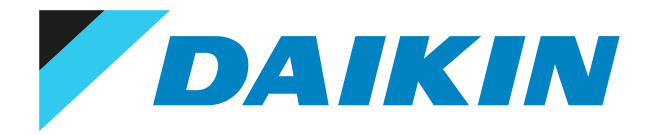

# Service manual Daikin Altherma 3 H HT F + W

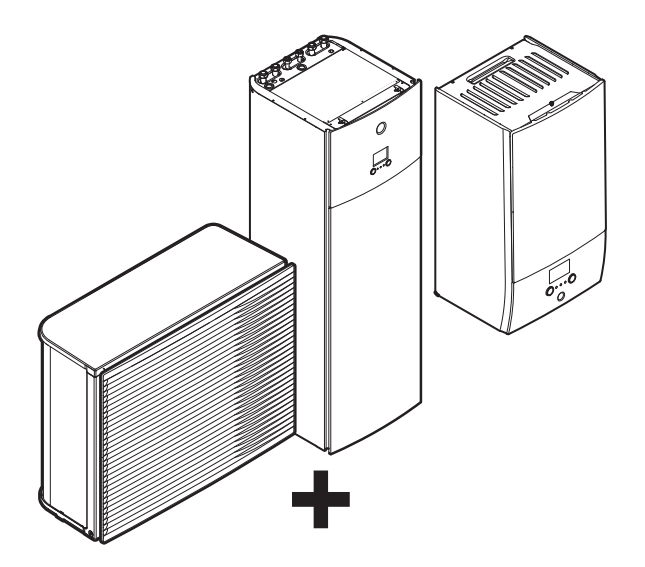

ETVH16S18E ▲ 6V ▼ ETVH16S23E ▲ 6V ▼ ETVH16S18E ▲ 9W ▼ ETVH16S23E ▲ 9W ▼ ETVX16S18E ▲ 6V ▼ ETVX16S23E ▲ 6V ▼ ETVX16S18E ▲ 9W ▼ ETVX16S23E ▲ 9W ▼ ETVH16SU18E ▲ 6V ▼ ETVH16SU23E ▲ 6V ▼ ETBH16E▲6V▼ ETBH16E▲9W▼ ETBX16E▲6V▼ ETBX16E▲9W▼

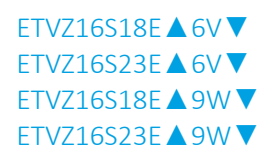

▲ = A, B, C, ..., Z ▼ = , , 1, 2, 3, ..., 9

## Disclaimer

The present publication is drawn up by way of information only and does not constitute an offer binding upon Daikin Europe N.V.. Daikin Europe N.V. has compiled the content of this publication to the best of its knowledge. No express or implied warranty is given for the completeness, accuracy, reliability or fitness for particular purpose of its content and the products and services presented therein. Specifications are subject to change without prior notice. Daikin Europe N.V. explicitly rejects any liability for any direct or indirect damage, in the broadest sense, arising from or related to the use and/or interpretation of this publication. All content is copyrighted by Daikin Europe N.V..

## Version log

| Version code | Description      | Date           |
|--------------|------------------|----------------|
| ESIE21-06    | Document release | June 2021      |
| ESIE21-06A   | See below        | September 2021 |

The following updates have been applied to the Service Manual:

- Components Compressor: To remove and to install the compressor updated.
- Components User interface (on unit): Check procedures updated.
- Technical data Wiring diagram: Wiring diagrams for Floor standing, Bizone and Wall mounted units updated.

| Version code | Description | Date       |  |
|--------------|-------------|------------|--|
| ESIE21-06B   | See below   | March 2022 |  |

The following updates have been applied to the Service Manual:

- Compressor: To perform an electrical check of the compressor updated for safety reasons.
- Outdoor unit models EPRA14~18DAV37 and EPRA14~18DAW17 added.
- Floor standing unit models ETVH/X16S18+23EA6V7, ETVH/X16S18+23EA9W7 and ETVH/X16SU18+23EA6V7 added.
- Bizone unit models ETVZ16S18+23EA6V7 and ETVZ16S18+23EA9W7 added.
- Wall mounted unit models ETBH/X16EF6V7 and ETBH/X16EF9W7 added.

| Version code | Description | Date          |  |
|--------------|-------------|---------------|--|
| ESIE21-06C   | See below   | December 2022 |  |

The following updates have been applied to the Service Manual:

- Floor standing unit modelsETVH/X16S18+23EJ6V7, ETVH/X16S18+23EJ9W7 and ETVH16SU18+23EJ6V7 added.
- Bizone unit models ETVZ16S18+23EJ6V7 and ETVZ16S18+23EJ9W7 added.

| Version code | Description | Date      |
|--------------|-------------|-----------|
| ESIE21-06D   | See below   | June 2023 |

The following updates have been applied to the Service Manual:

- Outdoor unit models EPRA14~18DBW17 added.
- Error based troubleshooting: Error codes EA-01, F3-24 and J3-47 added.
- Components Compressor: To perform an electrical check of the compressor updated for new outdoor units.
- Components Main PCB: Check and repair procedures for new outdoor units added.
- Components Noise filter PCB: Check and repair procedures for new outdoor units added.
- Components Outdoor unit fan motor: To perform an electrical check of the DC fan motor assembly updated for new outdoor units.
- Components Reactor: Check and repair procedures for new outdoor units added.
- Components Plate work: To remove and install the switch box for new outdoor units added.
- Third party components Refrigerant circuit: To recuperate the refrigerant was updated.
- Technical data Piping diagram: Updated for new outdoor units.
- Technical data Wiring diagram: Diagram for new outdoor units added.
- Technical data Component overview: Component overview for new outdoor units added.

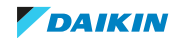

## Table of contents

1

2 3

| Saf        | ety pre           | cautions                                                                                | 9        |
|------------|-------------------|-----------------------------------------------------------------------------------------|----------|
| 1.1        | Meanin            | g of warnings and symbols                                                               | S        |
| 1.2        | Danger            | S                                                                                       | 10       |
| 1.3        | Warnings          |                                                                                         |          |
| 1.4        | Caution           |                                                                                         |          |
| 1.5        | Notices           |                                                                                         |          |
| Gei        | neral op          | beration                                                                                | 1/       |
| Tro        | ublesho           | poting                                                                                  | 19       |
| 3.1        | To displ          | lay the help text in case of a malfunction                                              |          |
| 3.2        | To rese           | t the error code                                                                        |          |
| 3.3        | To chec           | ik the maifunction history                                                              |          |
| 3.4<br>2 E | Error b           | in the running nours of the system                                                      |          |
| 5.5        | 3.5.1             | 7H-01 – Water flow problem                                                              |          |
|            | 3.5.1             | 7H-01 – Water flow problem during domestic bot water production                         | 21<br>22 |
|            | 353               | 7H-05 – Water flow problem during beating/sampling                                      |          |
|            | 3.5.4             | 7H-06 – Water flow during cooling/defrost                                               |          |
|            | 3.5.5             | 7H-07 – Water flow problem. Pump de-blocking active                                     |          |
|            | 3.5.6             | 80-01 – Entering water thermistor abnormality of outdoor unit                           | 25       |
|            | 3.5.7             | 81-00 – Outlet water thermistor abnormality                                             |          |
|            | 3.5.8             | 81-01 – Mixed water thermistor abnormality                                              |          |
|            | 3.5.9             | 81-06 – Entering water temperature thermistor abnormality (indoor unit)                 | 27       |
|            | 3.5.10            | 89-01 – Heat exchanger freeze-up protection activated during defrost (error)            | 27       |
|            | 3.5.11            | 89-02 – Heat exchanger freeze-up protection activated during heating/domestic hot water |          |
|            | 3.5.12            | 89-03 – Heat exchanger freeze-up protection activated during defrost (warning)          |          |
|            | 3.5.13            | 89-05 – Heat exchanger freeze-up protection activated during cooling (error)            |          |
|            | 3.5.14            | 89-06 – Heat exchanger freeze-up protection activated during cooling (warning)          |          |
|            | 3.5.15            | 8F-00 – Abnormal increase outlet water temperature (domestic hot water)                 | 31       |
|            | 3.5.16            | 8H-00 – Abnormal increase outlet water temperature                                      | 32       |
|            | 3.5.17            | 8H-01 – Overheating mixed water circuit                                                 |          |
|            | 3.5.18            | 8H-02 – Overheating mixed water circuit (thermostat)                                    |          |
|            | 3.5.19            | 8H-03 – Overheating water circuit (thermostat)                                          |          |
|            | 3.5.20            | A1-00 – Zero cross detection problem                                                    |          |
|            | 3.5.21            | AS-00 – Ouldoor unit: High pressure peak cut / freeze protection problem                |          |
|            | 3.5.22            | AA-01 - Backup heater overheated                                                        |          |
|            | 3 5 24            | AC-00 – Booster beater overheated                                                       | 38       |
|            | 3.5.25            | AH-00 – Tank disinfection function not completed correctly                              | 40       |
|            | 3.5.26            | AJ-03 – Too long domestic hot water heat-up time required                               |          |
|            | 3.5.27            | C0-00 – Flow sensor malfunction                                                         |          |
|            | 3.5.28            | C4-00 – Heat exchanger temperature sensor problem                                       | 42       |
|            | 3.5.29            | C5-00 – Heat exchanger thermistor abnormality                                           | 42       |
|            | 3.5.30            | CJ-02 – Room temperature sensor problem                                                 | 43       |
|            | 3.5.31            | E1-00 – Outdoor unit: PCB defect                                                        | 44       |
|            | 3.5.32            | E2-00 – Leakage current detection error                                                 | 45       |
|            | 3.5.33            | E2-01 – Electric leakage detection                                                      | 46       |
|            | 3.5.34            | E3-00 – Outdoor unit: Actuation of high pressure switch                                 | 47       |
|            | 3.5.35            | E3-24 – High pressure switch abnormality                                                | 48       |
|            | 3.5.36            | E4-00 – Abnormal suction pressure                                                       | 49       |
|            | 3.5.37            | E5-00 – Outdoor unit: Overheat of inverter compressor motor                             | 49       |
|            | 3.5.38            | E6-00 – Outdoor unit: Compressor startup defect                                         |          |
|            | 3.5.39            | E7-00 – Outdoor unit: Malfunction of outdoor unit fan motor                             |          |
|            | 3.5.40            | E8-00 – Outdoor unit: Power input overvoltage                                           |          |
|            | 3.5.41            | E9-00 - Ivialiunction of electronic expansion Valve                                     |          |
|            | 3.5.42            | EA-00 - Outdoor unit: Cool/neat switchover problem                                      |          |
|            | 3.3.43<br>2 5 11  | EA-01 - 4-way valve switching error                                                     |          |
|            | 2.5.44            | FC-04 - Tank preheating                                                                 | טכ       |
|            | 3.3.43<br>3 5 A A | E3-00 – Outdoor unit: Malfunction of discharge nine temperature                         | סכ<br>קס |
|            | 3.5.47            | F3-24 – Compressor shell temperature error                                              |          |
|            | 3.5.48            | F6-00 – Outdoor unit: Abnormal high pressure in cooling                                 |          |
|            | 3.5.49            | FA-00 – Outdoor unit: Abnormal high pressure, actuation of high pressure switch         |          |
|            | 3.5.50            | H0-00 – Outdoor unit: Voltage/current sensor problem                                    | 60       |

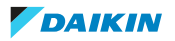

|     | 3.5.51  | H1-00 – External temperature sensor problem                                        | 61       |
|-----|---------|------------------------------------------------------------------------------------|----------|
|     | 3.5.52  | H3-00 – Outdoor unit: Malfunction of high pressure switch                          | 61       |
|     | 3.5.53  | H4-00 – Malfunction of low pressure switch                                         | 62       |
|     | 3.5.54  | H5-00 – Malfunction of compressor overload protection                              | 62       |
|     | 2 5 5 5 | HE 00 Outdoor unit: Malfunction of position detection concor                       | 62       |
|     | 5.5.55  |                                                                                    | 05       |
|     | 3.5.56  | H8-00 – Outdoor unit: Malfunction of compressor input system                       | 64       |
|     | 3.5.57  | H9-00 – Outdoor unit: Malfunction of outdoor air thermistor                        | 64       |
|     | 3.5.58  | HC-00 – Tank temperature sensor problem                                            | 65       |
|     | 3.5.59  | HC-01 – Second tank temperature sensor problem                                     | 65       |
|     | 3 5 60  | HL10 – Water pressure sensor apportablity                                          | 66       |
|     | 3.5.00  |                                                                                    | 00       |
|     | 3.5.61  | J3-00 – Outdoor unit: Malfunction of discharge pipe thermistor                     | 66       |
|     | 3.5.62  | J3-10 – Compressor port thermistor abnormality                                     | 67       |
|     | 3.5.63  | J3-47 – Compressor shell thermistor abnormality                                    | 67       |
|     | 3.5.64  | J5-00 – Malfunction of suction pipe thermistor                                     | 68       |
|     | 3 5 65  | 16-00 - Outdoor unit: Malfunction of heat exchanger thermistor                     | 68       |
|     | 2.5.00  | 16.07 Outdoor unit. Malfunction of heat each anger thermister                      | 00<br>co |
|     | 3.3.00  | Jo-07 – Outdoor unit: Manufiction of heat exchanger thermistor                     | 09       |
|     | 3.5.67  | J6-32 – Leaving water temperature thermistor abnormality (outdoor unit)            | 69       |
|     | 3.5.68  | J6-33 – Sensor communication error                                                 | 70       |
|     | 3.5.69  | J8-00 – Malfunction of refrigerant liquid thermistor                               | 70       |
|     | 3.5.70  | IA-00 – Malfunction of high pressure sensor                                        | 71       |
|     | 2 5 71  | IA 17 – Refrigerant pressure sensor abnormality                                    | 71       |
|     | 3.5.71  | JA-22 - Netligeratic pressure sensor abnormality                                   | /1       |
|     | 3.5.72  | L1-00 – Malfunction of Inverter PCB                                                | 72       |
|     | 3.5.73  | L3-00 – Outdoor unit: Electrical box temperature rise problem                      | 72       |
|     | 3.5.74  | L4-00 – Outdoor unit: Malfunction of inverter radiating fin temperature rise       | 73       |
|     | 3.5.75  | L5-00 – Outdoor unit: Inverter instantaneous overcurrent                           | 74       |
|     | 3 5 76  | 18-00 – Malfunction triggered by a thermal protection in the inverter PCB          | 75       |
|     | 2 5 77  | 10.00 Drevention of compression look                                               | 75<br>70 |
|     | 3.5.77  | L9-00 – Prevention of compressor lock                                              | 76       |
|     | 3.5.78  | LC-00 – Malfunction in communication system of outdoor unit                        | 77       |
|     | 3.5.79  | LC-01 – Transmission system abnormality                                            | 77       |
|     | 3.5.80  | P1-00 – Open phase power supply imbalance                                          | 78       |
|     | 3.5.81  | P3-00 – Abnormal direct current                                                    |          |
|     | 2 5 0 2 | P4.00 Outdoor unit: Malfunction of radiating fin temperature concer                | 70       |
|     | 5.5.62  | P4-00 = Outdoor drift, Mahunction of radiating fin temperature sensor              | 79       |
|     | 3.5.83  | PJ-00 – Capacity setting mismatch                                                  | 79       |
|     | 3.5.84  | U0-00 – Outdoor unit: Shortage of refrigerant                                      | 79       |
|     | 3.5.85  | U0-13 – Outdoor unit: shortage of refrigerant (in heating mode)                    | 80       |
|     | 3.5.86  | U0-14 – Outdoor unit: shortage of refrigerant (in cooling mode)                    | 81       |
|     | 3 5 87  | 111-00 – Malfunction by reverse phase/open phase                                   | 82       |
|     | 2 5 00  | U2.00 Outdoor unit. Defect of newer sumplimities                                   | 02       |
|     | 3.5.88  | 02-00 – Outdoor unit: Defect of power supply voltage                               | 82       |
|     | 3.5.89  | U2-07 – Outdoor unit: Defect of power supply voltage                               | 83       |
|     | 3.5.90  | U3-00 – Under floor heating screed dry out function not completed correctly        | 84       |
|     | 3.5.91  | U4-00 – Indoor/outdoor unit communication problem                                  | 85       |
|     | 3.5.92  | U5-00 – User interface communication problem.                                      | 86       |
|     | 2 5 0 2 | 17.00 – Outdoor unit: Transmission malfunction between main microcomputer inverter |          |
|     | 5.5.55  | microcomputer                                                                      | 00       |
|     |         |                                                                                    | 00       |
|     | 3.5.94  | U8-02 – Connection with room thermostat lost                                       | 87       |
|     | 3.5.95  | U8-03 – No connection with room thermostat                                         | 88       |
|     | 3.5.96  | U8-04 – Unknown USB device                                                         | 89       |
|     | 3.5.97  | U8-05 – File malfunction                                                           | 89       |
|     | 3 5 98  | U8-06 – Bizone kit CANOpen communication error                                     | ۔<br>20  |
|     | 3 5 00  | 112 07 D1/D2 communication error                                                   |          |
|     | 5.5.99  |                                                                                    | 90       |
|     | 3.5.100 | U8-11 – Connection with wireless gateway lost                                      | 91       |
|     | 3.5.101 | UA-00 – Indoor unit, outdoor unit mismatching problem                              | 91       |
|     | 3.5.102 | UA-16 – Bizone/hydro communication problem                                         | 92       |
|     | 3,5,103 | UA-17 – Tank type problem                                                          | . 92     |
|     | 2 5 104 | IIA 21 Pizono PCP / budro PCP mismatch orror                                       |          |
|     | 3.3.104 | UE 00 - Deversed mining or bod communication with a data sta                       | 93       |
|     | 3.5.105 | UF-UU – Reversed piping or bad communication wiring detection                      | 93       |
| 3.6 | Symptor | n based troubleshooting                                                            | 95       |
|     | 3.6.1   | Symptom: Incorrect energy metering read-out                                        | 95       |
|     | 3.6.2   | Water pump related                                                                 | 95       |
|     | 3.6 3   | Tap water related                                                                  | . 97     |
|     | 361     | Symptom: User interface is failure or frozen screen                                |          |
|     | 3.0.4   | Symptom, Oser interface is failure of ITOZETI SCIECTI                              | 98       |
|     | 3.6.5   | Symptom: Leak                                                                      | 98       |
|     | 3.6.6   | Symptom: Water flow or volume too low                                              | 99       |
|     | 3.6.7   | Compressor related                                                                 | 99       |
|     | 3.6.8   | Symptom: Abnormal presence of ice                                                  | 102      |
|     | 369     | Symptom: Domestic hot water canacity shortage                                      | 102      |
|     | 2.0.3   | Symptom. Concelle apacity shortage                                                 | 10.      |
|     | 5.6.10  | symptom, general capacity shortage                                                 | 104      |
|     |         | Symptom: Space heating (cooling) capacity shortage                                 | 107      |
|     | 3.6.11  | Symptom: Space reacting (cooming) capacity shortage                                | 107      |

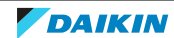

|       | 3.6.13                      | Symptom: Power consumption too high          | 109        |
|-------|-----------------------------|----------------------------------------------|------------|
|       | 3.6.14                      | Symptom: System does not start or operate    | 11         |
|       | 3.6.15                      | Symptom: The pump is blocked                 | 114        |
| Com   | nonon                       | to                                           | 110        |
|       | iponen                      |                                              | 111        |
| 4.1   | 5-Wdy Vo                    | Domestic bot water/space beating 3 way value | . 11       |
|       | 4.1.1                       | Bizone circuit 2 way valve                   | . 11.      |
| 12    | 4.1.Z                       | bizone circuit 5-way valve                   | 15.<br>14' |
| 4.2   | 4-way va                    | Checking procedures                          | . 14.      |
|       | 4.2.1                       | Repair procedures                            | . 14.      |
| 4 3   | ACS digi                    | tal I/O PCB                                  | . 14       |
| 1.5   | 4 3 1                       | Checking procedures                          | 150        |
|       | 4.3.2                       | Repair procedures                            | 154        |
| 4.4   | Backup                      | heater                                       | 15         |
|       | 4.4.1                       | Checking procedures                          | . 15       |
|       | 4.4.2                       | Repair procedures                            | 16         |
| 4.5   | Backup                      | heater thermal protector                     | . 16       |
|       | 4.5.1                       | Checking procedures                          | 16         |
|       | 4.5.2                       | Repair procedures                            | 17         |
| 1.6   | Bizone P                    | СВ                                           | 17         |
|       | 4.6.1                       | Checking procedures                          | 17         |
|       | 4.6.2                       | Repair procedures                            | 180        |
| 4.7   | Booster                     | heater                                       | 18         |
|       | 4.7.1                       | Checking procedures                          | 18         |
|       | 4.7.2                       | Repair procedures                            | 18         |
| 4.8   | Booster                     | heater thermal protector                     | 18         |
|       | 4.8.1                       | Checking procedures                          | 18         |
|       | 4.8.2                       | Repair procedures                            | 18         |
| 1.9   | Compre                      | ssor                                         | 18         |
|       | 4.9.1                       | Checking procedures                          | 18         |
|       | 4.9.2                       | Repair procedures                            | 18         |
| 4.10  | Current                     | loop PCB                                     | 19         |
|       | 4.10.1                      | Checking procedures                          | 19         |
|       | 4.10.2                      | Repair procedures                            | 19         |
| 1.11  | Current                     | sensor                                       | 19         |
|       | 4.11.1                      | Checking procedures                          | 19         |
|       | 4.11.2                      | Repair procedures                            | 19         |
| 1.12  | Expansio                    | on valve                                     | 20         |
|       | 4.12.1                      | Checking procedures                          | 20         |
|       | 4.12.2                      | Repair procedures                            | 20         |
| 1.13  | Flash PC                    | В                                            | 20         |
|       | 4.13.1                      | Checking procedures                          | 209        |
|       | 4.13.2                      | Repair procedures                            | 21         |
| 4.14  | High pre                    | essure switch                                | 21:        |
|       | 4.14.1                      | Checking procedures                          | 21         |
|       | 4.14.2                      | Repair procedures                            | 21         |
| 4.15  | Hydro P                     | CB                                           | 21         |
|       | 4.15.1                      | Checking procedures                          | 21         |
|       | 4.15.2                      | Repair procedures                            | 22         |
| 4.16  | Inverter                    | PCB                                          | 22         |
|       | 4.16.1                      | Single fan outdoor unit - single phase       | 22         |
| 4 1 7 | 4.16.2                      | Single fan outdoor unit - three phase        | 22         |
| +.17  | Leakage                     | Charling area dura                           | 23         |
|       | 4.17.1                      | Checking procedures                          | 23         |
| 4 1 0 | 4.17.2                      | Repair procedures                            | 23         |
| 4.18  | Low pre                     | Ssure switch                                 | 23         |
|       | 4.10.1                      | Papais procedures                            | 25<br>22   |
| 4 10  | 4.18.2                      | Repair procedures                            | 25         |
| +.19  | 4 10 1                      | Checking procedures                          | . 24       |
|       | 4.19.1<br>4 19 7            | Checking procedures                          | 24<br>27   |
| 4 20  | Main PC                     | перат ргоссийтез                             | 24<br>24   |
| 1.20  | 4 20 1                      | Single fan outdoor unit - single nhase       | 24<br>24   |
|       | 4.20.1                      | Single fan outdoor unit - single pridse      | 24.<br>25  |
| 1 21  | 4.20.2                      | ongre fan outuoor unit - tillee priase       | וכצ<br>ידר |
| +.∠⊥  |                             | Single fan outdoor unit - single nhase       | 27.<br>    |
|       | <del>т.21.1</del><br>Д 01 0 | Single fan outdoor unit - three phase        | 271<br>270 |
| 4 22  | Outdoor                     | single for outdoor unit - three phase        | 27:<br>20  |
|       | 4 22 1                      | Checking procedures                          | 290<br>201 |
|       |                             |                                              | 200        |

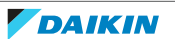

|   |                                                                                                  | 4.22.2                                                                                                    | Repair procedures                                                                                                    | 201                                                                                                    |
|---|--------------------------------------------------------------------------------------------------|----------------------------------------------------------------------------------------------------|----------------------------------------------------------------------------------------------------|----------------------------------------------------------------------------------------------------|
|   | 4.23                                                                                             | Plate wo                                                                                                    | <sup>.</sup> k                                                                                                    | 303                                                                                                    |
|   |                                                                                                  | 4 23 1                                                                                                    | Outdoor unit                                                                                                    | 303                                                                                                    |
|   |                                                                                                  | 4 22 2                                                                                                    | Indeer unit                                                                                                    | 210                                                                                                    |
|   |                                                                                                  | 4.23.2                                                                                                    | Indoor unit                                                                                                    | 510                                                                                                    |
|   | 4.24                                                                                             | Reactor                                                                                                    |                                                                                                    | 316                                                                                                    |
|   |                                                                                                  | 4.24.1                                                                                                    | Checking procedures                                                                                                    | 316                                                                                                    |
|   |                                                                                                  | 4.24.2                                                                                                    | Repair procedures                                                                                                    | 318                                                                                                    |
|   | 4.25                                                                                             | Refrigera                                                                                                    | nt pressure sensor                                                                                                    | 321                                                                                                    |
|   |                                                                                                  | 4.25.1                                                                                                    | Checking procedures                                                                                                    | 321                                                                                                    |
|   |                                                                                                  | 1 25 2                                                                                                    | Renair procedures                                                                                                    | 324                                                                                                    |
|   | 4.20                                                                                             | 4.23.2<br>Colorada                                                                                                    |                                                                                                    | 224                                                                                                    |
|   | 4.26                                                                                             | Solenoid                                                                                                    | Valve                                                                                                    | 325                                                                                                    |
|   |                                                                                                  | 4.26.1                                                                                                    | Checking procedures                                                                                                    | 325                                                                                                    |
|   |                                                                                                  | 4.26.2                                                                                                    | Repair procedures                                                                                                    | 328                                                                                                    |
|   | 4.27                                                                                             | Thermist                                                                                                    | Ors                                                                                                    | 332                                                                                                    |
|   |                                                                                                  | 4.27.1                                                                                                    | Refrigerant side thermistors                                                                                                    | 332                                                                                                    |
|   |                                                                                                  | 4.27.2                                                                                                    | Water side thermistors                                                                                                    | 339                                                                                                    |
|   |                                                                                                  | 4.27.3                                                                                                    | Other thermistors                                                                                                    | 347                                                                                                    |
|   | 4.28                                                                                             | User inte                                                                                                    | rface                                                                                                    | 352                                                                                                    |
|   |                                                                                                  | 4 28 1                                                                                                    | User interface on unit                                                                                                    | 352                                                                                                    |
|   |                                                                                                  | 1 28 2                                                                                                    | Remote controller user interface                                                                                                    | 358                                                                                                    |
|   | 1 20                                                                                             | Water flo                                                                                                    |                                                                                                    | 360                                                                                                    |
|   | 7.23                                                                                             | 4 20 1                                                                                                    | Checking procedures                                                                                                    | 360                                                                                                    |
|   |                                                                                                  | 4.29.1                                                                                                    |                                                                                                    | 300                                                                                                    |
|   | 4.05                                                                                             | 4.29.2                                                                                                    | Repair procedures                                                                                                    | 301                                                                                                    |
|   | 4.30                                                                                             | Water pr                                                                                                    | essure sensor                                                                                                    | 363                                                                                                    |
|   |                                                                                                  | 4.30.1                                                                                                    | Floor standing units                                                                                                    | 363                                                                                                    |
|   |                                                                                                  | 4.30.2                                                                                                    | Bizone and wall mounted units                                                                                                    | 369                                                                                                    |
|   | 4.31                                                                                             | Water pu                                                                                                    | Imp                                                                                                    | 374                                                                                                    |
|   |                                                                                                  | 4.31.1                                                                                                    | Main pump                                                                                                    | 374                                                                                                    |
|   |                                                                                                  | 4.31.2                                                                                                    | Bizone pump                                                                                                    | 386                                                                                                    |
|   |                                                                                                  |                                                                                                    |                                                                                                    |                                                                                                    |
| 5 | Inire                                                                                            | d party                                                                                                    | components                                                                                                    | 396                                                                                                    |
|   | 5.1                                                                                              | Electrical                                                                                                    | circuit                                                                                                    | 396                                                                                                    |
|   |                                                                                                  | 5.1.1                                                                                                    | Checking procedures                                                                                                    | 396                                                                                                    |
|   |                                                                                                  | 5.1.2                                                                                                    | Repair procedures                                                                                                    | 399                                                                                                    |
|   | 5.2                                                                                              | Refrigera                                                                                                    | nt circuit                                                                                                    | 400                                                                                                    |
|   |                                                                                                  | 5.2.1                                                                                                    | Checking procedures                                                                                                    | 400                                                                                                    |
|   |                                                                                                  | 522                                                                                                    | Renair procedures                                                                                                    | 404                                                                                                    |
|   | 53                                                                                               |                                                                                                    | cuit                                                                                                    | 410                                                                                                    |
|   |                                                                                                  | Vvater cir                                                                                                    | VV. V 1919111111111111111111111111111111                                                                                                    | 417                                                                                                    |
|   |                                                                                                  | Water cir                                                                                                    | Checking procedures                                                                                                    | 412                                                                                                    |
|   |                                                                                                  | 5.3.1                                                                                                    | Checking procedures                                                                                                    | 412<br>412                                                                                                    |
|   |                                                                                                  | water cir<br>5.3.1<br>5.3.2                                                                                                    | Checking procedures                                                                                                    | 412<br>412<br>416                                                                                                    |
|   | 5.4                                                                                              | Water cir<br>5.3.1<br>5.3.2<br>Manufac                                                                                                    | Checking procedures                                                                                                    | 412<br>412<br>416<br>422                                                                                                    |
|   | 5.4                                                                                              | Water cir<br>5.3.1<br>5.3.2<br>Manufac<br>5.4.1                                                                                                    | Checking procedures                                                                                                    | <ul> <li>412</li> <li>412</li> <li>416</li> <li>422</li> <li>422</li> </ul>                                                                                                    |
|   | 5.4                                                                                              | Water cir<br>5.3.1<br>5.3.2<br>Manufac<br>5.4.1<br>5.4.2                                                                                                    | Checking procedures                                                                                                    | <ul> <li>412</li> <li>412</li> <li>416</li> <li>422</li> <li>422</li> <li>423</li> </ul>                                                                                                    |
|   | 5.4                                                                                              | water cir<br>5.3.1<br>5.3.2<br>Manufac<br>5.4.1<br>5.4.2<br>External                                                                                                    | Checking procedures                                                                                                    | <ul> <li>412</li> <li>412</li> <li>416</li> <li>422</li> <li>422</li> <li>423</li> <li>423</li> </ul>                                                                                                    |
|   | 5.4                                                                                              | water cir<br>5.3.1<br>5.3.2<br>Manufac<br>5.4.1<br>5.4.2<br>External 1<br>5.5.1                                                                                                    | Checking procedures                                                                                                    | <ul> <li>412</li> <li>412</li> <li>416</li> <li>422</li> <li>422</li> <li>423</li> <li>423</li> <li>423</li> </ul>                                                                                                    |
|   | 5.4<br>5.5                                                                                       | water cir<br>5.3.1<br>5.3.2<br>Manufac<br>5.4.1<br>5.4.2<br>External 1<br>5.5.1                                                                                                    | Checking procedures                                                                                                    | 412<br>412<br>416<br>422<br>422<br>423<br>423<br>423<br>423                                                                                                    |
| 6 | 5.4<br>5.5<br><b>Maii</b>                                                                        | water cir<br>5.3.1<br>5.3.2<br>Manufac<br>5.4.1<br>5.4.2<br>External 1<br>5.5.1                                                                                                    | Checking procedures<br>Repair procedures<br>turer components<br>Checking procedures<br>Repair procedures<br>factors<br>Checking procedures                                                                                                    | 412<br>412<br>416<br>422<br>422<br>423<br>423<br>423<br>423<br>423                                                                                                    |
| 6 | 5.4<br>5.5<br><b>Mair</b><br>6.1                                                                 | water cir<br>5.3.1<br>5.3.2<br>Manufac<br>5.4.1<br>5.4.2<br>External 1<br>5.5.1<br>Tenano<br>To clean                                                                                                    | Checking procedures<br>Repair procedures<br>turer components<br>Checking procedures<br>Repair procedures<br>factors<br>Checking procedures<br>Checking procedures<br>Checking procedures                                                                                                    | 412<br>412<br>416<br>422<br>422<br>423<br>423<br>423<br>423<br>423<br>425                                                                                                    |
| 6 | 5.4<br>5.5<br><b>Mair</b><br>6.1<br>6.2                                                          | water cir<br>5.3.1<br>5.3.2<br>Manufac<br>5.4.1<br>5.4.2<br>External 1<br>5.5.1<br><b>Ttenanc</b><br>To clean<br>To clean                                                                                                    | Checking procedures.<br>Repair procedures.<br>turer components<br>Checking procedures.<br>Repair procedures.<br>factors.<br>Checking procedures.<br>Checking procedures.                   | 412<br>412<br>416<br>422<br>422<br>423<br>423<br>423<br>423<br>423<br>425<br>425                                                                                                    |
| 6 | 5.4<br>5.5<br><b>Main</b><br>6.1<br>6.2<br>6.3                                                   | Water cir           5.3.1           5.3.2           Manufac           5.4.1           5.4.2           External :           5.5.1           To clean           To clean           To clean           To yearly                                                                                                    | Checking procedures.<br>Repair procedures.<br>turer components.<br>Checking procedures.<br>Repair procedures.<br>Repair procedures.<br>Checking procedures.<br>Checking                    | 412<br>412<br>412<br>422<br>422<br>423<br>423<br>423<br>423<br>423<br>425<br>425<br>425<br>427                                                                                                    |
| 6 | 5.4<br>5.5<br><b>Maii</b><br>6.1<br>6.2<br>6.3<br>6.4                                            | Water cir<br>5.3.1<br>5.3.2<br>Manufac<br>5.4.1<br>5.4.2<br>External 1<br>5.5.1<br>To clean<br>To clean<br>To clean<br>To clean                                                                                                    | Checking procedures.<br>Repair procedures .<br>turer components .<br>Checking procedures .<br>Repair procedures .<br>factors<br>Checking procedures .<br>Checking procedures .<br>Checking procedur                               | 412<br>412<br>412<br>422<br>422<br>423<br>423<br>423<br>423<br>423<br>425<br>425<br>425<br>425<br>427<br>428                                                                                                    |
| 6 | 5.4<br>5.5<br><b>Main</b><br>6.1<br>6.2<br>6.3<br>6.4<br>6.5                                     | Water cir<br>5.3.1<br>5.3.2<br>Manufac<br>5.4.1<br>5.4.2<br>External :<br>5.5.1<br>To clean<br>To clean<br>To yearly<br>To clean<br>To clean<br>To clean                                                                                                    | Checking procedures.<br>Repair procedures .<br>turer components .<br>Checking procedures .<br>Repair procedures .<br>factors .<br>Checking procedures .<br>Checking procedures                           | 412<br>412<br>416<br>422<br>423<br>423<br>423<br>423<br>423<br>425<br>425<br>425<br>425<br>427<br>428<br>429                                                                                                    |
| 6 | 5.4<br>5.5<br><b>Mai</b><br>6.1<br>6.2<br>6.3<br>6.4<br>6.5                                      | Water cir<br>5.3.1<br>5.3.2<br>Manufac<br>5.4.1<br>5.4.2<br>External 1<br>5.5.1<br>To clean<br>To clean<br>To clean<br>To clean<br>To clean                                                                                                    | Checking procedures.<br>Repair procedures .<br>turer components .<br>Checking procedures .<br>Repair procedures .<br>factors                                                                                                    | 412<br>412<br>416<br>422<br>423<br>423<br>423<br>423<br>423<br>425<br>425<br>425<br>425<br>427<br>428<br>429                                                                                                    |
| 6 | 5.4<br>5.5<br><b>Main</b><br>6.1<br>6.2<br>6.3<br>6.4<br>6.5<br><b>Tech</b>                      | Water cir<br>5.3.1<br>5.3.2<br>Manufac<br>5.4.1<br>5.4.2<br>External 1<br>5.5.1<br>To clean<br>To clean<br>To clean<br>To clean                                                                                                    | Checking procedures                                                                                                    | 412<br>412<br>416<br>422<br>423<br>423<br>423<br>423<br>423<br>423<br>425<br>425<br>425<br>425<br>427<br>428<br>429<br>431                                                                                                    |
| 6 | 5.4<br>5.5<br><b>Main</b><br>6.1<br>6.2<br>6.3<br>6.4<br>6.5<br><b>Tech</b><br>7.1               | Water cir<br>5.3.1<br>5.3.2<br>Manufac<br>5.4.1<br>5.4.2<br>External 1<br>5.5.1<br>To clean<br>To clean<br>To clean<br>To clean<br>To clean<br>To clean                                                                                                    | Checking procedures                                                                                                    | 412<br>412<br>416<br>422<br>423<br>423<br>423<br>423<br>423<br>425<br>425<br>425<br>425<br>425<br>427<br>428<br>429<br>431<br>431                                                                                                    |
| 6 | 5.4<br>5.5<br><b>Main</b><br>6.1<br>6.2<br>6.3<br>6.4<br>6.5<br><b>Tech</b><br>7.1               | Water cir<br>5.3.1<br>5.3.2<br>Manufac<br>5.4.1<br>5.4.2<br>External 1<br>5.5.1<br>To clean<br>To clean<br>To clean<br>To clean<br>To clean<br>To clean<br>To clean<br>To clean<br>To clean                                                                                                    | Checking procedures                                                                                                    | 412<br>412<br>416<br>422<br>423<br>423<br>423<br>423<br>423<br>423<br>425<br>425<br>425<br>425<br>427<br>428<br>429<br><b>431</b><br>431                                                                                                    |
| 6 | 5.4<br>5.5<br><b>Main</b><br>6.1<br>6.2<br>6.3<br>6.4<br>6.5<br><b>Tech</b><br>7.1               | water cir<br>5.3.1<br>5.3.2<br>Manufac<br>5.4.1<br>5.4.2<br>External 1<br>5.5.1<br>To clean<br>To clean<br>To clean<br>To clean<br>To clean<br>To clean<br>To clean<br>To clean<br>To clean<br>To clean<br>To clean                                                                                                    | Checking procedures                                                                                                    | 412<br>412<br>416<br>422<br>423<br>423<br>423<br>423<br>423<br>423<br>425<br>425<br>425<br>425<br>427<br>428<br>429<br>431<br>431<br>431                                                                                                    |
| 6 | 5.4<br>5.5<br><b>Main</b><br>6.1<br>6.2<br>6.3<br>6.4<br>6.5<br><b>Tech</b><br>7.1               | Water cir<br>5.3.1<br>5.3.2<br>Manufac<br>5.4.1<br>5.4.2<br>External 1<br>5.5.1<br>To clean<br>To clean<br>To clean<br>To clean<br>To clean<br>To clean<br>To clean<br>To clean<br>To clean<br>To clean<br>To clean<br>To clean<br>To clean                                                                                                    | Checking procedures.<br>Repair procedures<br>turer components<br>Checking procedures<br>Repair procedures<br>Repair procedures<br>Checking procedures<br>Checking procedur           | 412<br>412<br>416<br>422<br>423<br>423<br>423<br>423<br>423<br>423<br>425<br>425<br>425<br>425<br>425<br>425<br>427<br>428<br>429<br>431<br>431<br>431                                                                                                    |
| 6 | 5.4<br>5.5<br><b>Main</b><br>6.1<br>6.2<br>6.3<br>6.4<br>6.5<br><b>Tech</b><br>7.1               | Water cir<br>5.3.1<br>5.3.2<br>Manufac<br>5.4.1<br>5.4.2<br>External i<br>5.5.1<br>To clean<br>To clean    | Checking procedures                                                                                                    | 412<br>412<br>412<br>422<br>422<br>423<br>423<br>423<br>423<br>423<br>425<br>425<br>425<br>425<br>427<br>428<br>429<br>431<br>431<br>431<br>431                                                                                                    |
| 6 | 5.4<br>5.5<br><b>Main</b><br>6.1<br>6.2<br>6.3<br>6.4<br>6.5<br><b>Tech</b><br>7.1               | Water cir<br>5.3.1<br>5.3.2<br>Manufac<br>5.4.1<br>5.4.2<br>External i<br>5.5.1<br>To clean<br>To clean    | Checking procedures                                                                                                    | 412<br>412<br>412<br>422<br>422<br>423<br>423<br>423<br>423<br>423<br>425<br>425<br>425<br>425<br>427<br>428<br>429<br>431<br>431<br>431<br>431<br>431<br>432<br>432                                                                                                    |
| 6 | 5.4<br>5.5<br><b>Main</b><br>6.1<br>6.2<br>6.3<br>6.4<br>6.5<br><b>Tech</b><br>7.1               | Water cir           5.3.1           5.3.2           Manufac           5.4.1           5.4.2           External 1           5.5.1           To clean           To clean <td>Checking procedures</td> <td>412<br/>412<br/>416<br/>422<br/>422<br/>423<br/>423<br/>423<br/>423<br/>423<br/>425<br/>425<br/>425<br/>425<br/>427<br/>428<br/>429<br/>431<br/>431<br/>431<br/>431<br/>431<br/>432<br/>432</td>                                                                                                    | Checking procedures                                                                                                    | 412<br>412<br>416<br>422<br>422<br>423<br>423<br>423<br>423<br>423<br>425<br>425<br>425<br>425<br>427<br>428<br>429<br>431<br>431<br>431<br>431<br>431<br>432<br>432                                                                                                    |
| 6 | 5.4<br>5.5<br><b>Main</b><br>6.1<br>6.2<br>6.3<br>6.4<br>6.5<br><b>Tech</b><br>7.1<br>7.2        | Water cir<br>5.3.1<br>5.3.2<br>Manufac<br>5.4.1<br>5.4.2<br>External 1<br>5.5.1<br>To clean<br>To clean    | Checking procedures.<br>Repair procedures.<br>turer components<br>Checking procedures.<br>Repair procedures.<br>Repair procedures.<br>factors.<br>Checking procedures.<br>Checking procedures.<br>Checking procedures.<br>Ce<br>the outdoor unit heat exchanger<br>the magnetic filter/dirt separator in case of trouble<br>clean the magnetic filter/dirt separator – flushing.<br>the water filter<br>the integrated filter of the shut-off valve<br>ata<br>Detailed information setting mode: Indoor unit<br>Detailed information setting mode: Outdoor unit<br>Detailed information setting mode: Remote controller.<br>agram.<br>Wiring diagram: Indoor unit – Floor standing<br>Wiring diagram: Indoor unit – Bizone.                                                                                                    | 412<br>412<br>416<br>422<br>422<br>423<br>423<br>423<br>423<br>423<br>425<br>425<br>425<br>425<br>425<br>427<br>428<br>429<br>431<br>431<br>431<br>431<br>432<br>432<br>432                                                                                                    |
| 6 | 5.4<br>5.5<br><b>Main</b><br>6.1<br>6.2<br>6.3<br>6.4<br>6.5<br><b>Tech</b><br>7.1<br>7.2        | Water cir<br>5.3.1<br>5.3.2<br>Manufac<br>5.4.1<br>5.4.2<br>External 1<br>5.5.1<br>To clean<br>To clean    | Checking procedures.<br>Repair procedures.<br>turer components<br>Checking procedures.<br>Repair procedures.<br>Repair procedures.<br>Actors.<br>Checking procedures.<br>Checking procedures.<br>Checking procedures.<br>Ce<br>Checking procedures.<br>Ce<br>Checking checking che                           | 412<br>412<br>416<br>422<br>423<br>423<br>423<br>423<br>423<br>425<br>425<br>425<br>425<br>425<br>427<br>428<br>429<br>431<br>431<br>431<br>431<br>431<br>432<br>432<br>433                                                                                                    |
| 6 | 5.4<br>5.5<br><b>Main</b><br>6.1<br>6.2<br>6.3<br>6.4<br>6.5<br><b>Tech</b><br>7.1<br>7.2        | Water cir<br>5.3.1<br>5.3.2<br>Manufac<br>5.4.1<br>5.4.2<br>External 1<br>5.5.1<br>To clean<br>To clean    | Checking procedures.<br>Repair procedures.<br>turer components.<br>Checking procedures.<br>Repair procedures.<br>Repair procedures.<br>Checking procedures.<br>Checking procedures.<br>Checking procedures.<br>Checking procedures.<br>Ce<br>Checking procedures.<br>Ce<br>Checking checking c               | 4112<br>412<br>416<br>422<br>422<br>423<br>423<br>423<br>423<br>425<br>425<br>425<br>425<br>425<br>425<br>427<br>428<br>429<br>431<br>431<br>431<br>431<br>431<br>432<br>432<br>432<br>443<br>454                                                                                                    |
| 6 | 5.4<br>5.5<br><b>Main</b><br>6.1<br>6.2<br>6.3<br>6.4<br>6.5<br><b>Tech</b><br>7.1<br>7.2        | Water cir           5.3.1           5.3.2           Manufac           5.4.1           5.4.2           External 1           5.5.1           To clean           To clean           Wiring di           7.2.1           7.2.3           To 2.4           Piping dia                                                                                                    | Checking procedures.<br>Repair procedures<br>turer components<br>Checking procedures<br>Repair procedures<br>factors<br>Checking procedures<br>Checking procedures<br>Checking checking<br>Checking checking<br>Checking che | 4112<br>412<br>416<br>422<br>422<br>423<br>423<br>423<br>423<br>425<br>425<br>425<br>425<br>425<br>425<br>427<br>428<br>429<br>431<br>431<br>431<br>431<br>431<br>431<br>432<br>433<br>454<br>465<br>475                                                                                                    |
| 6 | 5.4<br>5.5<br><b>Main</b><br>6.1<br>6.2<br>6.3<br>6.4<br>6.5<br><b>Tech</b><br>7.1<br>7.2        | Water cir<br>5.3.1<br>5.3.2<br>Manufac<br>5.4.1<br>5.4.2<br>External 1<br>5.5.1<br>To clean<br>To clean    | Checking procedures.<br>Repair procedures.<br>Lturer components<br>Checking procedures.<br>Repair procedures.<br>Repair procedures.<br>Checking procedures.<br>Checking                    | 412<br>412<br>412<br>422<br>422<br>423<br>423<br>423<br>423<br>423<br>423<br>425<br>425<br>425<br>425<br>427<br>428<br>429<br>431<br>431<br>431<br>431<br>431<br>432<br>432<br>433<br>454<br>465<br>475<br>475                                                                                                    |
| 6 | 5.4<br>5.5<br><b>Main</b><br>6.1<br>6.2<br>6.3<br>6.4<br>6.5<br><b>Tech</b><br>7.1<br>7.2<br>7.3 | Water cir<br>5.3.1<br>5.3.2<br>Manufac<br>5.4.1<br>5.4.2<br>External 1<br>5.5.1<br>Tenano<br>To clean<br>To clean<br>T | Checking procedures                                                                                                    | 412<br>412<br>412<br>422<br>422<br>423<br>423<br>423<br>423<br>423<br>423<br>425<br>425<br>425<br>425<br>427<br>428<br>429<br>431<br>431<br>431<br>431<br>431<br>432<br>432<br>433<br>454<br>465<br>475<br>477                                                                                                    |
| 6 | 5.4<br>5.5<br><b>Main</b><br>6.1<br>6.2<br>6.3<br>6.4<br>6.5<br><b>Tech</b><br>7.1<br>7.2<br>7.3 | Water cir           5.3.1           5.3.2           Manufac           5.4.1           5.4.2           External 1           5.5.1 <b>Detailed</b> 7.1.1           7.1.2           7.1.3           Wiring di           7.2.1           7.2.3           7.2.4           Piping dia           7.3.1           7.3.2           7.3.3                                                                                                    | Checking procedures                                                                                                    | 412           412           412           412           416           422           423           423           423           423           423           423           423           423           424           425           425           425           427           428           429           431           431           431           432           433           454           465           475           477           479               |
| 6 | 5.4<br>5.5<br>Main<br>6.1<br>6.2<br>6.3<br>6.4<br>6.5<br><b>Tech</b><br>7.1<br>7.2<br>7.3        | Water cir           5.3.1           5.3.2           Manufac           5.4.1           5.4.2           External 1           5.5.1 <b>Detailed</b> 7.1.1           7.1.2           7.1.3           Wiring di           7.2.1           7.2.3           7.2.4           Piping dia           7.3.3           7.3.4                                                                                                    | Checking procedures                                                                                                    | 412         412         412         416         422         423         423         423         423         423         424         425         425         425         426         427         428         429         431         431         431         432         433         454         465         475         477         479         480                                                                                                   |
| 6 | 5.4<br>5.5<br>Main<br>6.1<br>6.2<br>6.3<br>6.4<br>6.5<br><b>Tech</b><br>7.1<br>7.2<br>7.3        | Water cir           5.3.1           5.3.2           Manufac           5.4.1           5.4.2           External 1           5.5.1           Detailed           To clean           To clean           To clean           Imical da           Detailed           7.1.1           7.1.2           7.1.3           Wiring di           7.2.1           7.2.2           7.2.3           7.2.4           Piping dia           7.3.1           7.3.2           7.3.3           7.3.4           Component                                                                                                    | Checking procedures.<br>Repair procedures.<br>Repair procedures.<br>Repair procedures.<br>Repair procedures.<br>Repair procedures.<br>Checking procedures.<br>Checking procedures.<br>Checking procedures.<br>Ce<br>the outdoor unit heat exchanger.<br>the magnetic filter/dirt separator in case of trouble<br>clean the magnetic filter/dirt separator – flushing.<br>the water filter .<br>the integrated filter of the shut-off valve.<br>ata<br>information setting mode.<br>Detailed information setting mode: Indoor unit<br>Detailed information setting mode: Outdoor unit<br>Detailed information setting mode: Remote controller.<br>agram.<br>Wiring diagram: Indoor unit – Floor standing.<br>Wiring diagram: Indoor unit – Bizone.<br>Wiring diagram: Indoor unit – Vall mounted.<br>Wiring diagram: Indoor unit – Floor standing.<br>Piping diagram: Indoor unit – Floor standing.<br>Piping diagram: Indoor unit – Floor standing.<br>Piping diagram: Indoor unit – Bizone.<br>Piping diagram: Indoor unit – Bizone.<br>Piping diagram: Indoor unit – Bizone.<br>Piping diagram: Indoor unit – Wall mounted.<br>Piping diagram: Indoor unit – Wall mounted.<br>Piping diagram: Indoor unit – Wall mounted.<br>Piping diagram: Indoor unit – Wall mounted.<br>Piping diagram: Indoor unit – Wall mounted.<br>Piping diagram: Indoor unit – Wall mounted.<br>Piping diagram: Indoor unit – Wall mounted.<br>Piping diagram: Indoor unit – Wall mounted.<br>Piping diagram: Indoor unit – Wall mounted.<br>Piping diagram: Indoor unit – Wall mounted.<br>Piping diagram: Indoor unit – Wall mounted.<br>Piping diagram: Outdoor unit.<br>Piping diagram: Indoor unit – Wall mounted.<br>Piping diagram: Indoor unit – Wall mounted.<br>Piping diagram: Outdoor unit.<br>Piping diagram: Outdoor unit.<br>Piping diagram: Outdoor unit.<br>Piping diagram: Outdoor unit.<br>Piping diagram: Outdoor unit.<br>Piping diagram: Outdoor unit.<br>Piping diagram: Outdoor unit.<br>Piping diagram: Outdoor unit.<br>Piping diagram: Outdoor unit.<br>Piping diagram: Outdoor unit.<br>Piping diagram: Outdoor unit.<br>Piping diagram: Outdoor unit.<br>Piping diagram: Outdoor unit.<br>Piping diagram: Outdoor unit.<br>Piping diagram                                                                                         | 412           412           412           412           416           422           423           423           423           423           423           423           425           425           425           425           425           427           428           429           431           431           431           432           433           454           465           475           477           479           480           482 |

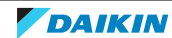

|     | 7.4.2      | Component overview: Indoor unit – Bizone        | 483 |
|-----|------------|-------------------------------------------------|-----|
|     | 7.4.3      | Component overview: Indoor unit – Wall mounted  | 484 |
|     | 7.4.4      | Component overview: Outdoor unit - Single phase | 485 |
|     | 7.4.5      | Component overview: Outdoor unit – Three phase  | 486 |
| 7.5 | Field info | rmation report                                  | 488 |
| 7.6 | Service to | ools                                            | 491 |
| 7.7 | Field sett | ings                                            | 492 |
|     |            |                                                 |     |

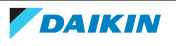

## 1 Safety precautions

The precautions described in this document cover very important topics, follow them carefully.

All activities described in the service manual must be performed by an authorized person.

If you are NOT sure how to install, operate or service the unit, contact your dealer.

In accordance with the applicable legislation, it might be necessary to provide a logbook with the product containing at least:

information on maintenance, repair work, results of tests, stand-by periods, ...

Also, at least, following information must be provided at an accessible place at the product:

- Instructions for shutting down the system in case of an emergency
- Name and address of fire department, police and hospital
- Name, address and day and night telephone numbers for obtaining service

In Europe, EN378 provides the necessary guidance for this logbook.

### 1.1 Meaning of warnings and symbols

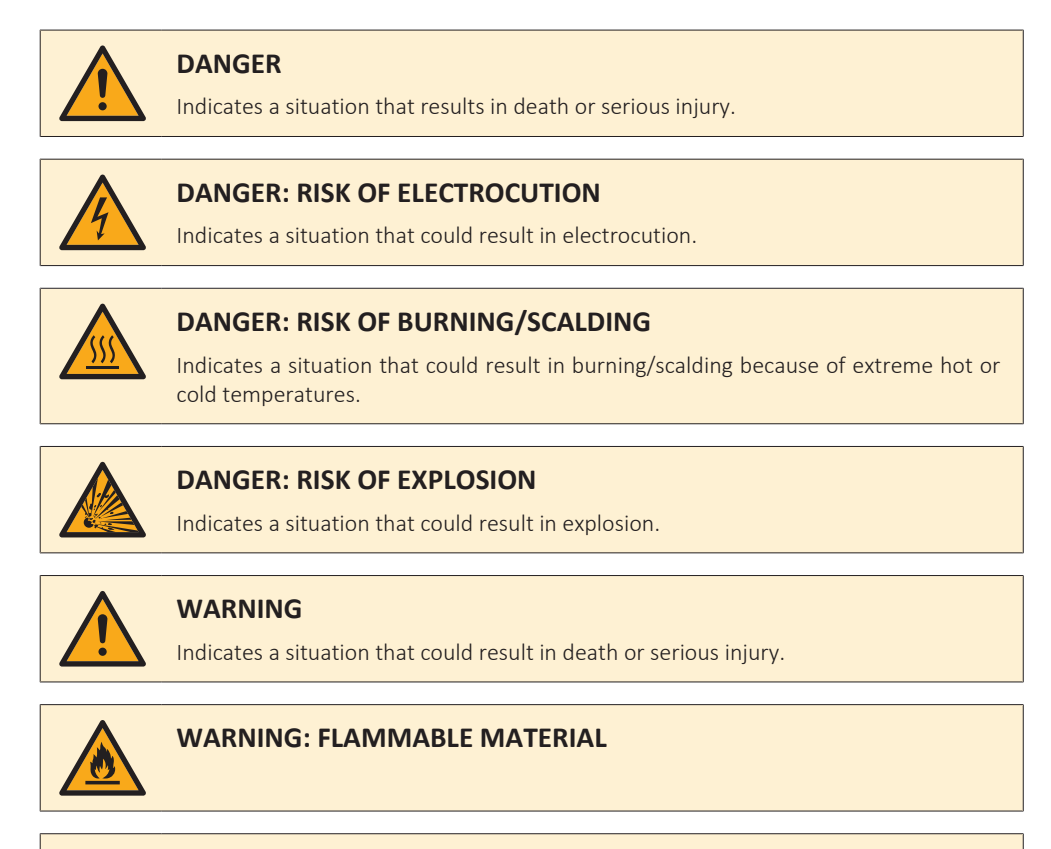

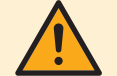

### CAUTION

Indicates a situation that could result in minor or moderate injury.

### 

Indicates a situation that could result in equipment or property damage.

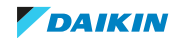

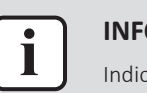

Indicates useful tips or additional information.

### 1.2 Dangers

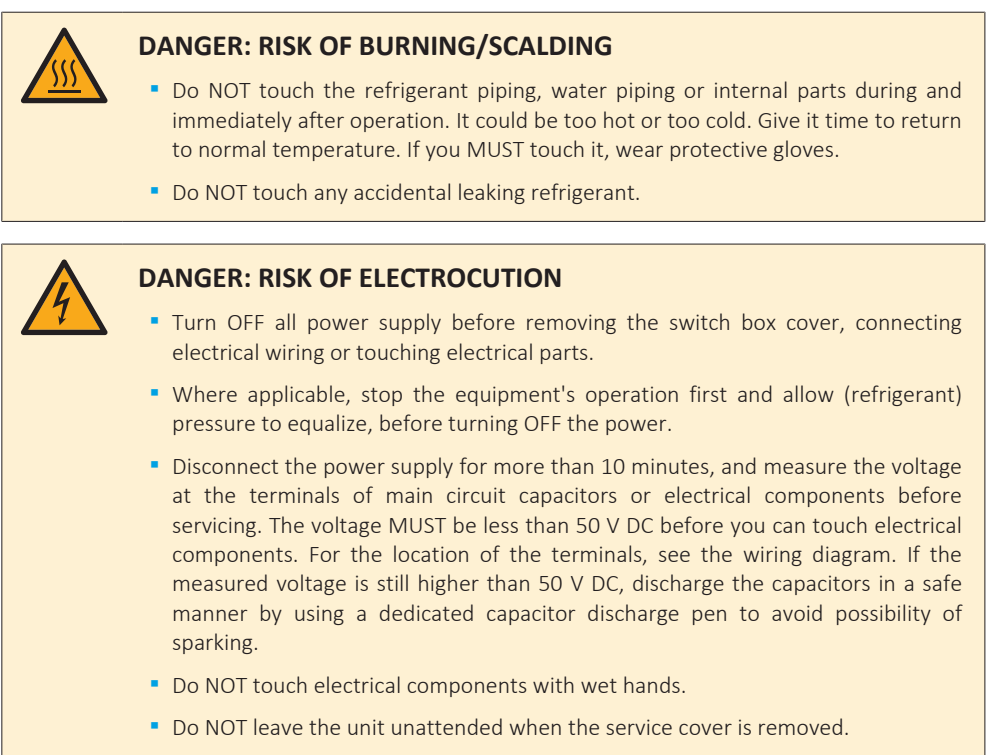

Protect electric componennts from getting wet while the service cover is opened.

### 1.3 Warnings

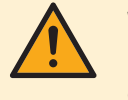

### WARNING

Improper installation or attachment of equipment or accessories could result in electrical shock, short-circuit, leaks, fire or other damage to the equipment. ONLY use accessories, optional equipment and spare parts made or approved by Daikin unless otherwise specified.

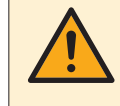

### WARNING

Do NOT apply any permanent inductive or capacitance loads to the circuit without ensuring that this will NOT exceed the permissible voltage and current permitted for the equipment in use.

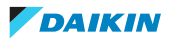

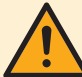

If a fault exists that could compromise safety, Do NOT connect electrical supply to the circuit until it is satisfactorily dealt with. If the fault CANNOT be corrected immediately but it is necessary to continue operation, an adequate temporary solution MUST be used. This MUST be reported to the owner of the equipment so all parties are advised.

Initial safety checks MUST include that:

- capacitors are discharged: this MUST be done in a safe manner to avoid possibility of sparking,
- NO live electrical components and wiring are exposed while charging, recovering or purging the system.

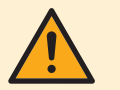

### WARNING

Make sure that the refrigerating piping and components are installed in a position where they are unlikely to be exposed to any corroding substance.

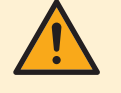

### WARNING

Make sure installation, testing and applied materials comply with applicable legislation (on top of the instructions described in the Daikin documentation).

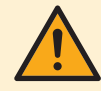

### WARNING

Make sure the work site environment is clean and safe to work in. Beware of spilled fluids, like water, oil or other substances.

Protect bystanders from injury and property from possible damage cause by service works.

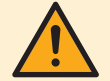

### WARNING

If any work is to be conducted on the refrigerating equipment or any associated parts which involves brazing, an appropriate dry powder or  $CO_2$  fire extinguisher MUST be present.

When charging the unit, an appropriate dry powder or  $\text{CO}_2$  fire extinguisher MUST be present.

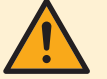

### WARNING

No person carrying out work in relation to a refrigerating system which involves exposing any pipe work shall use any sources of ignition in such a manner that it may lead to the risk of fire or explosion. All possible ignition sources, including cigarette smoking, MUST be kept sufficiently far away from the site of installation, repairing, removing and disposal, during which refrigerant can possibly be released to the surrounding space. Prior to work taking place, the area around the equipment is to be surveyed to make sure that there are no flammable hazards or ignition risks. "No Smoking" signs MUST be displayed.

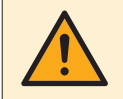

### WARNING

Tear apart and throw away plastic packaging bags so that nobody, especially NOT children, can play with them. **Possible consequence:** suffocation.

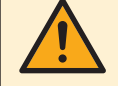

### WARNING

During tests, NEVER pressurise the product with a pressure higher than the maximum allowable pressure (as indicated on the nameplate of the unit).

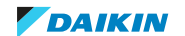

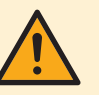

Make sure the total refrigerant charge is in accordance with the room size in which the unit is installed: please consult the detailed instructions on charging and allowed room sizes in the installation manual.

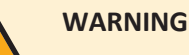

- NEVER mix different refrigerants or allow air to enter the refrigerant system.
- NEVER charge recovered refrigerant from another unit. Use recovered refrigerant only on the same unit where it was recovered from, or have it recycled at a certified facility.

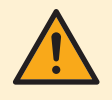

### WARNING

When reconnecting a connector to the PCB, make sure to connect it on the correct location and do NOT apply force, as this may damage the connector or connector pins of the PCB.

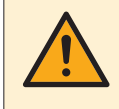

### WARNING

ALWAYS recover the refrigerant. Do NOT release them directly into the environment. Use a vacuum pump to evacuate the installation.

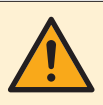

### WARNING

Removal of refrigerant MUST be according to the following:

When breaking into the refrigerant circuit to make repairs, be sure to remove the refrigerant from the system first. The refrigerant charge MUST be recovered into the correct recovery cylinders.

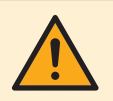

### WARNING

Take sufficient precautions in case of refrigerant leakage. If refrigerant gas leaks, ventilate the area immediately. Possible risks:

- Excessive refrigerant concentrations in a closed room can lead to oxygen deficiency.
- Toxic gas might be produced if refrigerant gas comes into contact with fire.

### WARNING

 Under no circumstances, potential sources of ignition SHALL be used in the searching for or detection of refrigerant leaks. A halide torch (or any other detector using a naked flame) MUST NOT be used.

- Ensure that the detector is NOT a potential source of ignition and is suitable for the detection of R32.
- If a leak is suspected, all naked flames MUST be removed or extinguished.
- Leak detection fluids are also suitable for use with most refrigerants but the use of detergents containing chlorine MUST be avoided as the chlorine may react with the refrigerant and corrode the copper pipe-work.
- If a leakage of refrigerant is found which requires brazing, all of the refrigerant MUST be recovered from the system, or isolated (by means of shut-off valves) in a part of the system remote from the leak.
- Only use the electronic leak tester for R32. The old flame leak tester CANNOT be used on a system with HFC refrigerant because there is no chlorine component in the refrigerant. In case of R32 (HFC) refrigerant, any flame in contact with (leaking) refrigerant is extremely dangerous.

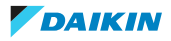

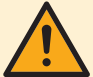

- In order to prevent oxygen deficiency and R32 combustion, keep the room wellventilated for a healthy work environment. Do NOT work in a confined space. If a refrigerant leak is detected in a confined room or an inadequately ventilated location, do NOT start the work until the area has been ventilated appropriately.
- If the work area is NOT located in the open air, make sure the work area is adequately ventilated before breaking into the system or conducting any brazing. The ventilation MUST continue to operate during the period that the work is carried out to prevent accumulation of refrigerant in the work area. The ventilation should safely disperse any released refrigerant and preferably ventilate to the open air.

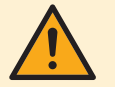

### WARNING

Ensure that no external live wiring is exposed while charging, recovering or purging the system. Sparks created when live wiring is short-circuited might ignite the refrigerant if it is leaked into the room while charging, recovering or purging the system.

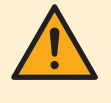

### WARNING

Ensure that the unit is properly earthed prior to conducting maintenance or service or charging the system with refrigerant. Do NOT earth the unit to a utility pipe, surge absorber, or telephone earth. Incomplete earthing may cause electrical shock.

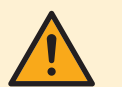

### WARNING

- ONLY use copper wires.
- Make sure the field wiring complies with the applicable legislation.
- All field wiring MUST be performed in accordance with the wiring diagram supplied with the product.
- NEVER squeeze bundled cables and make sure they do NOT come in contact with the piping and sharp edges. Make sure no external pressure is applied to the terminal connections.
- Make sure to install earth wiring. Do NOT earth the unit to a utility pipe, surge absorber, or telephone earth. Incomplete earth may cause electrical shock.
- Make sure to use a dedicated power circuit. NEVER use a power supply shared by another appliance.
- Make sure to install the required fuses or circuit breakers.
- Make sure to install an earth leakage protector. Failure to do so may cause electrical shock or fire.
- When installing the earth leakage protector, make sure it is compatible with the inverter (resistant to high frequency electric noise) to avoid unnecessary opening of the earth leakage protector.

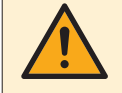

### WARNING

Make sure the markings on the unit remain visible and legible after inspection or repair work. Markings and signs that are illegible shall be corrected.

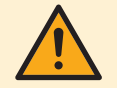

### WARNING

- After finishing the electrical work, confirm that each electrical component and terminal inside the electrical components box is connected securely.
- Make sure all covers are closed before starting up the unit.

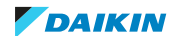

- The area MUST be checked with an appropriate refrigerant detector prior to and during work, to ensure the technician is aware of potentially toxic or flammable atmospheres.
- Ensure that the leak detection equipment being used is suitable for use with all applicable refrigerants, i.e. non-sparking, adequately sealed or intrinsically safe.
- Prior to and during work, the area MUST be checked with an appropriate refrigerant detector capable of detecting R32 refrigerant, to ensure a work environment free of refrigerant.

### WARNING

- Equipment MUST be labelled stating that it has been de-commissioned and emptied of refrigerant.
- The label MUST be dated and signed.
- For appliances containing flammable refrigerants, ensure that there are labels on the equipment stating the equipment contains flammable refrigerant.

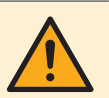

### WARNING

Before carrying out refrigerant recovery procedure, it is essential that the technician is completely familiar with the equipment and all its details. It is recommended good practice that all refrigerants are recovered safely. Prior to the task being carried out, an oil and refrigerant sample MUST be taken in case analysis is required prior to reuse of recovered refrigerant. It is essential that electrical power is available before the task is commenced.

- Become familiar with the equipment and its operation.
- Isolate system electrically.
- Ensure that mechanical handling equipment is available, if required, for handling refrigerant cylinders.
- Ensure that all personal protective equipment is available and is used correctly.
- Ensure that the recovery process is supervised at all times by a competent person.
- Ensure that recovery equipment and cylinders are conform to the appropriate standards.
- If a vacuum is NOT possible, make a manifold so that refrigerant can be removed from various parts of the system.
- Make sure that cylinder is situated on the scales before recovery takes place.
- Start the recovery machine and operate in accordance with instructions.
- Do NOT overfill cylinders (no more than 60% volume liquid charge).
- Do NOT exceed the maximum working pressure of the cylinder, NOT even temporarily.
- When the cylinders have been filled correctly and the process completed, make sure that the cylinders and the equipment are removed from site promptly and all isolation valves on the equipment are closed.
- Recovered refrigerant MUST NOT be charged into another refrigerating system unless it has been cleaned and checked.

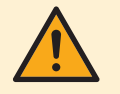

### WARNING

All maintenance staff and others working in the local area MUST be instructed on the nature of work being carried out.

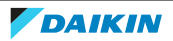

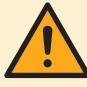

Provide adequate measures to prevent that the unit can be used as a shelter by small animals. Small animals that make contact with electrical parts can cause malfunctions, smoke or fire.

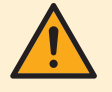

### WARNING

Prior to start working on systems containing flammable refrigerant, safety checks are necessary to ensure that the risk of ignition is minimised. Therefore, some instructions should be followed.

Please refer to the service manual for more information.

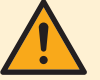

### WARNING

- In case refrigerant recovery is required, use the appropriate service ports.
- If applicable for your unit, use the appropriate recovery mode or field setting to smoothly recover the refrigerant.
- ONLY use leak free hoses, couplings and manifolds in good working condition.
- ONLY use recovery cylinders designated and labelled to recover R32. Note that thread connection to the cylinder is counter clock.
- Always use a calibrated scale in good condition prior and during the refrigerant recovery process to determine the weight of the recovered refrigerant into the external refrigerant cylinder.
- Read the operation instructions of the recovery unit prior to connecting the recovery unit. Verify the recovery unit is suited for R32 refrigerant, check that it is in good working condition, has been properly maintained and that any associated electrical components are sealed to prevent ignition in the event of a refrigerant release. Consult manufacturer if in doubt.
- Do NOT overfill the refrigerant cylinder, confirm with the supplier of the refrigerant cylinder about maximum filling ratio if NOT mentioned on the refrigerant cylinder itself. Generally the maximum filling amount should be limited to 60% of the maximum volume of the cylinder.
- Do NOT exceed the maximum working pressure of the refrigerant cylinder, NOT even temporarily.
- When the cylinders have been filled correctly, and the refrigerant recovery process is completed, make sure that the cylinders and the equipment are removed from site promptly and all stop valves on the equipment are (kept) closed.
- The recovered refrigerant MUST be returned to the refrigerant supplier in the correct recovery cylinder, and the relevant waste transfer note arranged. Do NOT mix refrigerants in recovery units and especially NOT in cylinders.
- Recovered refrigerant MUST NOT be charged into another refrigerant system unless it has been cleaned and checked.

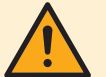

### WARNING

If compressor is to be removed, ensure that the compressor has been evacuated to an acceptable level to make sure that flammable refrigerant does NOT remain within the lubricant. The evacuation process MUST be carried out prior to returning the compressor to the supplier. During the refrigerant recovery, confirm that the crankcase heater of the compressor body is energized to accelerate this process. When oil is drained from a system, it MUST be carried out safely.

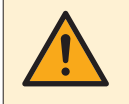

#### WARNING

Make sure the ventilation machinery and outlets are operating adequately and are NOT obstructed.

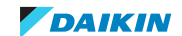

### 1.4 Cautions

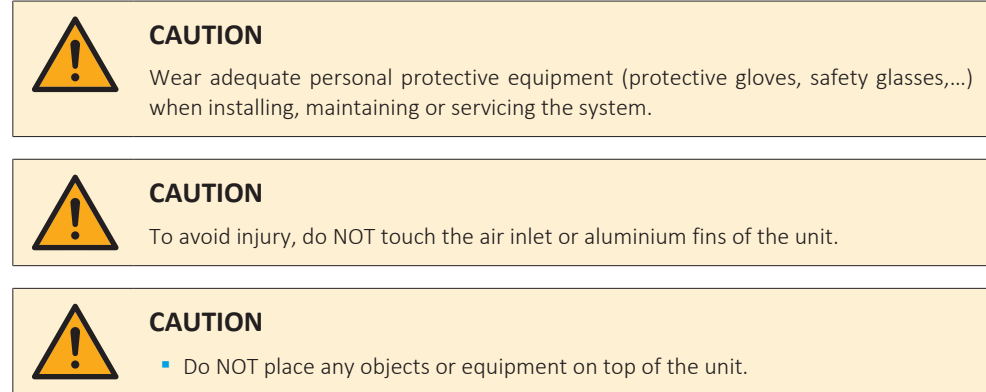

Do NOT sit, climb or stand on the unit.

### 1.5 Notices

| !          | <ul> <li>NOTICE</li> <li>Make sure water quality complies with EU directive 2020/2184.</li> <li>Check the system for leaks after each repair/modification of the water side.</li> <li>Check drainage system(s) after repairs.</li> <li>Be careful when tilting units as water may leak.</li> </ul> |
|------------|----------------------------------------------------------------------------------------------------|
| !          | <b>NOTICE</b><br>Make sure refrigerant piping installation complies with applicable legislation. In Europe, EN378 is the applicable standard.                                                                                                    |
| $\bigcirc$ | NOTION                                                                                                    |

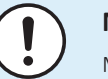

### NOTICE

Make sure the field piping and connections are NOT subjected to stress.

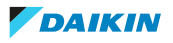

## 2 General operation

The High temperature split (Top Grade) is a Heat Pump used for cooling and/or heating in residential applications.

### Outdoor units

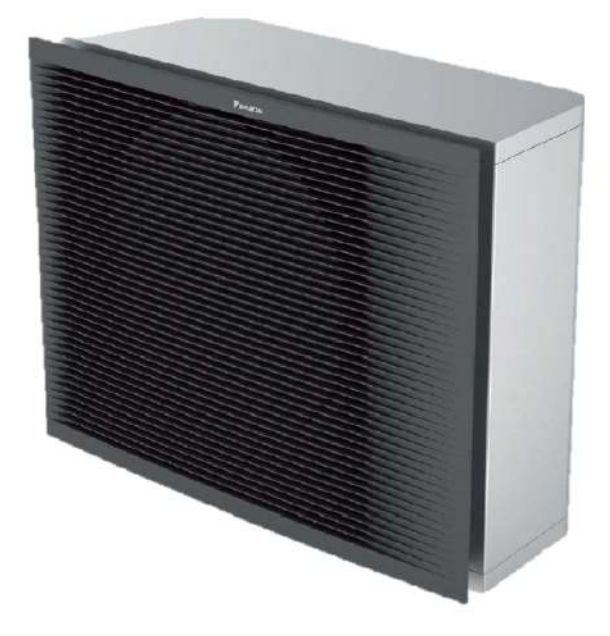

The outdoor unit consists of:

- Inverter compressor
- A switchbox containing necessary PCBs
- An air cooled heat-exchanger
- 2 expansion valves (main, and injection)
- Fan motor
- 2 water piping connections (Water IN and Water Out)

### **Heating mode**

The compressor capacity step is defined by the condensing temperature, which is calculated through the high pressure sensor read-out.

In defrost or oil return operation the heat exchanger functions as a condenser, while its fan motor and the fan motor of the operational indoor units (if applicable) are stopped.

### Cooling mode

The compressor capacity step is defined by the evaporation temperature, which is calculated through the low pressure sensor read-out.

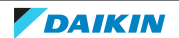

### Indoor units

Below list is only for reference for compatible units. Always refer to the Engineering Databook for compatibility.

| Floorstanding<br>ETVH/X + ETVZ                   |             | Wall mounted<br>ETBH/X                            | Press. |
|--------------------------------------------------|-------------|---------------------------------------------------|--------|
| Floorstanding<br>HPSU ETSH/X                     | Pres.       | Floorstanding heat<br>pump convector<br>FWXV      |        |
| Wall mounted heat<br>pump convector<br>FWXT      |             | Concealed heat<br>pump convector<br>FWXM          |        |
| Stainless domestic<br>hot water tank<br>EKHWS(U) | 2<br>2<br>3 | Polypropylene<br>domestic hot<br>water tank EKHWP | FORMER |

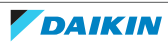

## 3 Troubleshooting

### 3.1 To display the help text in case of a malfunction

In case of a malfunction, the following will appear on the home screen depending on the severity:

- 🗘: Error
- A: Malfunction

You can get a short and a long description of the malfunction as follows:

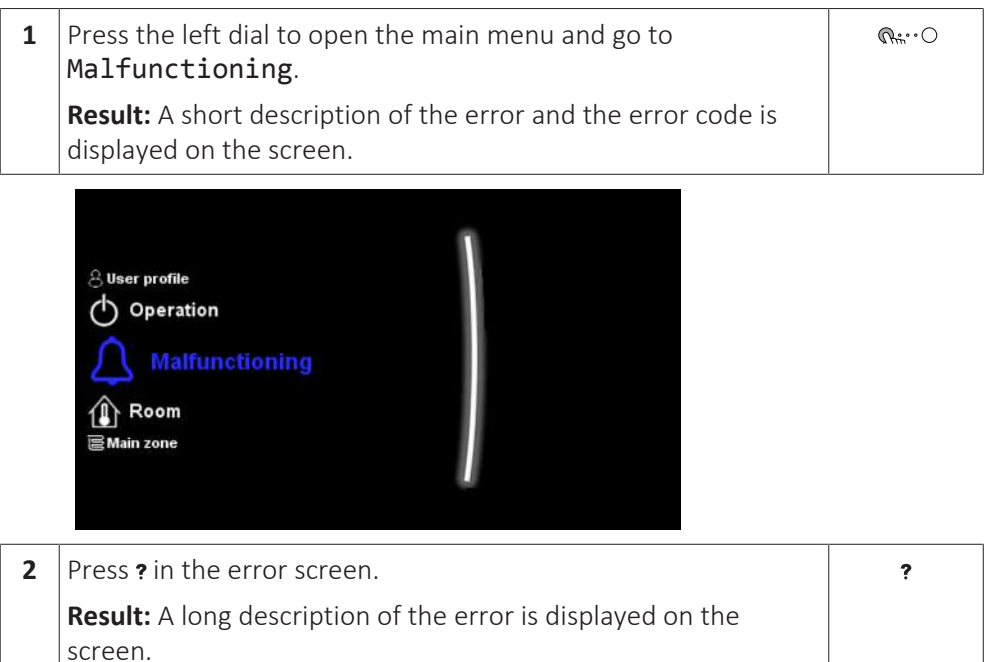

### 3.2 To reset the error code

Display the help text of the error, see "3.1 To display the help text in case of a malfunction" [▶ 19].

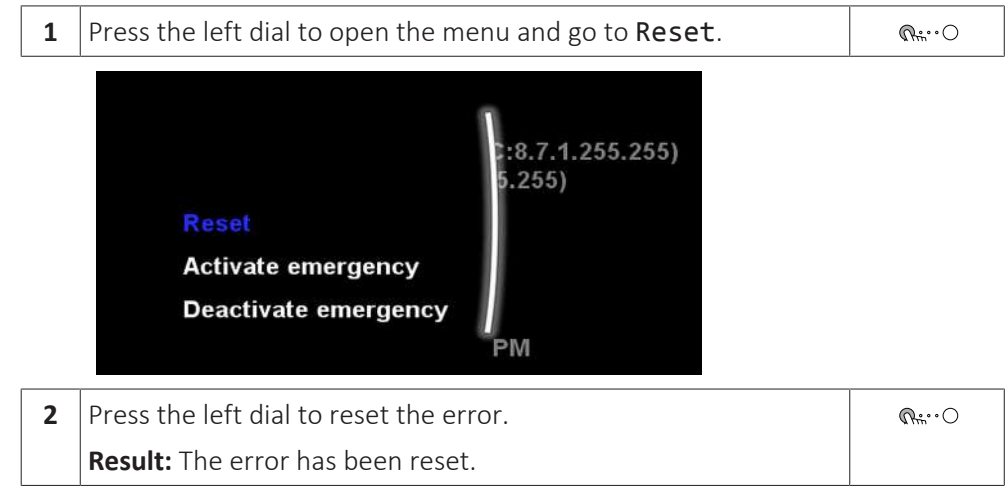

DAIKIN

3.3 To check the malfunction history

**Conditions:** The user permission level is set to advanced end user.

| 1                                               | Go to [8.2]: II | nfor | mation > Ma  | lfunction | history.                                                                                                    | <b>:</b> @0 |  |
|-------------------------------------------------|-----------------|------|--------------|-----------|----------------------------------------------------------------------------------------------------|-------------|--|
| You see a list of the most recent malfunctions. |                 |      |              |           |                                                                                                    |             |  |
|                                                 | 7H-01           | [E]  | 8 Apr 1971   | 11:06 PM  | 2                                                                                                    |             |  |
|                                                 | 7H-01           | [E]  | 14 July 1972 | 10:13 PM  |                                                                                                    |             |  |
|                                                 | 7H-01           | [E]  | 20 Oct 1973  | 09:20 PM  | 0                                                                                                    |             |  |
|                                                 | 7H-01           | [E]  | 26 Jan 1975  | 08:26 PM  | 4                                                                                                    |             |  |
|                                                 | 7H-01           | [E]  | 3 May 1976   | 07:33 PM  |                                                                                                    |             |  |
|                                                 | 7H-01           | [E]  | 9 Aug 1977   | 06:40 PM  | N Contraction of the second second se |             |  |

3.4 To check the running hours of the system

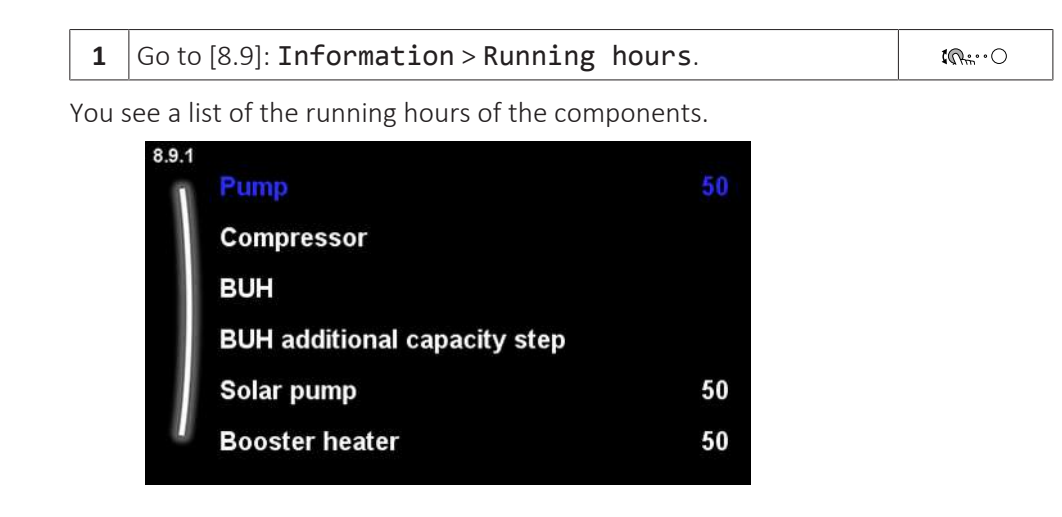

### 3.5 Error based troubleshooting

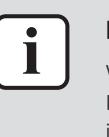

### INFORMATION

Whenpowerresetoftheunitisneeded:In case the indoor unit has a separate power supply, also reset the power of theindoor unit.

### 3.5.1 7H-01 – Water flow problem

| Trigger                                                 | Effect                    | Reset            |
|---------------------------------------------------------|---------------------------|------------------|
| System detects flow<br>abnormality during<br>operation. | Unit will stop operating. | Automatic reset. |

### To solve the error code

| lt |
|----|

### INFORMATION

t is recommended to perform the checks in the listed order.

 Check that all stop valves of the water circuit are open. See "5.3 Water circuit" [▶ 412].

**Possible cause:** Closed stop valve in the water circuit.

- Purge the water circuit. See "5.3 Water circuit" [▶ 412].
   Possible cause: Air in the water circuit.
- 3 Check the water flow. See "5.3 Water circuit" [▶ 412].

Possible cause: Water flow is too low.

- 4 Check the water pressure. See "5.3 Water circuit" [▶ 412].Possible cause: Water pressure is too low.
- 5 Check if a by-pass is installed in the water circuit. See "5.3 Water circuit" [▶ 412].

Possible cause: No by-pass installed in the water circuit.

- 6 Clean the integrated filter of the shut-off valve. See "6 Maintenance" [▶ 425].Possible cause: Dirty filter in the shut-off valve.
- 7 Clean the magnetic filter/dirt separator. See "6 Maintenance" [> 425].
   Possible cause: Faulty or dirty magnetic filter/dirt separator.
- 8 Perform an electrical check of the water flow sensor. See "4.29 Water flow sensor" [▶ 360].

**Possible cause:** Faulty water flow sensor.

- 9 Perform a check of the 3-way valve. See "4.1 3-way valve" [▶ 115].Possible cause: Faulty 3-way valve.
- 10 Perform a check of the water pump. See "4.31 Water pump" [▶ 374].Possible cause: Faulty water pump.
- 11 Perform a check of the hydro PCB. See "4.15 Hydro PCB" [▶ 217].Possible cause: Faulty hydro PCB.

DAIKIN

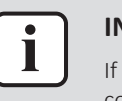

If all procedures listed above have been performed and the problem is still present, contact the helpdesk.

### 3.5.2 7H-04 – Water flow problem during domestic hot water production

| Trigger                                                                   | Effect                    | Reset                            |
|---------------------------------------------------------------------------|---------------------------|----------------------------------|
| Water flow abnormality<br>determined mainly during<br>domestic hot water. | Unit will stop operating. | Manual reset via user interface. |

### To solve the error code

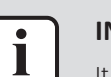

**INFORMATION** 

It is recommended to perform the checks in the listed order.

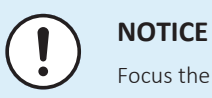

Focus the troubleshooting on the domestic hot water circuit.

1 Check that all stop valves of the water circuit are open. See "5.3 Water circuit" [▶ 412].

**Possible cause:** Closed stop valve in the water circuit.

**2** Purge the water circuit. See "5.3 Water circuit" [> 412].

Possible cause: Air in the water circuit.

**3** Check the water flow. See "5.3 Water circuit" [> 412].

Possible cause: Water flow is too low.

**4** Check the water pressure. See "5.3 Water circuit" [> 412].

Possible cause: Water pressure is too low.

5 Check if a by-pass is installed in the water circuit. See "5.3 Water circuit" [> 412].

Possible cause: No by-pass installed in the water circuit.

6 Clean the magnetic filter/dirt separator. See "6 Maintenance" [> 425].

**Possible cause:** Faulty or dirty magnetic filter/dirt separator.

7 Perform an electrical check of the water flow sensor. See "4.29 Water flow sensor" [> 360].

Possible cause: Faulty water flow sensor.

- 8 Perform a check of the 3-way valve. See "4.1 3-way valve" [> 115]. Possible cause: Faulty 3-way valve.
- 9 Perform a check of the water pump. See "4.31 Water pump" [> 374]. Possible cause: Faulty water pump.
- **10** Perform a check of the hydro PCB. See "4.15 Hydro PCB" [> 217]. Possible cause: Faulty hydro PCB.

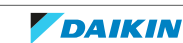

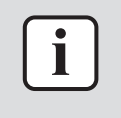

If all procedures listed above have been performed and the problem is still present, contact the helpdesk.

### 3.5.3 7H-05 – Water flow problem during heating/sampling

| Trigger                                                              | Effect                    | Reset                            |
|----------------------------------------------------------------------|---------------------------|----------------------------------|
| Water flow abnormality<br>determined mainly during<br>space heating. | Unit will stop operating. | Manual reset via user interface. |

### To solve the error code

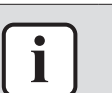

### INFORMATION

It is recommended to perform the checks in the listed order.

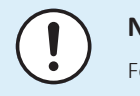

NOTICE

Focus the troubleshooting on the space heating circuit.

1 Check that all stop valves of the water circuit are open. See "5.3 Water circuit" [▶ 412].

**Possible cause:** Closed stop valve in the water circuit.

- 2 Purge the water circuit. See "5.3 Water circuit" [▶ 412]. Possible cause: Air in the water circuit.
- 3 Check the water flow. See "5.3 Water circuit" [▶ 412]. Possible cause: Water flow is too low.
- 4 Check the water pressure. See "5.3 Water circuit" [> 412].

Possible cause: Water pressure is too low.

5 Check if a by-pass is installed in the water circuit. See "5.3 Water circuit" [▶ 412].

Possible cause: No by-pass installed in the water circuit.

6 Clean the magnetic filter/dirt separator. See "6 Maintenance" [> 425].

**Possible cause:** Faulty or dirty magnetic filter/dirt separator.

7 Perform an electrical check of the water flow sensor. See "4.29 Water flow sensor" [▶ 360].

**Possible cause:** Faulty water flow sensor.

- 8 Perform a check of the 3-way valve. See "4.1 3-way valve" [▶ 115].Possible cause: Faulty 3-way valve.
- 9 Perform a check of the water pump. See "4.31 Water pump" [▶ 374].Possible cause: Faulty water pump.
- 10 Perform a check of the hydro PCB. See "4.15 Hydro PCB" [▶ 217].Possible cause: Faulty hydro PCB.

DAIKIN

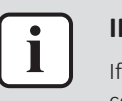

If all procedures listed above have been performed and the problem is still present, contact the helpdesk.

### 3.5.4 7H-06 – Water flow during cooling/defrost

| Trigger                                                                                | Effect                    | Reset                               |
|----------------------------------------------------------------------------------------|---------------------------|-------------------------------------|
| Water flow abnormality<br>determined mainly during<br>cooling or defrost<br>operation. | Unit will stop operating. | Manual reset via user<br>interface. |

### To solve the error code

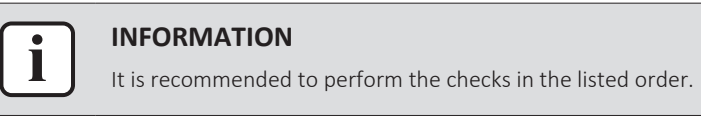

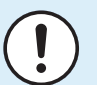

### NOTICE

Focus the troubleshooting on the space cooling circuit.

1 Check that all stop valves of the water circuit are open. See "5.3 Water circuit" [▶ 412].

Possible cause: Closed stop valve in the water circuit.

2 Purge the water circuit. See "5.3 Water circuit" [> 412].

Possible cause: Air in the water circuit.

**3** Check the water flow. See "5.3 Water circuit" [> 412].

Possible cause: Water flow is too low.

4 Check the water pressure. See "5.3 Water circuit" [▶ 412].

Possible cause: Water pressure is too low.

5 Check if a by-pass is installed in the water circuit. See "5.3 Water circuit" [▶ 412].

Possible cause: No by-pass installed in the water circuit.

6 Clean the magnetic filter/dirt separator. See "6 Maintenance" [▶ 425].

Possible cause: Faulty or dirty magnetic filter/dirt separator.

7 Perform an electrical check of the water flow sensor. See "4.29 Water flow sensor" [▶ 360].

**Possible cause:** Faulty water flow sensor.

- 8 Perform a check of the 3-way valve. See "4.1 3-way valve" [▶ 115].Possible cause: Faulty 3-way valve.
- 9 Perform a check of the water pump. See "4.31 Water pump" [▶ 374].Possible cause: Faulty water pump.
- 10 Perform a check of the hydro PCB. See "4.15 Hydro PCB" [▶ 217].Possible cause: Faulty hydro PCB.
- 11 Perform a check of the backup heater. See "4.4 Backup heater" [▶ 157].Possible cause: Faulty backup heater.

12 If installed, perform a check of the booster heater. See "4.7 Booster heater" [▶ 181].

**Possible cause:** Faulty booster heater.

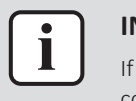

### INFORMATION

If all procedures listed above have been performed and the problem is still present, contact the helpdesk.

### 3.5.5 7H-07 – Water flow problem. Pump de-blocking active

| Trigger                                   | Effect                                       | Reset                              |
|-------------------------------------------|----------------------------------------------|------------------------------------|
| Unit detects that the water pump might be | Unit will NOT stop<br>operating. Water pump  | Automatic reset when water pump is |
| blocked.                                  | de-blocking routine<br>started (30 minutes). | de-blocked.                        |

### To solve the error code

**1** No specific check / repair procedures can be performed to solve this error code. Wait until the water pump de–blocking routine is finished (±30 minutes maximum).

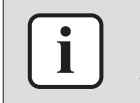

### INFORMATION

As long as the water pump de-blocking routine is active, the error code will be displayed on the user interface.

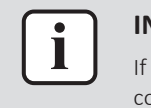

### INFORMATION

If all procedures listed above have been performed and the problem is still present, contact the helpdesk.

### 3.5.6 80-01 – Entering water thermistor abnormality of outdoor unit

| Trigger                                       | Effect                    | Reset            |
|-----------------------------------------------|---------------------------|------------------|
| Inlet water thermistor input is out of range. | Unit will stop operating. | Automatic reset. |

To solve the error code

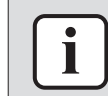

### INFORMATION

It is recommended to perform the checks in the listed order.

1 Perform a check of the inlet water thermistor (outdoor unit side). See "4.27 Thermistors" [▶ 332].

Possible cause: Faulty inlet water thermistor (outdoor unit side).

2 Perform a check of the ACS digital I/O PCB. See "4.3 ACS digital I/O PCB" [▶ 150].

**Possible cause:** Faulty ACS digital I/O PCB.

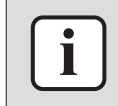

### INFORMATION

If all procedures listed above have been performed and the problem is still present, contact the helpdesk.

3.5.7 81-00 – Outlet water thermistor abnormality

| Trigger                                        | Effect                    | Reset            |
|------------------------------------------------|---------------------------|------------------|
| Outlet water thermistor input is out of range. | Unit will stop operating. | Automatic reset. |

To solve the error code

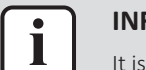

### INFORMATION

It is recommended to perform the checks in the listed order.

 Perform a check of the outlet water after heat exchanger thermistor. See "4.27 Thermistors" [> 332].

**Possible cause:** Faulty outlet water after heat exchanger thermistor.

2 Perform a check of the ACS digital I/O PCB. See "4.3 ACS digital I/O PCB" [▶ 150].

**Possible cause:** Faulty ACS digital I/O PCB.

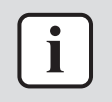

### INFORMATION

If all procedures listed above have been performed and the problem is still present, contact the helpdesk.

### 3.5.8 81-01 – Mixed water thermistor abnormality

| Trigger                                               | Effect                           | Reset            |
|-------------------------------------------------------|----------------------------------|------------------|
| Outlet water thermistor bizone input is out of range. | Unit will not stop<br>operating. | Automatic reset. |

### Units with integrated (built-in) bizone circuit

### To solve the error code

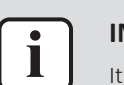

INFORMATION

It is recommended to perform the checks in the listed order.

1 Perform a check of the outlet water thermistor bizone. See "4.27 Thermistors" [▶ 332].

Possible cause: Faulty outlet water thermistor for bizone.

2 Perform a check of the bizone PCB. See "4.6 Bizone PCB" [> 176].

Possible cause: Faulty bizone PCB.

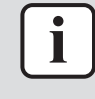

### INFORMATION

If all procedures listed above have been performed and the problem is still present, contact the helpdesk.

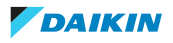

### Units with optional bizone kit installed

### To solve the error code

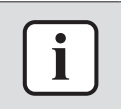

#### **INFORMATION**

It is recommended to perform the checks in the listed order.

1 Perform a check of the outlet water thermistor bizone. See "4.27 Thermistors" [> 332].

Possible cause: Faulty outlet water thermistor for bizone.

**2** Perform a check of the bizone kit PCB. See documentation of the bizone kit.

Possible cause: Faulty bizone kit PCB.

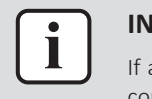

#### INFORMATION

If all procedures listed above have been performed and the problem is still present, contact the helpdesk.

3.5.9 81-06 – Entering water temperature thermistor abnormality (indoor unit)

| Trigger                                       | Effect                    | Reset            |
|-----------------------------------------------|---------------------------|------------------|
| Inlet water thermistor input is out of range. | Unit will stop operating. | Automatic reset. |

### To solve the error code

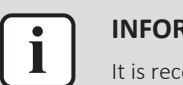

### INFORMATION

It is recommended to perform the checks in the listed order.

1 Perform a check of the inlet water thermistor (indoor unit side). See "4.27 Thermistors" [▶ 332].

Possible cause: Faulty inlet water thermistor (indoor unit side).

2 Perform a check of the hydro PCB. See "4.15 Hydro PCB" [▶ 217].

**Possible cause:** Faulty hydro PCB.

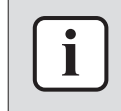

### INFORMATION

If all procedures listed above have been performed and the problem is still present, contact the helpdesk.

### 3.5.10 89-01 – Heat exchanger freeze-up protection activated during defrost (error)

| Trigger                           | Effect                    | Reset                            |
|-----------------------------------|---------------------------|----------------------------------|
| Several failed defrosts occurred. | Unit will stop operating. | Manual reset via user interface. |

### To solve the error code

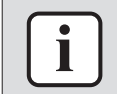

### INFORMATION

It is recommended to perform the checks in the listed order.

1 Perform a check of the inlet water thermistor. See "4.27 Thermistors" [> 332].

Possible cause: Faulty inlet water thermistor.

**2** Perform a check of the outlet water after heat exchanger thermistor. See "4.27 Thermistors" [> 332].

**Possible cause:** Faulty outlet water after heat exchanger thermistor.

check **3** Perform a of the refrigerant liquid thermistor. See "4.27 Thermistors" [> 332].

Possible cause: Faulty refrigerant liquid thermistor.

**4** Perform a check of the main PCB. See "4.20 Main PCB" [> 242].

**Possible cause:** Faulty main PCB.

5 Perform a check of the ACS digital I/O PCB. See "4.3 ACS digital I/O **PCB**" [▶ 150].

Possible cause: Faulty ACS digital I/O PCB.

6 Check if the refrigerant circuit is correctly charged. See "5.2 Refrigerant circuit" [▶ 400].

**Possible cause:** Refrigerant overcharge.

- 7 Check if the refrigerant circuit is clogged. See "5.2 Refrigerant circuit" [> 400]. Possible cause: Clogged refrigerant circuit.
- 8 Check for the presence of non-condensables and/or humidity in the refrigerant circuit. See "5.2 Refrigerant circuit" [> 400].

**Possible cause:** Non-condensables and/or humidity in the refrigerant circuit.

**9** Check the water flow. See "5.3 Water circuit" [> 412].

**Possible cause:** Water flow is too low.

**10** Check the water pressure. See "5.3 Water circuit" [> 412].

Possible cause: Water pressure is too low.

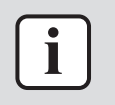

### **INFORMATION**

If all procedures listed above have been performed and the problem is still present, contact the helpdesk.

3.5.11 89-02 – Heat exchanger freeze-up protection activated during heating/domestic hot water

| Trigger              | Effect                    | Reset            |
|----------------------|---------------------------|------------------|
| Too low refrigerant  | Unit will stop operating. | Automatic reset. |
| temperature during   |                           |                  |
| heating/domestic hot |                           |                  |
| water.               |                           |                  |

### To solve the error code

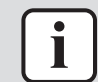

### **INFORMATION**

It is recommended to perform the checks in the listed order.

- **1** Perform a check of the 4-way valve. See "4.2 4-way valve" [▶ 141]. Possible cause: Faulty 4-way valve.
- **2** Perform a check of the main PCB. See "4.20 Main PCB" [> 242].

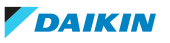

### **Possible cause:** Faulty main PCB.

| או (   |
|--------|
| ) If a |
| <br>   |

#### **INFORMATION**

If all procedures listed above have been performed and the problem is still present, contact the helpdesk.

3.5.12 89-03 – Heat exchanger freeze-up protection activated during defrost (warning)

| Trigger                                                                                  | Effect                           | Reset            |
|------------------------------------------------------------------------------------------|----------------------------------|------------------|
| Refrigerant temperature<br>or leaving water<br>temperature is too low<br>during defrost. | Unit will NOT stop<br>operating. | Automatic reset. |

### To solve the error code

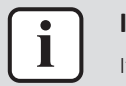

### INFORMATION

It is recommended to perform the checks in the listed order.

 Perform a check of the outlet water after heat exchanger thermistor. See "4.27 Thermistors" [> 332].

**Possible cause:** Faulty outlet water after heat exchanger thermistor.

2 Perform a check of the ACS digital I/O PCB. See "4.3 ACS digital I/O PCB" [▶ 150].

Possible cause: Faulty ACS digital I/O PCB.

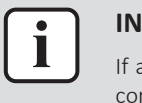

#### **INFORMATION**

If all procedures listed above have been performed and the problem is still present, contact the helpdesk.

3.5.13 89-05 – Heat exchanger freeze-up protection activated during cooling (error)

| Trigger                    | Effect                    | Reset        |
|----------------------------|---------------------------|--------------|
| Water heat exchange        | Unit will stop operating. | Power reset. |
| freezing abnormality       |                           |              |
| during cooling.            |                           |              |
| Outlet water temperature   |                           |              |
| <5°C or 1.5°C (glycol) for |                           |              |
| 5 seconds OR saturated     |                           |              |
| evaporation temperature    |                           |              |
| (pressure sensor) <-11°C   |                           |              |
| for 5 minutes from start   |                           |              |
| of cooling.                |                           |              |
| Occurs after 1 automatic   |                           |              |
| reset of error code 89-06. |                           |              |

### To solve the error code

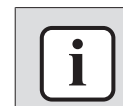

#### INFORMATION

It is recommended to perform the checks in the listed order.

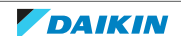

### 3 | Troubleshooting

1 Check the water flow. See "5.3 Water circuit" [> 412].

Possible cause: Water flow is too low.

2 Check the minimum required water volume for your unit. See installer reference guide.

Possible cause: Water volume is too low.

**3** Perform a check of the refrigerant pressure sensor. See "4.25 Refrigerant pressure sensor" [> 321].

**Possible cause:** Faulty refrigerant pressure sensor.

check water 4 Perform а of the outlet thermistor. See "4.27 Thermistors" [> 332].

Possible cause: Faulty outlet water thermistor.

5 Check if the refrigerant circuit is correctly charged. See "5.2 Refrigerant circuit" [▶ 400].

**Possible cause:** Refrigerant overcharge or shortage.

6 Check if the refrigerant circuit is clogged. See "5.2 Refrigerant circuit" [> 400].

**Possible cause:** Clogged refrigerant circuit.

7 Check for the presence of non-condensables and/or humidity in the refrigerant circuit. See "5.2 Refrigerant circuit" [> 400].

**Possible cause:** Non-condensables and/or humidity in the refrigerant circuit.

8 Perform a check of the main PCB. See "4.20 Main PCB" [> 242].

Possible cause: Faulty main PCB.

9 Perform a check of the ACS digital I/O PCB. See "4.3 ACS digital I/O PCB" [▶ 150].

**Possible cause:** Faulty ACS digital I/O PCB.

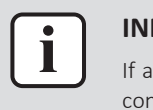

### **INFORMATION**

If all procedures listed above have been performed and the problem is still present, contact the helpdesk.

3.5.14 89-06 – Heat exchanger freeze-up protection activated during cooling (warning)

| Trigger                    | Effect                    | Reset       |
|----------------------------|---------------------------|-------------|
| Water heat exchange        | Unit will stop operating. | Auto reset. |
| freezing abnormality       |                           |             |
| during cooling.            |                           |             |
| Outlet water temperature   |                           |             |
| <5°C or 1.5°C (glycol) for |                           |             |
| 5 seconds OR saturated     |                           |             |
| evaporation temperature    |                           |             |
| (pressure sensor) <-11°C   |                           |             |
| for 5 minutes from start   |                           |             |
| of cooling.                |                           |             |
| At second occurrence,      |                           |             |
| error 89-05 is triggered.  |                           |             |

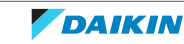

### To solve the error code

| i |   |
|---|---|
|   | 1 |

#### **INFORMATION**

It is recommended to perform the checks in the listed order.

**1** Check the water flow. See "5.3 Water circuit" [> 412].

**Possible cause:** Water flow is too low.

2 Perform a check of the refrigerant pressure sensor. See "4.25 Refrigerant pressure sensor" [▶ 321].

Possible cause: Faulty refrigerant pressure sensor.

**3** Perform a check of the outlet water thermistor. See "4.27 Thermistors" [▶ 332].

Possible cause: Faulty outlet water thermistor.

4 Check if the refrigerant circuit is correctly charged. See "5.2 Refrigerant circuit" [▶ 400].

**Possible cause:** Refrigerant overcharge or shortage.

- 5 Check if the refrigerant circuit is clogged. See "5.2 Refrigerant circuit" [▶ 400].Possible cause: Clogged refrigerant circuit.
- 6 Check for the presence of non-condensables and/or humidity in the refrigerant circuit. See "5.2 Refrigerant circuit" [▶ 400].

Possible cause: Non-condensables and/or humidity in the refrigerant circuit.

7 Perform a check of the main PCB. See "4.20 Main PCB" [> 242].

**Possible cause:** Faulty main PCB.

8 Perform a check of the ACS digital I/O PCB. See "4.3 ACS digital I/O PCB" [▶ 150].

Possible cause: Faulty ACS digital I/O PCB.

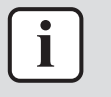

#### INFORMATION

If all procedures listed above have been performed and the problem is still present, contact the helpdesk.

3.5.15 8F-00 – Abnormal increase outlet water temperature (domestic hot water)

| Trigger                                                                                                    | Effect                    | Reset                               |
|----------------------------------------------------------------------------------------------------|---------------------------|-------------------------------------|
| Outlet water after backup<br>heater thermistor detects<br>a too high temperature<br>during domestic hot<br>water without electrical<br>heater. | Unit will stop operating. | Manual reset via user<br>interface. |

### To solve the error code

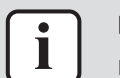

### INFORMATION

It is recommended to perform the checks in the listed order.

1 Check the water flow. See "5.3 Water circuit" [> 412].

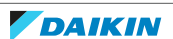

**Possible cause:** Water flow is too low.

2 Perform a check of the outlet water after backup heater thermistor. See "4.27 Thermistors" [> 332].

**Possible cause:** Faulty outlet water after backup heater thermistor.

- 3 Check if the water circuit is clogged. See "5.3 Water circuit" [▶ 412]. Possible cause: Clogged water circuit.
- 4 Perform a check of the water pump. See "4.31 Water pump" [▶ 374].

**Possible cause:** Faulty water pump.

5 Perform a check of the backup heater contactor(s). See "4.4 Backup heater" [▶ 157].

**Possible cause:** Faulty backup heater contactor(s).

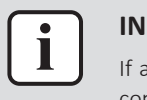

### INFORMATION

If all procedures listed above have been performed and the problem is still present, contact the helpdesk.

### 3.5.16 8H-00 – Abnormal increase outlet water temperature

| Trigger                                                                                                    | Effect                    | Reset                               |
|----------------------------------------------------------------------------------------------------|---------------------------|-------------------------------------|
| Outlet water after backup<br>heater thermistor detects<br>a too high temperature<br>during space heating<br>without electrical heater. | Unit will stop operating. | Manual reset via user<br>interface. |

### To solve the error code

**INFORMATION** 

It is recommended to perform the checks in the listed order.

1 Check the water flow. See "5.3 Water circuit" [> 412].

Possible cause: Water flow is too low.

2 Perform a check of the outlet water after backup heater thermistor. See "4.27 Thermistors" [> 332].

Possible cause: Faulty outlet water after backup heater thermistor.

- 3 Check if the water circuit is clogged. See "5.3 Water circuit" [▶ 412]. **Possible cause:** Clogged water circuit.
- **4** Perform a check of the water pump. See "4.31 Water pump" [▶ 374].

Possible cause: Faulty water pump.

5 Perform a check of the backup heater contactor(s). See "4.4 Backup heater" [▶ 157].

**Possible cause:** Faulty backup heater contactor(s).

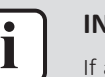

### INFORMATION

If all procedures listed above have been performed and the problem is still present, contact the helpdesk.

DAIKIN

### 3.5.17 8H-01 – Overheating mixed water circuit

| Trigger                    | Effect             | Reset            |
|----------------------------|--------------------|------------------|
| Water temperature in the   | Unit will not stop | Automatic reset. |
| mixed circuit is too high. | operating.         |                  |

### Units with integrated (built-in) bizone circuit

### To solve the error code

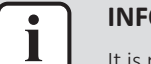

### INFORMATION

It is recommended to perform the checks in the listed order.

 Perform a check of the outlet water thermistor bizone. See "4.27 Thermistors" [> 332].

**Possible cause:** Faulty outlet water thermistor for bizone.

2 Check the field setting [9-00]. See "4.28 User interface" [> 352].

**Possible cause:** Mixed water temperature >[9-00] setting+5K.

**3** Perform a check of the 3-way valve. See "4.1 3-way valve" [▶ 115].

Possible cause: Faulty 3-way valve.

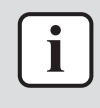

### INFORMATION

Make sure to check both the domestic hot water/space heating 3-way valve and Bizone 3-way valve.

4 Perform a check of the bizone PCB. See "4.6 Bizone PCB" [> 176].

Possible cause: Faulty bizone PCB.

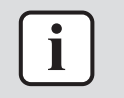

### **INFORMATION**

If all procedures listed above have been performed and the problem is still present, contact the helpdesk.

### Units with optional bizone kit installed

### To solve the error code

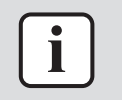

### INFORMATION

It is recommended to perform the checks in the listed order.

 Perform a check of the outlet water thermistor bizone. See "4.27 Thermistors" [> 332].

Possible cause: Faulty outlet water thermistor for bizone.

2 Check the field setting [9-00]. See "4.28 User interface" [> 352].

**Possible cause:** Mixed water temperature >[9-00] setting+5K.

3 Perform a check of the domestic hot water/space heating 3-way valve of the unit. See "4.1 3-way valve" [▶ 115].

Possible cause: Faulty 3-way valve.

**4** Perform a check of the 3-way valve of the bizone kit. See documentation of the bizone kit.

Possible cause: Faulty 3-way valve.

**5** Perform a check of the bizone kit PCB. See documentation of the bizone kit. Possible cause: Faulty bizone kit PCB.

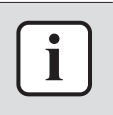

### **INFORMATION**

If all procedures listed above have been performed and the problem is still present, contact the helpdesk.

### 3.5.18 8H-02 – Overheating mixed water circuit (thermostat)

| Trigger                                              | Effect                    | Reset                                  |
|------------------------------------------------------|---------------------------|----------------------------------------|
| Thermal protector Q3L in mixed circuit is activated. | Unit will stop operating. | Automatic reset after reset of thermal |
|                                                      |                           | protector.                             |

### Units with integrated (built-in) bizone circuit

To solve the error code

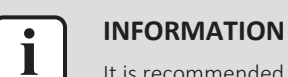

It is recommended to perform the checks in the listed order.

Perform a check of the thermal protector of the mixed circuit. See 1 "5.4 Manufacturer components" [> 422].

Possible cause: Faulty thermal protector or faulty switching temperature of thermal protector.

2 Perform a check of the bizone PCB. See "4.6 Bizone PCB" [> 176].

Possible cause: Faulty bizone PCB.

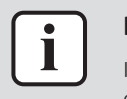

#### **INFORMATION**

If all procedures listed above have been performed and the problem is still present, contact the helpdesk.

### Units with optional bizone kit installed

### To solve the error code

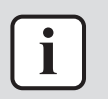

### **INFORMATION**

It is recommended to perform the checks in the listed order.

Perform a check of the thermal protector of the mixed circuit. See 1 "5.4 Manufacturer components" [> 422].

Possible cause: Faulty thermal protector or faulty switching temperature of thermal protector.

**2** Perform a check of the bizone kit PCB. See documentation of the bizone kit.

Possible cause: Faulty bizone kit PCB.

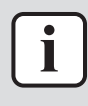

#### **INFORMATION**

If all procedures listed above have been performed and the problem is still present, contact the helpdesk.

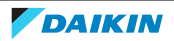

3.5.19 8H-03 – Overheating water circuit (thermostat)

| Effect                  | Reset                                       |
|-------------------------|---------------------------------------------|
| Pump will stop running. | Automatic reset when the circuit is closed. |
| F                       | ffect<br>Pump will stop running.            |

To solve the error code

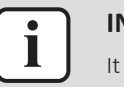

### INFORMATION

It is recommended to perform the checks in the listed order.

 Check the set trigger temperature of the safety thermostat. See "5.4 Manufacturer components" [▶ 422].

Possible cause: Faulty trigger temperature setting of the safety thermostat.

- **2** Check the set water temperature. See "4.28 User interface" [> 352].
- Possible cause: Faulty water temperature setting.
- **3** Perform a check of the 3-way valve. See "4.1 3-way valve" [> 115].

Possible cause: Faulty 3-way valve.

4 Perform a check of the operation of the Aquastat. See "5.4 Manufacturer components" [▶ 422].

Possible cause: Faulty Aquastat.

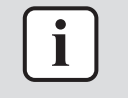

### INFORMATION

If all procedures listed above have been performed and the problem is still present, contact the helpdesk.

### 3.5.20 A1-00 – Zero cross detection problem

| Trigger                                                             | Effect                    | Reset                            |
|---------------------------------------------------------------------|---------------------------|----------------------------------|
| Power supply<br>abnormality. The sinus of                           | Unit will stop operating. | Manual reset via user interface. |
| the power supply crosses<br>the 0-axis too often in<br>±10 seconds. |                           | Power reset.                     |

### To solve the error code

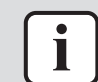

### INFORMATION

It is recommended to perform the checks in the listed order.

- Perform a check of the main PCB. See "4.20 Main PCB" [▶ 242].
   Possible cause: Faulty main PCB.
- 2 Perform a check of the inverter PCB. See "4.16 Inverter PCB" [▶ 223].Possible cause: Faulty inverter PCB.
- 3 Perform a check of the noise filter PCB. See "4.21 Noise filter PCB" [▶ 271].Possible cause: Faulty noise filter PCB.
- 4 Check if the power supply is compliant with the regulations. See "5.1 Electrical circuit" [▶ 396].

### Possible cause:

- Faulty or disturbance of the power supply (power supply MUST be within range of nominal operating voltage  $\pm 4\%$ ),
- Power drop,
- Short circuit.

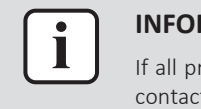

#### **INFORMATION**

If all procedures listed above have been performed and the problem is still present, contact the helpdesk.

### 3.5.21 A5-00 – Outdoor unit: High pressure peak cut / freeze protection problem

| Trigger                                                                         | Effect                    | Reset                            |
|---------------------------------------------------------------------------------|---------------------------|----------------------------------|
| Pressure is too high in<br>heating / domestic hot<br>water, too low in cooling. | Unit will stop operating. | Manual reset via user interface. |

### To solve the error code

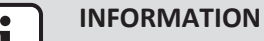

It is recommended to perform the checks in the listed order.

**1** Check the water pressure. See "5.3 Water circuit" [> 412].

Possible cause: Water pressure is too low.

**2** Check the water flow. See "5.3 Water circuit" [> 412].

Possible cause: Water flow is too low.

3 Check that all stop valves of the water circuit are open. See "5.3 Water circuit" [> 412].

Possible cause: Closed stop valve in the water circuit.

**4** Purge the water circuit. See "5.3 Water circuit" [> 412].

Possible cause: Air in the water circuit.

- **5** Perform a check of the outdoor air thermistor. See "4.27 Thermistors" [> 332]. Possible cause: Faulty ambient air thermistor.
- 6 Perform a check of all expansion valves. See "4.12 Expansion valve" [> 202]. Possible cause: Faulty expansion valve.
- 7 Check if the refrigerant circuit is clogged. See "5.2 Refrigerant circuit" [> 400]. **Possible cause:** Clogged refrigerant circuit.
- 8 Check if the refrigerant circuit is correctly charged. See "5.2 Refrigerant circuit" [▶ 400].

**Possible cause:** Refrigerant overcharge or shortage.

9 Check for the presence of non-condensables and/or humidity in the refrigerant circuit. See "5.2 Refrigerant circuit" [> 400].

**Possible cause:** Non-condensables and/or humidity in the refrigerant circuit.

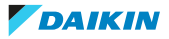
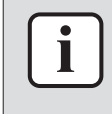

#### INFORMATION

If all procedures listed above have been performed and the problem is still present, contact the helpdesk.

## 3.5.22 AA-01 – Backup heater overheated

| Trigger               | Effect                    | Reset                    |
|-----------------------|---------------------------|--------------------------|
| Thermal protector is  | Unit will stop operating. | Power OFF the unit,      |
| water temperature too |                           | backup heater thermal    |
| high.                 |                           | protector and power unit |
|                       |                           | back ON.                 |

#### To solve the error code

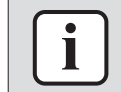

## INFORMATION

It is recommended to perform the checks in the listed order.

- Check the water pressure. See "5.3 Water circuit" [▶ 412].
  Possible cause: Water pressure is too low.
- **2** Check the water flow. See "5.3 Water circuit" [> 412].

Possible cause: Water flow is too low.

**3** Purge the water circuit. See "5.3 Water circuit" [> 412].

Possible cause: Air in the water circuit.

4 Check the water circuit for an external heat source. See "5.3 Water circuit" [▶ 412].

Possible cause: Increased water temperature due to an external heat source.

**5** Perform a check of the backup heater thermal protector. See "4.5 Backup heater thermal protector" [▶ 169].

**Possible cause:** Faulty backup heater thermal protector.

6 Perform a check of the outlet water after backup heater thermistor. See "4.27 Thermistors" [▶ 332].

Possible cause: Faulty outlet water after backup heater thermistor.

- 7 Perform a check of the backup heater. See "4.4 Backup heater" [▶ 157].
  Possible cause: Faulty backup heater.
- 8 Perform a check of the hydro PCB. See "4.15 Hydro PCB" [▶ 217].Possible cause: Faulty hydro PCB.

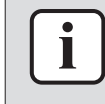

#### **INFORMATION**

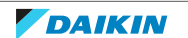

3.5.23 AA-02 – External backup heater overheated

| Trigger                                                                       | Effect                    | Reset                            |
|-------------------------------------------------------------------------------|---------------------------|----------------------------------|
| Thermal protector is<br>activated. Measured<br>water temperature too<br>high. | Unit will stop operating. | Power reset via outdoor<br>unit. |

## To solve the error code

| 0 | solve the error code                                                                                       |
|---|----------------------------------------------------------------------------------------------------|
| ſ | INFORMATION                                                                                                |
| l | It is recommended to perform the checks in the listed order.                                               |
| 1 | Check the water pressure. See "5.3 Water circuit" [> 412].                                                 |
|   | Possible cause: Water pressure is too low.                                                                 |
| 2 | Check the water flow. See "5.3 Water circuit" [▶ 412].                                                     |
|   | Possible cause: Water flow is too low.                                                                     |
| 3 | Purge the water circuit. See "5.3 Water circuit" [▶ 412].                                                  |
|   | Possible cause: Air in the water circuit.                                                                  |
| 4 | Check the water circuit for an external heat source. See "5.3 Water circuit" [> 412].                      |
|   | Possible cause: Increased water temperature due to an external heat source.                                |
| 5 | Perform a check of the backup heater thermal protector. See "4.5 Backup heater thermal protector" [> 169]. |
|   | Possible cause: Faulty backup heater thermal protector.                                                    |
| 6 | Perform a check of the outlet water after backup heater thermistor. See "4.27 Thermistors" [> 332].        |
|   | Possible cause: Faulty outlet water after backup heater thermistor.                                        |
| 7 | Perform a check of the backup heater. See "4.4 Backup heater" [> 157].                                     |
|   |                                                                                                    |

Possible cause: Faulty backup heater.

8 Perform a check of the hydro PCB. See "4.15 Hydro PCB" [> 217].

Possible cause: Faulty hydro PCB.

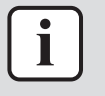

#### INFORMATION

If all procedures listed above have been performed and the problem is still present, contact the helpdesk.

## 3.5.24 AC-00 – Booster heater overheated

| Trigger                                                                                                    | Effect                           | Reset                                                                 |
|----------------------------------------------------------------------------------------------------|----------------------------------|-----------------------------------------------------------------------|
| If NO booster heater<br>thermal protector is<br>installed: Error will be<br>triggered when bridge<br>connection over booster<br>heater contact is NOT<br>made. | Unit will NOT stop<br>operating. | Manual reset via user<br>interface when bridge<br>connection is made. |

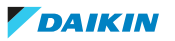

| Trigger                                                                                                    | Effect                        | Reset                               |
|----------------------------------------------------------------------------------------------------|-------------------------------|-------------------------------------|
| If booster heater thermal protector is installed:                                                                                    | Unit will NOT stop operating. | Manual reset of thermal protector.  |
| Error will be triggered<br>when thermal protection<br>of booster heater is<br>activated (measured<br>water temperature too<br>high). |                               | Manual reset via user<br>interface. |

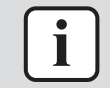

#### INFORMATION

It is recommended to perform the checks in the listed order.

- **1** Check if either a bridge connector OR a booster heater thermal protector is installed (connected) on terminal X2M: 10-11a.
- IF BRIDGE CONNECTOR IS INSTALLED:
- Check that the bridge connector is correctly connected to X21A of the hydro PCB. See "7.2 Wiring diagram" [▶ 432].

**Possible cause:** Open jumper on X21A on hydro PCB.

2 Perform a check of the hydro PCB. See "4.15 Hydro PCB" [▶ 217].

Possible cause: Faulty hydro PCB.

- IF BOOSTER HEATER THERMAL PROTECTOR IS INSTALLED:
- 1 Check the water flow. See "5.3 Water circuit" [> 412].

Possible cause: Water flow is too low.

2 Purge the water circuit. See "5.3 Water circuit" [> 412].

**Possible cause:** Air in the water circuit.

3 Check the water circuit for an external heat source. See "5.3 Water circuit" [▶ 412].

**Possible cause:** Increased water temperature due to an external heat source.

4 Check the domestic hot water tank and booster heater related settings. See "4.28 User interface" [▶ 352].

Possible cause: Faulty booster heater settings.

5 Perform a check of the booster heater thermal protector. See "4.8 Booster heater thermal protector" [▶ 182].

**Possible cause:** Faulty booster heater thermal protector.

6 If installed, perform a check of the booster heater. See "4.7 Booster heater" [▶ 181].

Possible cause: Faulty booster heater.

7 Perform a check of the hydro PCB. See "4.15 Hydro PCB" [▶ 217].

**Possible cause:** Faulty hydro PCB.

8 Perform a check of the power supply, connections, wiring,... between the outdoor unit, indoor unit and (separate) domestic hot water tank (if applicable). See "5.1 Electrical circuit" [▶ 396].

**Possible cause:** Faulty wiring between the outdoor unit, indoor unit and domestic hot water tank.

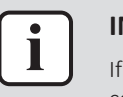

#### **INFORMATION**

If all procedures listed above have been performed and the problem is still present, contact the helpdesk.

## 3.5.25 AH-00 – Tank disinfection function not completed correctly

| Trigger                                                                                         | Effect                           | Reset                                           |
|-------------------------------------------------------------------------------------------------|----------------------------------|-------------------------------------------------|
| Disinfection setpoint is<br>NOT reached within<br>6 hours or NOT kept for<br>the required time. | Unit will NOT stop<br>operating. | Automatic reset when disinfection is completed. |

#### To solve the error code

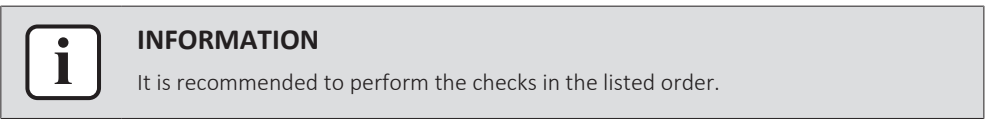

1 Check when the disinfection is scheduled. Schedule it when there is little chance that water will be tapped so that the disinfection can finish in time.

Possible cause: Large quantity of hot water has been tapped during/before disinfection.

2 Check the backup heater settings [2-00] to [2-04] and [4-00]. See "4.28 User interface" [> 352].

#### Possible causes:

- Backup heater is restricted during disinfection,
- Backup heater NOT allowed.
- 3 Check the domestic hot water tank and booster heater related settings. See "4.28 User interface" [> 352].

Possible cause: Faulty booster heater settings.

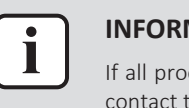

#### **INFORMATION**

If all procedures listed above have been performed and the problem is still present, contact the helpdesk.

#### 3.5.26 AJ-03 – Too long domestic hot water heat-up time required

| Trigger                | Effect                    | Reset                   |
|------------------------|---------------------------|-------------------------|
| Domestic hot water     | Unit will switch to space | Automatic reset after a |
| heat-up time >6 hours. | heating/cooling for       | domestic hot water      |
|                        | 3 hours.                  | heat-up time <6 hours.  |

#### To solve the error code

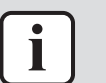

## **INFORMATION**

It is recommended to perform the checks in the listed order.

1 Perform a check of the backup heater. See "4.4 Backup heater" [▶ 157].

Possible cause: Faulty backup heater.

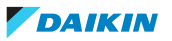

2 Check if the power supply is compliant with the regulations. See "5.1 Electrical circuit" [▶ 396].

#### Possible cause:

- Faulty or disturbance of the power supply (power supply MUST be within range of nominal operating voltage ±4%),
- Power drop,
- Short circuit.
- 3 Perform a check of the hydro PCB. See "4.15 Hydro PCB" [▶ 217].

Possible cause: Faulty hydro PCB.

4 Perform a check of the 3-way valve. See "4.1 3-way valve" [▶ 115].

**Possible cause:** Faulty 3-way valve.

5 Check the installation for a leaking field installed domestic hot water tap. See "5.3 Water circuit" [▶ 412].

Possible cause: Leaking field installed domestic hot water tap.

6 Check the settings of the backup heater [4-00]. See "4.28 User interface" [▶ 352].

Possible cause: Backup heater NOT allowed.

7 Check the software and EEPROM version on the user interface and PCB. See "4.28 User interface" [▶ 352].

**Possible cause:** Mismatch between the software ID and EEPROM on the PCB or user interface.

**8** Check that the domestic hot water consumption is NOT too large. Lower if needed.

**Possible cause:** Domestic hot water consumption too large.

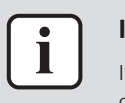

#### INFORMATION

If all procedures listed above have been performed and the problem is still present, contact the helpdesk.

3.5.27 CO-OO – Flow sensor malfunction

| Trigger                   | Effect                    | Reset                 |
|---------------------------|---------------------------|-----------------------|
| Water flow sensor detects | Unit will stop operating. | Manual reset via user |
| water flow 45 seconds     |                           | interface.            |
| after the water pump has  |                           |                       |
| stopped.                  |                           |                       |

To solve the error code

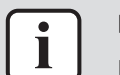

#### **INFORMATION**

It is recommended to perform the checks in the listed order.

**1** Check the water pressure. See "5.3 Water circuit" [> 412].

Possible cause: Water pressure is too low.

2 Check the water flow. See "5.3 Water circuit" [> 412].

Possible cause: Water flow is too low.

**3** Purge the water circuit. See "5.3 Water circuit" [> 412].

DAIKIN

Possible cause: Air in the water circuit.

**4** Check the water circuit for an external pump. See "5.3 Water circuit" [> 412].

**Possible cause:** The detected water flow is caused by an external pump.

5 Perform an electrical check of the water flow sensor. See "4.29 Water flow sensor" [> 360].

Possible cause: Faulty water flow sensor.

6 For floor standing (and bizone) units ONLY: Check for the presence of an external source of vibration. See "5.5 External factors" [> 423].

Possible cause: The detected water flow is caused by an external source of vibration.

7 Perform a check of the hydro PCB. See "4.15 Hydro PCB" [> 217].

Possible cause: Faulty hydro PCB.

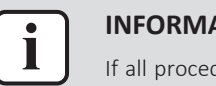

## **INFORMATION**

If all procedures listed above have been performed and the problem is still present, contact the helpdesk.

## 3.5.28 C4-00 – Heat exchanger temperature sensor problem

| Trigger                                                                                                 | Effect                    | Reset        |
|----------------------------------------------------------------------------------------------------|---------------------------|--------------|
| Refrigerant liquid<br>thermistor detects an<br>open or short circuit<br>during compressor<br>operation. | Unit will stop operating. | Power reset. |

## To solve the error code

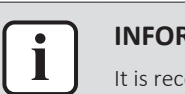

#### **INFORMATION**

It is recommended to perform the checks in the listed order.

Perform of refrigerant liquid 1 а check the thermistor. See "4.27 Thermistors" [> 332].

Possible cause: Faulty refrigerant liquid thermistor.

2 Perform a check of the main PCB. See "4.20 Main PCB" [> 242].

**Possible cause:** Faulty main PCB.

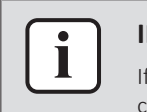

#### **INFORMATION**

If all procedures listed above have been performed and the problem is still present, contact the helpdesk.

## 3.5.29 C5-00 – Heat exchanger thermistor abnormality

| Trigger                                                       | Effect                    | Reset            |
|---------------------------------------------------------------|---------------------------|------------------|
| Refrigerant heat<br>exchanger temperature is<br>out of range. | Unit will stop operating. | Automatic reset. |

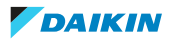

| ~ |   |  |
|---|---|--|
|   | • |  |
|   |   |  |
|   |   |  |

#### **INFORMATION**

It is recommended to perform the checks in the listed order.

1 Perform a check of the inlet water thermistor (outdoor unit side). See "4.27 Thermistors" [▶ 332].

Possible cause: Faulty inlet water thermistor (outdoor unit side).

2 Perform a check of the outlet water after heat exchanger thermistor. See "4.27 Thermistors" [▶ 332].

**Possible cause:** Faulty outlet water after heat exchanger thermistor.

**3** Perform a check of the refrigerant liquid thermistor. See "4.27 Thermistors" [> 332].

Possible cause: Faulty refrigerant liquid thermistor.

4 Perform a check of the ACS digital I/O PCB. See "4.3 ACS digital I/O PCB" [▶ 150].

Possible cause: Faulty ACS digital I/O PCB.

**5** Perform a check of the main PCB. See "4.20 Main PCB" [> 242].

**Possible cause:** Faulty main PCB.

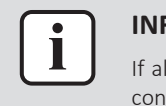

#### INFORMATION

If all procedures listed above have been performed and the problem is still present, contact the helpdesk.

#### 3.5.30 CJ-02 – Room temperature sensor problem

| Trigger                                        | Effect                           | Reset            |
|------------------------------------------------|----------------------------------|------------------|
| User interface room thermistor input is out of | Unit will NOT stop<br>operating. | Automatic reset. |
| range.                                         |                                  |                  |

#### To solve the error code

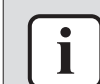

#### INFORMATION

It is recommended to perform the checks in the listed order.

- **1** Perform a check of the room thermistor:
  - Measure the room temperature and compare to the room temperature shown on the user interface (remote controller).
  - If temperature shown on the user interface differs from the measured temperature, replace the user interface (remote controller). See documentation of the user interface (remote controller) for more information.

Possible cause: Faulty room thermistor.

2 Check the communication wiring between the remote controller and the unit. See "4.28 User interface" [▶ 352].

Possible cause: Faulty wiring between the remote controller and the unit.

DAIKIN

Perform a power check of the user interface (main PCB) on the unit. See 3 "4.28 User interface" [> 352].

**Possible cause:** User interface (main PCB) receives no power.

**4** Perform a check of the hydro PCB. See "4.15 Hydro PCB" [▶ 217].

Possible cause: Faulty hydro PCB.

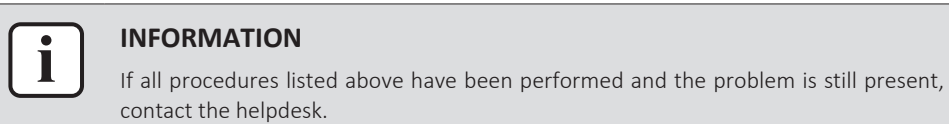

## 3.5.31 E1-00 – Outdoor unit: PCB defect

| Trigger                                   | Effect                    | Reset                            |
|-------------------------------------------|---------------------------|----------------------------------|
| Main PCB detects that EEPROM is abnormal. | Unit will stop operating. | Manual reset via user interface. |
|                                           |                           | Power reset.                     |

## To solve the error code

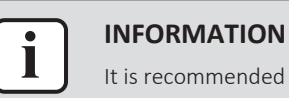

It is recommended to perform the checks in the listed order.

**1** Perform a check of the main PCB. See "4.20 Main PCB" [> 242].

Possible cause: Faulty main PCB.

2 Check if the power supply is compliant with the regulations. See "5.1 Electrical circuit" [> 396].

#### Possible cause:

- Faulty or disturbance of the power supply (power supply MUST be within range of nominal operating voltage ±4%),
- Power drop,
- Short circuit.
- **3** Perform a check of the outdoor unit fan motor. See "4.22 Outdoor unit fan motor" [> 296].

Possible cause: Faulty outdoor unit fan motor.

4 Perform a check of the compressor. See "4.9 Compressor" [> 183].

Possible cause: Faulty compressor or miswiring of the compressor power supply cable.

**Prerequisite:** Stop the unit operation via the user interface.

**Prerequisite:** Turn OFF the respective circuit breaker.

**5** Wait until the rectifier voltage is below 10 V DC.

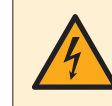

## DANGER: RISK OF ELECTROCUTION

Wait for at least 10 minutes after the circuit breaker has been turned OFF, to be sure the rectifier voltage is below 10 V DC before proceeding.

6 Check that the thermal interface grease is applied properly on the (PCB or refrigerant piping) contact surface of the heat sink. Adjust if needed.

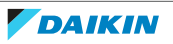

**Possible cause:** Thermal interface grease NOT applied properly on the heat sink.

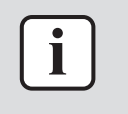

## INFORMATION

Make sure to use thermal interface grease Shin Etsu G-776 (spare part number 2269571).

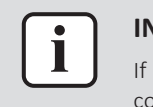

#### INFORMATION

If all procedures listed above have been performed and the problem is still present, contact the helpdesk.

## 3.5.32 E2-00 – Leakage current detection error

| Trigger                                                                                 | Effect                    | Reset               |
|-----------------------------------------------------------------------------------------|---------------------------|---------------------|
| Leakage current PCB<br>detected leakage current<br>by the unit on power<br>supply line. | Unit will stop operating. | Power supply reset. |

#### To solve the error code

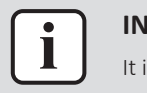

#### INFORMATION

It is recommended to perform the checks in the listed order.

1 Perform a check of the current sensor. See "4.11 Current sensor" [▶ 198].

**Possible cause:** Faulty current sensor.

2 Check if the power supply is compliant with the regulations. See "5.1 Electrical circuit" [▶ 396].

#### Possible cause:

- Faulty or disturbance of the power supply (power supply MUST be within range of nominal operating voltage ±4%),
- Power drop,
- Short circuit.
- 3 Perform a check of the leakage current PCB. See "4.17 Leakage current PCB" [▶ 233].

Possible cause: Faulty leakage current PCB.

**4** For 3-phase units ONLY: Perform a check of the inverter PCB. See "4.16 Inverter PCB" [▶ 223].

Possible cause: Faulty inverter PCB.

5 Perform a check of the main PCB. See "4.20 Main PCB" [▶ 242].

Possible cause: Faulty main PCB.

- **6** Using a megger device, check the solenoid valve coils, 4-way valve coil, fan motors, compressor, crankcase heater (if present), bottom plate heater and plate heat exchanger heater if any earth leakage is found. Replace the component(s) that generate earth leakage.
- 7 Check if the refrigerant circuit is correctly charged. See "5.2 Refrigerant circuit" [▶ 400].

Possible cause: Refrigerant overcharge.

DAIKIN

Check for the presence of humidity in the refrigerant circuit. See 8 "5.2 Refrigerant circuit" [> 400].

Possible cause: Humidity in the refrigerant circuit.

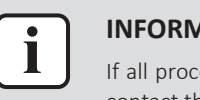

#### **INFORMATION**

If all procedures listed above have been performed and the problem is still present, contact the helpdesk.

## 3.5.33 E2-01 – Electric leakage detection

| Trigger                                                                       | Effect            | Reset        |
|-------------------------------------------------------------------------------|-------------------|--------------|
| Electric insulation too<br>small or insufficient air<br>flow on outdoor unit. | Malfunction stop. | Power reset. |

#### To solve the error code

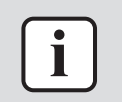

## **INFORMATION**

It is recommended to perform the checks in the listed order.

Check if the main PCB, leakage current PCB, and/or noise filter PCB are wet. 1 Dry the respective PCB(s) if needed.

Possible cause: Wet main PCB, leakage current PCB, or noise filter PCB.

2 Check the main PCB, leakage current PCB, and noise filter PCB for the presence of foreign material (e.g. mousse, ...). Remove the material or replace the respective PCB as needed.

Possible cause: Foreign material on main PCB, leakage current PCB, or noise filter PCB.

3 Check if the main terminal is wet. Dry the main terminal if needed.

Possible cause: Wet main terminal.

Check if the communication cable is inside the ferrite core. See "5.1 Electrical 4 circuit" [> 396].

Possible cause: Noise on communication cable.

Perform a check of the main PCB. See "4.20 Main PCB" [> 242]. 5

Possible cause: Faulty main PCB.

Perform a check of the leakage current PCB. See "4.17 Leakage current 6 PCB" [▶ 233].

**Possible cause:** Faulty leakage current PCB.

7 Perform a check of the noise filter PCB. See "4.21 Noise filter PCB" [> 271].

Possible cause: Faulty noise filter PCB.

Check the required space around the outdoor unit heat exchanger. See 8 "5.5 External factors" [> 423].

Possible cause: Insufficient air flow or air by-pass due to required space specifications not met.

Clean the outdoor heat exchanger. See "6 Maintenance" [> 425]. 9

Possible cause: Dirty outdoor heat exchanger.

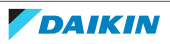

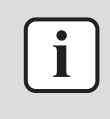

#### INFORMATION

If all procedures listed above have been performed and the problem is still present, contact the helpdesk.

## 3.5.34 E3-00 – Outdoor unit: Actuation of high pressure switch

| Trigger                                                                                                    | Effect                    | Reset                               |
|----------------------------------------------------------------------------------------------------|---------------------------|-------------------------------------|
| High pressure switch<br>opens due to measured<br>pressure above high<br>pressure switch operating<br>point.                                  | Unit will stop operating. | Manual reset via user<br>interface. |
| High pressure control<br>(measured pressure just<br>below high pressure<br>switch operating point)<br>occurs 16 times within<br>300 minutes. |                           |                                     |

#### To solve the error code

In In It is

#### INFORMATION

It is recommended to perform the checks in the listed order.

1 Perform a check of the refrigerant pressure sensor. See "4.25 Refrigerant pressure sensor" [▶ 321].

**Possible cause:** Faulty refrigerant pressure sensor.

2 Perform a check of all high pressure switches. See "4.14 High pressure switch" [▶ 212].

Possible cause: Faulty high pressure switch.

**3** Perform a check of the main PCB. See "4.20 Main PCB" [▶ 242].

**Possible cause:** Faulty main PCB.

**4** Check if the refrigerant circuit is correctly charged. See "5.2 Refrigerant circuit" [▶ 400].

Possible cause: Refrigerant overcharge.

5 Check for the presence of non-condensables and/or humidity in the refrigerant circuit. See "5.2 Refrigerant circuit" [▶ 400].

Possible cause: Non-condensables and/or humidity in the refrigerant circuit.

- 6 Check if the refrigerant circuit is clogged. See "5.2 Refrigerant circuit" [▶ 400]. Possible cause: Clogged refrigerant circuit.
- 7 Perform a check of the outdoor unit fan motor. See "4.22 Outdoor unit fan motor" [▶ 296].

**Possible cause:** Faulty outdoor unit fan motor.

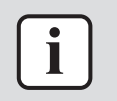

#### INFORMATION

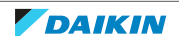

## 3.5.35 E3-24 – High pressure switch abnormality

| Trigger                                                                                                    | Effect                    | Reset                               |
|----------------------------------------------------------------------------------------------------|---------------------------|-------------------------------------|
| High pressure switch<br>opens due to measured<br>pressure above high<br>pressure switch operating<br>point.                                  | Unit will stop operating. | Manual reset via user<br>interface. |
| High pressure control<br>(measured pressure just<br>below high pressure<br>switch operating point)<br>occurs 16 times within<br>300 minutes. |                           |                                     |

## To solve the error code

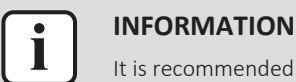

It is recommended to perform the checks in the listed order.

1 Perform a check of the refrigerant pressure sensor. See "4.25 Refrigerant pressure sensor" [▶ 321].

**Possible cause:** Faulty refrigerant pressure sensor.

2 Perform a check of all high pressure switches. See "4.14 High pressure switch" [▶ 212].

Possible cause: Faulty high pressure switch.

**3** Perform a check of the main PCB. See "4.20 Main PCB" [> 242].

**Possible cause:** Faulty main PCB.

**4** Check if the refrigerant circuit is correctly charged. See "5.2 Refrigerant circuit" [▶ 400].

Possible cause: Refrigerant overcharge.

**5** Check for the presence of non-condensables and/or humidity in the refrigerant circuit. See "5.2 Refrigerant circuit" [▶ 400].

Possible cause: Non-condensables and/or humidity in the refrigerant circuit.

- 6 Check if the refrigerant circuit is clogged. See "5.2 Refrigerant circuit" [▶ 400].Possible cause: Clogged refrigerant circuit.
- 7 Perform a check of the outdoor unit fan motor. See "4.22 Outdoor unit fan motor" [▶ 296].

Possible cause: Faulty outdoor unit fan motor.

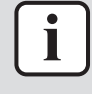

#### **INFORMATION**

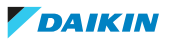

#### 3.5.36 E4-00 – Abnormal suction pressure

| Trigger                                                                                                    | Effect                    | Reset                               |
|----------------------------------------------------------------------------------------------------|---------------------------|-------------------------------------|
| Suction pressure was too<br>low (detected by<br>thermistor/pressure<br>sensor or low pressure<br>switch) for several times. | Unit will stop operating. | Manual reset via user<br>interface. |

#### To solve the error code

| - | _ |      |  |
|---|---|------|--|
|   | • | - 11 |  |
| L | 1 |      |  |
|   |   | _    |  |

## INFORMATION

It is recommended to perform the checks in the listed order.

1 Perform a check of the suction pipe thermistor. See "4.27 Thermistors" [▶ 332].

**Possible cause:** Faulty suction pipe thermistor or connector fault.

2 Check if the refrigerant circuit is correctly charged. See "5.2 Refrigerant circuit" [▶ 400].

**Possible cause:** Refrigerant shortage.

3 Check for the presence of humidity in the refrigerant circuit. See "5.2 Refrigerant circuit" [▶ 400].

**Possible cause:** Humidity in the refrigerant circuit.

- 4 Check if the refrigerant circuit is clogged. See "5.2 Refrigerant circuit" [▶ 400].Possible cause: Clogged refrigerant circuit.
- **5** Perform a check of all expansion valves. See "4.12 Expansion valve" [> 202].

**Possible cause:** Faulty expansion valve.

6 Check the required space around the outdoor unit heat exchanger. See "5.5 External factors" [▶ 423].

**Possible cause:** Insufficient air flow or air by-pass due to required space specifications not met.

7 Clean the outdoor heat exchanger. See "6 Maintenance" [> 425].

**Possible cause:** Dirty outdoor heat exchanger.

8 Perform a check of the main PCB. See "4.20 Main PCB" [> 242].

Possible cause: Faulty main PCB.

## i

#### **INFORMATION**

If all procedures listed above have been performed and the problem is still present, contact the helpdesk.

#### 3.5.37 E5-00 – Outdoor unit: Overheat of inverter compressor motor

| Trigger                          | Effect                           | Reset                                                                  |
|----------------------------------|----------------------------------|------------------------------------------------------------------------|
| Compressor overload is detected. | Unit will NOT stop<br>operating. | Automatic reset if the unit<br>runs without warning for<br>60 seconds. |

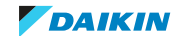

l

#### INFORMATION

It is recommended to perform the checks in the listed order.

1 Perform a check of the discharge pipe thermistor. See "4.27 Thermistors" [▶ 332].

Possible cause: Faulty discharge pipe thermistor or connector fault.

2 Perform a check of the outdoor unit fan motor. See "4.22 Outdoor unit fan motor" [▶ 296].

Possible cause: Faulty outdoor unit fan motor.

**3** Perform a check of the compressor. See "4.9 Compressor" [> 183].

**Possible cause:** Faulty compressor or miswiring of the compressor power supply cable.

- 4 Perform a check of all expansion valves. See "4.12 Expansion valve" [▶ 202].
  Possible cause: Faulty expansion valve.
- 5 Perform a check of the 4-way valve. See "4.2 4-way valve" [> 141].Possible cause: Faulty 4-way valve.
- 6 Perform a check of the main PCB. See "4.20 Main PCB" [▶ 242].

**Possible cause:** Faulty main PCB.

7 Perform a check of the inverter PCB. See "4.16 Inverter PCB" [▶ 223].

**Possible cause:** Faulty inverter PCB.

8 Check if the refrigerant circuit is correctly charged. See "5.2 Refrigerant circuit" [▶ 400].

Possible cause: Refrigerant shortage.

**9** Check for the presence of non-condensables and/or humidity in the refrigerant circuit. See "5.2 Refrigerant circuit" [▶ 400].

**Possible cause:** Non-condensables and/or humidity in the refrigerant circuit.

**10** Check if the refrigerant circuit is clogged. See "5.2 Refrigerant circuit" [▶ 400]. **Possible cause:** Clogged refrigerant circuit.

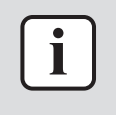

#### **INFORMATION**

If all procedures listed above have been performed and the problem is still present, contact the helpdesk.

## 3.5.38 E6-00 – Outdoor unit: Compressor startup defect

| Trigger                                                                 | Effect                           | Reset                                                  |
|-------------------------------------------------------------------------|----------------------------------|--------------------------------------------------------|
| The motor rotor does<br>NOT rotate when the<br>compressor is energized. | Unit will NOT stop<br>operating. | Automatic reset after a continuous run for 10 minutes. |
|                                                                         | Unit will stop operating         | Manual reset via user interface.                       |

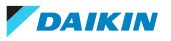

| i |  |
|---|--|
|   |  |

#### INFORMATION

It is recommended to perform the checks in the listed order.

1 Perform a check of the discharge pipe thermistor. See "4.27 Thermistors" [▶ 332].

**Possible cause:** Faulty discharge pipe thermistor or connector fault.

- 2 Check if the refrigerant circuit is clogged. See "5.2 Refrigerant circuit" [▶ 400]. **Possible cause:** Clogged refrigerant circuit.
- 3 Check if the refrigerant circuit is correctly charged. See "5.2 Refrigerant circuit" [▶ 400].

Possible cause: Refrigerant overcharge or shortage.

**4** Check for the presence of non-condensables and/or humidity in the refrigerant circuit. See "5.2 Refrigerant circuit" [▶ 400].

Possible cause: Non-condensables and/or humidity in the refrigerant circuit.

**5** Perform a check of the compressor. See "4.9 Compressor" [> 183].

**Possible cause:** Faulty compressor or miswiring of the compressor power supply cable.

- 6 Perform a check of the main PCB. See "4.20 Main PCB" [▶ 242].Possible cause: Faulty main PCB.
- 7 Perform a check of the inverter PCB. See "4.16 Inverter PCB" [▶ 223].Possible cause: Faulty inverter PCB.
- 8 Perform a check of the 4-way valve. See "4.2 4-way valve" [▶ 141].Possible cause: Faulty 4-way valve.
- 9 Perform a check of all expansion valves. See "4.12 Expansion valve" [> 202].
  Possible cause: Faulty expansion valve.

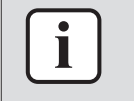

#### INFORMATION

If all procedures listed above have been performed and the problem is still present, contact the helpdesk.

3.5.39 E7-00 – Outdoor unit: Malfunction of outdoor unit fan motor

| Trigger                                                                                                    | Effect                    | Reset                            |
|----------------------------------------------------------------------------------------------------|---------------------------|----------------------------------|
| Fan does NOT start<br>15~30 seconds after ON<br>signal.                                                                            | Unit will stop operating. | Manual reset via user interface. |
| It can occur that the error<br>code is triggered when<br>the fan motor is running<br>caused by a faulty<br>rotating sensor signal. |                           |                                  |

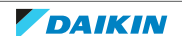

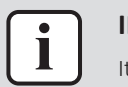

#### **INFORMATION**

It is recommended to perform the checks in the listed order.

1 Perform a check of the outdoor unit fan motor. See "4.22 Outdoor unit fan motor" [> 296].

Possible cause: Faulty outdoor unit fan motor.

2 Perform a check of the inverter PCB. See "4.16 Inverter PCB" [> 223].

Possible cause: Faulty inverter PCB.

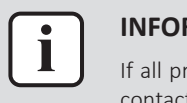

#### **INFORMATION**

If all procedures listed above have been performed and the problem is still present, contact the helpdesk.

## 3.5.40 E8-00 – Outdoor unit: Power input overvoltage

| Trigger                | Effect                    | Reset                 |
|------------------------|---------------------------|-----------------------|
| Compressor running     | Unit will stop operating. | Manual reset via user |
| value for 2.5 seconds. |                           | Interface.            |

#### To solve the error code

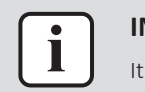

## **INFORMATION**

It is recommended to perform the checks in the listed order.

1 Check the outdoor temperature. See "5.5 External factors" [> 423].

Possible cause: Outdoor temperature is out of operation range.

**2** Perform a check of the compressor. See "4.9 Compressor" [> 183].

Possible cause: Faulty compressor or miswiring of the compressor power supply cable.

**3** Perform a check of the inverter PCB. See "4.16 Inverter PCB" [> 223].

Possible cause: Faulty inverter PCB.

4 Check if the power supply is compliant with the regulations. See "5.1 Electrical circuit" [> 396].

#### Possible cause:

- Faulty or disturbance of the power supply (power supply MUST be within range of nominal operating voltage ±4%),
- Power drop,
- Short circuit.

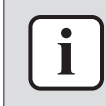

#### **INFORMATION**

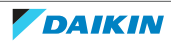

## 3.5.41 E9-00 – Malfunction of electronic expansion valve

| Trigger                                                                                           | Effect                    | Reset                            |
|---------------------------------------------------------------------------------------------------|---------------------------|----------------------------------|
| No continuity of the expansion valve.                                                             | Unit will stop operating. | Manual reset via user interface. |
| Minimum expansion valve<br>opening and suction<br>superheat <4 K and<br>discharge superheat <5 K. |                           | Power reset via outdoor<br>unit. |

#### To solve the error code

| INFORMATION                                                  |
|--------------------------------------------------------------|
| It is recommended to perform the checks in the listed order. |

1 Perform a check of all refrigerant side thermistors. See "4.27 Thermistors" [▶ 332].

**Possible cause:** Faulty refrigerant side thermistor(s).

- Perform a check of all expansion valves. See "4.12 Expansion valve" [> 202].Possible cause: Faulty expansion valve.
- 3 Check if the refrigerant circuit is clogged. See "5.2 Refrigerant circuit" [▶ 400]. **Possible cause:** Clogged refrigerant circuit.
- **4** Check if the refrigerant circuit is correctly charged. See "5.2 Refrigerant circuit" [▶ 400].

**Possible cause:** Refrigerant overcharge.

5 Check for the presence of non-condensables and/or humidity in the refrigerant circuit. See "5.2 Refrigerant circuit" [▶ 400].

Possible cause: Non-condensables and/or humidity in the refrigerant circuit.

6 Perform a check of the main PCB. See "4.20 Main PCB" [> 242].

**Possible cause:** Faulty main PCB.

7 Check if the power supply is compliant with the regulations. See "5.1 Electrical circuit" [▶ 396].

#### Possible cause:

- Faulty or disturbance of the power supply (power supply MUST be within range of nominal operating voltage ±4%),
- Power drop,
- Short circuit.

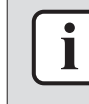

#### INFORMATION

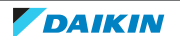

## 3 Troubleshooting

3.5.42 EA-00 – Outdoor unit: Cool/heat switchover problem

| Trigger                                                          | Effect                                                        | Reset                                                       |
|------------------------------------------------------------------|---------------------------------------------------------------|-------------------------------------------------------------|
| Room thermistor is NOT<br>functioning within<br>operation range. | Unit will NOT stop<br>operating.                              | Automatic reset after a continuous operation for some time. |
|                                                                  | If the error occurs too<br>soon: unit will stop<br>operating. | Manual reset via user interface.                            |

#### To solve the error code

1

| INFORMATION |
|-------------|
|-------------|

It is recommended to perform the checks in the listed order.

1 Perform a check of the 4-way valve. See "4.2 4-way valve" [> 141].

**Possible cause:** Faulty 4-way valve.

2 Perform a check of the main PCB. See "4.20 Main PCB" [> 242].

**Possible cause:** Faulty main PCB.

- **3** Perform a check of the room thermistor:
  - Measure the room temperature and compare to the room temperature shown on the user interface (remote controller).
  - If temperature shown on the user interface differs from the measured temperature, replace the user interface (remote controller). See documentation of the user interface (remote controller) for more information.

Possible cause: Faulty room thermistor.

4 Check the communication wiring between the remote controller and the unit. See "4.28 User interface" [▶ 352].

Possible cause: Faulty wiring between the remote controller and the unit.

5 Perform a power check of the user interface (main PCB) on the unit. See "4.28 User interface" [▶ 352].

**Possible cause:** User interface (main PCB) receives no power.

6 Perform a check of the hydro PCB. See "4.15 Hydro PCB" [▶ 217].

**Possible cause:** Faulty hydro PCB.

- 7 Check if the refrigerant circuit is clogged. See "5.2 Refrigerant circuit" [> 400].Possible cause: Clogged refrigerant circuit.
- 8 Check if the refrigerant circuit is correctly charged. See "5.2 Refrigerant circuit" [▶ 400].

**Possible cause:** Refrigerant overcharge or shortage.

**9** Check for the presence of non-condensables and/or humidity in the refrigerant circuit. See "5.2 Refrigerant circuit" [▶ 400].

Possible cause: Non-condensables and/or humidity in the refrigerant circuit.

# i

## INFORMATION

## 3.5.43 EA-01 – 4-way valve switching error

| Trigger                                                                                                    | Effect                                                             | Reset                               |
|----------------------------------------------------------------------------------------------------|--------------------------------------------------------------------|-------------------------------------|
| After 4-way valve<br>switching, if High/Low<br>differential pressure stays<br><1.9 bar for 2 minutes OR<br>discharge temperature –<br>suction temperature stays<br><30 K for more than<br>2 minutes. | Unit will stop operating<br>after 4 <sup>th</sup> automatic retry. | Manual reset via user<br>interface. |

#### To solve the error code

| • | INFORMATION       |
|---|-------------------|
|   | It is recommended |

It is recommended to perform the checks in the listed order.

1 Perform a check of the 4-way valve. See "4.2 4-way valve" [▶ 141].

Possible cause: Faulty 4-way valve.

2 Perform a check of the main PCB. See "4.20 Main PCB" [> 242].

Possible cause: Faulty main PCB.

**3** Perform a check of the refrigerant pressure sensor. See "4.25 Refrigerant pressure sensor" [▶ 321].

Possible cause: Faulty refrigerant pressure sensor.

- **4** Perform a check of the following thermistors. See "4.27 Thermistors" [> 332]:
  - Discharge pipe thermistor
  - Suction thermistor
  - Heat exchanger thermistor
  - Heat exchanger (middle) thermistor
  - Refrigerant liquid thermistor
    - Possible cause: Faulty thermistor(s).
- 5 Check if the refrigerant circuit is clogged. See "5.2 Refrigerant circuit" [> 400].Possible cause: Clogged refrigerant circuit.
- 6 Check if the refrigerant circuit is correctly charged. See "5.2 Refrigerant circuit" [▶ 400].

Possible cause: Refrigerant overcharge or shortage.

7 Check for the presence of non-condensables and/or humidity in the refrigerant circuit. See "5.2 Refrigerant circuit" [▶ 400].

Possible cause: Non-condensables and/or humidity in the refrigerant circuit.

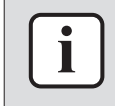

#### **INFORMATION**

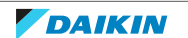

3.5.44 EC-00 – Abnormal increase tank temperature

| Trigger                                                                   | Effect                           | Reset            |
|---------------------------------------------------------------------------|----------------------------------|------------------|
| Domestic hot water tank<br>thermistor measures a<br>too high temperature. | Unit will NOT stop<br>operating. | Automatic reset. |

#### To solve the error code

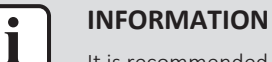

It is recommended to perform the checks in the listed order.

1 Check the water circuit for an external heat source. See "5.3 Water circuit" [> 412].

Possible cause: Increased water temperature due to an external heat source.

2 Perform a check of the domestic hot water tank thermistor. See "4.27 Thermistors" [> 332].

Possible cause: Faulty domestic hot water tank thermistor.

**3** Perform a check of the hydro PCB. See "4.15 Hydro PCB" [> 217].

Possible cause: Faulty hydro PCB.

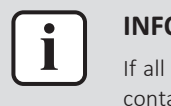

#### **INFORMATION**

If all procedures listed above have been performed and the problem is still present, contact the helpdesk.

## 3.5.45 EC-04 – Tank preheating

| Trigger                      | Effect                           | Reset            |
|------------------------------|----------------------------------|------------------|
| Unit is preheating the tank. | Unit will NOT stop<br>operating. | Automatic reset. |

#### To solve the error code

1 No specific check / repair procedures must be performed to solve this error code. The water in the heating system and the tank is too cold to perform defrost operation, so the tank needs to be preheated electrically. Wait until preheating operation is done.

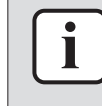

#### **INFORMATION**

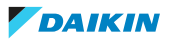

## 3.5.46 F3-00 – Outdoor unit: Malfunction of discharge pipe temperature

| Trigger                                                         | Effect                                                           | Reset                                                |
|-----------------------------------------------------------------|------------------------------------------------------------------|------------------------------------------------------|
| Discharge pipe thermistor<br>detects a too high<br>temperature. | Unit will NOT stop<br>operating.                                 | Automatic reset when temperature drops normal level. |
|                                                                 | If the error re-occurs too<br>soon: unit will stop<br>operating. | Manual reset via user interface.                     |

#### To solve the error code

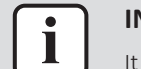

## INFORMATION

It is recommended to perform the checks in the listed order.

1 Check if the refrigerant circuit is correctly charged. See "5.2 Refrigerant circuit" [▶ 400].

Possible cause: Refrigerant overcharge or shortage.

2 Check for the presence of non-condensables and/or humidity in the refrigerant circuit. See "5.2 Refrigerant circuit" [▶ 400].

Possible cause: Non-condensables and/or humidity in the refrigerant circuit.

- 3 Check if the refrigerant circuit is clogged. See "5.2 Refrigerant circuit" [▶ 400]. **Possible cause:** Clogged refrigerant circuit.
- 4 Perform a check of the 4-way valve. See "4.2 4-way valve" [▶ 141].

Possible cause: Faulty 4-way valve.

- 5 Perform a check of all expansion valves. See "4.12 Expansion valve" [> 202].Possible cause: Faulty expansion valve.
- 6 Perform a check of the main PCB. See "4.20 Main PCB" [▶ 242].Possible cause: Faulty main PCB.
- 7 Perform a check of all refrigerant side thermistors. See "4.27 Thermistors" [> 332].

**Possible cause:** Faulty refrigerant side thermistor(s).

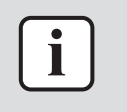

#### **INFORMATION**

If all procedures listed above have been performed and the problem is still present, contact the helpdesk.

#### 3.5.47 F3-24 – Compressor shell temperature error

| Trigger                                                                                                    | Effect                                                             | Reset                               |
|----------------------------------------------------------------------------------------------------|--------------------------------------------------------------------|-------------------------------------|
| Compressor shell<br>thermistor temperature<br><tc (saturated<br="">condensation<br/>temperature) – 1 K for<br/>30 minutes after<br/>compressor start-up.</tc> | Unit will stop operating<br>after 4 <sup>th</sup> automatic retry. | Manual reset via user<br>interface. |

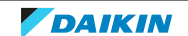

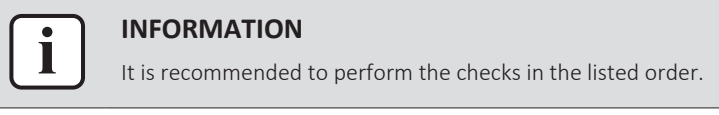

1 Perform a check of the compressor shell thermistor. See "4.27 Thermistors" [▶ 332].

Possible cause: Faulty compressor shell thermistor or connector fault.

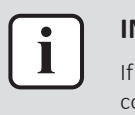

#### INFORMATION

If all procedures listed above have been performed and the problem is still present, contact the helpdesk.

## 3.5.48 F6-00 – Outdoor unit: Abnormal high pressure in cooling

| Trigger                | Effect             | Reset                |
|------------------------|--------------------|----------------------|
| Outdoor heat exchanger | Unit will NOT stop | Automatic reset when |
| thermistor measures a  | operating.         | temperature drops.   |
| too high temperature.  |                    |                      |

## To solve the error code

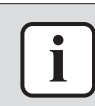

## INFORMATION

It is recommended to perform the checks in the listed order.

1 Clean the outdoor heat exchanger. See "6 Maintenance" [> 425].

**Possible cause:** Dirty outdoor heat exchanger.

2 Perform a check of the heat exchanger thermistor. See "4.27 Thermistors" [▶ 332].

**Possible cause:** Faulty heat exchanger thermistor.

- 3 Perform a check of all expansion valves. See "4.12 Expansion valve" [▶ 202]. Possible cause: Faulty expansion valve.
- **4** Perform a check of the main PCB. See "4.20 Main PCB" [▶ 242].

**Possible cause:** Faulty main PCB.

5 Check if the refrigerant circuit is correctly charged. See "5.2 Refrigerant circuit" [▶ 400].

Possible cause: Refrigerant overcharge.

6 Check for the presence of non-condensables and/or humidity in the refrigerant circuit. See "5.2 Refrigerant circuit" [▶ 400].

Possible cause: Non-condensables and/or humidity in the refrigerant circuit.

- 7 Check if the refrigerant circuit is clogged. See "5.2 Refrigerant circuit" [▶ 400].Possible cause: Clogged refrigerant circuit.
- 8 Perform a check of the outdoor unit fan motor. See "4.22 Outdoor unit fan motor" [▶ 296].

Possible cause: Faulty outdoor unit fan motor.

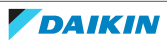

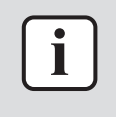

#### INFORMATION

If all procedures listed above have been performed and the problem is still present, contact the helpdesk.

## 3.5.49 FA-00 – Outdoor unit: Abnormal high pressure, actuation of high pressure switch

| Trigger                                                                  | Effect                           | Reset                                   |
|--------------------------------------------------------------------------|----------------------------------|-----------------------------------------|
| Outdoor heat exchanger<br>thermistor measures a<br>too high temperature. | Unit will NOT stop<br>operating. | Automatic reset when temperature drops. |

#### To solve the error code

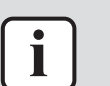

#### INFORMATION

It is recommended to perform the checks in the listed order.

- Clean the outdoor heat exchanger. See "6 Maintenance" [▶ 425].
  Possible cause: Dirty outdoor heat exchanger.
- 2 Check the outdoor temperature. See "5.5 External factors" [> 423].

Possible cause: Outdoor temperature is out of operation range.

3 Check the required space around the outdoor unit heat exchanger. See "5.5 External factors" [▶ 423].

**Possible cause:** Insufficient air flow or air by-pass due to required space specifications not met.

4 Perform a check of the heat exchanger thermistor. See "4.27 Thermistors" [▶ 332].

Possible cause: Faulty heat exchanger thermistor.

- 5 Perform a check of all expansion valves. See "4.12 Expansion valve" [> 202].
  Possible cause: Faulty expansion valve.
- 6 Perform a check of the main PCB. See "4.20 Main PCB" [▶ 242].Possible cause: Faulty main PCB.
- 7 Check if the refrigerant circuit is correctly charged. See "5.2 Refrigerant circuit" [▶ 400].

**Possible cause:** Refrigerant overcharge.

8 Check for the presence of non-condensables and/or humidity in the refrigerant circuit. See "5.2 Refrigerant circuit" [▶ 400].

Possible cause: Non-condensables and/or humidity in the refrigerant circuit.

**9** Check if the refrigerant circuit is clogged. See "5.2 Refrigerant circuit" [> 400].

Possible cause: Clogged refrigerant circuit.

**10** Perform a check of the outdoor unit fan motor. See "4.22 Outdoor unit fan motor" [▶ 296].

**Possible cause:** Faulty outdoor unit fan motor.

# i

#### INFORMATION

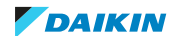

3.5.50 H0-00 – Outdoor unit: Voltage/current sensor problem

| Trigger                                                        | Effect                    | Reset                            |
|----------------------------------------------------------------|---------------------------|----------------------------------|
| Compressor voltage (DC)<br>is out of range before<br>start-up. | Unit will stop operating. | Manual reset via user interface. |

To solve the error code

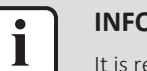

#### INFORMATION

It is recommended to perform the checks in the listed order.

**1** Perform a check of the main PCB. See "4.20 Main PCB" [▶ 242].

**Possible cause:** Faulty main PCB.

2 Perform a check of the inverter PCB. See "4.16 Inverter PCB" [> 223].

Possible cause: Faulty inverter PCB.

- 3 Perform a check of the noise filter PCB. See "4.21 Noise filter PCB" [▶ 271]. **Possible cause:** Faulty noise filter PCB.
- 4 Check if the power supply is compliant with the regulations. See "5.1 Electrical circuit" [▶ 396].

#### Possible cause:

- Faulty or disturbance of the power supply (power supply MUST be within range of nominal operating voltage ±4%),
- Power drop,
- Short circuit.

Prerequisite: Stop the unit operation via the user interface.

**Prerequisite:** Turn OFF the respective circuit breaker.

**5** Wait until the rectifier voltage is below 10 V DC.

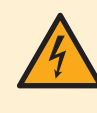

## DANGER: RISK OF ELECTROCUTION

Wait for at least 10 minutes after the circuit breaker has been turned OFF, to be sure the rectifier voltage is below 10 V DC before proceeding.

**6** Check that the thermal interface grease is applied properly on the (PCB or refrigerant piping) contact surface of the heat sink. Adjust if needed.

**Possible cause:** Thermal interface grease NOT applied properly on the heat sink.

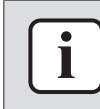

#### INFORMATION

Make sure to use thermal interface grease Shin Etsu G-776 (spare part number 2269571).

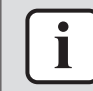

## INFORMATION

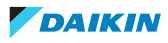

3.5.51 H1-00 – External temperature sensor problem

| Trigger                                                                                | Effect                           | Reset                                   |
|----------------------------------------------------------------------------------------|----------------------------------|-----------------------------------------|
| Optional external indoor<br>or outdoor ambient<br>thermistor input is out of<br>range. | Unit will NOT stop<br>operating. | Automatic reset when input is in range. |

#### To solve the error code

#### INFORMATION

It is recommended to perform the checks in the listed order.

 Perform a check of the external indoor or outdoor ambient thermistor. See "4.27 Thermistors" [▶ 332].

**Possible cause:** Faulty external indoor or outdoor ambient thermistor.

2 Perform a check of the hydro PCB. See "4.15 Hydro PCB" [> 217].

Possible cause: Faulty hydro PCB.

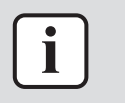

#### INFORMATION

If all procedures listed above have been performed and the problem is still present, contact the helpdesk.

#### 3.5.52 H3-00 – Outdoor unit: Malfunction of high pressure switch

| Trigger                                                   | Effect                    | Reset                            |
|-----------------------------------------------------------|---------------------------|----------------------------------|
| High pressure switch is activated when compressor is off. | Unit will stop operating. | Manual reset via user interface. |

#### To solve the error code

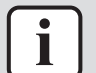

#### INFORMATION

It is recommended to perform the checks in the listed order.

1 Perform a check of all high pressure switches. See "4.14 High pressure switch" [▶ 212].

**Possible cause:** Faulty high pressure switch.

2 Perform a check of the main PCB. See "4.20 Main PCB" [> 242].

**Possible cause:** Faulty main PCB.

3 Check if the power supply is compliant with the regulations. See "5.1 Electrical circuit" [▶ 396].

#### Possible cause:

- Faulty or disturbance of the power supply (power supply MUST be within range of nominal operating voltage ±4%),
- Power drop,
- Short circuit.

DAIKIN

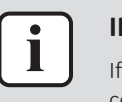

#### **INFORMATION**

If all procedures listed above have been performed and the problem is still present, contact the helpdesk.

## 3.5.53 H4-00 – Malfunction of low pressure switch

| Trigger                                                 | Effect                    | Reset                            |
|---------------------------------------------------------|---------------------------|----------------------------------|
| Low pressure switch is defective or NOT well connected. | Unit will stop operating. | Manual reset via user interface. |

#### To solve the error code

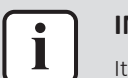

#### **INFORMATION**

It is recommended to perform the checks in the listed order.

1 Perform a check of the low pressure switch. See "4.18 Low pressure switch" [▶ 237].

Possible cause: Faulty low pressure switch.

2 Perform a check of the main PCB. See "4.20 Main PCB" [> 242].

Possible cause: Faulty main PCB.

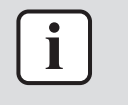

#### INFORMATION

If all procedures listed above have been performed and the problem is still present, contact the helpdesk.

#### 3.5.54 H5-00 – Malfunction of compressor overload protection

| Trigger                                      | Effect                    | Reset                            |
|----------------------------------------------|---------------------------|----------------------------------|
| Compressor overload protection is defective. | Unit will stop operating. | Manual reset via user interface. |

#### To solve the error code

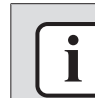

#### **INFORMATION**

It is recommended to perform the checks in the listed order.

- Check if the refrigerant circuit is clogged. See "5.2 Refrigerant circuit" [> 400].
  Possible cause: Clogged refrigerant circuit.
- 2 Perform a check of the compressor. See "4.9 Compressor" [> 183].

**Possible cause:** Faulty compressor or miswiring of the compressor power supply cable.

3 Check liquid back issue. Check expansion valve operation. See "4.12 Expansion valve" [▶ 202].

**Possible cause:** Expansion valve CANNOT keep minimum superheat of 3 K while running as evaporator.

4 Check if the refrigerant circuit is correctly charged. See "5.2 Refrigerant circuit" [▶ 400].

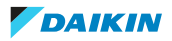

**Possible cause:** Refrigerant overcharge.

- 5 Perform a check of the 4-way valve. See "4.2 4-way valve" [▶ 141].Possible cause: Faulty 4-way valve.
- 6 Perform a check of the discharge pipe thermistor. See "4.27 Thermistors" [▶ 332].

**Possible cause:** Faulty discharge pipe thermistor or connector fault.

7 Perform a check of the main PCB. See "4.20 Main PCB" [> 242].

**Possible cause:** Faulty main PCB.

8 For 3-phase units ONLY: Perform a check of the inverter PCB. See "4.16 Inverter PCB" [▶ 223].

**Possible cause:** Faulty inverter PCB.

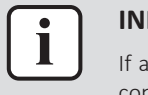

#### INFORMATION

If all procedures listed above have been performed and the problem is still present, contact the helpdesk.

## 3.5.55 H6-00 – Outdoor unit: Malfunction of position detection sensor

| Trigger                                                                          | Effect                                                                   | Reset                                                       |
|----------------------------------------------------------------------------------|--------------------------------------------------------------------------|-------------------------------------------------------------|
| Compressor fails to start Ur<br>within 15 seconds after op<br>the compressor run | Unit will NOT stop<br>operating.                                         | Automatic reset after a continuous operation of 10 minutes. |
| command signal is sent.                                                          | If the error re-occurs<br>within 8 minutes: unit will<br>stop operating. | Manual reset via user interface.                            |

#### To solve the error code

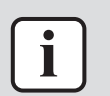

## INFORMATION

It is recommended to perform the checks in the listed order.

**1** Perform a check of the compressor. See "4.9 Compressor" [> 183].

**Possible cause:** Faulty compressor or miswiring of the compressor power supply cable.

2 Perform a check of the main PCB. See "4.20 Main PCB" [▶ 242].

**Possible cause:** Faulty main PCB.

**3** Perform a check of the inverter PCB. See "4.16 Inverter PCB" [> 223].

**Possible cause:** Faulty inverter PCB.

- 4 Check if the refrigerant circuit is clogged. See "5.2 Refrigerant circuit" [▶ 400].
  Possible cause: Clogged refrigerant circuit.
- 5 Check if the refrigerant circuit is correctly charged. See "5.2 Refrigerant circuit" [▶ 400].

Possible cause: Refrigerant overcharge or shortage.

6 Check for the presence of non-condensables and/or humidity in the refrigerant circuit. See "5.2 Refrigerant circuit" [▶ 400].

**Possible cause:** Non-condensables and/or humidity in the refrigerant circuit.

Check if the power supply is compliant with the regulations. See "5.1 Electrical 7 circuit" [> 396].

#### Possible cause:

- Faulty or disturbance of the power supply (power supply MUST be within range of nominal operating voltage  $\pm 4\%$ ),
- Power drop,
- Short circuit.

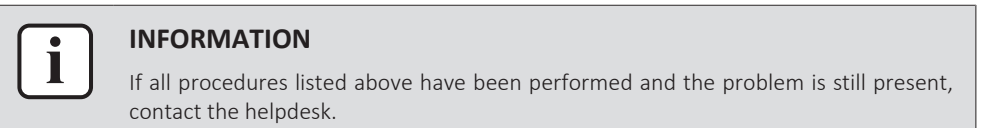

## 3.5.56 H8-00 – Outdoor unit: Malfunction of compressor input system

| Trigger                                                                | Effect                                                           | Reset                                                               |
|------------------------------------------------------------------------|------------------------------------------------------------------|---------------------------------------------------------------------|
| DC voltage or current<br>sensor abnormality based<br>on the compressor | Unit will NOT stop<br>operating.                                 | Automatic reset when<br>compressor runs normally<br>for 60 minutes. |
| running frequency and the input current.                               | If the error re-occurs too<br>soon: unit will stop<br>operating. | Manual reset via user interface.                                    |

## To solve the error code

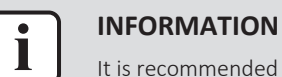

It is recommended to perform the checks in the listed order.

1 Perform a check of the main PCB. See "4.20 Main PCB" [> 242].

Possible cause: Faulty main PCB.

- **2** Perform a check of the inverter PCB. See "4.16 Inverter PCB" [> 223]. Possible cause: Faulty inverter PCB.
- **3** Perform a check of the compressor. See "4.9 Compressor" [> 183].

Possible cause: Faulty compressor or miswiring of the compressor power supply cable.

**4** Perform a check of the reactor. See "4.24 Reactor" [▶ 316].

Possible cause: Faulty reactor.

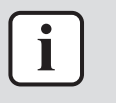

#### **INFORMATION**

If all procedures listed above have been performed and the problem is still present, contact the helpdesk.

## 3.5.57 H9-00 – Outdoor unit: Malfunction of outdoor air thermistor

| Trigger                                       | Effect                    | Reset                            |
|-----------------------------------------------|---------------------------|----------------------------------|
| Outdoor air thermistor input is out of range. | Unit will stop operating. | Manual reset via user interface. |

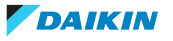

| _ |   | _ |
|---|---|---|
|   | • |   |
|   |   | 1 |
|   | _ | J |

#### **INFORMATION**

It is recommended to perform the checks in the listed order.

- Perform a check of the outdoor air thermistor. See "4.27 Thermistors" [▶ 332].
  Possible cause: Faulty ambient air thermistor.
- 2 Perform a check of the main PCB. See "4.20 Main PCB" [> 242].

**Possible cause:** Faulty main PCB.

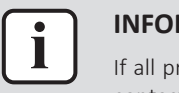

#### **INFORMATION**

If all procedures listed above have been performed and the problem is still present, contact the helpdesk.

## 3.5.58 HC-00 – Tank temperature sensor problem

| Trigger                                            | Effect                           | Reset                                            |
|----------------------------------------------------|----------------------------------|--------------------------------------------------|
| Domestic hot water tank thermistor input is out of | Unit will NOT stop<br>operating. | Automatic reset when resistance is within range. |
| range.                                             |                                  |                                                  |

#### To solve the error code

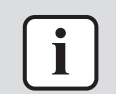

#### INFORMATION

It is recommended to perform the checks in the listed order.

1 Perform a check of the domestic hot water tank thermistor. See "4.27 Thermistors" [> 332].

**Possible cause:** Faulty domestic hot water tank thermistor.

2 Perform a check of the hydro PCB. See "4.15 Hydro PCB" [> 217].

Possible cause: Faulty hydro PCB.

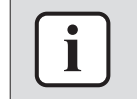

#### INFORMATION

If all procedures listed above have been performed and the problem is still present, contact the helpdesk.

#### 3.5.59 HC-01 – Second tank temperature sensor problem

| Trigger                                                   | Effect                           | Reset                                            |
|-----------------------------------------------------------|----------------------------------|--------------------------------------------------|
| Domestic hot water tank thermistor input is out of range. | Unit will NOT stop<br>operating. | Automatic reset when resistance is within range. |

#### To solve the error code

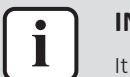

#### INFORMATION

It is recommended to perform the checks in the listed order.

**1** Perform a check of the domestic hot water tank thermistor. See "4.27 Thermistors" [> 332].

**Possible cause:** Faulty domestic hot water tank thermistor.

2 Perform a check of the hydro PCB. See "4.15 Hydro PCB" [> 217].

Possible cause: Faulty hydro PCB.

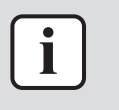

#### INFORMATION

If all procedures listed above have been performed and the problem is still present, contact the helpdesk.

## 3.5.60 HJ-10 – Water pressure sensor abnormality

| Trigger                               | Effect                        | Reset                                         |
|---------------------------------------|-------------------------------|-----------------------------------------------|
| Water pressure input is out of range. | Unit will NOT stop operating. | Automatic reset when water pressure is within |
|                                       |                               | range.                                        |

To solve the error code

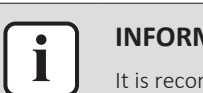

## INFORMATION

It is recommended to perform the checks in the listed order.

1 Check the main water supply and pressure of the installation. See "5.3 Water circuit" [▶ 412].

Possible cause: Main water supply or pressure outside expected range.

2 Check for leaks in the water circuit. See "5.3 Water circuit" [> 412].

Possible cause: Leak in the water circuit.

3 Perform a check of the water pressure sensor. See "4.30 Water pressure sensor" [▶ 363].

**Possible cause:** Faulty water pressure sensor.

Perform a check of the hydro PCB. See "4.15 Hydro PCB" [▶ 217].
 Possible cause: Faulty hydro PCB.

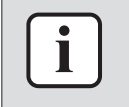

#### INFORMATION

If all procedures listed above have been performed and the problem is still present, contact the helpdesk.

## 3.5.61 J3-00 – Outdoor unit: Malfunction of discharge pipe thermistor

| Trigger                                          | Effect                    | Reset                            |
|--------------------------------------------------|---------------------------|----------------------------------|
| Discharge pipe thermistor input is out of range. | Unit will stop operating. | Manual reset via user interface. |

## To solve the error code

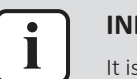

#### INFORMATION

It is recommended to perform the checks in the listed order.

1 Perform a check of the discharge pipe thermistor. See "4.27 Thermistors" [▶ 332].

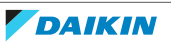

Possible cause: Faulty discharge pipe thermistor or connector fault.

2 Perform a check of the main PCB. See "4.20 Main PCB" [> 242].

**Possible cause:** Faulty main PCB.

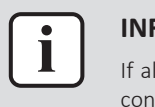

#### INFORMATION

If all procedures listed above have been performed and the problem is still present, contact the helpdesk.

## 3.5.62 J3-10 – Compressor port thermistor abnormality

| Trigger                                                            | Effect                                              | Reset       |
|--------------------------------------------------------------------|-----------------------------------------------------|-------------|
| Compressor port<br>temperature out of range<br>(<-50°C or >156°C). | Unit will stop operating or CANNOT start operating. | Auto reset. |

To solve the error code

| _ |   | _ |  |
|---|---|---|--|
| ſ | • |   |  |
|   |   |   |  |
| L |   | J |  |

## INFORMATION

It is recommended to perform the checks in the listed order.

1 Perform a check of the compressor port thermistor. See "4.27 Thermistors" [▶ 332].

Possible cause: Faulty compressor port thermistor or connector fault.

2 Perform a check of the main PCB. See "4.20 Main PCB" [> 242].

Possible cause: Faulty main PCB.

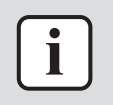

#### INFORMATION

If all procedures listed above have been performed and the problem is still present, contact the helpdesk.

## 3.5.63 J3-47 – Compressor shell thermistor abnormality

| Trigger                                                                                         | Effect                    | Reset                            |
|-------------------------------------------------------------------------------------------------|---------------------------|----------------------------------|
| Compressor is NOT<br>running and compressor<br>shell thermistor >165°C.                         | Unit will stop operating. | Manual reset via user interface. |
| Compressor is running for<br>more than 20 minutes<br>and compressor shell<br>thermistor <-20°C. |                           |                                  |

#### To solve the error code

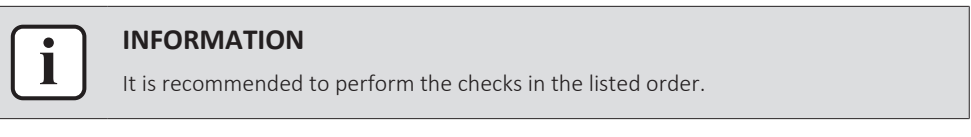

1 Perform a check of the compressor shell thermistor. See "4.27 Thermistors" [▶ 332].

**Possible cause:** Faulty compressor shell thermistor or connector fault.

2 Perform a check of the main PCB. See "4.20 Main PCB" [> 242].

Possible cause: Faulty main PCB.

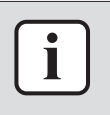

#### **INFORMATION**

If all procedures listed above have been performed and the problem is still present, contact the helpdesk.

## 3.5.64 J5-00 – Malfunction of suction pipe thermistor

| Trigger                                        | Effect                    | Reset            |
|------------------------------------------------|---------------------------|------------------|
| Suction pipe thermistor input is out of range. | Unit will stop operating. | Automatic reset. |

To solve the error code

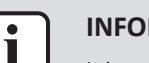

#### **INFORMATION**

It is recommended to perform the checks in the listed order.

of Perform check the thermistor. 1 а suction pipe See "4.27 Thermistors" [> 332].

Possible cause: Faulty suction pipe thermistor or connector fault.

2 Perform a check of the main PCB. See "4.20 Main PCB" [> 242].

Possible cause: Faulty main PCB.

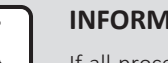

#### **INFORMATION**

If all procedures listed above have been performed and the problem is still present, contact the helpdesk.

## 3.5.65 J6-00 – Outdoor unit: Malfunction of heat exchanger thermistor

| Trigger                                                        | Effect                    | Reset                            |
|----------------------------------------------------------------|---------------------------|----------------------------------|
| Outdoor heat exchanger<br>thermistor input is out of<br>range. | Unit will stop operating. | Manual reset via user interface. |

To solve the error code

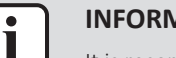

## **INFORMATION**

It is recommended to perform the checks in the listed order.

**1** Perform check of the heat exchanger thermistor. See а "4.27 Thermistors" [> 332].

**Possible cause:** Faulty heat exchanger thermistor.

**2** Perform a check of the main PCB. See "4.20 Main PCB" [> 242].

Possible cause: Faulty main PCB.

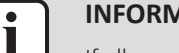

#### **INFORMATION**

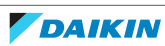

3.5.66 J6-07 – Outdoor unit: Malfunction of heat exchanger thermistor

| Trigger                                      | Effect                    | Reset                               |
|----------------------------------------------|---------------------------|-------------------------------------|
| Heat exchanger<br>thermistor input is out of | Unit will stop operating. | Manual reset via user<br>interface. |
| range.                                       |                           |                                     |

To solve the error code

#### **INFORMATION**

It is recommended to perform the checks in the listed order.

1 Perform a check of the heat exchanger (middle) thermistor. See "4.27 Thermistors" [> 332].

**Possible cause:** Faulty heat exchanger (middle) thermistor.

2 Perform a check of the main PCB. See "4.20 Main PCB" [> 242].

Possible cause: Faulty main PCB.

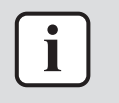

#### **INFORMATION**

If all procedures listed above have been performed and the problem is still present, contact the helpdesk.

3.5.67 J6-32 – Leaving water temperature thermistor abnormality (outdoor unit)

| Trigger                                                       | Effect                           | Reset            |
|---------------------------------------------------------------|----------------------------------|------------------|
| Temperature sensor after plate type heat exchanger is broken. | Unit will NOT stop<br>operating. | Automatic reset. |

#### To solve the error code

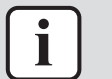

#### **INFORMATION**

It is recommended to perform the checks in the listed order.

1 Perform a check of the outlet water after heat exchanger thermistor. See "4.27 Thermistors" [> 332].

**Possible cause:** Faulty outlet water after heat exchanger thermistor.

2 Perform a check of the ACS digital I/O PCB. See "4.3 ACS digital I/O PCB" [> 150].

**Possible cause:** Faulty ACS digital I/O PCB.

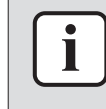

#### **INFORMATION**

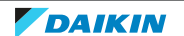

## 3.5.68 J6-33 – Sensor communication error

| Trigger                                                                                                    | Effect                    | Reset            |
|----------------------------------------------------------------------------------------------------|---------------------------|------------------|
| Both sensors, outlet water<br>after plate type heat<br>exchanger and entering<br>sensor of the indoor unit,<br>are broken. Or entering<br>sensor is broken and<br>there is a communication<br>error on the outdoor unit. | Unit will stop operating. | Automatic reset. |

## To solve the error code

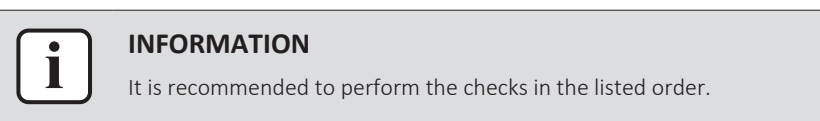

1 Perform a check of the outlet water after heat exchanger thermistor. See "4.27 Thermistors" [▶ 332].

**Possible cause:** Faulty outlet water after heat exchanger thermistor.

2 Perform a check of the inlet water thermistor (outdoor unit side). See "4.27 Thermistors" [▶ 332].

**Possible cause:** Faulty inlet water thermistor (outdoor unit side).

3 Perform a check of the inlet water thermistor (indoor unit side). See "4.27 Thermistors" [▶ 332].

Possible cause: Faulty inlet water thermistor (indoor unit side).

4 Perform a check of the ACS digital I/O PCB. See "4.3 ACS digital I/O PCB" [▶ 150].

Possible cause: Faulty ACS digital I/O PCB.

5 Perform a check of the hydro PCB. See "4.15 Hydro PCB" [▶ 217].

Possible cause: Faulty hydro PCB.

6 Perform a check of the power supply, connections, wiring,... between the outdoor unit, indoor unit and (separate) domestic hot water tank (if applicable). See "5.1 Electrical circuit" [▶ 396].

**Possible cause:** Faulty wiring between the outdoor unit, indoor unit and domestic hot water tank.

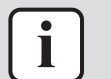

#### INFORMATION

If all procedures listed above have been performed and the problem is still present, contact the helpdesk.

## 3.5.69 J8-00 – Malfunction of refrigerant liquid thermistor

| Trigger                                                                | Effect                    | Reset            |
|------------------------------------------------------------------------|---------------------------|------------------|
| Refrigerant liquid<br>thermistor detects an<br>abnormal value (open or | Unit will stop operating. | Automatic reset. |

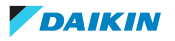

| ſ | i | ٦ |
|---|---|---|
| U | _ | J |

**INFORMATION** 

It is recommended to perform the checks in the listed order.

refrigerant **1** Perform а check of the liquid thermistor. See "4.27 Thermistors" [> 332].

Possible cause: Faulty refrigerant liquid thermistor.

2 Perform a check of the main PCB. See "4.20 Main PCB" [> 242].

Possible cause: Faulty main PCB.

**3** Check the water flow. See "5.3 Water circuit" [> 412].

Possible cause: Water flow is too low.

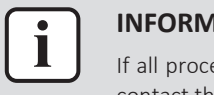

#### **INFORMATION**

If all procedures listed above have been performed and the problem is still present, contact the helpdesk.

## 3.5.70 JA-00 – Malfunction of high pressure sensor

| Trigger                                                                                      | Effect                    | Reset                               |
|----------------------------------------------------------------------------------------------|---------------------------|-------------------------------------|
| Refrigerant pressure<br>sensor detects a value out<br>of range (>5.6 MPa or <-<br>0.05 MPa). | Unit will stop operating. | Manual reset via user<br>interface. |

#### To solve the error code

## INFORMATION

It is recommended to perform the checks in the listed order.

1 Perform a check of the refrigerant pressure sensor. See "4.25 Refrigerant pressure sensor" [> 321].

**Possible cause:** Faulty refrigerant pressure sensor.

2 Perform a check of the main PCB. See "4.20 Main PCB" [> 242].

Possible cause: Faulty main PCB.

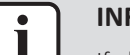

#### **INFORMATION**

If all procedures listed above have been performed and the problem is still present, contact the helpdesk.

#### 3.5.71 JA-17 – Refrigerant pressure sensor abnormality

| Trigger                                            | Effect                    | Reset                            |
|----------------------------------------------------|---------------------------|----------------------------------|
| Refrigerant pressure sensor input is out of range. | Unit will stop operating. | Manual reset via user interface. |

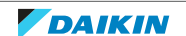

## **INFORMATION**

It is recommended to perform the checks in the listed order.

1 Perform a check of the refrigerant pressure sensor. See "4.25 Refrigerant pressure sensor" [▶ 321].

**Possible cause:** Faulty refrigerant pressure sensor.

2 Perform a check of the main PCB. See "4.20 Main PCB" [> 242].

Possible cause: Faulty main PCB.

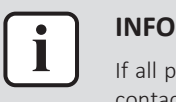

#### INFORMATION

If all procedures listed above have been performed and the problem is still present, contact the helpdesk.

## 3.5.72 L1-00 – Malfunction of inverter PCB

| Trigger                                                        | Effect                    | Reset                                |
|----------------------------------------------------------------|---------------------------|--------------------------------------|
| Current sensor input is out of range prior or during start-up. | Unit will stop operating. | Reset power supply via outdoor unit. |

#### To solve the error code

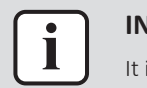

## INFORMATION

It is recommended to perform the checks in the listed order.

1 Check if the power supply is compliant with the regulations. See "5.1 Electrical circuit" [▶ 396].

#### Possible cause:

- Faulty or disturbance of the power supply (power supply MUST be within range of nominal operating voltage ±4%),
- Power drop,
- Short circuit.
- 2 Perform a check of the inverter PCB. See "4.16 Inverter PCB" [> 223].

Possible cause: Faulty inverter PCB.

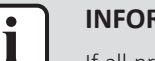

#### INFORMATION

If all procedures listed above have been performed and the problem is still present, contact the helpdesk.

## 3.5.73 L3-00 – Outdoor unit: Electrical box temperature rise problem

| Trigger                             | Effect                    | Reset                               |
|-------------------------------------|---------------------------|-------------------------------------|
| Switch box temperature is too high. | Unit will stop operating. | Manual reset via remote controller. |

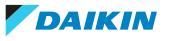
#### To solve the error code

| ſ   | i | ۱ |
|-----|---|---|
| . ( | ل | J |

#### **INFORMATION**

It is recommended to perform the checks in the listed order.

1 Perform a check of the inverter PCB. See "4.16 Inverter PCB" [> 223].

**Possible cause:** Faulty inverter PCB.

2 Perform a check of the outdoor unit fan motor. See "4.22 Outdoor unit fan motor" [▶ 296].

Possible cause: Faulty outdoor unit fan motor.

3 Check if the power supply is compliant with the regulations. See "5.1 Electrical circuit" [▶ 396].

#### Possible cause:

- Faulty or disturbance of the power supply (power supply MUST be within range of nominal operating voltage ±4%),
- Power drop,
- Short circuit.
- **4** Clean the outdoor heat exchanger. See "6 Maintenance" [▶ 425].

**Possible cause:** Dirty outdoor heat exchanger.

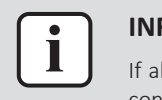

#### **INFORMATION**

If all procedures listed above have been performed and the problem is still present, contact the helpdesk.

3.5.74 L4-00 – Outdoor unit: Malfunction of inverter radiating fin temperature rise

| Trigger                                      | Effect                    | Reset                            |
|----------------------------------------------|---------------------------|----------------------------------|
| Radiating fin thermistor measures a too high | Unit will stop operating. | Manual reset via user interface. |
| temperature.                                 |                           |                                  |

#### To solve the error code

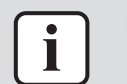

#### **INFORMATION**

It is recommended to perform the checks in the listed order.

1 Perform a check of the outdoor unit fan motor. See "4.22 Outdoor unit fan motor" [▶ 296].

Possible cause: Faulty outdoor unit fan motor.

2 Check if the power supply is compliant with the regulations. See "5.1 Electrical circuit" [▶ 396].

#### Possible cause:

- Faulty or disturbance of the power supply (power supply MUST be within range of nominal operating voltage ±4%),
- Power drop,
- Short circuit.
- **3** Perform a check of the inverter PCB. See "4.16 Inverter PCB" [▶ 223].

Possible cause: Faulty inverter PCB.

4 Perform a check of the main PCB. See "4.20 Main PCB" [▶ 242].

Possible cause: Faulty main PCB.

**Prerequisite:** Stop the unit operation via the user interface.

**Prerequisite:** Turn OFF the respective circuit breaker.

**5** Wait until the rectifier voltage is below 10 V DC.

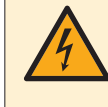

#### **DANGER: RISK OF ELECTROCUTION**

Wait for at least 10 minutes after the circuit breaker has been turned OFF, to be sure the rectifier voltage is below 10 V DC before proceeding.

**6** Check that the thermal interface grease is applied properly on the (PCB or refrigerant piping) contact surface of the heat sink. Adjust if needed.

Possible cause: Thermal interface grease NOT applied properly on the heat sink.

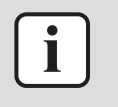

#### **INFORMATION**

Make sure to use thermal interface grease Shin Etsu G-776 (spare part number 2269571).

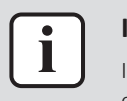

#### **INFORMATION**

If all procedures listed above have been performed and the problem is still present, contact the helpdesk.

#### 3.5.75 L5-00 – Outdoor unit: Inverter instantaneous overcurrent

| Trigger                                                                                                   | Effect                    | Reset                               |
|----------------------------------------------------------------------------------------------------|---------------------------|-------------------------------------|
| An output overcurrent is<br>detected by checking the<br>current that flows in the<br>inverter DC section. | Unit will stop operating. | Manual reset via user<br>interface. |

#### To solve the error code

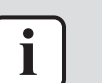

**INFORMATION** 

It is recommended to perform the checks in the listed order.

1 Check if the refrigerant circuit is clogged. See "5.2 Refrigerant circuit" [> 400].

Possible cause: Clogged refrigerant circuit.

2 Check if the refrigerant circuit is correctly charged. See "5.2 Refrigerant circuit" [ 400].

**Possible cause:** Refrigerant overcharge or shortage.

3 Check for the presence of non-condensables and/or humidity in the refrigerant circuit. See "5.2 Refrigerant circuit" [> 400].

**Possible cause:** Non-condensables and/or humidity in the refrigerant circuit.

4 Perform a check of the inverter PCB. See "4.16 Inverter PCB" [▶ 223].

Possible cause: Faulty inverter PCB.

**5** Perform a check of the compressor. See "4.9 Compressor" [> 183].

Possible cause: Faulty compressor or miswiring of the compressor power supply cable.

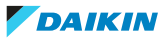

6 Check if the power supply is compliant with the regulations. See "5.1 Electrical circuit" [▶ 396].

#### Possible cause:

- Faulty or disturbance of the power supply (power supply MUST be within range of nominal operating voltage ±4%),
- Power drop,
- Short circuit.

Prerequisite: Stop the unit operation via the user interface.

**Prerequisite:** Turn OFF the respective circuit breaker.

7 Wait until the rectifier voltage is below 10 V DC.

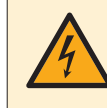

#### DANGER: RISK OF ELECTROCUTION

Wait for at least 10 minutes after the circuit breaker has been turned OFF, to be sure the rectifier voltage is below 10 V DC before proceeding.

**8** Check that the thermal interface grease is applied properly on the (PCB or refrigerant piping) contact surface of the heat sink. Adjust if needed.

**Possible cause:** Thermal interface grease NOT applied properly on the heat sink.

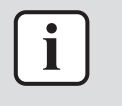

#### INFORMATION

Make sure to use thermal interface grease Shin Etsu G-776 (spare part number 2269571).

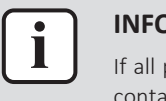

#### INFORMATION

If all procedures listed above have been performed and the problem is still present, contact the helpdesk.

#### 3.5.76 L8-00 – Malfunction triggered by a thermal protection in the inverter PCB

| Trigger                                                              | Effect                    | Reset                            |
|----------------------------------------------------------------------|---------------------------|----------------------------------|
| When compressor<br>overload (except during<br>start-up) is detected. | Unit will stop operating. | Manual reset via user interface. |

#### To solve the error code

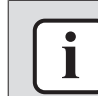

### INFORMATION

It is recommended to perform the checks in the listed order.

- Check if the refrigerant circuit is clogged. See "5.2 Refrigerant circuit" [▶ 400].
   Possible cause: Clogged refrigerant circuit.
- 2 Check if the refrigerant circuit is correctly charged. See "5.2 Refrigerant circuit" [▶ 400].

Possible cause: Refrigerant overcharge or shortage.

**3** Check for the presence of non-condensables and/or humidity in the refrigerant circuit. See "5.2 Refrigerant circuit" [▶ 400].

**Possible cause:** Non-condensables and/or humidity in the refrigerant circuit.

4 Perform a check of the inverter PCB. See "4.16 Inverter PCB" [▶ 223].

**Possible cause:** Faulty inverter PCB.

**5** Perform a check of the compressor. See "4.9 Compressor" [> 183].

**Possible cause:** Faulty compressor or miswiring of the compressor power supply cable.

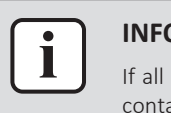

#### INFORMATION

If all procedures listed above have been performed and the problem is still present, contact the helpdesk.

#### 3.5.77 L9-00 – Prevention of compressor lock

| Trigger                                                                         | Effect                    | Reset                            |
|---------------------------------------------------------------------------------|---------------------------|----------------------------------|
| Detection of start-up<br>failure after time passed<br>to avoid compressor lock. | Unit will stop operating. | Manual reset via user interface. |

#### To solve the error code

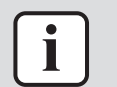

### INFORMATION

It is recommended to perform the checks in the listed order.

1 Perform a check of the compressor. See "4.9 Compressor" [> 183].

**Possible cause:** Faulty compressor or miswiring of the compressor power supply cable.

2 Check if the power supply is compliant with the regulations. See "5.1 Electrical circuit" [▶ 396].

#### Possible cause:

- Faulty or disturbance of the power supply (power supply MUST be within range of nominal operating voltage ±4%),
- Power drop,
- Short circuit.
- **3** Perform a check of the inverter PCB. See "4.16 Inverter PCB" [▶ 223].

Possible cause: Faulty inverter PCB.

4 Check if the refrigerant circuit is clogged. See "5.2 Refrigerant circuit" [▶ 400].

Possible cause: Clogged refrigerant circuit.

5 Check if the refrigerant circuit is correctly charged. See "5.2 Refrigerant circuit" [▶ 400].

**Possible cause:** Refrigerant overcharge or shortage.

6 Check for the presence of non-condensables and/or humidity in the refrigerant circuit. See "5.2 Refrigerant circuit" [▶ 400].

**Possible cause:** Non-condensables and/or humidity in the refrigerant circuit.

#### INFORMATION

If all procedures listed above have been performed and the problem is still present, contact the helpdesk.

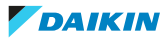

#### 3.5.78 LC-00 – Malfunction in communication system of outdoor unit

| Trigger                                                                                                    | Effect                    | Reset         |
|----------------------------------------------------------------------------------------------------|---------------------------|---------------|
| Malfunction in<br>communication system<br>inside the outdoor unit<br>between inverter PCB and<br>outdoor unit (ACS system<br>configuration error). | Unit will stop operating. | Manual reset. |

#### To solve the error code

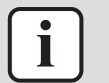

#### INFORMATION

It is recommended to perform the checks in the listed order.

1 Perform a check of the main PCB. See "4.20 Main PCB" [> 242].

**Possible cause:** Faulty main PCB.

2 Perform a check of the inverter PCB. See "4.16 Inverter PCB" [▶ 223].

Possible cause: Faulty inverter PCB.

3 Perform a check of the ACS digital I/O PCB. See "4.3 ACS digital I/O PCB" [▶ 150].

**Possible cause:** Faulty ACS digital I/O PCB.

4 Perform a check of the outdoor unit fan motor. See "4.22 Outdoor unit fan motor" [▶ 296].

Possible cause: Faulty outdoor unit fan motor.

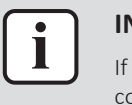

#### INFORMATION

If all procedures listed above have been performed and the problem is still present, contact the helpdesk.

#### 3.5.79 LC-01 – Transmission system abnormality

| Trigger                                                                                                    | Effect                    | Reset                               |
|----------------------------------------------------------------------------------------------------|---------------------------|-------------------------------------|
| Malfunction in<br>communication system<br>inside the outdoor unit,<br>between inverter PCB and<br>outdoor unit (fan in<br>stoppage). | Unit will stop operating. | Manual reset via user<br>interface. |

#### To solve the error code

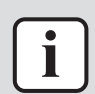

#### INFORMATION

It is recommended to perform the checks in the listed order.

1 Perform a check of the main PCB. See "4.20 Main PCB" [> 242].

Possible cause: Faulty main PCB.

2 Perform a check of the inverter PCB. See "4.16 Inverter PCB" [▶ 223]. Possible cause: Faulty inverter PCB.

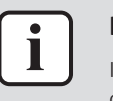

#### **INFORMATION**

If all procedures listed above have been performed and the problem is still present, contact the helpdesk.

#### 3.5.80 P1-00 – Open phase power supply imbalance

| Trigger                                                           | Effect                    | Reset            |
|-------------------------------------------------------------------|---------------------------|------------------|
| Malfunction in<br>transmission system<br>inside the outdoor unit. | Unit will stop operating. | Automatic reset. |

#### To solve the error code

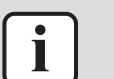

#### **INFORMATION**

It is recommended to perform the checks in the listed order.

**1** Perform a check of the main PCB. See "4.20 Main PCB" [> 242].

Possible cause: Faulty main PCB.

2 Perform a check of the inverter PCB. See "4.16 Inverter PCB" [> 223].

Possible cause: Faulty inverter PCB.

**3** Check if the power supply is compliant with the regulations. See "5.1 Electrical circuit" [> 396].

#### Possible cause:

- Faulty or disturbance of the power supply (power supply MUST be within range of nominal operating voltage ±4%),
- Power drop,
- Short circuit.

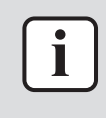

#### **INFORMATION**

If all procedures listed above have been performed and the problem is still present, contact the helpdesk.

#### 3.5.81 P3-00 – Abnormal direct current

| Trigger                                                       | Effect                    | Reset            |
|---------------------------------------------------------------|---------------------------|------------------|
| Malfunction decision by exceeding direct current limit value. | Unit will stop operating. | Automatic reset. |

#### To solve the error code

**1** Replace the main PCB. See "4.20 Main PCB" [> 242].

Possible cause: Onboard sensor error.

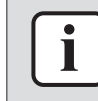

#### **INFORMATION**

If all procedures listed above have been performed and the problem is still present, contact the helpdesk.

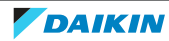

3.5.82 P4-00 – Outdoor unit: Malfunction of radiating fin temperature sensor

| Trigger             |                                      | Effect                    | Reset                            |
|---------------------|--------------------------------------|---------------------------|----------------------------------|
| Radiati<br>input is | ng fin thermistor<br>s out of range. | Unit will stop operating. | Manual reset via user interface. |

#### To solve the error code

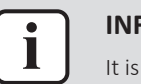

### INFORMATION

It is recommended to perform the checks in the listed order.

**1** Perform a check of the radiation fin thermistor. See "4.27 Thermistors" [▶ 332].

Possible cause: Faulty radiation fin thermistor.

#### For single phase units

2 Perform a check of the main PCB. See "4.20 Main PCB" [▶ 242].Possible cause: Faulty main PCB.

#### For three phase units

**3** Perform a check of the inverter PCB. See "4.16 Inverter PCB" [▶ 223].

**Possible cause:** Faulty inverter PCB.

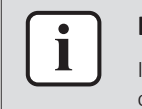

#### INFORMATION

If all procedures listed above have been performed and the problem is still present, contact the helpdesk.

#### 3.5.83 PJ-00 – Capacity setting mismatch

| Trigger                                   | Effect                    | Reset                            |
|-------------------------------------------|---------------------------|----------------------------------|
| Outdoor unit main PCB detects a defective | Unit will stop operating. | Manual reset via user interface. |
| capacity in EEPROM.                       |                           | Power supply reset.              |

#### To solve the error code

1 Perform a check of the main PCB. See "4.20 Main PCB" [> 242].

Possible cause: Faulty main PCB.

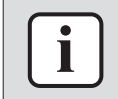

#### **INFORMATION**

If all procedures listed above have been performed and the problem is still present, contact the helpdesk.

#### 3.5.84 U0-00 – Outdoor unit: Shortage of refrigerant

| Trigger              | Effect                    | Reset                            |
|----------------------|---------------------------|----------------------------------|
| Refrigerant shortage | Unit will stop operating. | Automatic reset.                 |
| detected.            |                           | Power reset via outdoor<br>unit. |

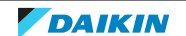

#### To solve the error code

l

#### **INFORMATION**

It is recommended to perform the checks in the listed order.

1 Perform check of all refrigerant side thermistors. See а "4.27 Thermistors" [> 332].

**Possible cause:** Faulty refrigerant side thermistor(s).

2 Perform a check of the refrigerant pressure sensor. See "4.25 Refrigerant pressure sensor" [> 321].

**Possible cause:** Faulty refrigerant pressure sensor.

- **3** Check if the refrigerant circuit is clogged. See "5.2 Refrigerant circuit" [> 400]. Possible cause: Clogged refrigerant circuit.
- 4 Check if the refrigerant circuit is correctly charged. See "5.2 Refrigerant circuit" [> 400].

Possible cause: Refrigerant shortage.

5 Check for the presence of non-condensables and/or humidity in the refrigerant circuit. See "5.2 Refrigerant circuit" [▶ 400].

**Possible cause:** Non-condensables and/or humidity in the refrigerant circuit.

6 Perform a check of the compressor. See "4.9 Compressor" [> 183].

Possible cause: Faulty compressor or miswiring of the compressor power supply cable.

Perform a check of all expansion valves. See "4.12 Expansion valve" [> 202]. 7

Possible cause: Faulty expansion valve.

**8** Check for leaks in the refrigerant circuit. Look for oil traces on the unit(s). Check the brazing points on the field piping. Perform a pressure test, see "5.2 Refrigerant circuit" [> 400].

Possible cause: Leak in the refrigerant circuit.

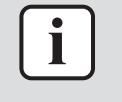

#### **INFORMATION**

If all procedures listed above have been performed and the problem is still present, contact the helpdesk.

3.5.85 U0-13 – Outdoor unit: shortage of refrigerant (in heating mode)

| Trigger                                        | Effect                    | Reset                            |
|------------------------------------------------|---------------------------|----------------------------------|
| Refrigerant shortage detection during heating. | Unit will stop operating. | Power reset via outdoor<br>unit. |

#### To solve the error code

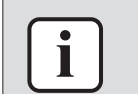

**INFORMATION** 

It is recommended to perform the checks in the listed order.

1 Perform a check of all expansion valves. See "4.12 Expansion valve" [> 202]. Possible cause: Faulty expansion valve.

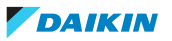

2 Perform a check of the suction pipe thermistor. See "4.27 Thermistors" [▶ 332].

**Possible cause:** Faulty suction pipe thermistor or connector fault.

**3** Perform a check of the discharge pipe thermistor. See "4.27 Thermistors" [▶ 332].

**Possible cause:** Faulty discharge pipe thermistor or connector fault.

**4** Check for the presence of non-condensables and/or humidity in the refrigerant circuit. See "5.2 Refrigerant circuit" [▶ 400].

Possible cause: Non-condensables and/or humidity in the refrigerant circuit.

**5** Check if the refrigerant circuit is correctly charged. See "5.2 Refrigerant circuit" [▶ 400].

Possible cause: Refrigerant shortage.

6 Perform a check of the refrigerant pressure sensor. See "4.25 Refrigerant pressure sensor" [▶ 321].

Possible cause: Faulty refrigerant pressure sensor.

7 Perform a check of the compressor. See "4.9 Compressor" [> 183].

**Possible cause:** Faulty compressor or miswiring of the compressor power supply cable.

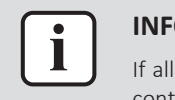

#### INFORMATION

If all procedures listed above have been performed and the problem is still present, contact the helpdesk.

3.5.86 U0-14 – Outdoor unit: shortage of refrigerant (in cooling mode)

| Trigger                                          | Effect                    | Reset                            |
|--------------------------------------------------|---------------------------|----------------------------------|
| Refrigerant shortage (30% refrigerant) detection | Unit will stop operating. | Power reset via outdoor<br>unit. |
| during cooling.                                  |                           |                                  |

To solve the error code

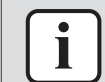

#### **INFORMATION**

It is recommended to perform the checks in the listed order.

- Perform a check of all expansion valves. See "4.12 Expansion valve" [▶ 202].
   Possible cause: Faulty expansion valve.
- 2 Perform a check of the suction pipe thermistor. See "4.27 Thermistors" [▶ 332].

Possible cause: Faulty suction pipe thermistor or connector fault.

**3** Perform a check of the discharge pipe thermistor. See "4.27 Thermistors" [▶ 332].

**Possible cause:** Faulty discharge pipe thermistor or connector fault.

**4** Check for the presence of non-condensables and/or humidity in the refrigerant circuit. See "5.2 Refrigerant circuit" [▶ 400].

Possible cause: Non-condensables and/or humidity in the refrigerant circuit.

5 Check if the refrigerant circuit is correctly charged. See "5.2 Refrigerant circuit" [▶ 400].

Possible cause: Refrigerant shortage.

6 Perform a check of the refrigerant pressure sensor. See "4.25 Refrigerant pressure sensor" [▶ 321].

Possible cause: Faulty refrigerant pressure sensor.

7 Perform a check of the compressor. See "4.9 Compressor" [> 183].

**Possible cause:** Faulty compressor or miswiring of the compressor power supply cable.

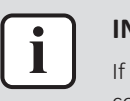

#### INFORMATION

If all procedures listed above have been performed and the problem is still present, contact the helpdesk.

#### 3.5.87 U1-00 – Malfunction by reverse phase/open phase

| Trigger                                                     | Effect                    | Reset                            |
|-------------------------------------------------------------|---------------------------|----------------------------------|
| Outdoor unit main PCB<br>detects incorrect power<br>supply. | Unit will stop operating. | Power reset via outdoor<br>unit. |

#### To solve the error code

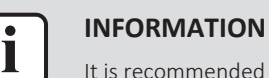

It is recommended to perform the checks in the listed order.

1 Check if the power supply is compliant with the regulations. See "5.1 Electrical circuit" [▶ 396].

#### Possible cause:

- Faulty or disturbance of the power supply (power supply MUST be within range of nominal operating voltage ±4%),
- Power drop,
- Short circuit.
- 2 Perform a check of the main PCB. See "4.20 Main PCB" [> 242].

Possible cause: Faulty main PCB.

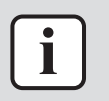

#### INFORMATION

If all procedures listed above have been performed and the problem is still present, contact the helpdesk.

#### 3.5.88 U2-00 – Outdoor unit: Defect of power supply voltage

| Trigger                                                        | Effect                    | Reset                            |
|----------------------------------------------------------------|---------------------------|----------------------------------|
| Power supply abnormality or instant power failure is detected. | Unit will stop operating. | Power reset via outdoor<br>unit. |

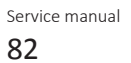

#### To solve the error code

| <b>i</b> |  |
|----------|--|
|          |  |

#### **INFORMATION**

It is recommended to perform the checks in the listed order.

1 Check if the power supply is compliant with the regulations. See "5.1 Electrical circuit" [▶ 396].

#### Possible cause:

- Faulty or disturbance of the power supply (power supply MUST be within range of nominal operating voltage ±4%),
- Power drop,
- Short circuit.
- 2 Perform a check of the compressor. See "4.9 Compressor" [> 183].

**Possible cause:** Faulty compressor or miswiring of the compressor power supply cable.

3 Perform a check of the outdoor unit fan motor. See "4.22 Outdoor unit fan motor" [▶ 296].

Possible cause: Faulty outdoor unit fan motor.

4 Perform a check of the main PCB. See "4.20 Main PCB" [▶ 242].

**Possible cause:** Faulty main PCB.

- 5 Perform a check of the inverter PCB. See "4.16 Inverter PCB" [▶ 223].Possible cause: Faulty inverter PCB.
- 6 Perform a check of the noise filter PCB. See "4.21 Noise filter PCB" [▶ 271]. Possible cause: Faulty noise filter PCB.
- **7** Wait until the compressor restarts.

#### Possible cause:

- Momentary drop of voltage,
- Momentary power failure.

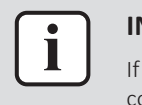

#### INFORMATION

If all procedures listed above have been performed and the problem is still present, contact the helpdesk.

#### 3.5.89 U2-07 – Outdoor unit: Defect of power supply voltage

| Trigger                  | Effect                    | Reset                   |
|--------------------------|---------------------------|-------------------------|
| Power supply abnormality | Unit will stop operating. | Power reset via outdoor |
| detected.                |                           | unit.                   |

#### To solve the error code

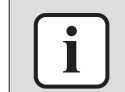

#### INFORMATION

It is recommended to perform the checks in the listed order.

1 Check if the power supply is compliant with the regulations. See "5.1 Electrical circuit" [▶ 396].

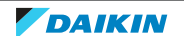

#### Possible cause:

- Faulty or disturbance of the power supply (power supply MUST be within range of nominal operating voltage ±4%),
- Power drop,
- Short circuit.
- 2 Perform a check of the compressor. See "4.9 Compressor" [> 183].

**Possible cause:** Faulty compressor or miswiring of the compressor power supply cable.

3 Perform a check of the outdoor unit fan motor. See "4.22 Outdoor unit fan motor" [▶ 296].

Possible cause: Faulty outdoor unit fan motor.

4 Perform a check of the main PCB. See "4.20 Main PCB" [> 242].

Possible cause: Faulty main PCB.

5 Perform a check of the inverter PCB. See "4.16 Inverter PCB" [▶ 223].

Possible cause: Faulty inverter PCB.

- 6 Perform a check of the noise filter PCB. See "4.21 Noise filter PCB" [▶ 271].Possible cause: Faulty noise filter PCB.
- 7 Wait until the compressor restarts.

#### Possible cause:

- Momentary drop of voltage,
- Momentary power failure.

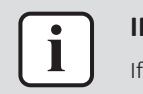

#### INFORMATION

If all procedures listed above have been performed and the problem is still present, contact the helpdesk.

#### 3.5.90 U3-00 – Under floor heating screed dry out function not completed correctly

| Trigger                                            | Effect                    | Reset                            |
|----------------------------------------------------|---------------------------|----------------------------------|
| Under floor heating screed dry-out is interrupted. | Unit will stop operating. | Manual reset via user interface. |

#### To solve the error code

Check if the power supply is compliant with the regulations. See "5.1 Electrical circuit" [▶ 396].

#### Possible cause:

- Faulty or disturbance of the power supply (power supply MUST be within range of nominal operating voltage ±4%),
- Power drop,
- Short circuit.

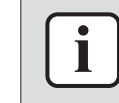

#### INFORMATION

If all procedures listed above have been performed and the problem is still present, contact the helpdesk.

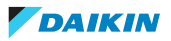

3.5.91 U4-00 – Indoor/outdoor unit communication problem

| Trigger                                                      | Effect                    | Reset                            |
|--------------------------------------------------------------|---------------------------|----------------------------------|
| Communication failure<br>between outdoor and<br>indoor unit. | Unit will stop operating. | Power reset via outdoor<br>unit. |

#### To solve the error code

#### INFORMATION

It is recommended to perform the checks in the listed order.

1 Check if the power supply is compliant with the regulations. See "5.1 Electrical circuit" [▶ 396].

#### Possible cause:

- Faulty or disturbance of the power supply (power supply MUST be within range of nominal operating voltage ±4%),
- Power drop,
- Short circuit.
- 2 Perform a check of the power supply, connections, wiring,... between the outdoor unit, indoor unit and (separate) domestic hot water tank (if applicable). See "5.1 Electrical circuit" [> 396].

**Possible cause:** Faulty wiring between the outdoor unit, indoor unit and domestic hot water tank.

**3** Perform a check of the main PCB. See "4.20 Main PCB" [▶ 242].

**Possible cause:** Faulty main PCB.

4 Perform a check of the outdoor unit fan motor. See "4.22 Outdoor unit fan motor" [▶ 296].

**Possible cause:** Faulty outdoor unit fan motor.

5 Perform a check of the hydro PCB. See "4.15 Hydro PCB" [▶ 217].

**Possible cause:** Faulty hydro PCB.

**Prerequisite:** Stop the unit operation via the user interface.

**Prerequisite:** Turn OFF the respective circuit breaker.

**6** Wait until the rectifier voltage is below 10 V DC.

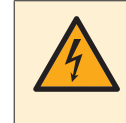

#### DANGER: RISK OF ELECTROCUTION

Wait for at least 10 minutes after the circuit breaker has been turned OFF, to be sure the rectifier voltage is below 10 V DC before proceeding.

7 Check that the thermal interface grease is applied properly on the (PCB or refrigerant piping) contact surface of the heat sink. Adjust if needed.

**Possible cause:** Thermal interface grease NOT applied properly on the heat sink.

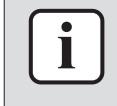

#### INFORMATION

Make sure to use thermal interface grease Shin Etsu G-776 (spare part number 2269571).

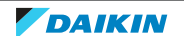

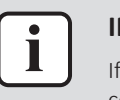

#### **INFORMATION**

If all procedures listed above have been performed and the problem is still present, contact the helpdesk.

#### 3.5.92 U5-00 – User interface communication problem

| Trigger                                                | Effect                    | Reset            |
|--------------------------------------------------------|---------------------------|------------------|
| Communication failure between unit and user interface. | Unit will stop operating. | Automatic reset. |

#### To solve the error code

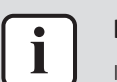

### INFORMATION

It is recommended to perform the checks in the listed order.

1 Check the communication wiring between the user interface and the unit PCB. See "4.28 User interface" [▶ 352].

Possible cause: Faulty wiring between the user interface and the unit PCB.

2 Perform a power check of the user interface (main PCB) on the unit. See "4.28 User interface" [▶ 352].

**Possible cause:** User interface (main PCB) receives no power.

3 Check if the unit user interface functions correctly. See "4.28 User interface" [▶ 352].

Possible cause: Faulty user interface on unit.

4 Perform a check of the hydro PCB. See "4.15 Hydro PCB" [▶ 217].

Possible cause: Faulty hydro PCB.

5 Check if the power supply is compliant with the regulations. See "5.1 Electrical circuit" [▶ 396].

#### Possible cause:

- Faulty or disturbance of the power supply (power supply MUST be within range of nominal operating voltage ±4%),
- Power drop,
- Short circuit.

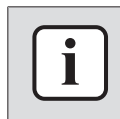

#### INFORMATION

If all procedures listed above have been performed and the problem is still present, contact the helpdesk.

3.5.93 U7-00 – Outdoor unit: Transmission malfunction between main microcomputer - inverter microcomputer

| Trigger                                                                     | Effect                    | Reset                               |
|-----------------------------------------------------------------------------|---------------------------|-------------------------------------|
| Communication<br>abnormality between<br>main and inverter<br>microcomputer. | Unit will stop operating. | Manual reset via user<br>interface. |

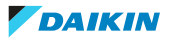

#### To solve the error code

| - | _          |
|---|------------|
| 1 | <u>•</u> ] |
|   |            |
| U | <u> </u>   |

#### **INFORMATION**

It is recommended to perform the checks in the listed order.

**1** Perform a check of the main PCB. See "4.20 Main PCB" [▶ 242].

**Possible cause:** Faulty main PCB.

2 Perform a check of the inverter PCB. See "4.16 Inverter PCB" [> 223].

Possible cause: Faulty inverter PCB.

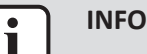

#### INFORMATION

If all procedures listed above have been performed and the problem is still present, contact the helpdesk.

#### 3.5.94 U8-02 – Connection with room thermostat lost

| Trigger                                                                                  | Effect                           | Reset            |
|------------------------------------------------------------------------------------------|----------------------------------|------------------|
| Communication<br>abnormality between unit<br>and room thermostat<br>after connection was | Unit will NOT stop<br>operating. | Automatic reset. |

#### To solve the error code

**INFORMATION** 

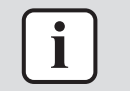

#### - - -

- It is recommended to perform the checks in the listed order.
- 1 Check if the power supply is compliant with the regulations. See "5.1 Electrical circuit" [▶ 396].

#### Possible cause:

- Faulty or disturbance of the power supply (power supply MUST be within range of nominal operating voltage ±4%),
- Power drop,
- Short circuit.
- 2 Check the communication wiring between the remote controller and the unit. See "4.28 User interface" [▶ 352].

**Possible cause:** Faulty wiring between the remote controller and the unit.

- **3** Perform a check of the room thermistor:
  - Measure the room temperature and compare to the room temperature shown on the user interface (remote controller).
  - If temperature shown on the user interface differs from the measured temperature, replace the user interface (remote controller). See documentation of the user interface (remote controller) for more information.

**Possible cause:** Faulty room thermistor.

4 Perform a power check of the user interface (main PCB) on the unit. See "4.28 User interface" [▶ 352].

**Possible cause:** User interface (main PCB) receives no power.

5 Perform a check of the hydro PCB. See "4.15 Hydro PCB" [▶ 217].

Possible cause: Faulty hydro PCB.

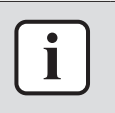

#### INFORMATION

If all procedures listed above have been performed and the problem is still present, contact the helpdesk.

#### 3.5.95 U8-03 – No connection with room thermostat

| Trigger                                                                                       | Effect                           | Reset            |
|-----------------------------------------------------------------------------------------------|----------------------------------|------------------|
| Communication<br>abnormality between unit<br>and room thermostat,<br>connection NOT possible. | Unit will NOT stop<br>operating. | Automatic reset. |

#### To solve the error code

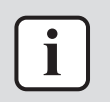

## INFORMATION

It is recommended to perform the checks in the listed order.

1 Check if the power supply is compliant with the regulations. See "5.1 Electrical circuit" [▶ 396].

#### Possible cause:

- Faulty or disturbance of the power supply (power supply MUST be within range of nominal operating voltage ±4%),
- Power drop,
- Short circuit.
- **2** Perform a check of the room thermistor:
  - Measure the room temperature and compare to the room temperature shown on the user interface (remote controller).
  - If temperature shown on the user interface differs from the measured temperature, replace the user interface (remote controller). See documentation of the user interface (remote controller) for more information.

Possible cause: Faulty room thermistor.

3 Check the communication wiring between the remote controller and the unit. See "4.28 User interface" [▶ 352].

Possible cause: Faulty wiring between the remote controller and the unit.

4 Perform a power check of the user interface (main PCB) on the unit. See "4.28 User interface" [▶ 352].

Possible cause: User interface (main PCB) receives no power.

5 Perform a check of the hydro PCB. See "4.15 Hydro PCB" [▶ 217].

**Possible cause:** Faulty hydro PCB.

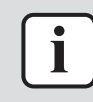

#### INFORMATION

If all procedures listed above have been performed and the problem is still present, contact the helpdesk.

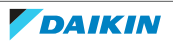

#### 3.5.96 U8-04 – Unknown USB device

| Trigger             | Effect                        | Reset                                |
|---------------------|-------------------------------|--------------------------------------|
| Unknown USB device. | Unit will NOT stop operating. | Manual reset via the user interface. |

#### To solve the error code

**1** Remove the USB/SDcard from the user interface.

**Possible cause:** Connected USB/SDcard to update the user interface or upload e-configuration data is NOT USB mass storage device. The USB's format MUST be FAT-32.

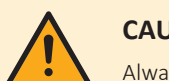

#### CAUTION

Always safely remove and eject media.

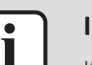

#### INFORMATION

If all procedures listed above have been performed and the problem is still present, contact the helpdesk.

#### 3.5.97 U8-05 - File malfunction

| Trigger           | Effect                           | Reset                                |
|-------------------|----------------------------------|--------------------------------------|
| File malfunction. | Unit will NOT stop<br>operating. | Manual reset via the user interface. |

#### To solve the error code

**1** Remove the USB/SDcard from the user interface.

**Possible cause:** Connected USB/SDcard to update the user interface or upload e-configuration data CANNOT be read because wrongly formatted, or the file config.cfg CANNOT be found on the USB/SDcard.

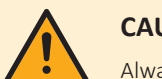

#### CAUTION

Always safely remove and eject media.

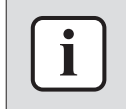

#### INFORMATION

If all procedures listed above have been performed and the problem is still present, contact the helpdesk.

#### 3.5.98 U8-06 – Bizone kit CANOpen communication error

| Trigger                                                                           | Effect                    | Reset            |
|-----------------------------------------------------------------------------------|---------------------------|------------------|
| Communication<br>abnormality between user<br>interface PCB and bizone<br>kit box. | Unit will stop operating. | Automatic reset. |

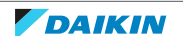

To solve the error code

#### INFORMATION

It is recommended to perform the checks in the listed order.

1 Perform a check of the user interface (main PCB). See "4.28 User interface" [▶ 352].

**Possible cause:** Faulty user interface (main PCB).

**2** Perform a check of the bizone kit PCB. See documentation of the bizone kit.

Possible cause: Faulty bizone kit PCB.

3 Check the communication wiring between the unit and the bizone kit box. See "5.1 Electrical circuit" [▶ 396].

**Possible cause:** Faulty wiring between the unit and the bizone kit box.

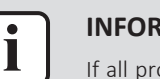

#### INFORMATION

If all procedures listed above have been performed and the problem is still present, contact the helpdesk.

#### 3.5.99 U8-07 – P1/P2 communication error

| Trigger                                                        | Effect                        | Reset            |
|----------------------------------------------------------------|-------------------------------|------------------|
| Lost communication<br>between unit user<br>interface and unit. | Unit will NOT stop operating. | Automatic reset. |

#### To solve the error code

i INFC

#### INFORMATION

It is recommended to perform the checks in the listed order.

1 Check the communication wiring between the user interface and the unit PCB. See "4.28 User interface" [▶ 352].

Possible cause: Faulty wiring between the user interface and the unit PCB.

2 Perform a power check of the user interface (main PCB) on the unit. See "4.28 User interface" [▶ 352].

**Possible cause:** User interface (main PCB) receives no power.

3 Check if the unit user interface functions correctly. See "4.28 User interface" [▶ 352].

Possible cause: Faulty user interface on unit.

4 Perform a check of the hydro PCB. See "4.15 Hydro PCB" [▶ 217].

**Possible cause:** Faulty hydro PCB.

5 Check if the power supply is compliant with the regulations. See "5.1 Electrical circuit" [▶ 396].

#### Possible cause:

- Faulty or disturbance of the power supply (power supply MUST be within range of nominal operating voltage ±4%),
- Power drop,
- Short circuit.

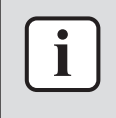

#### INFORMATION

If all procedures listed above have been performed and the problem is still present, contact the helpdesk.

#### 3.5.100 U8-11 - Connection with wireless gateway lost

| Trigger                                                            | Effect                           | Reset            |
|--------------------------------------------------------------------|----------------------------------|------------------|
| Communication<br>abnormality between unit<br>and wireless gateway. | Unit will NOT stop<br>operating. | Automatic reset. |

#### To solve the error code

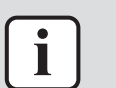

#### INFORMATION

It is recommended to perform the checks in the listed order.

- 1 Check that the AP mode is active (= WLAN adapter active as access point).
- 2 For more information about the configuration and further troubleshooting, see the ONECTA app or see the website: http://www.onlinecontroller.daikineurope.com/

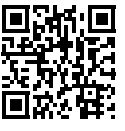

# INFOR

#### INFORMATION

If all procedures listed above have been performed and the problem is still present, contact the helpdesk.

#### 3.5.101 UA-00 – Indoor unit, outdoor unit mismatching problem

| Trigger                                                                                                    | Effect                    | Reset                            |
|----------------------------------------------------------------------------------------------------|---------------------------|----------------------------------|
| Signal transmission<br>between outdoor and<br>indoor unit abnormality.<br>Improper combination of<br>outdoor and indoor unit. | Unit will stop operating. | Power reset via outdoor<br>unit. |

#### To solve the error code

#### INFORMATION

It is recommended to perform the checks in the listed order.

- **1** Check for improper combination of the indoor unit and the outdoor unit. See the combination table in the Databook for more information.
- 2 Perform a check of the power supply, connections, wiring,... between the outdoor unit, indoor unit and (separate) domestic hot water tank (if applicable). See "5.1 Electrical circuit" [▶ 396].

**Possible cause:** Faulty wiring between the outdoor unit, indoor unit and domestic hot water tank.

**3** Perform a check of the main PCB. See "4.20 Main PCB" [> 242].

DAIKIN

Possible cause: Faulty main PCB.

**4** Perform a check of the hydro PCB. See "4.15 Hydro PCB" [▶ 217].

Possible cause: Faulty hydro PCB.

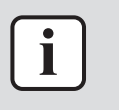

#### **INFORMATION**

If all procedures listed above have been performed and the problem is still present, contact the helpdesk.

### 3.5.102 UA-16 – Bizone/hydro communication problem

| Trigger                                                      | Effect                           | Reset                            |
|--------------------------------------------------------------|----------------------------------|----------------------------------|
| Communication<br>abnormality between<br>hydro PCB and bizone | Unit will not stop<br>operating. | Manual reset via user interface. |
| PCB.                                                         |                                  |                                  |

#### To solve the error code

#### **INFORMATION**

It is recommended to perform the checks in the listed order.

- 1 Perform a check of the hydro PCB. See "4.15 Hydro PCB" [▶ 217]. Possible cause: Faulty hydro PCB.
- **2** Perform a check of the bizone PCB. See "4.6 Bizone PCB" [> 176]. Possible cause: Faulty bizone PCB.
- **3** Perform a check of the current loop PCB. See "4.10 Current loop PCB" [▶ 196]. Possible cause: Faulty current loop PCB.

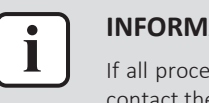

#### **INFORMATION**

If all procedures listed above have been performed and the problem is still present, contact the helpdesk.

### 3.5.103 UA-17 – Tank type problem

| Trigger                                                    | Effect                    | Reset                            |
|------------------------------------------------------------|---------------------------|----------------------------------|
| [E-05] is not set as 1, or<br>[E-07] is not set correctly. | Unit will stop operating. | Power reset via outdoor<br>unit. |

#### To solve the error code

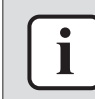

#### **INFORMATION**

It is recommended to perform the checks in the listed order.

- **1** Check for improper combination of the indoor unit and the water tank. See the combination table in the Databook for more information.
- 2 Check the setting [E-05] and [E-07] via the user interface. See "4.28 User interface" [> 352].

Possible cause: Faulty [E-05] or [E-07] setting.

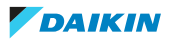

**3** Perform a check of the hydro PCB. See "4.15 Hydro PCB" [> 217].

#### Possible cause: Faulty hydro PCB.

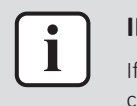

#### INFORMATION

If all procedures listed above have been performed and the problem is still present, contact the helpdesk.

#### 3.5.104 UA-21 – Bizone PCB / hydro PCB mismatch error

| Trigger                                                                                                    | Effect                    | Reset                            |
|----------------------------------------------------------------------------------------------------|---------------------------|----------------------------------|
| Communication<br>abnormality between<br>hydro PCB and bizone PCB<br>after communication was<br>already made. | Unit will stop operating. | Power reset via outdoor<br>unit. |

#### To solve the error code

|  | IN   |
|--|------|
|  | lt i |

#### INFORMATION

It is recommended to perform the checks in the listed order.

- Perform a check of the hydro PCB. See "4.15 Hydro PCB" [▶ 217].
   Possible cause: Faulty hydro PCB.
- 2 Perform a check of the bizone PCB. See "4.6 Bizone PCB" [▶ 176].Possible cause: Faulty bizone PCB.
- Perform a check of the current loop PCB. See "4.10 Current loop PCB" [> 196].Possible cause: Faulty current loop PCB.
- **4** Check for applicable ESV.

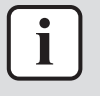

#### INFORMATION

If all procedures listed above have been performed and the problem is still present, contact the helpdesk.

#### 3.5.105 UF-00 – Reversed piping or bad communication wiring detection

| Trigger                                                 | Effect                            | Reset                            |
|---------------------------------------------------------|-----------------------------------|----------------------------------|
| Reversed piping or bad communication, wiring detection. | Unit will NOT start<br>operating. | Manual reset via user interface. |

#### To solve the error code

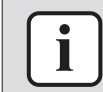

#### INFORMATION

It is recommended to perform the checks in the listed order.

1 Check that the piping and wiring connections of the system are correctly installed. See "7.3 Piping diagram" [▶ 475] and "7.2 Wiring diagram" [▶ 432].

**Possible cause:** Piping and/or wiring mismatch.

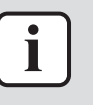

#### INFORMATION

If all procedures listed above have been performed and the problem is still present, contact the helpdesk.

## 3.6 Symptom based troubleshooting

#### 3.6.1 Symptom: Incorrect energy metering read-out

#### Root cause category: hardware

| Possible failure                                                                                     | Root cause                                                                                        | Check                                                                | Repair                                                                                                    |
|----------------------------------------------------------------------------------------------------|---------------------------------------------------------------------------------------------------|----------------------------------------------------------------------|----------------------------------------------------------------------------------------------------|
| kWh values measured with<br>field supplied meters show<br>different values as the user<br>interface. | Backup heater wiring is<br>NOT correct.                                                           | Check backup heater<br>wiring, see the installer<br>reference guide. | Adjust wiring if required.                                                                                                    |
| Values on user interface<br>are incorrect, show strange<br>values.                                   | User interface is replaced<br>or reset to factory settings;<br>Previous measurements<br>are lost. | Check if user interface is replaced or reset.                        | Reset measurements of<br>field supplied electrical<br>meters and reset user<br>interface and hydro PCB to<br>factory settings. |
| Values on user interface<br>are incorrect, show strange<br>values.                                   | Hydro PCB is replaced or<br>reset to factory settings;<br>Previous settings are lost.             | Check if hydro PCB is replaced or reset.                             | Reset measurements of<br>field supplied electrical<br>meters and reset user<br>interface and hydro PCB to<br>factory settings. |
| Unit operates in<br>emergency mode.                                                                  | Backup heater is allowed in<br>emergency mode, setting<br>[4-00].                                 | Check setting.                                                       | If you do NOT want the<br>backup heater to run<br>automatically in<br>emergency mode, adjust<br>setting.                       |

#### 3.6.2 Water pump related

#### Symptom: Increased water pump sound level

#### **Root cause category: installation**

| Possible failure          | Root cause                                                                                                    | Check                                                                                                    | Repair                                                                             |
|---------------------------|----------------------------------------------------------------------------------------------------|----------------------------------------------------------------------------------------------------|------------------------------------------------------------------------------------|
| Water filter blocked.     | Dirty water.                                                                                                    | <ul><li>Check water filter,</li><li>Check water quality.</li></ul>                                                                                                    | Clean the water filter.                                                            |
| Air in the water circuit. | NOT enough air purged.                                                                                                    | <ul> <li>Check if all air purge valves are open,</li> <li>Check if air purge valves are installed on all highest points of the field installed water circuit.</li> </ul> | Purge air out of the unit<br>and field supplied water<br>system and backup heater. |
| Water pressure too low.   | <ul> <li>Water pressure NOT checked during filling,</li> <li>Air was purged from the water circuit after filling,</li> <li>Leakage.</li> <li>Expansion vessel is broken or not properly pre-adjusted.</li> </ul> | Check water pressure.                                                                                                    | Adjust water pressure if<br>required (±2 bar).                                     |

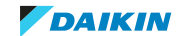

### 3 | Troubleshooting

| Possible failure                 | Root cause                        | Check                              | Repair                                                       |
|----------------------------------|-----------------------------------|------------------------------------|--------------------------------------------------------------|
| Water circuit partially blocked. | Obstruction in the water circuit. | Check water circuit for blockages. | Remove possible blockages<br>and check the water<br>quality. |

#### **Root cause category: component – mechanical**

| Possible failure                                     | Root cause              | Check                  | Repair                   |
|------------------------------------------------------|-------------------------|------------------------|--------------------------|
| Water pump mechanical problem.                       | Internal pump friction. | Check water pump.      | Replace water pump.      |
| Air purge blocked - air<br>trapped in water circuit. | Component failure.      | Check air purge valve. | Replace air purge valve. |

#### Symptom: Incorrect water pump operation

#### Root cause category: software control

| Possible failure                 | Root cause                   | Check                                                                                                    | Repair              |
|----------------------------------|------------------------------|----------------------------------------------------------------------------------------------------|---------------------|
| Unexpected water pump behaviour. | Water pump software control. | Water pump start/stop conditions:                                                                                                    | Replace water pump. |
|                                  |                              | <ul> <li>During space heating<br/>(cooling) or domestic hot<br/>water off: the pump is<br/>off,</li> </ul>                                                                     |                     |
|                                  |                              | <ul> <li>During space heating<br/>(cooling) or domestic hot<br/>water on: pump<br/>operation depends on<br/>setting [F-0D]<br/>(continuous, sample or<br/>request).</li> </ul> |                     |
|                                  |                              | Remark: in domestic hot<br>water operation the pump<br>starts later than the<br>compressor to avoid that<br>the tank is cooled down by<br>the cold water loop.                 |                     |

#### Root cause category: parameter (setting)

| Possible failure                                                                                  | Root cause         | Check                  | Repair                                                            |
|---------------------------------------------------------------------------------------------------|--------------------|------------------------|-------------------------------------------------------------------|
| Incorrect setting of pump<br>operation mode<br>(continuous, sample,<br>request) (setting [F-0D]). | Incorrect setting. | Confirm setting [F-0]. | Adapt setting [F-0] if<br>required (factory setting:<br>[F-0]=1). |

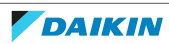

#### 3.6.3 Tap water related

#### Symptom: High water pressure at tapping point

#### **Root cause category: component – mechanical**

| Possible failure                                 | Root cause                                                                                                    | Check                                                                                    | Repair                                            |
|--------------------------------------------------|----------------------------------------------------------------------------------------------------|------------------------------------------------------------------------------------------|---------------------------------------------------|
| Safety valve water side<br>blocked.              | Component failure.                                                                                                    | Check safety valve.                                                                      | If required, replace safety valve.                |
| Field installed pressure reducing valve problem. | <ul> <li>Pressure reducing valve<br/>(to reduce pressure of<br/>the main water supply)<br/>NOT installed,</li> <li>Pressure reducing valve<br/>problem</li> </ul> | Check water system<br>pressure before and after<br>the water pressure<br>reducing valve. | Install or replace water pressure reducing valve. |

#### Symptom: Tap water has white colour

#### **Root cause category: installation**

| Possible failure                    | Root cause                                                                                                    | Check                                                                                 | Repair                                                                                                    |
|-------------------------------------|----------------------------------------------------------------------------------------------------|---------------------------------------------------------------------------------------|----------------------------------------------------------------------------------------------------|
| Extreme formation of anode residue. | Water quality and<br>composition of the water<br>(chlorides, conductivity)<br>can lead to accelerated<br>reduction of the anode in<br>the tank and<br>aluminiumhydroxides will<br>be formed on the bottom<br>of the tank. (Remark: a<br>NOT well controlled water<br>softener can cause an<br>increased amount of<br>chlorides in the water.) | Visual check for<br>aluminiumhydroxide<br>residue is ONLY possible<br>with endoscope. | <ul> <li>Drain and flush the tank<br/>to remove the<br/>aluminiumhydroxides,</li> <li>Check correct setting of<br/>field supplied water<br/>softener (if installed).</li> </ul> |

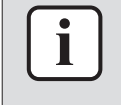

#### INFORMATION

ONLY for optional third party water tank with anode. See addendum book for impressed current anode system for further troubleshooting.

#### Symptom: Tap water has bad odour

#### **Root cause category: installation**

| Possible failure                           | Root cause                                 | Check                                                                             | Repair                                       |
|--------------------------------------------|--------------------------------------------|-----------------------------------------------------------------------------------|----------------------------------------------|
| Water circuit - bad odour of supply water. | Bad quality/contamination of supply water. | Check the water quality<br>(odour/contamination) at<br>cold domestic water inlet. | Assure that quality of entering water is OK. |

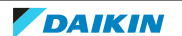

### 3.6.4 Symptom: User interface is failure or frozen screen

| Possible failure                               | Root cause                                                                                  | Check                                                                                                    | Repair                                                                                                    |
|------------------------------------------------|---------------------------------------------------------------------------------------------|----------------------------------------------------------------------------------------------------|----------------------------------------------------------------------------------------------------|
| Hydro PCB NOT<br>operational.                  | <ul> <li>No power supply,</li> <li>Faulty transformer,</li> <li>PCB malfunction.</li> </ul> | <ul> <li>Confirm if a small green<br/>led is blinking in regular<br/>intervals,</li> <li>Confirm power supply<br/>towards hydro PCB,</li> <li>Check good operation of<br/>transformer.</li> </ul> | <ul> <li>Re-establish power to hydro PCB,</li> <li>Replace hydro PCB in case power supply and transformer are OK but led is NOT blinking.</li> </ul> |
| Reactor coil broken.                           | Component problem.                                                                          | Check continuity of the reactor coil.                                                                                                    | Replace the reactor coil in case faulty.                                                                                                    |
| P1/P2 transmission cable broken/short-circuit. |                                                                                             | Check P1/P2 cable<br>(16 V DC on BRC terminals<br>and cable continuity).                                                                                                    | Repair P1/P2 cable if required.                                                                                                    |
| User interface failure.                        |                                                                                             | Check user interface software version.                                                                                                    | Update user interface<br>software to the latest<br>version. If problem<br>persists, replace the user<br>interface.                                   |
| No display.                                    | Display contrast too high or too low.                                                       |                                                                                                    | Adjust contrast.                                                                                                    |
| Blocked screen.                                | Mismatch between<br>software and EEPROM on<br>user interface.                               |                                                                                                    | Power reset and user interface reset.                                                                                                    |

### **Root cause category: component – electrical**

### 3.6.5 Symptom: Leak

#### Root cause category: installation

| Possible failure                                   | Root cause                                                             | Check                                                                                | Repair                                    |
|----------------------------------------------------|------------------------------------------------------------------------|--------------------------------------------------------------------------------------|-------------------------------------------|
| Drain connection of water safety valve leaking.    | Bad connection between<br>unit drain pipe and field<br>drain pipe.     | Check the drain connection of the water safety valve.                                | Correct the drain connection if required. |
| Drain of bottom drain plate<br>NOT well connected. | Bad connection of bottom<br>drain plate and field drain<br>connection. | Check the drain connection<br>between the bottom drain<br>plate and the field drain. | Correct the drain connection if required. |
| Leakage of drain valve.                            | Valve NOT completely closed.                                           | Check if drain valve is closed.                                                      | Close the drain valve.                    |

#### **Root cause category: component – mechanical**

| Possible failure                  | Root cause         | Check                   | Repair                    |
|-----------------------------------|--------------------|-------------------------|---------------------------|
| Expansion vessel NOT pressurized. | Component failure. | Check expansion vessel. | Replace expansion vessel. |
| Safety valve blocked.             | Component failure. | Check safety valve.     | Replace safety valve.     |
| Safety valve leaking.             | Component failure. | Check safety valve.     | Replace safety valve.     |
| Leakage of drain valve.           | Component failure. | Check drain valve.      | Replace drain valve.      |

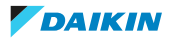

| Possible failure                    | Root cause         | Check                               | Repair                                                              |
|-------------------------------------|--------------------|-------------------------------------|---------------------------------------------------------------------|
| Domestic hot water tank<br>leakage. | Component failure. | Check tank visually for leakages.   | Repair leakages. If NOT possible, complete unit has to be replaced. |
| Air Purge leakage.                  | Component failure. | Check air purge valve for leakages. | Replace air purge valve.                                            |

#### 3.6.6 Symptom: Water flow or volume too low

1 If this symptom is determined, check the steps in error codes 7H-xx to solve the error. See "3.5 Error based troubleshooting" [▶ 21].

#### 3.6.7 Compressor related

#### Symptom: Compressor does not start

#### Root cause category: software control

| Possible failure                                                           | Root cause                                                                                                    | Check                                                              | Repair |
|----------------------------------------------------------------------------|----------------------------------------------------------------------------------------------------|--------------------------------------------------------------------|--------|
| Compressor does NOT<br>start because water loop<br>temperature is too low. | Special software control<br>activated - Water loop<br>temperature is too low<br>causing ONLY the backup<br>heater to operate.<br>Compressor will start when<br>water temperature is high<br>enough (for detailed water<br>temperature values, see<br>the operation range in the<br>databook). | Normal unit operation – no<br>specific countermeasure<br>required. |        |
| Compressor guard timer active.                                             | Compressor guard timer<br>active. Once compressor<br>has stopped it takes<br>180 seconds before it can<br>restart.                                                                                                    | Normal unit operation – no<br>specific countermeasure<br>required. |        |

#### **Root cause category: component – electrical**

| Possible failure                                                  | Root cause                    | Check                                                                                                    | Repair                      |
|-------------------------------------------------------------------|-------------------------------|----------------------------------------------------------------------------------------------------|-----------------------------|
| Power cables (U, V, W)<br>incorrectly connected to<br>compressor. | Wrong assembly during repair. | Confirm that the U, V, W<br>wiring is correctly<br>connected. See "7.2 Wiring<br>diagram" [> 432] for an<br>indication how to connect<br>correctly. | Correct the U, V, W wiring. |

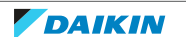

### Symptom: Compressor does not increase frequency

#### Root cause category: software control

| Possible failure                                                                               | Root cause                                                                                                    | Check                                                                                                    | Repair                                                                                                    |
|------------------------------------------------------------------------------------------------|----------------------------------------------------------------------------------------------------|----------------------------------------------------------------------------------------------------|----------------------------------------------------------------------------------------------------|
| Compressor frequency<br>limited - high discharge<br>temperature protection<br>function active. | In case the discharge<br>temperature is higher than<br>105°C the compressor<br>frequency will be reduced.<br>When the discharge<br>temperature is lower than<br>105°C the frequency can<br>increase again.                                                                                                    | <ul> <li>Activation of the<br/>protection function can be<br/>caused by various reasons,<br/>therefore we recommend<br/>checking the following:</li> <li>Check refrigerant charge,</li> <li>Check expansion valve<br/>for correct operation,</li> <li>Check suction<br/>thermistor,</li> <li>Check discharge pipe<br/>thermistor.</li> </ul>                             | <ul> <li>Based on the diagnosis<br/>execute one of the<br/>following actions:</li> <li>Correct the refrigerant<br/>charge,</li> <li>Replace expansion valve,</li> <li>Replace suction<br/>thermistor,</li> <li>Replace discharge pipe<br/>thermistor.</li> </ul>                               |
| Compressor frequency<br>limited - high pressure<br>protection function active.                 | In case high pressure is<br>higher than 48.5 bar the<br>compressor frequency will<br>be reduced. When the<br>pressure drops below<br>46.5 bar the compressor<br>frequency can increase<br>again.                                                                                                    | <ul> <li>Activation of the<br/>protection function can be<br/>caused by various reasons,<br/>therefore we recommend<br/>to check the following:</li> <li>Check refrigerant<br/>pressure sensor,</li> <li>Check high pressure side<br/>plate type heat<br/>exchanger for good<br/>water flow and heat<br/>exchange,</li> <li>Check the refrigerant<br/>charge.</li> </ul> | <ul> <li>Based on the diagnosis<br/>execute one of the<br/>following actions:</li> <li>Replace refrigerant<br/>pressure sensor,</li> <li>Optimize the water flow<br/>through the high<br/>pressure side plate type<br/>heat exchanger,</li> <li>Correct the refrigerant<br/>charge.</li> </ul> |
| Compressor frequency<br>limited.                                                               | Inverter control active –<br>target water leaving<br>temperature (target sat.<br>high pressure) reached.                                                                                                    | Check if saturated high<br>pressure temperature is<br>within range to heat up the<br>water to the required<br>temperature.                                                                                                    |                                                                                                    |
| Compressor frequency<br>limited - suction pipe<br>superheat protection<br>function active.     | This protection control<br>activates when suction<br>superheat is >10°C and<br>expansion valve is fully<br>open (480 pulse). Unit<br>returns to normal<br>operation when suction<br>superheat is <4°C.<br>Remark: check the suction<br>superheat by measuring<br>the suction temperature<br>(with contact<br>thermometer) before the<br>compressor and comparing<br>with the saturated<br>evaporation temperature. | <ul> <li>Activation of the protection function can be caused by various reasons, therefore we recommend to check the following:</li> <li>Check refrigerant charge,</li> <li>Check expansion valve for correct operation,</li> <li>Check suction thermistor,</li> <li>Check the refrigerant circuit for blockages.</li> </ul>                                             | <ul> <li>Based on the diagnosis<br/>execute one of the<br/>following actions:</li> <li>Correct the refrigerant<br/>charge,</li> <li>Replace expansion valve,</li> <li>Replace suction<br/>thermistor,</li> <li>Remove detected<br/>blockages from the<br/>refrigerant circuit.</li> </ul>      |

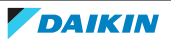

| Root cause category: installation                 |                          |                                                                                                    |                                                                                                    |
|---------------------------------------------------|--------------------------|----------------------------------------------------------------------------------------------------|----------------------------------------------------------------------------------------------------|
| Possible failure                                  | Root cause               | Check                                                                                                    | Repair                                                                                                    |
| PHE condenser (water<br>side) (partial) blockage. | Dirty water (particles). | <ul> <li>Check water flow rate registered by flow sensor,</li> <li>Check water side plate type heat exchanger for blockage.</li> </ul> | <ul> <li>If required replace the water plate type heat exchanger,</li> <li>Check the water quality.</li> </ul> |

| Root cause category: component – mechanical                                                                                                    |                                                                                                    |                                                                 |        |  |
|----------------------------------------------------------------------------------------------------|----------------------------------------------------------------------------------------------------|-----------------------------------------------------------------|--------|--|
| Possible failure                                                                                                    | Root cause                                                                                                    | Check                                                           | Repair |  |
| Limited heat exchange<br>between refrigerant loop<br>and heat sink inverter<br>could result in high inverter<br>temperatures and limited<br>compressor frequency. | <ul> <li>Bad contact between<br/>refrigerant loop and<br/>inverter heat sink,</li> <li>Lack of refrigerant.</li> </ul> | Check contact between<br>refrigerant loop and PCB<br>heat sink. |        |  |

#### **Root cause category: component – electrical**

| Possible failure                                                           | Root cause                                                                                      | Check                                                                             | Repair                                                                            |
|----------------------------------------------------------------------------|-------------------------------------------------------------------------------------------------|-----------------------------------------------------------------------------------|-----------------------------------------------------------------------------------|
| Discharge pipe thermistor<br>– higher temperature<br>measured than actual. | Deviation of thermistor<br>(higher temperature<br>measured than actual).                        | Check discharge pipe thermistor.                                                  | Replace discharge pipe<br>thermistor or main PCB.                                 |
| Heat sink inverter<br>thermistor - deviation.                              | Deviation of thermistor<br>(higher temperature<br>measured than actual).                        | <ul><li>Check heat sink inverter thermistor,</li><li>Check PCB.</li></ul>         | <ul><li>Replace heat sink inverter thermistor,</li><li>Replace PCB.</li></ul>     |
| Expansion valve incorrect<br>control - superheat too<br>high.              | <ul> <li>Faulty suction<br/>thermistor,</li> <li>Faulty expansion valve<br/>control.</li> </ul> | <ul> <li>Check suction thermistor,</li> <li>Check the expansion valve.</li> </ul> | <ul> <li>Replace suction thermistor,</li> <li>Replace expansion valve.</li> </ul> |

#### Symptom: Increased compressor sound level

#### Root cause category: component – mechanical

| Possible failure                                             | Root cause                                                                                                    | Check               | Repair                                                           |
|--------------------------------------------------------------|----------------------------------------------------------------------------------------------------|---------------------|------------------------------------------------------------------|
| Compressor increased<br>bearing friction/bearing<br>failure. | <ul> <li>Bad lubrication of compressor internal rotating parts,</li> <li>Compressor at end of lifetime.</li> </ul>          | No checks possible. | Replace compressor.                                              |
| Unit produces (loud) noise<br>or shakes.                     | <ul> <li>Refrigerant overcharge,</li> <li>Mixing of air in refrigerant system,</li> <li>Refrigerant undercharge.</li> </ul> | Check refrigerant.  | After vacuum drying,<br>charge correct amount of<br>refrigerant. |

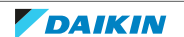

### 3 | Troubleshooting

| Possible failure                                  | Root cause                        | Check                                          | Repair                                                         |
|---------------------------------------------------|-----------------------------------|------------------------------------------------|----------------------------------------------------------------|
| Expansion valve incorrect control - superheat too | • Faulty suction thermistor,      | Check suction thermistor,                      | <ul> <li>Replace thermistor when required,</li> </ul>          |
| low.                                              | • Faulty expansion valve control. | <ul> <li>Check the expansion valve.</li> </ul> | <ul> <li>Replace expansion valve<br/>when required.</li> </ul> |

#### **Root cause category: component – electrical**

### 3.6.8 Symptom: Abnormal presence of ice

| Possible failure                              | Root cause                                                                                                    | Check                                                                      | Repair                                                                                                    |
|-----------------------------------------------|----------------------------------------------------------------------------------------------------|----------------------------------------------------------------------------|----------------------------------------------------------------------------------------------------|
| General ice build-up.                         | _                                                                                                    |                                                                            | Outdoor unit installation<br>MUST be protected from<br>weather (wind, snow,).                                                      |
|                                               |                                                                                                    |                                                                            | See installer reference<br>guide for correct<br>installation.                                                                      |
| Ice build-up on the<br>outdoor unit.          | <ul> <li>Clogged drain holes,</li> <li>Snow on the outdoor unit,</li> <li>Ice building up on the casing.</li> </ul> | Ice is NOT in direct contact with fins.                                    | <ul> <li>Unclog drain holes or<br/>remove any scraps that<br/>can be used for ice to<br/>build up,</li> <li>Remove ice.</li> </ul> |
| Defrost operation<br>malfunction.             | NOT enough defrost<br>power: shortage of<br>refrigerant.                                                            | <ul><li>Check refrigerant charge,</li><li>Check for leaks.</li></ul>       | <ul><li>Replace refrigerant,</li><li>Fix leaks.</li></ul>                                                                          |
| Ice build-up at entry spot<br>of refrigerant. | Refrigerant shortage.                                                                                               | <ul><li>Check refrigerant charge,</li><li>Check for leaks.</li></ul>       | <ul><li>Replace refrigerant,</li><li>Fix leaks.</li></ul>                                                                          |
| Partial ice up of coil.                       | Partial refrigerant<br>blockage.                                                                                    | Check refrigerant circuit.                                                 | Replace part where blockage occurs.                                                                                                |
|                                               | Dirty coil.                                                                                                    | Check if coil is dirty.                                                    | Clean coil.                                                                                                    |
|                                               | Bad weather conditions.                                                                                             | Unit is NOT powerful<br>enough to defrost due to<br>too strong wind, snow, | Outdoor unit installation<br>MUST be protected from<br>weather (wind, snow,).                                                      |
|                                               |                                                                                                    |                                                                            | See installer reference<br>guide for correct<br>installation.                                                                      |

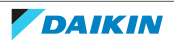

### 3.6.9 Symptom: Domestic hot water capacity shortage

#### Root cause category: end user

| Possible failure                        | Root cause                                                                             | Check                                                                                                    | Repair                                                                                                    |
|-----------------------------------------|----------------------------------------------------------------------------------------|----------------------------------------------------------------------------------------------------|----------------------------------------------------------------------------------------------------|
| Too low domestic hot<br>water setpoint. | User set too low domestic<br>hot water setpoint by<br>schedule or manual<br>operation. | Check domestic hot water<br>tank set temperature in<br>combination with boiler<br>volume and hot water<br>usage. | Adapt domestic hot water<br>setpoint (e.g. 50~55°C).<br>(Remark: check the<br>weather dependent<br>settings (relation outdoor<br>temperature - setpoint) in<br>case weather dependent<br>control is activated.) |
| Domestic hot water NOT activated.       | -                                                                                      | Check if domestic hot water heating is activated.                                                                | _                                                                                                    |

#### Root cause category: parameter (setting)

| Possible failure                                                          | Root cause                                                                           | Check                 | Repair                                                                                                    |
|---------------------------------------------------------------------------|--------------------------------------------------------------------------------------|-----------------------|----------------------------------------------------------------------------------------------------|
| Setting domestic hot water<br>operation mode [6-0D]<br>NOT set optimally. | Setting domestic hot water<br>operation mode [6-0D] is<br>set to 2 (scheduled ONLY). | Check setting [6-0D]. | In case schedule is ONLY<br>used, assure that the<br>programmed schedule is in<br>line with the timings hot<br>water is required. Adapt<br>the schedules if necessary. |

#### **Root cause category: installation**

| Possible failure                                                                                                    | Root cause                       | Check                  | Repair                                      |
|----------------------------------------------------------------------------------------------------|----------------------------------|------------------------|---------------------------------------------|
| 3-way valve does NOT<br>switch correctly between<br>space heating (cooling)<br>connection and domestic<br>hot water connection. | 3-way valve incorrectly mounted. | Check the 3-way valve. | Correct the position of the<br>3-way valve. |

#### **Root cause category: component – electrical**

| Possible failure                                 | Root cause                                                                                                 | Check                                     | Repair                                         |
|--------------------------------------------------|----------------------------------------------------------------------------------------------------|-------------------------------------------|------------------------------------------------|
| 3-way valve blocked.                             | Component failure.                                                                                         | Check the 3-way valve.                    | Replace the 3-way valve.                       |
| Deviation of domestic hot water tank thermistor. | Domestic hot water tank<br>thermistor measures a<br>higher temperature than<br>actual (component failure). | Check domestic hot water tank thermistor. | Replace domestic hot<br>water tank thermistor. |

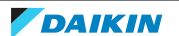

### 3.6.10 Symptom: General capacity shortage

#### **Possible failure** Check Repair **Root cause** Compressor frequency In case the discharge Activation of the Based on the diagnosis execute one of the limited - high discharge temperature is higher than protection function can be temperature protection 105°C the compressor caused by various reasons, following actions: therefore we recommend function active. frequency will be reduced. Correct the refrigerant When the discharge to check the following: charge, temperature is lower than Check refrigerant charge, Replace expansion valve, 105°C the frequency can Check expansion valve Replace suction increase again. for correct operation, thermistor, Check suction Replace discharge pipe thermistor, thermistor. Check discharge pipe thermistor. Activation of the Compressor frequency In case high pressure is Based on the diagnosis limited - high pressure higher than 48.5 bar the protection function can be execute one of the protection function active. compressor frequency will caused by various reasons, following actions: be reduced. When the therefore we recommend Replace refrigerant pressure drops below to check the following: pressure sensor, 46.5 bar the compressor Check refrigerant Optimize the water flow frequency can increase pressure sensor, through high the again. Check high pressure side pressure side plate type plate type heat heat exchanger, exchanger for good Correct the refrigerant water flow and heat charge. exchange, Check the refrigerant charge. Compressor This protection control Activation of the Based on the diagnosis frequency limited, activates when suction protection function can be execute one of the superheat is >10°C and caused by various reasons, following actions: Suction pipe superheat expansion valve is fully therefore we recommend protection function Correct the refrigerant open (480 pulse). Unit to check the following: active. charge, returns to normal Check refrigerant charge, Replace expansion valve, operation when suction Check expansion valve Replace superheat is <4°C. suction for correct operation, thermistor, Remark: check the suction suction Check Remove detected superheat by measuring thermistor, the suction temperature blockages from (with contact Check the refrigerant refrigerant circuit.

#### Root cause category: software control

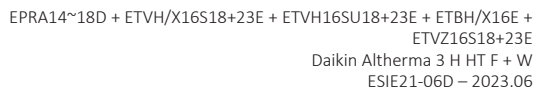

the

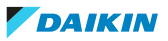

circuit for blockages.

thermometer) before the

evaporation temperature.

with the saturated

compressor and comparing

| Root cause category: end user                                                                            |            |                                                                                                    |                                                                                                  |
|----------------------------------------------------------------------------------------------------|------------|----------------------------------------------------------------------------------------------------|--------------------------------------------------------------------------------------------------|
| Possible failure                                                                                         | Root cause | Check                                                                                                    | Repair                                                                                           |
| Space heating (cooling) or<br>domestic hot water<br>operation is NOT activated<br>on the user interface. |            | Confirm if space heating<br>(cooling) operation or<br>domestic hot water<br>operation is activated on<br>user interface. | Activate space heating<br>(cooling) or domestic hot<br>water operation on the<br>user interface. |

#### Root cause category: parameter (setting)

| Possible failure                                                       | Root cause                                                                                                    | Check                                        | Repair                                                                                       |
|------------------------------------------------------------------------|----------------------------------------------------------------------------------------------------|----------------------------------------------|----------------------------------------------------------------------------------------------|
| Displayed date/time is<br>wrong - schedules NOT<br>correctly executed. | <ul> <li>NOT set date/time after<br/>initial start-up,</li> <li>No power supply for<br/>more than 48 hours.</li> </ul> | Check date/setting and content of schedules. | Set date/time according to operation manual instructions.                                    |
| Displayed date/time is<br>wrong - schedules NOT<br>correctly executed. | Daylight Saving Time NOT set correctly.                                                                                | Check Daylight Saving Time settings.         | Set Daylight Saving Time<br>according to operation<br>manual.                                |
| Schedules NOT activated.                                               | Schedules were NOT<br>confirmed (see the<br>schedule settings).                                                        | Check schedules on the user interface.       | Set schedule according to user reference guide.                                              |
| Holiday setting active.                                                | Holiday setting is activated in the user interface.                                                                    | Check holiday settings.                      | Set holiday settings correctly.                                                              |
| Backup heater operation disabled.                                      | Setting backup heater<br>operation mode [4-00] is<br>set to 0 (disable).                                               | Check setting [4-00].                        | Change setting [4-00] to 1.                                                                  |
| Second step of the backup heater is NOT allowed.                       | Setting "enable backup<br>heater step 2" [4-07] is set<br>to 0 (NOT allowed).                                          | Check setting [4-07].                        | Change setting [4-07] to 1.                                                                  |
| Backup heater equilibrium point was set too low.                       | Setting "equilibrium<br>temperature" [5-01] was<br>set too low.                                                        | Check setting [5-01].                        | Change setting [5-01] to 0<br>or higher to more quickly<br>allow backup heater<br>operation. |

#### Root cause category: installation

| Possible failure                                                                    | Root cause                       | Check                                                                                                    | Repair                                                                                             |
|-------------------------------------------------------------------------------------|----------------------------------|----------------------------------------------------------------------------------------------------|----------------------------------------------------------------------------------------------------|
| PHE condenser (partial)<br>blockage.                                                | Dirty water (particles).         | <ul> <li>Check water flow rate registered by flow sensor,</li> <li>Check plate heat exchanger for blockage.</li> </ul> | <ul><li> If required replace the plate heat exchanger,</li><li> Check the water quality.</li></ul> |
| 3-way valve bypass<br>between domestic hot<br>water and space heating<br>(cooling). | 3-way valve incorrectly mounted. | Check the 3-way valve.                                                                                                 | Correct the position of the 3-way valve.                                                           |
| Water filter blocked.                                                               | Dirty water.                     | <ul> <li>Check water filter,</li> </ul>                                                                                | <ul> <li>Clean the water filter,</li> </ul>                                                        |
|                                                                                     |                                  | <ul> <li>Check water quality.</li> </ul>                                                                               | <ul> <li>Check the water quality.</li> </ul>                                                       |

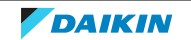

### 3 | Troubleshooting

| Possible failure                      | Root cause             | Check                                                                                                    | Repair                                                                         |
|---------------------------------------|------------------------|----------------------------------------------------------------------------------------------------|--------------------------------------------------------------------------------|
| Air in the water circuit.             | NOT enough air purged. | <ul> <li>Check if all air purge valves are open,</li> <li>Check if air purge valves are installed on all highest points of the field installed water circuit.</li> </ul> | Purge air out of unit and<br>field supplied water system<br>and backup heater. |
| Water circuit (partially)<br>blocked. | Dirty water.           | Check water circuit (unit + field) for blockages.                                                                                                    | Remove possible blockages<br>and check the water<br>quality.                   |

#### **Root cause category: component – mechanical**

| Possible failure                                    | Root cause                                                          | Check                                                                                              | Repair                                                                        |
|-----------------------------------------------------|---------------------------------------------------------------------|----------------------------------------------------------------------------------------------------|-------------------------------------------------------------------------------|
| Refrigerant shortage.                               | <ul><li>Refrigerant leakage,</li><li>Incorrectly charged.</li></ul> | <ul><li>Check refrigerant charge,</li><li>Pressure test the system to check for leakage.</li></ul> | If required, repair the leak<br>and charge the correct<br>refrigerant amount. |
| Air Purge blocked - air<br>trapped in water system. | Component failure.                                                  | Check air purge valve.                                                                             | Replace air purge valve.                                                      |

#### **Root cause category: component – electrical**

| Possible failure                                                                                            | Root cause                                                                                                    | Check                                                                             | Repair                                                                |
|----------------------------------------------------------------------------------------------------|----------------------------------------------------------------------------------------------------|-----------------------------------------------------------------------------------|-----------------------------------------------------------------------|
| Refrigerant pressure<br>sensor - higher pressure<br>measured than actual.                                   | Deviation of refrigerant<br>pressure sensor (higher<br>value measured than<br>actual).                                                           | Check refrigerant pressure sensor.                                                | Replace refrigerant pressure sensor.                                  |
| Discharge pipe thermistor<br>– higher temperature<br>measured than actual.                                  | Deviation of thermistor<br>(higher temperature<br>measured than actual).                                                                         | Check discharge pipe thermistor.                                                  | Replace discharge pipe<br>thermistor or replace PCB.                  |
| Expansion valve incorrect<br>control - superheat too<br>high.                                               | <ul> <li>Faulty suction<br/>thermistor,</li> <li>Faulty expansion valve<br/>control.</li> </ul>                                                  | <ul> <li>Check suction thermistor,</li> <li>Check the expansion valve.</li> </ul> | Replace suction thermistor or replace expansion valve.                |
| Backup heater NOT working.                                                                                  | Component failure.                                                                                                    | Check backup heater.                                                              | Replace backup heater.                                                |
| Deviation of outlet water<br>after backup heater<br>thermistor will influence<br>the backup heater control. | <ul> <li>Deviation of thermistor<br/>(higher temperature<br/>measured than actual),</li> <li>Bad contact between<br/>sensor and pipe.</li> </ul> | Check outlet water after<br>backup heater thermistor.                             | Replace outlet water after<br>backup heater thermistor<br>or PCB A1P. |
| Flow sensor deviation –<br>flow measured higher than<br>actual.                                             | Component failure.                                                                                                    | Check the flow sensor.                                                            | Replace the flow sensor.                                              |
| 3-way valve blocked.                                                                                        | Component failure.                                                                                                    | Check the 3-way valve.                                                            | Replace the 3-way valve.                                              |

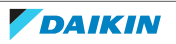

### 3.6.11 Symptom: Space heating (cooling) capacity shortage

#### Root cause category: end user

| Possible failure                                                               | Root cause                                                                            | Check                                          | Repair                                                                                                    |
|--------------------------------------------------------------------------------|---------------------------------------------------------------------------------------|------------------------------------------------|----------------------------------------------------------------------------------------------------|
| Space heating: too low<br>leaving water temperature                            | User set too low (space<br>heating) or too high (space                                | Check leaving water setpoint.                  | Adapt leaving water setpoint.                                                                                                    |
| setpoint.<br>Space cooling: too high<br>leaving water temperature<br>setpoint. | cooling) leaving water<br>temperature setpoint by<br>schedule or manual<br>operation. |                                                | (Remark: check the<br>weather dependent<br>settings (relation outdoor<br>temperature - setpoint) in<br>case weather dependent<br>control is activated.) |
| Too low (space heating) or too high (space cooling)                            | User set too low (space<br>heating) or too high (space                                | Check room thermostat setpoint.                | Adapt room thermostat setpoint.                                                                                                    |
| setpoint on room<br>thermostat.                                                | cooling) room setpoint by<br>schedule or manual<br>operation.                         |                                                | (Remark: check the<br>weather dependent<br>settings (relation outdoor<br>temperature - setpoint) in<br>case weather dependent<br>control is activated.) |
| Space heating (cooling)<br>NOT activated.                                      |                                                                                       | Check if space heating (cooling) is activated. |                                                                                                    |

#### Root cause category: parameter (setting)

| Possible failure                                                                   | Root cause                                                                                                    | Check                 | Repair                                                                                                    |
|------------------------------------------------------------------------------------|----------------------------------------------------------------------------------------------------|-----------------------|----------------------------------------------------------------------------------------------------|
| External room thermostat<br>used with setting [C-07] on<br>value 2 (= RT control). | Wrong setting of [C-07] -<br>unit control method.                                                                                                    | Check setting [C-07]. | Adjust setting to match<br>application - see installer<br>reference guide.                                                                                                    |
| Backup heater operation<br>disabled (setting [4-00] is<br>set to 0 or 2).          | Setting backup heater<br>operation mode [4-00] is<br>set 0 (backup heater<br>disabled) or 2 (ONLY<br>domestic hot water).                                                                                     | Check setting [4-00]. | Change setting [4-00] to 1.                                                                                                    |
| Setting domestic hot water<br>operation mode [6-0D]<br>NOT set optimally.          | Setting domestic hot water<br>operation mode [6-0D] is<br>set to 0 (reheat ONLY). This<br>will cause the system to<br>work too frequently in<br>domestic hot water<br>operation and less in space<br>heating. | Check setting [6-0D]. | It is advisable to set to<br>factory setting (reheat +<br>schedule) and program the<br>schedule to heat the<br>domestic hot water during<br>periods of no space<br>heating required. |

#### **Root cause category: installation**

| Possible failure                                                                                                    | Root cause                       | Check                  | Repair                                   |
|----------------------------------------------------------------------------------------------------|----------------------------------|------------------------|------------------------------------------|
| 3-way valve does NOT<br>switch correctly between<br>space heating (cooling)<br>connection and domestic<br>hot water connection. | 3-way valve incorrectly mounted. | Check the 3-way valve. | Correct the position of the 3-way valve. |

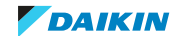

### 3 | Troubleshooting

#### Root cause category: component – electrical

| Possible failure     | Root cause         | Check                  | Repair                   |
|----------------------|--------------------|------------------------|--------------------------|
| 3-way valve blocked. | Component failure. | Check the 3-way valve. | Replace the 3-way valve. |

#### Root cause category: system design

| Possible failure                                | Root cause                                                                                                    | Check                                                                                                    | Repair               |
|-------------------------------------------------|----------------------------------------------------------------------------------------------------|----------------------------------------------------------------------------------------------------|----------------------|
| Water circuit – requested<br>capacity too high. | Incorrect system selection.                                                                                     | Check required capacity by<br>heat load calculation. See<br>the capacity tables in the<br>engineering data book to<br>know max. system capacity<br>at indicated conditions.        | Adapt system design. |
| Water circuit - water<br>volume too big.        | <ul> <li>Long water piping,</li> <li>Too many heating emitters.</li> </ul>                                      | Check required capacity by<br>heat load calculation. See<br>the capacity tables in the<br>engineering data book to<br>know max. system capacity<br>at indicated conditions.        | Adapt system design. |
| Water circuit - pressure<br>drop too big.       | <ul> <li>Too small water piping,</li> <li>Too long water piping,</li> <li>Too many heating emitters.</li> </ul> | Compare the pressure<br>drop of the total system<br>with the water pump<br>characteristics (See check<br>of water pump). Decreased<br>water flow will cause a<br>drop in capacity. | Adapt system design. |

### 3.6.12 Symptom: Inaccurate temperature control

#### Root cause category: parameter (setting)

| Possible failure                                                                                  | Root cause                                                                                                    | Check                                                                                                    | Repair                                                              |
|---------------------------------------------------------------------------------------------------|----------------------------------------------------------------------------------------------------|----------------------------------------------------------------------------------------------------|---------------------------------------------------------------------|
| Incorrect setting of unit<br>control method (setting<br>[C-07]).                                  | Incorrect setting of unit<br>control method (setting<br>[C-07]) (leaving water<br>control, room thermostat<br>control, ext. room<br>thermostat control). | Check if setting [C-07]<br>(leaving water control,<br>room thermostat control,<br>ext. room thermostat<br>control) is set according to<br>the application. | Adjust setting to match application.                                |
| Incorrect setting of pump<br>operation mode<br>(continuous, sample,<br>request) (setting [F-0D]). | Incorrect setting.                                                                                                    | Confirm setting [F-0].                                                                                                    | Adjust setting [F-0] if<br>required. (Factory setting:<br>[F-0]=1). |

#### **Root cause category: installation**

| Possible failure      | Root cause                  | Check                      | Repair                      |
|-----------------------|-----------------------------|----------------------------|-----------------------------|
| User interface –      | Bad location of thermostat  | Check if user interface is | Correct the position of the |
| NOT representing room | in case of room thermostat  | position to measure the    | accurate room               |
| temperature.          | control (setting [C-07]=2). | correct room temperature.  | temperature<br>measurement. |

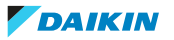
| Possible failure                                                                                                    | Root cause                                                                                                    | Check                                                                                 | Repair                                                                                            |
|----------------------------------------------------------------------------------------------------|----------------------------------------------------------------------------------------------------|---------------------------------------------------------------------------------------|---------------------------------------------------------------------------------------------------|
| Outlet water after backup<br>heater thermistor<br>deviation causes incorrect<br>temperature control.                                        | <ul> <li>Deviation of thermistor<br/>(lower temperature<br/>measured than actual),</li> <li>Bad contact between<br/>sensor and pipe.</li> </ul> | Check outlet water after<br>backup heater thermistor.                                 | Replace outlet water after<br>backup heater thermistor<br>or hydro PCB.                           |
| Deviation of domestic hot<br>water tank thermistor.<br>(Remark: ONLY valid for<br>inaccurate domestic hot<br>water temperature<br>control.) | <ul> <li>Deviation of thermistor,</li> <li>Bad contact between sensor and pipe.</li> </ul>                                                      | Check domestic hot water<br>tank thermistor.                                          | Replace domestic hot<br>water tank thermistor or<br>hydro PCB.                                    |
| User interface –<br>thermostat sensor has<br>incorrect reading of room<br>temperature.                                                      | Deviation of user interface room temperature sensor.                                                                                            | Compare temperature<br>measured by user interface<br>with actual room<br>temperature. | In case of deviation the<br>room temperature offset<br>can be adjusted through<br>setting [2-0A]. |

**Root cause category: component – electrical** 

| Possible failure                                                                                                    | Root cause                                                                                                    | Check                                     | Repair                                                          |
|----------------------------------------------------------------------------------------------------|----------------------------------------------------------------------------------------------------|-------------------------------------------|-----------------------------------------------------------------|
| Outlet water mixed zone<br>thermistor deviation<br>causes incorrect<br>temperature control of the<br>mixed zone (low<br>temperature). | <ul><li>Deviation of thermistor<br/>(lower temperature<br/>measured than actual).</li><li>Bad contact between<br/>sensor and pipe.</li></ul> | Check outlet water mixed zone thermistor. | Replace outlet water mixed<br>zone thermistor or bizone<br>PCB. |
| 3-way valve bypassing.                                                                                                    | 3-way bypass valve<br>jammed.                                                                                                    | Check operation 3-way mix valve.          | See component check<br>3-way mixing valve.                      |
| Insufficient water flow in the mixed zone.                                                                                            | Bizone pump jammed.                                                                                                    | Check bizone pump.                        | See component check<br>bizone pump.                             |
|                                                                                                    | Mixed circuit water filter clogged.                                                                                                    | Verify mixed zone water filter.           | Clean mixed zone water filter, see maintenance.                 |

# 3.6.13 Symptom: Power consumption too high

# Root cause category: end user

| Possible failure                                | Root cause                                                                                     | Check                                                                           | Repair                                                                                  |
|-------------------------------------------------|------------------------------------------------------------------------------------------------|---------------------------------------------------------------------------------|-----------------------------------------------------------------------------------------|
| Too high domestic hot<br>water setpoint.        | User set too high domestic<br>hot water setpoint by<br>schedule or manual<br>operation.        | Check domestic hot water<br>tank set temperature;<br>avoid electric heater use. | Adapt domestic hot water<br>setpoint (e.g. 50~55°C).                                    |
| Too high leaving water<br>temperature setpoint. | User set too high leaving<br>water temperature<br>setpoint by schedule or<br>manual operation. | Check leaving water setpoint.                                                   | Adapt leaving water<br>setpoint (e.g. <55°C will<br>reduce backup heater<br>operation). |

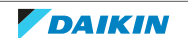

# 3 | Troubleshooting

| Possible failure                                                                          | Root cause                                                                                                    | Check                           | Repair                          |
|-------------------------------------------------------------------------------------------|----------------------------------------------------------------------------------------------------|---------------------------------|---------------------------------|
| Too high (space heating) or<br>too low (space cooling)<br>setpoint on room<br>thermostat. | User set too high (space<br>heating) or too low (space<br>cooling) room setpoint by<br>schedule or manual<br>operation. | Check room thermostat setpoint. | Adapt room thermostat setpoint. |

# Root cause category: parameter (setting)

| Possible failure                                                                                        | Root cause                                                                                                    | Check                                                                                            | Repair                                                                                                    |
|----------------------------------------------------------------------------------------------------|----------------------------------------------------------------------------------------------------|--------------------------------------------------------------------------------------------------|----------------------------------------------------------------------------------------------------|
| Too high leaving water<br>temperature (LWT) -<br>weather dependent.                                     | Incorrect weather<br>dependent setting> too<br>high LWT limit set<br>[1-00]~[1-09].                                                                                                    | Check leaving water<br>temperature (LWT) high<br>limit in weather dependent<br>(setting [1-03]). | Adapt high leaving water<br>temperature (LWT) limit<br>for weather dependent<br>heating (setting [1-03]).                                                                            |
| User interface thermostat<br>used with setting [C-07] on<br>value 1 (= external<br>thermostat control). | Wrong setting of [C-07] -<br>unit control method.                                                                                                    | Check setting [C-07].                                                                            | Adjust setting to match<br>application - see installer<br>reference guide.                                                                                                    |
| Pump keeps running all the<br>time during space heating<br>(cooling) operation.                         | Wrong setting of [F-0D] -<br>pump operation.                                                                                                    | Check pump operation<br>mode setting [F-0D].                                                     | Change setting [F-0D] from<br>continuous operation<br>(value 0) to Sample (1) or<br>Request (2). See installer<br>reference guide for<br>applicable value.                           |
| Setting disinfection<br>operation day [2-00] was<br>set to 0 (each day).                                | Setting disinfection<br>operation day [2-00] was<br>set to 0 (each day).                                                                                                    | Check setting [2-00].                                                                            | Adjust setting if necessary.                                                                                                    |
| Unit is running in<br>emergency operation and<br>is using backup heater<br>ONLY. [4-06] is set to 1.    | Unit is running in<br>emergency operation and<br>is using backup heater<br>ONLY. [4-06] is set to 1.                                                                                                    | Check setting [4-06].                                                                            | Adjust setting if necessary.                                                                                                    |
| Backup heater equilibrium point was set too high.                                                       | Setting "equilibrium<br>temperature" [5-01] was<br>set too high.                                                                                                    | Check setting [5-01].                                                                            | Change setting [5-01] to<br>less quickly allow backup<br>heater operation.                                                                                                    |
| Setting domestic hot water<br>operation mode [6-0D]<br>NOT set optimally.                               | Setting domestic hot water<br>operation mode [6-0D] is<br>set to 0 (reheat ONLY). This<br>will cause the system to<br>work too frequently in<br>domestic hot water<br>operation and less in space<br>heating. | Check setting [6-0D] in<br>combination with the re-<br>heat setpoint [6-0C].                     | It is advisable to set to<br>factory setting (reheat +<br>schedule) and program the<br>schedule to heat the<br>domestic hot water during<br>periods of no space<br>heating required. |

#### **Root cause category: component – electrical** Possible failure **Root cause** Check Repair Deviation of outlet water Deviation of outlet water Check outlet water after Replace outlet water after backup heater backup heater thermistor. backup after backup heater after heater thermistor will influence thermistor (lower thermistor when the backup heater control. temperature required, measured than actual), Replace hydro PCB when Bad contact between required. sensor and pipe.

# Root cause category: system design

| Possible failure                                                                                 | Root cause                  | Check                                                                                                    | Repair               |
|--------------------------------------------------------------------------------------------------|-----------------------------|----------------------------------------------------------------------------------------------------|----------------------|
| Water circuit – requested<br>capacity too high causing<br>the system to run at full<br>capacity. | Incorrect system selection. | Check required capacity by<br>heat load calculation. See<br>the capacity tables in the<br>engineering data book to<br>know max. system capacity<br>at indicated conditions. | Adapt system design. |

# 3.6.14 Symptom: System does not start or operate

# Root cause category: software control

| Possible failure                                                        | Root cause                                                              | Check                                                                                                    | Repair                       |
|-------------------------------------------------------------------------|-------------------------------------------------------------------------|----------------------------------------------------------------------------------------------------|------------------------------|
| Thermostat ON conditions<br>for space heating (cooling)<br>are NOT met. | Thermostat ON conditions<br>for space heating (cooling)<br>are NOT met. | Confirm thermostat on<br>conditions depending on<br>the unit control method<br>(setting [C-07]):                                                                                       | Change setpoint if required. |
|                                                                         |                                                                         | <ul> <li>Setting 1: external room<br/>thermostat indicates by<br/>contact when to start/<br/>stop,</li> </ul>                                                                          |                              |
|                                                                         |                                                                         | <ul> <li>Setting 2: room<br/>thermostat control =&gt;<br/>compare setpoint with<br/>room thermistor value.</li> </ul>                                                                  |                              |
|                                                                         |                                                                         | <ul> <li>Thermo on: room<br/>temperature = setpoint</li> <li>- (hysteresis/2),</li> </ul>                                                                                              |                              |
|                                                                         |                                                                         | <ul> <li>Thermo off = room<br/>temperature +<br/>(hysteresis/2). For<br/>setting of hysteresis,<br/>see setting [9-0C],</li> </ul>                                                     |                              |
|                                                                         |                                                                         | <ul> <li>Setting 3: outlet water<br/>temperature control =&gt;<br/>Thermo on: outlet water<br/>temperature = setpoint.<br/>Thermo off: outlet water<br/>temperature -1,5°C.</li> </ul> |                              |

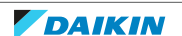

# 3 | Troubleshooting

| Possible failure                                                             | Root cause                                                                   | Check                                                                                                    | Repair                       |
|------------------------------------------------------------------------------|------------------------------------------------------------------------------|----------------------------------------------------------------------------------------------------|------------------------------|
| Thermostat ON conditions<br>for domestic hot water<br>operation are NOT met. | Thermostat ON conditions<br>for domestic hot water<br>operation are NOT met. | Confirm thermostat on<br>conditions depending on<br>the selected domestic hot<br>water control type (setting<br>[6-0D]). | Change setpoint if required. |
| Out of operation range<br>(ambient temperature<br>above 35°C).               | Ambient temperature<br>higher than 35°C.                                     | No action - unit CANNOT<br>operate when ambient<br>temperature is above 35°C.                                            |                              |

# Root cause category: end user

| Possible failure                                                                                         | Root cause | Check                                                                                                    | Repair                                                                                           |
|----------------------------------------------------------------------------------------------------|------------|----------------------------------------------------------------------------------------------------|--------------------------------------------------------------------------------------------------|
| Space heating (cooling) or<br>domestic hot water<br>operation is NOT activated<br>on the user interface. |            | Confirm if space heating<br>(cooling) operation or<br>domestic hot water<br>operation is activated on<br>user interface. | Activate space heating<br>(cooling) or domestic hot<br>water operation on the<br>user interface. |

# Root cause category: parameter (setting)

| Possible failure                                                                                                    | Root cause                                                                                                    | Check                                                                                                    | Repair                                                        |
|----------------------------------------------------------------------------------------------------|----------------------------------------------------------------------------------------------------|----------------------------------------------------------------------------------------------------|---------------------------------------------------------------|
| Displayed date/time is<br>wrong - schedules NOT<br>correctly executed.                                                             | <ul> <li>NOT set date/time after<br/>initial start-up,</li> <li>No power supply for<br/>more than 48 hours.</li> </ul>                                   | Set date/time according to operation manual instructions.                                                                                                    | Set date/time according to operation manual instructions.     |
| Displayed date/time is<br>wrong - schedules NOT<br>correctly executed.                                                             | Daylight Saving Time NOT set correctly.                                                                                                    | Check Daylight Saving Time settings.                                                                                                    | Set Daylight Saving Time<br>according to operation<br>manual. |
| Incorrect setting of unit<br>control method (setting<br>[C-07]).                                                                   | Incorrect setting of unit<br>control method (setting<br>[C-07]) (leaving water<br>control, room thermostat<br>control, ext. room<br>thermostat control). | Check if setting [C-07]<br>(leaving water control,<br>room thermostat control,<br>ext. room thermostat<br>control) is in set according<br>to the application.                                                |                                                               |
| Incorrect setting of space<br>heating OFF temperature<br>(setting [4-02]) or space<br>cooling OFF temperature<br>(setting [F-01]). | Incorrect setting of space<br>heating OFF temperature<br>(setting [4-02]) or space<br>cooling OFF temperature<br>(setting [F-01]).                       | Check if setting space<br>heating OFF temperature<br>(setting [4-02]) is correct<br>(keep at 35°C) or check if<br>setting space cooling OFF<br>temperature (setting<br>[F-01]) is correct (keep at<br>10°C). |                                                               |
| Preferential kWh rate<br>power supply settings and<br>electrical connections do<br>NOT match.                                      | Preferential kWh rate<br>power supply settings and<br>electrical connections do<br>NOT match.                                                            | Check preferential kWh<br>rate power supply settings<br>and electrical connections<br>(see installer reference<br>guide).                                                                                    |                                                               |

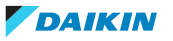

| Root cause category: component – electrical                  |                                                                                                   |                                                                                                    |                                                                                                    |  |
|--------------------------------------------------------------|---------------------------------------------------------------------------------------------------|----------------------------------------------------------------------------------------------------|----------------------------------------------------------------------------------------------------|--|
| Possible failure                                             | Root cause                                                                                        | Check                                                                                                    | Repair                                                                                                    |  |
| Hydro PCB NOT<br>operational.                                | <ul> <li>No power supply,</li> <li>Faulty transformer,</li> <li>Hydro PCB malfunction.</li> </ul> | <ul> <li>Confirm that HAP led is<br/>blinking in regular<br/>intervals,</li> <li>Confirm power supply<br/>towards hydro PCB,</li> <li>Check good operation of<br/>transformer.</li> </ul>                 | <ul> <li>Re-establish power to<br/>hydro PCB.</li> <li>Replace hydro PCB in case<br/>power supply and<br/>transformer are OK but led<br/>is NOT blinking.</li> </ul>                                            |  |
| Outdoor unit PCB<br>malfunction (Main PCB,<br>inverter PCB,) | <ul> <li>No power supply,</li> <li>Outdoor unit PCB malfunction.</li> </ul>                       | <ul> <li>Confirm that HAP led is<br/>blinking in regular<br/>intervals,</li> <li>Confirm power supply<br/>towards outdoor unit<br/>PCB,</li> <li>Check good operation of<br/>outdoor unit PCB.</li> </ul> | <ul> <li>Re-establish power to<br/>outdoor unit PCB.</li> <li>Replace outdoor unit PCB<br/>in case power supply is OK<br/>but led is NOT blinking or<br/>in case of PCB not<br/>operating correctly.</li> </ul> |  |
| Reactor coil broken.                                         | Component problem.                                                                                | Check continuity of the reactor coil.                                                                                                    | Replace the reactor coil in case faulty.                                                                                                    |  |

# Root cause category: hardware

| Possible failure                                         | Root cause                                                                                | Check              | Repair                                                           |
|----------------------------------------------------------|-------------------------------------------------------------------------------------------|--------------------|------------------------------------------------------------------|
| Cooling/heating operation starts, but stops immediately. | <ul> <li>Refrigerant overcharge,</li> <li>Mixing of air in refrigerant system.</li> </ul> | Check refrigerant. | After vacuum drying,<br>charge correct amount of<br>refrigerant. |

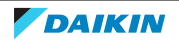

# 3 Troubleshooting

# 3.6.15 Symptom: The pump is blocked

| Possible causes                                                                                 | Corrective action                                                                                                    |
|-------------------------------------------------------------------------------------------------|----------------------------------------------------------------------------------------------------|
| If the unit has been powered off for a<br>long time, lime might block the rotor of<br>the pump. | Remove the screw of the stator housing<br>and use a screwdriver to turn back and<br>forth the ceramic shaft of the rotor until<br>the rotor is deblocked. <sup>(a)</sup> |
|                                                                                                 | Note: Do NOT use excessive force.                                                                                                    |
|                                                                                                 |                                                                                                    |
|                                                                                                 |                                                                                                    |

<sup>(a)</sup> If you cannot deblock the rotor of the pump with this method, you will need to disassemble the pump and turn the rotor by hand.

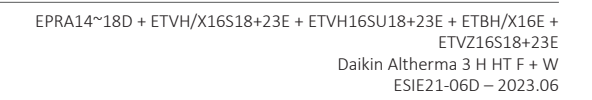

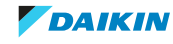

# 4 Components

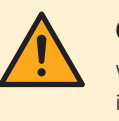

# CAUTION

When replacing a component ALWAYS make sure the correct spare part for your unit is installed.

- 4.1 3-way valve
- 4.1.1 Domestic hot water/space heating 3-way valve

# YJS 3-way valve

# **Checking procedures**

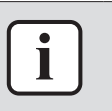

# INFORMATION

It is recommended to perform the checks in the listed order.

# To perform a mechanical check of the 3-way valve

Prerequisite: Stop the unit operation via the user interface.

**Prerequisite:** Turn OFF the respective circuit breaker.

Prerequisite: Remove the required plate work, see "4.23 Plate work" [> 303].

- Floor standing and Bizone units ONLY: Lower the switch box, see "4.23 Plate work" [▶ 303].
- 2 Carefully open the insulation of the 3-way valve.
- **3** Check that the 3-way valve motor is fixed correctly on the 3-way valve body. If needed tighten the 3-way valve motor fixation nut.

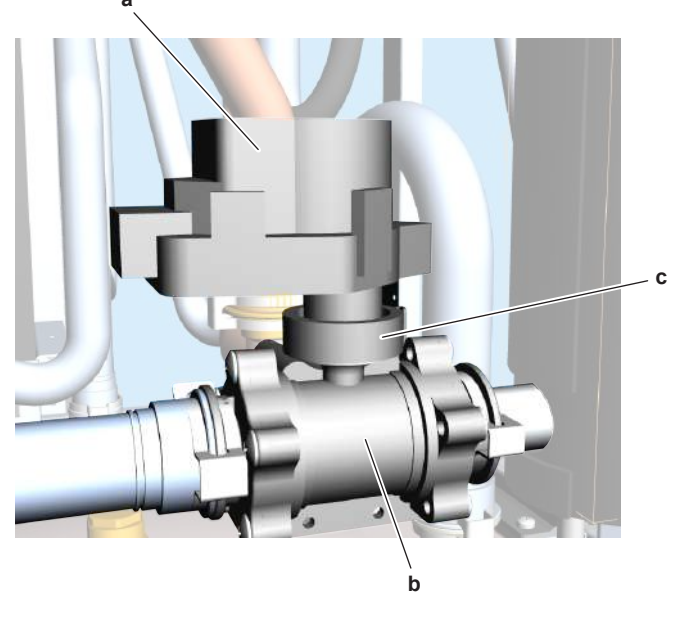

- a 3-way valve motor
- **b** 3-way valve body
- c Fixation nut

| Is the problem solved? | Action                       |
|------------------------|------------------------------|
| Yes                    | No further actions required. |

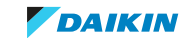

# 4 Components

| Is the problem solved? | Action                                                                             |
|------------------------|------------------------------------------------------------------------------------|
| Νο                     | Perform an electrical check of the 3-way valve, see "Checking procedures" [> 115]. |

# To perform an electrical check of the 3-way valve

Prerequisite: First perform a mechanical check of the 3-way valve, see "Check procedures" [> 115].

- **1** Turn ON the power of the unit.
- 2 Activate DHW operation via the user interface.
- **3** Measure the voltage on connector X28A pin 2 and X20A pin 1.

**Result:** The measured voltage MUST be 230 V AC.

- 4 De-activate DHW operation and activate Space operation via the user interface.
- **5** Disconnect the connector X20A from the 3-way valve.
- 6 Measure the voltage on connector X28A pin 2 and X20A pin 3.

Result: The measured voltage MUST be 230 V AC.

| Are the measured voltages on<br>connectors X28A and X20A correct? | Action                                                                                                |
|-------------------------------------------------------------------|----------------------------------------------------------------------------------------------------|
| Yes                                                               | Perform a position check of the 3-way valve (automatic procedure), see "Checking procedures" [▶ 115]. |
| No                                                                | Continue with the next step.                                                                          |

7 Measure the voltage on connector X28A pin 1 and 2.

Result: The measured voltage MUST be 230 V AC.

| Is the measured voltage on connector<br>X28A correct? | Action                                                                         |
|-------------------------------------------------------|--------------------------------------------------------------------------------|
| Yes                                                   | Continue with the next step.                                                   |
| No                                                    | Perform a check of the hydro PCB, see<br>"4.15.1 Checking procedures" [▶ 217]. |

- **8** Disconnect connector X20A from the hydro PCB.
- **9** Activate **DHW** operation via the user interface.
- **10** Measure the resistance between X20A pin 1 and 5.

**Result:** The measured resistance MUST be 0  $\Omega$ .

- 11 De-activate DHW operation and activate Space operation via the user interface.
- **12** Measure the resistance between X20A pin 3 and 5.

**Result:** The measured resistance MUST be 0  $\Omega$ .

| Is the resistance for both<br>measurements on connector X20A<br>correct? | Action                                                                                                    |
|--------------------------------------------------------------------------|----------------------------------------------------------------------------------------------------|
| Yes                                                                      | Relay KVR is switching correctly. Correct the wiring between X20A and X28A, see "7.2 Wiring Diagram" [▶ 432]. |

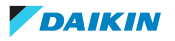

| Is the resistance for both<br>measurements on connector X20A<br>correct? | Action                                                                                                    |
|--------------------------------------------------------------------------|----------------------------------------------------------------------------------------------------|
| No                                                                       | Relay KVR is NOT switching correctly.<br>Replace the hydro PCB, see<br>"4.15.2 Repair procedures" [> 220], |

# To perform a position check of the 3-way valve (automatic procedure)

**Prerequisite:** First perform an electrical check of the 3-way valve, see "Checking procedures" [▶ 115].

- **1** Turn ON the power of the unit.
- 2 Activate DHW operation via the user interface.

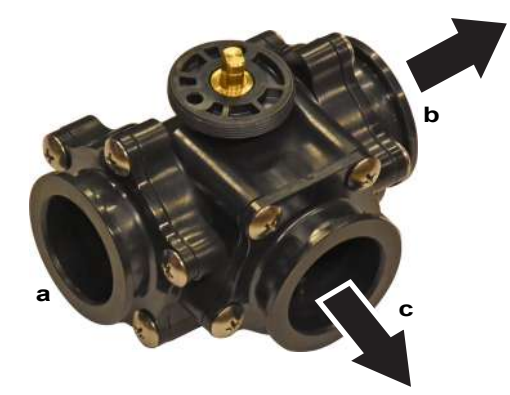

- **a** Water inlet
- **b** Domestic hot water exit
- **c** Space heating exit
- **3** Use a contact thermometer to measure the temperature at the 3-way valve water inlet, the domestic hot water exit and the space heating exit.

| Exit               | Temperature                             |
|--------------------|-----------------------------------------|
| Domestic hot water | Same as the 3-way valve inlet           |
| Space heating      | "Much" lower than the 3-way valve inlet |

- 4 De-activate DHW operation and activate Space operation via the user interface.
- **5** Use a contact thermometer to measure the temperature at the 3-way valve water inlet, the domestic hot water exit and the space heating exit.

| Exit                                                 | Temperature                                                                                           |
|------------------------------------------------------|----------------------------------------------------------------------------------------------------|
| Domestic hot water                                   | "Much" lower than the 3-way valve inlet                                                               |
| Space heating                                        | Same as the 3-way valve inlet                                                                         |
| Both temperature checks performed above are correct? | Action                                                                                                |
| Yes                                                  | Component is OK. Return to the troubleshooting of the specific error and continue with the next step. |
| No                                                   | Perform a position check of the 3-way valve (manual procedure), see "Checking procedures" [▶ 115].    |

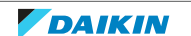

# To perform a position check of the 3-way valve (manual procedure)

**Prerequisite:** First perform a position check (automatic procedure), see "Checking procedures" [▶ 115].

**Prerequisite:** Remove the nut that fixes the 3-way valve motor and remove the 3-way valve motor from the 3-way valve body.

**1** Manually put the 3-way valve in the domestic hot water position by rotating the 3-way valve body axle.

# CAUTION

Mark the original position of the 3-way valve body axle. At the end of this procedure, manually put the 3-way valve back in its original position by rotating the 3-way valve body axle.

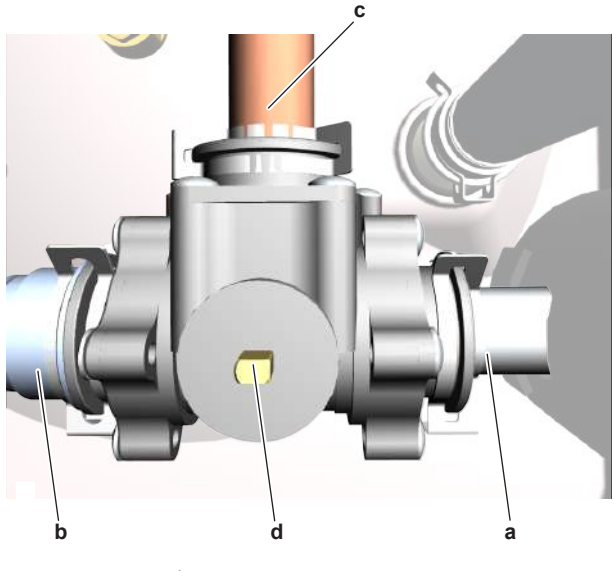

- **a** Water inlet
- **b** Domestic hot water exit
- c Space heating exit
- **d** 3-way valve body axle in domestic hot water position
- **2** Use a contact thermometer to measure the temperature at the 3-way valve water inlet, the domestic hot water exit and the space heating exit.

| Exit               | Temperature                             |
|--------------------|-----------------------------------------|
| Domestic hot water | Same as the 3-way valve inlet           |
| Space heating      | "Much" lower than the 3-way valve inlet |

- **3** Manually put the 3-way valve in the space heating position by rotating the 3-way valve body axle 90° counterclockwise.
- **4** Use a contact thermometer to measure the temperature at the 3-way valve water inlet, the domestic hot water exit and the space heating exit.

| Exit                                                 | Temperature                                                                                                    |
|------------------------------------------------------|----------------------------------------------------------------------------------------------------|
| Domestic hot water                                   | "Much" lower than the 3-way valve inlet                                                                                   |
| Space heating                                        | Same as the 3-way valve inlet                                                                                             |
| Both temperature checks performed above are correct? | Action                                                                                                    |
| Yes                                                  | 3-way valve body is OK, 3-way valve<br>motor broken. Install a new 3-way valve<br>motor, see "Repair procedures" [▶ 119]. |

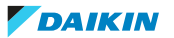

# 4 Components

| Both temperature checks performed above are correct? | Action                                                                                        |
|------------------------------------------------------|-----------------------------------------------------------------------------------------------|
| No                                                   | 3-way valve body broken, replace the<br>3-way valve body, see "Repair<br>procedures" [▶ 119]. |

# **Repair procedures**

# To remove the 3-way valve motor

Prerequisite: Stop the unit operation via the user interface.

**Prerequisite:** Turn OFF the respective circuit breaker.

**Prerequisite:** Remove the required plate work, see "4.23 Plate work" [> 303].

- Floor standing and Bizone units ONLY: Lower the switch box, see "4.23 Plate work" [▶ 303].
- 2 Disconnect the 3-way valve motor connectors X20A and X28A.
- **3** Route the 3-way valve motor harness through the grommet in the switch box.
- **4** Detach the cable clamps that fix the 3-way valve motor harness to the rear side of the switch box.
- **5** Cut all tie straps that fix the 3-way valve motor harness.
- **6** Carefully open the insulation of the 3-way valve.
- 7 Unscrew the nut that fixes the 3-way valve motor to the 3-way valve body.

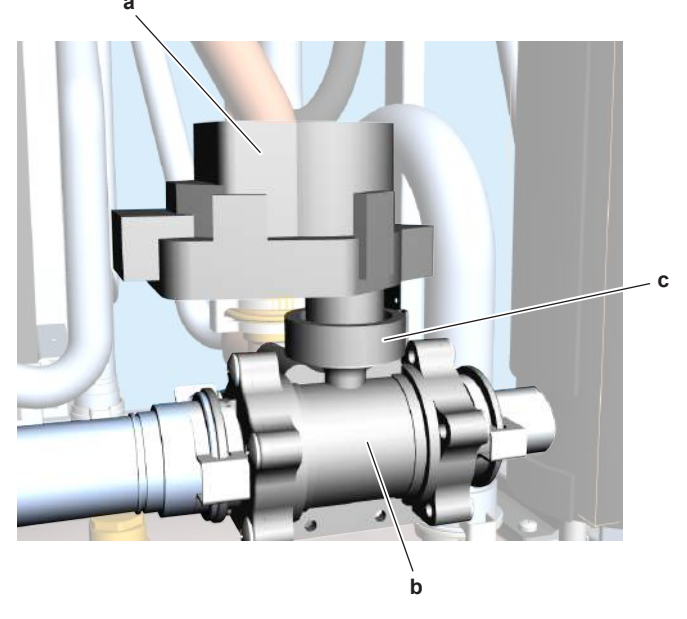

- a 3-way valve motor
- **b** 3-way valve body
- **c** Fixation nut
- 8 Remove the 3-way valve motor from the 3-way valve body.
- **9** To install the 3-way valve motor, see "Repair procedures" [> 119].

# To remove the 3-way valve body

**Prerequisite:** Remove the 3-way valve motor, see "Repair procedures" [> 119].

- 1 Drain water from the water circuit, see "5.3.2 Repair procedures" [> 416].
- 2 Remove the insulation that covers the 3-way valve body.
- **3** Remove the 3 clips that fix the 3-way valve body to the piping.

DAIKIN

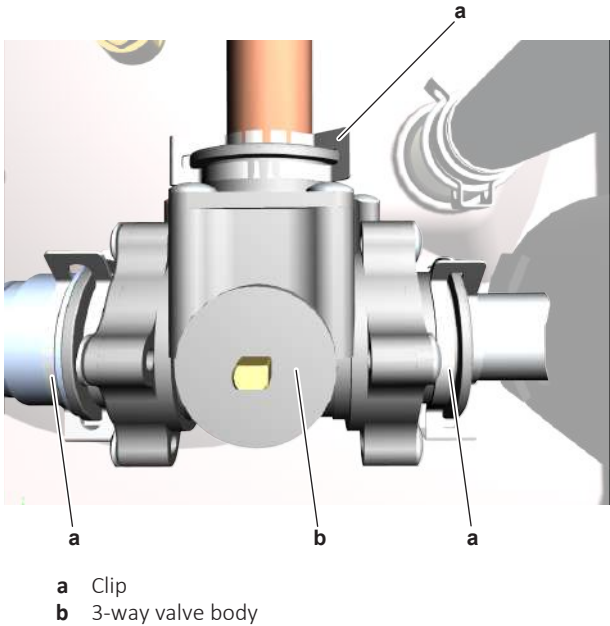

- Remove the 3-way valve body.
- 4 To install the 3-way valve body, see "Repair procedures" [> 119]. 5

# To install the 3-way valve body

| 4 | !      | <b>CAUTION</b><br>Align the 2 guide pins of the 3-way valve motor with the 2 holes in the 3-way valve body before joining the 3-way valve body shaft with the 3-way valve motor axle. |
|---|--------|----------------------------------------------------------------------------------------------------|
|   |        |                                                                                                    |
| 1 | Instal | l the 3-way valve motor on the 3-way valve body.                                                                                                    |

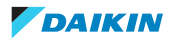

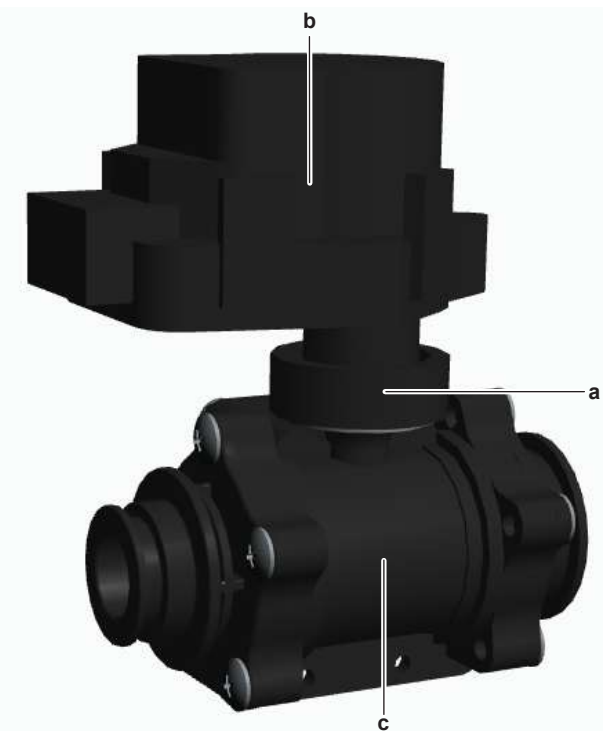

- **a** Fixation nut
- **b** 3-way valve motor
- c 3-way valve body
- 2 Tighten the nut to fix the 3-way valve motor to the 3-way valve body.

# NOTICE

Check the condition of the O-rings and replace if needed. Apply water or silicon grease to the O-rings before installation.

**3** Install the 3-way valve body in the correct location.

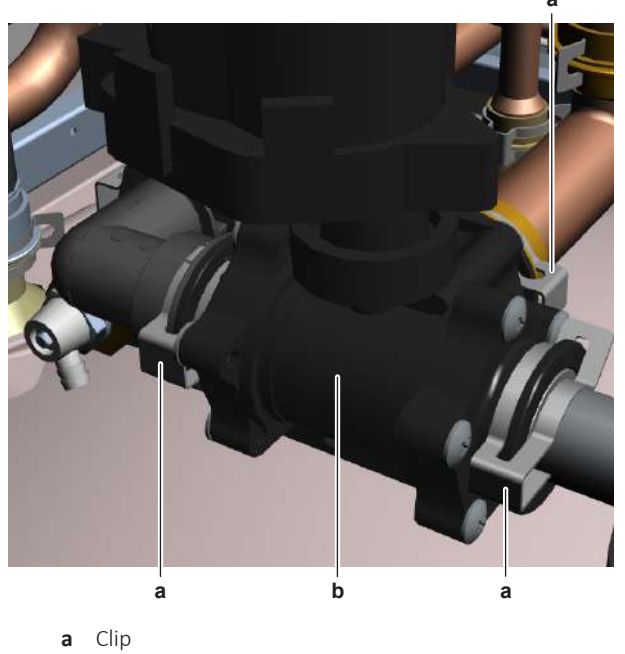

- **b** 3-way valve body
- 4 Install the 3 clips to fix the 3-way valve body to the piping.
- **5** Install the insulation around the 3-way valve body.
- 6 Route the 3-way valve motor harness through the grommet in the switch box.

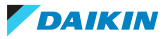

- 7 Connect the 3-way valve motor connectors X20A and X28A.
- **8** Install the cable clamps to fix the 3-way valve motor harness to the rear side of the switch box.
- **9** Install new tie straps to fix the 3-way valve harness.
- **10** Open the valve (if equipped) of the water circuit towards the expansion vessel.

# CAUTION

Make sure to open the valve (if equipped) towards the expansion vessel, otherwise the overpressure will be generated.

**11** Open the stop valves and add water to the water circuit if needed, see "5.3.2 Repair procedures" [> 416].

| Is the problem solved? | Action                                                                                    |
|------------------------|-------------------------------------------------------------------------------------------|
| Yes                    | No further actions required.                                                              |
| No                     | Return to the troubleshooting of the specific error and continue with the next procedure. |

# To install the 3-way valve motor

**CAUTION** Align the 2 guide pins of the 3-way valve motor with the 2 holes in the 3-way valve body before joining the 3-way valve body shaft with the 3-way valve motor axle.

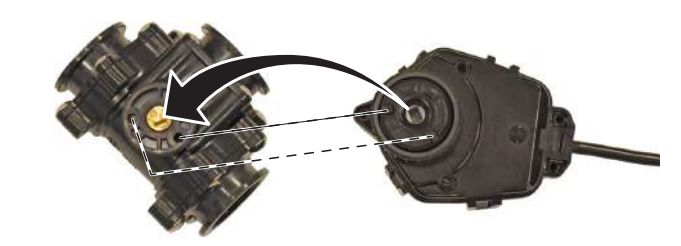

**1** Install the 3-way valve motor on the 3-way valve body.

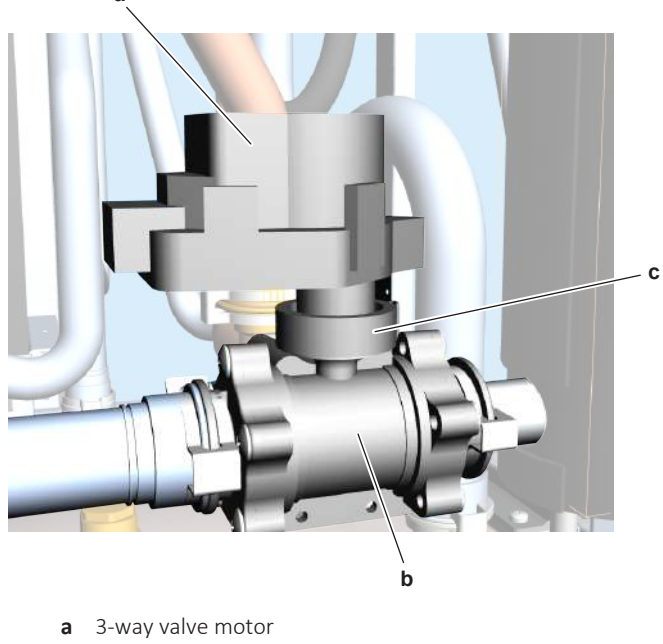

- **b** 3-way valve body
- c Fixation nut

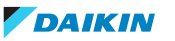

- 2 Tighten the nut to fix the 3-way valve motor to the 3-way valve body.
- **3** Put the insulation back in place.
- **4** Route the 3-way valve motor harness through the grommet in the switch box.
- 5 Connect the 3-way valve motor connectors X20A and X28A.
- **6** Install the cable clamps to fix the 3-way valve motor harness to the rear side of the switch box.
- 7 Install new tie straps to fix the 3-way valve harness.

| Is the problem solved? | Action                                                                                    |
|------------------------|-------------------------------------------------------------------------------------------|
| Yes                    | No further actions required.                                                              |
| No                     | Return to the troubleshooting of the specific error and continue with the next procedure. |

#### ESBE 3-way valve

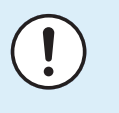

#### NOTICE

This optional 3-way valve is ONLY used for wall mounted units and is field installed (outside the unit).

#### **Checking procedures**

#### INFORMATION

L

#### It is recommended to perform the checks in the listed order.

# To perform a mechanical check of the 3-way valve

**Prerequisite:** Stop the unit operation via the user interface.

**Prerequisite:** Turn OFF the respective circuit breaker.

Prerequisite: Remove the required plate work, see "4.23 Plate work" [> 303].

- 1 The 3-way valve knob MUST be fully pressed (= motor control). If NOT fully pressed, press the 3-way valve knob.
- **2** The 3-way valve knob MUST be in domestic hot water or space heating position, NOT in intermediate position. If in intermediate position, put the 3-way valve switch in domestic hot water or space heating position.

| Is the problem solved? | Action                                                                             |
|------------------------|------------------------------------------------------------------------------------|
| Yes                    | No further actions required.                                                       |
| No                     | Perform an electrical check of the 3-way valve, see "Checking procedures" [> 123]. |

#### To perform an electrical check of the 3-way valve

**Prerequisite:** First perform a mechanical check of the 3-way valve, see "Checking procedures" [▶ 123].

- **1** Turn ON the power of the unit.
- 2 Activate DHW operation via the user interface.
- **3** Measure the voltage on connector X2M pin 13 and pin 14a.

**Result:** The measured voltage MUST be 230 V AC.

- **4** Measure the voltage on connector X2M pin 13 and pin 12.
  - **Result:** The measured voltage MUST be 230 V AC.
- 5 De-activate DHW operation and activate Space operation via the user interface.
- 6 Measure the voltage on connector X2M pin 13 and pin 14a.

**Result:** The measured voltage MUST be 230 V AC.

7 Measure the voltage on connector X2M pin 13 and pin 12.

**Result:** The measured voltage MUST be 0 V AC.

| Are the measured voltages correct? | Action                                                                                                |
|------------------------------------|----------------------------------------------------------------------------------------------------|
| Yes                                | Perform a position check of the 3-way valve (automatic procedure), see "Checking procedures" [> 123]. |
| No                                 | Continue with the next step.                                                                          |

8 Measure the voltage on connector X17A pin 5 and 7.

Result: The measured voltage MUST be 230 V AC.

| Is the measured voltage on connector<br>X17A correct? | Action                                                                         |
|-------------------------------------------------------|--------------------------------------------------------------------------------|
| Yes                                                   | Continue with the next step.                                                   |
| Νο                                                    | Perform a check of the hydro PCB, see<br>"4.15.1 Checking procedures" [▶ 217]. |

**9** Disconnect connector X20A from the hydro PCB.

- **10** Activate **DHW** operation via the user interface.
- **11** Measure the resistance between X20A pin 3 and 5.

**Result:** The measured resistance MUST be 0  $\Omega$ .

- 12 De-activate DHW operation and activate Space operation via the user interface.
- **13** Measure the resistance between X20A pin 1 and 5.

**Result:** The measured resistance MUST be  $0 \Omega$ .

| Is the resistance for both<br>measurements on connector X20A<br>correct? | Action                                                                                                    |
|--------------------------------------------------------------------------|----------------------------------------------------------------------------------------------------|
| Yes                                                                      | Relay KVR is switching correctly. Correct the wiring between X20A, X17A and X2M, see "7.2 Wiring Diagram" [> 432]. |
| No                                                                       | Relay KVR is NOT switching correctly.<br>Replace the hydro PCB, see<br>"4.15.2 Repair procedures" [> 220],         |

# To perform a position check of the 3-way valve (automatic procedure)

**Prerequisite:** First perform an electrical check of the 3-way valve, see "Checking procedures" [> 123].

- **1** Turn ON the power of the unit.
- 2 Activate DHW operation via the user interface.
- Use a contact thermometer to measure the temperature at the 3-way valve 3 water inlet, the domestic hot water exit and the space heating exit.

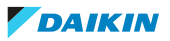

# 4 Components

| Exit               | Temperature                             |
|--------------------|-----------------------------------------|
| Domestic hot water | Same as the 3-way valve inlet           |
| Space heating      | "Much" lower than the 3-way valve inlet |

**4** The 3-way valve can be installed in accordance with one of the following four configurations. Water inlet and exit locations differ depending on the configuration used in your unit.

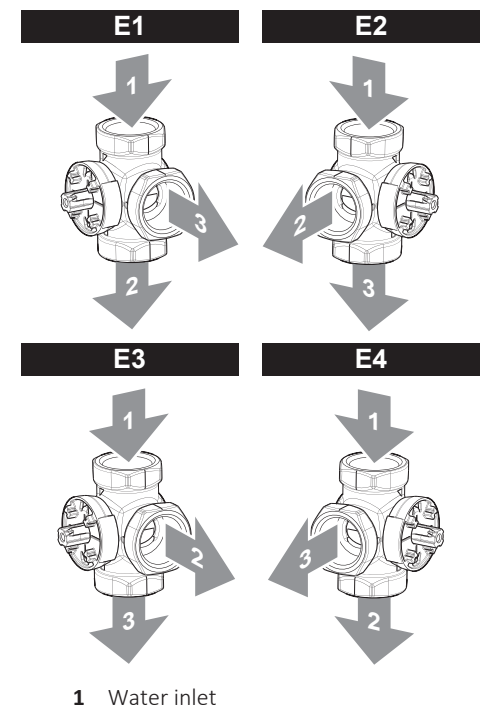

Domestic hot water exit

**3** Space heating exit

2

- 5 De-activate DHW operation and activate Space operation via the user interface.
- **6** Use a contact thermometer to measure the temperature at the 3-way valve water inlet, the domestic hot water exit and the space heating exit.

| Exit                                                 | Temperature                                                                                           |
|------------------------------------------------------|----------------------------------------------------------------------------------------------------|
| Domestic hot water                                   | "Much" lower than the 3-way valve inlet                                                               |
| Space heating                                        | Same as the 3-way valve inlet                                                                         |
| Both temperature checks performed above are correct? | Action                                                                                                |
| Yes                                                  | Component is OK. Return to the troubleshooting of the specific error and continue with the next step. |
| No                                                   | Perform a position check of the 3-way valve (manual procedure), see "Checking procedures" [> 123].    |

# To perform a position check of the 3-way valve (manual procedure)

**Prerequisite:** First perform a position check (automatic procedure), see "Checking procedures" [> 123].

1 Manually put the 3-way valve in the domestic hot water position by rotating the 3-way valve knob.

DAIKIN

**2** Use a contact thermometer to measure the temperature at the 3-way valve water inlet, the domestic hot water exit and the space heating exit.

| Exit               | Temperature                             |
|--------------------|-----------------------------------------|
| Domestic hot water | Same as the 3-way valve inlet           |
| Space heating      | "Much" lower than the 3-way valve inlet |

**3** The 3-way valve can be installed in accordance with one of the following four configurations. Water inlet and exit locations differ depending on the configuration used in your unit.

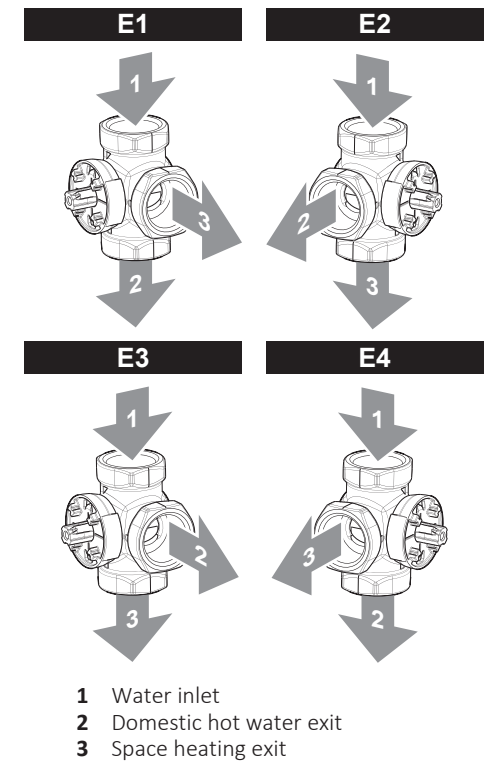

- **4** Manually put the 3-way valve in the space heating position by rotating the 3-way valve knob.
- **5** Use a contact thermometer to measure the temperature at the 3-way valve water inlet, the domestic hot water exit and the space heating exit.

| Exit                                                 | Temperature                                                          |
|------------------------------------------------------|----------------------------------------------------------------------|
| Domestic hot water                                   | "Much" lower than the 3-way valve inlet                              |
| Space heating                                        | Same as the 3-way valve inlet                                        |
| Both temperature checks performed above are correct? | Action                                                               |
| Yes                                                  | Install a new 3-way valve motor, see<br>"Repair procedures" [▶ 126]. |
| No                                                   | Replace the valve body, see "Repair procedures" [▶ 126].             |

# **Repair procedures**

# To remove the 3-way valve motor

Prerequisite: Stop the unit operation via the user interface.

Prerequisite: Turn OFF the respective circuit breaker.

DAIKIN

**1** Remove the required plate work, see "4.23 Plate work" [> 303].

- **2** Disconnect the 3-way valve motor wiring from the wire terminal X2M.
- **3** Route the 3-way valve motor harness through the grommet in the switch box.
- 4 Cut all tie straps that fix the 3-way valve motor harness.
- **5** Pull the 3-way valve knob and remove it from the 3-way valve motor.

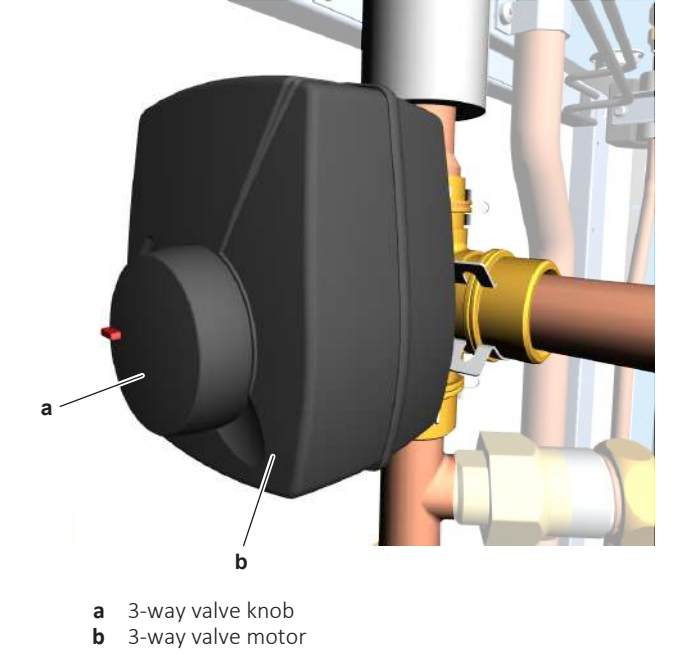

6 Loosen the screw.

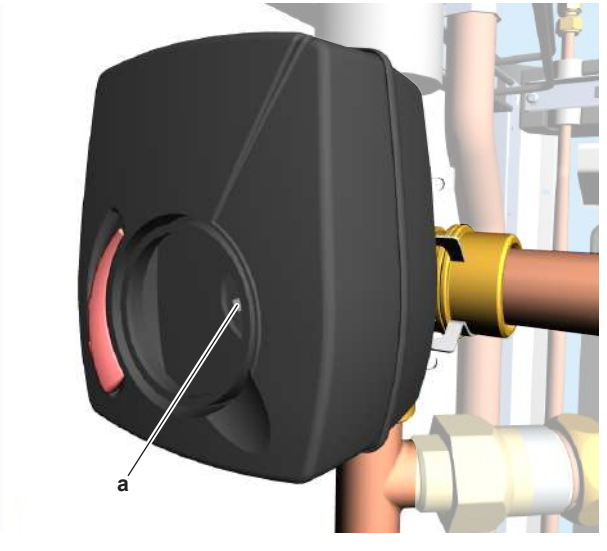

- **a** Screw
- 7 Remove the 3-way valve motor from the 3-way valve body.
- 8 To install the 3-way valve motor, see "Repair procedures" [> 126].

# To remove the 3-way valve body

**Prerequisite:** Remove the 3-way valve motor, see "Repair procedures" [> 126].

**Prerequisite:** Drain water from the piping to which the 3-way valve body is connected.

- 1 If applicable, remove the insulation that covers the 3-way valve body.
- 2 Remove the 3-way valve body from the water piping.
- **3** To install the 3-way valve body, see "Repair procedures" [> 126].

DAIKIN

# To install the 3-way valve body

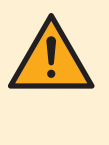

# CAUTION

Make sure the 3-way valve body axle is aligned with the 3-way valve motor when installing the 3-way valve motor on the 3-way valve body. The 3-way valve motor is shipped with the 3-way valve knob in the central position. Do NOT change this position!

**1** The 3-way valve can be installed in accordance with one of the following four configurations.

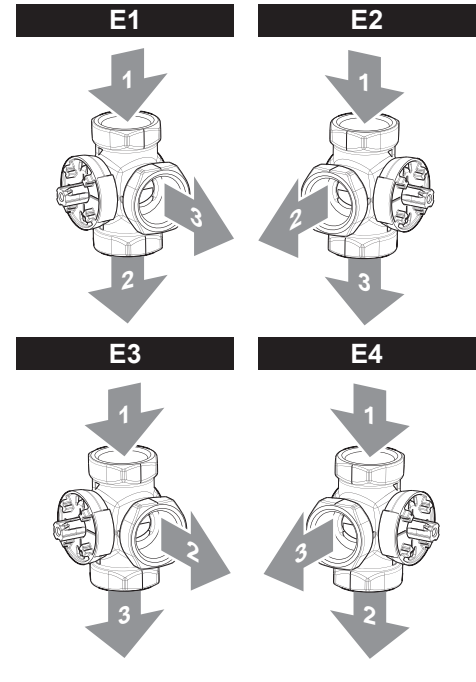

- 1 Water inlet
- 2 Domestic hot water exit
- **3** Space heating exit
- **2** Depending on the configuration used in your unit, put the 3-way valve body axle (notch) in the correct position (see image below).

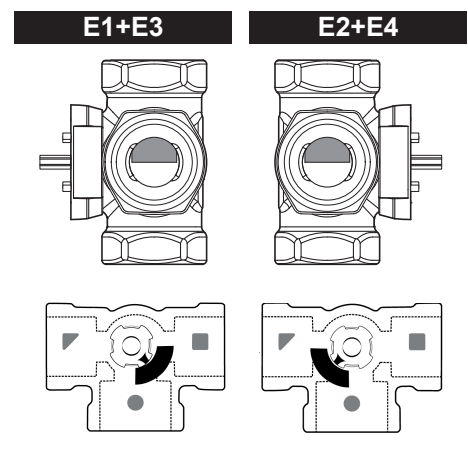

**3** When installing in accordance with configurations E3 or E4, open the valve motor cover by loosening the screw and change the jumper so as to change the rotation direction of the valve.

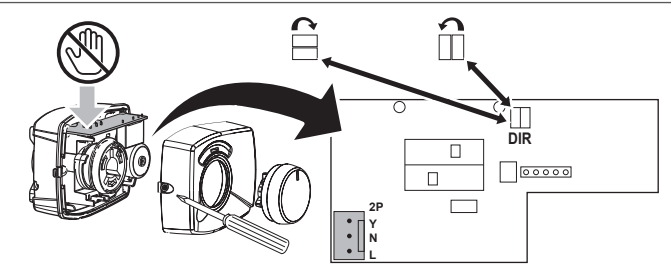

- Position of the jumper in case of installation according to configurations E1 and E2.
   Position of the jumper in case of installation according to configurations E3 and E4.
- 4 Install the 3-way valve motor on the 3-way valve body.
- **5** Tighten the screw to fix the 3-way valve motor to the 3-way valve body.

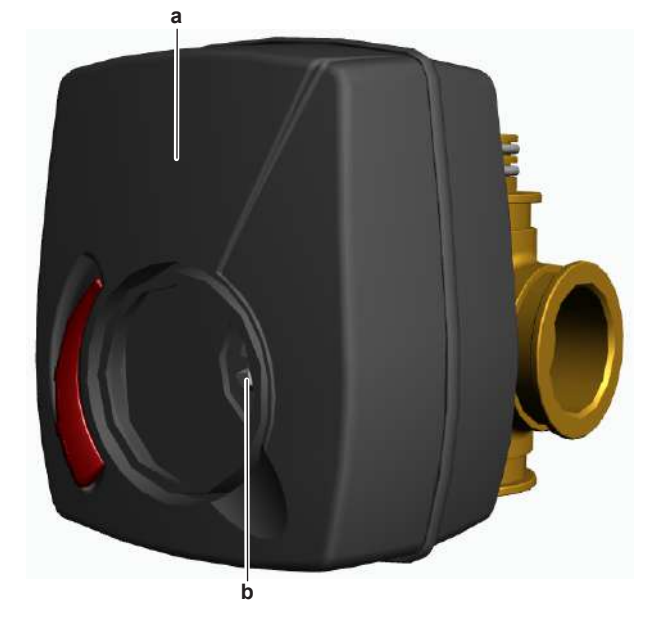

- a 3-way valve motorb Screw
- 6 Install the 3-way valve knob on the 3-way valve motor.

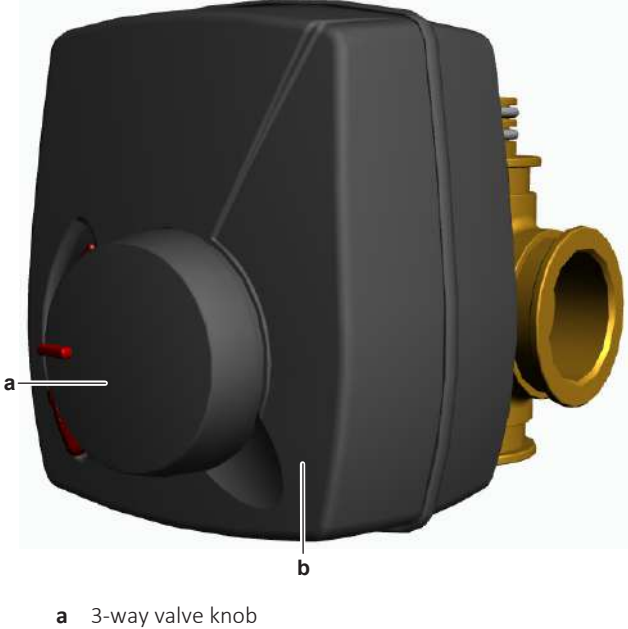

**b** 3-way valve motor

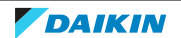

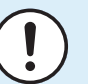

# NOTICE

Check the condition of the O-rings and replace if needed. Apply water or silicon grease to the O-rings before installation.

- 7 Install the 3-way valve body on the water piping.
- 8 If applicable, install the insulation around the 3-way valve body.
- **9** Route the 3-way valve motor harness through the grommet in the switch box.
- **10** Connect the 3-way valve motor wiring to the wire terminal X2M.
- **11** Install new tie straps to fix the 3-way valve harness.
- **12** Open the stop valves and add water to the water circuit if needed.

| Is the problem solved? | Action                                                                                    |
|------------------------|-------------------------------------------------------------------------------------------|
| Yes                    | No further actions required.                                                              |
| No                     | Return to the troubleshooting of the specific error and continue with the next procedure. |

# To install the 3-way valve motor

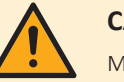

# CAUTION

Make sure the 3-way valve body axle is aligned with the 3-way valve motor when installing the 3-way valve motor on the 3-way valve body. The 3-way valve motor is shipped with the 3-way valve knob in the central position. Do NOT change this position!

**1** The 3-way valve can be installed in accordance with one of the following four configurations.

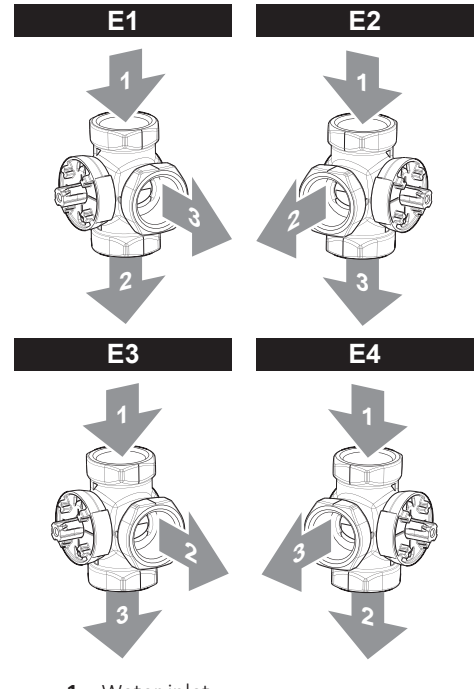

- 1 Water inlet
- 2 Domestic hot water exit
- **3** Space heating exit
- **2** Depending on the configuration used in your unit, put the 3-way valve body axle (notch) in the correct position (see image below).

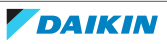

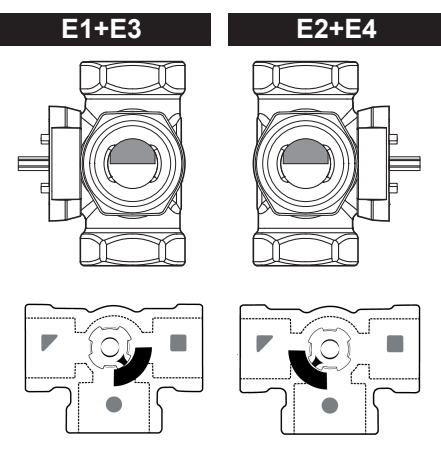

**3** When installing in accordance with configurations E3 or E4, open the valve motor cover by loosening the screw and change the jumper so as to change the rotation direction of the valve.

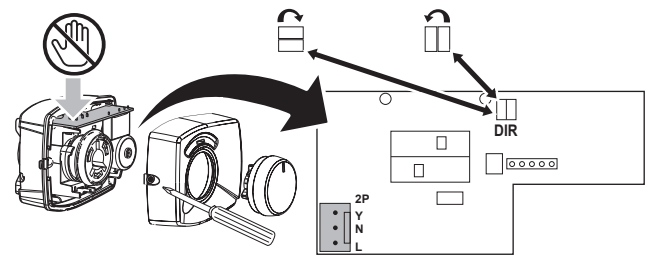

- $\hfill\square$  Position of the jumper in case of installation according to configurations E1 and E2.
- $\exists$  Position of the jumper in case of installation according to configurations E3 and E4.

Tighten the screw to fix the 3-way valve motor to the 3-way valve body.

**4** Install the 3-way valve motor on the 3-way valve body.

5

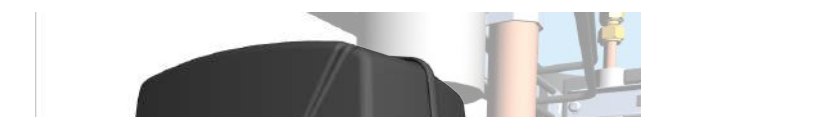

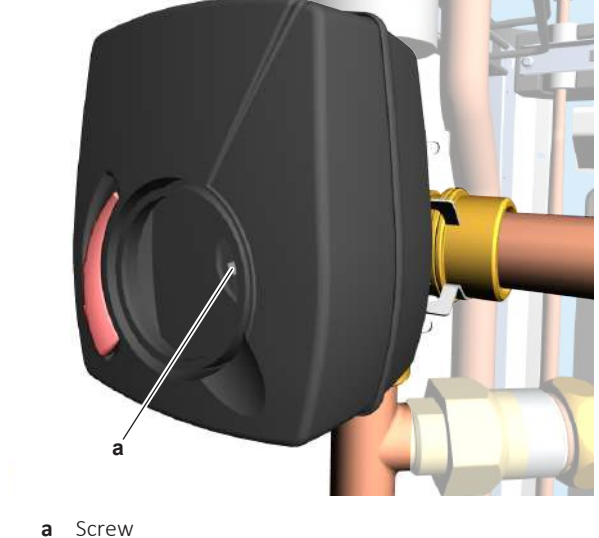

6 Install the 3-way valve knob on the 3-way valve motor.

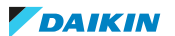

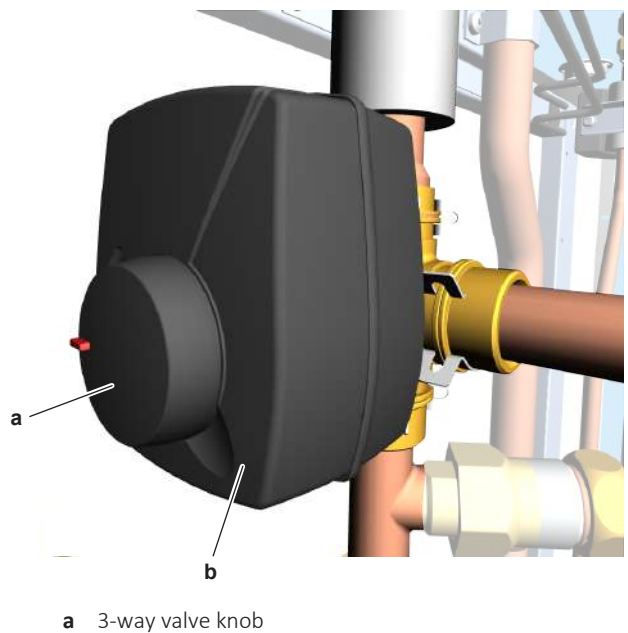

- **b** 3-way valve motor
- 7 Route the 3-way valve motor harness through the grommet in the switch box.
- **8** Connect the 3-way valve motor wiring to the wire terminal X2M.
- **9** Install new tie straps to fix the 3-way valve harness.

| Is the problem solved? | Action                                                                                    |
|------------------------|-------------------------------------------------------------------------------------------|
| Yes                    | No further actions required.                                                              |
| No                     | Return to the troubleshooting of the specific error and continue with the next procedure. |

# 4.1.2 Bizone circuit 3-way valve

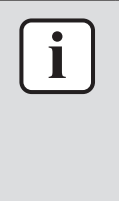

# INFORMATION

The procedures described here are for the units with integrated (built-in) bizone circuit.

Units without integrated (built-in) bizone circuit CAN have an optional bizone kit installed. For more information about the optional bizone kit, see documentation of the bizone kit.

# **Checking procedures**

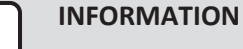

It is recommended to perform the checks in the listed order.

# To perform a mechanical check of the 3-way valve

**Prerequisite:** Stop the unit operation via the user interface.

**Prerequisite:** Turn OFF the respective circuit breaker.

**Prerequisite:** Remove the required plate work, see "4.23 Plate work" [> 303].

- 1 Lower the switch box, see "4.23 Plate work" [> 303].
- 2 The 3-way valve knob MUST be fully pressed (= motor control). If NOT fully pressed, press the 3-way valve knob.

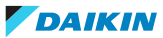

**3** The 3-way valve knob MUST be in mixed zone open or closed position, NOT in intermediate position. If in intermediate position, put the 3-way valve switch in mixed zone open or closed position.

| Is the problem solved? | Action                                                                             |
|------------------------|------------------------------------------------------------------------------------|
| Yes                    | No further actions required.                                                       |
| No                     | Perform an electrical check of the 3-way valve, see "Checking procedures" [> 132]. |

# To perform an electrical check of the 3-way valve

**Prerequisite:** First perform a mechanical check of the 3-way valve, see "Checking procedures" [▶ 132].

- **1** Turn ON the power of the unit.
- **2** Activate "mixed zone ONLY" via the user interface.
- **3** Measure the voltage on connector X4Y pin 1 and pin 3.

**Result:** The measured voltage MUST be 230 V AC.

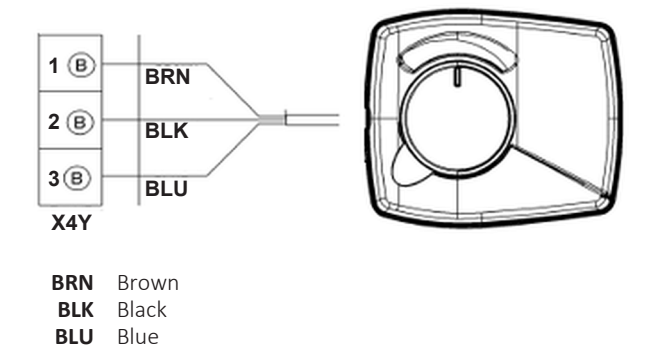

| Are the measured voltages on<br>connector X4Y correct? | Action                                                                                                    |
|--------------------------------------------------------|----------------------------------------------------------------------------------------------------|
| Yes                                                    | Skip the next steps and continue with activation of <b>Space operation</b> in the mixed and additional zone via the user interface. |
| No                                                     | Continue with the next step.                                                                                                    |

- **4** Disconnect connector X14A from the Bizone PCB.
- **5** Measure the voltage on connector X14A pin 2 and pin 3.

**Result:** The measured voltage MUST be 12 V DC.

| Is the measured voltage on connector<br>X14A correct? | Action                                                                      |
|-------------------------------------------------------|-----------------------------------------------------------------------------|
| Yes                                                   | Relay K7M broken, replace the relay K7M, see "7.2 Wiring diagram" [> 432].  |
| No                                                    | Perform a check of the bizone PCB, see "4.6.1 Checking procedures" [> 176]. |

- **6** De-activate "mixed zone ONLY" and activate **Space operation** in the mixed and additional zone via the user interface.
- 7 Measure the voltage on connector X4Y pin 2 and pin 3.

**Result:** The measured voltage MUST be 230 V AC.

# 4 | Components

| Is the measured voltage on connector<br>X4Y correct? | Action                                                                                                |
|------------------------------------------------------|----------------------------------------------------------------------------------------------------|
| Yes                                                  | Perform a position check of the 3-way valve (automatic procedure), see "Checking procedures" [> 132]. |
| No                                                   | Continue with the next step.                                                                          |

- 8 Disconnect connector X14A from the Bizone PCB.
- **9** Measure the voltage on connector X14A pin 1 and pin 3.

**Result:** The measured voltage MUST be 12 V DC.

| Is the measured voltage on connector<br>X14A correct? | Action                                                                         |
|-------------------------------------------------------|--------------------------------------------------------------------------------|
| Yes                                                   | Relay K6M broken, replace the relay<br>K6M, see "7.2 Wiring diagram" [▶ 432].  |
| No                                                    | Perform a check of the bizone PCB, see<br>"4.6.1 Checking procedures" [▶ 176]. |

# To perform a position check of the 3-way valve (automatic procedure)

**Prerequisite:** First perform an electrical check of the 3-way valve, see "Checking procedures" [▶ 132].

- **1** Turn ON the power of the unit.
- 2 Activate "mixed zone ONLY" via the user interface.

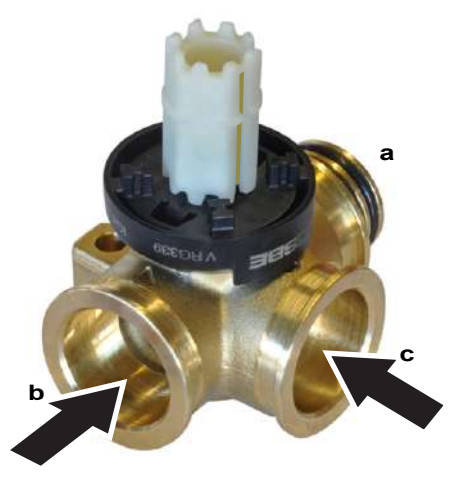

- **a** Mixed zone out
- **b** Mixed zone IN COLD
- c Mixed zone IN HOT
- **3** Use a contact thermometer to measure the temperature at the 3-way valve mixed zone IN HOT, mixed zone IN COLD and mixed zone OUT.

| Exit               | Temperature                                         |
|--------------------|-----------------------------------------------------|
| Mixed zone OUT     | Same as the 3-way valve mixed zone IN<br>HOT        |
| Mixed zone IN COLD | "Much" lower than the 3-way valve mixed zone IN HOT |

**4** De-activate "mixed zone ONLY" and activate **Space operation** in the mixed and additional zone via the user interface.

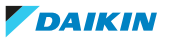

**5** Use a contact thermometer to measure the temperature at the 3-way valve mixed zone IN HOT, mixed zone IN COLD and mixed zone OUT.

| Exit                                                 | Temperature                                                                                           |
|------------------------------------------------------|----------------------------------------------------------------------------------------------------|
| Mixed zone OUT                                       | Lower than the 3-way valve mixed zone<br>IN HOT                                                       |
| Mixed zone OUT                                       | Higher than the 3-way valve mixed zone IN COLD                                                        |
| Both temperature checks performed above are correct? | Action                                                                                                |
| Yes                                                  | Component is OK. Return to the troubleshooting of the specific error and continue with the next step. |
| No                                                   | Perform a position check of the 3-way valve (manual procedure), see "Checking procedures" [> 132].    |

#### To perform a position check of the 3-way valve (manual procedure)

**Prerequisite:** First perform a position check (automatic procedure), see "Checking procedures" [▶ 132].

1 Manually put the 3-way valve in the "mixed zone ONLY" position by rotating the 3-way valve knob.

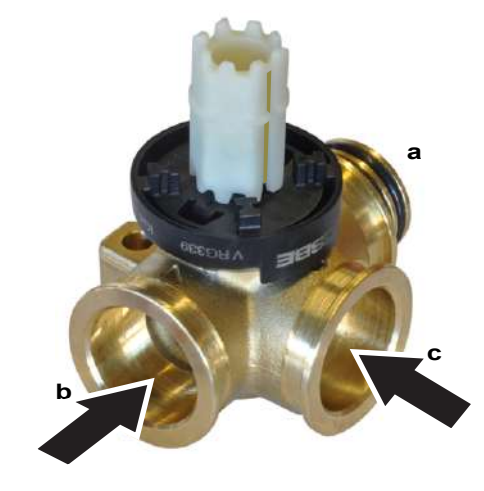

- **a** Mixed zone out
- **b** Mixed zone IN COLD
- c Mixed zone IN HOT
- **2** Use a contact thermometer to measure the temperature at the 3-way valve mixed zone IN HOT, mixed zone IN COLD and mixed zone OUT.

| Exit               | Temperature                                         |
|--------------------|-----------------------------------------------------|
| Mixed zone OUT     | Same as the 3-way valve mixed zone IN<br>HOT        |
| Mixed zone IN COLD | "Much" lower than the 3-way valve mixed zone IN HOT |

- **3** Manually put the 3-way valve in the space heating (in the mixed and additional zone) position by rotating the 3-way valve knob.
- **4** Use a contact thermometer to measure the temperature at the 3-way valve mixed zone IN HOT, mixed zone IN COLD and mixed zone OUT.

DAIKIN

# 4 | Components

| Exit                                                 | Temperature                                                          |
|------------------------------------------------------|----------------------------------------------------------------------|
| Mixed zone OUT                                       | Lower than the 3-way valve mixed zone<br>IN HOT                      |
| Mixed zone OUT                                       | Higher than the 3-way valve mixed zone IN COLD                       |
| Both temperature checks performed above are correct? | Action                                                               |
|                                                      |                                                                      |
| Yes                                                  | Install a new 3-way valve motor, see<br>"Repair procedures" [> 136]. |

# **Repair procedures**

# To remove the 3-way valve motor

**Prerequisite:** Stop the unit operation via the user interface.

**Prerequisite:** Turn OFF the respective circuit breaker.

**Prerequisite:** Remove the required plate work, see "4.23 Plate work" [> 303].

- 1 Lower the switch box, see "4.23 Plate work" [> 303].
- 2 Disconnect the 3-way valve motor connector X4Y.
- **3** Cut all tie straps that fix the 3-way valve motor harness.
- **4** Pull the 3-way valve knob and remove it from the 3-way valve motor.

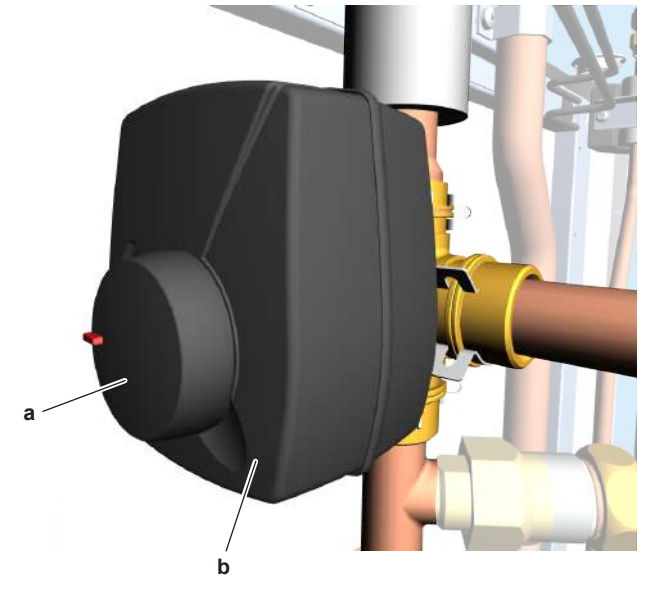

- a 3-way valve knobb 3-way valve motor
- **5** Loosen the screw.

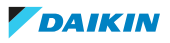

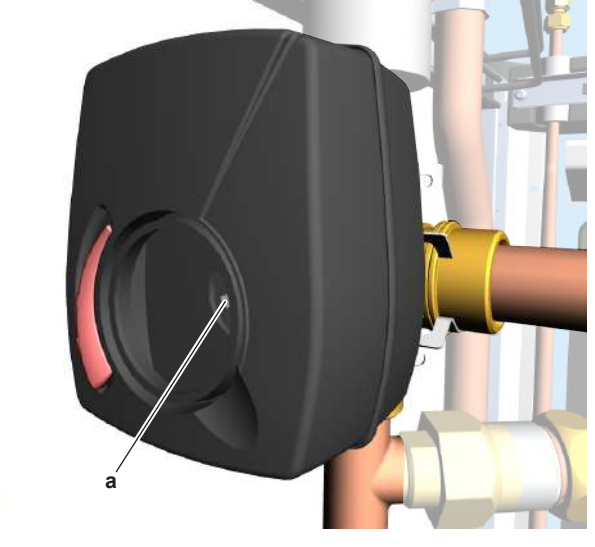

- **a** Screw
- 6 Remove the 3-way valve motor from the 3-way valve body.
- 7 To install the 3-way valve motor, see "Repair procedures" [> 136].

# To remove the 3-way valve body

**Prerequisite:** Remove the 3-way valve motor, see "Repair procedures" [> 136].

- 1 Drain water from the water circuit, see "5.3.2 Repair procedures" [> 416].
- 2 Remove the insulation that covers the 3-way valve body.
- **3** Remove the 3 clips that fix the 3-way valve body to the piping.

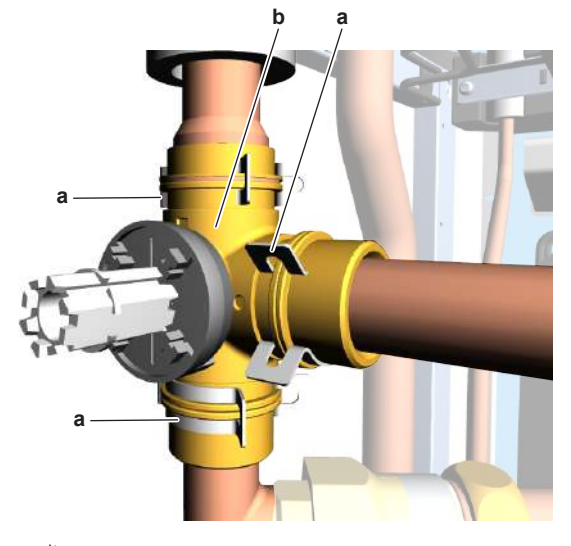

- a Clip
- **b** 3-way valve body
- **4** Remove the 3-way valve body.
- **5** To install the 3-way valve body, see "Repair procedures" [> 136].

# To install the 3-way valve body

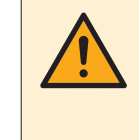

# CAUTION

Make sure the 3-way valve body axle is aligned with the 3-way valve motor when installing the 3-way valve motor on the 3-way valve body. The 3-way valve motor is shipped with the 3-way valve knob in the central position. Do NOT change this position!

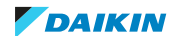

1 Check the position of the notch in the 3-way valve body axle. It can only have one position: the notch needs to point to perfectly in the middle between the "dot" and the "triangle" sign. Manually adjust as needed.

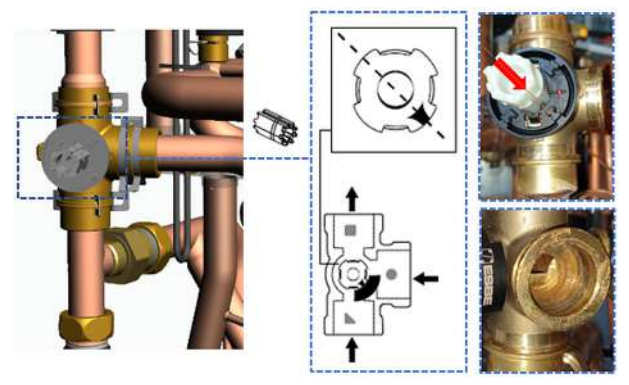

- 2 Install the 3-way valve motor on the 3-way valve body.
- **3** Tighten the screw to fix the 3-way valve motor to the 3-way valve body.

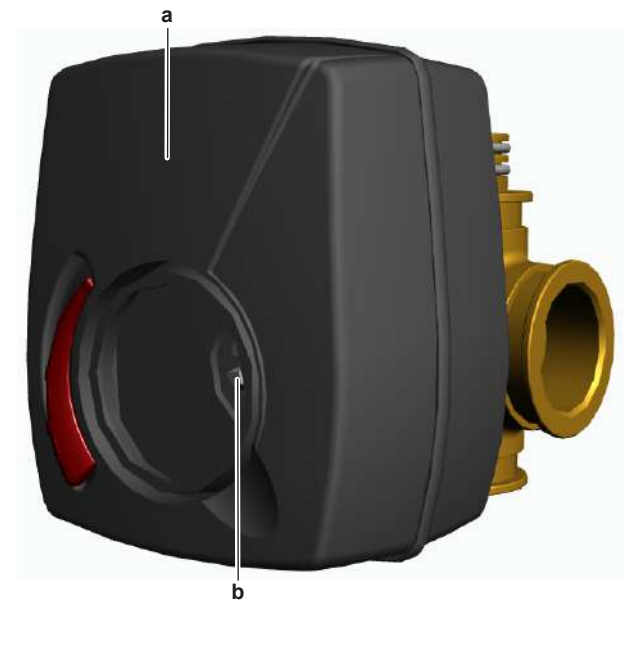

- a 3-way valve motorb Screw
- 4 Install the 3-way valve knob on the 3-way valve motor.

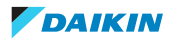

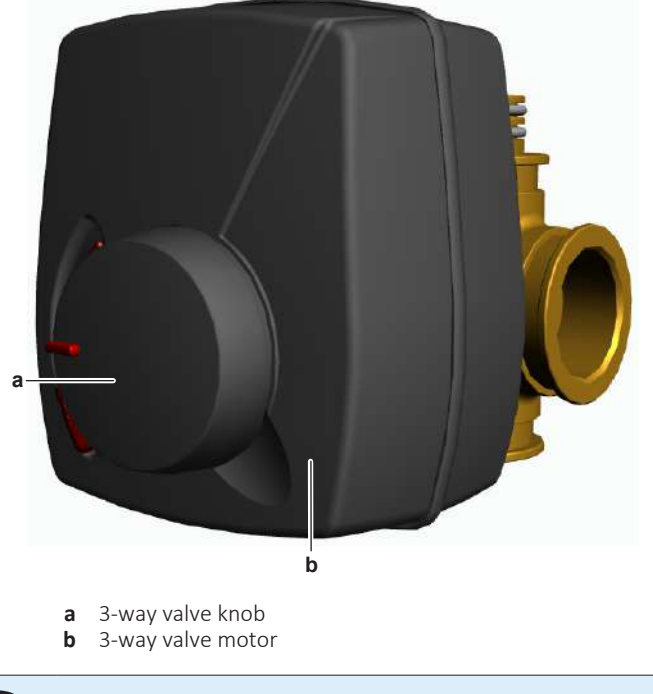

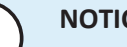

# NOTICE

Check the condition of the O-rings and replace if needed. Apply water or silicon grease to the O-rings before installation.

5 Install the 3-way valve body.

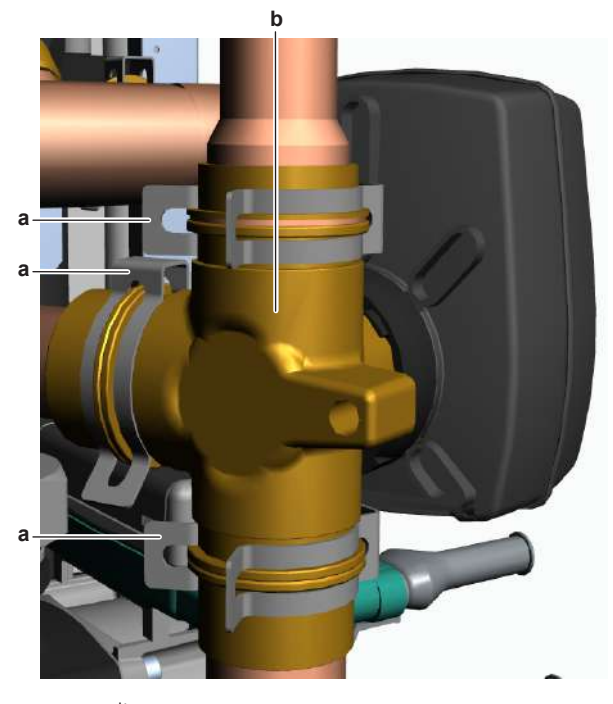

- а Clip **b** 3-way valve body
- 6 Install the 3 clips to fix the 3-way valve body to the piping.
- 7 Install the insulation around the 3-way valve body.
- 8 Connect the 3-way valve motor connector X4Y.
- **9** Install new tie straps to fix the 3-way valve harness.
- **10** Open the valve (if equipped) of the water circuit towards the expansion vessel.

DAIKIN

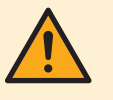

# CAUTION

Make sure to open the valve (if equipped) towards the expansion vessel, otherwise the overpressure will be generated.

**11** Open the stop valves and add water to the water circuit if needed, see "5.3.2 Repair procedures" [> 416].

| Is the problem solved? | Action                                                                                    |
|------------------------|-------------------------------------------------------------------------------------------|
| Yes                    | No further actions required.                                                              |
| No                     | Return to the troubleshooting of the specific error and continue with the next procedure. |

# To install the 3-way valve motor

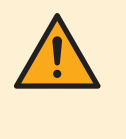

#### CAUTION

Make sure the 3-way valve body axle is aligned with the 3-way valve motor when installing the 3-way valve motor on the 3-way valve body. The 3-way valve motor is shipped with the 3-way valve knob in the central position. Do NOT change this position!

1 Check the position of the notch in the 3-way valve body axle. It can only have one position: the notch needs to point to perfectly in the middle between the "dot" and the "triangle" sign. Manually adjust as needed.

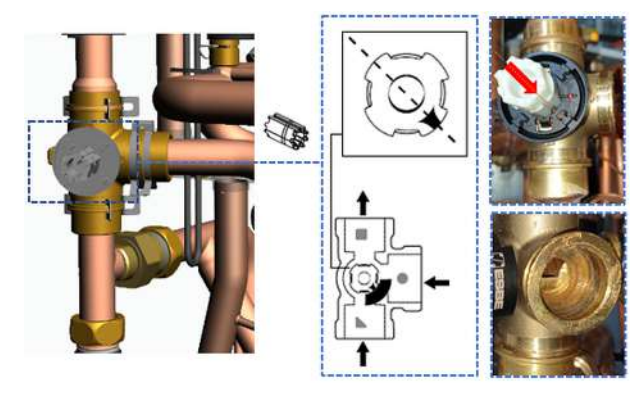

- 2 Install the 3-way valve motor on the 3-way valve body.
- **3** Tighten the screw to fix the 3-way valve motor to the 3-way valve body.

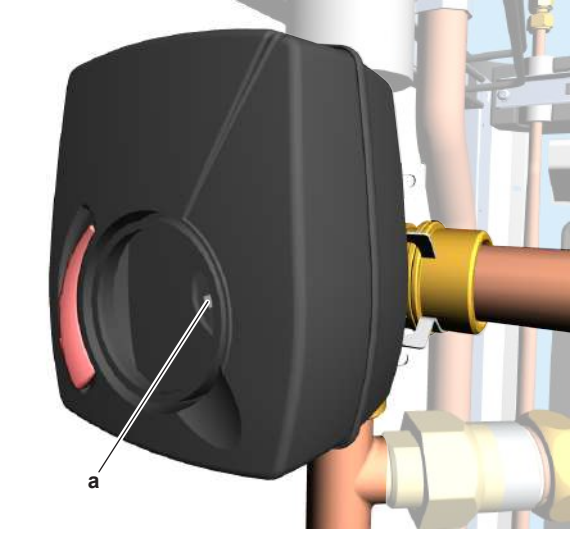

**a** Screw

4 Install the 3-way valve knob on the 3-way valve motor.

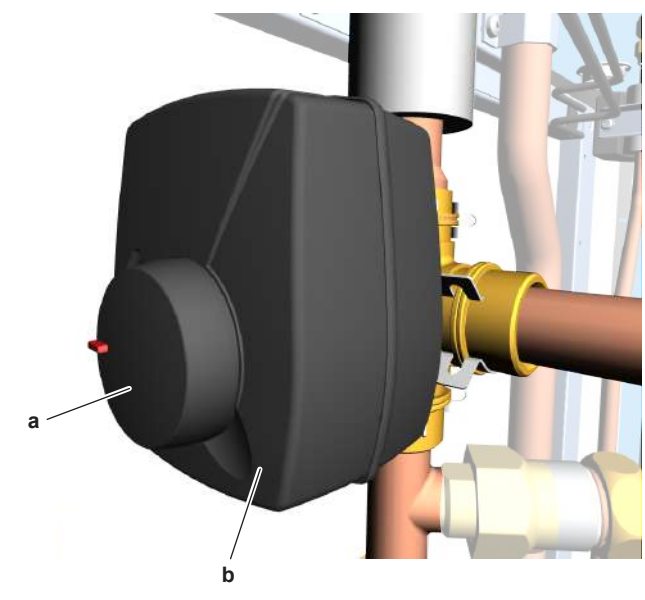

- **a** 3-way valve knob
- **b** 3-way valve motor
- **5** Connect the 3-way valve motor connector X4Y.

6 Install new tie straps to fix the 3-way valve harness.

| Is the problem solved? | Action                                                                                    |
|------------------------|-------------------------------------------------------------------------------------------|
| Yes                    | No further actions required.                                                              |
| No                     | Return to the troubleshooting of the specific error and continue with the next procedure. |

# 4.2 4-way valve

# 4.2.1 Checking procedures

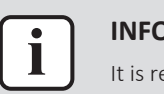

#### INFORMATION

It is recommended to perform the checks in the listed order.

# To perform a mechanical check of the 4-way valve

**Prerequisite:** Stop the unit operation via the user interface.

**Prerequisite:** Turn OFF the respective circuit breaker.

1 Remove the required plate work, see "4.23 Plate work" [> 303].

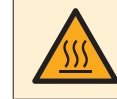

# DANGER: RISK OF BURNING/SCALDING

The coil gets hot while energized. Wait for it to cool down.

- 2 Verify that the screw is firmly fixing the coil to the valve body.
- **3** Check if any damage or burst is present.

DAIKIN

# 4 Components

| Is the 4-way valve coil firmly fixed and not visually damaged? | Action                                                                                   |
|----------------------------------------------------------------|------------------------------------------------------------------------------------------|
| Yes                                                            | Perform an electrical check of the 4-way valve, see "4.2.1 Checking procedures" [> 141]. |
| No                                                             | Fix or replace the 4-way valve coil, see<br>"4.2.2 Repair procedures" [▶ 147].           |

# To perform an electrical check of the 4-way valve

- 1 First perform a mechanical check of the 4-way valve, see "4.2.1 Checking procedures" [> 141].
- 2 Unplug the 4-way valve connector from the appropriate PCB.

**Result:** The measured value must be  $1,4 \text{ k}\Omega \pm 10\%$ .

**3** Measure the resistance of the 4-way valve coil between the pins of the 4-way valve connector.

| Is the measured value correct? | Action                                                                  |
|--------------------------------|-------------------------------------------------------------------------|
| Yes                            | Continue with the next step.                                            |
| No                             | Replace the 4-way valve coil, see<br>"4.2.2 Repair procedures" [> 147]. |

- When outdoor unit is combined with Heating + Cooling indoor unit WHEN OUTDOOR TEMPERATURE IS MILD AND UNIT CAN SWITCH BETWEEN

#### **INFORMATION**

HEATING AND COOLING

This procedure is ONLY possible when the outdoor temperature is within the temperature range for both Heating and Cooling operation mode. See the databook on Business Portal for the temperature range of the operation modes.

- **1** Connect the 4-way valve connector to the appropriate PCB.
- Turn ON the power using the respective circuit breaker. 2
- **3** Activate **Heating** operation via the user interface.
- With the 4-way valve connector connected to the PCB, measure the voltage 4 on the 4-way valve connection of the PCB.

**Result:** The measured voltage MUST be 230 V AC.

- **5** De-activate **Heating** and activate **Cooling** operation via the user interface.
- 6 Measure the voltage on the 4-way valve connection on the PCB.

Result: The measured voltage MUST be 0 V AC.

| Are the measured voltages correct? | Action                                                                                |
|------------------------------------|---------------------------------------------------------------------------------------|
| Yes                                | Perform a position check of the 4-way valve, see "4.2.1 Checking procedures" [> 141]. |
| No                                 | Perform a check the main PCB, see<br>"4.20 Main PCB" [▶ 242].                         |

WHEN OUTDOOR TEMPERATURE DOES NOT ALLOW THE UNIT TO RUN IN COOLING OR HEATING MODE

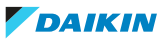

| i |
|---|
|   |

#### INFORMATION

Follow this procedure when the outdoor temperature is outside the temperature range for one of the operation modes (**Heating** or **Cooling**). The unit CANNOT operate in the mode for which the outdoor temperature is outside its temperature range. See the databook on Business Portal for the temperature range of the operation modes.

- 1 Connect the 4-way valve connector to the appropriate PCB.
- 2 Turn ON the power using the respective circuit breaker.
- **3** With the unit operating, connect the service monitoring tool to the unit and check whether the unit is operating in **Heating** or **Cooling** mode.
- **4** With the 4-way valve connector connected to the PCB, measure the voltage on the 4-way valve connection of the PCB. The measured voltage MUST be:
  - 230 V AC when operating in **Heating** mode
  - 0 V AC when operating in **Cooling** mode

| Is the measured voltage correct? | Action                                                                                |
|----------------------------------|---------------------------------------------------------------------------------------|
| Yes                              | Perform a position check of the 4-way valve, see "4.2.1 Checking procedures" [> 141]. |
| No                               | Perform a check the main PCB, see<br>"4.20 Main PCB" [▶ 242].                         |

# When outdoor unit is combined with Heating only indoor unit

- **1** Connect the 4-way valve connector to the appropriate PCB.
- 2 Turn ON the power using the respective circuit breaker.
- **3** With the unit operating, connect the service monitoring tool to the unit and check whether the unit is operating in **Heating** or Defrost mode.
- **4** With the 4-way valve connector connected to the PCB, measure the voltage on the 4-way valve connection of the PCB. The measured voltage MUST be:
  - 230 V AC when operating in Heating mode
  - 0 V AC when operating in Defrost mode

| Is the measured voltage correct? | Action                                                                                |
|----------------------------------|---------------------------------------------------------------------------------------|
| Yes                              | Perform a position check of the 4-way valve, see "4.2.1 Checking procedures" [> 141]. |
| No                               | Perform a check the main PCB, see "4.20 Main PCB" [> 242].                            |

# To perform a position check of the 4-way valve

1 First perform an electrical check of the 4-way valve, see "4.2.1 Checking procedures" [▶ 141].

# When outdoor unit is combined with Heating + Cooling indoor unit

• WHEN OUTDOOR TEMPERATURE IS MILD AND UNIT CAN SWITCH BETWEEN HEATING AND COOLING

DAIKIN

|   | • | ٦ |  |
|---|---|---|--|
|   |   |   |  |
| - |   |   |  |

# INFORMATION

This procedure is ONLY possible when the outdoor temperature is within the temperature range for both **Heating** and **Cooling** operation mode. See the databook on Business Portal for the temperature range of the operation modes.

1 Activate Heating operation via the user interface.

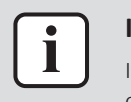

#### **INFORMATION**

It is recommended to connect the service monitoring tool to the unit and verify the operation mode of the 4-way valve.

2 Check with a contact thermometer (or by touching) if the flow through the 4-way valve corresponds with the flow shown in the flow diagram. (See "7.3 Piping diagram" [▶ 475]).

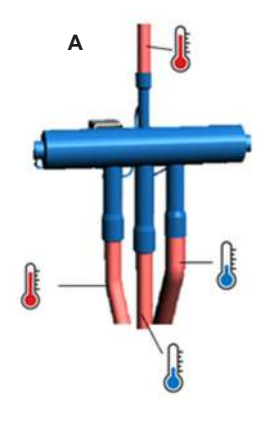

A Refrigerant flow through 4-way valve in heating operation

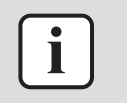

#### INFORMATION

The flow through the 4-way valve is correct if the water temperature after the heat exchanger rises/drops when operating in **Heating/Cooling** mode.

| Is the flow correct? | Action                                   |
|----------------------|------------------------------------------|
| Yes                  | Skip the next step of this procedure.    |
| No                   | Perform the next step of this procedure. |

**3** Connect a manifold to one of the service ports of the refrigerant circuit and check the pressure (suction, discharge). Compare with normal operation conditions of the unit.

| Refrigerant pressure correct? | Action                                                                                                    |
|-------------------------------|----------------------------------------------------------------------------------------------------|
| Yes                           | Replace the body of the 4-way valve, see "4.2.2 Repair procedures" [> 147].                                                                 |
| No                            | Leaks may be found in the refrigerant circuit. Perform a pressure test of the refrigerant circuit, see "5.2.1 Checking procedures" [> 400]. |

- 4 De-activate Heating and activate Cooling operation via the user interface.
- 5 Check with a contact thermometer (or by touching) if the flow through the 4-way valve corresponds with the flow shown in the flow diagram. (See "7.3 Piping diagram" [▶ 475]).

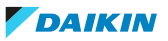
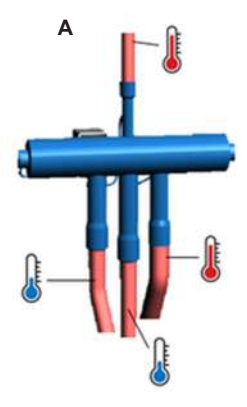

A Refrigerant flow through 4-way valve in cooling operation

|   | i |  |
|---|---|--|
| _ |   |  |

### INFORMATION

The flow through the 4-way valve is correct if the water temperature after the heat exchanger rises/drops when operating in **Heating/Cooling** mode.

| Is the flow correct? | Action                                                                                                    |
|----------------------|----------------------------------------------------------------------------------------------------|
| Yes                  | 4-way valve is OK. Return to the troubleshooting of the specific error and continue with the next procedure. |
| No                   | Replace the body of the 4-way valve, see "4.2.2 Repair procedures" [▶ 147].                                  |

• WHEN OUTDOOR TEMPERATURE DOES NOT ALLOW THE UNIT TO RUN IN COOLING OR HEATING MODE

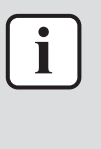

#### INFORMATION

Follow this procedure when the outdoor temperature is outside the temperature range for one of the operation modes (Heating or Cooling). The unit CANNOT operate in the mode for which the outdoor temperature is outside its temperature range. See the databook on Business Portal for the temperature range of the operation modes.

- 1 With the unit operating, connect the service monitoring tool to the unit and check whether the unit is operating in **Heating** or **Cooling** mode.
- 2 Check with a contact thermometer (or by touching) if the flow through the 4way valve corresponds with the flow shown in the flow diagram of the specific operation mode. (See "7.3 Piping diagram" [▶ 475]).

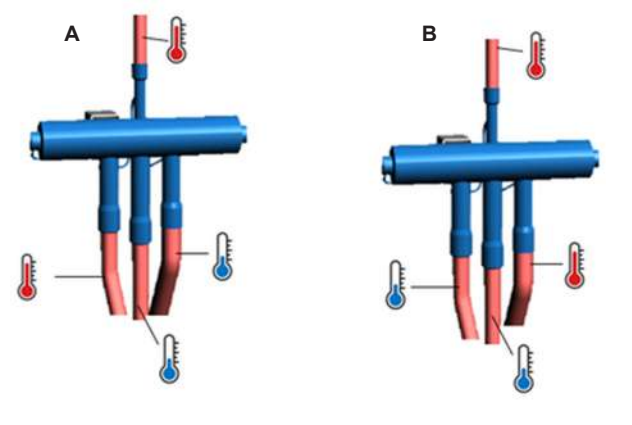

A Refrigerant flow through 4-way valve in heating operationB Refrigerant flow through 4-way valve in cooling operation

DAIKIN

| • |   |
|---|---|
|   |   |
|   |   |
|   | _ |

### **INFORMATION**

The flow through the 4-way valve is correct if the water temperature after the heat exchanger rises/drops when operating in Heating/Cooling mode.

| Is the flow correct? | Action                                                                                                    |
|----------------------|----------------------------------------------------------------------------------------------------|
| Yes                  | 4-way valve is OK. Return to the troubleshooting of the specific error and continue with the next procedure. |
| No                   | Perform the next step of this procedure.                                                                     |

3 Connect a manifold to one of the service ports of the refrigerant circuit and check the pressure (suction, discharge). Compare with normal operation conditions of the unit.

| Refrigerant pressure correct? | Action                                                                                                    |
|-------------------------------|----------------------------------------------------------------------------------------------------|
| Yes                           | Replace the body of the 4-way valve, see "4.2.2 Repair procedures" [> 147].                                                                 |
| No                            | Leaks may be found in the refrigerant circuit. Perform a pressure test of the refrigerant circuit, see "5.2.1 Checking procedures" [> 400]. |

# When outdoor unit is combined with Heating only indoor unit

- With the unit operating, connect the service monitoring tool to the unit and 1 check whether the unit is operating in **Heating** or Defrost mode.
- 2 Check with a contact thermometer (or by touching) if the flow through the 4way valve corresponds with the flow shown in the flow diagram of the specific operation mode. (See "7.3 Piping diagram" [▶ 475]).

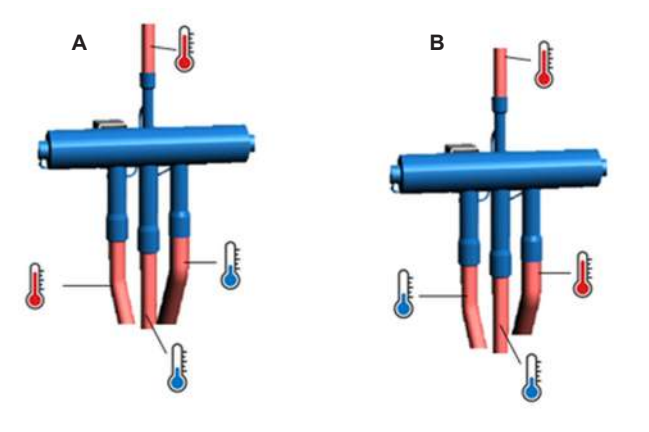

Refrigerant flow through 4-way valve in heating operation Α B Refrigerant flow through 4-way valve in defrost operation

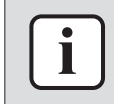

### **INFORMATION**

The flow through the 4-way valve is correct if the water temperature after the heat exchanger rises/drops when operating in Heating/Defrost mode.

| Is the fl | ow correct? | Action                                   |
|-----------|-------------|------------------------------------------|
| Yes       |             | Skip the next step.                      |
| No        |             | Perform the next step of this procedure. |

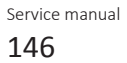

**3** Connect a manifold to one of the service ports of the refrigerant circuit and check the pressure (suction, discharge). Compare with normal operation conditions of the unit.

| Refrigerant pressure correct? | Action                                                                                                    |
|-------------------------------|----------------------------------------------------------------------------------------------------|
| Yes                           | Replace the body of the 4-way valve, see "4.2.2 Repair procedures" [> 147].                                                                 |
| No                            | Leaks may be found in the refrigerant circuit. Perform a pressure test of the refrigerant circuit, see "5.2.1 Checking procedures" [> 400]. |

- **4** If the electrical check and position check have been performed with the unit operating in:
  - Defrost mode: Wait for the unit to switch to **Heating** (service monitoring tool) mode and again perform the electrical check and position check.
  - Heating mode: There is a possibility to put the unit in Defrost operation via Forced defrost (see installer reference guide for more information). Again perform the electrical check and position check when the unit is operating in Defrost mode.

| Is the flow correct? | Action                                                                                                    |
|----------------------|----------------------------------------------------------------------------------------------------|
| Yes                  | 4-way valve is OK. Return to the troubleshooting of the specific error and continue with the next procedure. |
| No                   | Replace the body of the 4-way valve, see "4.2.2 Repair procedures" [▶ 147].                                  |

# 4.2.2 Repair procedures

### To remove the 4-way valve coil

Prerequisite: Stop the unit operation via the user interface.

**Prerequisite:** Turn OFF the respective circuit breaker.

Prerequisite: Remove the required plate work, see "4.23 Plate work" [> 303].

**Prerequisite:** If needed, remove any parts to create more space for the removal of the 4-way valve coil.

1 Remove the screw and remove the 4-way valve coil from the 4-way valve body.

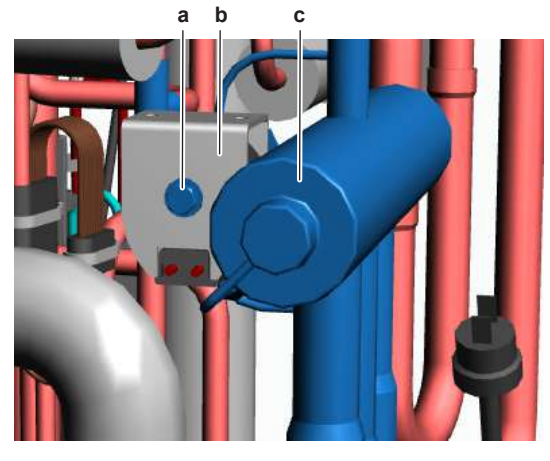

a Screwb 4-way valve coil

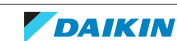

- c 4-way valve body
- 2 Cut all tie straps that fix the 4-way valve coil harness.
- **3** Unplug the 4-way valve connector from the appropriate PCB.
- 4 To install the 4-way valve coil, see "4.2.2 Repair procedures" [▶ 147].

### To remove the 4-way valve body

**Prerequisite:** Recuperate the refrigerant from the refrigerant circuit, see "5.2.2 Repair procedures" [▶ 404].

- 1 Remove the 4-way valve coil from the 4-way valve body, see "4.2.2 Repair procedures" [▶ 147].
- **2** Remove and keep the putty (if installed) and the insulation (if installed) for reuse.
- **3** Supply nitrogen to the refrigerant circuit. The nitrogen pressure MUST NOT exceed 0.02 MPa.
- **4** Wrap a wet rag around the components near the 4-way valve pipes. Heat the brazing points of the 4-way valve pipes using an oxygen acetylene torch and remove the 4-way valve pipes from the refrigerant pipes using pliers.

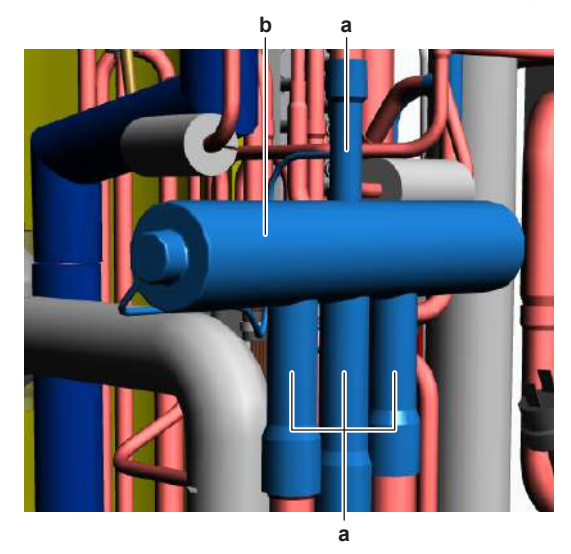

- **a** 4-way valve pipe
- **b** 4-way valve
- **5** Stop the nitrogen supply when the piping has cooled down.
- 6 Remove the 4-way valve.

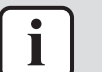

#### INFORMATION

It is ALSO possible to cut the component pipe(s) using a pipe cutter. Make sure to remove the remaining component pipe end(s) from the refrigerant pipes by heating the brazing point(s) of the component pipe(s) using an oxygen acetylene torch.

- 7 Install plugs or caps on the open pipe ends of the refrigerant piping to avoid dirt or impurities from entering the piping.
- **8** To install the 4-way valve body, see "4.2.2 Repair procedures" [> 147].

### To install the 4-way valve body

- 1 Remove the plugs or caps from the refrigerant piping and make sure they are clean.
- 2 Remove the 4-way valve coil from the spare part 4-way valve body.

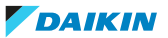

- **3** Install the 4-way valve body in the correct location and correctly oriented. Insert the pipe ends in the pipe expansions.
- **4** Supply nitrogen to the refrigerant circuit. The nitrogen pressure MUST NOT exceed 0.02 MPa.
- **5** Wrap a wet rag around the 4-way valve body and any other components near the 4-way valve and solder the 4-way valve pipes to the refrigerant pipes.

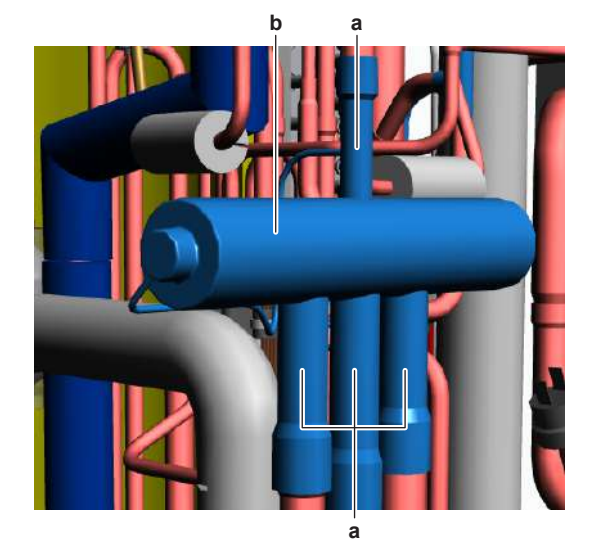

- a 4-way valve pipe
- **b** 4-way valve

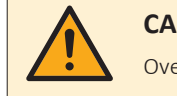

### CAUTION

Overheating the valve will damage or destroy it.

- **6** After soldering is done, stop the nitrogen supply after the component has cooled-down.
- **7** Install the putty (if available) and the insulation (if available) in their original location.
- 8 Install the 4-way valve coil on the 4-way valve body, see "4.2.2 Repair procedures" [▶ 147].
- **9** Perform a pressure test, see "5.2.1 Checking procedures" [> 400].
- **10** Add refrigerant to the refrigerant circuit, see "5.2.2 Repair procedures" [▶ 404].

### To install the 4-way valve coil

**1** Install the 4-way valve coil on the 4-way valve body.

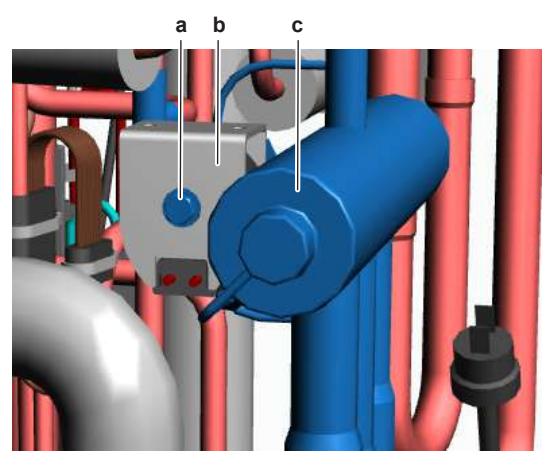

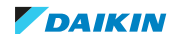

- **a** Screw
- **b** 4-way valve coil
- c 4-way valve body
- 2 Install and tighten the screw to fix the 4-way valve coil.
- **3** Route the 4-way valve coil harness towards the appropriate PCB.
- **4** Connect the 4-way valve connector to the appropriate PCB.

# WARNING

When reconnecting a connector to the PCB, make sure to connect it on the correct location and do NOT apply force, as this may damage the connector or connector pins of the PCB.

| 5 | Fix the 4-way | valve co | il harness | using | new tie | straps. |
|---|---------------|----------|------------|-------|---------|---------|
|   |               |          | ii nuiness | using |         | strups. |

| Is the problem solved? | Action                                                                                    |
|------------------------|-------------------------------------------------------------------------------------------|
| Yes                    | No further actions required.                                                              |
| Νο                     | Return to the troubleshooting of the specific error and continue with the next procedure. |

# 4.3 ACS digital I/O PCB

### 4.3.1 Checking procedures

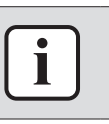

#### **INFORMATION**

It is recommended to perform the checks in the listed order.

# To perform a power check of the ACS digital I/O PCB

**Prerequisite:** Stop the unit operation via the user interface.

**Prerequisite:** Turn OFF the respective circuit breaker.

**Prerequisite:** Remove the required plate work, see "4.23 Plate work" [> 303].

- **1** Turn ON the power of the unit.
- Measure the voltage on connector X1A of the ACS digital I/O PCB.
  Result: The measured voltage MUST be 200~240 V AC.

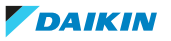

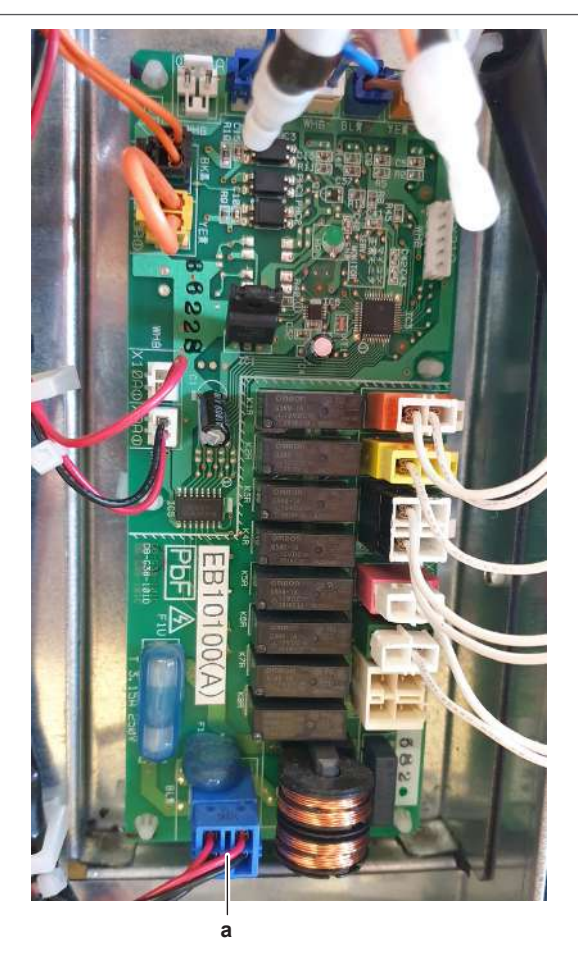

**a** X1A connector

| Is the measured voltage on the ACS digital I/O PCB correct? | Action                                                                                                    |
|-------------------------------------------------------------|----------------------------------------------------------------------------------------------------|
| Yes                                                         | Return to "4.3.1 Checking<br>procedures" [> 150] of the ACS digital I/<br>O PCB and continue with the next<br>procedure. |
| No                                                          | Continue with the next step.                                                                                             |

### For single phase units

**1** Measure the output voltage on connector X803A on the noise filter PCB.

**Result:** The measured voltage MUST be 200~240 V AC.

| Is the measured output voltage on the noise filter PCB correct? | Action                                                                                                    |
|-----------------------------------------------------------------|----------------------------------------------------------------------------------------------------|
| Yes                                                             | Correct the wiring between the noise filter PCB and the ACS digital I/O PCB, see "5.1.2 Repair procedures" [▶ 399]. |
| No                                                              | Perform a check of the noise filter PCB, see "Checking procedures" [> 271].                                         |

### For three phase units

Measure the output voltage on connector X803A on the main PCB.
 Result: The measured voltage MUST be 200~240 V AC.

DAIKIN

# 4 | Components

| Is the measured output voltage on the main PCB correct? | Action                                                                                                    |
|---------------------------------------------------------|----------------------------------------------------------------------------------------------------|
| Yes                                                     | Correct the wiring between the main PCB and the ACS digital I/O PCB, see "5.1.2 Repair procedures" [> 399]. |
| No                                                      | Perform a check of the main PCB, see<br>"Checking procedures" [▶ 250].                                      |

# To check the HAP LED of the ACS digital I/O PCB

**Prerequisite:** First perform a power check of the ACS digital I/O PCB, see "4.3.1 Checking procedures" [▶ 150].

**1** Locate the HAP LED on the ACS digital I/O PCB.

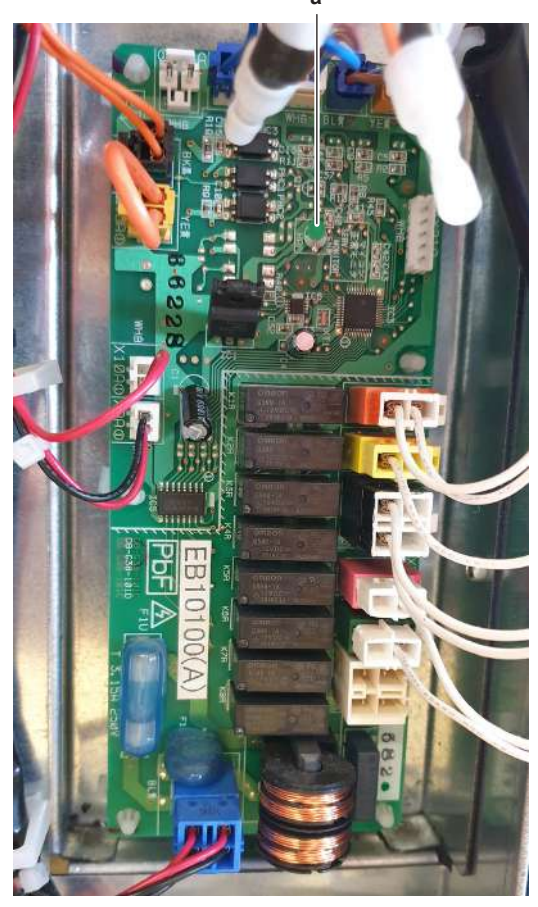

a HAP LED

| Does the HAP LED blink in regular intervals (1 second ON/1 second OFF)? | Action                                                                                                    |
|-------------------------------------------------------------------------|----------------------------------------------------------------------------------------------------|
| Yes                                                                     | Return to "4.3.1 Checking<br>procedures" [> 150] of the ACS digital I/<br>O PCB and continue with the next<br>procedure. |
| No                                                                      | Replace the ACS digital I/O PCB, see<br>"4.3.2 Repair procedures" [> 154].                                               |

# To check if the correct spare part is installed

1 First perform all earlier checks of the ACS digital I/O PCB, see "4.3.1 Checking procedures" [▶ 150].

- 2 Visit your local spare parts webbank.
- **3** Enter the model name of your unit and check if the installed spare part number corresponds with the spare part number indicated in the webbank.

| Is the correct spare part for the ACS digital I/O PCB installed? | Action                                                                                                    |
|------------------------------------------------------------------|----------------------------------------------------------------------------------------------------|
| Yes                                                              | Return to "4.3.1 Checking<br>procedures" [> 150] of the ACS digital I/<br>O PCB and continue with the next<br>procedure. |
| No                                                               | Replace the ACS digital I/O PCB, see<br>"4.3.2 Repair procedures" [> 154].                                               |

### To check the wiring of the ACS digital I/O PCB

**Prerequisite:** First perform all earlier checks of the ACS digital I/O PCB, see "4.3.1 Checking procedures" [▶ 150].

**Prerequisite:** Stop the unit operation via the user interface.

**Prerequisite:** Turn OFF the respective circuit breaker.

- **1** Check that all wires are properly connected and that all connectors are fully plugged-in.
- 2 Check that no connectors or wires are damaged.
- 3 Check that the wiring corresponds with the wiring diagram, see "7.2 Wiring diagram" [▶ 432].

# 

Correct the wiring as needed.

| Is the problem solved? | Action                                                                                                    |
|------------------------|----------------------------------------------------------------------------------------------------|
| Yes                    | No further actions required.                                                                                             |
| No                     | Return to "4.3.1 Checking<br>procedures" [> 150] of the ACS digital I/<br>O PCB and continue with the next<br>procedure. |

### To check the fuse of the ACS digital I/O PCB

**Prerequisite:** First perform all earlier checks of the ACS digital I/O PCB, see "4.3.1 Checking procedures" [▶ 150].

**1** Measure the continuity of the fuse. If no continuity is measured, the fuse has blown.

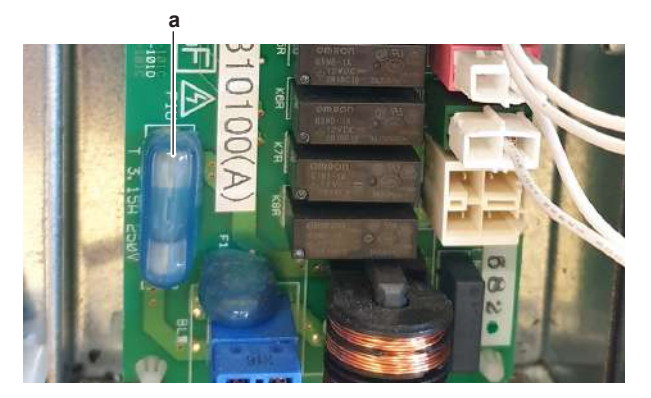

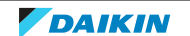

# 4 | Components

| <b>a</b> Fuse                          |                                                                                                    |
|----------------------------------------|----------------------------------------------------------------------------------------------------|
| Blown fuse on the ACS digital I/O PCB? | Action                                                                                                    |
| Yes                                    | Replace the blown fuse, see<br>"4.3.2 Repair procedures" [> 154].                                                        |
| No                                     | Return to "4.3.1 Checking<br>procedures" [▶ 150] of the ACS digital I/<br>O PCB and continue with the next<br>procedure. |

# Problem solved?

After all checking procedures listed above have been performed:

| Is the problem solved? | Action                                                                                    |
|------------------------|-------------------------------------------------------------------------------------------|
| Yes                    | No further actions required.                                                              |
| Νο                     | Return to the troubleshooting of the specific error and continue with the next procedure. |

# 4.3.2 Repair procedures

# To remove the ACS digital I/O PCB

Prerequisite: Stop the unit operation via the user interface.

**Prerequisite:** Turn OFF the respective circuit breaker.

**Prerequisite:** Remove the required plate work, see "4.23 Plate work" [> 303].

- **1** Disconnect all connectors from the ACS digital I/O PCB.
- **2** Carefully pull the ACS digital I/O PCB and unlatch the PCB supports one by one using a small pair of pliers.

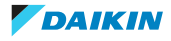

# 4 Components

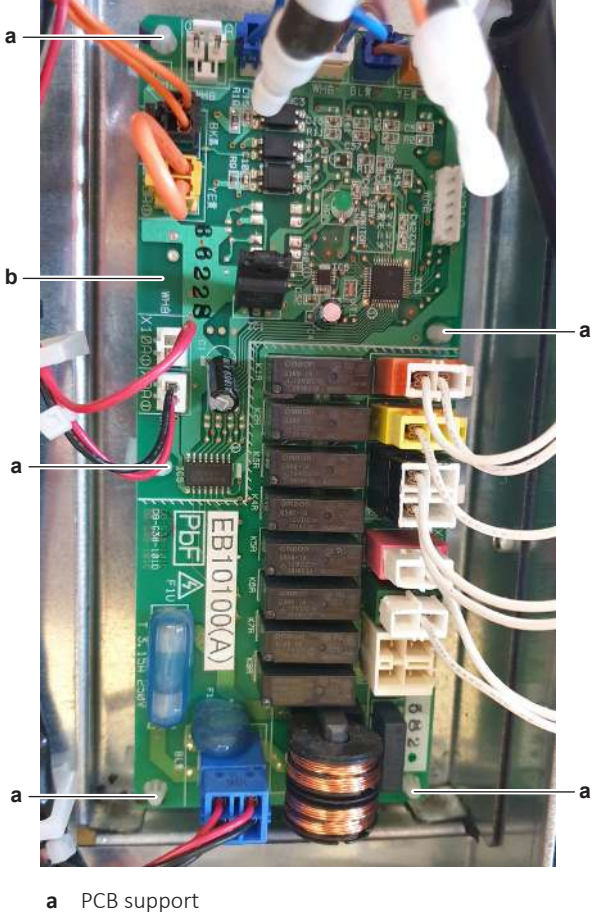

- a PCB supportb ACS digital I/O PCB
- **3** Remove the ACS digital I/O PCB from the switch box.
- **4** To install the ACS digital I/O PCB, see "4.3.2 Repair procedures" [▶ 154].

# To install the ACS digital I/O PCB

- **1** Install the ACS digital I/O PCB in the correct location in the switch box.
- **2** Attach the ACS digital I/O PCB to the PCB supports.

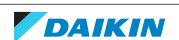

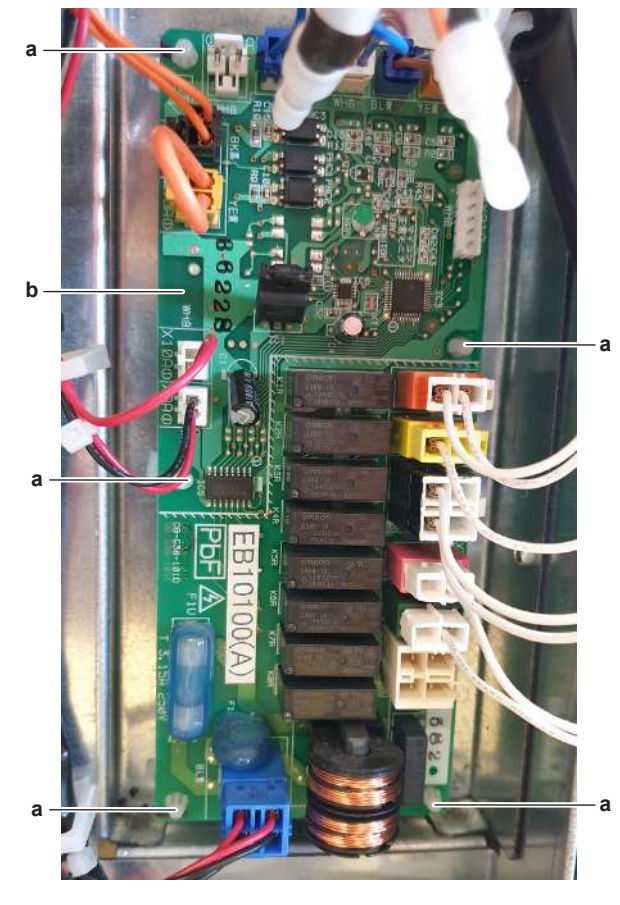

- a PCB supportb ACS digital I/O PCB
- **3** Connect all connectors to the ACS digital I/O PCB.

| Is the problem solved? | Action                                                                                                    |
|------------------------|----------------------------------------------------------------------------------------------------|
| Yes                    | No further actions required.                                                                                             |
| No                     | Return to "4.3.1 Checking<br>procedures" [> 150] of the ACS digital I/<br>O PCB and continue with the next<br>procedure. |

# To remove the fuse of the ACS digital I/O PCB

Prerequisite: Stop the unit operation via the user interface.

**Prerequisite:** Turn OFF the respective circuit breaker.

Prerequisite: Remove the required plate work, see "4.23 Plate work" [▶ 303].

**1** Remove the fuse from the PCB.

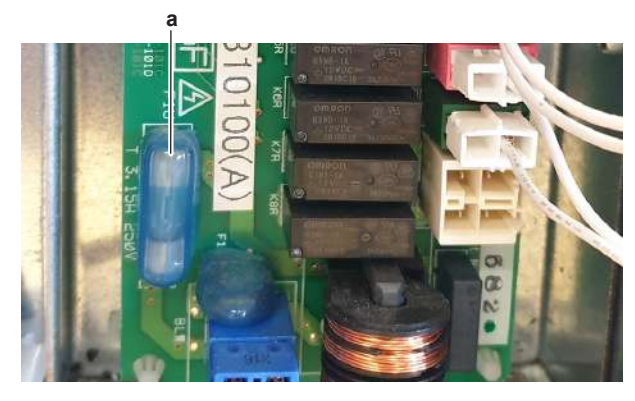

**a** Fuse

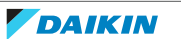

2 To install a fuse on the ACS digital I/O PCB, see "4.3.2 Repair procedures" [▶ 154].

### To install a fuse on the ACS digital I/O PCB

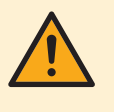

#### WARNING

For continued protection against risk of fire, replace ONLY with same type and rating of fuse.

**1** Install the fuse on the correct location on the PCB.

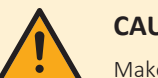

### CAUTION

Make sure the fuse is plugged-in correctly (contact with the fuse holder).

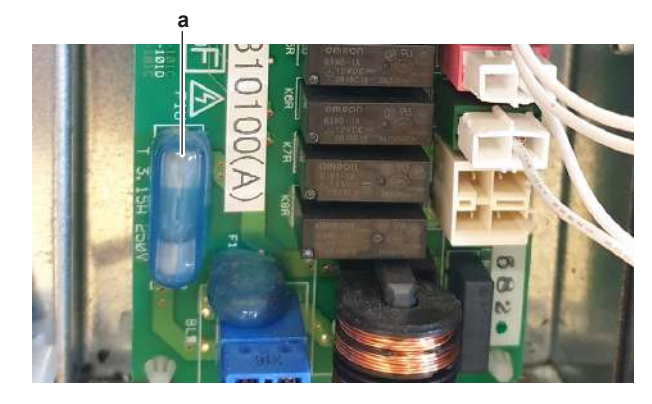

**a** Fuse

| Is the problem solved? | Action                                                                                                    |
|------------------------|----------------------------------------------------------------------------------------------------|
| Yes                    | No further actions required.                                                                                             |
| No                     | Return to "4.3.1 Checking<br>procedures" [> 150] of the ACS digital I/<br>O PCB and continue with the next<br>procedure. |

# 4.4 Backup heater

4.4.1 Checking procedures

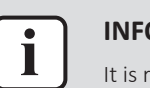

### INFORMATION

It is recommended to perform the checks in the listed order.

### To perform a resistance check of the backup heater

**Prerequisite:** Stop the unit operation via the user interface.

**Prerequisite:** Turn OFF the respective circuit breaker.

1 Remove the required plate work, see "4.23 Plate work" [> 303].

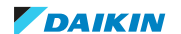

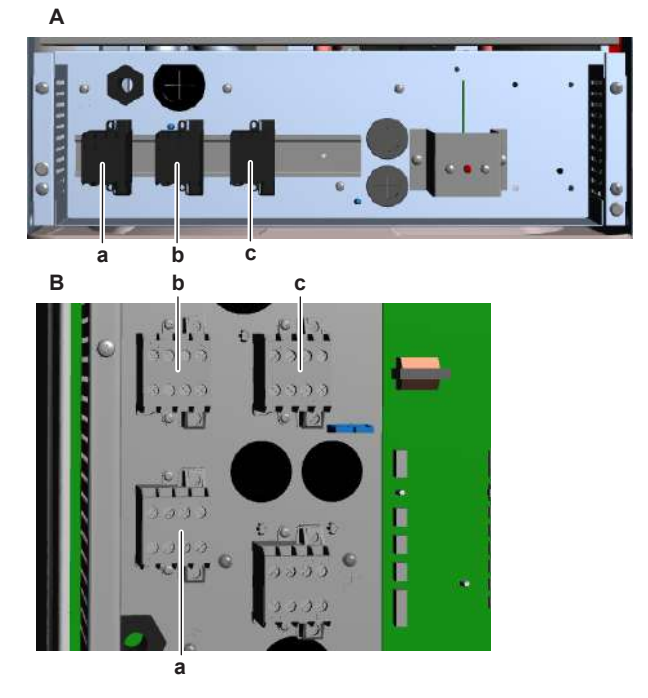

- A Floorstanding + Bizone units
- B Wall mounted units
- **a** Backup heater contactor K5M
- **b** Backup heater contactor K1M
- c Backup heater contactor K2M
- 2 Measure the backup heater resistance as shown in the table below. Tolerance  $= \pm 10\%$ .

| Resistance between |                             | 6 kW    | 9 kW     |
|--------------------|-----------------------------|---------|----------|
|                    |                             | 1~230 V | 3N~400 V |
| K1M/1              | K5M/(14)(13) <sup>(a)</sup> | OL      | OL       |
|                    | K1M/3                       | 26.5 Ω  | 106 Ω    |
|                    | K1M/5                       | OL      | 106 Ω    |
| K1M/3              | K1M/5                       | OL      | 106 Ω    |
| K2M/1              | K5M/(14)(13) <sup>(a)</sup> | 26.5 Ω  | OL       |
|                    | K2M/3                       | OL      | 53 Ω     |
|                    | K2M/5                       | OL      | 53 Ω     |
| K2M/3              | K2M/5                       | 26.5 Ω  | 53 Ω     |
| K1M/5              | K2M/1                       | OL      | OL       |

 $^{\rm (a)}\,$  K5M/14 for floor standing and bizone units. K5M/13 for wall mounted units.

# INFORMATION

See the "7.2 Wiring diagram" [> 432] for more detailed information.

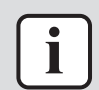

i

#### **INFORMATION**

Make sure that the wiring between the backup heater contactors and the backup heater connector is properly connected and NOT damaged (check continuity), see "7.2 Wiring diagram" [> 432].

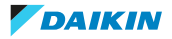

# 4 Components

| Is the measured backup heater<br>resistance correct? | Action                                                                                                    |
|------------------------------------------------------|----------------------------------------------------------------------------------------------------|
| Yes                                                  | Return to "4.4.1 Checking<br>procedures" [> 157] of the backup<br>heater and continue with the next<br>procedure. |
| No                                                   | Replace the backup heater, see<br>"4.4.2 Repair procedures" [> 163].                                              |

### To perform an insulation check of the backup heater

**Prerequisite:** First perform a resistance check of the backup heater, see "4.4.1 Checking procedures" [▶ 157].

**1** Open all circuit breakers.

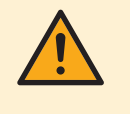

### CAUTION

To prevent damage to the unit, all circuit breakers MUST be opened before using a Megger.

- 2 Set the Megger voltage to 500 V AC.
- **3** Connect the Megger ground test lead directly to the backup heater ground wire.

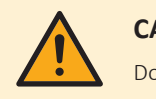

### CAUTION

Do NOT connect the Megger ground test lead to any other ground wire.

4 Measure the insulation resistance between the following terminals. The measured insulation resistance MUST be >3 M $\Omega$ .

| Unit                                                         | Terminals                                                                                                    |
|--------------------------------------------------------------|----------------------------------------------------------------------------------------------------|
| *6V units                                                    | K1M1-ground, K1M3-ground,<br>K2M1-ground, K2M3-ground,<br>K2M5-ground.                                            |
| *9W units                                                    | K1M1-ground, K1M3-ground,<br>K1M5-ground, K2M1-ground,<br>K2M3-ground, K2M5-ground.                               |
| Is the measured backup heater insulation resistance correct? | Action                                                                                                    |
| Yes                                                          | Return to "4.4.1 Checking<br>procedures" [> 157] of the backup<br>heater and continue with the next<br>procedure. |
| No                                                           | Replace the backup heater, see<br>"4.4.2 Repair procedures" [> 163].                                              |

### To perform an electrical check of the backup heater

**Prerequisite:** First perform an insulation check of the backup heater, see "4.4.1 Checking procedures" [▶ 157].

**Prerequisite:** Check the circuit breaker. Reset if it has tripped.

**Prerequisite:** Check that the backup heater thermal protector functions correctly. Reset if it has tripped. See "4.5 Backup heater thermal protector" [▶ 169].

**1** Turn ON the power of the unit.

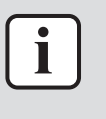

### INFORMATION

If the circuit breaker or the backup heater thermal protector trips again, determine the root cause of the problem. Something is overloading the electrical circuit or creating a short-circuit.

- 2 Activate **Installer** on the user interface. See the installer reference guide for the correct procedure.
- **3** Go to **Actuator test run** via the user interface.
- **4** Activate backup heater: step 1.
- **5** Activate backup heater: step 2.
- 6 Check the status in the Actuators menu of the user interface. This MUST be:
  - Backup heater: step 1 = ON And/Or
  - Backup heater: step 2 = ON
- 7 Check if the field installed circuit breaker has tripped.

| Did the fuse blow or did the field<br>supplied circuit breaker of the backup<br>heater trip? | Action                                                                                                    |
|----------------------------------------------------------------------------------------------|----------------------------------------------------------------------------------------------------|
| Yes                                                                                          | Replace the backup heater, see<br>"4.4.2 Repair procedures" [> 163].                                              |
| No                                                                                           | Return to "4.4.1 Checking<br>procedures" [> 157] of the backup<br>heater and continue with the next<br>procedure. |

### To perform a check of the backup heater contactor(s)

**Prerequisite:** First perform an electrical check of the backup heater, see "4.4.1 Checking procedures" [▶ 157].

**1** Measure the power supply voltage between the following terminals of the backup heater contactors:

For \*6V units (with 1~, 230 V, 6 kW backup heater):

- Floor standing and bizone units: K5M: 1-3, 3-5, 5-13
- Wall mounted units: K5M: 2-4, 4-6, 6-14
  All measured voltages MUST be 230 V AC ± 10%.

For \*9W units (with 3~, 400 V, 9 kW backup heater):

- Floor standing and bizone units: K5M: 1-3, 3-5, 1-5
- Wall mounted units: K5M: 2-4, 4-6, 2-6
  All measured voltages MUST be 400 V/AC + 1
  - All measured voltages MUST be 400 V AC  $\pm$  10%.
- Floor standing and bizone units: K5M: 1-13
- Wall mounted units: K5M: 2-14

The measured voltage MUST be 230 V AC  $\pm$  10%.

| Is the measured power supply voltage correct? | Action                       |
|-----------------------------------------------|------------------------------|
| Yes                                           | Skip the next step.          |
| No                                            | Continue with the next step. |

2 Check the power supply (source) of the backup heater.

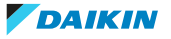

# 4 Components

| Is the power supply (source) of the backup heater correct? | Action                                                                                                    |
|------------------------------------------------------------|----------------------------------------------------------------------------------------------------|
| Yes                                                        | Correct the wiring and/or components<br>between the power supply (source) and<br>the backup heater contactor, see<br>"7.2 Wiring diagram" [> 432]. |
| No                                                         | Adjust the power supply (source) of the backup heater.                                                                                             |

- **3** With the Actuator test run still active, activate backup heater: step 1.
- **4** Measure the voltage between the following terminals of the backup heater contactors.

For \*6V units (with 1~, 230 V, 6 kW backup heater):

- K1M: 2-4 / 1-3
- K5M: 2-4 / 1-3, 4-6 / 3-5, 6-14 / 5-13

All measured voltages MUST be 230 V AC  $\pm$  10% (contacts closed).

For \*9W units (with 3~, 400 V, 9 kW backup heater):

- K1M: 2-4 / 1-3, 4-6 / 3-5, 2-6 / 1-5
- K5M: 2-4 / 1-3, 4-6 / 3-5, 2-6 / 1-5

All measured voltages MUST be 400 V AC  $\pm$  10% (contacts closed).

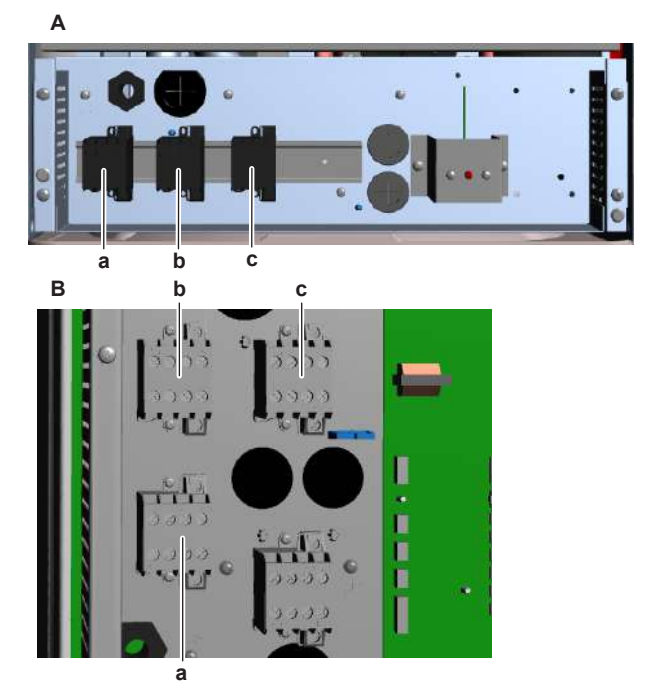

- **A** Floorstanding + Bizone units
- B Wall mounted units
- **a** Backup heater contactor K5M
- **b** Backup heater contactor K1M**c** Backup heater contactor K2M
- **5** Activate backup heater: step 2.
- **6** Measure the voltage between the following terminals of the backup heater contactors.

For \*6V units (with 1~, 230 V, 6 kW backup heater):

- K2M: 2-4 / 1-3, 4-6 / 3-5
- K5M: 2-4 / 1-3, 4-6 / 3-5, 6-14 / 5-13
  All measured voltages MUST be 230 V AC ± 10% (contacts closed).

DAIKIN

For \*9W units (with 3~, 400 V, 9 kW backup heater):

- K2M: 2-4 / 1-3, 4-6 / 3-5, 2-6 / 1-5
- K5M: 2-4 / 1-3, 4-6 / 3-5, 2-6 / 1-5

All measured voltages MUST be 400 V AC ± 10% (contacts closed).

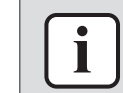

### **INFORMATION**

Make sure that the wiring between the backup heater contactors is properly connected and NOT damaged (check continuity), see "7.2 Wiring diagram" [> 432].

| Are the measured voltages of the<br>backup heater contactors correct<br>(contacts closed)? | Action                                                                                       |
|--------------------------------------------------------------------------------------------|----------------------------------------------------------------------------------------------|
| Yes                                                                                        | Continue with the next step.                                                                 |
| No                                                                                         | Skip the next steps and continue with the operating voltage check of the specific contactor. |

- Deactivate backup heater: Step 2 and backup heater: Step 1. 7
- 8 Measure the voltage between the following terminals of the backup heater contactors.

For \*6V units (with 1~, 230 V, 6 kW backup heater):

- K1M: 1-3
- K2M: 1-3, 3-5
- Floor standing and bizone units: K5M: 2-4, 4-6, 6-14
- Wall mounted units: K5M: 1-3, 3-5, 5-13 All measured voltages MUST be 0 V AC (contacts open).

For \*9W units (with 3~, 400 V, 9 kW backup heater):

- K1M: 1-3, 3-5, 1-5
- K2M: 1-3, 3-5, 1-5
- Floor standing and bizone units: K5M: 2-4, 4-6, 6-14
- Wall mounted units: K5M: 1-3, 3-5, 5-13
- All measured voltages MUST be 0 V AC (contacts open).

| Are the measured voltages of the backup heater contactors correct (contacts open)? | Action                                                                                                    |
|------------------------------------------------------------------------------------|----------------------------------------------------------------------------------------------------|
| Yes                                                                                | Return to "4.4.1 Checking<br>procedures" [> 157] of the backup<br>heater and continue with the next<br>procedure. |
| No                                                                                 | Continue with the next step.                                                                                      |

**9** Measure the operating voltage on the specific contactor.

**Result:** The measured operating voltage MUST be:

- 230 V AC when the contacts should be closed.
- 0 V AC when the contacts should be open.

| Is the measured operating voltage of the backup heater contactor correct? | Action                                                                                  |
|---------------------------------------------------------------------------|-----------------------------------------------------------------------------------------|
| Yes                                                                       | Replace the specific backup heater contactor(s), see "4.4.2 Repair procedures" [> 163]. |

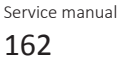

# 4 Components

| Is the measured operating voltage of the backup heater contactor correct? | Action                                                                                                    |
|---------------------------------------------------------------------------|----------------------------------------------------------------------------------------------------|
| No                                                                        | Check for the reason of faulty operating voltage (wiring, faulty contact,), see "7.2 Wiring diagram" [▶ 432]. |

### Problem solved?

After all checking procedures listed above have been performed:

| Is the problem solved? | Action                                                                                    |
|------------------------|-------------------------------------------------------------------------------------------|
| Yes                    | No further actions required.                                                              |
| No                     | Return to the troubleshooting of the specific error and continue with the next procedure. |

# 4.4.2 Repair procedures

### To remove the backup heater

Prerequisite: Stop the unit operation via the user interface.

**Prerequisite:** Turn OFF the respective circuit breaker.

**Prerequisite:** Remove the required plate work, see "4.23 Plate work" [> 303].

- 1 Drain water from the water circuit, see "5.3.2 Repair procedures" [> 416].
- 2 Cut all tie straps that fix the backup heater harness.
- **3** Remove the insulation as follows:
  - Wall mounted units: Remove the foam insulation.
  - Floor standing and Bizone units: Cut the tie strap(s) and remove the insulation from the backup heater.
- **4** Unscrew and remove the air purge valve from the backup heater. Keep for reuse.
- **5** Floor standing and Bizone units ONLY: Remove the screw from the pipe clamp.

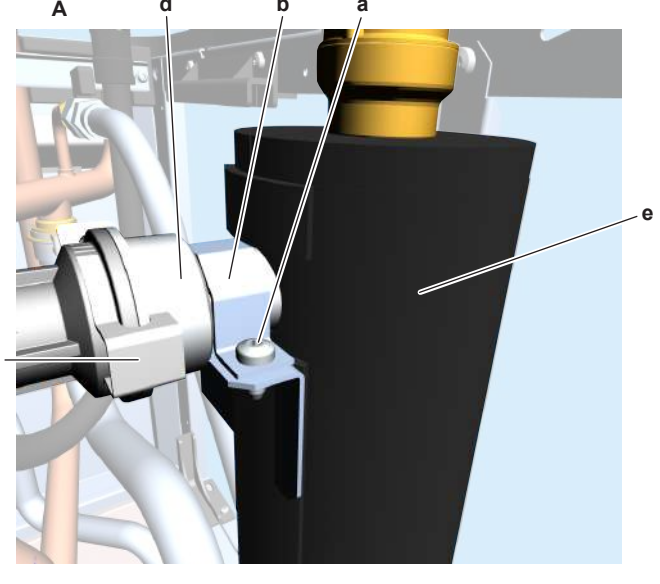

- A Floor standing + Bizone units
- **a** Screw
- **b** Pipe clamp
- c Clip
- **d** Upper backup heater coupling

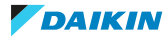

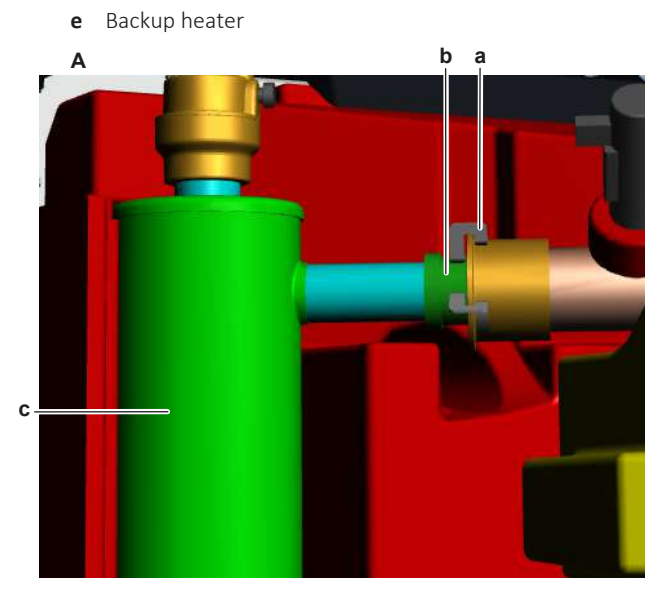

- A Wall mounted units
- **a** Clip
- b Upper backup heater couplingc Backup heater
- 6 Remove the clip from the upper backup heater coupling.
- 7 Separate the upper backup heater coupling.

# INFORMATION

Make sure that the O-ring stays in place.

- 8 Remove the backup heater thermal protector sensor from the backup heater.
- **9** Remove the clip from the lower backup heater coupling.

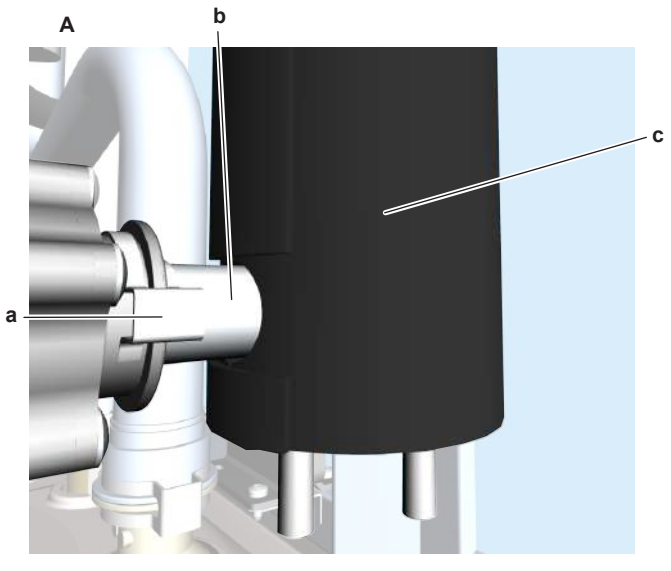

- A Floor standing + Bizone units
- **a** Clip
- **b** Lower backup heater coupling
- **c** Backup heater

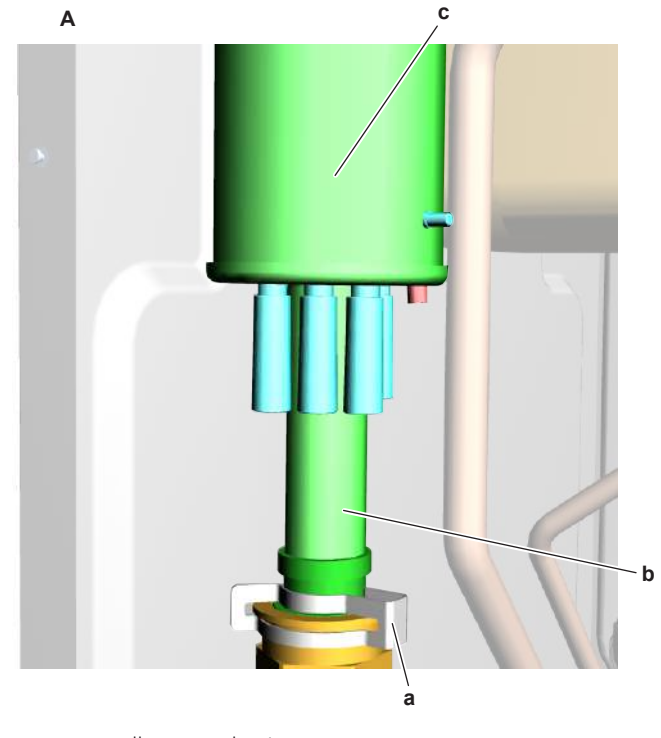

- A Wall mounted units
- **a** Clip
- **b** Lower backup heater coupling
- c Backup heater

**10** Separate the lower backup heater coupling.

# INFORMATION

Make sure that the O-ring stays in place.

- **11** Disconnect the backup heater connector OR if NO connector, loosen the screws and disconnect the backup heater wiring from the wire terminals in the switch box.
- 12 Remove the screw and disconnect the ground wire from the switch box.
- **13** Guide the backup heater wiring and ground wire through the grommet in the switch box.
- **14** Remove the backup heater from the unit.
- **15** To install the backup heater, see "4.4.2 Repair procedures" [> 163].

### To install the backup heater

**1** Install the backup heater in the correct location.

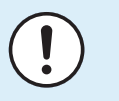

#### **NOTICE**

Check the condition of the O-rings and replace if needed. Apply water or silicon grease to the O-rings before installation.

2 Install the lower backup heater coupling and install the clip.

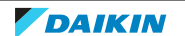

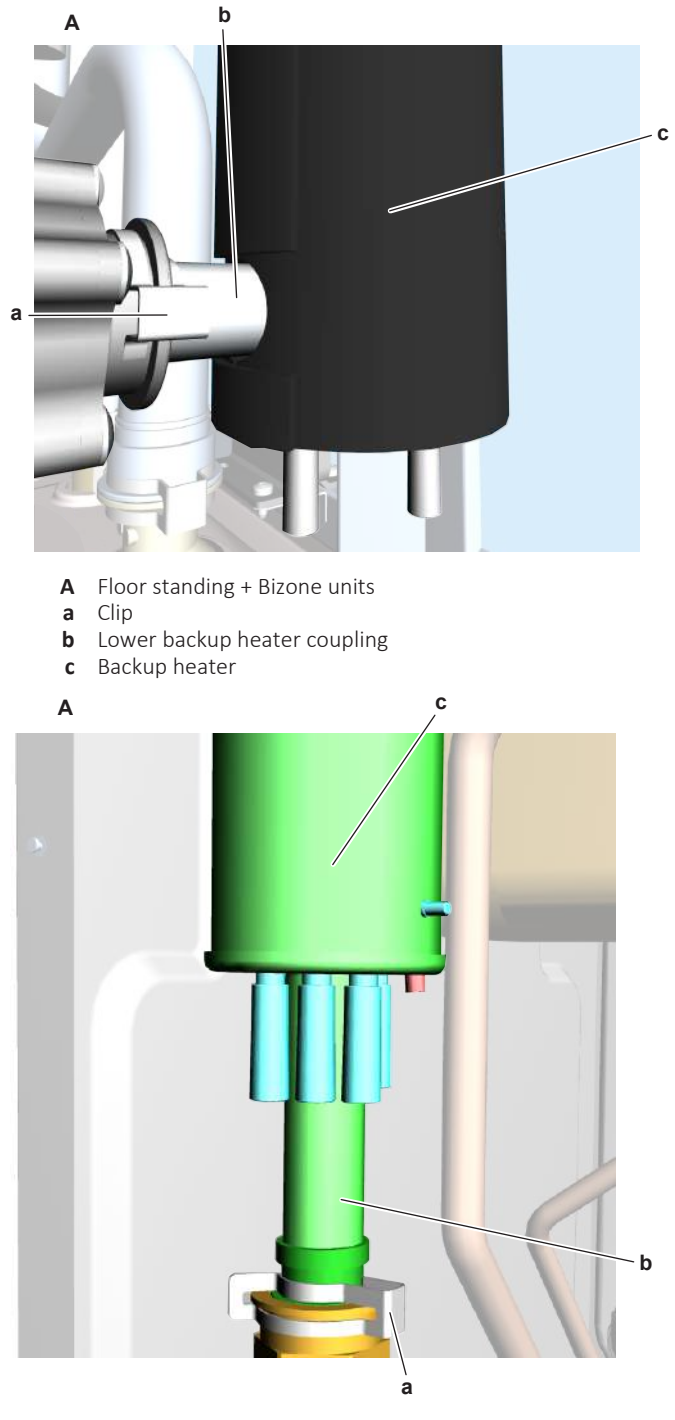

- A Wall mounted units
- **a** Clip

i

- **b** Lower backup heater coupling
- c Backup heater

### INFORMATION

Make sure that the back-up heater pipe is fully inserted in the back-up heater coupling.

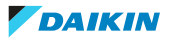

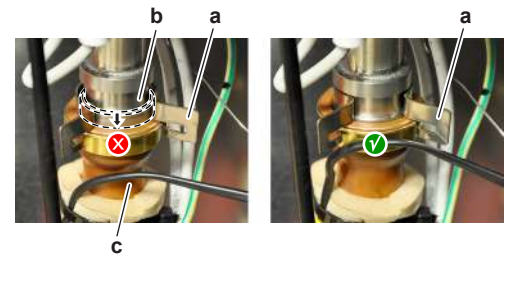

- **a** Clip
- **b** Backup heater pipe
- **c** Backup heater coupling

# 

Check the condition of the O-rings and replace if needed. Apply water or silicon grease to the O-rings before installation.

- **3** Floor standing and Bizone units ONLY: Guide the upper backup heater pipe through the pipe clamp.
- 4 Install the upper backup heater coupling. Install the clip.

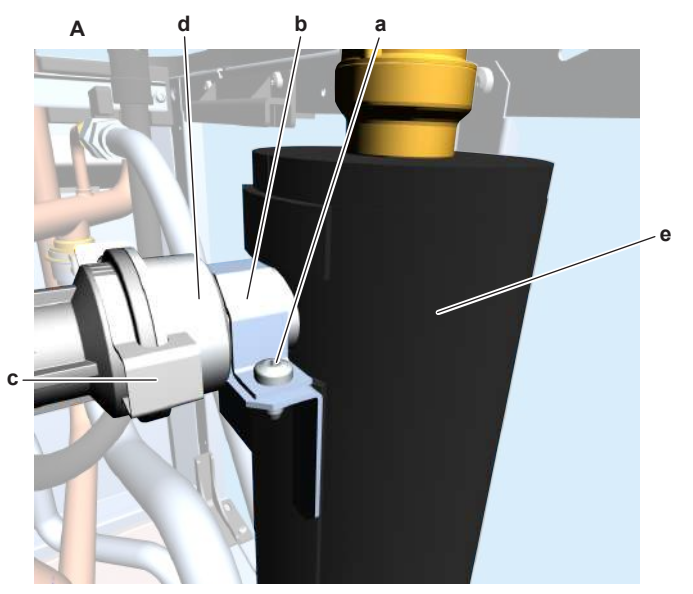

- **A** Floor standing + Bizone units
- **a** Screw
- **b** Pipe clamp
- c Clipd Upper backup heater coupling
- e Backup heater

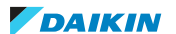

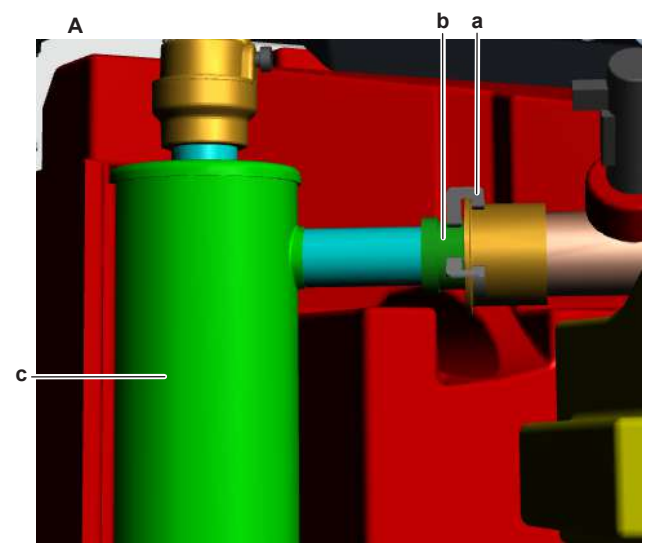

- A Wall mounted units
- a Clip
- **b** Upper backup heater coupling
- c Backup heater
- **5** Floor standing and Bizone units ONLY: Install and tighten the screw on the pipe clamp.
- **6** Route the backup heater wiring and ground wire towards the switch box and through the grommet in the switch box.
- 7 Connect the ground wire to the switch box using the screw. Tighten the screw.
- **8** Connect the backup heater connector OR if NO connector, connect the backup heater wiring to the wire terminals in the switch box and tighten the screws.
- **9** Re-install the air purge valve on the backup heater.
- **10** Install and restore all insulation.
- **11** Install the backup heater thermal protector sensor in the backup heater.
- **12** Fix the backup heater wiring using new tie straps.

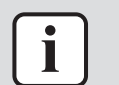

#### **INFORMATION**

Take care NOT to damage the insulation during installation.

13 Open the valve (if equipped) of the water circuit towards the expansion vessel.

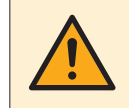

### CAUTION

Make sure to open the valve (if equipped) towards the expansion vessel, otherwise the overpressure will be generated.

**14** Open the stop valves and add water to the water circuit if needed, see "5.3.2 Repair procedures" [> 416].

| Is the problem solved? | Action                                                                                                    |
|------------------------|----------------------------------------------------------------------------------------------------|
| Yes                    | No further actions required.                                                                                      |
| No                     | Return to "4.4.1 Checking<br>procedures" [> 157] of the backup<br>heater and continue with the next<br>procedure. |

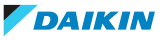

### To remove the backup heater contactor(s)

Prerequisite: Stop the unit operation via the user interface.

**Prerequisite:** Turn off the respective circuit breaker of the unit and the backup heater.

**Prerequisite:** Remove the required plate work, see "4.23 Plate work" [> 303].

- 1 Disconnect the wiring from the backup heater contactor terminals.
- **2** Remove the screws and remove the backup heater contactor(s) from the switch box.
- 3 To install the backup heater contactor(s), see "4.4.2 Repair procedures" [▶ 163].

#### To install the backup heater contactor(s)

- 1 Install the backup heater contactor(s) in the switch box and fix them using the screws.
- **2** Connect the wiring to the correct backup heater contactor terminals.

| Is the problem solved? | Action                                                                                                    |
|------------------------|----------------------------------------------------------------------------------------------------|
| Yes                    | No further actions required.                                                                                      |
| No                     | Return to "4.4.1 Checking<br>procedures" [> 157] of the backup<br>heater and continue with the next<br>procedure. |

# 4.5 Backup heater thermal protector

.

### 4.5.1 Checking procedures

#### INFORMATION

It is recommended to perform the checks in the listed order.

### To perform a mechanical check of the backup heater thermal protector

**Prerequisite:** Stop the unit operation via the user interface.

Prerequisite: Turn OFF the respective circuit breaker.

**Prerequisite:** Remove the required plate work, see "4.23 Plate work" [> 303].

- **1** If the backup heater thermal protector has tripped:
  - Sufficiently cool the sensor (7 K)
  - Press the red button to reset the backup heater thermal protector

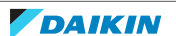

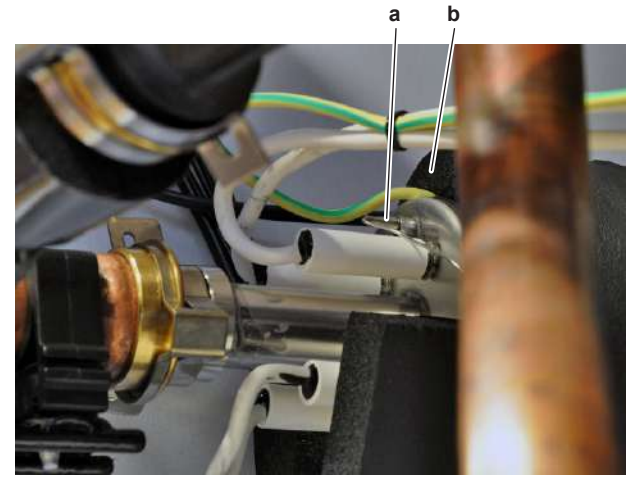

- Backup heater thermal protector sensor а
- Backup heater b
- Remove the backup heater thermal protector sensor from the backup heater. 2
- 3 Submerge the backup heater thermal protector sensor in water.

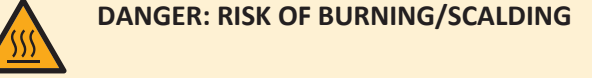

- Heat the water above 95°C (89°C for UK models). 4
- 5 Measure the temperature of the water. The backup heater thermal protector MUST trip at a temperature of approximately 95°C (89°C for UK models).

| Does the backup heater thermal protector trip at correct temperature? | Action                                                                                                    |
|-----------------------------------------------------------------------|----------------------------------------------------------------------------------------------------|
| Yes                                                                   | Perform an electrical check of the backup heater thermal protector, see "4.5.1 Checking procedures" [> 169] |
| No                                                                    | Replace the backup heater thermal protector, see "4.5.2 Repair procedures" [> 172].                         |

### To perform an electrical check of the backup heater thermal protector

Prerequisite: First perform a mechanical check of the backup heater thermal protector, see "4.5.1 Checking procedures" [> 169].

**Prerequisite:** Stop the unit operation via the user interface.

**Prerequisite:** Turn OFF the respective circuit breaker.

**1** Remove the 2 screws from the backup heater thermal protector bracket.

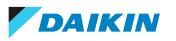

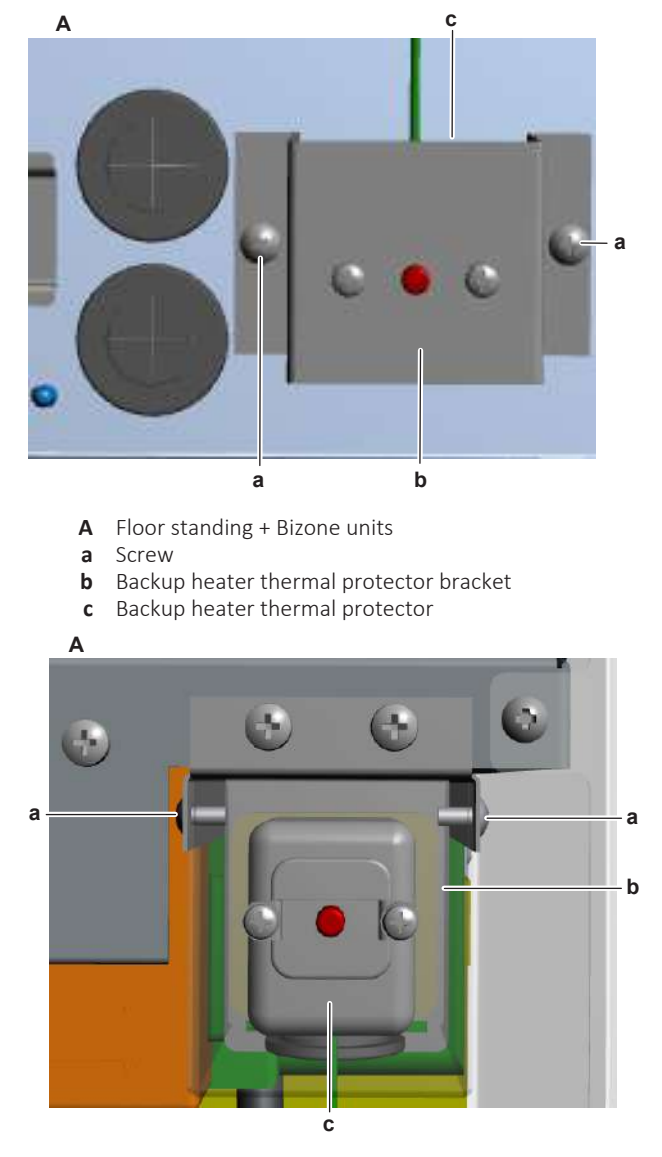

- A Wall mounted units
- **a** Screw
- **b** Backup heater thermal protector bracket
- c Backup heater thermal protector
- **2** Pull the backup heater thermal protector and bracket slightly to the front so the wire terminals (at the back of the thermal protector) are reachable.
- **3** Disconnect the wires from the backup heater thermal protector.
- **4** Measure the resistance between the backup heater thermal protector terminals 11-12 and 31-32.

Result: All contacts MUST be closed.

| Are all contacts closed? | Action                                                                                                    |
|--------------------------|----------------------------------------------------------------------------------------------------|
| Yes                      | Backup heater thermal protector is OK.<br>Return to the troubleshooting of the<br>specific error and continue with the<br>next procedure. |
| No                       | Replace the backup heater thermal protector, see "4.5.2 Repair procedures" [> 172].                                                       |

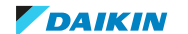

4.5.2 Repair procedures

# To remove the backup heater thermal protector

### Floor standing and Bizone units

Prerequisite: Stop the unit operation via the user interface.

**Prerequisite:** Turn OFF the respective circuit breaker.

- 1 Remove the required plate work, see "4.23 Plate work" [> 303].
- 2 Remove the 4 screws that fix the installer switch box.

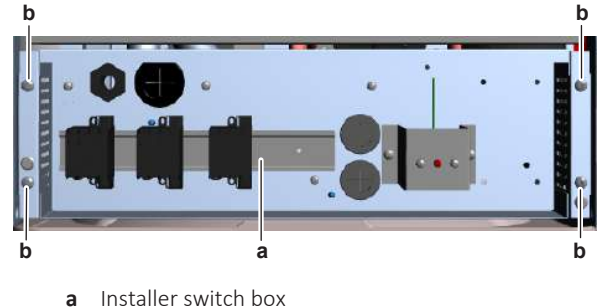

- **b** Screw
- **3** Tilt the installer switch box forward to create access to the bottom of the backup heater (where backup heater thermal protector sensor is installed).
- **4** Remove the backup heater thermal protector sensor from the backup heater.

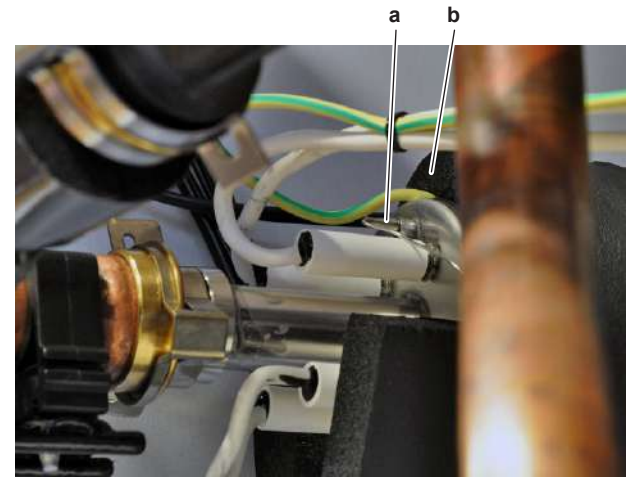

- a Backup heater thermal protector sensor
- **b** Backup heater
- **5** Loosen and remove the 2 screws that fix the backup heater thermal protector bracket to the switch box.

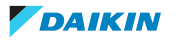

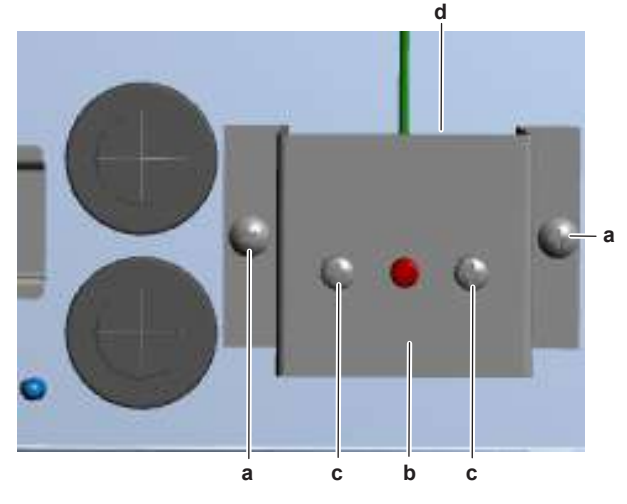

- **a** Screw
- **b** Backup heater thermal protector bracket
- **c** Screw
- **d** Backup heater thermal protector
- **6** Loosen and remove the 2 screws that fix the backup heater thermal protector to the bracket.
- 7 Disconnect the wires from the backup heater thermal protector terminals.
- 8 Remove the backup heater thermal protector and sensor from the unit.
- 9 To install the backup heater thermal protector, see "4.5.2 Repair procedures" [▶ 172].

# Wall mounted units

**Prerequisite:** Stop the unit operation via the user interface.

**Prerequisite:** Turn OFF the respective circuit breaker.

Prerequisite: Remove the required plate work, see "4.23 Plate work" [> 303].

**1** Remove the backup heater thermal protector sensor from the backup heater.

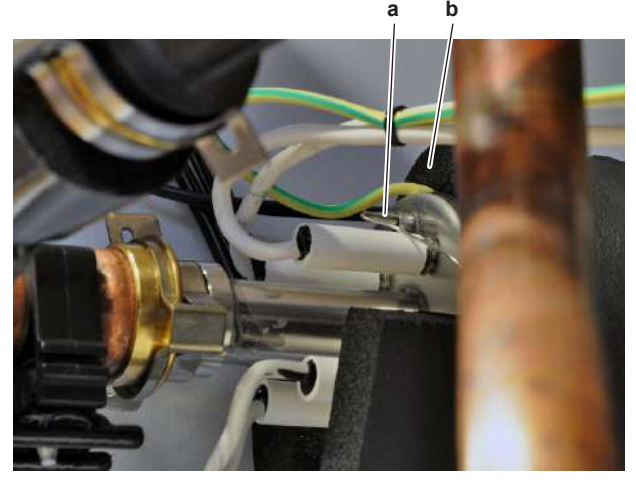

- **a** Backup heater thermal protector sensor
- **b** Backup heater
- **2** Loosen and remove the 2 screws that fix the backup heater thermal protector bracket to the switch box.

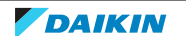

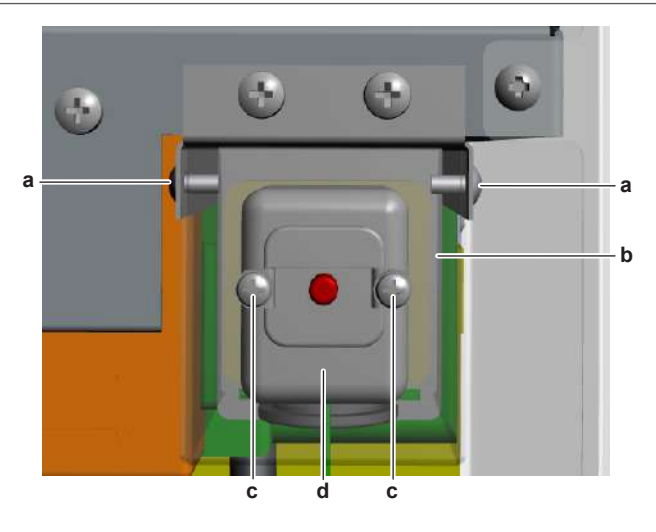

- a Screw
- **b** Backup heater thermal protector bracket
- c Screwd Backup heater thermal protector
- **3** Pull the backup heater thermal protector bracket towards the front.
- **4** Disconnect the wires from the backup heater thermal protector terminals.
- **5** Loosen and remove the 2 screws that fix the backup heater thermal protector to the bracket.
- 6 Remove the backup heater thermal protector and sensor from the unit.
- 7 To install the backup heater thermal protector, see "4.5.2 Repair procedures" [▶ 172].

### To install the backup heater thermal protector

#### **Floor standing and Bizone units**

- **1** Route the backup heater thermal protector sensor and wiring through the grommet of the switch box.
- 2 Insert the backup heater thermal protector sensor in the backup heater.

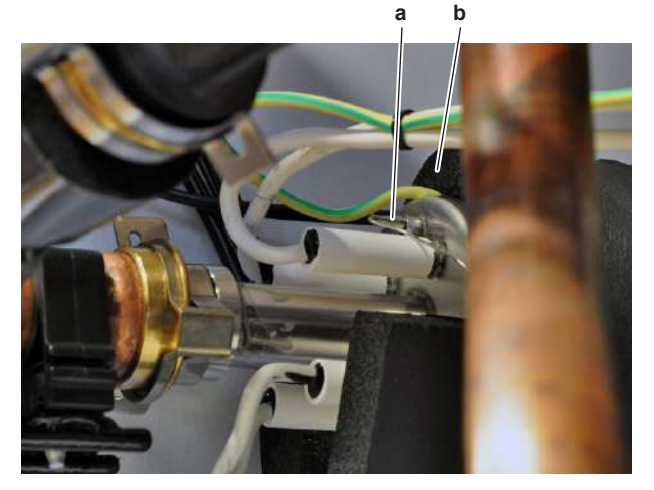

- a Backup heater thermal protector sensor
- **b** Backup heater
- **3** Connect the wires to the wire terminals at the back of the backup heater thermal protector.
- **4** Install the backup heater thermal protector on the bracket. Install and tighten the 2 screws.

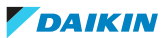

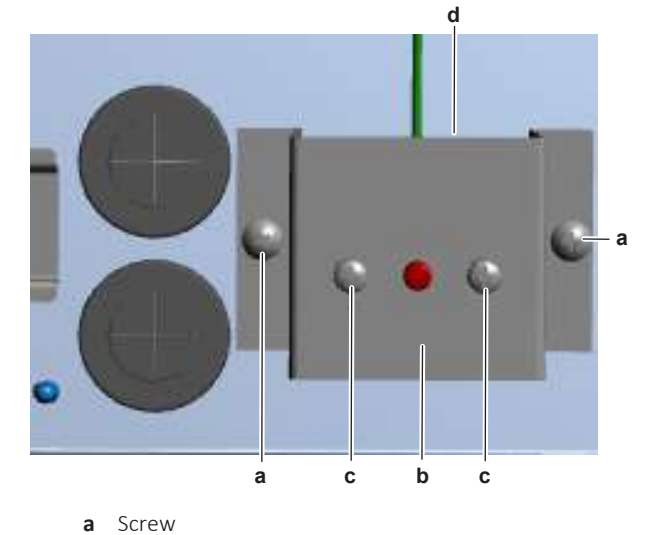

- Backup heater thermal protector bracket
- b Backupc Screw
- **d** Backup heater thermal protector
- **5** Install the backup heater thermal protector bracket on the switch box. Install and tighten the 2 screws.
- 6 Install and fix the installer switch box with the 4 screws.

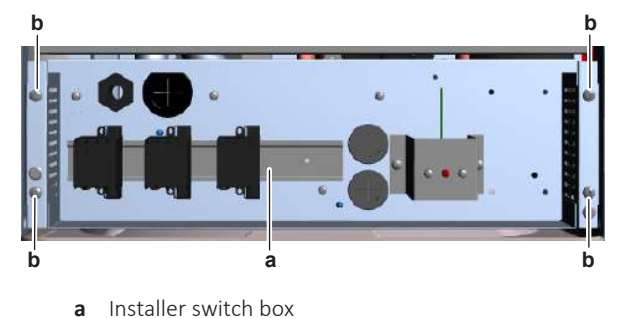

**b** Screw

| Is the problem solved? | Action                                                                                    |
|------------------------|-------------------------------------------------------------------------------------------|
| Yes                    | No further actions required.                                                              |
| No                     | Return to the troubleshooting of the specific error and continue with the next procedure. |

### Wall mounted units

**1** Insert the backup heater thermal protector sensor in the backup heater.

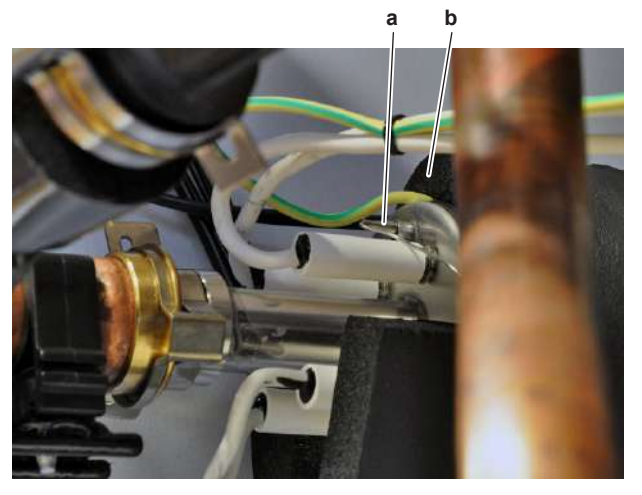

a Backup heater thermal protector sensor

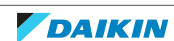

- **b** Backup heater
- **2** Connect the wires to the wire terminals at the back of the backup heater thermal protector.
- **3** Install the backup heater thermal protector on the bracket. Install and tighten the 2 screws.

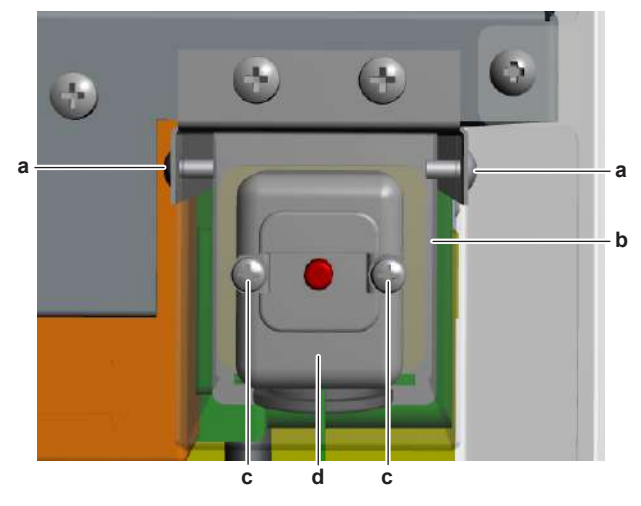

- **a** Screw
- **b** Backup heater thermal protector bracket
- **c** Screw
- **d** Backup heater thermal protector
- **4** Install the backup heater thermal protector bracket on the unit. Install and tighten the 2 screws.

| Is the problem solved? | Action                                                                                    |
|------------------------|-------------------------------------------------------------------------------------------|
| Yes                    | No further actions required.                                                              |
| No                     | Return to the troubleshooting of the specific error and continue with the next procedure. |

# 4.6 Bizone PCB

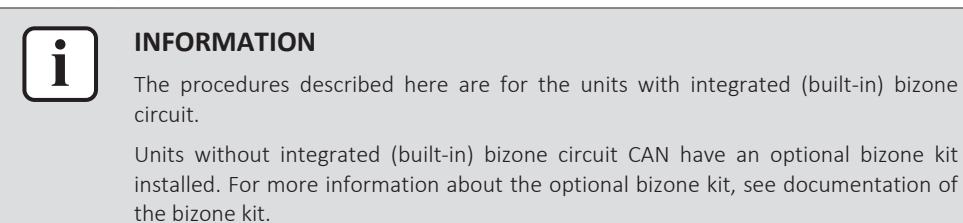

# 4.6.1 Checking procedures

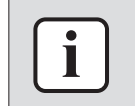

#### **INFORMATION**

It is recommended to perform the checks in the listed order.

### To perform a power check of the bizone PCB

Prerequisite: Stop the unit operation via the user interface.

**Prerequisite:** Turn OFF the respective circuit breaker.

Prerequisite: Remove the required plate work, see "4.23 Plate work" [> 303].

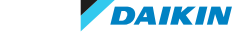

- **1** Turn ON the power of the unit.
- Measure the voltage on connector X1A between pins 1-3 on the bizone PCB.
  Result: The measured voltage MUST be 230 V AC±10%.

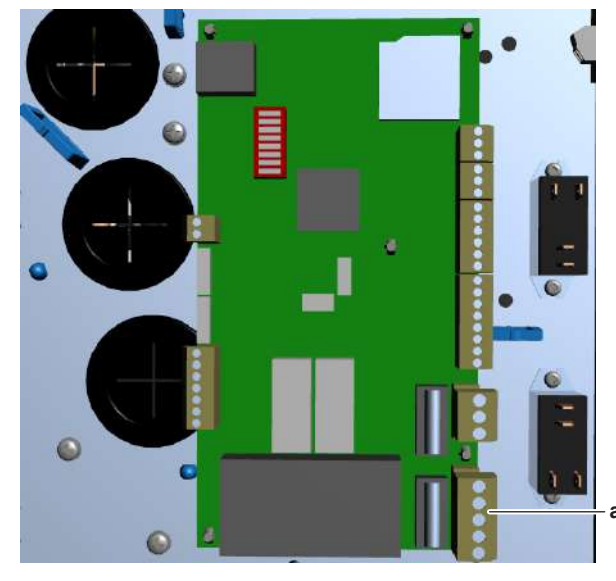

a Connector X1A

| Is the measured voltage on the PCB correct? | Action                                                                                               |
|---------------------------------------------|----------------------------------------------------------------------------------------------------|
| Yes                                         | Return to "4.6.1 Checking<br>procedures" [▶ 176] of the PCB and<br>continue with the next procedure. |
| No                                          | Continue with the next step.                                                                         |

**3** Measure the output voltage on the connector X27A on the hydro PCB.

**Result:** The measured voltage MUST be 230 V AC±10%.

| Is the measured output voltage on the hydro PCB correct? | Action                                                                                              |
|----------------------------------------------------------|----------------------------------------------------------------------------------------------------|
| Yes                                                      | Correct the wiring between the bizone PCB and the hydro PCB, see "5.1.2 Repair procedures" [> 399]. |
| No                                                       | Perform a check of the hydro PCB, see<br>"4.15.1 Checking procedures" [▶ 217].                      |

# To perform an electrical check of the bizone PCB

**Prerequisite:** First check the power supply to the bizone PCB, see "4.6.1 Checking procedures" [▶ 176].

**1** Check the LEDs of the bizone PCB.

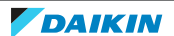

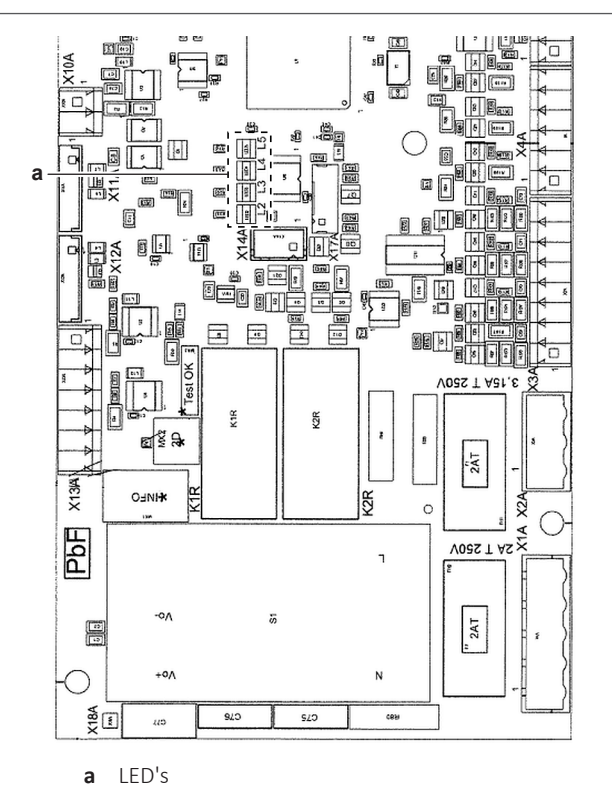

**2** LED 2 MUST be blinking.

| LED 2 blinking? | Action                                                                                               |
|-----------------|----------------------------------------------------------------------------------------------------|
| Yes             | Return to "4.6.1 Checking<br>procedures" [▶ 176] of the PCB and<br>continue with the next procedure. |
| No              | Continue with the next step.                                                                         |

**3** Check if LED 5 is blinking.

| LED 5 blinking? | Action                                                                                                    |
|-----------------|----------------------------------------------------------------------------------------------------|
| Yes             | Communication error detected.<br>Perform a check of the current loop<br>PCB, see "4.10.1 Checking<br>procedures" [> 196]. |
| No              | Replace the bizone PCB, see<br>"4.6.2 Repair procedures" [> 180].                                                         |

# To check if the correct spare part is installed

**Prerequisite:** First perform all earlier checks of the bizone PCB, see "4.6.1 Checking procedures" [▶ 176].

- **1** Visit your local spare parts webbank.
- **2** Enter the model name of your unit and check if the installed spare part number corresponds with the spare part number indicated in the webbank.

| Is the correct spare part for the bizone<br>PCB installed? | Action                                                                                                    |
|------------------------------------------------------------|----------------------------------------------------------------------------------------------------|
| Yes                                                        | Return to "4.6.1 Checking<br>procedures" [▶ 176] of the bizone PCB<br>and continue with the next procedure. |
| Νο                                                         | Replace the bizone PCB, see<br>"4.6.2 Repair procedures" [> 180].                                           |

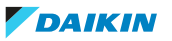

### To check the wiring of the bizone PCB

**Prerequisite:** First perform all earlier checks of the bizone PCB, see "4.6.1 Checking procedures" [▶ 176].

**Prerequisite:** Stop the unit operation via the user interface.

**Prerequisite:** Turn OFF the respective circuit breaker.

- **1** Check that all wires are properly connected and that all connectors are fully plugged-in.
- 2 Check that no connectors or wires are damaged.
- 3 Check that the wiring corresponds with the wiring diagram, see "7.2 Wiring diagram" [▶ 432].

# INFORMATION

Correct the wiring as needed.

| Is the problem solved? | Action                                                                                                    |
|------------------------|----------------------------------------------------------------------------------------------------|
| Yes                    | No further actions required.                                                                                |
| No                     | Return to "4.6.1 Checking<br>procedures" [> 176] of the bizone PCB<br>and continue with the next procedure. |

# To check the fuses of the bizone PCB

**Prerequisite:** First perform all earlier checks of the bizone PCB, see "4.6.1 Checking procedures" [▶ 176].

**1** Measure the continuity of the fuse. If no continuity is measured, the fuse has blown.

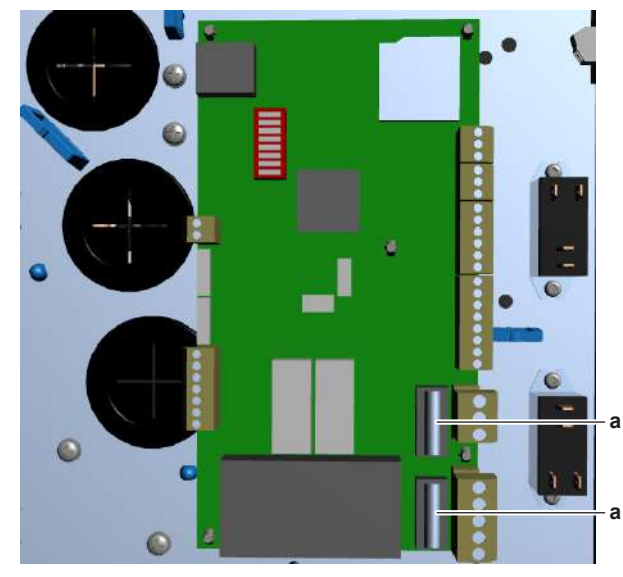

**a** Fuse

|                               | <i>,</i>                                                                                                    |
|-------------------------------|----------------------------------------------------------------------------------------------------|
| Blown fuse on the bizone PCB? | Action                                                                                                    |
| Yes                           | Replace the bizone PCB, see<br>"4.6.2 Repair procedures" [> 180].                                           |
| No                            | Return to "4.6.1 Checking<br>procedures" [▶ 176] of the bizone PCB<br>and continue with the next procedure. |

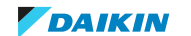

# Problem solved?

After all checking procedures listed above have been performed:

| Is the problem solved? | Action                                                                                    |
|------------------------|-------------------------------------------------------------------------------------------|
| Yes                    | No further actions required.                                                              |
| No                     | Return to the troubleshooting of the specific error and continue with the next procedure. |

# 4.6.2 Repair procedures

# To remove the bizone PCB

**Prerequisite:** Stop the unit operation via the user interface.

**Prerequisite:** Turn OFF the respective circuit breaker.

**Prerequisite:** Remove the required plate work, see "4.23 Plate work" [> 303].

- **1** Disconnect all connectors and the ground wire from the bizone PCB.
- **2** Carefully pull the bizone PCB and unlatch the PCB supports one by one using a small pliers.

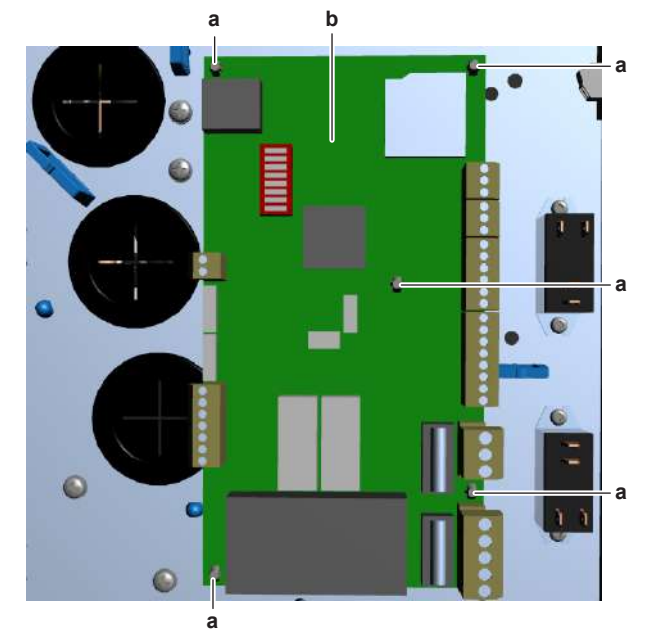

- a PCB support
- **b** Bizone PCB
- **3** Remove the bizone PCB from the switch box.
- **4** To install the bizone PCB, see "4.6.2 Repair procedures" [> 180].

# To install the bizone PCB

- **1** Install the bizone PCB in the correct location in the switch box.
- 2 Latch the PCB supports using a small pair of pliers to fix the PCB.

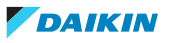
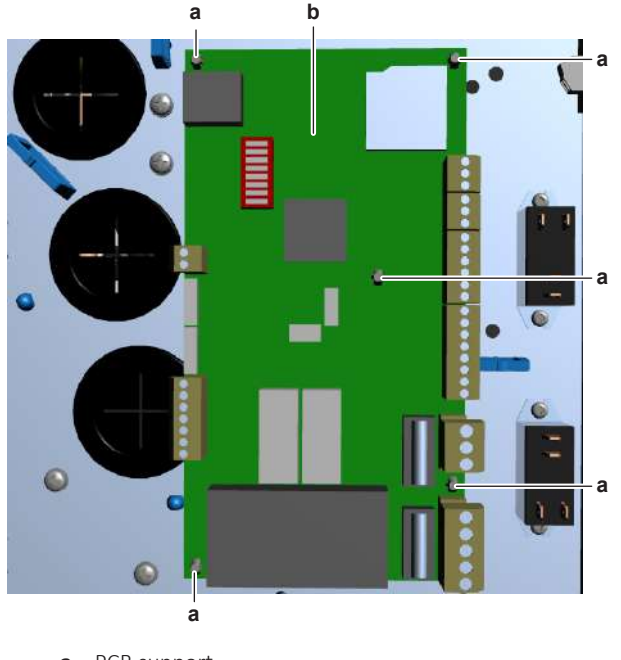

**a** PCB support

- **b** Bizone PCB
- **3** Connect all connectors and ground wire to the bizone PCB.

## INFORMATION

Use the wiring diagram and connection diagram for correct installation of the connectors, see "7.2 Wiring diagram" [> 432].

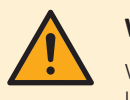

## WARNING

When reconnecting a connector to the PCB, make sure to connect it on the correct location and do NOT apply force, as this may damage the connector or connector pins of the PCB.

| Is the problem solved? | Action                                                                                                    |
|------------------------|----------------------------------------------------------------------------------------------------|
| Yes                    | No further actions required.                                                                                |
| No                     | Return to "4.6.1 Checking<br>procedures" [▶ 176] of the bizone PCB<br>and continue with the next procedure. |

## 4.7 Booster heater

4.7.1 Checking procedures

## To perform an electrical check of the booster heater

**1** For the correct procedure, see the installation manual of the water tank.

| Does the booster heater function correctly? | Action                                                                                    |
|---------------------------------------------|-------------------------------------------------------------------------------------------|
| Yes                                         | Return to the troubleshooting of the specific error and continue with the next procedure. |
| Νο                                          | Replace the booster heater, see<br>"4.7.2 Repair procedures" [> 182].                     |

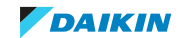

4.7.2 Repair procedures

## To remove the booster heater

- **1** For the correct procedure, see the installation manual of the water tank.
- 2 To install the booster heater, see "4.7.2 Repair procedures" [> 182].

## To install the booster heater

1 For the correct procedure, see the installation manual of the water tank.

| Is the problem solved? | Action                                                                                    |
|------------------------|-------------------------------------------------------------------------------------------|
| Yes                    | No further actions required.                                                              |
| No                     | Return to the troubleshooting of the specific error and continue with the next procedure. |

## 4.8 Booster heater thermal protector

## 4.8.1 Checking procedures

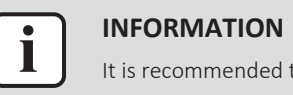

## It is recommended to perform the checks in the listed order.

To perform a mechanical check of the booster heater thermal protector

**1** For the correct procedure, see the installation manual of the water tank.

| Does the booster heater thermal<br>protector trip at the correct<br>temperature? | Action                                                                                                    |
|----------------------------------------------------------------------------------|----------------------------------------------------------------------------------------------------|
| Yes                                                                              | Perform an electrical check of the booster heater thermal protector, see "4.8.1 Checking procedures" [> 182]. |
| No                                                                               | Replace the booster heater thermal protector, see "4.8.2 Repair procedures" [> 183].                          |

## To perform an electrical check of the booster heater thermal protector

1 For the correct procedure, see the installation manual of the water tank.

| All measured contacts are closed? | Action                                                                                                    |
|-----------------------------------|----------------------------------------------------------------------------------------------------|
| Yes                               | Booster heater thermal protector is OK.<br>Return to the troubleshooting of the<br>specific error and continue with the<br>next procedure. |
| No                                | Replace the booster heater thermal protector, see "4.8.2 Repair procedures" [> 183].                                                       |

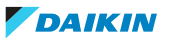

#### 4.8.2 Repair procedures

#### To remove the booster heater thermal protector

- **1** For the correct procedure, see the installation manual of the water tank.
- 2 To install the booster heater thermal protector, see "4.8.2 Repair procedures" [▶ 183].

#### To install the booster heater thermal protector

1 For the correct procedure, see the installation manual of the water tank.

| Is the problem solved? | Action                                                                                    |
|------------------------|-------------------------------------------------------------------------------------------|
| Yes                    | No further actions required.                                                              |
| No                     | Return to the troubleshooting of the specific error and continue with the next procedure. |

## 4.9 Compressor

### 4.9.1 Checking procedures

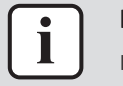

#### INFORMATION

It is recommended to perform the checks in the listed order.

#### To perform an auditive check of the compressor

**Prerequisite:** Stop the unit operation via the user interface.

**Prerequisite:** Turn OFF the respective circuit breaker.

Prerequisite: Remove the required plate work, see "4.23 Plate work" [> 303].

- **1** Open the compressor insulation.
- 2 Turn ON the power using the respective circuit breaker.
- **3** Start the unit operation via the user interface.
- 4 Wait for or create condition to operate the compressor.
- **5** Listen to the compressor when it tries to operate. Judge if a mechanical lock is present.

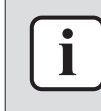

#### INFORMATION

If you have a multimeter with data logging functionality, record the current in 1 of the U-V-W wires at compressor start-up. If mechanical lock is present, logged current will drastically increase to a peak value and the unit will trigger an error.

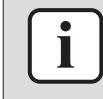

#### INFORMATION

If a mechanical lock is present, also check and eliminate the root cause. Mechanical lock is most likely caused by lack of lubrication (which might be related to overheat or wet operation), failing crankcase heater (if available), impurities in the refrigerant,

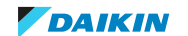

## 4 Components

| A mechanical lock is present on the compressor? | Action                                                                                  |
|-------------------------------------------------|-----------------------------------------------------------------------------------------|
| Yes                                             | Replace the compressor, see<br>"4.9.2 Repair procedures" [> 189].                       |
| No                                              | Perform an mechanical check of the compressor, see "4.9.1 Checking procedures" [> 183]. |

### To perform a mechanical check of the compressor

Prerequisite: First perform an auditive check of the compressor, see "4.9.1 Checking procedures" [> 183].

**Prerequisite:** Stop the unit operation via the user interface.

**Prerequisite:** Turn OFF the respective circuit breaker.

**1** Before proceeding:

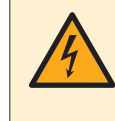

### **DANGER: RISK OF ELECTROCUTION**

Wait for at least 10 minutes after the circuit breaker has been turned OFF, to be sure the rectifier voltage is below 10 V DC before proceeding.

- **2** Visually check:
  - For oil drops around the compressor. Locate and fix as needed.
  - Pipes for signs of damage. Replace pipes as needed.
- **3** Check that the compressor bolts are correctly fixed. Fix as needed.
- 4 Check that the compressor wire terminals cover is correctly installed and fixed. Correct as needed.
- Check the compressor dampers for any damage. 5

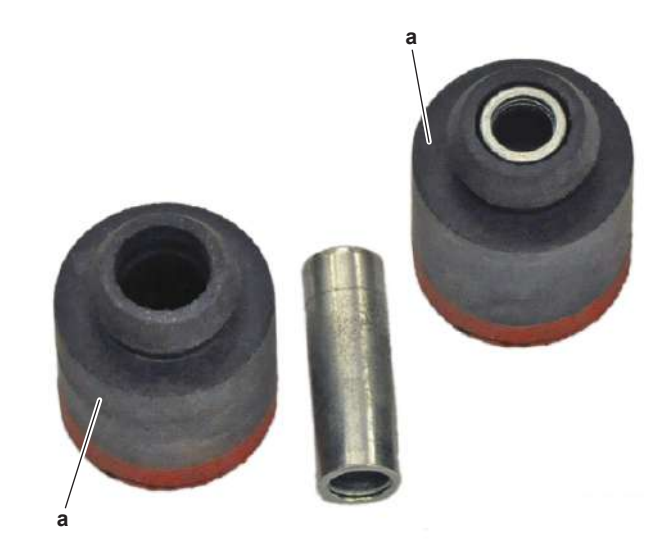

a Damper

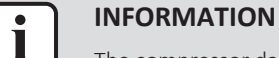

The compressor dampers may look different.

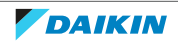

| Compressor dampers are in a good condition? | Action                                                                                      |
|---------------------------------------------|---------------------------------------------------------------------------------------------|
| Yes                                         | Perform an electrical check of the compressor, see "4.9.1 Checking procedures" [> 183].     |
| No                                          | Replace the compressor and/or<br>damaged dampers, see "4.9.2 Repair<br>procedures" [> 189]. |

### To perform an electrical check of the compressor

1 First perform a mechanical check of the compressor, see "4.9.1 Checking procedures" [▶ 183].

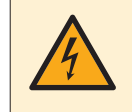

## DANGER: RISK OF ELECTROCUTION

Wait for at least 10 minutes after the circuit breaker has been turned OFF, to be sure the rectifier voltage is below 10 V DC before proceeding.

2 Remove the cover of the compressor wire terminals.

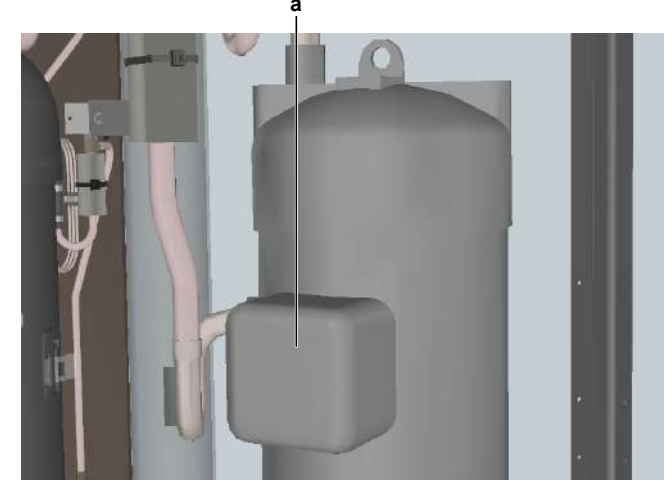

**a** Compressor wire terminals cover

 ${\bf 3}$  Disconnect the Faston connectors from the compressor wire terminals U, V and W.

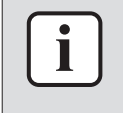

#### INFORMATION

Note the position of the Faston connectors on the compressor wire terminals to allow correct connection during installation.

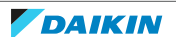

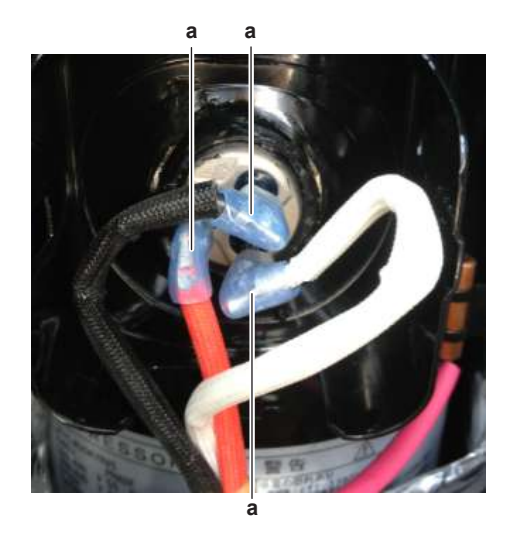

**a** Faston connector

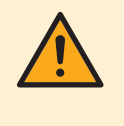

#### CAUTION

Before measuring the compressor motor windings resistance, measure the resistance of the multimeter probes by holding the probes against each other. If the measured resistance is NOT 0' $\Omega$ , this value MUST be subtracted from the measured winding resistance.

**4** Measure the resistance between the compressor motor windings U-V, V-W and U-W.

**Result:** All measurements MUST be approximately the same.

### EPRA-DAV3\* + EPRA-DAW1\*

| Winding | Resistance value |
|---------|------------------|
| U-V     | 1.535 Ω±5%       |
| V-W     | 1.496 Ω±5%       |
| U-W     | 1.545 Ω±5%       |

#### EPRA-DBW1\*

| Winding                   | Resistance value             |
|---------------------------|------------------------------|
| U-V                       | 1.074 Ω±5%                   |
| V-W                       | 1.048 Ω±5%                   |
| U-W                       | 1.071 Ω±5%                   |
| Compressor motor winding  | Action                       |
| measurements are correct? |                              |
| Yes                       | Continue with the next step. |

- 5 Measure the continuity of the U, V and W wires between the compressor and the PCB. If no continuity, correct as needed, see "7.2 Wiring diagram" [▶ 432].
- **6** Connect the Faston connectors to the compressor wire terminals U, V and W

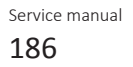

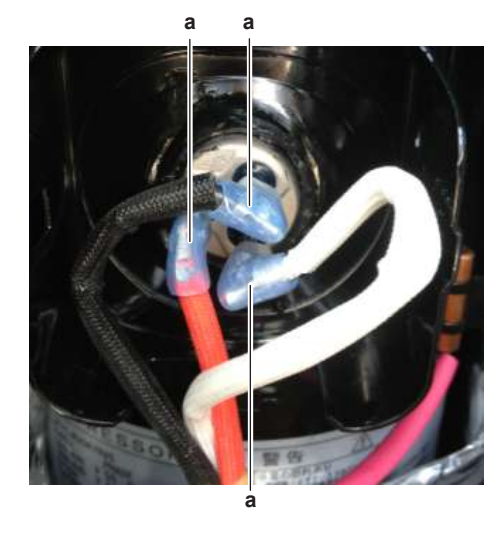

- a Faston connector
- 7 Install the compressor wire terminals cover.
- **8** Install the compressor insulation.
- **9** Turn ON the power using the respective circuit breaker.
- **10** Start the unit operation via the user interface.

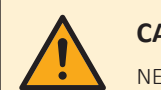

#### CAUTION

NEVER operate the compressor with the compressor wire terminals cover removed.

- **11** Wait for or create condition to operate the compressor.
- **12** Once the compressor operates, measure the U-V-W inverter voltages. ALWAYS measure at the PCB side.

**Result:** All measurements MUST be the same.

| Inverter voltage measurements are<br>correct? | Action                                                              |
|-----------------------------------------------|---------------------------------------------------------------------|
| Yes                                           | Continue with the next step.                                        |
| No                                            | Perform a check of the appropriate PCB, see "4 Components" [▶ 115]. |

**13** While compressor is operating, measure the current in each phase U, V and W. ALWAYS measure at the PCB side.

**Result:** All measurements MUST be the same.

| Compressor motor winding current measurements are correct? | Action                                                                                  |
|------------------------------------------------------------|-----------------------------------------------------------------------------------------|
| Yes                                                        | Perform an insulation check of the compressor, see "4.9.1 Checking procedures" [> 183]. |
| No                                                         | Preventively replace the compressor, see "4.9.2 Repair procedures" [> 189].             |

#### To perform an insulation check of the compressor

**Prerequisite:** First perform an electrical check of the compressor, see "4.9.1 Checking procedures" [▶ 183].

Prerequisite: Stop the unit operation via the user interface.

**Prerequisite:** Turn OFF the respective circuit breaker.

**1** Before proceeding:

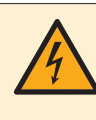

### **DANGER: RISK OF ELECTROCUTION**

Wait for at least 10 minutes after the circuit breaker has been turned OFF, to be sure the rectifier voltage is below 10 V DC before proceeding.

**2** Remove the cover of the compressor wire terminals.

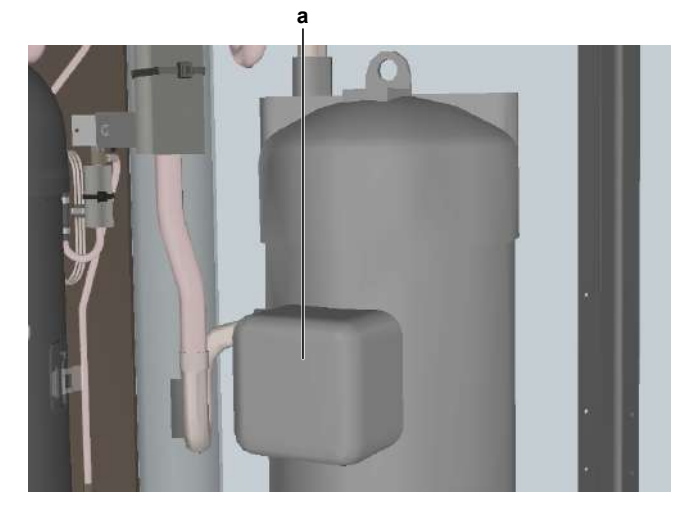

- **a** Compressor wire terminals cover
- **3** Disconnect the Faston connectors from the compressor wire terminals U, V and W.

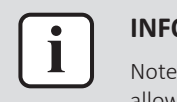

#### INFORMATION

Note the position of the Faston connectors on the compressor wire terminals to allow correct connection during installation.

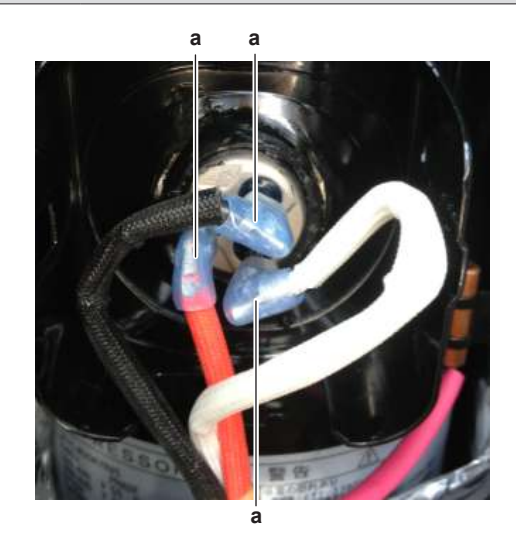

- a Faston connector
- **4** Set the Megger voltage to 500 V DC or 1000 V DC.
- **5** Measure the insulation resistance between the following terminals. The measured insulation resistance MUST be >3 M $\Omega$ .
  - U-ground,
  - V–ground,
  - W–ground.

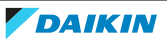

## 4 Components

| Compressor insulation measurements are correct? | Action                                                                                                    |
|-------------------------------------------------|----------------------------------------------------------------------------------------------------|
| Yes                                             | Compressor is OK. Return to<br>troubleshooting of the specific error<br>and continue with the next procedure. |
| No                                              | Replace the compressor, see<br>"4.9.2 Repair procedures" [> 189].                                             |

### 4.9.2 Repair procedures

#### To remove the compressor insulation

**Prerequisite:** Stop the unit operation via the user interface.

**Prerequisite:** Turn OFF the respective circuit breaker.

**Prerequisite:** Remove the required plate work, see "4.23 Plate work" [▶ 303].

**1** Remove the 4 bolts and remove the lower cover from the compressor compartment.

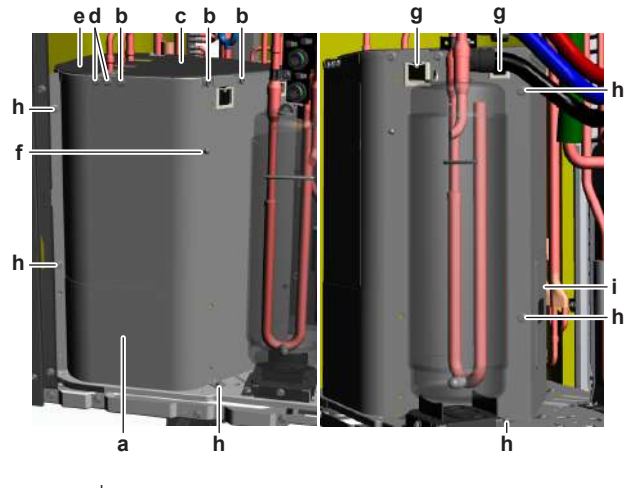

- **a** Lower cover
- **b** Bolt (top right cover)
- **c** Top right cover
- d Bolt (top left cover)e Top left cover
- **f** Screw (ground wire)
- **g** Rubber grommet
- **h** Bolt (front cover)
- i Access cover (compressor thermal protector)
- **2** Remove the 3 bolts from the top right cover. Slightly pull the protruding parts of the top right cover and remove the cover from the compressor compartment.
- **3** Remove the 2 bolts from the top left cover. Slightly tilt the top left cover and remove it from the compressor compartment.
- **4** Remove the screw and disconnect the ground wire from the front cover of the compressor compartment.
- **5** Route the compressor wiring and compressor thermal protector wiring out of the rubber grommets.
- **6** Remove the 6 bolts and remove the front cover of the compressor compartment.
- 7 To get access to the compressor thermal protector, remove the cover at the back side of the compressor compartment.
- 8 To install the compressor insulation, see "4.9.2 Repair procedures" [> 189].

## To install the compressor insulation

1 Make sure the cover at the back side of the compressor compartment (access to compressor thermal protector) is installed correctly.

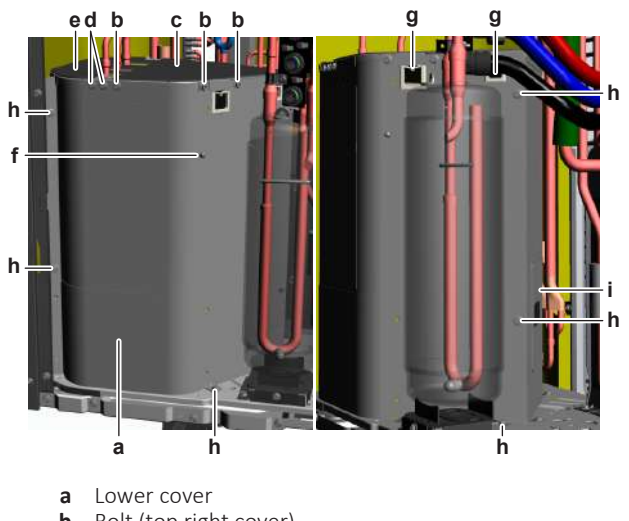

- b Bolt (top right cover)
- Top right cover С
- Bolt (top left cover) d
- Top left cover e
- **f** Screw (ground wire)
- Rubber grommet g
- h Bolt (front cover)
- i Access cover (compressor thermal protector)
- 2 Install the front cover of the compressor compartment in the correct location. Install and tighten the 6 bolts to fix the front cover.
- Route the compressor wiring and the compressor thermal protector wiring 3 through the rubber grommets.
- Install the top left cover in the correct location. Install and tighten the 2 bolts 4 to fix the top left cover.
- Install the top right cover in the correct location. Install and tighten the 3 bolts 5 to fix the top right cover.
- 6 Fix the ground wire to the compressor compartment. Install and tighten the screw.
- 7 Install the lower cover in the correct location. Install and tighten the 4 bolts to fix the lower cover.

#### To remove the compressor

**Prerequisite:** Stop the unit operation via the user interface.

**Prerequisite:** Turn OFF the respective circuit breaker.

Prerequisite: Remove the required plate work, see "4.23 Plate work" [▶ 303].

**Prerequisite:** Remove the compressor insulation.

Prerequisite: Recuperate the refrigerant from the refrigerant circuit, see "5.2.2 Repair procedures" [> 404].

1 If needed, remove any parts to create more space for the removal of the compressor.

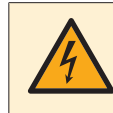

#### **DANGER: RISK OF ELECTROCUTION**

Wait for at least 10 minutes after the circuit breaker has been turned OFF, to be sure the rectifier voltage is below 10 V DC before proceeding.

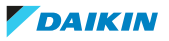

2 Remove the cover of the compressor wire terminals.

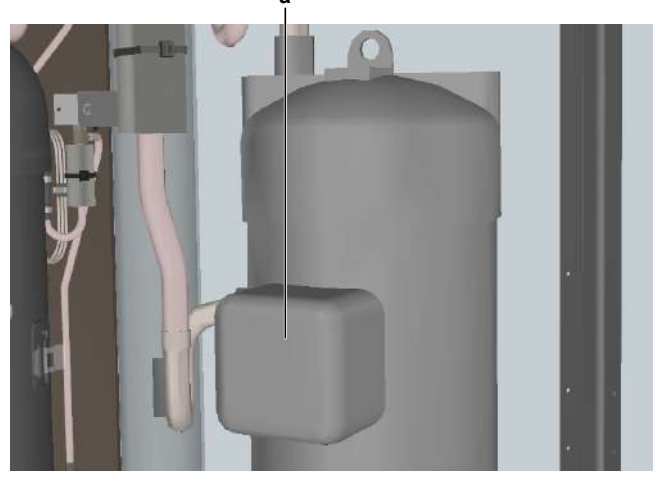

a Compressor wire terminals cover

**3** Disconnect the Faston connectors from the compressor wire terminals U, V and W.

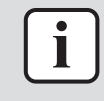

#### **INFORMATION**

Note the position of the Faston connectors on the compressor wire terminals to allow correct connection during installation.

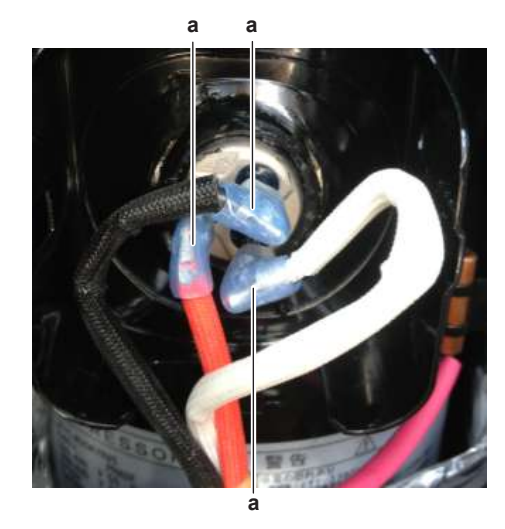

- **a** Faston connector
- **4** Cut the tie strap and remove the compressor wiring from the compressor body.

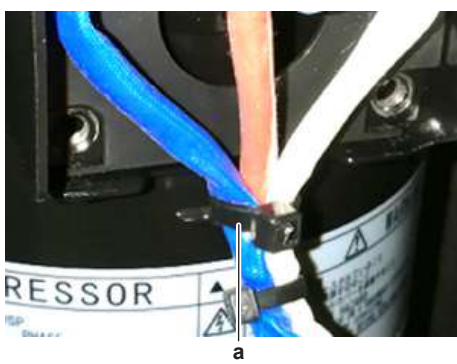

a Tie strap

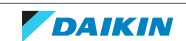

- **5** If applicable, remove the screw and disconnect the ground wire from the compressor.
- **6** Remove the following thermistors from their holder:
  - Suction thermistor
  - Discharge pipe thermistor
  - Compressor body thermistor (if applicable)
- **7** Supply nitrogen to the refrigerant circuit. The nitrogen pressure MUST NOT exceed 0.02 MPa.
- 8 Wrap a wet rag around the components near the compressor pipes. Heat the brazing points of the compressor pipes using an oxygen acetylene torch and remove the refrigerant pipes from the compressor pipes using pliers.

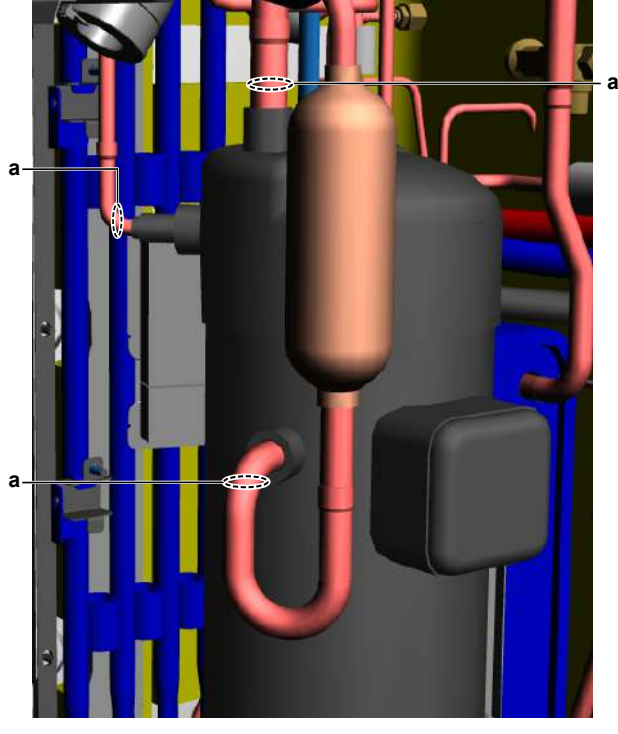

a Compressor pipe

**9** Stop the nitrogen supply when the piping has cooled down.

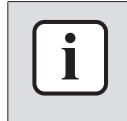

#### INFORMATION

It is ALSO possible to cut the component pipe(s) using a pipe cutter. Make sure to remove the remaining component pipe end(s) from the refrigerant pipes by heating the brazing point(s) of the component pipe(s) using an oxygen acetylene torch.

**10** Remove the nuts and bolts and remove the compressor from the unit.

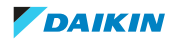

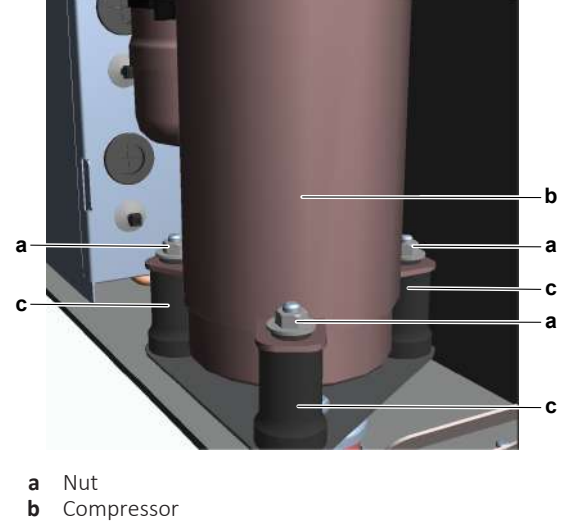

**c** Damper

**11** Remove the 3 dampers from the compressor.

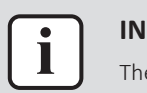

#### **INFORMATION**

The compressor dampers may look different.

- **12** Remove the bushings and keep them for re-use.
- **13** Install plugs or caps on the open pipe ends of the refrigerant piping to avoid dirt or impurities from entering the piping.
- **14** To install the compressor, see "4.9.2 Repair procedures" [> 189].

#### To install the compressor

- 1 Check the state of the dampers. Replace if worn.
- 2 Install the 3 dampers in the correct location on the unit.
- **3** Remove the plugs or caps from the refrigerant piping and make sure they are clean.
- 4 Remove the caps from the compressor pipes (of the new compressor).

## CAUTION

The oil in the compressor is hygroscopic. Therefore remove the caps from the compressor pipes as late as possible.

- **5** Install the compressor on the correct location on the dampers. Properly insert the refrigerant pipes in the pipe expansions of the compressor pipes.
- 6 Install and tighten the bolts and nuts to fix the compressor to the dampers.

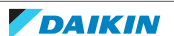

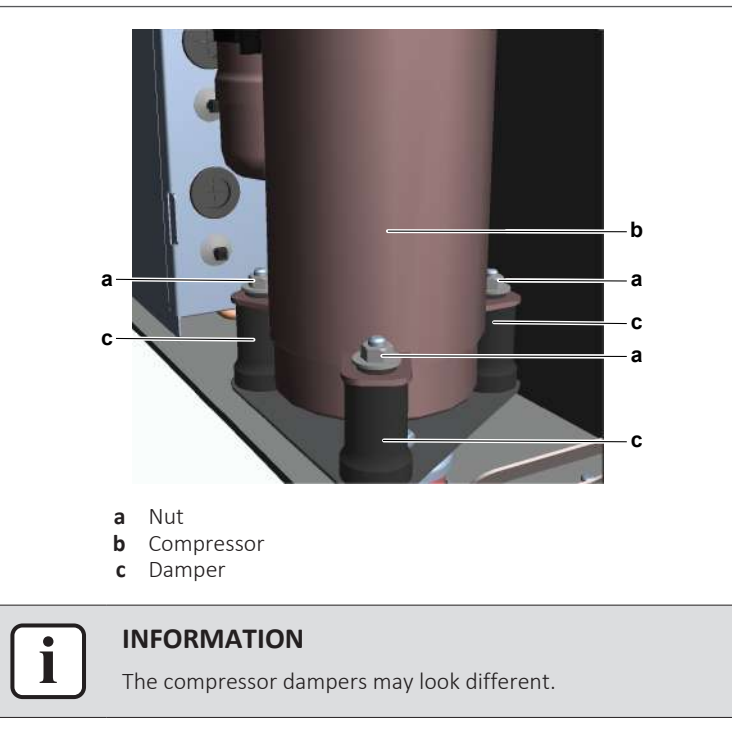

- **7** Supply nitrogen to the refrigerant circuit. The nitrogen pressure MUST NOT exceed 0.02 MPa.
- **8** Wrap a wet rag around the compressor pipes and any other components near the compressor and solder the compressor pipes to the refrigerant pipes.

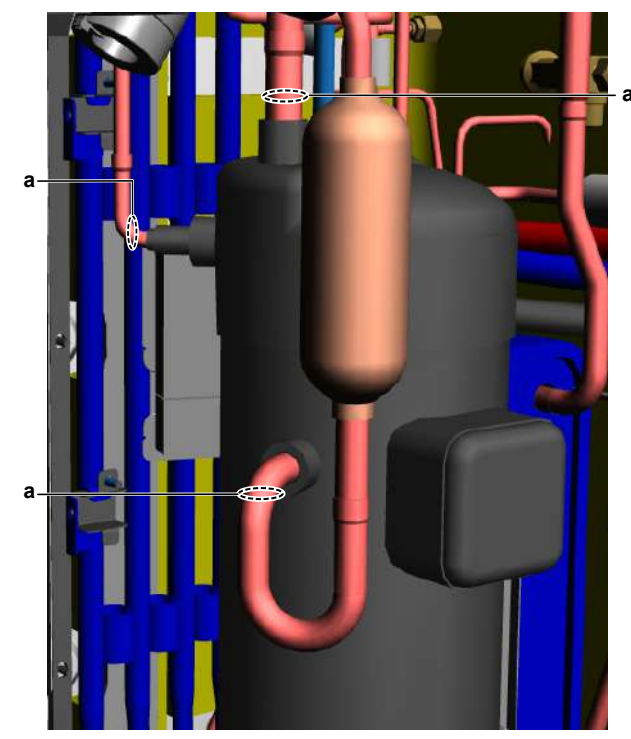

a Compressor pipe

# 

Overheating the compressor pipes (and the oil inside the compressor pipes) will damage or destroy the compressor.

- **9** After soldering is done, stop the nitrogen supply after the component has cooled-down.
- 10 Connect the Faston connectors to the compressor wire terminals U, V and W

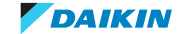

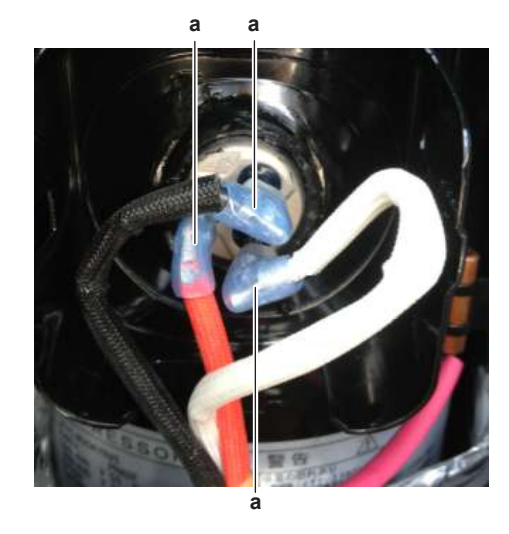

- a Faston connector
- **11** Fix the compressor wiring to the protrusion on the compressor body using a new tie strap.

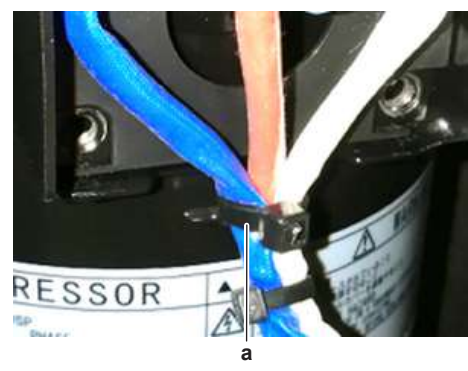

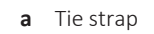

**12** Install the cover of the compressor wire terminals.

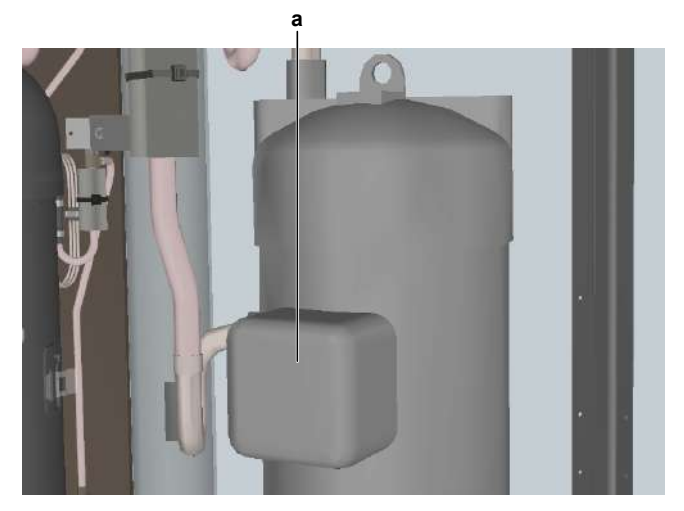

- **a** Compressor wire terminals cover
- **13** If applicable, connect the ground wire to the compressor. Install and tighten the screw to fix the ground wire.
- **14** Install the following thermistors in their holder:
  - Suction thermistor
  - Discharge pipe thermistor
  - Compressor body thermistor (if applicable)
- **15** Install the compressor insulation, see "4.9.2 Repair procedures" [> 189].

DAIKIN

- **16** Perform a pressure test, see "5.2.1 Checking procedures" [> 400].
- **17** Add refrigerant to the refrigerant circuit, see "5.2.2 Repair procedures" [▶ 404].

| Is the problem solved? | Action                                                                                    |
|------------------------|-------------------------------------------------------------------------------------------|
| Yes                    | No further actions required.                                                              |
| Νο                     | Return to the troubleshooting of the specific error and continue with the next procedure. |

# 4.10 Current loop PCB

4.10.1 Checking procedures

## To perform a power check of the current loop PCB

**Prerequisite:** Stop the unit operation via the user interface.

**Prerequisite:** Turn OFF the respective circuit breaker.

**Prerequisite:** Remove the required plate work, see "4.23 Plate work" [> 303].

- **1** Turn ON the power of the unit.
- **2** Measure the voltage on the connector X1A between pins 1-5 on the current loop PCB.

**Result:** The measured voltage MUST be 5 V DC.

| Is the measured voltage correct? | Action                                                                                         |
|----------------------------------|------------------------------------------------------------------------------------------------|
| Yes                              | Perform an electrical check of the current loop PCB, see "4.10.1 Checking procedures" [> 196]. |
| No                               | Continue with the next step.                                                                   |

**3** Measure the output voltage on the connector X10A between pins 1-5 on the hydro PCB.

**Result:** The measured voltage MUST be 5 V DC.

| Measured output voltage on hydro PCB is correct? | Action                                                                                                    |
|--------------------------------------------------|----------------------------------------------------------------------------------------------------|
| Yes                                              | Correct the wiring between the current loop PCB and the hydro PCB, see "5.1.2 Repair procedures" [> 399]. |
| No                                               | Perform a check of the hydro PCB, see<br>"4.15.1 Checking procedures" [▶ 217].                            |

## To perform an electrical check of the current loop PCB

**Prerequisite:** First perform a power check of the current loop PCB, see "4.10.1 Checking procedures" [> 196].

- **1** Connect the service monitoring tool to the X10A connector on the hydro PCB.
- **2** Check the communication between the bizone PCB and the hydro PCB. For example:
  - Read out of the mixed outlet water thermistor for bizone unit.

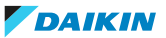

## 4 Components

| Is the communication between the PCB's correct? | Action                                                                               |
|-------------------------------------------------|--------------------------------------------------------------------------------------|
| Yes                                             | Return to the troubleshooting of the specific error and continue with the next step. |
| No                                              | Continue with the next step.                                                         |

- **3** Check the wiring between the connectors X10A on the bizone PCB and current loop PCB:
  - Check that all wires are firmly and correctly connected
  - Check the continuity of all wires

| Is the wiring between the PCB's correct? | Action                                                                       |
|------------------------------------------|------------------------------------------------------------------------------|
| Yes                                      | Continue with the next step.                                                 |
| No                                       | Correct the wiring between the PCB's, see "5.1.2 Repair procedures" [▶ 399]. |

4 Perform a check of the bizone PCB, see "4.6.1 Checking procedures" [▶ 176].

| Is the bizone PCB functioning correctly<br>or is a communication error detected<br>(LED 5 blinking)? | Action                                                                                               |
|----------------------------------------------------------------------------------------------------|----------------------------------------------------------------------------------------------------|
| Yes                                                                                                  | Replace the current loop PCB, see<br>"4.10.2 Repair procedures" [> 197].                             |
| Νο                                                                                                   | Proceed as described in the bizone PCB checking procedures, see "4.6.1 Checking procedures" [> 176]. |

### 4.10.2 Repair procedures

#### To remove the current loop PCB

**Prerequisite:** Stop the unit operation via the user interface.

**Prerequisite:** Turn OFF the respective circuit breaker.

**Prerequisite:** Remove the required plate work, see "4.23 Plate work" [> 303].

**1** Disconnect the 2 connectors X1A and X10A from the current loop PCB.

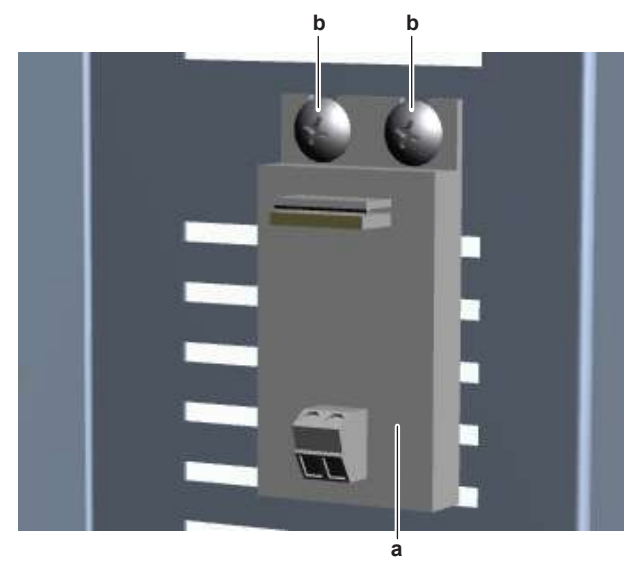

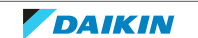

- a Current loop PCB
- **b** Screw
- 2 Remove the 2 screws and remove the current loop PCB from the switch box.
- **3** To install the current loop PCB, see "4.10.2 Repair procedures" [> 197].

## To install the current loop PCB

- **1** Install the current loop PCB in the correct location in the switch box.
- 2 Install and tighten the screws to fix the current loop PCB.

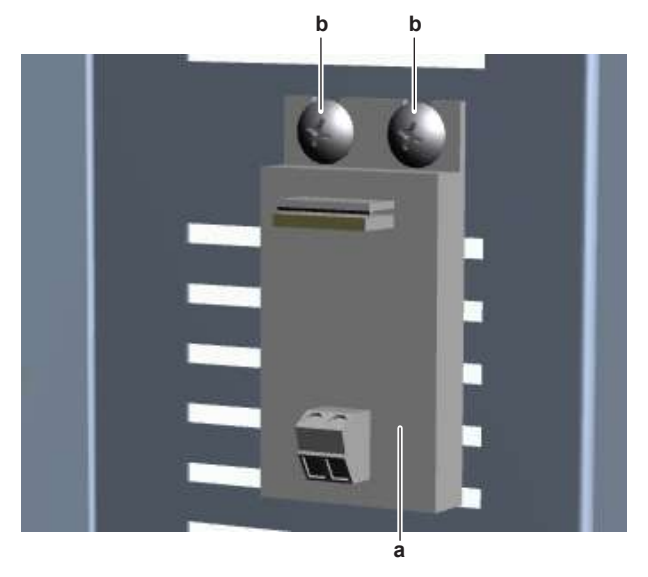

- a Current loop PCB
- **b** Screw
- **3** Connect the 2 connectors X1A and X10A to the current loop PCB.

| Is the problem solved? | Action                                                                                    |
|------------------------|-------------------------------------------------------------------------------------------|
| Yes                    | No further actions required.                                                              |
| No                     | Return to the troubleshooting of the specific error and continue with the next procedure. |

## 4.11 Current sensor

## 4.11.1 Checking procedures

## To perform an electrical check of the current sensor

**Prerequisite:** Stop the unit operation via the user interface.

**Prerequisite:** Turn OFF the respective circuit breaker.

1 Remove the required plate work, see "4.23 Plate work" [> 303].

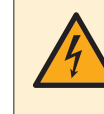

## DANGER: RISK OF ELECTROCUTION

Wait for at least 10 minutes after the circuit breaker has been turned OFF, to be sure the rectifier voltage is below 10 V DC before proceeding.

2 Visually check the current sensor for any damage or burnt-out components. If any damage is found, replace the current sensor, see "4.11.2 Repair procedures" [▶ 199].

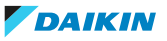

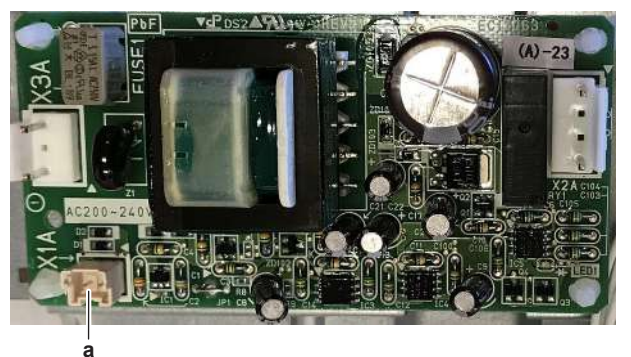

3 Locate the current sensor connector on the leakage current PCB, see "7.2 Wiring diagram" [▶ 432].

a Connector X1A

- 4 Check the wiring from pins 1 and 2 of connector X1A to the current sensor.
- **5** Disconnect the current sensor connector from the connector X1A on the leakage current PCB and measure the resistance between pins 1 and 2 of current sensor connector.

**Result:** The measured value MUST be approximately 27  $\Omega$ .

- 6 Set the Megger voltage to at least 500 V DC.
- 7 Measure the insulation resistance between the phase and ground.

**Result:** The measured insulation resistance MUST be >1000 M $\Omega$ .

| Are the measurements correct? | Action                                                                                    |
|-------------------------------|-------------------------------------------------------------------------------------------|
| Yes                           | Return to the troubleshooting of the specific error and continue with the next procedure. |
| No                            | Replace the current sensor, see<br>"4.11.2 Repair procedures" [▶ 199].                    |

#### 4.11.2 Repair procedures

#### To remove the current sensor

**Prerequisite:** Stop the unit operation via the user interface.

Prerequisite: Turn OFF the respective circuit breaker.

1 Remove the required plate work, see "4.23 Plate work" [> 303].

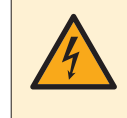

#### **DANGER: RISK OF ELECTROCUTION**

Wait for at least 10 minutes after the circuit breaker has been turned OFF, to be sure the rectifier voltage is below 10 V DC before proceeding.

2 Disconnect the current sensor connector from the leakage current PCB.

#### Single phase units

**1** Loosen the screws and disconnect the power wiring LA and NA from the noise filter PCB.

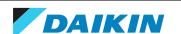

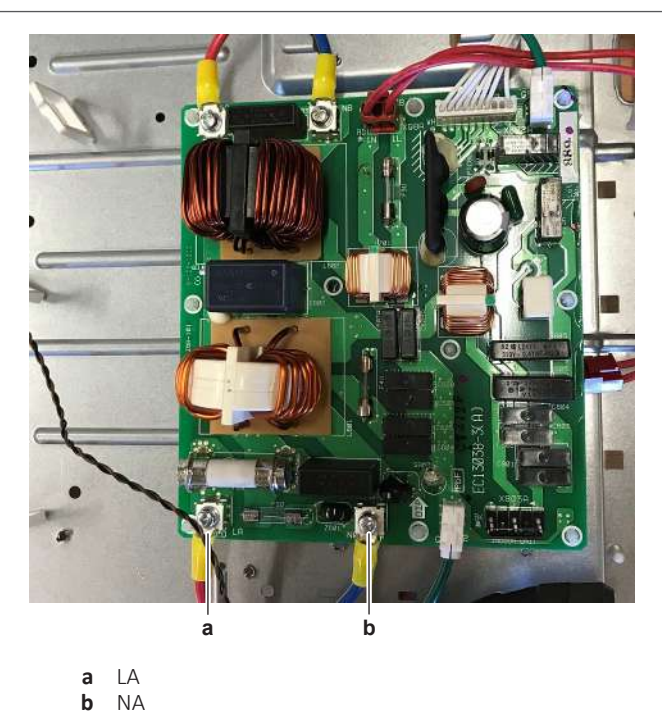

- **2** Remove the necessary tie straps from the wiring of the current sensor and the power wiring.
- **3** Slide the current sensor on the power wiring and remove the current sensor.

## Three phase units

**1** Disconnect the power wiring Faston connectors L1A, L2A, L3A and NA from the main PCB.

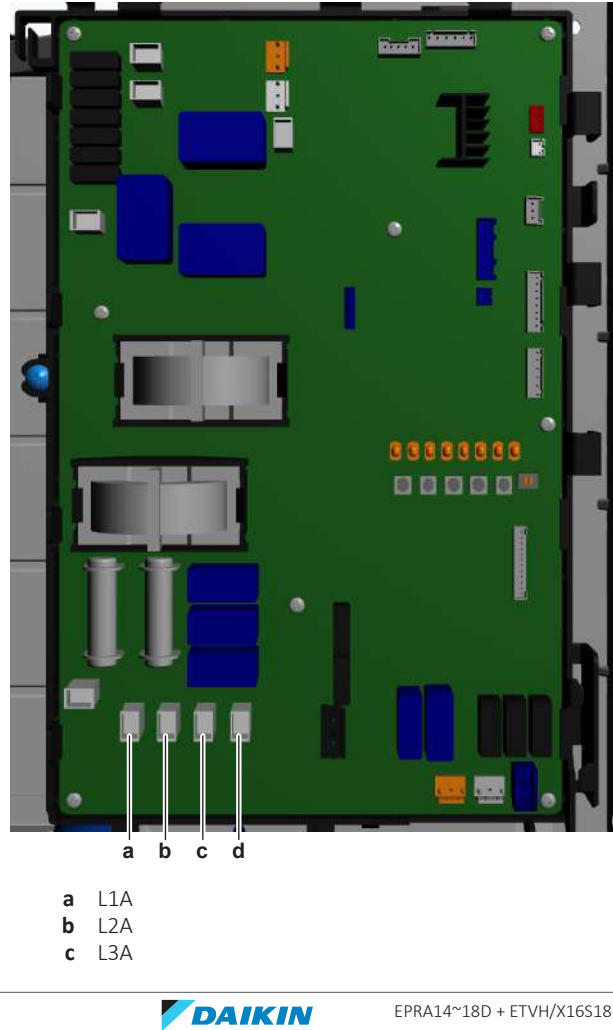

**d** NA

- **2** Remove the necessary tie straps from the wiring of the current sensor and the power wiring.
- **3** Slide the current sensor on the power wiring and remove the current sensor.
- 4 To install the current sensor, see "4.11.2 Repair procedures" [▶ 199].

### To install the current sensor

#### Single phase units

- **1** Slide the current sensor on the power wiring LA and NA and install the current sensor in place.
- **2** Route the power wiring LA and NA to the noise filter PCB. Connect the wiring and tighten the screws.

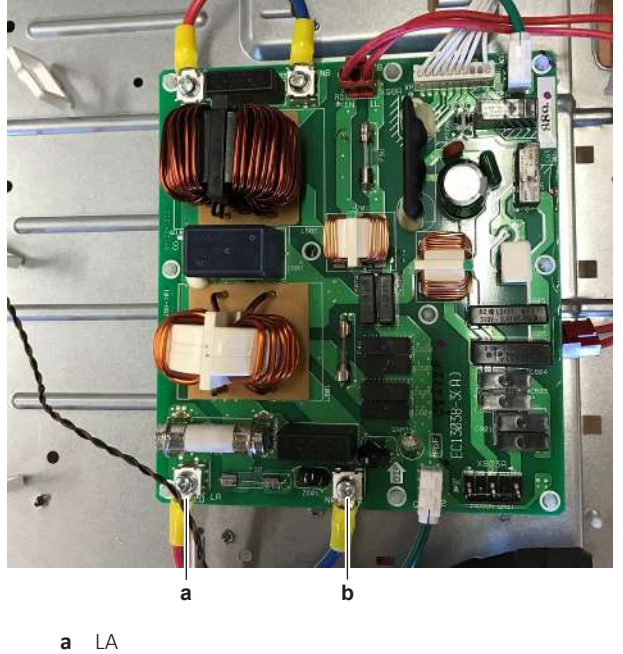

**b** NA

#### **Three phase units**

- **1** Slide the current sensor on the power wiring L1A, L2A, L3A and NA and install the current sensor in place.
- **2** Route the power wiring L1A, L2A, L3A and NA to the main PCB. Connect the wiring (Faston connectors).

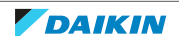

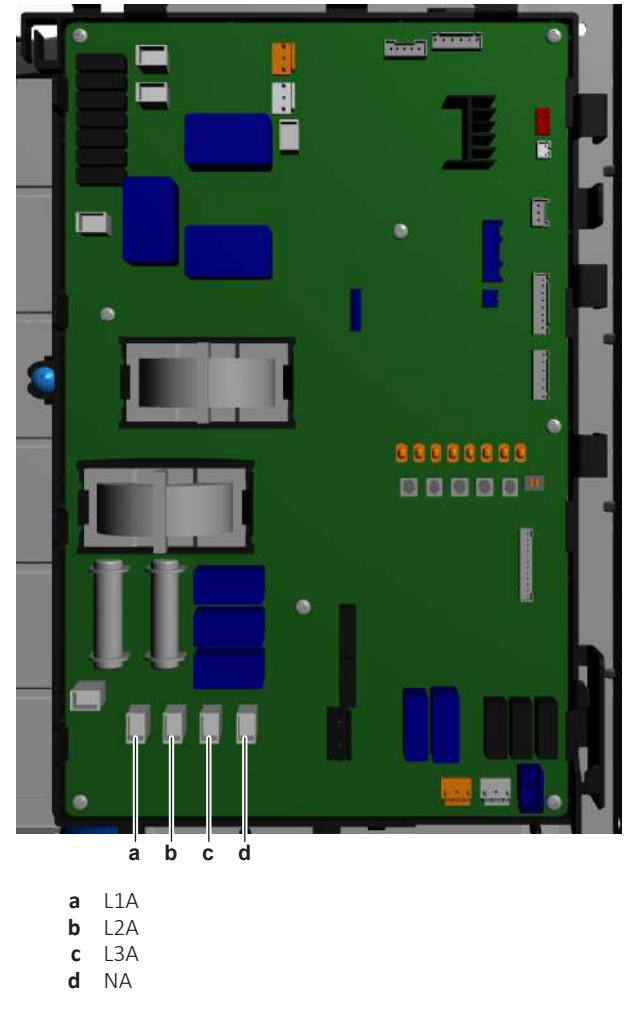

## For all units

- **1** Route the current sensor wiring towards the leakage current PCB.
- 2 Connect the current sensor connector to the leakage current PCB.
- **3** Install new tie wraps on the wiring of the current sensor and on the power wiring.

| Is the problem solved? | Action                                                                                    |
|------------------------|-------------------------------------------------------------------------------------------|
| Yes                    | No further actions required.                                                              |
| No                     | Return to the troubleshooting of the specific error and continue with the next procedure. |

# 4.12 Expansion valve

## 4.12.1 Checking procedures

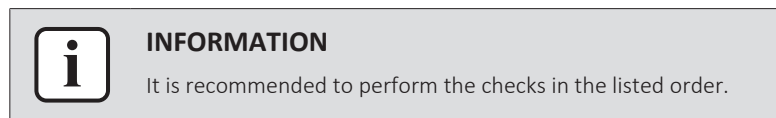

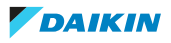

#### To perform a mechanical check of the expansion valve

**Prerequisite:** Power OFF the unit for 3 minutes. Then turn ON the unit and listen to the expansion valve assembly. If the expansion valve does NOT make a latching sound, continue with the electrical check of the expansion valve, see "4.12.1 Checking procedures" [> 202].

**Prerequisite:** Stop the unit operation via the user interface.

Prerequisite: Turn OFF the respective circuit breaker.

**Prerequisite:** Remove the required plate work, see "4.23 Plate work" [> 303].

- **1** Remove the expansion valve insulation (if applicable) and visually check:
  - For oil drops around the expansion valve. Locate and fix as necessary.
  - Pipes for signs of damage. Replace pipes as needed.
  - Coil wires for signs of damage. Replace expansion valve coil as needed. See "4.12.2 Repair procedures" [> 206].
- 2 Remove the expansion valve coil from the expansion valve body, see "4.12.2 Repair procedures" [▶ 206].
- **3** Slide the expansion valve magnet over the expansion valve body and gently rotate the magnet clockwise/counterclockwise to manually close/open the expansion valve. Listen to check if the valve is closing/opening and manually close the valve when check is done.

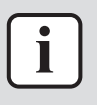

#### INFORMATION

After the check, remove the magnet from the expansion valve body and install the expansion valve coil on the expansion valve body. Make sure that the expansion valve coil is correctly installed on the expansion valve body.

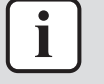

#### INFORMATION

It is highly recommended to perform a power reset after checking the valve using a magnet.

| Does the expansion valve open? | Action                                                                                        |
|--------------------------------|-----------------------------------------------------------------------------------------------|
| Yes                            | Perform an electrical check of the expansion valve, see "4.12.1 Checking procedures" [> 202]. |
| No                             | Replace the expansion valve body, see<br>"4.12.2 Repair procedures" [▶ 206].                  |

#### To perform an electrical check of the expansion valve

- First perform a mechanical check of the expansion valve, see "4.12.1 Checking procedures" [▶ 202].
- **2** Disconnect the electrical connector of the expansion valve coil from the appropriate PCB and measure the resistance of all windings (between the pins of each phase (wire) and the common wire) using a multi meter. All measurements MUST be approximately the same.

| Name                       | Symbol | Location (PCB) | Connector | Winding<br>resistance |
|----------------------------|--------|----------------|-----------|-----------------------|
| Main<br>expansion<br>valve | Y1E    | Main           | X21A      | 46±3 Ω                |

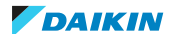

| Name                            | Symbol | Location (PCB) | Connector | Winding<br>resistance |
|---------------------------------|--------|----------------|-----------|-----------------------|
| Injection<br>expansion<br>valve | Y3E    | Main           | X22A      | 46±3 Ω                |

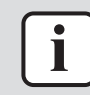

#### INFORMATION

Below are shown examples of the resistance measurements in which the common wire is connected to pin 5 or to pin 6 of the expansion valve coil connector. Connections may differ according to the type of expansion valve.

- Connector pin 1-5,
- Connector pin 2-5,
- Connector pin 3-5,
- Connector pin 4-5.

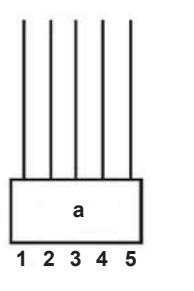

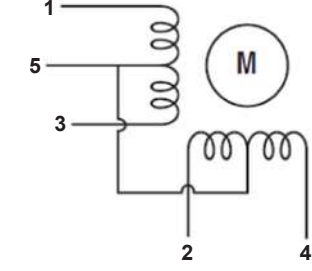

- **a** Connector
- Connector pin 1-6,
- Connector pin 2-6,
- Connector pin 3-6,
- Connector pin 4-6.

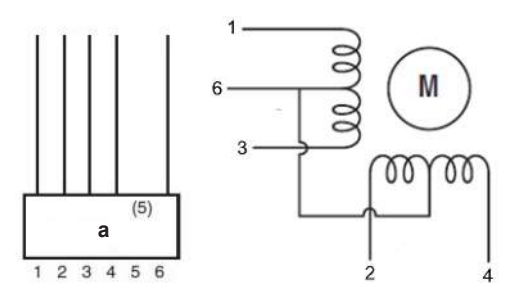

- **a** Connector
- **3** Check the insulation resistance of the coil by measuring the resistance between the pins of each phase (1, 2, 3, 4) and GND on the unit.

**Result:** None of the measurements should be short-circuit.

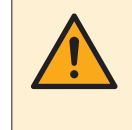

## WARNING

When reconnecting a connector to the PCB, make sure to connect it on the correct location and do NOT apply force, as this may damage the connector or connector pins of the PCB.

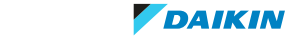

| Is the measured resistance correct? | Action                                                                                       |
|-------------------------------------|----------------------------------------------------------------------------------------------|
| Yes                                 | Perform an operation check of the expansion valve, see "4.12.1 Checking procedures" [> 202]. |
| No                                  | Replace the expansion valve coil,<br>"4.12.2 Repair procedures" [▶ 206].                     |

### To perform an operation check of the expansion valve

**Prerequisite:** First perform an electrical check of the expansion valve, see "4.12.1 Checking procedures" [> 202].

**1** Turn ON the power of the unit.

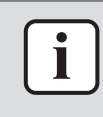

#### INFORMATION

When power is switched ON, PCB checks all expansion valve coil windings by current check. If winding is short or open, expansion valve error is triggered.

- 2 Start the unit operation via the user interface.
- **3** With the unit operating, connect the service monitoring tool to the unit.
- **4** When the expansion valve is closed according to the service monitoring tool, check the inlet and outlet of the valve with a contact thermometer or use an expansion valve stethoscope to see if refrigerant flows through the expansion valve. Check that the valve is NOT bleeding.

**Result:** There MUST be NO flow through the expansion valve.

**5** When the expansion valve is open according to the service monitoring tool, check the inlet and outlet of the valve with a contact thermometer or use an expansion valve stethoscope to see if refrigerant flows through the expansion valve.

**Result:** Refrigerant MUST flow through the expansion valve.

**6** Wait for the PCB to command the expansion valve to open (when closed) or to close (when open) (pulse output to expansion valve visible on service monitoring tool).

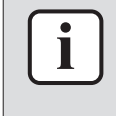

#### INFORMATION

If the PCB does NOT command the expansion valve to open or close (when it is supposed to), perform a check of the appropriate thermistors and pressure sensors (as their measurements control the operation of the expansion valve(s)).

- 7 While in opening or closing sequence each expansion valve winding (Φ1, 2, 3, 4) is supplied with 12 V DC from the PCB. You will need a good multimeter, where its range is set to about 20 V DC, and during opening or closing sequence you may be able to measure the supply voltage for a short time. If you set the multimeter range to Auto, then most likely you may NOT read a value between switching ranges. The best way to check is to feel the movement of the valve by touching, rather than trying to measure the driving voltage.
- 8 When the expansion valve was commanded to close, check the inlet and outlet of the valve with a contact thermometer or use an expansion valve stethoscope to see if refrigerant flows through the expansion valve. Check that the valve is NOT bleeding.

**Result:** There MUST be NO flow through the expansion valve.

DAIKIN

**9** When the expansion valve was commanded to open, check the inlet and outlet of the valve with a contact thermometer or use an expansion valve stethoscope to see if refrigerant flows through the expansion valve.

**Result:** Refrigerant MUST flow through the expansion valve.

| Is the flow through the expansion valve correct? | Action                                                                                                |
|--------------------------------------------------|----------------------------------------------------------------------------------------------------|
| Yes                                              | Component is OK. Return to the troubleshooting of the specific error and continue with the next step. |
| No                                               | Replace the expansion valve, see<br>"4.12.2 Repair procedures" [> 206].                               |

## Problem solved?

After all checking procedures listed above have been performed:

| Is the problem solved? | Action                                                                                    |  |
|------------------------|-------------------------------------------------------------------------------------------|--|
| Yes                    | No further actions required.                                                              |  |
| Νο                     | Return to the troubleshooting of the specific error and continue with the next procedure. |  |

## 4.12.2 Repair procedures

## To remove the expansion valve coil

**Prerequisite:** Stop the unit operation via the user interface.

**Prerequisite:** Turn OFF the respective circuit breaker.

**Prerequisite:** Remove the required plate work, see "4.23 Plate work" [> 303].

**1** If needed, remove any parts or insulation to create more space for the removal.

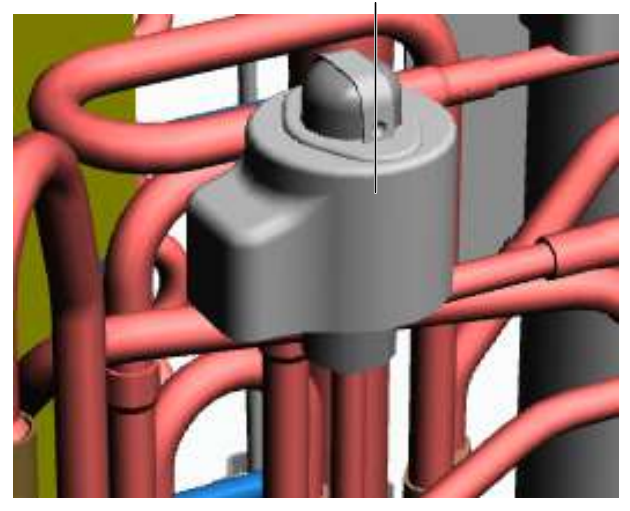

- a Expansion valve coil
- 2 Pull the expansion valve coil to remove it from the expansion valve body.

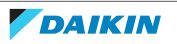

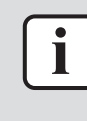

#### INFORMATION

It may be needed to turn the expansion valve coil 1/8 turn counter clockwise to unlock it. Make sure to note the correct orientation (position) of the expansion valve coil before removal.

- **3** Cut all tie straps that fix the expansion valve coil harness.
- **4** Disconnect the expansion valve coil connector (X21A for main expansion valve Y1E and X22A for injection expansion valve Y3E) from the main PCB.
- **5** To install the expansion valve coil, see "4.12.2 Repair procedures" [> 206].

#### To remove the expansion valve body

**Prerequisite:** Recuperate the refrigerant from the refrigerant circuit, see "5.2.2 Repair procedures" [▶ 404].

**Prerequisite:** If needed, remove any parts or insulation to create more space for the removal.

- 1 Remove the expansion valve coil, see "4.12.2 Repair procedures" [> 206].
- 2 Using a valve magnet, open the expansion valve.
- **3** Supply nitrogen to the refrigerant circuit. The nitrogen pressure MUST NOT exceed 0.02 MPa.
- **4** Wrap a wet rag around the components near the expansion valve pipes. Heat the brazing points of the expansion valve pipes using an oxygen acetylene torch and remove the expansion valve pipes from the refrigerant pipes using pliers.

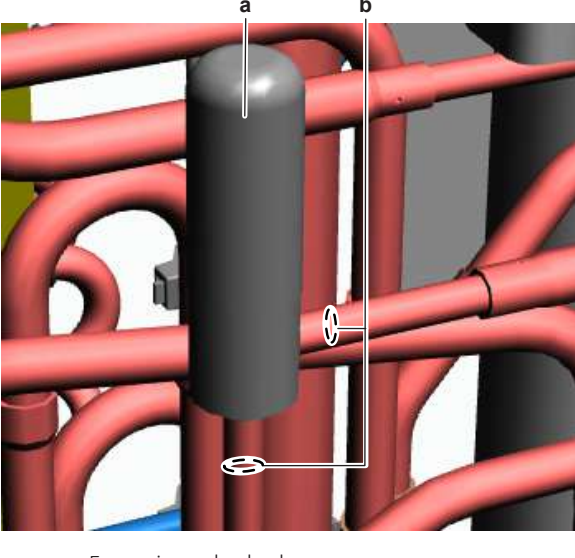

- a Expansion valve bodyb Expansion valve pipe
- **5** Stop the nitrogen supply when the piping has cooled down.
- 6 Remove the expansion valve body.

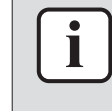

#### INFORMATION

It is ALSO possible to cut the component pipe(s) using a pipe cutter. Make sure to remove the remaining component pipe end(s) from the refrigerant pipes by heating the brazing point(s) of the component pipe(s) using an oxygen acetylene torch.

- 7 Install plugs or caps on the open pipe ends of the refrigerant piping to avoid dirt or impurities from entering the piping.
- 8 To install the expansion valve body, see "4.12.2 Repair procedures" [> 206].

## To install the expansion valve body

- 1 Remove the plugs or caps from the refrigerant piping and make sure they are clean.
- 2 Remove the expansion valve coil from the spare part expansion valve body.
- **3** Install the expansion valve body in the correct location and correctly oriented. Insert the pipe ends in the pipe expansions.
- 4 Open the expansion valve using a valve magnet.
- **5** Supply nitrogen to the refrigerant circuit. The nitrogen pressure MUST NOT exceed 0.02 MPa.
- **6** Wrap a wet rag around the expansion valve body and any other components near the expansion valve and solder the expansion valve pipes to the refrigerant pipes.

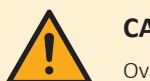

#### CAUTION

Overheating the valve will damage or destroy it.

**7** After soldering is done, stop the nitrogen supply after the component has cooled-down.

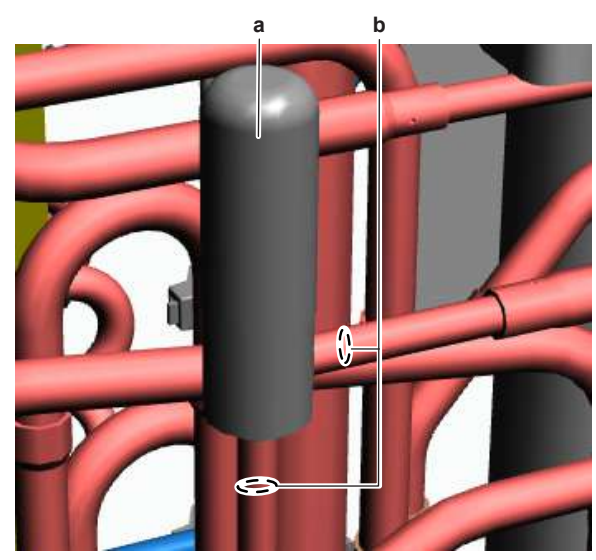

- **a** Expansion valve body
- **b** Expansion valve pipe
- 8 To install the expansion valve coil, see "4.12.2 Repair procedures" [> 206].
- **9** Perform a pressure test, see "5.2.1 Checking procedures" [> 400].
- **10** Add refrigerant to the refrigerant circuit, see "5.2.2 Repair procedures" [▶ 404].

#### To install the expansion valve coil with bracket

1 Install the expansion valve coil on the expansion valve body.

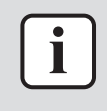

### INFORMATION

The expansion valve coil is equipped with a metal bracket. Fit the nipples of the metal bracket into the notches of the expansion valve body.

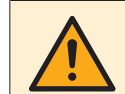

#### CAUTION

Make sure to install the expansion valve coil in the correct position (orientation).

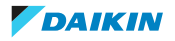

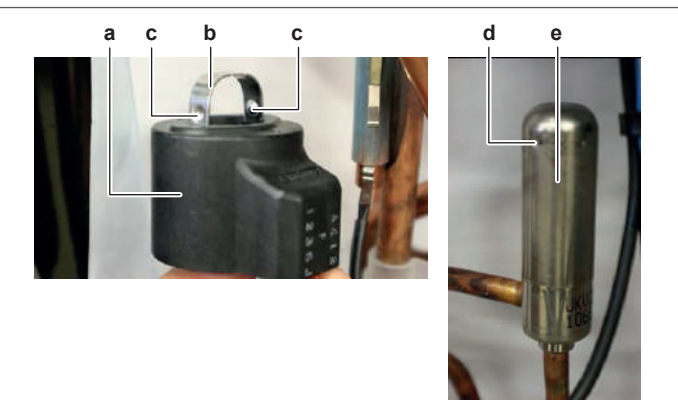

- **a** Expansion valve coil
- **b** Metal bracket
- **c** Nipple
- d Notche Expansion valve body
- 2 Route the expansion valve coil harness towards the appropriate PCB.
- **3** Connect the expansion valve coil connector to the appropriate PCB.

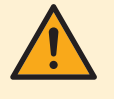

#### WARNING

When reconnecting a connector to the PCB, make sure to connect it on the correct location and do NOT apply force, as this may damage the connector or connector pins of the PCB.

4 Fix the expansion valve coil harness using new tie straps.

| Is the problem solved?           | Action                                                                                                    |  |
|----------------------------------|----------------------------------------------------------------------------------------------------|--|
| Yes No further actions required. |                                                                                                    |  |
| No                               | Return to "4.12.1 Checking<br>procedures" [> 202] of the expansion<br>valve and continue with the next<br>procedure. |  |

**5** Install the insulation cap on the expansion valve coil (if applicable).

## 4.13 Flash PCB

4.13.1 Checking procedures

## To perform a power check of the flash PCB

Prerequisite: Stop the unit operation via the user interface.

**Prerequisite:** Turn OFF the respective circuit breaker.

- 1 Remove the required plate work, see "4.23 Plate work" [> 303].
- **2** Turn ON the power of the unit.
- 3 Measure the voltage between the wires L1-N on the flash PCB.Result: The measured voltage MUST be 230 V AC.

DAIKIN

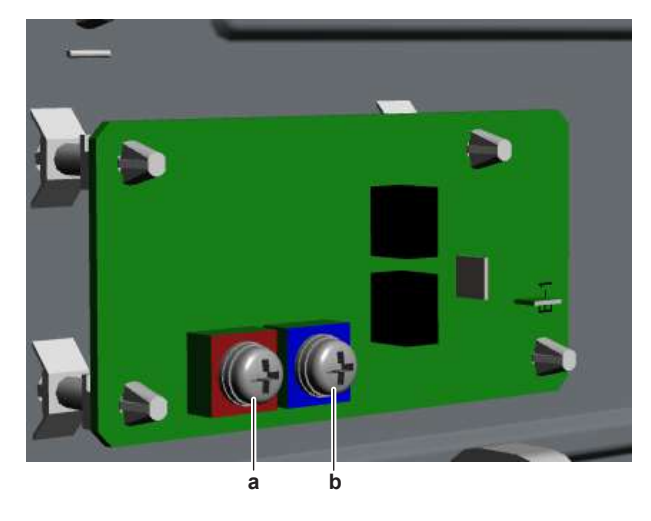

| а | L1 |
|---|----|
| b | Ν  |

| Is the measured voltage on the PCB correct? | Action                       |
|---------------------------------------------|------------------------------|
| Yes                                         | No further checks available. |
| Νο                                          | Continue with the next step. |

4 Measure the output voltage between the wires LB-NB on the noise filter PCB. **Result:** The measured voltage MUST be 230 V AC.

| Is the output voltage on the noise filter PCB correct? | Action                                                                                                    |
|--------------------------------------------------------|----------------------------------------------------------------------------------------------------|
| Yes                                                    | Correct the wiring between the flash<br>PCB and the noise filter PCB, see<br>"5.1.2 Repair procedures" [> 399]. |
| No                                                     | Perform a check of the noise filter PCB, see "Checking procedures" [▶ 271].                                     |

## 4.13.2 Repair procedures

## To remove the flash PCB

**Prerequisite:** Stop the unit operation via the user interface.

**Prerequisite:** Turn OFF the respective circuit breaker.

Prerequisite: Remove the required plate work, see "4.23 Plate work" [▶ 303].

- **1** Loosen the screws to disconnect the wires L1 and N from the flash PCB.
- **2** Disconnect the ground wire from the flash PCB.
- **3** Carefully pull the PCB at the side and unlatch the PCB supports one by one using a small pair of pliers.
- **4** Remove the flash PCB from the main PCB mounting plate.

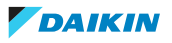

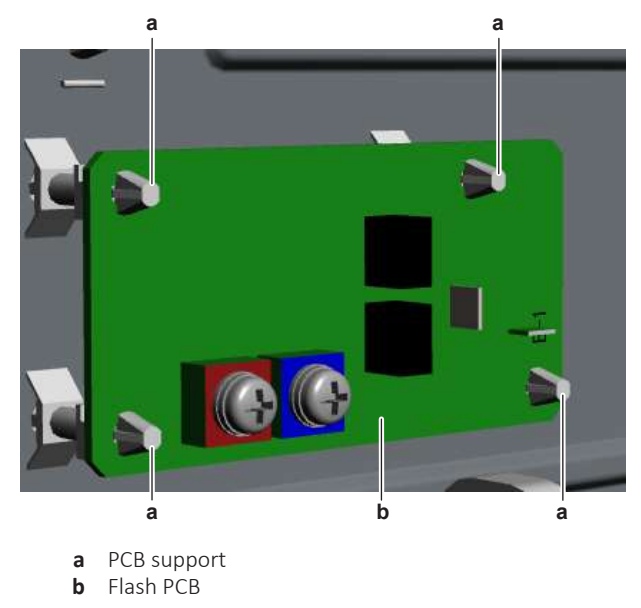

**5** To install the new flash PCB, see "4.13.2 Repair procedures" [> 210].

## To install the flash PCB

- **1** Install the flash PCB on its correct location.
- 2 Latch the PCB supports using a small pair of pliers to fix the PCB.

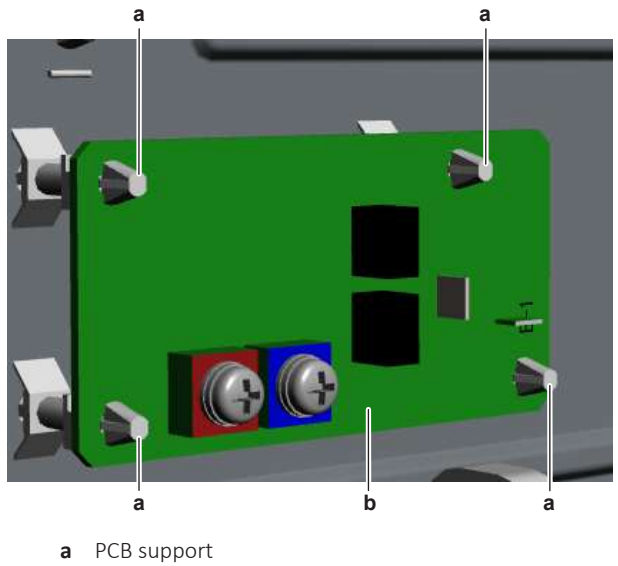

- **b** Flash PCB
- **3** Connect the ground wire to the flash PCB.
- **4** Connect the L1 and N wires to the flash PCB and tighten the screws.

| Is the problem solved?           | Action                                                                                    |
|----------------------------------|-------------------------------------------------------------------------------------------|
| Yes No further actions required. |                                                                                           |
| No                               | Return to the troubleshooting of the specific error and continue with the next procedure. |

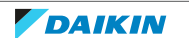

# 4.14 High pressure switch

## 4.14.1 Checking procedures

## To perform an electrical check of the high pressure switch

Prerequisite: Stop the unit operation via the user interface.

Prerequisite: Turn OFF the respective circuit breaker.

1 Remove the required plate work, see "4.23 Plate work" [> 303].

## **High pressure switch S1PH**

- 2 Turn ON the power of the unit.
- **3** Start the unit operation via the user interface.

As there is NO service port to measure the pressure for this high pressure switch, use the pressure read-out of the refrigerant pressure sensor via service monitoring tool. Make sure that the refrigerant pressure sensor functions correctly. See "4.25.1 Checking procedures" [> 321].

- 4 Disconnect the connector X2A from the leakage current PCB.
- **5** Disconnect the wire (Faston connector) that connects the high pressure switch S1PH to the high pressure switch S2PH from the high pressure switch S2PH.
- **6** Measure the resistance between the Faston connector (disconnected from S2PH) and pin 1 of connector X2A.
- 7 Compare the result with the trigger and reset conditions of the high pressure switch (graphic below).

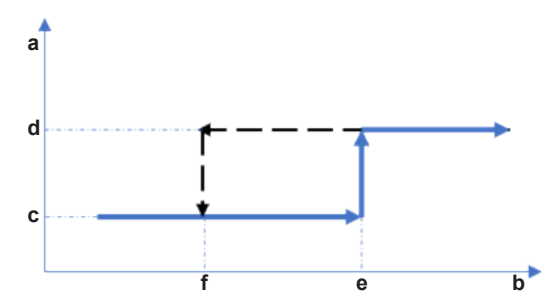

- **a** High pressure switch protection control
- **b** Pressure
- c High pressure switch closed
- **d** High pressure switch open
- e High pressure switch operating pressuref High pressure switch reset pressure

| High pressure switch | Operating pressure (MPa) | Reset pressure |
|----------------------|--------------------------|----------------|
| S1PH                 | 5.16~5.6                 | 3.9~4.0        |

- 8 If the measured refrigerant pressure is:
  - Above operating pressure, the high pressure switch MUST be open. Check for the reason of the high pressure and resolve as needed.
  - Below reset pressure, the high pressure switch MUST be closed.
  - Between reset and operating pressure, check the latest error codes: If error code E3 was found, the high pressure switch was recently triggered open. In this case the high pressure switch MUST still be open.
    If NO error codes E3 was found, the high pressure switch was NOT triggered open and MUST be closed.

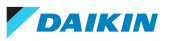

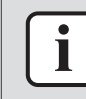

#### INFORMATION

If the high pressure switch was triggered open, it will stay open until the refrigerant pressure drops below the reset pressure of the high pressure switch.

| High pressure switch connector<br>measurements are correct? | Then                                                                      |
|-------------------------------------------------------------|---------------------------------------------------------------------------|
| Yes                                                         | Perform a check of the high pressure switch S2PH.                         |
| No                                                          | Replace the high pressure switch, see "4.14.2 Repair procedures" [> 214]. |

#### High pressure switch S2PH

- 1 Recuperate the refrigerant from the refrigerant circuit, see "5.2.2 Repair procedures" [▶ 404].
- 2 Fill the refrigerant circuit with nitrogen until pressurized just below operating pressure of the high pressure switch.

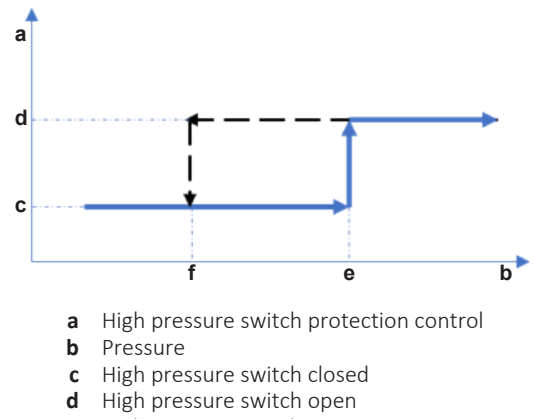

- e High pressure switch operating pressure
- **f** High pressure switch reset pressure

| High pressure switch | Operating pressure (MPa) | Reset pressure |
|----------------------|--------------------------|----------------|
| S2PH                 | 4.1~5.1                  | 3.0~3.4        |

**3** Measure the resistance between the Faston connections of the high pressure switch.

**Result:** The switch MUST be closed.

**4** Fill the refrigerant circuit with nitrogen until pressurized just above operating pressure of the high pressure switch.

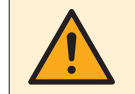

#### CAUTION

Do NOT pressurize the refrigerant circuit >4.17 MPa.

**5** Measure the resistance between the Faston connections of the high pressure switch.

**Result:** The switch MUST be open.

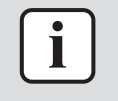

#### INFORMATION

If the high pressure switch was triggered open, it will stay open until the refrigerant pressure drops below the reset pressure of the high pressure switch.

**6** Lower the pressure of the nitrogen in the refrigerant circuit just above reset pressure of the high pressure switch.

7 Measure the resistance between the Faston connections of the high pressure switch.

Result: The switch MUST be open.

- **8** Lower the pressure of the nitrogen in the refrigerant circuit just below reset pressure of the high pressure switch.
- 9 Measure the resistance between the Faston connections of the high pressure switch.

**Result:** The switch MUST be closed.

| High pressure switch connector<br>measurements are correct? | Then                                                                         |
|-------------------------------------------------------------|------------------------------------------------------------------------------|
| Yes                                                         | Continue with the next step.                                                 |
| No                                                          | Replace the high pressure switch, see<br>"4.14.2 Repair procedures" [▶ 214]. |

- 10 Connect the Faston connectors to the high pressure switch S2PH and disconnect the connector X32A from the main PCB and the connector X2A from the leakage current PCB.
- 11 Make sure the pressure of the nitrogen in the refrigerant circuit is still below reset pressure of the high pressure switch S2PH.
- 12 Measure the resistance between the pin 1 of connector X2A and the pin 2 of connector X32A.

| Both high pressure switches closed? | Then                                                                                                    |
|-------------------------------------|----------------------------------------------------------------------------------------------------|
| Yes                                 | High pressure switch is OK. Return to<br>the troubleshooting of the specific error<br>and continue with the next procedure. |
| No                                  | Replace the high pressure switch S1PH, see "4.14.2 Repair procedures" [> 214].                                              |

**Result:** The switches (S1PH and S2PH) MUST be closed.

## 4.14.2 Repair procedures

## To remove the high pressure switch

Prerequisite: Stop the unit operation via the user interface.

**Prerequisite:** Turn OFF the respective circuit breaker.

**Prerequisite:** Remove the required plate work, see "4.23 Plate work" [> 303].

Prerequisite: Recuperate the refrigerant from the refrigerant circuit, see "5.2.2 Repair procedures" [> 404].

- 1 If needed, remove any parts to create more space for the removal of the high pressure switch.
- **2** For S1PH removal:
  - Disconnect the Faston connectors from the high pressure switch S2PH.
  - Disconnect the connector X32A from the main PCB.
  - Disconnect the connector X2A from the leakage current PCB.
- **3** For S2PH removal: disconnect the Faston connectors from the high pressure switch.
- **4** For S1PH ONLY: cut all tie straps that fix the high pressure switch harness.

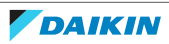

- **5** Supply nitrogen to the refrigerant circuit. The nitrogen pressure MUST NOT exceed 0.02 MPa.
- **6** Wrap a wet rag around the components near the high pressure switch. Heat the brazing point of the high pressure switch pipe using an oxygen acetylene torch and remove the high pressure switch pipe from the refrigerant pipe using pliers.

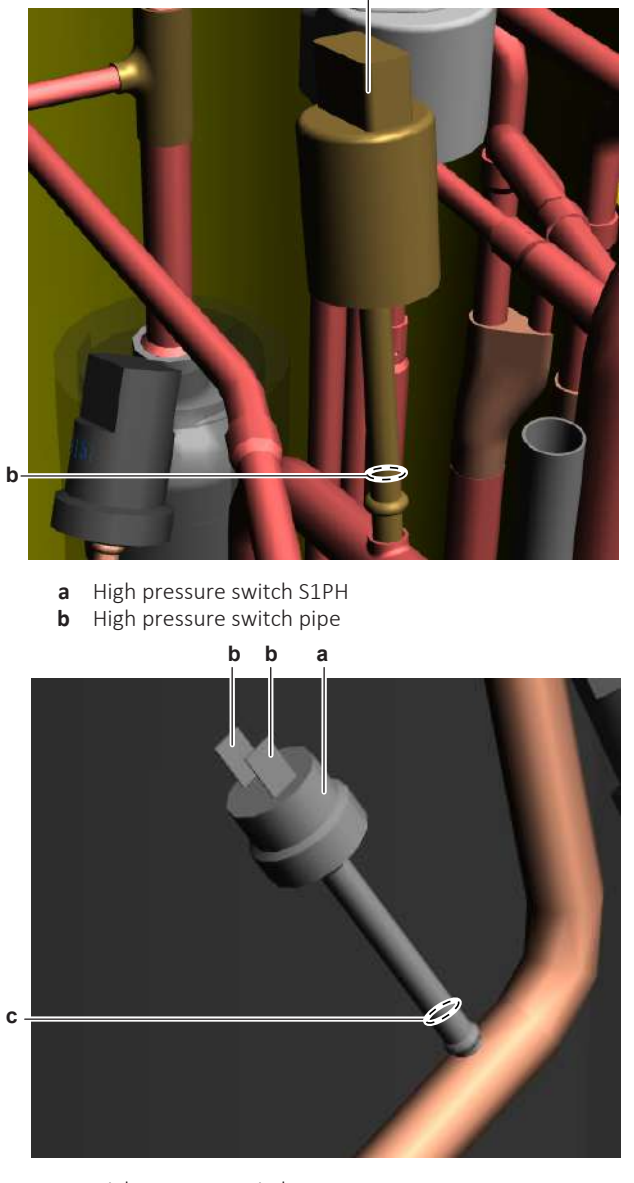

- a High pressure switch S2PH
- **b** Faston connection
- **c** High pressure switch pipe
- 7 Stop the nitrogen supply when the piping has cooled down.
- 8 Remove the high pressure switch.

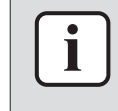

## INFORMATION

It is ALSO possible to cut the component pipe(s) using a pipe cutter. Make sure to remove the remaining component pipe end(s) from the refrigerant pipes by heating the brazing point(s) of the component pipe(s) using an oxygen acetylene torch.

- **9** Install a plug or cap on the refrigerant piping to avoid dirt or impurities from entering the piping.
- **10** To install the high pressure switch, see "4.14.2 Repair procedures" [> 214].

## To install the high pressure switch

- 1 Remove the plug or cap from the refrigerant piping and make sure it is clean.
- Install the high pressure switch in the correct location. 2
- 3 Supply nitrogen to the refrigerant circuit. The nitrogen pressure MUST NOT exceed 0.02 MPa.
- 4 Wrap a wet rag around the high pressure switch and any other components near the high pressure switch and solder the high pressure switch pipe to the refrigerant pipe.

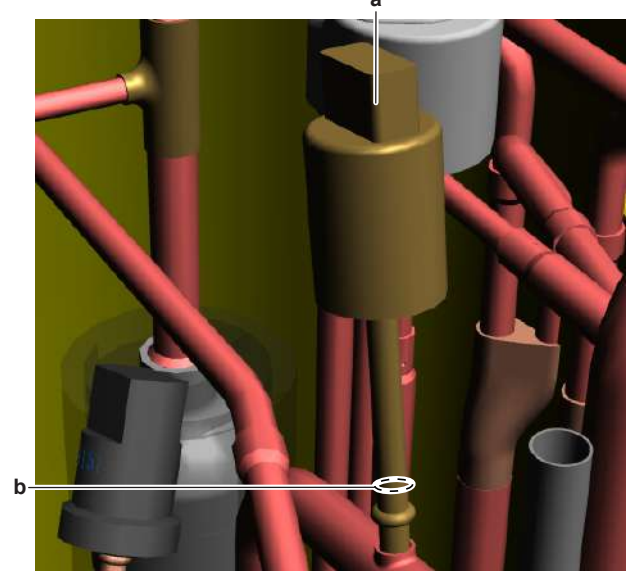

High pressure switch S1PH а b

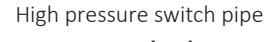

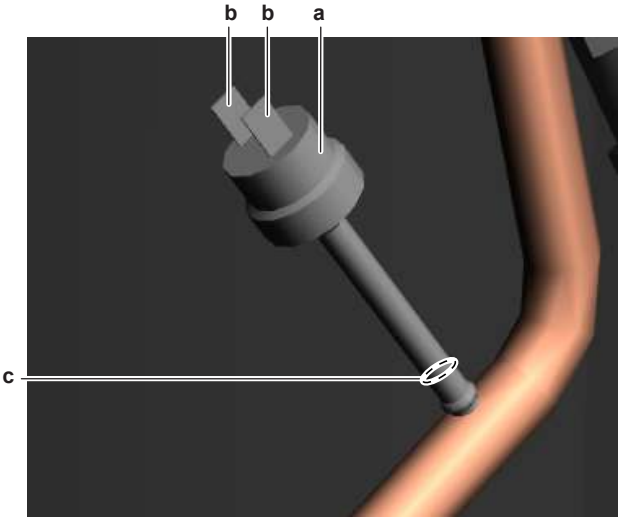

- a High pressure switch S2PH
- **b** Faston connection
- c High pressure switch pipe

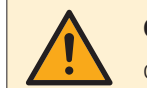

#### CAUTION

Overheating the pressure switch will damage or destroy it.

- 5 After soldering is done, stop the nitrogen supply after the component has cooled-down.
- For S1PH installation: 6

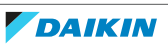
- Connect the Faston connectors to the high pressure switch S2PH.
- Connect the connector X32A to the main PCB.
- Connect the connector X2A to the leakage current PCB.
- **7** For S2PH installation: connect the Faston connectors to the high pressure switch.
- **8** For S1PH ONLY: install new tie straps to fix the high pressure switch harness.
- **9** Perform a pressure test, see "5.2.1 Checking procedures" [> 400].
- **10** Add refrigerant to the refrigerant circuit, see "5.2.2 Repair procedures" [▶ 404].

| Is the problem solved? | Action                                                                                    |
|------------------------|-------------------------------------------------------------------------------------------|
| Yes                    | No further actions required.                                                              |
| No                     | Return to the troubleshooting of the specific error and continue with the next procedure. |

# 4.15 Hydro PCB

4.15.1 Checking procedures

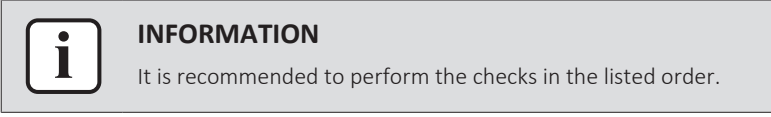

#### To perform a power check of the hydro PCB

Prerequisite: Stop the unit operation via the user interface.

**Prerequisite:** Turn OFF the respective circuit breaker.

- 1 Remove the required plate work, see "4.23 Plate work" [> 303].
- **2** Turn ON the power of the unit.
- **3** Measure the voltage on the connector X1A on the PCB.

Result: The measured voltage MUST be 230 V AC.

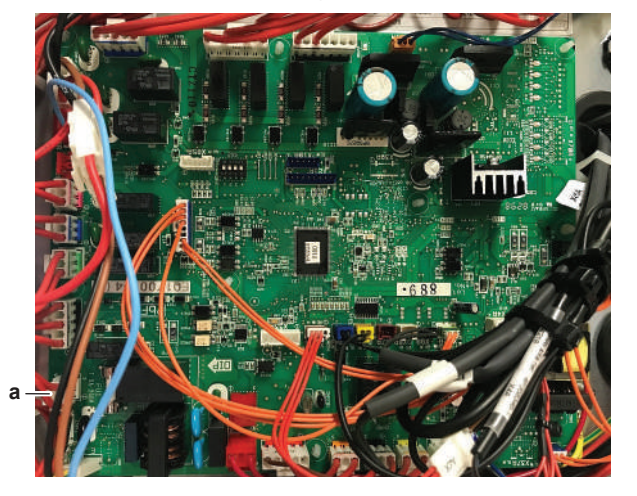

a Power supply connector

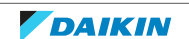

# 4 | Components

| Is the measured voltage on the hydro<br>PCB correct? | Action                                                                                                    |
|------------------------------------------------------|----------------------------------------------------------------------------------------------------|
| Yes                                                  | Return to "4.15.1 Checking<br>procedures" [▶ 217] of the hydro PCB<br>and continue with the next procedure. |
| No                                                   | Continue with the next step.                                                                                |

4 Check the power supply to the indoor unit, see "5.1.1 Checking procedures" [▶ 396].

| Is the power supply to the indoor unit correct? | Action                                                                                                    |
|-------------------------------------------------|----------------------------------------------------------------------------------------------------|
| Yes                                             | Correct the wiring between the power supply terminal of the indoor unit and the hydro PCB, see "4.15.2 Repair procedures" [> 220]. |
| No                                              | See "To check the power supply to the indoor unit" ("5.1.1 Checking procedures" [▶ 396]) for the next steps.                       |

#### To check the HAP LED of the hydro PCB

**Prerequisite:** First check the power supply to the hydro PCB, see "4.15.1 Checking procedures" [> 217].

**1** Locate the HAP LED on the hydro PCB.

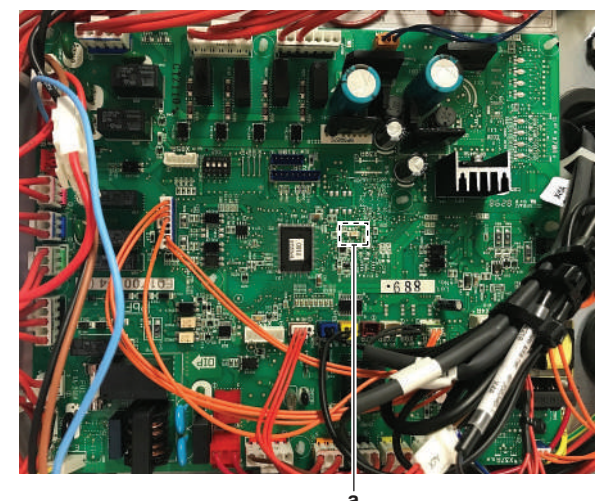

a HAP LED

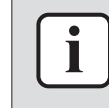

#### **INFORMATION**

Make sure the correct software is available on the PCB. If NOT, update using the updater tool.

| Does the HAP LED blink in regular intervals (1 second ON/1 second OFF)? | Action                                                                                                    |
|-------------------------------------------------------------------------|----------------------------------------------------------------------------------------------------|
| Yes                                                                     | Return to "4.15.1 Checking<br>procedures" [▶ 217] of the hydro PCB<br>and continue with the next procedure. |
| No                                                                      | Replace the hydro PCB, see<br>"4.15.2 Repair procedures" [> 220]                                            |

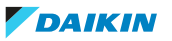

#### To check if the correct spare part is installed

**Prerequisite:** First perform all earlier hydro PCB checks, see "4.15.1 Checking procedures" [▶ 217].

- **1** Visit your local spare parts webbank.
- **2** Enter the model name of your unit and check if the installed spare part number corresponds with the spare part number indicated in the webbank.

| Is the correct spare part for the hydro<br>PCB installed? | Action                                                                                                    |
|-----------------------------------------------------------|----------------------------------------------------------------------------------------------------|
| Yes                                                       | Return to "4.15.1 Checking<br>procedures" [▶ 217] of the hydro PCB<br>and continue with the next procedure. |
| No                                                        | Replace the hydro PCB, see<br>"4.15.2 Repair procedures" [> 220]                                            |

#### To check the wiring of the hydro PCB

**Prerequisite:** First perform all earlier hydro PCB checks, see "4.15.1 Checking procedures" [▶ 217].

**Prerequisite:** Stop the unit operation via the user interface.

**Prerequisite:** Turn OFF the respective circuit breaker.

- **1** Check that all wires are properly connected and that all connectors are fully plugged-in.
- 2 Check that no connectors or wires are damaged.
- 3 Check that the wiring corresponds with the wiring diagram, see "7.2 Wiring diagram" [▶ 432].

# INFORMATION

Correct the wiring as needed.

| Is the problem solved? | Action                                                                                                    |
|------------------------|----------------------------------------------------------------------------------------------------|
| Yes                    | No further actions required.                                                                                |
| No                     | Return to "4.15.1 Checking<br>procedures" [▶ 217] of the hydro PCB<br>and continue with the next procedure. |

#### To check the fuse of the hydro PCB

**Prerequisite:** First perform all earlier hydro PCB checks, see "4.15.1 Checking procedures" [▶ 217].

**1** Measure the continuity of the fuse. If no continuity is measured, the fuse has blown.

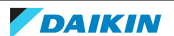

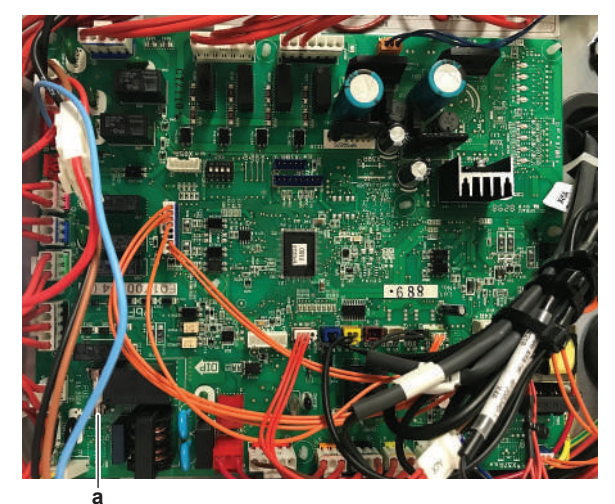

a Fuse

| <b>d</b> Tube                |                                                                                                    |
|------------------------------|----------------------------------------------------------------------------------------------------|
| Blown fuse on the hydro PCB? | Action                                                                                                    |
| Yes                          | Replace the blown fuse, see<br>"4.15.2 Repair procedures" [> 220]                                           |
| No                           | Return to "4.15.1 Checking<br>procedures" [▶ 217] of the hydro PCB<br>and continue with the next procedure. |

#### Problem solved?

After all checking procedures listed above have been performed:

| Is the problem solved? | Action                                                                                    |
|------------------------|-------------------------------------------------------------------------------------------|
| Yes                    | No further actions required.                                                              |
| No                     | Return to the troubleshooting of the specific error and continue with the next procedure. |

#### 4.15.2 Repair procedures

#### To correct the wiring from the main power supply terminal to the hydro PCB

**Prerequisite:** Stop the unit operation via the user interface.

**Prerequisite:** Turn OFF the respective circuit breaker.

- 1 Remove the required plate work, see "4.23 Plate work" [> 303].
- 2 Make sure that all wires are firmly and correctly connected, see "7.2 Wiring diagram" [▶ 432].
- **3** Check the continuity of all wires.
- **4** Replace any damaged or broken wires.

| Is the problem solved? | Action                                                                                                    |
|------------------------|----------------------------------------------------------------------------------------------------|
| Yes                    | No further actions required.                                                                                |
| No                     | Return to "4.15.1 Checking<br>procedures" [> 217] of the hydro PCB<br>and continue with the next procedure. |

#### To remove the hydro PCB

**Prerequisite:** Stop the unit operation via the user interface.

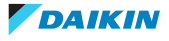

**Prerequisite:** Turn OFF the respective circuit breaker.

- 1 Remove the required plate work, see "4.23 Plate work" [> 303].
- 2 Disconnect all connectors and the ground wire from the hydro PCB.
- **3** Carefully pull the hydro PCB and unlatch the PCB supports one by one using a small pliers.

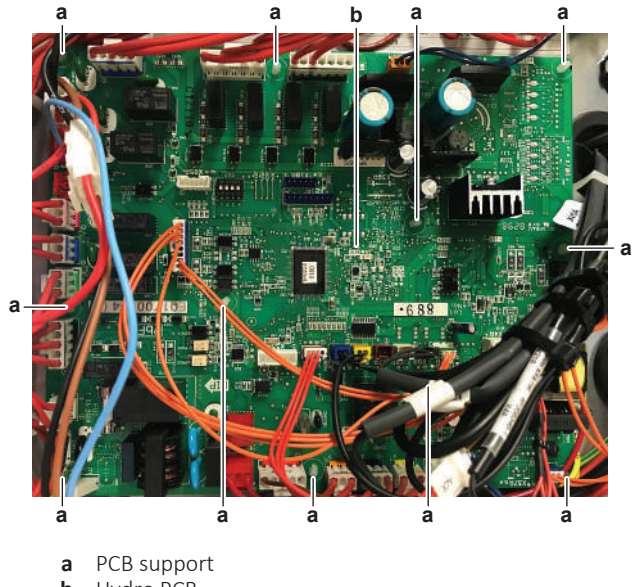

- **b** Hydro PCB
- **4** Remove the hydro PCB from the switch box.
- **5** To install the hydro PCB, see "4.15.2 Repair procedures" [> 220].

#### To install the hydro PCB

- **1** Install the hydro PCB in the correct location in the switch box.
- **2** Correctly install the hydro PCB on the PCB supports.

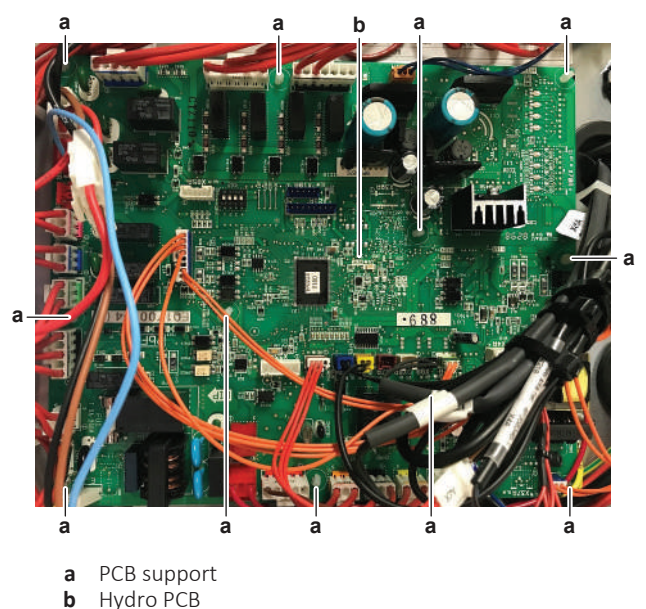

**3** Connect all connectors and ground wire to the hydro PCB.

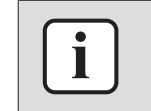

#### **INFORMATION**

Use the wiring diagram and connection diagram for correct installation of the connectors, see "7.2 Wiring diagram" [> 432].

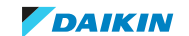

# 4 | Components

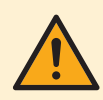

#### WARNING

When reconnecting a connector to the PCB, make sure to connect it on the correct location and do NOT apply force, as this may damage the connector or connector pins of the PCB.

| Is the problem solved? | Action                                                                                                    |
|------------------------|----------------------------------------------------------------------------------------------------|
| Yes                    | No further actions required.                                                                                |
| No                     | Return to "4.15.1 Checking<br>procedures" [▶ 217] of the hydro PCB<br>and continue with the next procedure. |

#### To remove a fuse of the hydro PCB

**Prerequisite:** Stop the unit operation via the user interface.

**Prerequisite:** Turn OFF the respective circuit breaker.

- 1 Remove the required plate work, see "4.23 Plate work" [> 303].
- 2 Remove the fuse from the PCB.

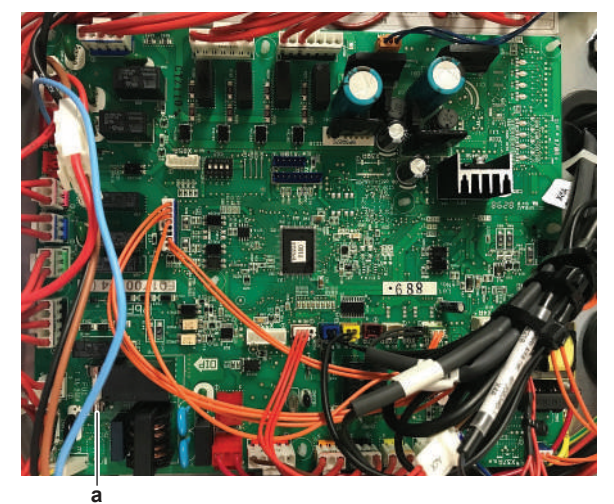

**a** Fuse

**3** To install a fuse on the hydro PCB, see "4.15.2 Repair procedures" [> 220].

#### To install a fuse on the hydro PCB

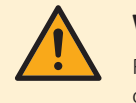

#### WARNING

For continued protection against risk of fire, replace ONLY with same type and rating of fuse.

**1** Install the fuse on the correct location on the PCB.

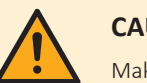

#### CAUTION

Make sure the fuse is plugged-in correctly (contact with the fuse holder).

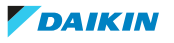

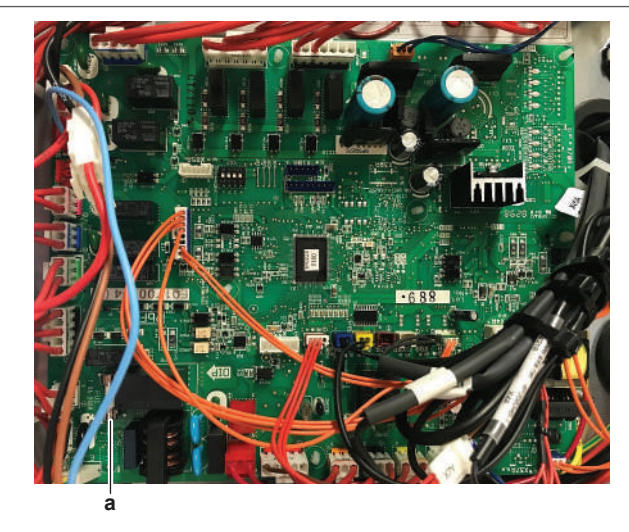

**a** Fuse

| Is the problem solved? | Action                                                                                                    |
|------------------------|----------------------------------------------------------------------------------------------------|
| Yes                    | No further actions required.                                                                                |
| No                     | Return to "4.15.1 Checking<br>procedures" [▶ 217] of the hydro PCB<br>and continue with the next procedure. |

# 4.16 Inverter PCB

#### 4.16.1 Single fan outdoor unit - single phase

#### **Checking procedures**

As the inverter PCB is integrated in the main PCB of the unit, see "4.20 Main PCB" [ $\triangleright$  242] for the other check procedures.

#### Problem solved?

After all checking procedures listed above have been performed:

| Is the problem solved? | Action                                                                                    |
|------------------------|-------------------------------------------------------------------------------------------|
| Yes                    | No further actions required.                                                              |
| No                     | Return to the troubleshooting of the specific error and continue with the next procedure. |

#### **Repair procedures**

As the inverter PCB is integrated in the main PCB of the unit, see "4.20 Main PCB" [ $\triangleright$  242] for the repair procedures.

#### 4.16.2 Single fan outdoor unit - three phase

#### EPRA-DBW1\*

As the inverter PCB is integrated in the main PCB of the unit, see "Checking procedures" [> 250] for the check procedures.

#### EPRA-DAW1\*

See procedures below.

DAIKIN

#### Checking procedures

| _ |   | _ |  |
|---|---|---|--|
|   | • |   |  |
|   |   |   |  |
|   | - | J |  |

#### **INFORMATION**

It is recommended to perform the checks in the listed order.

#### To perform a power check of the inverter PCB

**Prerequisite:** Stop the unit operation via the user interface.

**Prerequisite:** Turn OFF the respective circuit breaker.

- 1 Remove the required plate work, see "4.23 Plate work" [> 303].
- 2 Cut all tie straps that are fixed to the top beam.
- **3** Remove the 2 screws and remove the beam to create more space for easier access.

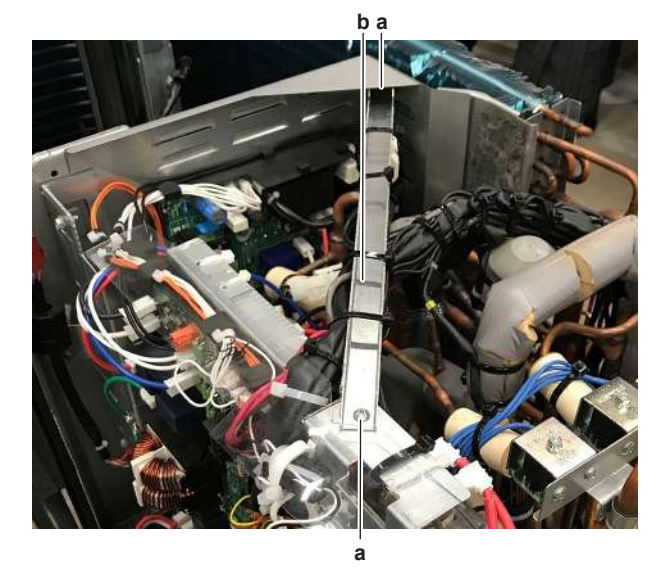

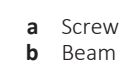

- **4** Turn ON the power of the unit.
- 5 Measure the voltage between the following wires on the inverter PCB.Result: All measurements MUST be 400 V AC.
  - L12A-L22A
  - L12A-L32A
  - L22A–L32A

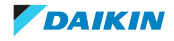

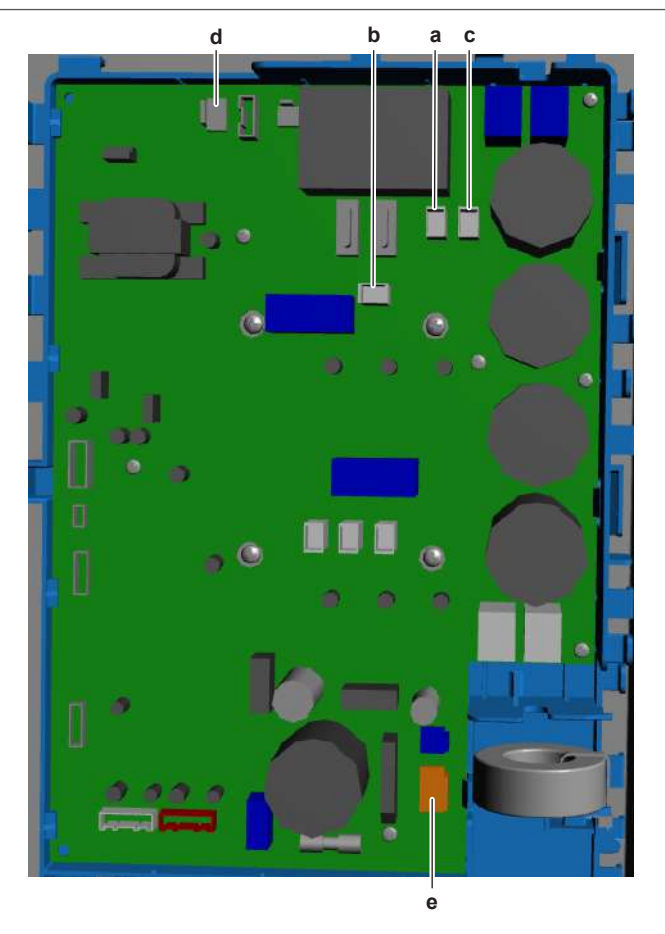

- a Wire L12A
- **b** Wire L22A
- c Wire L32A
- **d** Connector X108A **e** Connector X109A

| Is the measured voltage correct? | Action                                                                                                    |
|----------------------------------|----------------------------------------------------------------------------------------------------|
| Yes                              | Skip the next step(s) and continue with<br>the voltage measurement on<br>connectors X108A and X109A on the<br>inverter PCB. |
| No                               | Continue with the next step.                                                                                                |

**6** Measure the output voltage between the following wires on the noise filter PCB.

**Result:** All measurements MUST be 400 V AC.

- L12B-L22B
- L12B-L32B
- L22B-L32B

# Is the measured output voltage on the<br/>noise filter PCB correct?ActionYesContinue with the next step.NoPerform a check of the noise filter PCB,<br/>see "Checking procedures" [> 279].

7 Perform a check of the reactors L1R, L2R and L3R.

# 4 | Components

| Are the reactors OK? | Action                                                                                                    |
|----------------------|----------------------------------------------------------------------------------------------------|
| Yes                  | Correct the wiring between the inverter PCB and the noise filter PCB, see "5.1.2 Repair procedures" [> 399]. |
| No                   | Replace the specific reactor, see<br>"4.24.2 Repair procedures" [> 318].                                     |

8 Measure the voltage on the connectors X108A and X109A on the inverter PCB.Result: The measured voltage MUST be 230 V AC.

| Is the measured voltage correct? | Action                                                                                                  |
|----------------------------------|----------------------------------------------------------------------------------------------------|
| Yes                              | Return to "Checking<br>procedures" [▶ 224] of the inverter PCB<br>and continue with the next procedure. |
| No                               | Continue with the next step.                                                                            |

**9** Measure the output voltage on the connectors X8A and X9A on the main PCB.

**Result:** The measured voltage MUST be 230 V AC.

| Is the measured output voltage on the main PCB correct? | Action                                                                                               |
|---------------------------------------------------------|----------------------------------------------------------------------------------------------------|
| Yes                                                     | Correct the wiring between the inverter PCB and the main PCB, see "5.1.2 Repair procedures" [> 399]. |
| No                                                      | Perform a check of the main PCB, see<br>"Checking procedures" [▶ 250].                               |

#### To check the HAP LED of the inverter PCB

**Prerequisite:** First perform a power check of the inverter PCB, see "Checking procedures" [▶ 224].

**1** Locate the HAP LED on the inverter PCB.

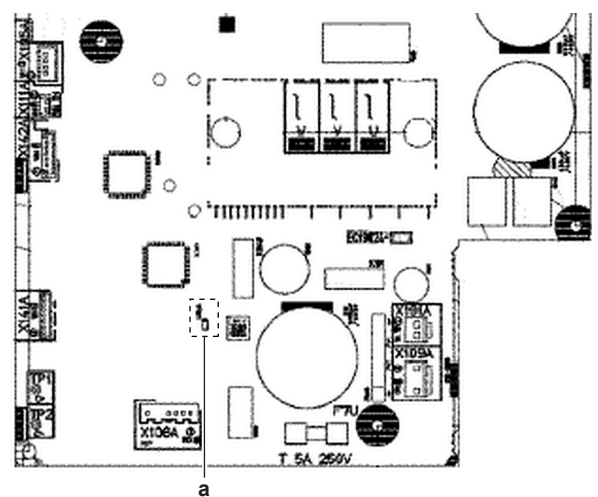

| Does the HAP LED blink in regular intervals (1 second ON/1 second OFF)? | Action                                                                                                  |
|-------------------------------------------------------------------------|----------------------------------------------------------------------------------------------------|
| Yes                                                                     | Return to "Checking<br>procedures" [▶ 224] of the inverter PCB<br>and continue with the next procedure. |

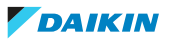

# 4 Components

| Does the HAP LED blink in regular intervals (1 second ON/1 second OFF)? | Action                                                     |
|-------------------------------------------------------------------------|------------------------------------------------------------|
| No                                                                      | Replace the inverter PCB, see "Repair procedures" [> 228]. |

#### To check if the correct spare part is installed

**Prerequisite:** First perform all earlier checks of the inverter PCB, see "Checking procedures" [▶ 224].

- 1 Visit your local spare parts webbank.
- **2** Enter the model name of your unit and check if the installed spare part number corresponds with the spare part number indicated in the webbank.

| Is the correct spare part for the inverter PCB installed? | Action                                                                                                  |
|-----------------------------------------------------------|----------------------------------------------------------------------------------------------------|
| Yes                                                       | Return to "Checking<br>procedures" [▶ 224] of the inverter PCB<br>and continue with the next procedure. |
| No                                                        | Replace the inverter PCB, see "Repair procedures" [> 228].                                              |

#### To check the wiring of the inverter PCB

**Prerequisite:** First perform all earlier checks of the inverter PCB, see "Checking procedures" [▶ 224].

**Prerequisite:** Stop the unit operation via the user interface.

**1** Turn OFF the respective circuit breaker.

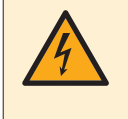

#### DANGER: RISK OF ELECTROCUTION

Wait for at least 10 minutes after the circuit breaker has been turned OFF, to be sure the rectifier voltage is below 10 V DC before proceeding.

- **2** Check that all wires are properly connected and that all connectors are fully plugged-in.
- **3** Check that no connectors or wires are damaged.
- 4 Check that the wiring corresponds with the wiring diagram, see "7.2 Wiring diagram" [▶ 432].

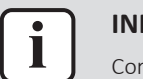

#### INFORMATION

Correct the wiring as needed.

| Is the problem solved? | Action                                                                                                  |
|------------------------|----------------------------------------------------------------------------------------------------|
| Yes                    | No further actions required.                                                                            |
| No                     | Return to "Checking<br>procedures" [> 224] of the inverter PCB<br>and continue with the next procedure. |

#### To check the fuses of the inverter PCB

**Prerequisite:** First perform all earlier checks of the inverter PCB, see "Checking procedures" [> 224].

**1** Measure the continuity of the fuse. If no continuity is measured, the fuse has blown.

DAIKIN

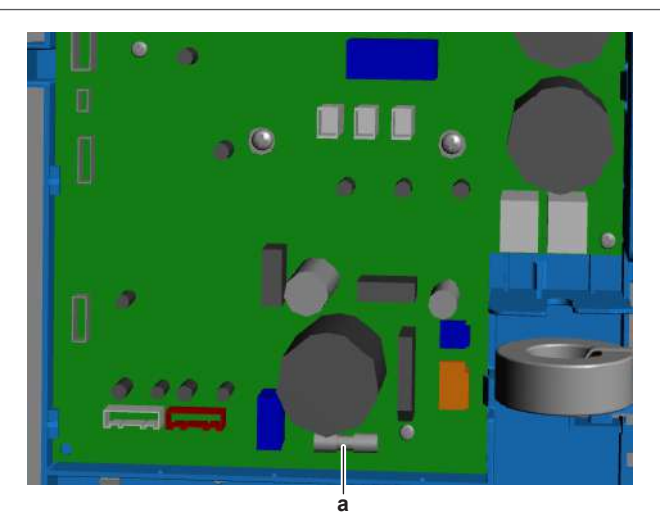

**a** Fuse

| Any blown fuses on the inverter PCB? | Action                                                                                                  |
|--------------------------------------|----------------------------------------------------------------------------------------------------|
| Yes                                  | Replace the blown fuse(s), see "Repair procedures" [> 228].                                             |
| No                                   | Return to "Checking<br>procedures" [> 224] of the inverter PCB<br>and continue with the next procedure. |

#### Problem solved?

After all checking procedures listed above have been performed:

| Is the problem solved? | Action                                                                                    |
|------------------------|-------------------------------------------------------------------------------------------|
| Yes                    | No further actions required.                                                              |
| No                     | Return to the troubleshooting of the specific error and continue with the next procedure. |

#### **Repair procedures**

#### To remove the inverter PCB

**Prerequisite:** Stop the unit operation via the user interface.

**Prerequisite:** Turn OFF the respective circuit breaker.

- 1 Remove the required plate work, see "4.23 Plate work" [> 303].
- 2 Cut all tie straps that are fixed to the top beam.
- **3** Remove the 2 screws and remove the beam to create more space for easier access.

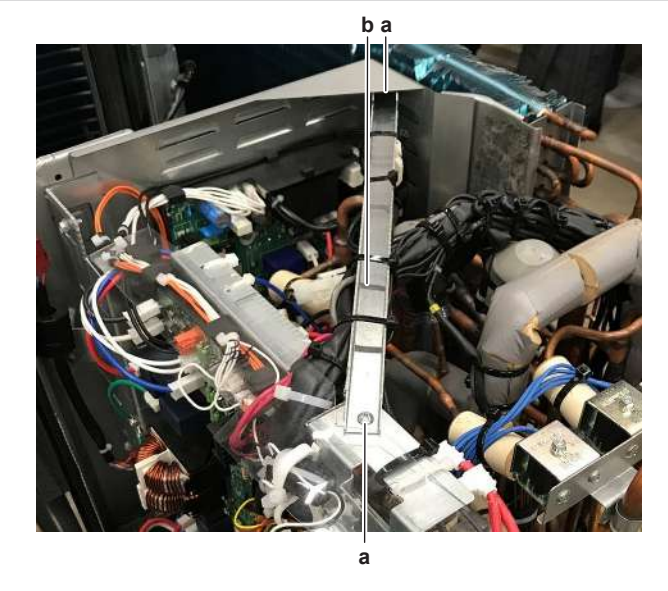

a Screwb Beam

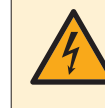

#### DANGER: RISK OF ELECTROCUTION

Wait for at least 10 minutes after the circuit breaker has been turned OFF, to be sure the rectifier voltage is below 10 V DC before proceeding.

- **4** Disconnect the Faston connectors from the U, V and W terminals on the inverter PCB.
- **5** Disconnect the Faston connectors from the L12A, L22A and L32A terminals on the inverter PCB.
- **6** Disconnect all connectors from the inverter PCB.
- 7 Remove the inverter PCB fixation screws.

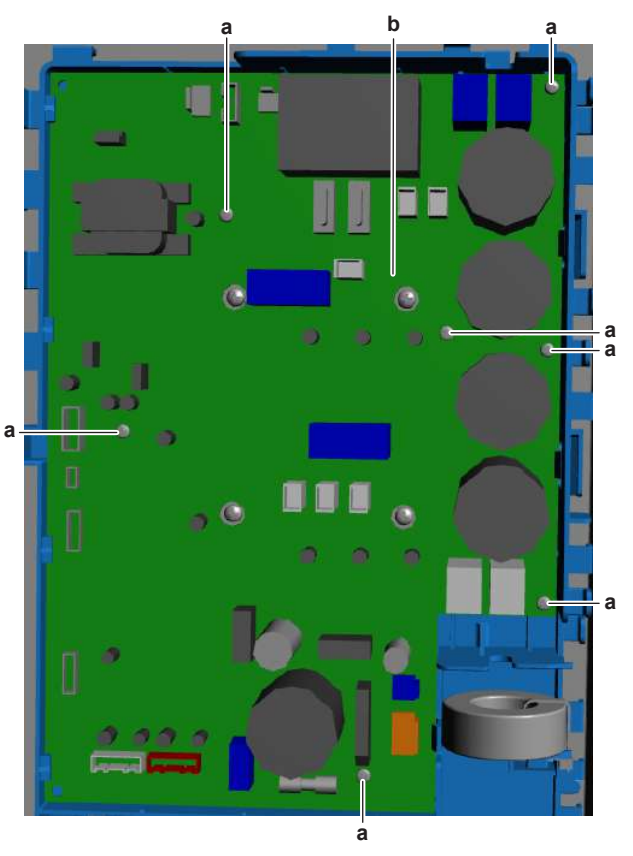

a Fixation screw

DAIKIN

- **b** Inverter PCB
- **8** Remove the inverter PCB from the unit.
- **9** To install the inverter PCB, see "Repair procedures" [> 228].

#### To install the inverter PCB

1 Apply grease to the PCB contact surface of the heat sink. Distribute the grease as evenly as possible.

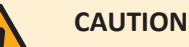

ALWAYS apply new grease on the PCB heat sink. NOT doing so may cause the PCB to fail due to insufficient cooling.

2 Install the inverter PCB in the correct location.

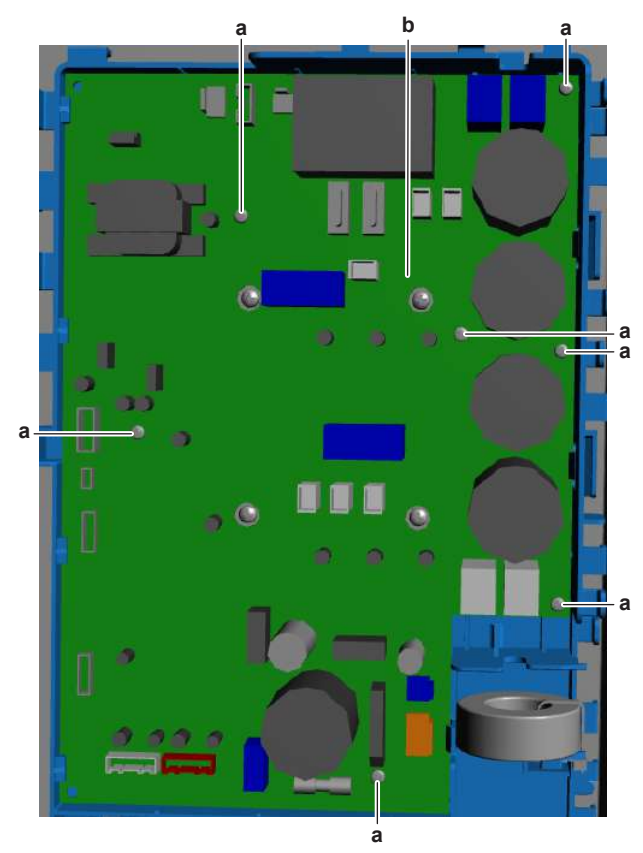

- a Fixation screw
- **b** Inverter PCB
- **3** Install and tighten the fixation screws.
- 4 Plug the Faston connectors to the U, V and W terminals on the inverter PCB.
- **5** Plug the Faston connectors to the L12A, L22A and L32A terminals on the inverter PCB.
- 6 Connect all connectors to the inverter PCB.

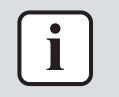

#### INFORMATION

Use the wiring diagram and connection diagram for correct installation of the connectors, see "7.2 Wiring diagram" [> 432].

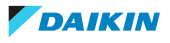

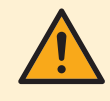

#### WARNING

When reconnecting a connector to the PCB, make sure to connect it on the correct location and do NOT apply force, as this may damage the connector or connector pins of the PCB.

| Is the problem solved? | Action                                                                                                  |
|------------------------|----------------------------------------------------------------------------------------------------|
| Yes                    | No further actions required.                                                                            |
| No                     | Return to "Checking<br>procedures" [> 224] of the inverter PCB<br>and continue with the next procedure. |

#### To remove a fuse of the inverter PCB

**Prerequisite:** Stop the unit operation via the user interface.

**Prerequisite:** Turn OFF the respective circuit breaker.

- 1 Remove the required plate work, see "4.23 Plate work" [> 303].
- **2** Cut all tie straps that are fixed to the top beam.
- **3** Remove the 2 screws and remove the beam to create more space for easier access.

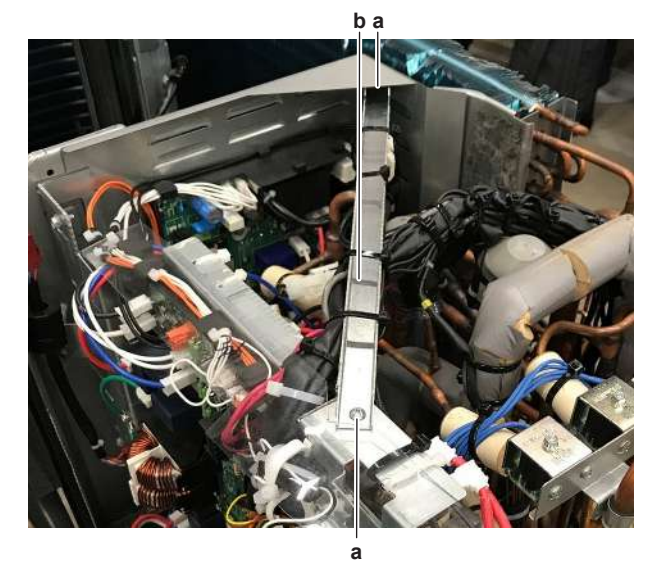

a Screwb Beam

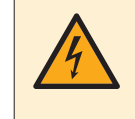

#### DANGER: RISK OF ELECTROCUTION

Wait for at least 10 minutes after the circuit breaker has been turned OFF, to be sure the rectifier voltage is below 10 V DC before proceeding.

**4** Remove the fuse from the PCB.

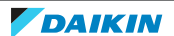

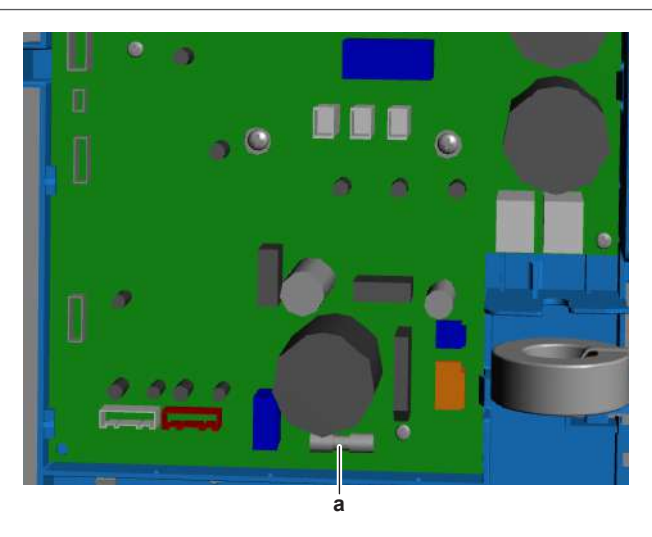

**a** Fuse

**5** To install a fuse on the inverter PCB, see "Repair procedures" [> 228].

#### To install a fuse on the inverter PCB

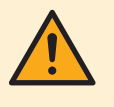

### WARNING

For continued protection against risk of fire, replace ONLY with same type and rating of fuse.

**1** Install the fuse on the correct location on the PCB.

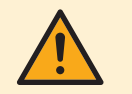

#### CAUTION

Make sure the fuse is plugged-in correctly (contact with the fuse holder).

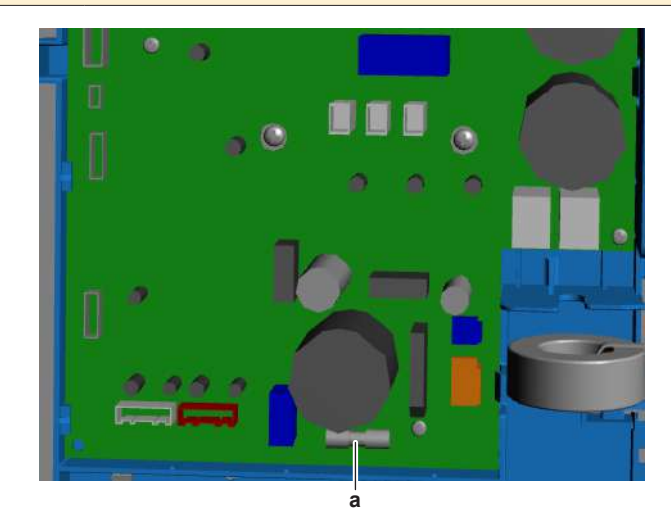

DAIKIN

**a** Fuse

| Is the problem solved? | Action                                                                                                  |
|------------------------|----------------------------------------------------------------------------------------------------|
| Yes                    | No further actions required.                                                                            |
| No                     | Return to "Checking<br>procedures" [> 224] of the inverter PCB<br>and continue with the next procedure. |

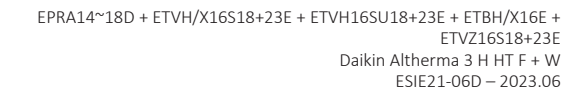

# 4.17 Leakage current PCB

#### 4.17.1 Checking procedures

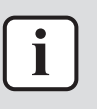

#### INFORMATION

It is recommended to perform the checks in the listed order.

#### To perform a power check of the leakage current PCB

**Prerequisite:** Stop the unit operation via the user interface.

**Prerequisite:** Turn OFF the respective circuit breaker.

1 Remove the required plate work, see "4.23 Plate work" [> 303].

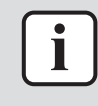

#### INFORMATION

If needed, remove the reactors on the three phase units to create more space. See "4.24.2 Repair procedures" [  $\blacktriangleright$  318].

- 2 Turn ON the power of the unit.
- **3** Measure the voltage on connector X3A when connected to the leakage current PCB.

Result: The measured voltage MUST be 200~240 V AC.

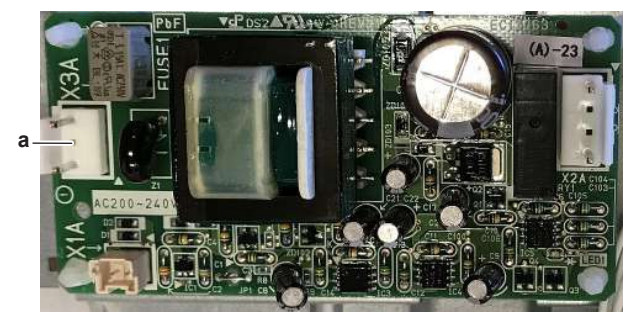

#### a Connector X3A

| Is the measured voltage correct? | Action                                                                                                    |
|----------------------------------|----------------------------------------------------------------------------------------------------|
| Yes                              | Return to "4.17.1 Checking<br>procedures" [> 233] of the leakage<br>current PCB and continue with the next<br>procedure. |
| No                               | Continue with the next step.                                                                                             |

**4** Measure the output voltage between the pins 1-3 on the connector X77A on the main PCB.

Result: The measured voltage MUST be 200~240 V AC.

| Is the measured output voltage on the main PCB correct? | Action                                                                                                    |
|---------------------------------------------------------|----------------------------------------------------------------------------------------------------|
| Yes                                                     | Correct the wiring between the main PCB and the leakage current PCB, see "5.1.2 Repair procedures" [> 399]. |
| No                                                      | Perform a check of the main PCB, see<br>"4.20 Main PCB" [▶ 242].                                            |

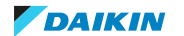

#### To perform an operation check of the leakage current PCB

#### **Operation principle**

The leakage current PCB has an indicator LED:

- The LED MUST be OFF during normal operation
- The LED MUST be ON when an earth leak is detected. Error E2-01 is triggered. See "3.5 Error based troubleshooting" [▶ 21].

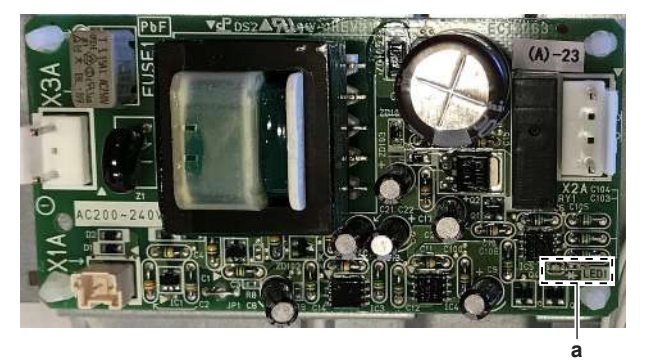

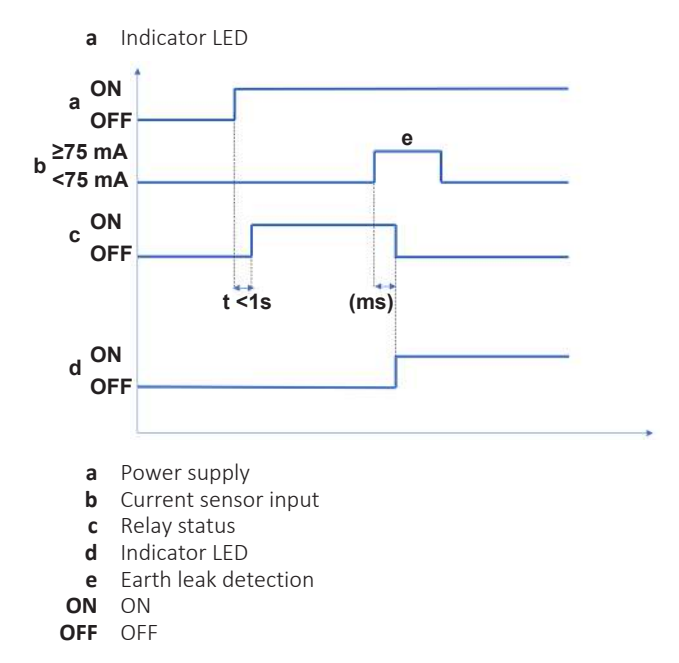

#### **Check procedure**

**Prerequisite:** First check the power supply to the leakage current PCB, see "4.17.1 Checking procedures" [> 233].

- 1 Check if the indicator LED of the leakage current PCB is ON or OFF.
- **2** Measure the resistance between pins 1-4 of connector X2A on the leakage current PCB.
  - If short-circuit (normal operation) is measured, indicator LED MUST be OFF.
  - If open circuit (earth leak detected) is measured, indicator LED MUST be ON.
- **3** When no earth leak is detected (normal operation), measure the resistance between pins 1-4 of connector X2A on the leakage current PCB in the following conditions:

| X1A connector | Measurement   |
|---------------|---------------|
| Connected     | Short-circuit |
| Disconnected  | Open circuit  |

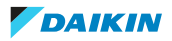

# 4 Components

| Does the leakage current PCB function correctly? | Action                                                                                                    |
|--------------------------------------------------|----------------------------------------------------------------------------------------------------|
| Yes                                              | Return to "4.17.1 Checking<br>procedures" [> 233] of the leakage<br>current PCB and continue with the next<br>procedure. |
| No                                               | Replace the leakage current PCB, see<br>"4.17.2 Repair procedures" [> 236].                                              |

#### To check if the correct spare part is installed

**Prerequisite:** First perform all earlier checks of the leakage current PCB, see "4.17.1 Checking procedures" [▶ 233].

- **1** Visit your local spare parts webbank.
- **2** Enter the model name of your unit and check if the installed spare part number corresponds with the spare part number indicated in the webbank.

| Is the correct spare part for the leakage current PCB installed? | Action                                                                                                    |
|------------------------------------------------------------------|----------------------------------------------------------------------------------------------------|
| Yes                                                              | Return to "4.17.1 Checking<br>procedures" [> 233] of the leakage<br>current PCB and continue with the next<br>procedure. |
| No                                                               | Replace the leakage current PCB, see "4.17.2 Repair procedures" [> 236].                                                 |

#### To check the wiring of the leakage current PCB

**Prerequisite:** First perform all earlier checks of the leakage current PCB, see "4.17.1 Checking procedures" [> 233].

**Prerequisite:** Stop the unit operation via the user interface.

**Prerequisite:** Turn OFF the respective circuit breaker.

- **1** Check that all wires are properly connected and that all connectors are fully plugged-in.
- 2 Check that no connectors or wires are damaged.
- 3 Check that the wiring corresponds with the wiring diagram, see "7.2 Wiring diagram" [▶ 432].

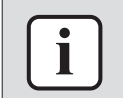

#### INFORMATION

Correct the wiring as needed.

| Is the problem solved? | Action                                                                                                    |
|------------------------|----------------------------------------------------------------------------------------------------|
| Yes                    | No further actions required.                                                                                             |
| No                     | Return to "4.17.1 Checking<br>procedures" [> 233] of the leakage<br>current PCB and continue with the next<br>procedure. |

#### To check the fuses of the leakage current PCB

**Prerequisite:** First perform all earlier checks of the leakage current PCB, see "4.17.1 Checking procedures" [> 233].

1 Measure the continuity of the fuse. If no continuity is measured, the fuse has blown.

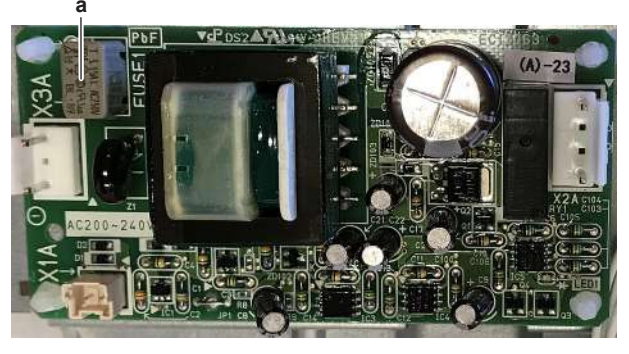

| а | Fuse  |
|---|-------|
| u | i usc |

| Blown fuse on the leakage current PCB? | Action                                                                                                    |
|----------------------------------------|----------------------------------------------------------------------------------------------------|
| Yes                                    | Replace the leakage current PCB, see<br>"4.17.2 Repair procedures" [> 236].                                              |
| No                                     | Return to "4.17.1 Checking<br>procedures" [> 233] of the leakage<br>current PCB and continue with the next<br>procedure. |

#### **Problem solved?**

After all checking procedures listed above have been performed:

| Is the problem solved? | Action                                                                                    |
|------------------------|-------------------------------------------------------------------------------------------|
| Yes                    | No further actions required.                                                              |
| No                     | Return to the troubleshooting of the specific error and continue with the next procedure. |

#### 4.17.2 Repair procedures

#### To remove the leakage current PCB

Prerequisite: Stop the unit operation via the user interface.

**Prerequisite:** Turn OFF the respective circuit breaker.

1 Remove the required plate work, see "4.23 Plate work" [> 303].

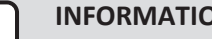

#### **INFORMATION**

If needed, remove the reactors on the three phase units to create more space. See "4.24.2 Repair procedures" [> 318].

- Disconnect all connectors from the leakage current PCB. 2
- Carefully pull the PCB at the side and unlatch the PCB supports one by one 3 using a small pair of pliers.
- Remove the leakage current PCB from the main PCB mounting plate. 4

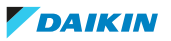

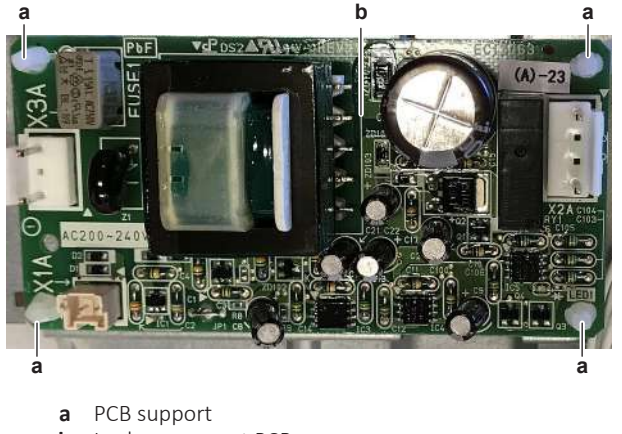

- **b** Leakage current PCB
- 5 To install the new leakage current PCB, see "4.17.2 Repair procedures" [▶ 236].

#### To install the leakage current PCB

**1** Align the PCB on the PCB supports, firmly latch the PCB supports to fix the PCB.

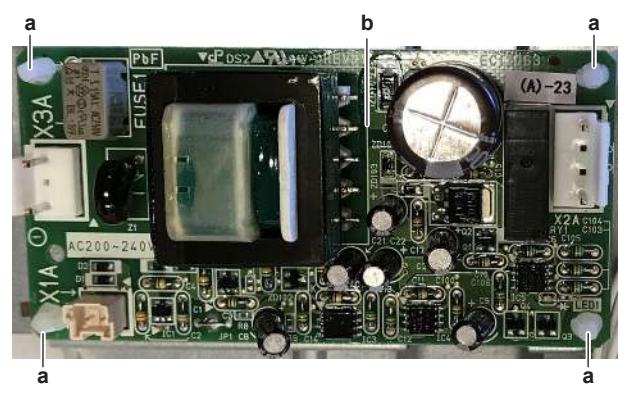

a PCB supportb Leakage current PCB

2 Connect all connectors to the leakage current PCB.

| Is the problem solved? | Action                                                                                                    |
|------------------------|----------------------------------------------------------------------------------------------------|
| Yes                    | No further actions required.                                                                                             |
| No                     | Return to "4.17.1 Checking<br>procedures" [> 233] of the leakage<br>current PCB and continue with the next<br>procedure. |

## 4.18 Low pressure switch

4.18.1 Checking procedures

#### To perform an electrical check of the low pressure switch

**Prerequisite:** Stop the unit operation via the user interface.

**Prerequisite:** Turn OFF the respective circuit breaker.

Prerequisite: Remove the required plate work, see "4.23 Plate work" [> 303].

1 Recuperate the refrigerant from the refrigerant circuit, see "5.2.2 Repair procedures" [▶ 404].

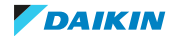

2 Connect a vacuum pump to the gas service port of the refrigerant circuit and vacuum to just above operating pressure of the low pressure switch.

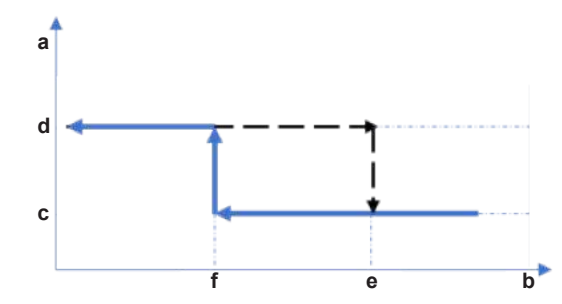

- **a** Low pressure switch protection control
- **b** Pressure
- c Low pressure switch closed
- **d** Low pressure switch open
- e Low pressure switch reset pressuref Low pressure switch operating pressure

| Low pressure switch | Operating pressure (MPa) | Reset pressure (MPa) |
|---------------------|--------------------------|----------------------|
| S1PL                | -0.05~-0.01              | 0.02~0.08            |

- **3** Disconnect the low pressure switch connector from the appropriate PCB.
- 4 Measure contacts between the pins 1-2 of the low pressure switch connector. **Result:** The switch MUST be closed.
- **5** Vacuum until pressurized just below operating pressure of the low pressure switch.
- **6** Measure again contacts between the pins 1-2 of the low pressure switch connector.

**Result:** The switch MUST be open.

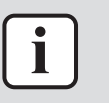

#### INFORMATION

If the low pressure switch was triggered open, it will stay open until the refrigerant pressure rises above the reset pressure of the low pressure switch.

- **7** Fill the refrigerant circuit with nitrogen until pressurized just below reset pressure of the low pressure switch.
- **8** Measure again contacts between the pins 1-2 of the low pressure switch connector.

**Result:** The switch MUST be open.

- **9** Fill the refrigerant circuit with nitrogen until pressurized just above reset pressure of the low pressure switch.
- **10** Measure again contacts between the pins 1-2 of the low pressure switch connector.

**Result:** The switch MUST be closed.

| Low pressure switch connector<br>measurements are correct? | Then                                                                                                    |
|------------------------------------------------------------|----------------------------------------------------------------------------------------------------|
| Yes                                                        | Low pressure switch is OK. Return to<br>the troubleshooting of the specific error<br>and continue with the next procedure. |
| No                                                         | Replace the low pressure switch, see<br>"4.18.2 Repair procedures" [> 239].                                                |

#### 4.18.2 Repair procedures

#### To remove the low pressure switch

**Prerequisite:** Stop the unit operation via the user interface.

**Prerequisite:** Turn OFF the respective circuit breaker.

**Prerequisite:** Remove the required plate work, see "4.23 Plate work" [> 303].

**Prerequisite:** Recuperate the refrigerant from the refrigerant circuit, see "5.2.2 Repair procedures" [> 404].

- **1** If needed, remove any parts to create more space for the removal of the low pressure switch.
- 2 Disconnect the low pressure switch connector from the appropriate PCB.
- **3** Cut all tie straps that fix the low pressure switch harness.
- **4** Supply nitrogen to the refrigerant circuit. The nitrogen pressure MUST NOT exceed 0.02 MPa.
- **5** Wrap a wet rag around the components near the low pressure switch. Heat the brazing point of the low pressure switch pipe using an oxygen acetylene torch and remove the low pressure switch pipe from the refrigerant pipe using pliers.

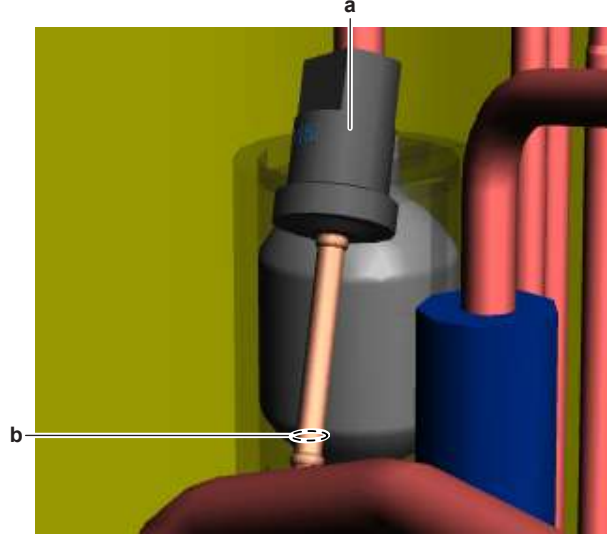

- **a** Low pressure switch
- **b** Low pressure switch pipe
- 6 Stop the nitrogen supply when the piping has cooled down.
- 7 Remove the low pressure switch from the unit.

#### INFORMATION

It is ALSO possible to cut the component pipe(s) using a pipe cutter. Make sure to remove the remaining component pipe end(s) from the refrigerant pipes by heating the brazing point(s) of the component pipe(s) using an oxygen acetylene torch.

- **8** Install a plug or cap on the refrigerant piping to avoid dirt or impurities from entering the piping.
- **9** To install the low pressure switch, see "4.18.2 Repair procedures" [> 239].

#### To install the low pressure switch

- **1** Remove the plug or cap from the refrigerant piping and make sure it is clean.
- 2 Install the low pressure switch in the correct location.

- **3** Supply nitrogen to the refrigerant circuit. The nitrogen pressure MUST NOT exceed 0.02 MPa.
- **4** Wrap a wet rag around the low pressure switch and any other components near the low pressure switch and solder the low pressure switch pipe to the refrigerant pipe.

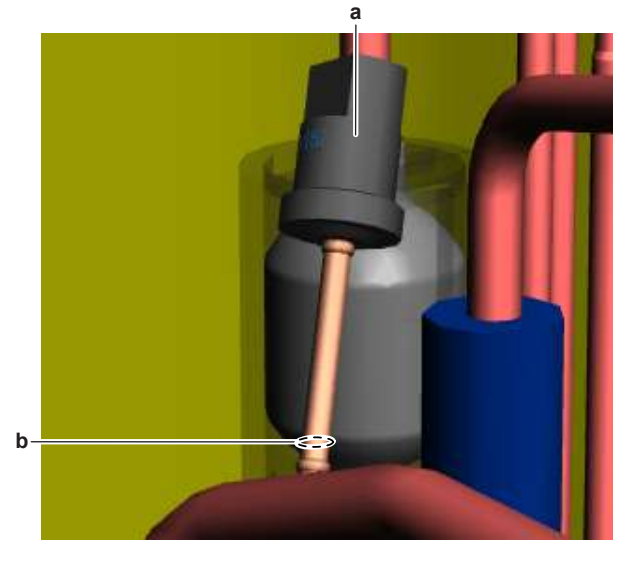

a Low pressure switchb Low pressure switch pipe

# CAUTION

Overheating the pressure switch will damage or destroy it.

- **5** After soldering is done, stop the nitrogen supply after the component has cooled-down.
- 6 Route the low pressure switch harness towards the appropriate PCB.
- 7 Fix the harness using new tie straps.
- 8 Connect the low pressure switch connector to the appropriate PCB.
- **9** Perform a pressure test, see "5.2.1 Checking procedures" [> 400].
- **10** Add refrigerant to the refrigerant circuit, see "5.2.2 Repair procedures" [▶ 404].

| Is the problem solved? | Action                                                                                    |
|------------------------|-------------------------------------------------------------------------------------------|
| Yes                    | No further actions required.                                                              |
| No                     | Return to the troubleshooting of the specific error and continue with the next procedure. |

# 4.19 Magnetic filter/dirt separator

#### 4.19.1 Checking procedures

#### To perform a check of the magnetic filter/dirt separator

1 Perform To clean the magnetic filter/dirt separator in case of trouble, see "6 Maintenance" [▶ 425].

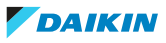

#### 4.19.2 Repair procedures

#### To remove the magnetic filter/dirt separator

Prerequisite: Stop the unit operation via the user interface.

Prerequisite: Turn OFF the respective circuit breaker.

**Prerequisite:** Remove the required plate work, see "4.23 Plate work" [> 303].

- 1 Drain water from the water circuit, see "5.3.2 Repair procedures" [▶ 416].
- 2 Remove the 2 clips that fix the magnetic filter/dirt separator.

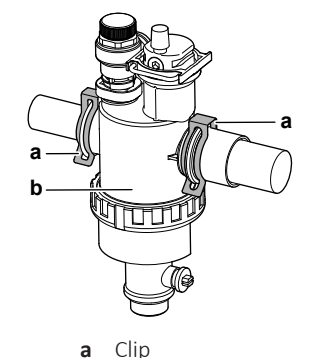

**b** Magnetic filter/dirt separator

**3** Remove the magnetic filter/dirt separator.

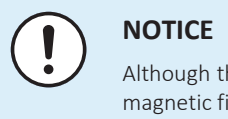

Although the water circuit is drained, some water may be spilled when removing the magnetic filter/dirt separator from the filter housing. ALWAYS clean up spilled water.

**4** To install the magnetic filter/dirt separator, see "4.19.2 Repair procedures" [▶ 241].

#### To install the magnetic filter/dirt separator

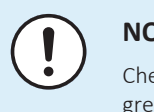

#### NOTICE

Check the condition of the O-rings and replace if needed. Apply water or silicon grease to the O-rings before installation.

**1** Install the magnetic filter/dirt separator in the correct location.

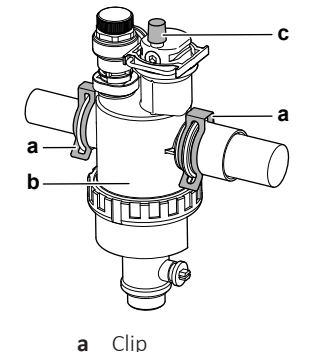

- **b** Magnetic filter/dirt separator
- **c** Air purge valve
- **2** Install the 2 clips to fix the magnetic filter/dirt separator to the water circuit pipes.
- **3** Make sure that the air purge valve of the magnetic filter/dirt separator is in the open position.
- **4** Open the valve (if equipped) of the water circuit towards the expansion vessel.

DAIKIN

# 4 | Components

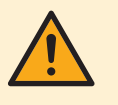

#### CAUTION

Make sure to open the valve (if equipped) towards the expansion vessel, otherwise the overpressure will be generated.

5 Open the stop valves and add water to the water circuit if needed, see "5.3.2 Repair procedures" [▶ 416].

| Is the problem solved? | Action                                                                                    |
|------------------------|-------------------------------------------------------------------------------------------|
| Yes                    | No further actions required.                                                              |
| No                     | Return to the troubleshooting of the specific error and continue with the next procedure. |

# 4.20 Main PCB

4.20.1 Single fan outdoor unit - single phase

#### **Checking procedures**

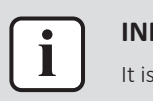

#### INFORMATION

It is recommended to perform the checks in the listed order.

#### To perform a power check of the main PCB

**Prerequisite:** Stop the unit operation via the user interface.

**Prerequisite:** Turn OFF the respective circuit breaker.

**Prerequisite:** Remove the required plate work, see "4.23 Plate work" [▶ 303].

- **1** Turn ON the power of the unit.
- 2 Measure the voltage between the wires LC-NC on the main PCB. **Result:** The measured voltage MUST be 230 V AC.
- 3 Measure the voltage on connector X99A on the main PCB.Result: The measured voltage MUST be 230 V AC.

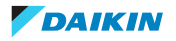

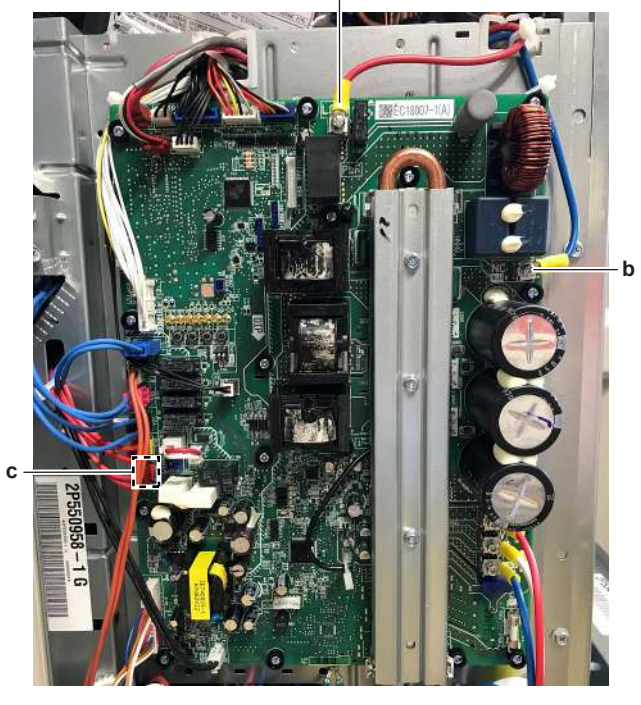

а

| а | LC             |
|---|----------------|
| b | NC             |
| С | Connector X99A |

| Does the main PCB receive power? | Action                                                                                              |
|----------------------------------|----------------------------------------------------------------------------------------------------|
| Yes                              | Return to "Checking<br>procedures" [▶ 242] of the main PCB<br>and continue with the next procedure. |
| No                               | Continue with the next step.                                                                        |

- 4 Measure the output voltage between the wires LB-NB on the noise filter PCB.Result: The measured voltage MUST be 230 V AC.
- 5 Measure the output voltage on connector X98A on the noise filter PCB.Result: The measured voltage MUST be 230 V AC.

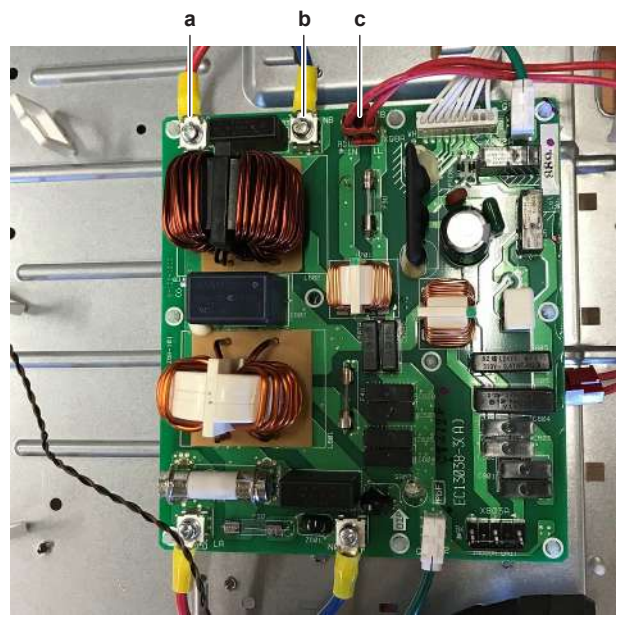

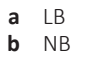

**c** Connector X98A

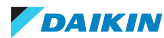

# 4 | Components

| Output voltage on noise filter PCB correct? | Action                                                                                                   |
|---------------------------------------------|----------------------------------------------------------------------------------------------------|
| Yes                                         | Correct the wiring between the main PCB and the noise filter PCB, see "5.1.2 Repair procedures" [> 399]. |
| No                                          | Perform a check of the noise filter PCB, see "Checking procedures" [▶ 271].                              |

#### To check the HAP LED of the main PCB

**Prerequisite:** First check the power supply to the main PCB, see "Checking procedures" [▶ 242].

**1** Locate the HAP LED on the main PCB.

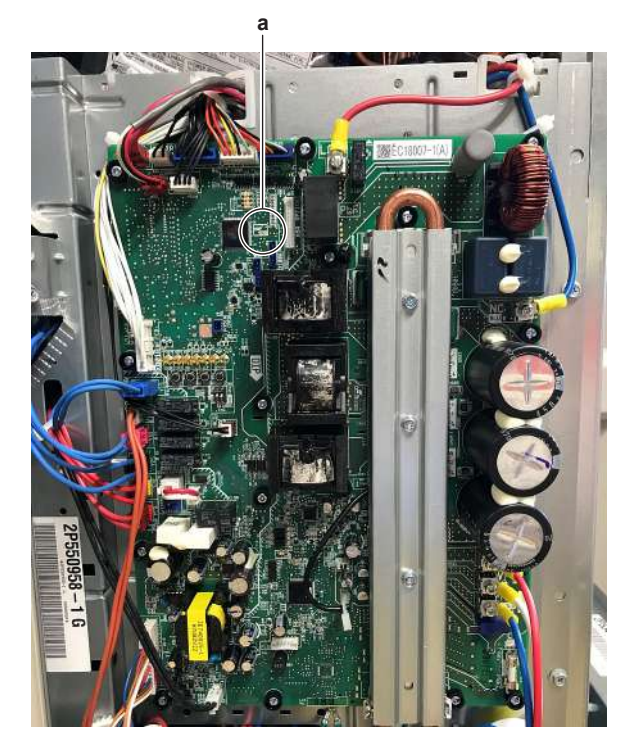

a HAP LED

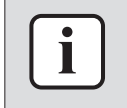

#### INFORMATION

Make sure the correct software is available on the PCB. If NOT, update using the updater tool.

| Does the HAP LED blink in regular intervals (1 second ON/1 second OFF)? | Action                                                                                              |
|-------------------------------------------------------------------------|----------------------------------------------------------------------------------------------------|
| Yes                                                                     | Return to "Checking<br>procedures" [▶ 242] of the main PCB<br>and continue with the next procedure. |
| No                                                                      | Replace the main PCB, see "Repair procedures" [> 246].                                              |

#### To check if the correct spare part is installed

**Prerequisite:** First perform all earlier main PCB checks, see "Checking procedures" [> 242].

**1** Visit your local spare parts webbank.

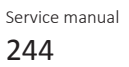

2 Enter the model name of your unit and check if the installed spare part number corresponds with the spare part number indicated in the webbank.

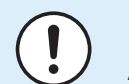

NOTICE Also check that the correct spare part is installed for the capacity adapter.

| Is the correct spare part for the PCB installed? | Action                                                                                              |
|--------------------------------------------------|----------------------------------------------------------------------------------------------------|
| Yes                                              | Return to "Checking<br>procedures" [> 242] of the main PCB<br>and continue with the next procedure. |
| No                                               | Replace the main PCB, see "Repair procedures" [> 246].                                              |

#### To check the wiring of the main PCB

Prerequisite: First perform all earlier main PCB checks, see "Checking procedures" [> 242].

**Prerequisite:** Stop the unit operation via the user interface.

- **1** Turn OFF the respective circuit breaker.
- 2 Check that all wires are properly connected and that all connectors are fully plugged-in.
- **3** Check that no connectors or wires are damaged.
- Check that the wiring corresponds with the wiring diagram, see "7.2 Wiring 4 diagram" [▶ 432].

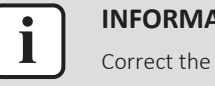

#### **INFORMATION**

Correct the wiring as needed.

| Is the problem solved? | Action                                                                                         |
|------------------------|------------------------------------------------------------------------------------------------|
| Yes                    | No further actions required.                                                                   |
| No                     | Return to "Checking<br>procedures" [> 242] of the PCB and<br>continue with the next procedure. |

#### To check the fuse of the main PCB

Prerequisite: First perform all earlier main PCB checks, see "Checking procedures" [> 242].

1 Measure the continuity of the fuse. If no continuity is measured, the fuse has blown.

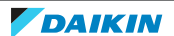

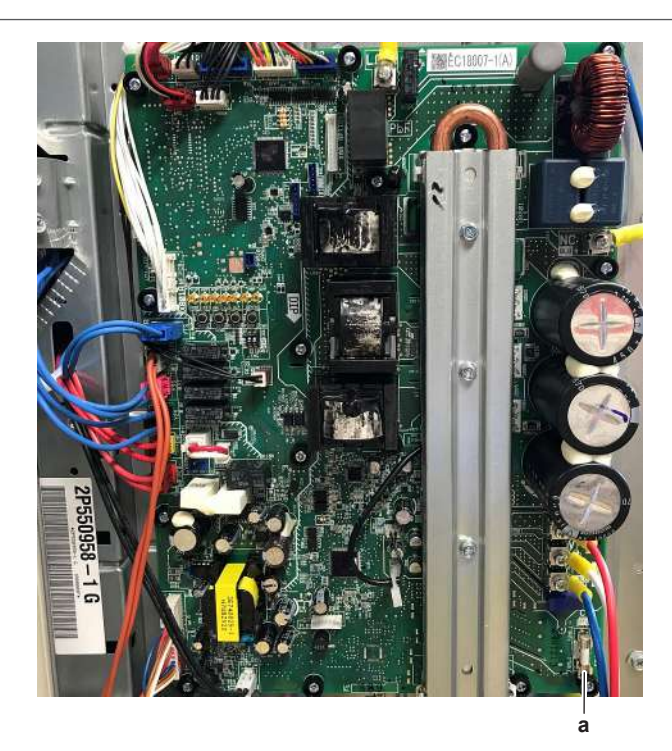

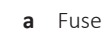

| Blown fuse on the main PCB? | Action                                                                                              |
|-----------------------------|----------------------------------------------------------------------------------------------------|
| Yes                         | Replace the blown fuse, see "Repair procedures" [▶ 246].                                            |
| No                          | Return to "Checking<br>procedures" [▶ 242] of the main PCB<br>and continue with the next procedure. |

#### Problem solved?

After all checking procedures listed above have been performed:

| Is the problem solved? | Action                                                                                    |
|------------------------|-------------------------------------------------------------------------------------------|
| Yes                    | No further actions required.                                                              |
| No                     | Return to the troubleshooting of the specific error and continue with the next procedure. |

#### **Repair procedures**

To remove the main PCB

**Prerequisite:** Stop the unit operation via the user interface.

**Prerequisite:** Turn OFF the respective circuit breaker.

**Prerequisite:** Remove the required plate work, see "4.23 Plate work" [> 303].

- **1** Remove the 3 bolts from the main PCB heat sink cover.
- 2 Lift and pull the cover to remove it from the heat sink.

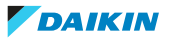

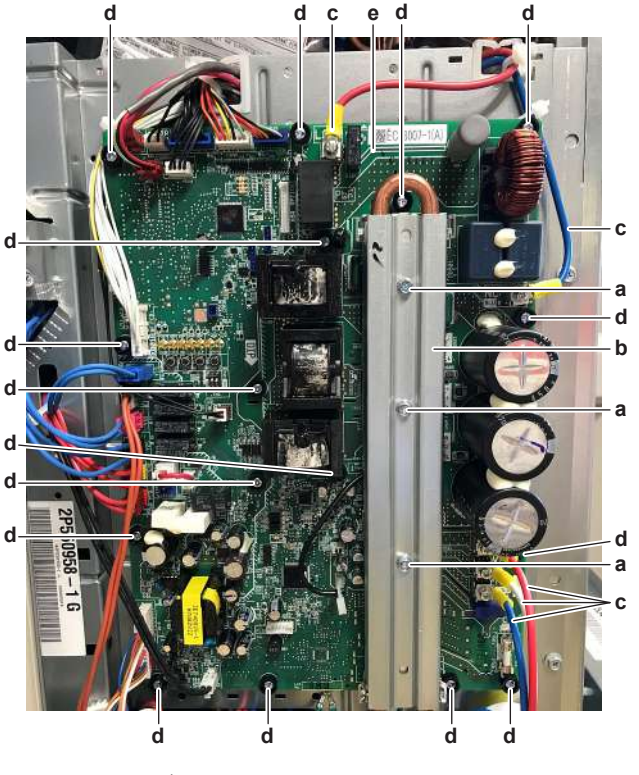

- a Heat sink cover screw
- **b** Heat sink cover
- c Wires LC, NC, U, V and Wd PCB fixation screw
- e Main PCB
- **3** Disconnect all connectors from the main PCB.
- **4** Loosen the screws to disconnect the LC, NC, U, V and W wires.
- **5** Remove all main PCB fixation screws.
- **6** Pull the refrigerant pipe forward and move the main PCB out.
- **7** Remove the bottom screw on the back of the main PCB to disconnect the ground wire.
- **8** To install the main PCB, see "Repair procedures" [> 246].

#### To install the main PCB

- **1** Use a piece of cloth to remove the old thermal interface grease and clean the refrigerant pipe.
- **2** Install the ground wire at the bottom back side of the main PCB. Install and tighten the screw.
- **3** Apply grease to the refrigerant pipe contact surface of the heat sink (on the main PCB). Distribute the grease as evenly as possible.

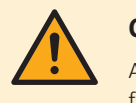

#### CAUTION

ALWAYS apply new grease on the PCB heat sink. NOT doing so may cause the PCB to fail due to insufficient cooling.

**4** Carefully pull the refrigerant pipe forward and install the main PCB on its mounting plate in the correct location. Install and tighten the fixation screws.

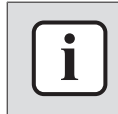

#### INFORMATION

Make sure that the refrigerant pipe is correctly installed on the main PCB heat sink. Do NOT touch the part of the refrigerant pipe that is mounted in the heat sink.

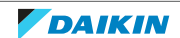

- Install the heat sink cover. Close and slide it downwards to fix the 2 hooks. 5
- Install and tighten the 3 screws so that the heat sink cover presses the 6 refrigerant pipe.

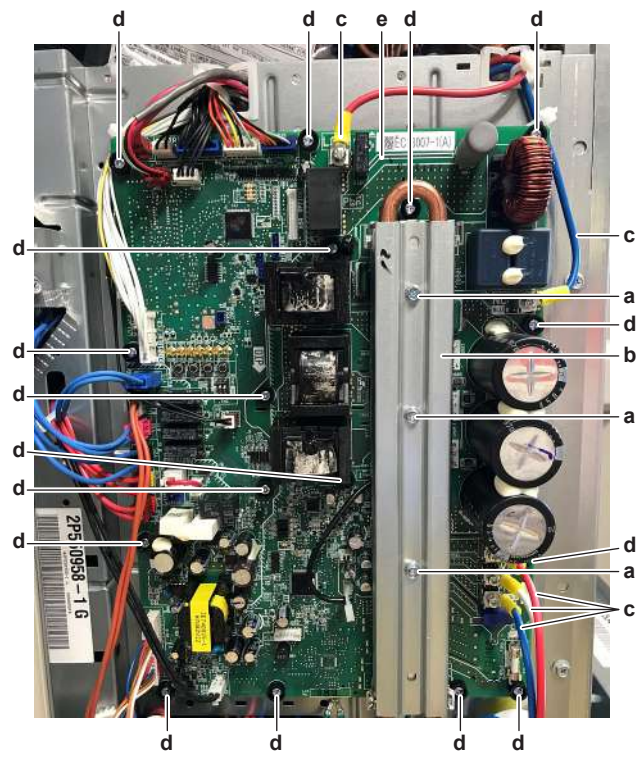

- а Heat sink cover screw
- b Heat sink cover
- Wires LC, NC, U, V and W С
- PCB fixation screw d е Main PCB
- 7 Connect the LC, NC, U, V and W wires to the main PCB and tighten the screws.
- 8 Connect all connectors to the main PCB.

| Is the problem solved? | Action                                                                                         |
|------------------------|------------------------------------------------------------------------------------------------|
| Yes                    | No further actions required.                                                                   |
| No                     | Return to "Checking<br>procedures" [> 242] of the PCB and<br>continue with the next procedure. |

#### To remove a fuse of the main PCB

Prerequisite: Stop the unit operation via the user interface.

**Prerequisite:** Turn OFF the respective circuit breaker.

**Prerequisite:** Remove the required plate work, see "4.23 Plate work" [> 303].

**1** Remove the fuse from the PCB.

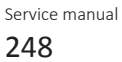

# 4 Components

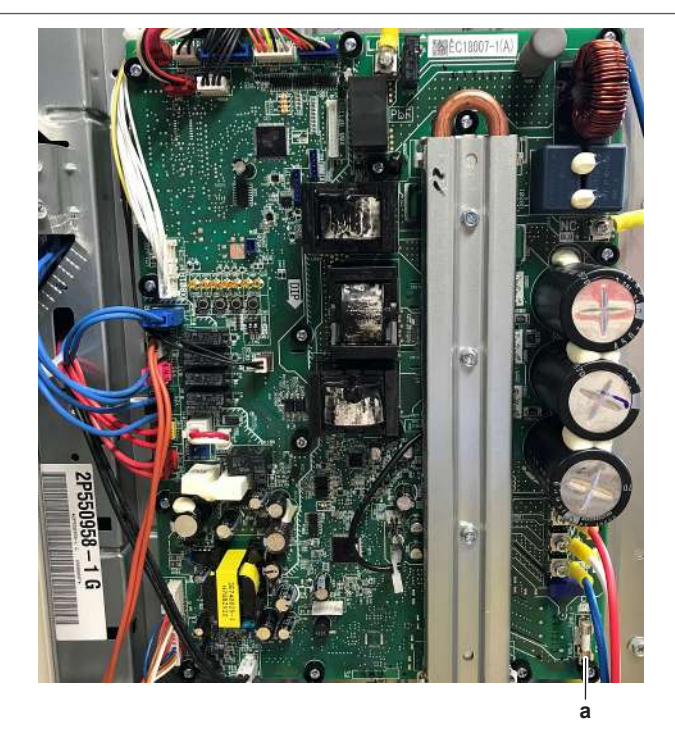

**a** Fuse

**2** To install a fuse on the main PCB, see "Repair procedures" [> 246].

#### To install a fuse on the main PCB

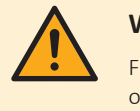

#### WARNING

For continued protection against risk of fire, replace only with same type and rating of fuse.

**1** Install the fuse on the correct location on the PCB.

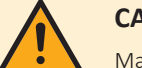

#### CAUTION

Make sure the fuse is plugged-in correctly (contact with the fuse holder).

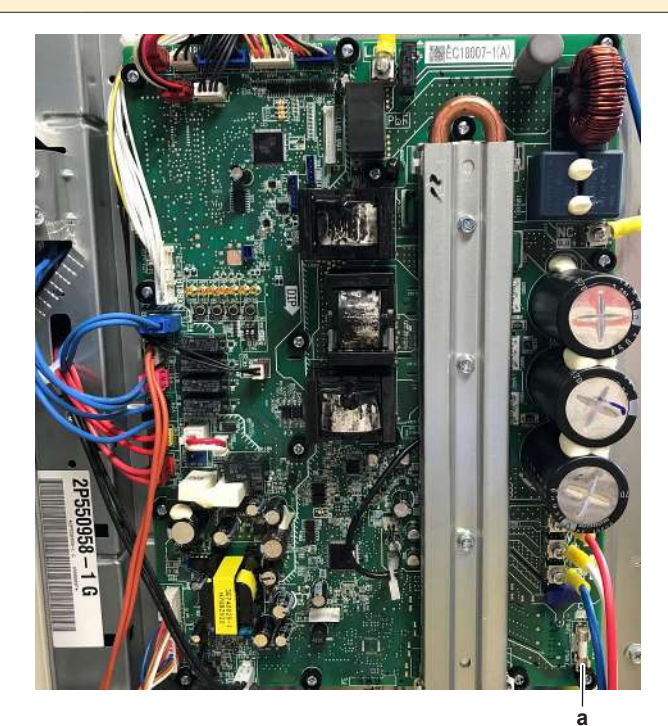

DAIKIN

# 4 | Components

| Is the problem solved? | Action                                                                                         |
|------------------------|------------------------------------------------------------------------------------------------|
| Yes                    | No further actions required.                                                                   |
| No                     | Return to "Checking<br>procedures" [> 242] of the PCB and<br>continue with the next procedure. |

#### 4.20.2 Single fan outdoor unit - three phase

#### **Checking procedures**

| • | INFORMATION                                                  |
|---|--------------------------------------------------------------|
|   | It is recommended to perform the checks in the listed order. |

#### To perform a power check of the main PCB

#### EPRA-DAW1\*

**Prerequisite:** Stop the unit operation via the user interface.

**Prerequisite:** Turn OFF the respective circuit breaker.

- 1 Remove the required plate work, see "4.23 Plate work" [> 303].
- **2** Turn ON the power of the unit.
- 3 Measure the voltage between the phases L1A-L2A-L3A on the main PCB. Result: All measurements MUST be 400 V AC  $\pm$  10%.
- 4 Measure the voltage between each phase and NA on the main PCB.Result: The measured voltages MUST be 230 V AC ± 10%.

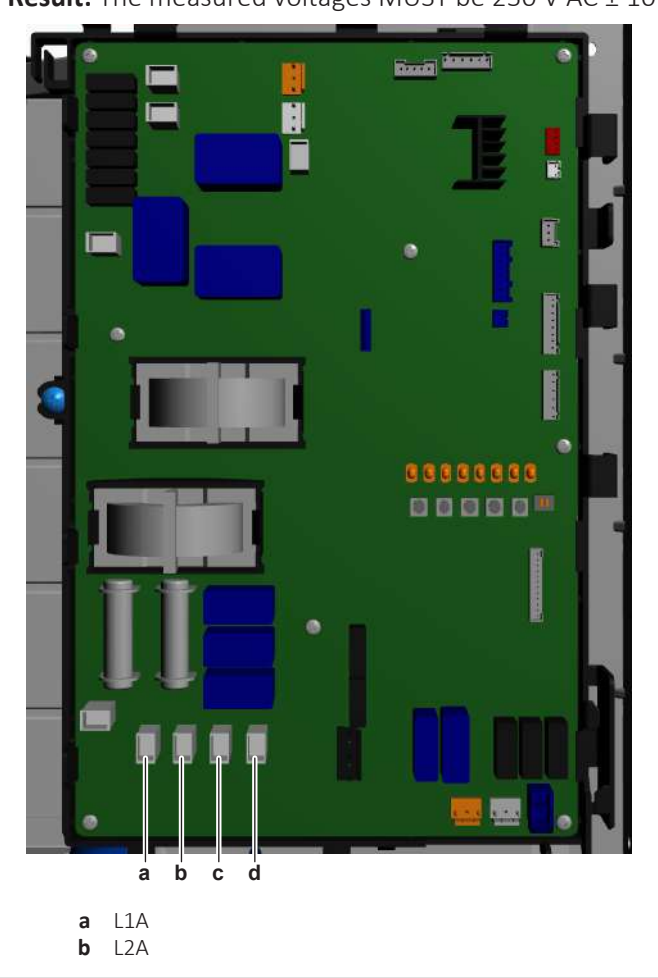

DAIKIN

c L3A d NA

| Is the measured voltage on the PCB correct? | Action                                                                                         |
|---------------------------------------------|------------------------------------------------------------------------------------------------|
| Yes                                         | Return to "Checking<br>procedures" [▶ 250] of the PCB and<br>continue with the next procedure. |
| No                                          | Continue with the next step.                                                                   |

**5** Check the power supply to the unit, see "5.1.1 Checking procedures" [▶ 396].

| Does the unit receive power? | Action                                                                                                   |
|------------------------------|----------------------------------------------------------------------------------------------------|
| Yes                          | Correct the wiring from the main power supply terminal to the main PCB, see "Repair procedures" [> 263]. |
| No                           | Adjust the power supply to the unit, see "5.1.2 Repair procedures" [> 399].                              |

#### EPRA-DBW1\*

**Prerequisite:** Stop the unit operation via the user interface.

**Prerequisite:** Turn OFF the respective circuit breaker.

- 1 Remove the required plate work, see "4.23 Plate work" [> 303].
- 2 Turn ON the power of the unit.
- **3** Measure the voltage between the phases L1C-L2C-L3C on the main PCB. **Result:** All measurements MUST be 400 V AC ± 10%.
- 4 Measure the voltage connectors X801A and X802A on the main PCB.

**Result:** The measured voltages MUST be 230 V AC  $\pm$  10%.

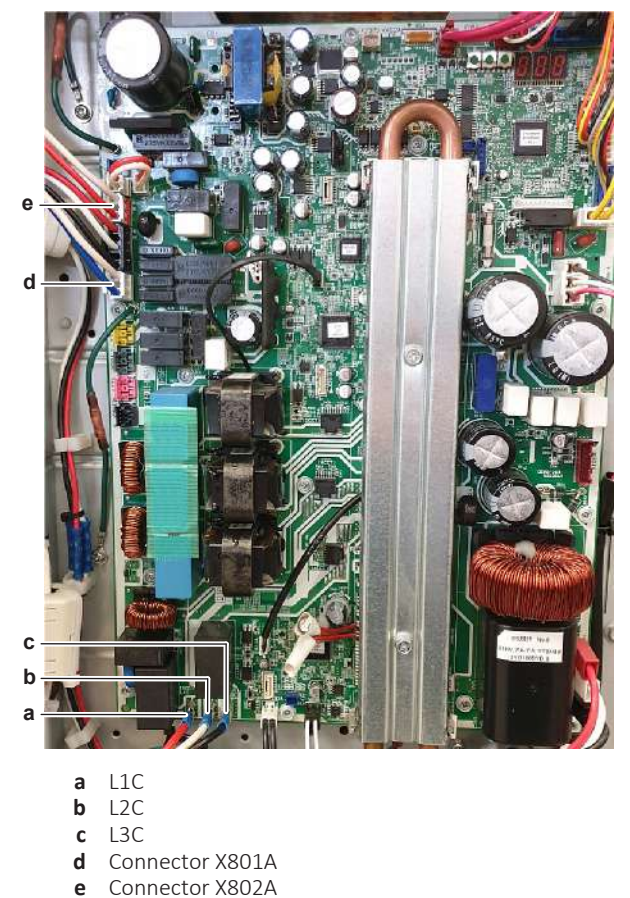

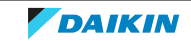

е

| Is the measured voltage on the PCB correct? | Action                                                                                         |
|---------------------------------------------|------------------------------------------------------------------------------------------------|
| Yes                                         | Return to "Checking<br>procedures" [▶ 250] of the PCB and<br>continue with the next procedure. |
| No                                          | Continue with the next step.                                                                   |

**5** Measure the output voltage between the phases L1B-L2B-L3B on the noise filter PCB.

**Result:** All measurements MUST be 400 V AC  $\pm$  10%.

**6** Measure the output voltage on connectors X601 and X602 on the noise filter PCB.

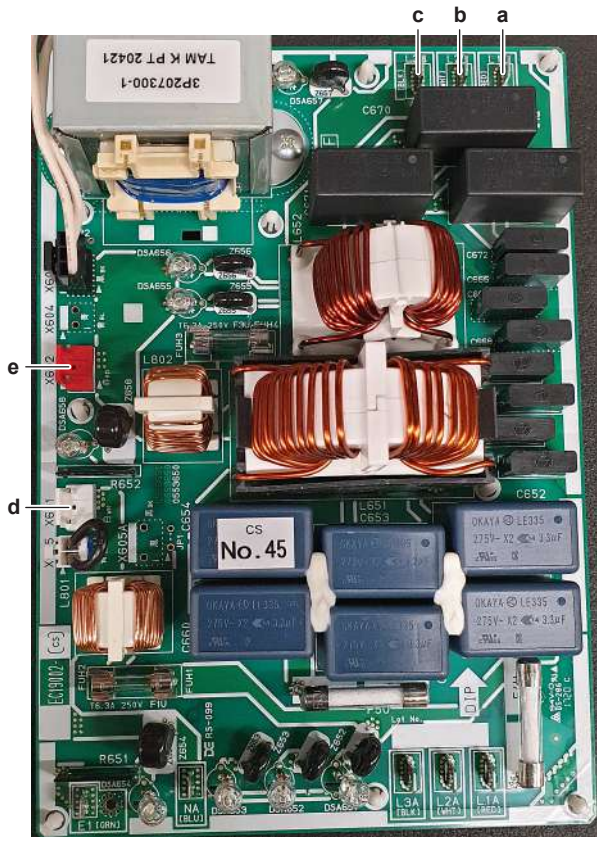

**Result:** The measured voltages MUST be 230 V AC  $\pm$  10%.

| а | L1B |
|---|-----|

- **b** L2B
- c L3B
- d Connector X601
- e Connector X602

| Is the output voltage on the noise filter PCB correct? | Action                                                                                                   |
|--------------------------------------------------------|----------------------------------------------------------------------------------------------------|
| Yes                                                    | Correct the wiring between the main PCB and the noise filter PCB, see "5.1.2 Repair procedures" [> 399]. |
| No                                                     | Perform a check of the noise filter PCB, see "Checking procedures" [▶ 279].                              |

#### To check the HAP LED of the main PCB

**Prerequisite:** First check the power supply to the main PCB, see "Checking procedures" [▶ 250].
**1** Locate the HAP LED on the main PCB.

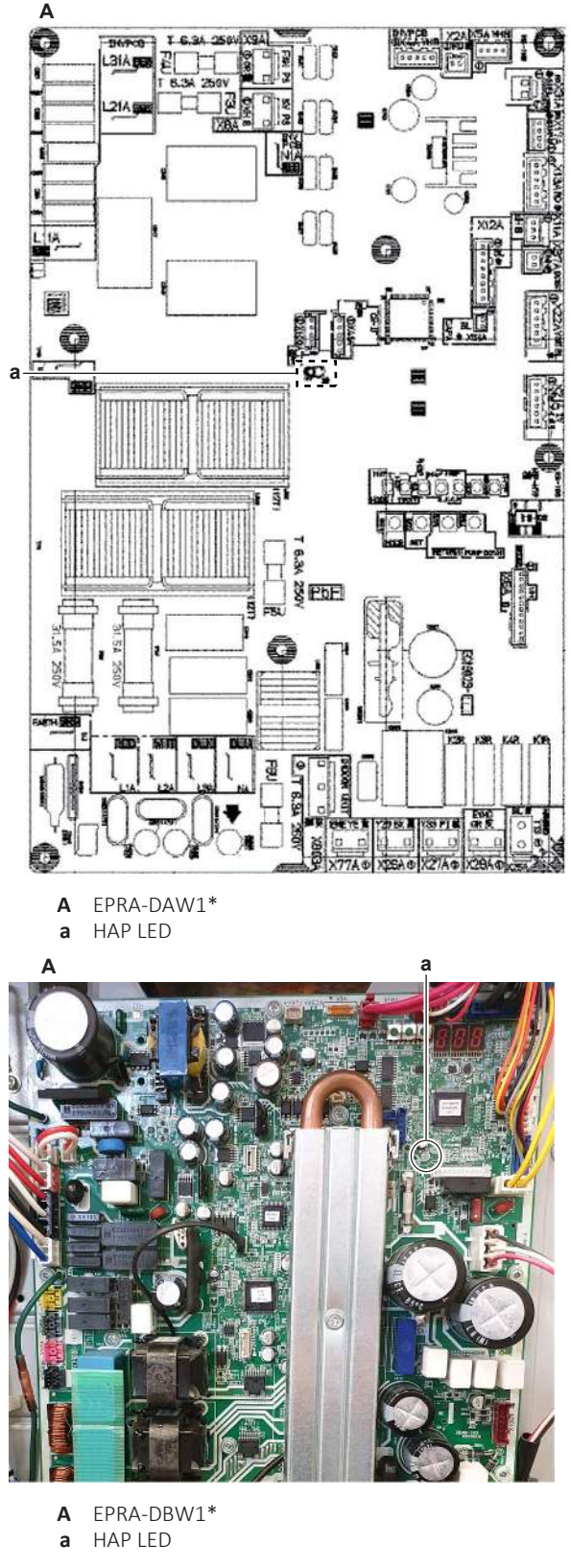

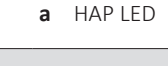

i

## **INFORMATION**

Make sure the correct software is available on the PCB. If NOT, update using the updater tool.

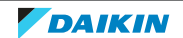

| Does the HAP LED blink in regular intervals (1 second ON/1 second OFF)? | Action                                                                                              |
|-------------------------------------------------------------------------|----------------------------------------------------------------------------------------------------|
| Yes                                                                     | Return to "Checking<br>procedures" [▶ 250] of the main PCB<br>and continue with the next procedure. |
| No                                                                      | Replace the main PCB, see "Repair procedures" [▶ 263].                                              |

To perform an electrical check of the main PCB

### **EPRA-DAW1\***

Prerequisite: First perform all earlier main PCB checks, see "Checking procedures" [> 250].

Measure the output voltage between wires L11A, L21A and L31A on the main 1 PCB.

Result: All measurements MUST be 400 V AC±10%.

2 Measure the output voltage between each phase and N1A on the main PCB.

**Result:** The measured voltages MUST be 230 V AC±10%.

**3** Measure the output voltage on the connectors X8A: 1-3, X9A: 1-3 and X803A: 1-3 on the main PCB.

С e f d River dans b a ġ L11A а L21A b **c** L31A d N1A

**Result:** All measured voltages MUST be 230 V AC±10%.

- Connector X8A е
- Connector X9A f
- g Connector X803A

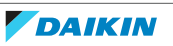

| Is the output voltage on the main PCB correct? | Action                                                                                              |
|------------------------------------------------|----------------------------------------------------------------------------------------------------|
| Yes                                            | Return to "Checking<br>procedures" [▶ 250] of the main PCB<br>and continue with the next procedure. |
| No                                             | Replace the main PCB, see "Repair procedures" [> 263].                                              |

### To check if the correct spare part is installed

**Prerequisite:** First perform all earlier main PCB checks, see "Checking procedures" [▶ 250].

- 1 Visit your local spare parts webbank.
- **2** Enter the model name of your unit and check if the installed spare part number corresponds with the spare part number indicated in the webbank.

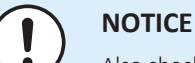

### Also check that the correct spare part is installed for the capacity adapter.

| Is the correct spare part for the PCB installed? | Action                                                                                              |
|--------------------------------------------------|----------------------------------------------------------------------------------------------------|
| Yes                                              | Return to "Checking<br>procedures" [> 250] of the main PCB<br>and continue with the next procedure. |
| No                                               | Replace the main PCB, see "Repair procedures" [▶ 263].                                              |

### To check the wiring of the main PCB

**Prerequisite:** First perform all earlier main PCB checks, see "Checking procedures" [▶ 250].

**Prerequisite:** Stop the unit operation via the user interface.

**Prerequisite:** Turn OFF the respective circuit breaker.

- **1** Check that all wires are properly connected and that all connectors are fully plugged-in.
- 2 Check that no connectors or wires are damaged.
- 3 Check that the wiring corresponds with the wiring diagram, see "7.2 Wiring diagram" [▶ 432].

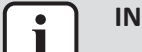

#### INFORMATION

Correct the wiring as needed.

| Is the problem solved? | Action                                                                                         |
|------------------------|------------------------------------------------------------------------------------------------|
| Yes                    | No further actions required.                                                                   |
| No                     | Return to "Checking<br>procedures" [▶ 250] of the PCB and<br>continue with the next procedure. |

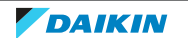

### To check the fuse of the main PCB

### **EPRA-DAW1\***

Prerequisite: First perform all earlier main PCB checks, see "Checking procedures" [▶ 250].

1 Measure the continuity of the fuse. If no continuity is measured, the fuse has blown.

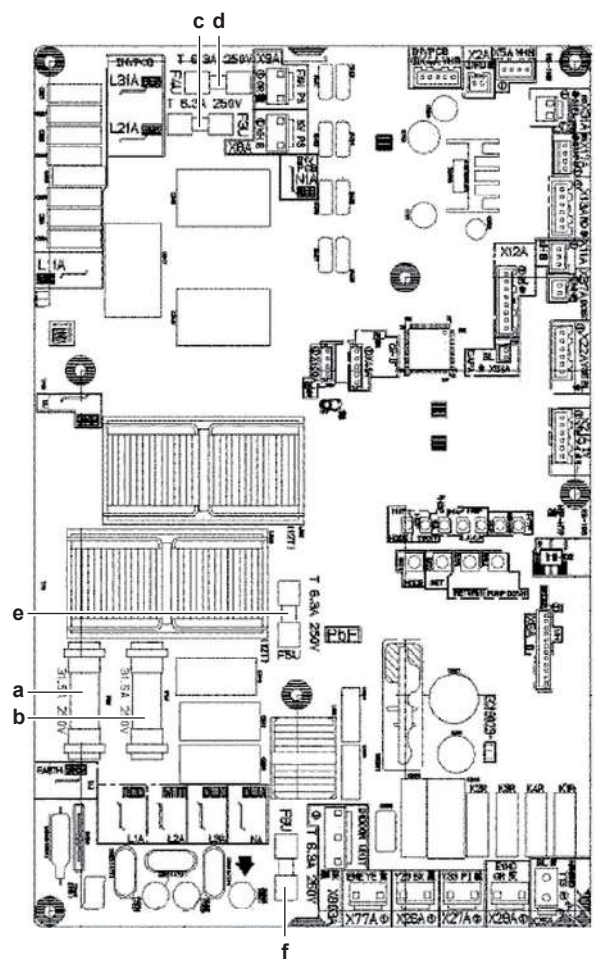

- Fuse F1U а
- Fuse F2U b
- Fuse F3U С d Fuse F4U
- e Fuse F5U
- f Fuse F6U

FOR FUSES F1U AND F2U

| Blown fuse on the main PCB? | Action                                                                                              |
|-----------------------------|----------------------------------------------------------------------------------------------------|
| Yes                         | Replace the main PCB, see "Repair procedures" [> 263].                                              |
| Νο                          | Return to "Checking<br>procedures" [▶ 250] of the main PCB<br>and continue with the next procedure. |

### FOR FUSES F3U~F6U

| Blown fuse on the main PCB? | Action                                                   |  |
|-----------------------------|----------------------------------------------------------|--|
| Yes                         | Replace the blown fuse, see "Repair procedures" [▶ 263]. |  |

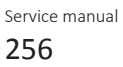

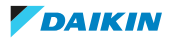

| Blown fuse on the main PCB? | Action                                                                                              |  |
|-----------------------------|----------------------------------------------------------------------------------------------------|--|
| No                          | Return to "Checking<br>procedures" [▶ 250] of the main PCB<br>and continue with the next procedure. |  |

### EPRA-DBW1\*

**Prerequisite:** First perform all earlier main PCB checks, see "Checking procedures" [▶ 250].

**1** Measure the continuity of the fuse. If no continuity is measured, the fuse has blown.

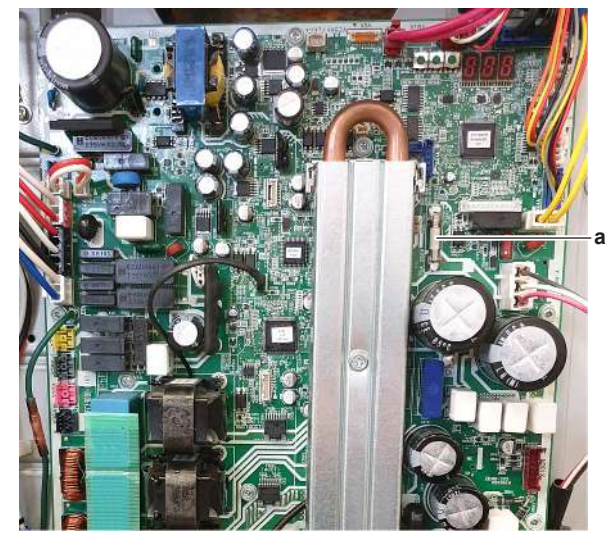

a Fuse F5U

| Blown fuse on the main PCB? | Action                                                                                              |
|-----------------------------|----------------------------------------------------------------------------------------------------|
| Yes                         | Replace the blown fuse, see "Repair procedures" [> 263].                                            |
| No                          | Return to "Checking<br>procedures" [> 250] of the main PCB<br>and continue with the next procedure. |

### To check the rectifier voltage of the main PCB

### EPRA-DBW1\*

**Prerequisite:** First perform all earlier main PCB checks, see "Checking procedures" [▶ 250].

- **1** Turn ON the power of the unit.
- TO CHECK RECTIFIER VOLTAGE OF THE COMPRESSOR CIRCUIT
- **1** Measure the voltage on the rectifier voltage check terminals (+ and –) of the compressor circuit on the main PCB.

**Result:** The measured voltage MUST be 535~560 V DC when compressor is NOT running. Voltage can be higher when compressor is running.

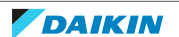

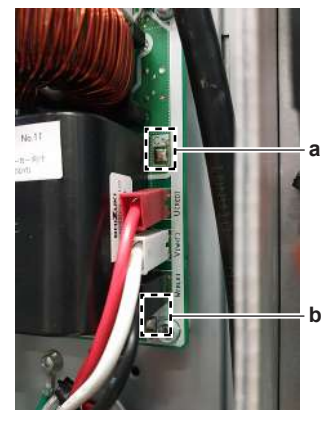

- **a** + terminal of compressor circuit
- **b** terminal of compressor circuit

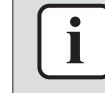

When measuring on the front of the main PCB, make sure to locally remove the protective varnish with the test leads of the multi meter.

| Is the measured rectifier voltage<br>correct? | Action                                                    |
|-----------------------------------------------|-----------------------------------------------------------|
| Yes                                           | Continue with rectifier voltage check of the fan circuit. |
| No                                            | Perform the next step.                                    |

2 Perform a check of the reactor, see "4.24.1 Checking procedures" [> 316].

| Is the reactor OK? | Action                                                       |
|--------------------|--------------------------------------------------------------|
| Yes                | Replace the main PCB, see "Repair procedures" [▶ 263].       |
| No                 | Replace the reactor, see "4.24.2 Repair procedures" [> 318]. |

- TO CHECK RECTIFIER VOLTAGE OF THE FAN CIRCUIT
- 1 Measure the voltage on the rectifier voltage check terminals (+ and –) of the fan circuit on the main PCB.

**Result:** The measured voltage MUST be approximately 324 V DC when fan is NOT running. Voltage can be higher when fan is running.

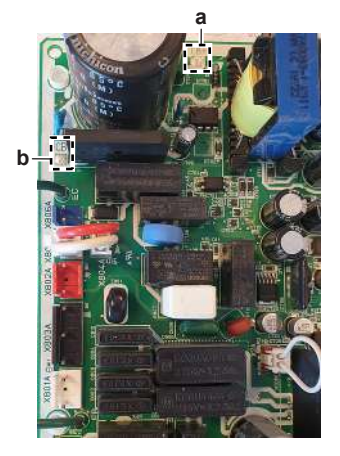

a + terminal of fan circuitb - terminal of fan circuit

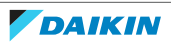

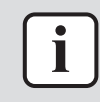

When measuring on the front of the main PCB, make sure to locally remove the protective varnish with the test leads of the multi meter.

| Is the measured rectifier voltage correct? | Action                                                                                         |
|--------------------------------------------|------------------------------------------------------------------------------------------------|
| Yes                                        | Perform a check of the power modules<br>of the main PCB, see "Checking<br>procedures" [> 250]. |
| No                                         | Replace the main PCB, see "Repair procedures" [▶ 263].                                         |

### To perform a diode module check

#### EPRA-DBW1\*

1 First check the rectifier voltage of the main PCB, see "Checking procedures" [▶ 279].

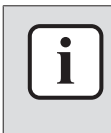

#### INFORMATION

If the rectifier voltage is OK, the diode module is OK. If rectifier voltage is NOT OK, replace the main PCB.

Below procedure describes how to check the diode module itself.

- 2 Stop the unit operation via the user interface.
- **3** Turn OFF the respective circuit breaker.

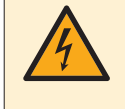

### DANGER: RISK OF ELECTROCUTION

Wait for at least 10 minutes after the circuit breaker has been turned OFF, to be sure the rectifier voltage is below 10 V DC before proceeding.

### Diode module V1R for compressor circuit

1 Check the diode module in reference with the image and the table below.

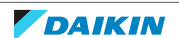

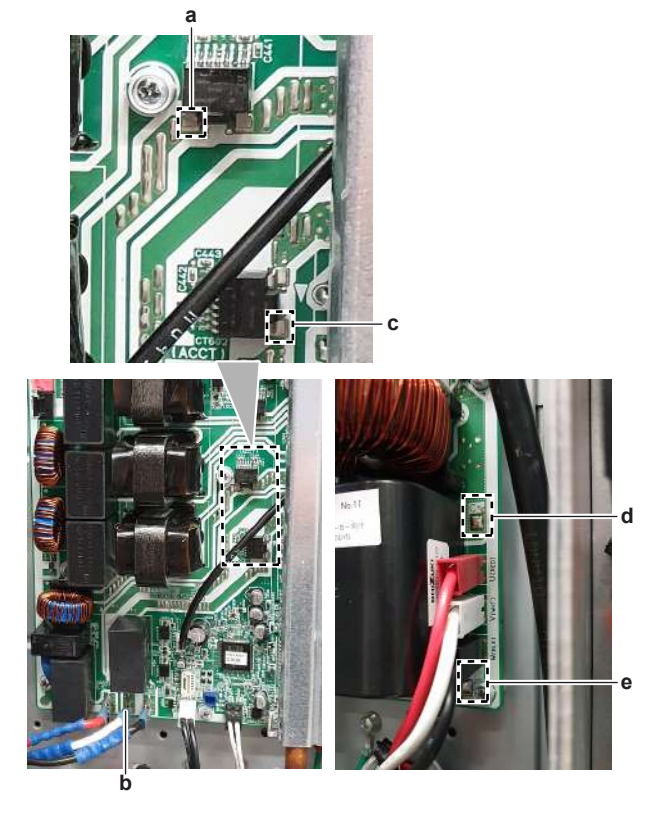

- **a** V AC in (current sensor CT601)
- **b** V AC in (L2C)
- c V AC in (current sensor CT602)
- **d** V DC out (+)
- e V DC out (-)

i

When measuring on the front of the main PCB, make sure to locally remove the protective varnish with the test leads of the multi meter.

| VDC | Com | Ref     | VDC | Com | Ref |
|-----|-----|---------|-----|-----|-----|
| а   | d   | 0.477 V | d   | а   | O.L |
| b   | d   | 0.477 V | d   | b   | O.L |
| С   | d   | 0.477 V | d   | С   | O.L |
| е   | а   | 0.477 V | а   | е   | O.L |
| е   | b   | 0.477 V | b   | е   | O.L |
| е   | С   | 0.477 V | С   | е   | O.L |

### Diode module V2R for fan circuit

1 Check the diode module in reference with the image and the table below.

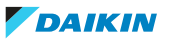

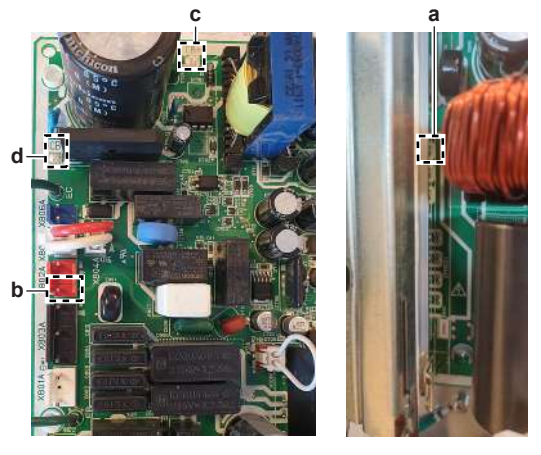

- **a** VAC in (leg 36 of IPM501)
- **b** V AC in (N = X802A: 1)
- **c** V DC out (+)
- d V DC out (-)

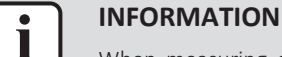

# When measuring on the front of the main PCB, make sure to locally remove the protective varnish with the test leads of the multi meter.

| VDC | Com | Ref     | VDC | Com | Ref |
|-----|-----|---------|-----|-----|-----|
| а   | С   | 0.505 V | С   | а   | O.L |
| b   | С   | 0.505 V | С   | b   | O.L |
| d   | а   | 0.567 V | а   | d   | O.L |
| d   | b   | 0.567 V | b   | d   | O.L |

2 If a diode module is NOT OK, replace the main PCB, see "Repair procedures" [▶ 263].

### To perform a power module check

### EPRA-DBW1\*

**Prerequisite:** First check the rectifier voltage of the main PCB, see "Checking procedures" [▶ 250].

**Prerequisite:** Stop the unit operation via the user interface.

**1** Turn OFF the respective circuit breaker.

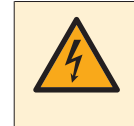

### **DANGER: RISK OF ELECTROCUTION**

Wait for at least 10 minutes after the circuit breaker has been turned OFF, to be sure the rectifier voltage is below 10 V DC before proceeding.

### Power module V3R for compressor

- **1** Disconnect the compressor Faston connectors from the main PCB.
- **2** Check the power module V3R in reference with the image and the table below.

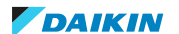

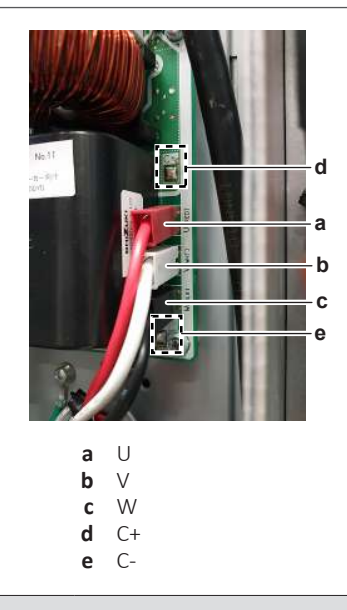

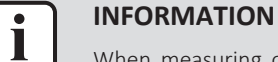

When measuring on the front of the main PCB, make sure to locally remove the protective varnish with the test leads of the multi meter.

| VDC | Com | Ref     | VDC | Com | Ref |
|-----|-----|---------|-----|-----|-----|
| U   | C+  | 0.446 V | C+  | U   | O.L |
| V   | C+  | 0.446 V | C+  | V   | O.L |
| W   | C+  | 0.446 V | C+  | W   | O.L |
| C-  | U   | 0.446 V | U   | C-  | O.L |
| C-  | V   | 0.446 V | V   | C-  | O.L |
| C-  | W   | 0.446 V | W   | C-  | O.L |

### Power module V4R for fan motor

- **1** Disconnect the fan motor connector from the main PCB.
- **2** Check the power module V4R in reference with the image and the table below.

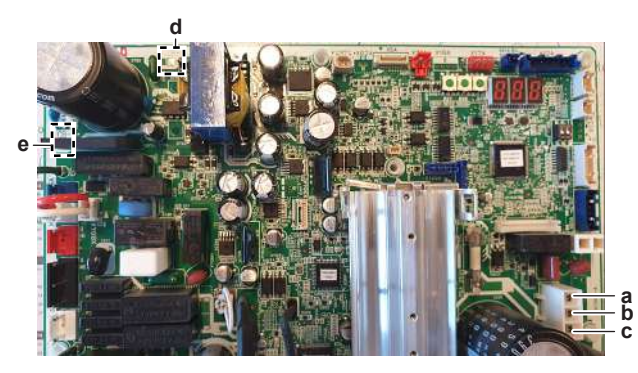

a U b V c W

i

- d CB+
- **e** CB-

### INFORMATION

When measuring on the front of the main PCB, make sure to locally remove the protective varnish with the test leads of the multi meter.

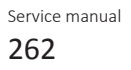

| VDC | Com | Ref     | VDC | Com | Ref |
|-----|-----|---------|-----|-----|-----|
| U   | CB+ | 0.560 V | CB+ | U   | O.L |
| V   | CB+ | 0.560 V | CB+ | V   | O.L |
| W   | CB+ | 0.560 V | CB+ | W   | O.L |
| CB- | U   | 0.560 V | U   | CB- | O.L |
| CB- | V   | 0.560 V | V   | CB- | O.L |
| CB- | W   | 0.560 V | W   | CB- | O.L |

| Are the test results OK? | Action                                                                                                    |
|--------------------------|----------------------------------------------------------------------------------------------------|
| Yes                      | Power modules are OK. Return to<br>"Checking procedures" [▶ 242] of the<br>main PCB and continue with the next<br>procedure. |
| No                       | Replace the main PCB, see "Repair procedures" [> 246].                                                                       |

### Problem solved?

After all checking procedures listed above have been performed:

| Is the problem solved? | Action                                                                                    |  |
|------------------------|-------------------------------------------------------------------------------------------|--|
| Yes                    | No further actions required.                                                              |  |
| No                     | Return to the troubleshooting of the specific error and continue with the next procedure. |  |

### **Repair procedures**

### To correct the wiring from the main power supply terminal to the main PCB

### EPRA-DAW1\*

**Prerequisite:** Stop the unit operation via the user interface.

**Prerequisite:** Turn OFF the respective circuit breaker.

- 1 Remove the required plate work, see "4.23 Plate work" [> 303].
- 2 Make sure that all wires are firmly and correctly connected, see "7.2 Wiring diagram" [▶ 432].
- **3** Check the continuity of all wires.
- 4 Replace any damaged or broken wires.

| Is the problem solved? | Action                                                                                         |
|------------------------|------------------------------------------------------------------------------------------------|
| Yes                    | No further actions required.                                                                   |
| No                     | Return to "Checking<br>procedures" [> 250] of the PCB and<br>continue with the next procedure. |

### To remove the main PCB

### EPRA-DAW1\*

**Prerequisite:** Stop the unit operation via the user interface.

**Prerequisite:** Turn OFF the respective circuit breaker.

**Prerequisite:** Remove the required plate work, see "4.23 Plate work" [> 303].

- **1** Disconnect all Faston connectors from the main PCB.
- 2 Disconnect all connectors from the main PCB.
- **3** Remove all main PCB fixation screws.

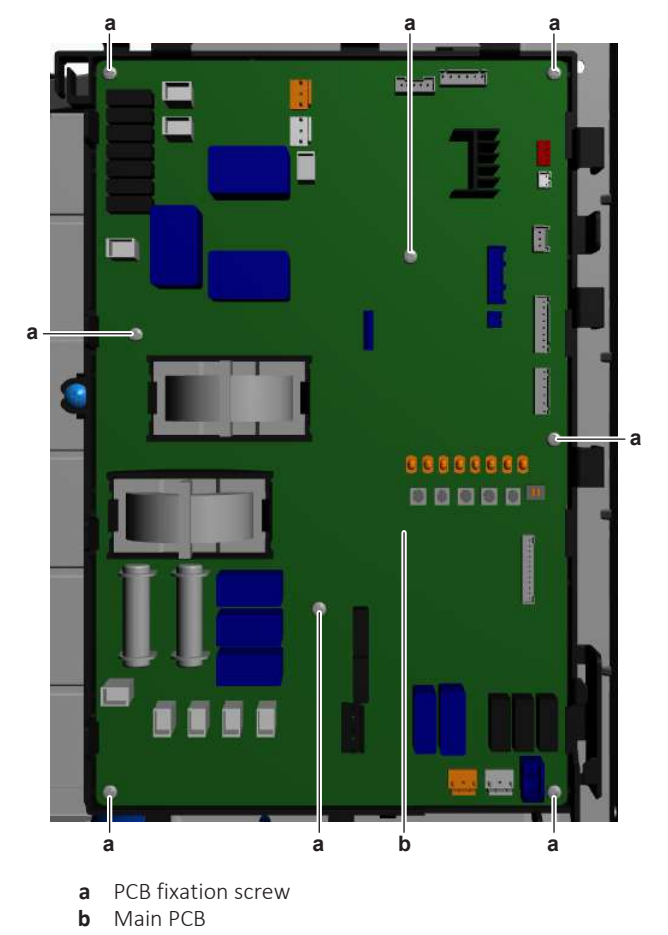

- **4** Remove the main PCB from the unit.
- **5** To install the main PCB, see "Repair procedures" [> 263].

### EPRA-DBW1\*

**Prerequisite:** Stop the unit operation via the user interface.

**Prerequisite:** Turn OFF the respective circuit breaker.

1 Remove the required plate work, see "4.23 Plate work" [> 303].

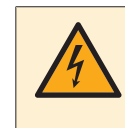

### DANGER: RISK OF ELECTROCUTION

Wait for at least 10 minutes after the circuit breaker has been turned OFF, to be sure the rectifier voltage is below 10 V DC before proceeding.

- 2 Remove (or flip over) the protective cover sheet.
- **3** Unplug the compressor U, V and W Faston connectors from the main PCB.
- 4 Unplug the L1C, L2C and L3C Faston connectors from the main PCB.

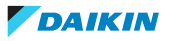

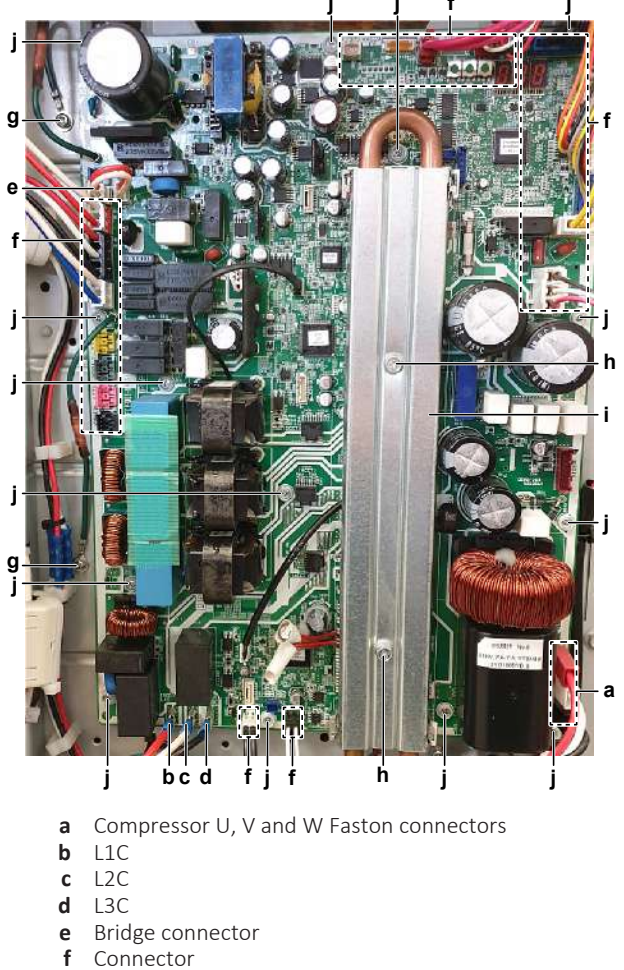

- **g** Screw (ground wire)
- **h** Bolt (heat sink cover)
- i Heat sink cover
- **j** PCB fixation screw
- **5** Disconnect the bridge connector. Keep it for reuse.
- 6 Disconnect the indicated connectors from the main PCB.
- **7** Remove the screw and disconnect the 2 ground wires from the main PCB mounting plate.
- 8 Remove the 2 bolts from the main PCB heat sink cover.
- **9** Lift and pull the cover to remove it from the heat sink.
- **10** Remove the main PCB fixation screws.
- **11** Carefully pull the refrigerant pipe forward to separate it from the heat sink on the main PCB.
- 12 Pull the refrigerant pipe forward and move the main PCB out (upwards).
- **13** Remove the bottom screw on the back of the main PCB to disconnect the ground wire.
- **14** To install the main PCB, see "Repair procedures" [> 263].

### To install the main PCB

### EPRA-DAW1\*

- **1** Install the main PCB on its mounting plate in the correct location. Install and tighten the fixation screws.
- 2 Connect all Faston connectors to the main PCB.
- **3** Connect all connectors to the main PCB.

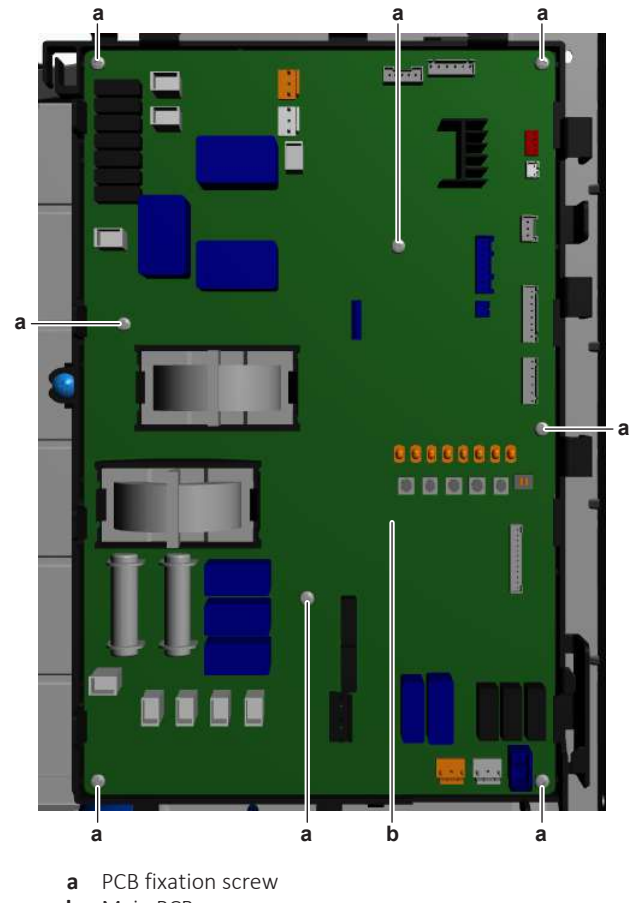

**b** Main PCB

### INFORMATION

Use the wiring diagram and connection diagram for correct installation of the connectors, see "7.2 Wiring diagram" [> 432].

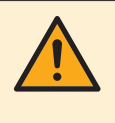

### WARNING

When reconnecting a connector to the PCB, make sure to connect it on the correct location and do NOT apply force, as this may damage the connector or connector pins of the PCB.

### EPRA-DBW1\*

- **1** Use a piece of cloth to remove the old thermal interface grease and clean the refrigerant pipe.
- **2** Install the ground wire at the bottom back side of the main PCB. Install and tighten the screw.
- **3** Apply new thermal interface grease to the refrigerant pipe contact surface of the heat sink (on the main PCB). Distribute the grease as evenly as possible.

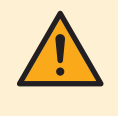

#### CAUTION

ALWAYS apply new grease on the PCB heat sink. NOT doing so may cause the PCB to fail due to insufficient cooling.

- **4** Carefully pull the refrigerant pipe forward and install the main PCB in the correct location on the mounting plate.
- **5** Install and tighten the main PCB fixation screws to fix the PCB on the mounting plate.

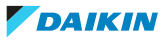

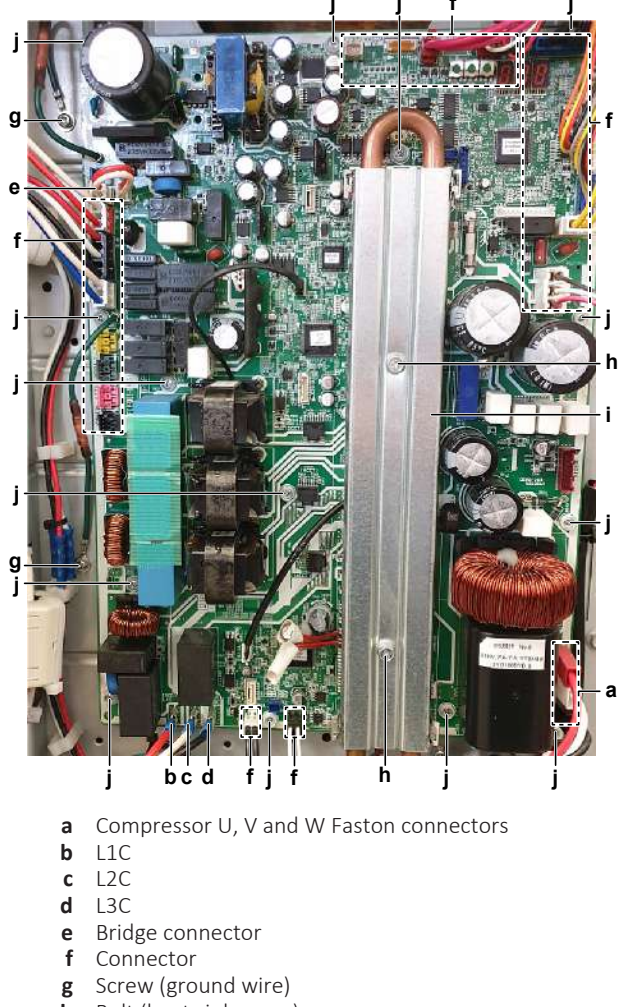

- **h** Bolt (heat sink cover)
- i Heat sink cover
- j PCB fixation screw
- **6** Correctly install the refrigerant pipe on the heat sink (proper contact with the thermal interface grease on the heat sink of the switch box). Install the heat sink cover.
- 7 Install the 2 bolts on the heat sink cover and tighten the bolts.

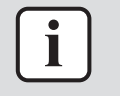

Make sure that the refrigerant pipe is correctly installed on the main PCB heat sink. Do NOT touch the part of the refrigerant pipe that is mounted in the heat sink.

- **8** Install and tighten the screws to fix the 2 ground wires to the PCB mounting plate.
- **9** Connect all connectors to the main PCB.
- **10** Connect the bridge connector.

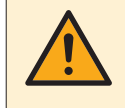

#### WARNING

When reconnecting a connector to the PCB, make sure to connect it on the correct location and do NOT apply force, as this may damage the connector or connector pins of the PCB.

- **11** Plug the L1C, L2C and L3C Faston connectors on the main PCB.
- **12** Plug the compressor U, V and W Faston connectors on the main PCB.
- **13** Install the protective cover sheet.

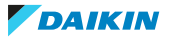

| Is the problem solved? | Action                                                                                         |
|------------------------|------------------------------------------------------------------------------------------------|
| Yes                    | No further actions required.                                                                   |
| No                     | Return to "Checking<br>procedures" [> 250] of the PCB and<br>continue with the next procedure. |

### To remove a fuse of the main PCB

**Prerequisite:** Stop the unit operation via the user interface.

**Prerequisite:** Turn OFF the respective circuit breaker.

**Prerequisite:** Remove the required plate work, see "4.23 Plate work" [> 303].

**1** Remove the fuse from the PCB.

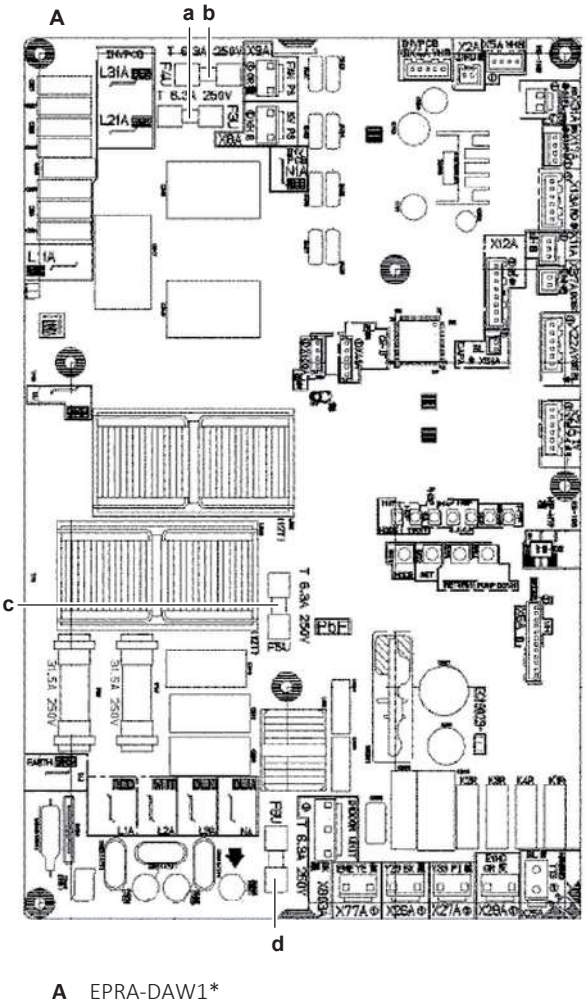

A EPRA-DAW1
a Fuse F3U
b Fuse F4U
c Fuse F5U

**d** Fuse F6U

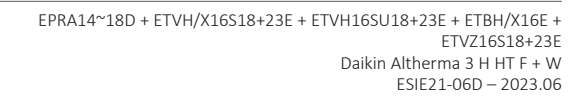

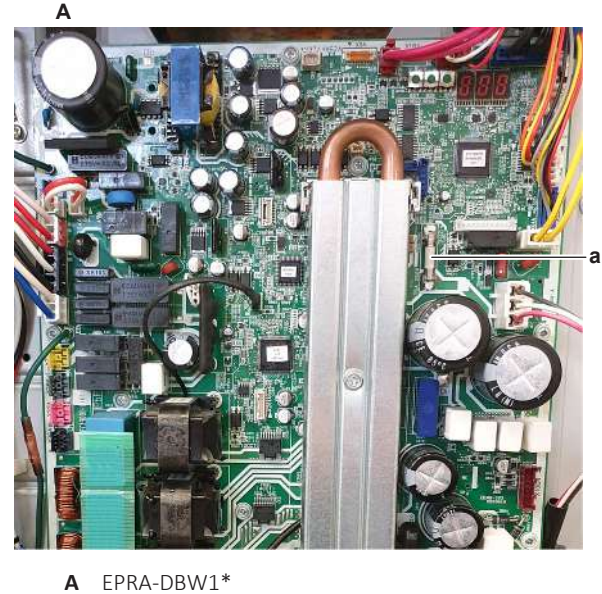

a Fuse F5U

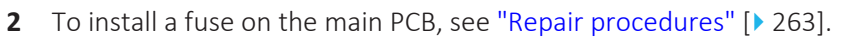

### To install a fuse on the main PCB

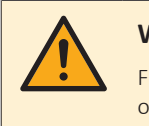

### WARNING

For continued protection against risk of fire, replace only with same type and rating of fuse.

**1** Install the fuse on the correct location on the PCB.

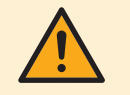

### CAUTION

Make sure the fuse is plugged-in correctly (contact with the fuse holder).

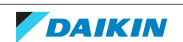

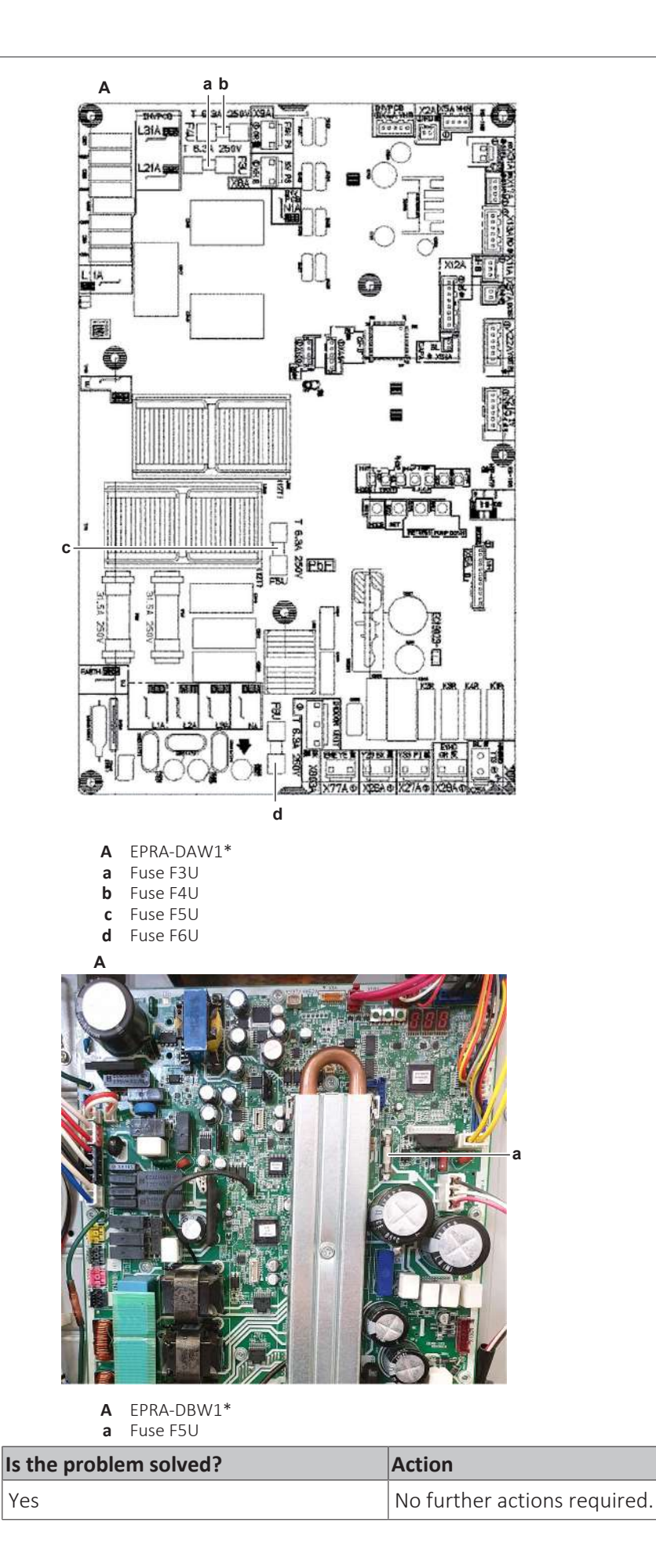

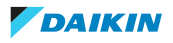

| Is the problem solved? | Action                                                                                         |  |
|------------------------|------------------------------------------------------------------------------------------------|--|
| No                     | Return to "Checking<br>procedures" [> 250] of the PCB and<br>continue with the next procedure. |  |

### 4.21 Noise filter PCB

4.21.1 Single fan outdoor unit - single phase

### **Checking procedures**

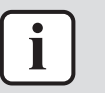

### INFORMATION

It is recommended to perform the checks in the listed order.

### To perform a power check of the noise filter PCB

**Prerequisite:** Stop the unit operation via the user interface.

**Prerequisite:** Turn OFF the respective circuit breaker.

1 Remove the required plate work, see "4.23 Plate work" [> 303].

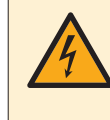

### DANGER: RISK OF ELECTROCUTION

Wait for at least 10 minutes after the circuit breaker has been turned OFF, to be sure the rectifier voltage is below 10 V DC before proceeding.

- 2 Remove the 3 screws from the main PCB heat sink cover.
- **3** Lift and pull the cover to remove it from the heat sink.

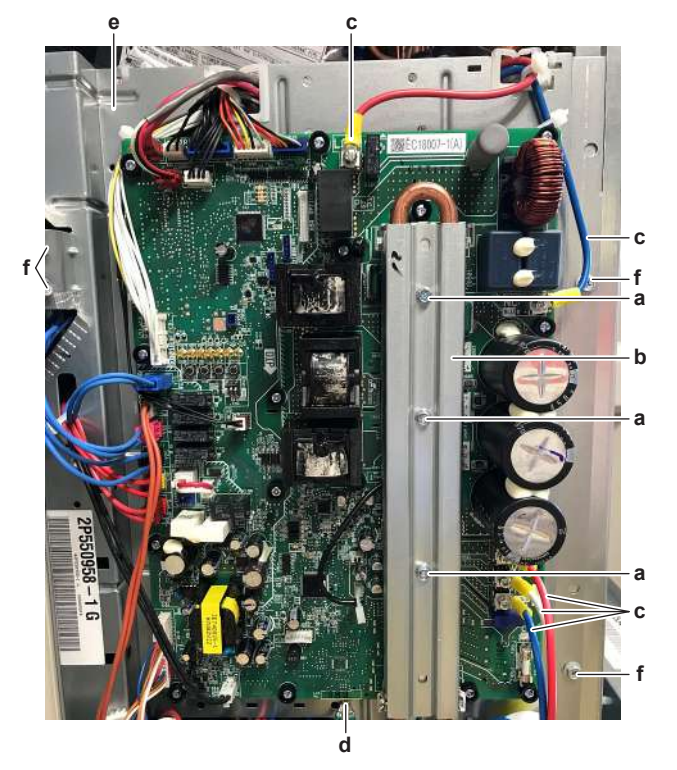

- **a** Heat sink cover screw
- **b** Heat sink cover
- c Wires LC, NC, U, V and W
- **d** Ground wire screw
- e Main PCB mounting plate

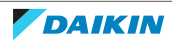

- **f** Main PCB mounting plate fixation screw
- 4 Disconnect all connectors from the main PCB.
- **5** Loosen the screws to disconnect the LC, NC, U, V and W wires.
- 6 Cut all cable ties that fix cables to the main PCB mounting plate.
- **7** Loosen the screw to disconnect the ground wires from the main PCB mounting plate.
- 8 Remove all main PCB mounting plate fixation screws.
- **9** Pull the refrigerant pipe forward and put the main PCB mounting plate aside so that the PCB's on the back side are easily accessible.

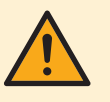

### CAUTION

The leakage current PCB and the noise filter PCB are still connected. Do NOT completely remove the main PCB mounting plate.

- **10** Turn ON the power of the unit.
- **11** Measure the voltage between the wires LA-NA of the noise filter PCB. Measured voltage MUST be 230 V AC.

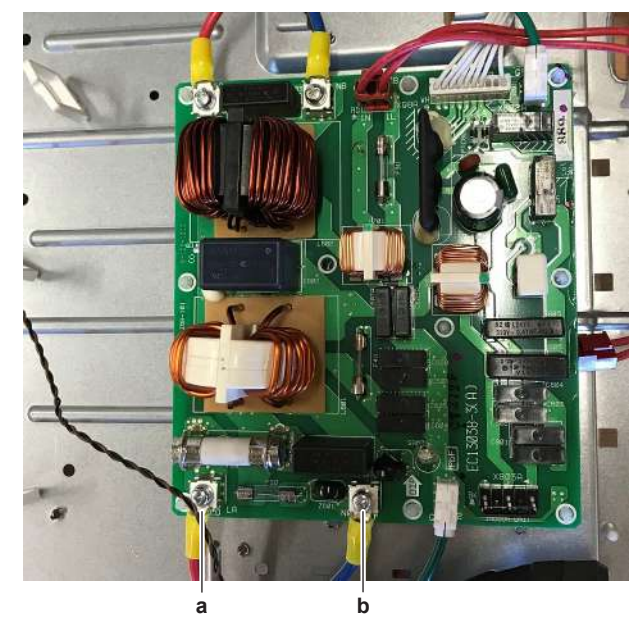

| а | LA |
|---|----|
| b | NA |

| Is the measured voltage on the PCB correct? | Action                                                                                                    |
|---------------------------------------------|----------------------------------------------------------------------------------------------------|
| Yes                                         | Return to "Checking<br>procedures" [> 271] procedures of the<br>PCB and continue with the next<br>procedure. |
| No                                          | Continue with the next step.                                                                                 |

**12** Check the power supply to the unit, see "5.1.1 Checking procedures" [> 396].

| Does the unit receive power? | Action                                                                                                    |  |
|------------------------------|----------------------------------------------------------------------------------------------------|--|
| Yes                          | Correct the wiring from the main power supply terminal to the noise filter PCB, see "Repair procedures" [> 275]. |  |

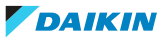

| Does the unit receive power? | Action                                                                      |  |
|------------------------------|-----------------------------------------------------------------------------|--|
| No                           | Adjust the power supply to the unit, see "5.1.2 Repair procedures" [> 399]. |  |

### To perform an electrical check of the noise filter PCB

**Prerequisite:** First check the power supply to the noise filter PCB, see "Checking procedures" [▶ 271].

- **1** Measure the voltage between the output wires LB-NB of the noise filter PCB. The measured voltage MUST be 230 V AC.
- **2** Measure the voltage on the output connector X98A and between the pins 1-3 of output connector X803A.

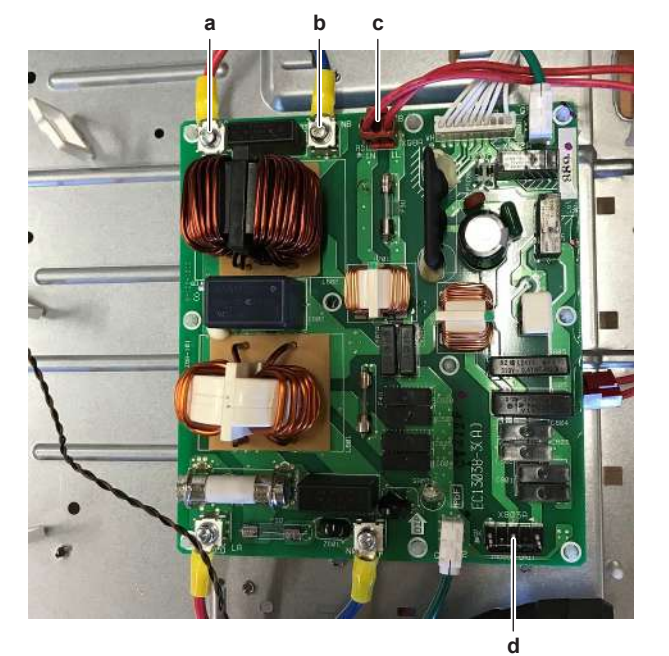

**Result:** The measured voltage MUST be 230 V AC.

| а | LB |
|---|----|
|   |    |

- **b** NB
- c Connector X98Ad Connector X803A

| Is the output voltage on the noise filter PCB correct? | Action                                                                                                    |
|--------------------------------------------------------|----------------------------------------------------------------------------------------------------|
| Yes                                                    | Return to "Checking<br>procedures" [> 271] of the noise filter<br>PCB and continue with the next<br>procedure. |
| No                                                     | Replace the noise filter PCB, see "Repair procedures" [> 275].                                                 |

### To check if the correct spare part is installed

**Prerequisite:** First perform all earlier checks of the noise filter PCB, see "Checking procedures" [▶ 271].

- **1** Visit your local spare parts webbank.
- **2** Enter the model name of your unit and check if the installed spare part number corresponds with the spare part number indicated in the webbank.

DAIKIN

| Is the correct spare part for the noise filter PCB installed? | Action                                                                                                    |
|---------------------------------------------------------------|----------------------------------------------------------------------------------------------------|
| Yes                                                           | Return to "Checking<br>procedures" [> 271] of the noise filter<br>PCB and continue with the next<br>procedure. |
| No                                                            | Replace the noise filter PCB, see "Repair procedures" [▶ 275].                                                 |

### To check the wiring of the noise filter PCB

**Prerequisite:** First perform all earlier checks of the noise filter PCB, see "Checking procedures" [> 271].

**Prerequisite:** Stop the unit operation via the user interface.

**Prerequisite:** Turn OFF the respective circuit breaker.

- **1** Check that all wires are properly connected and that all connectors are fully plugged-in.
- 2 Check that no connectors or wires are damaged.
- 3 Check that the wiring corresponds with the wiring diagram, see "7.2 Wiring diagram" [▶ 432].

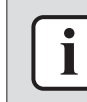

#### INFORMATION

Correct the wiring as needed.

| Is the problem solved? | Action                                                                                                    |
|------------------------|----------------------------------------------------------------------------------------------------|
| Yes                    | No further actions required.                                                                                   |
| No                     | Return to "Checking<br>procedures" [> 271] of the noise filter<br>PCB and continue with the next<br>procedure. |

### To check the fuses of the noise filter PCB

**Prerequisite:** First perform all earlier checks of the noise filter PCB, see "Checking procedures" [▶ 271].

**1** Measure the continuity of the fuse. If no continuity is measured, the fuse has blown.

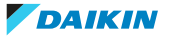

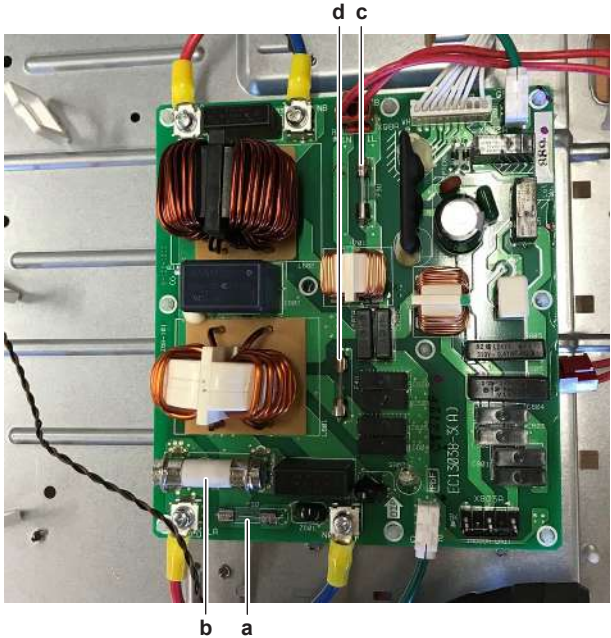

b

Fuse F1U а Fuse F2U b c Fuse F3U

d Fuse F4U

| Blown fuse on the noise filter PCB? | Action                                                                                                    |
|-------------------------------------|----------------------------------------------------------------------------------------------------|
| Yes                                 | Replace the noise filter PCB, see "Repair procedures" [> 275].                                                 |
| No                                  | Return to "Checking<br>procedures" [> 271] of the noise filter<br>PCB and continue with the next<br>procedure. |

### **Problem solved?**

After all checking procedures listed above have been performed:

| Is the problem solved? | Action                                                                                    |
|------------------------|-------------------------------------------------------------------------------------------|
| Yes                    | No further actions required.                                                              |
| No                     | Return to the troubleshooting of the specific error and continue with the next procedure. |

### **Repair procedures**

### To correct the wiring from the main power supply terminal to the noise filter PCB

**Prerequisite:** Stop the unit operation via the user interface.

**Prerequisite:** Turn OFF the respective circuit breaker.

- 1 Remove the required plate work, see "4.23 Plate work" [> 303].
- 2 Make sure that all wires are firmly and correctly connected, see "7.2 Wiring diagram" [▶ 432].
- **3** Check the continuity of all wires.
- 4 Replace any damaged or broken wires.

| Is the problem solved? | Action                       |
|------------------------|------------------------------|
| Yes                    | No further actions required. |

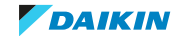

| Is the problem solved? | Action                                  |
|------------------------|-----------------------------------------|
| No                     | Return to "Checking                     |
|                        | procedures" [> 271] of the noise filter |
|                        | PCB and continue with the next          |
|                        | procedure.                              |

### To remove the noise filter PCB

**Prerequisite:** Stop the unit operation via the user interface.

**Prerequisite:** Turn OFF the respective circuit breaker.

1 Remove the required plate work, see "4.23 Plate work" [> 303].

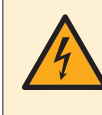

### DANGER: RISK OF ELECTROCUTION

Wait for at least 10 minutes after the circuit breaker has been turned OFF, to be sure the rectifier voltage is below 10 V DC before proceeding.

- 2 Remove the 3 screws from the main PCB heat sink cover.
- **3** Lift and pull the cover to remove it from the heat sink.

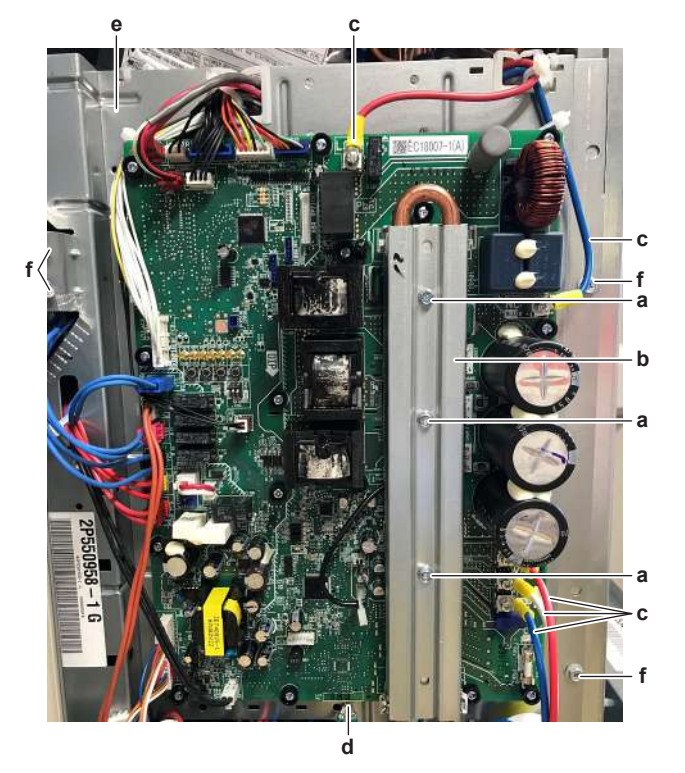

- a Heat sink cover screw
- **b** Heat sink cover
- c Wires LC, NC, U, V and W
- **d** Ground wire screw
- e Main PCB mounting plate
- **f** Main PCB mounting plate fixation screw
- **4** Disconnect all connectors from the main PCB.
- **5** Loosen the screws to disconnect the LC, NC, U, V and W wires.
- 6 Cut all cable ties that fix cables to the main PCB mounting plate.
- **7** Loosen the screw to disconnect the ground wires from the main PCB mounting plate.
- **8** Remove all main PCB mounting plate fixation screws.
- **9** Pull the refrigerant pipe forward and put the main PCB mounting plate aside so that the PCB's on the back side are easily accessible.

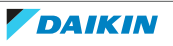

# C T

#### CAUTION

The leakage current PCB and the noise filter PCB are still connected. Do NOT completely remove the main PCB mounting plate.

- **10** Disconnect all connectors and FASTON connectors from the noise filter PCB.
- **11** Loosen the screws to disconnect the LA, LB, NA and NB wires.
- **12** Carefully pull the PCB at the side and unlatch the PCB supports one by one using a small pair of pliers.
- **13** Remove the noise filter PCB from the main PCB mounting plate.

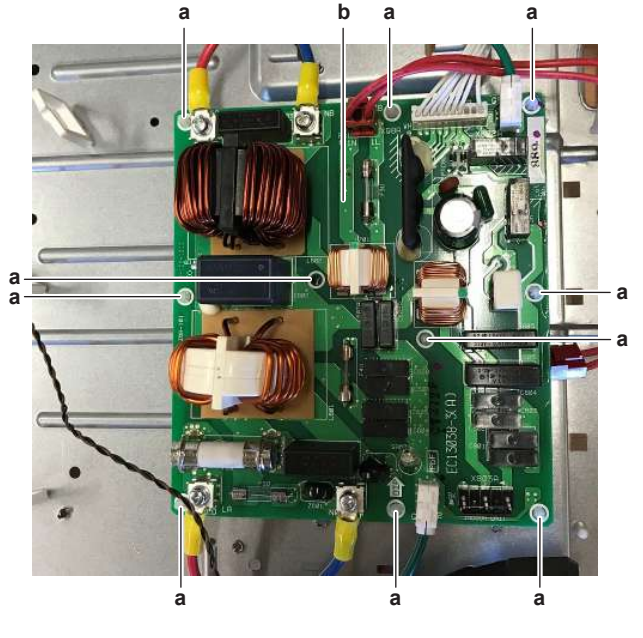

a PCB supportb Noise filter PCB

**14** To install the new noise filter PCB, see "Repair procedures" [> 275].

### To install the noise filter PCB

**1** Install the noise filter PCB on its correct location.

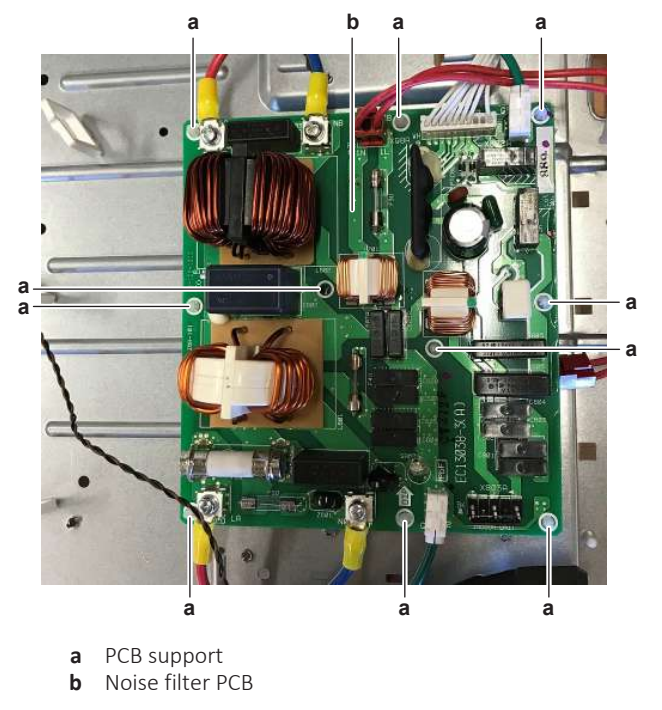

2 Connect all connectors and FASTON connectors to the noise filter PCB.

DAIKIN

- **3** Connect the LA, LB, NA and NB wires to the noise filter PCB and tighten the screws.
- 4 Remove the grease and apply new grease to the heat sink on the main PCB.

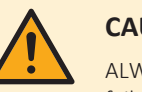

#### CAUTION

ALWAYS apply new grease on the PCB heat sink. NOT doing so may cause the PCB to fail due to insufficient cooling.

**5** Pull the refrigerant pipe forward and install the main PCB mounting plate on its correct location. Install and tighten the fixation screws.

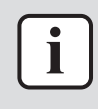

#### **INFORMATION**

Make sure that the refrigerant pipe is correctly installed on the main PCB heat sink. Do NOT touch the part of the refrigerant pipe that is mounted in the heat sink.

- 6 Install the heat sink cover. Close and slide it downwards to fix the 2 hooks.
- **7** Install and tighten the 3 screws so that the heat sink cover presses the refrigerant pipe.

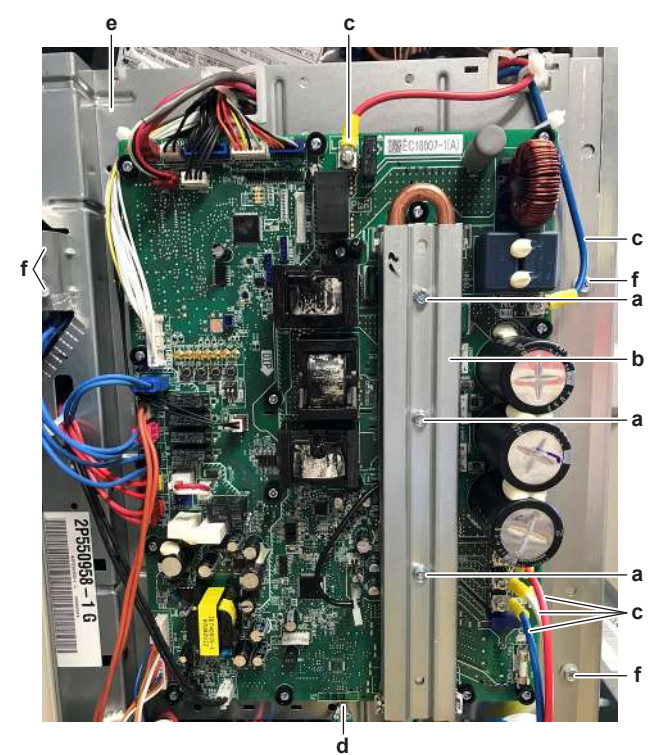

- a Heat sink cover screw
- **b** Heat sink cover
- c Wires LC, NC, U, V and W
- **d** Ground wire screw
- e Main PCB mounting plate
- **f** Main PCB mounting plate fixation screw
- **8** Connect the ground wires to the main PCB mounting plate and tighten the screw.
- **9** Connect the LC, NC, U, V and W wires to the main PCB and tighten the screws.
- **10** Connect all connectors to the main PCB.
- **11** Fix the cables to the main PCB mounting plate using new tie straps.

| Is the problem solved? | Action                       |
|------------------------|------------------------------|
| Yes                    | No further actions required. |

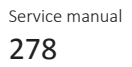

| Is the problem solved? | Action                                                                                                    |
|------------------------|----------------------------------------------------------------------------------------------------|
| No                     | Return to "Checking<br>procedures" [> 271] of the noise filter<br>PCB and continue with the next<br>procedure. |

### 4.21.2 Single fan outdoor unit - three phase

### **Checking procedures**

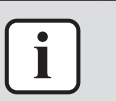

### INFORMATION

It is recommended to perform the checks in the listed order.

### To perform a functionality check of the noise filter PCB

### EPRA-DBW1\*

| i |  |
|---|--|
|   |  |

#### INFORMATION

The noise filter PCB is mounted on the back side of the PCB mounting plate and therefore NOT easily accessible. Therefore, first perform the functionality check described below without dismounting the PCB mounting plate.

**Prerequisite:** Stop the unit operation via the user interface.

**Prerequisite:** Turn OFF the respective circuit breaker.

- 1 Remove the required plate work, see "4.23 Plate work" [> 303].
- 2 Turn ON the power of the unit.
- **3** Measure the output voltage of the noise filter PCB between L1C-L2C-L3C on the main PCB.

**Result:** All measurements MUST be 400 V AC  $\pm$  10%.

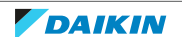

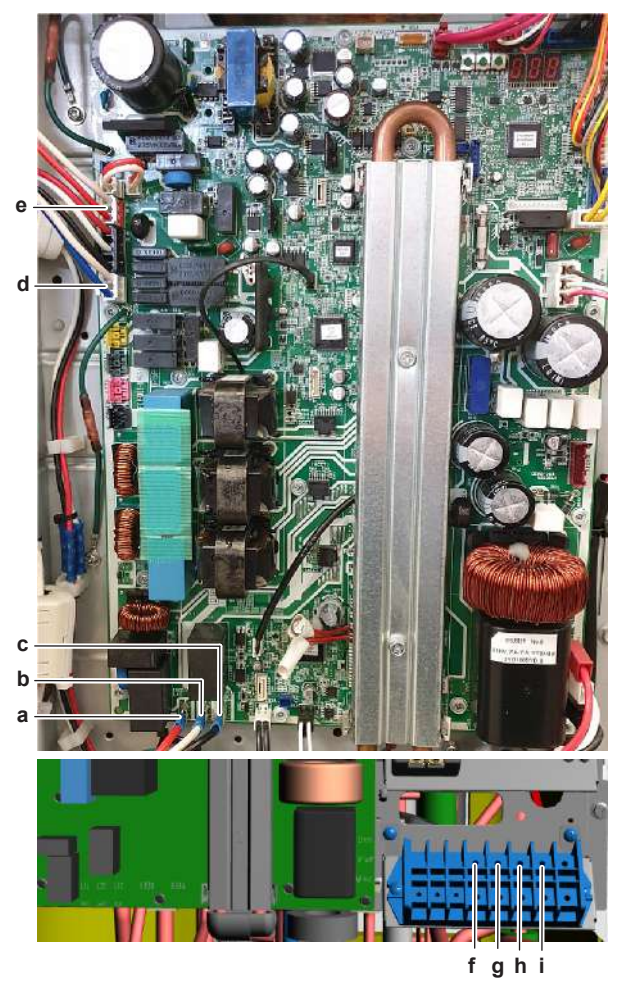

- **a** L1C
- b L2Cc L3C
- **d** Connector X801A
- e Connector X802A
- f X1M:L1
- g X1M: L2
- **h** X1M: L3
- i X1M: N
- **4** Measure the output voltage of the noise filter PCB on connectors X801A and X802A on the main PCB.

**Result:** All measurements MUST be 230 V AC  $\pm$  10%.

| Is the measured output voltage<br>correct? | Action                                                                                                    |
|--------------------------------------------|----------------------------------------------------------------------------------------------------|
| Yes                                        | Noise filter PCB is OK. No need to<br>perform other check procedures for the<br>noise filter PCB.<br>Return to the troubleshooting of the<br>specific error and continue with the<br>next procedure. |
| No                                         | Continue with the next step.                                                                                                    |

**5** Measure the power supply voltage to the noise filter PCB between the wires L1-L2-L3 on the terminal X1M.

**Result:** All measured voltages MUST be 400 V AC  $\pm$  10%.

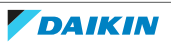

**6** Measure the power supply voltage to the noise filter PCB between each phase and N on the terminal X1M.

**Result:** All measured voltages MUST be 230 V AC  $\pm$  10%.

| Are the measured voltages correct? | Action                                                                                         |
|------------------------------------|------------------------------------------------------------------------------------------------|
| Yes                                | Return to "Checking<br>procedures" [▶ 279] of the PCB and<br>continue with the next procedure. |
| No                                 | Adjust the power supply to the unit, see "5.1.2 Repair procedures" [> 399].                    |

### To perform a power check of the noise filter PCB

### EPRA-DAW1\*

**Prerequisite:** Stop the unit operation via the user interface.

**Prerequisite:** Turn OFF the respective circuit breaker.

- 1 Remove the required plate work, see "4.23 Plate work" [> 303].
- **2** Cut all tie straps that are fixed to the top beam.
- **3** Remove the 2 screws and remove the beam to create more space for easier access.

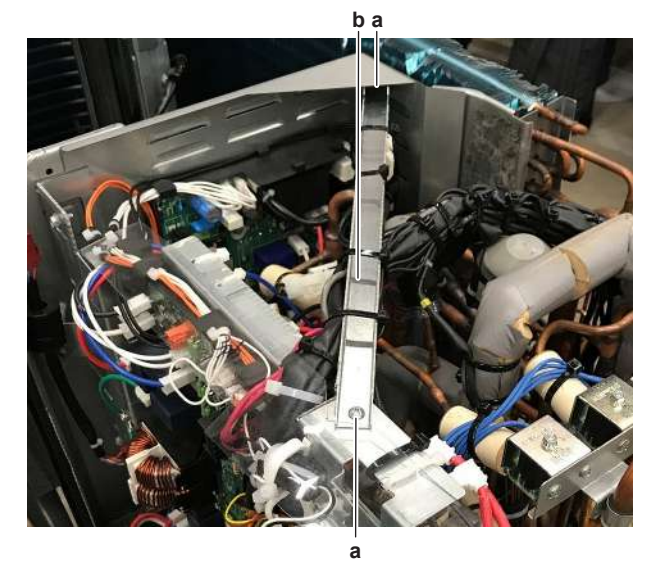

a Screwb Beam

- **4** Turn ON the power of the unit.
- **5** Measure the voltage between the phases L11B-L21B-L31B on the noise filter PCB.

**Result:** All measurements MUST be 400 V AC  $\pm$  10%.

6 Measure the voltage between each phase and N1B on the noise filter PCB. Result: The measured voltages MUST be 230 V AC  $\pm$  10%.

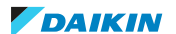

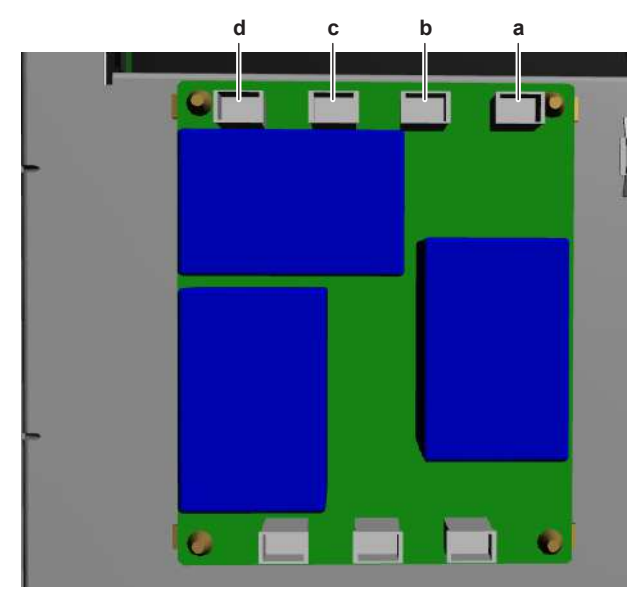

- **a** L11B L21B h
- С L31B
- N1B d

| Is the measured voltage on the PCB correct? | Action                                                                                         |
|---------------------------------------------|------------------------------------------------------------------------------------------------|
| Yes                                         | Return to "Checking<br>procedures" [▶ 279] of the PCB and<br>continue with the next procedure. |
| No                                          | Continue with the next step.                                                                   |

7 Measure the output voltage between the phases L11A-L21A-L31A on the main PCB.

**Result:** All measurements MUST be 400 V AC  $\pm$  10%.

8 Measure the output voltage between each phase and N1A on the main PCB.

**Result:** The measured voltages MUST be 230 V AC  $\pm$  10%.

| Is the measured output voltage on the main PCB correct? | Action                                                                                                   |
|---------------------------------------------------------|----------------------------------------------------------------------------------------------------|
| Yes                                                     | Correct the wiring between the main PCB and the noise filter PCB, see "5.1.2 Repair procedures" [> 399]. |
| Νο                                                      | Perform a check of the main PCB, see<br>"Checking procedures" [> 250].                                   |

### **EPRA-DBW1\***

Prerequisite: First perform a functionality check of the noise filter PCB, see "Checking procedures" [> 279].

**Prerequisite:** Stop the unit operation via the user interface.

**Prerequisite:** Turn OFF the respective circuit breaker.

1 Remove the required plate work, see "4.23 Plate work" [> 303].

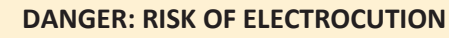

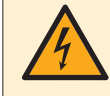

Wait for at least 10 minutes after the circuit breaker has been turned OFF, to be sure the rectifier voltage is below 10 V DC before proceeding.

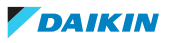

- 2 Remove the 2 screws from the main PCB heat sink cover.
- **3** Lift and pull the cover to remove it from the heat sink.

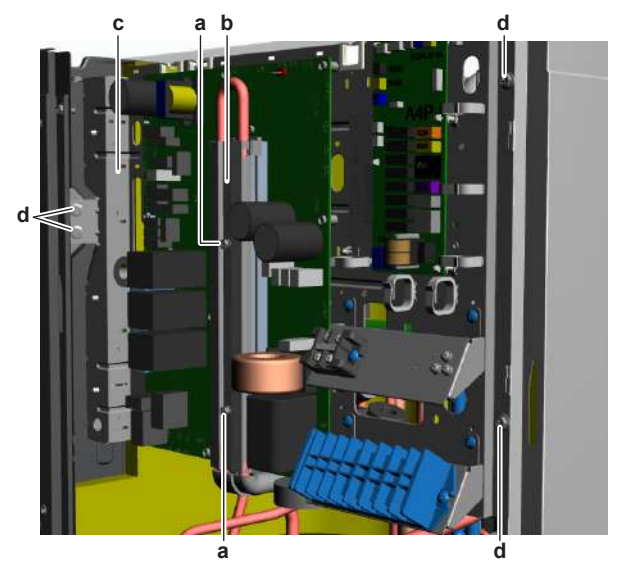

- **a** Heat sink cover screw
- **b** Heat sink cover
- c Main PCB mounting plate
- **d** Main PCB mounting plate fixation screw
- **4** Disconnect all connectors from the main PCB.
- **5** Cut all cable ties that fix cables to the main PCB mounting plate.
- **6** Remove all main PCB mounting plate fixation screws.
- **7** Pull the refrigerant pipe forward and slide the main PCB mounting plate upwards so that the noise filter PCB on the back side is easily accessible.

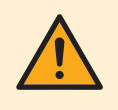

#### CAUTION

The noise filter PCB is still connected. Do NOT completely remove the main PCB mounting plate.

- 8 Turn ON the power of the unit.
- 9 Measure the voltage between the phases L1A-L2A-L3A on the noise filter PCB. Result: All measurements MUST be 400 V AC  $\pm$  10%.
- 10 Measure the voltage between each phase and NA on the noise filter PCB. Result: The measured voltages MUST be 230 V AC  $\pm$  10%.

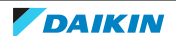

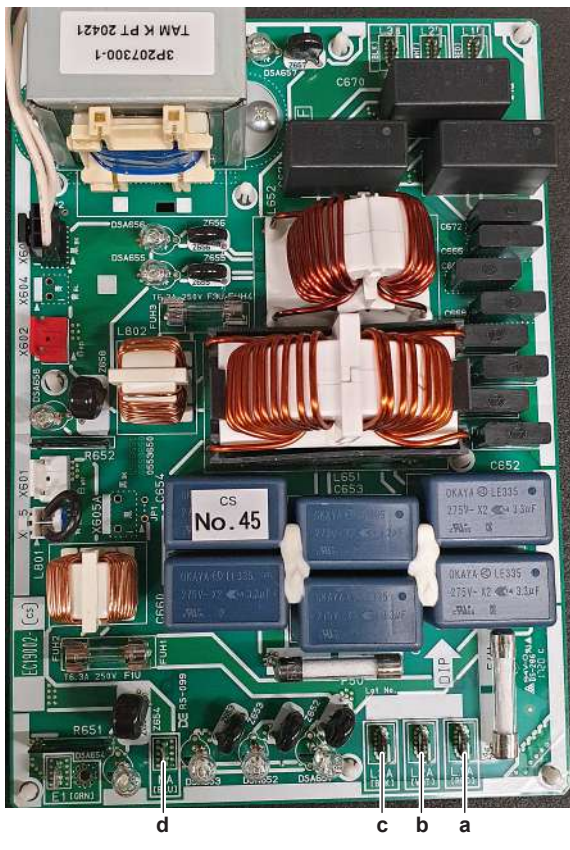

a L1A
 b L2A
 c L3A
 d NA

| Is the measured voltage on the PCB correct? | Action                                                                                         |
|---------------------------------------------|------------------------------------------------------------------------------------------------|
| Yes                                         | Return to "Checking<br>procedures" [> 279] of the PCB and<br>continue with the next procedure. |
| No                                          | Continue with the next step.                                                                   |

**11** Check the power supply to the unit, see "5.1.1 Checking procedures" [> 396].

| Does the unit receive power? | Action                                                                                                    |
|------------------------------|----------------------------------------------------------------------------------------------------|
| Yes                          | Correct the wiring from the main power supply terminal to the noise filter PCB, see "Repair procedures" [> 289]. |
| No                           | Adjust the power supply to the unit, see "5.1.2 Repair procedures" [> 399].                                      |

### To perform an electrical check of the noise filter PCB

### EPRA-DAW1\*

**Prerequisite:** First check the power supply to the noise filter PCB, see "Checking procedures" [▶ 279].

**1** Measure the voltage between output wires L12B-L22B-L32B on the noise filter PCB.

**Result:** All measurements MUST be 400 V AC  $\pm$  10%.

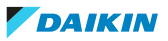

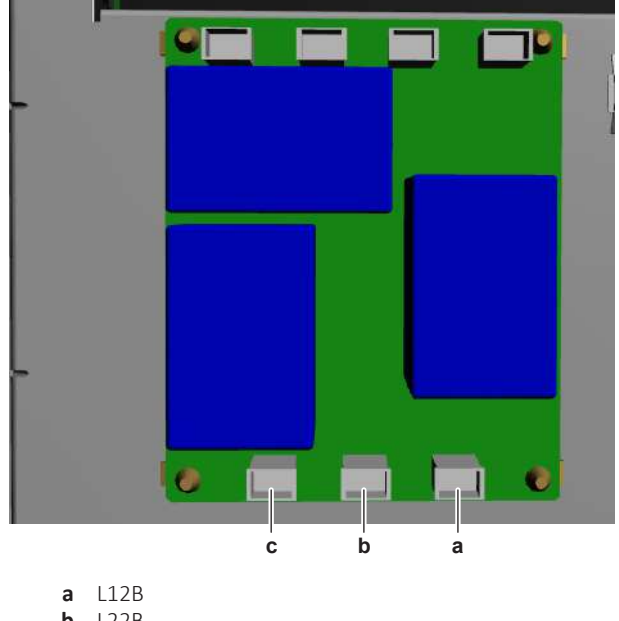

| u |      |
|---|------|
| b | L22B |
| С | L32B |

| Is the output voltage on the noise filter PCB correct? | Action                                                                                                    |
|--------------------------------------------------------|----------------------------------------------------------------------------------------------------|
| Yes                                                    | Return to "Checking<br>procedures" [> 279] of the noise filter<br>PCB and continue with the next<br>procedure. |
| No                                                     | Replace the noise filter PCB, see "Repair procedures" [> 289].                                                 |

### EPRA-DBW1\*

**Prerequisite:** First check the power supply to the noise filter PCB, see "Checking procedures" [▶ 279].

**1** Measure the voltage between output wires L1B-L2B-L3B on the noise filter PCB.

**Result:** All measurements MUST be 400 V AC  $\pm$  10%.

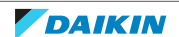

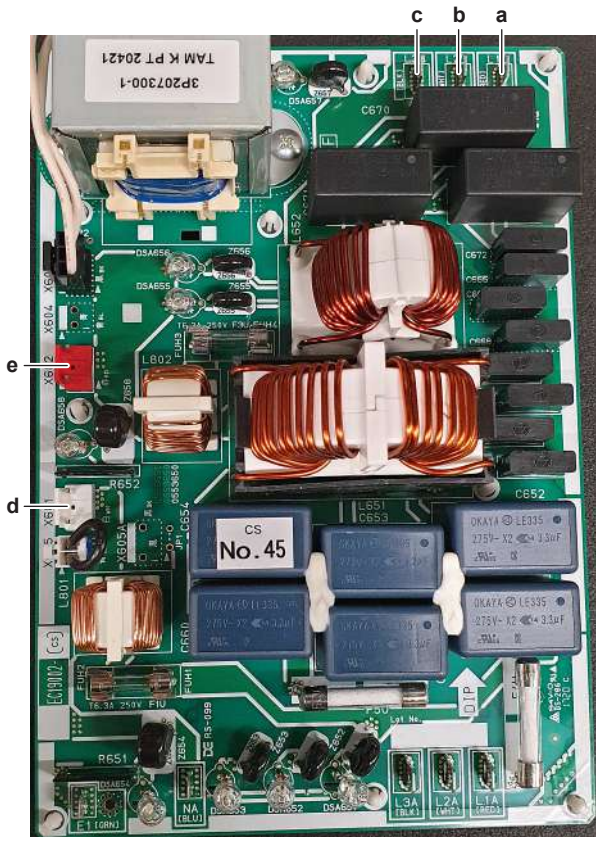

- **a** L1B **b** L2B
- c L3B
- d Connector X601
- e Connector X602
- **2** Measure the voltage on connectors X601 and X602 on the noise filter PCB.

**Result:** All measurements MUST be 230 V AC  $\pm$  10%.

| Is the output voltage on the noise filter PCB correct? | Action                                                                                                    |
|--------------------------------------------------------|----------------------------------------------------------------------------------------------------|
| Yes                                                    | Return to "Checking<br>procedures" [> 279] of the noise filter<br>PCB and continue with the next<br>procedure. |
| No                                                     | Replace the noise filter PCB, see "Repair procedures" [> 289].                                                 |

### To check if the correct spare part is installed

**Prerequisite:** First perform all earlier checks of the noise filter PCB, see "Checking procedures" [▶ 279].

- **1** Visit your local spare parts webbank.
- **2** Enter the model name of your unit and check if the installed spare part number corresponds with the spare part number indicated in the webbank.

| Is the correct spare part for the noise filter PCB installed? | Action                                                                                                    |
|---------------------------------------------------------------|----------------------------------------------------------------------------------------------------|
| Yes                                                           | Return to "Checking<br>procedures" [> 279] of the noise filter<br>PCB and continue with the next<br>procedure. |

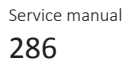

| Is the correct spare part for the noise filter PCB installed? | Action                                                         |
|---------------------------------------------------------------|----------------------------------------------------------------|
| No                                                            | Replace the noise filter PCB, see "Repair procedures" [> 289]. |

### To check the wiring of the noise filter PCB

**Prerequisite:** First perform all earlier checks of the noise filter PCB, see "Checking procedures" [> 279].

**Prerequisite:** Stop the unit operation via the user interface.

**Prerequisite:** Turn OFF the respective circuit breaker.

- **1** Check that all wires are properly connected and that all connectors are fully plugged-in.
- 2 Check that no connectors or wires are damaged.
- 3 Check that the wiring corresponds with the wiring diagram, see "7.2 Wiring diagram" [▶ 432].

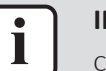

**INFORMATION** Correct the wiring as needed.

| Is the problem solved? | Action                                                                                                    |
|------------------------|----------------------------------------------------------------------------------------------------|
| Yes                    | No further actions required.                                                                                   |
| No                     | Return to "Checking<br>procedures" [> 279] of the noise filter<br>PCB and continue with the next<br>procedure. |

To check the fuses of the noise filter PCB

### EPRA-DBW1\*

**Prerequisite:** First perform all earlier checks of the noise filter PCB, see "Checking procedures" [▶ 279].

**1** Measure the continuity of the fuse. If no continuity is measured, the fuse has blown.

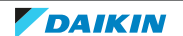

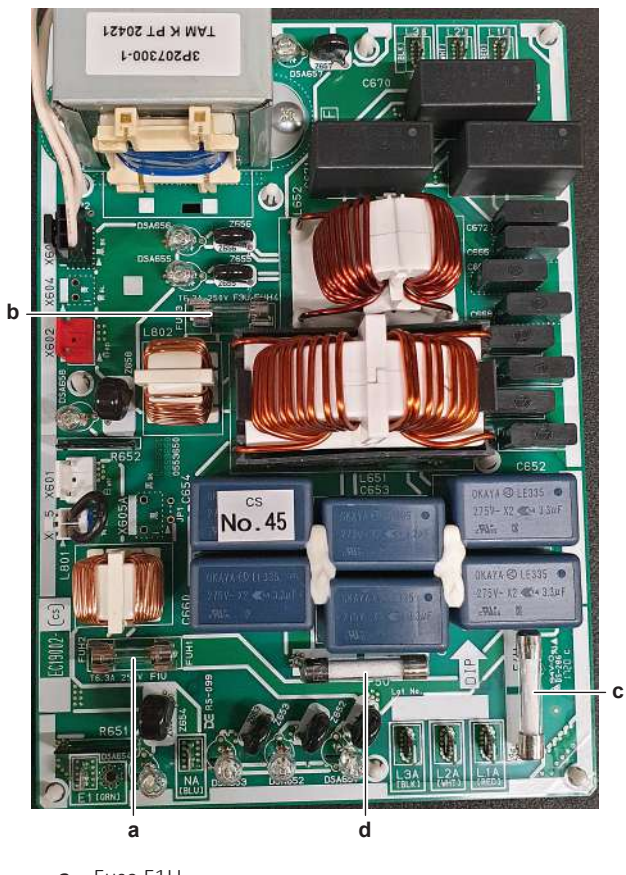

a Fuse F1Ub Fuse F3U

c Fuse F4U

**d** Fuse F5U

### For fuses F4U and F5U

| Blown fuse on the noise filter PCB? | Action                                                                                                    |
|-------------------------------------|----------------------------------------------------------------------------------------------------|
| Yes                                 | Replace the noise filter PCB, see "Repair procedures" [> 289].                                                 |
| Νο                                  | Return to "Checking<br>procedures" [> 279] of the noise filter<br>PCB and continue with the next<br>procedure. |

### For fuses F1U and F3U

| Blown fuse on the noise filter PCB? | Action                                                                                                    |
|-------------------------------------|----------------------------------------------------------------------------------------------------|
| Yes                                 | Replace the blown fuse, see "Repair procedures" [▶ 289].                                                       |
| No                                  | Return to "Checking<br>procedures" [> 279] of the noise filter<br>PCB and continue with the next<br>procedure. |

### Problem solved?

After all checking procedures listed above have been performed:

| Is the problem solved? | Action                       |
|------------------------|------------------------------|
| Yes                    | No further actions required. |

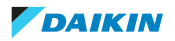
# 4 Components

| Is the problem solved? | Action                                                                                    |
|------------------------|-------------------------------------------------------------------------------------------|
| No                     | Return to the troubleshooting of the specific error and continue with the next procedure. |

### **Repair procedures**

### To correct the wiring from the main power supply terminal to the noise filter PCB

### EPRA-DBW1\*

Prerequisite: Stop the unit operation via the user interface.

**Prerequisite:** Turn OFF the respective circuit breaker.

- 1 Remove the required plate work, see "4.23 Plate work" [> 303].
- 2 Make sure that all wires are firmly and correctly connected, see "7.2 Wiring diagram" [> 432].
- **3** Check the continuity of all wires.
- 4 Replace any damaged or broken wires.

| Is the problem solved? | Action                                                                                                    |
|------------------------|----------------------------------------------------------------------------------------------------|
| Yes                    | No further actions required.                                                                                   |
| No                     | Return to "Checking<br>procedures" [> 279] of the noise filter<br>PCB and continue with the next<br>procedure. |

### To remove the noise filter PCB

### EPRA-DAW1\*

Prerequisite: Stop the unit operation via the user interface.

**Prerequisite:** Turn OFF the respective circuit breaker.

- 1 Remove the required plate work, see "4.23 Plate work" [> 303].
- 2 Cut all tie straps that are fixed to the top beam.
- **3** Remove the 2 screws and remove the beam to create more space for easier access.

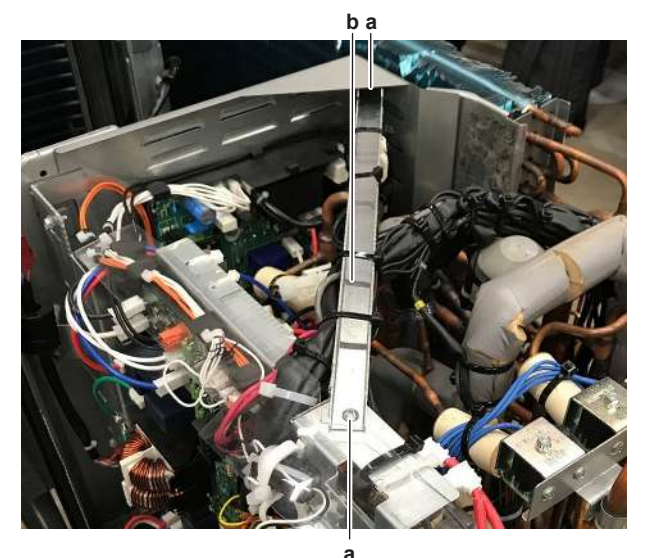

a Screwb Beam

DAIKIN

- **4** Disconnect all Faston connectors from the noise filter PCB.
- **5** Carefully pull the PCB at the side and unlatch the PCB supports one by one using a small pair of pliers.
- 6 Remove the noise filter PCB from the main PCB mounting plate.

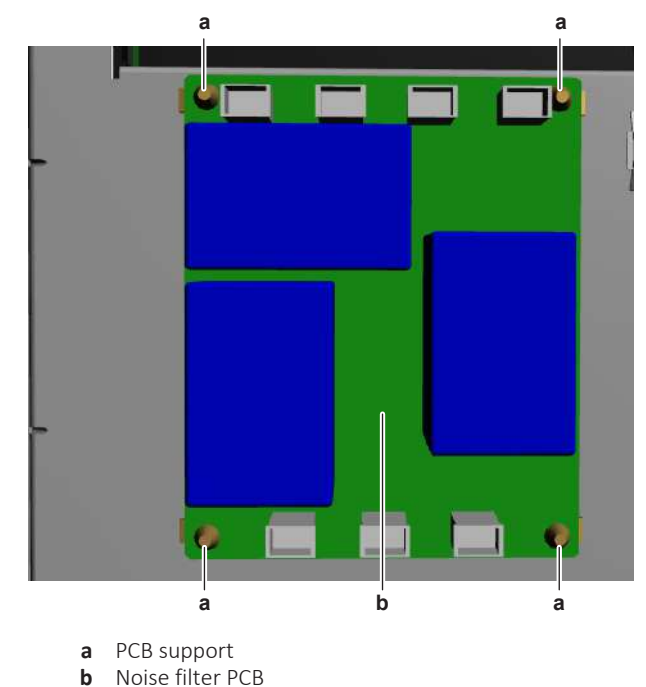

7 To install the new noise filter PCB, see "Repair procedures" [> 289].

# EPRA-DBW1\*

**Prerequisite:** Stop the unit operation via the user interface.

**Prerequisite:** Turn OFF the respective circuit breaker.

1 Remove the required plate work, see "4.23 Plate work" [> 303].

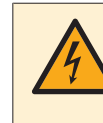

# DANGER: RISK OF ELECTROCUTION

Wait for at least 10 minutes after the circuit breaker has been turned OFF, to be sure the rectifier voltage is below 10 V DC before proceeding.

- 2 Remove the 2 screws from the main PCB heat sink cover.
- **3** Lift and pull the cover to remove it from the heat sink.

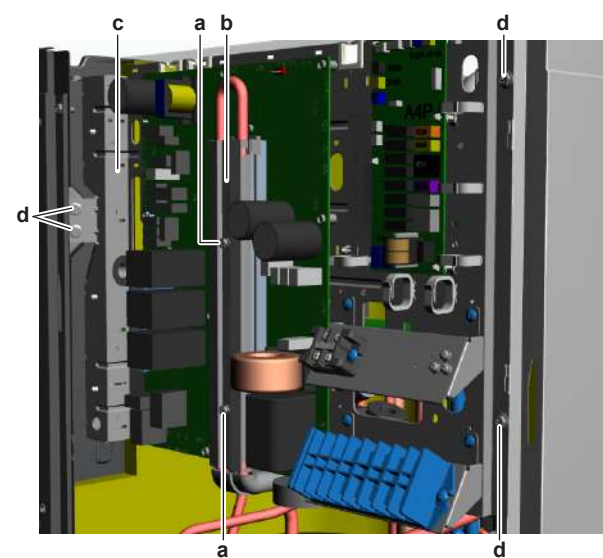

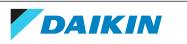

- a Heat sink cover screw
- b Heat sink cover
- Main PCB mounting plate С
- d Main PCB mounting plate fixation screw
- 4 Disconnect all connectors from the main PCB.
- Cut all cable ties that fix cables to the main PCB mounting plate. 5
- Remove all main PCB mounting plate fixation screws. 6
- 7 Pull the refrigerant pipe forward and slide the main PCB mounting plate upwards so that the noise filter PCB on the back side is easily accessible.

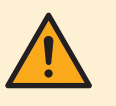

### CAUTION

The noise filter PCB is still connected. Do NOT completely remove the main PCB mounting plate.

Disconnect all Faston connectors from the noise filter PCB. 8

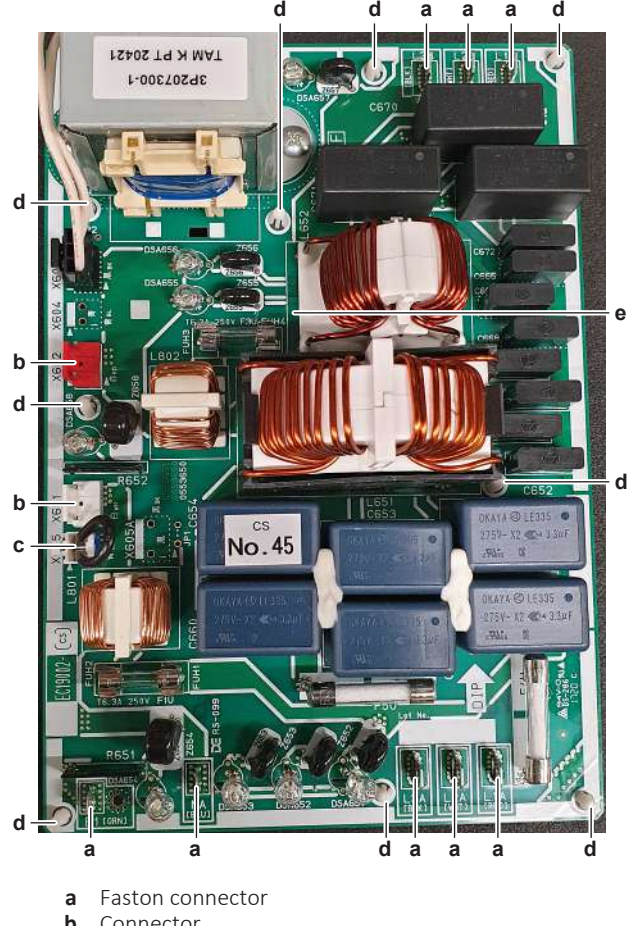

- b Connector
- Bridge connector X605 С
- d PCB support e Noise filter PCB
- Disconnect the 2 connectors from the noise filter PCB. 9
- 10 Remove the bridge connector X605 from the noise filter PCB and keep it for reuse.
- 11 Carefully pull the PCB at the side and unlatch the PCB supports one by one using a small pair of pliers.
- **12** Remove the noise filter PCB from the main PCB mounting plate.
- 13 To install the new noise filter PCB, see "Repair procedures" [> 289].

DAIKIN

# To install the noise filter PCB

# EPRA-DAW1\*

**1** Install the noise filter PCB on its correct location.

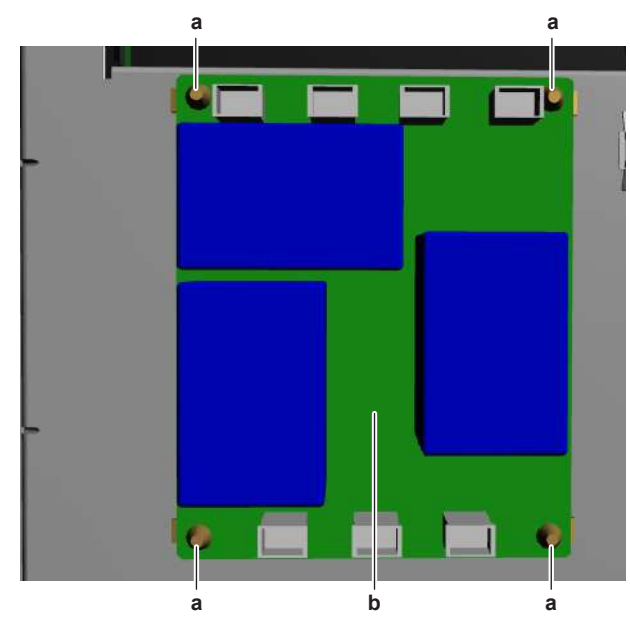

a PCB supportb Noise filter PCB

2 Connect all Faston connectors to the noise filter PCB.

| Is the problem solved? | Action                                                                                                    |
|------------------------|----------------------------------------------------------------------------------------------------|
| Yes                    | No further actions required.                                                                                   |
| Νο                     | Return to "Checking<br>procedures" [> 279] of the noise filter<br>PCB and continue with the next<br>procedure. |

# EPRA-DBW1\*

**1** Install the noise filter PCB on its correct location.

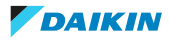

# 4 Components

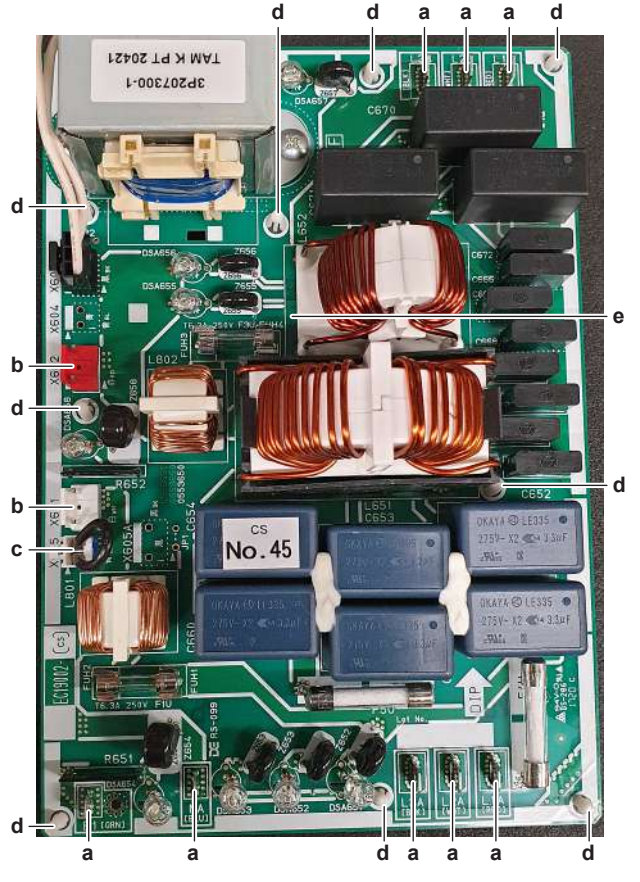

- **a** Faston connector
- **b** Connector
- c Bridge connector X605
- d PCB supporte Noise filter PCB
- 2 Install the bridge connector X605 on the noise filter PCB.
- **3** Connect the 2 connectors to the noise filter PCB.
- 4 Connect all Faston connectors to the noise filter PCB.
- **5** Remove the grease and apply new grease to the heat sink on the main PCB.

# 

ALWAYS apply new grease on the PCB heat sink. NOT doing so may cause the PCB to fail due to insufficient cooling.

**6** Pull the refrigerant pipe forward and install the main PCB mounting plate on its correct location. Install and tighten the fixation screws.

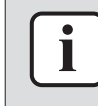

### INFORMATION

Make sure that the refrigerant pipe is correctly installed on the main PCB heat sink. Do NOT touch the part of the refrigerant pipe that is mounted in the heat sink.

- 7 Install the heat sink cover. Close and slide it downwards to fix the 2 hooks.
- **8** Install and tighten the 2 screws so that the heat sink cover presses the refrigerant pipe.

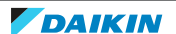

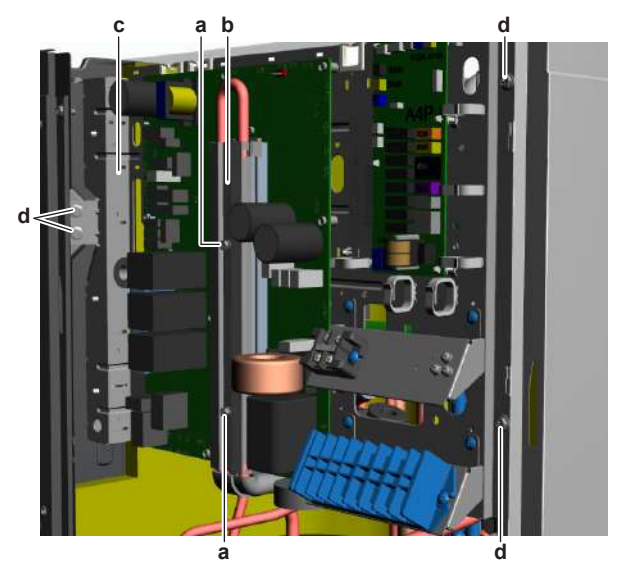

- **a** Heat sink cover screw
- **b** Heat sink cover
- c Main PCB mounting plate
- **d** Main PCB mounting plate fixation screw
- **9** Connect all connectors to the main PCB.

**10** Fix the cables to the main PCB mounting plate using new tie straps.

| Is the problem solved? | Action                                                                                                    |
|------------------------|----------------------------------------------------------------------------------------------------|
| Yes                    | No further actions required.                                                                                   |
| No                     | Return to "Checking<br>procedures" [> 279] of the noise filter<br>PCB and continue with the next<br>procedure. |

To remove a fuse of the noise filter PCB

# EPRA-DBW1\*

**Prerequisite:** Stop the unit operation via the user interface.

**Prerequisite:** Turn OFF the respective circuit breaker.

**Prerequisite:** Remove the required plate work, see "4.23 Plate work" [> 303].

**1** Remove the fuse from the PCB.

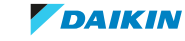

# 4 Components

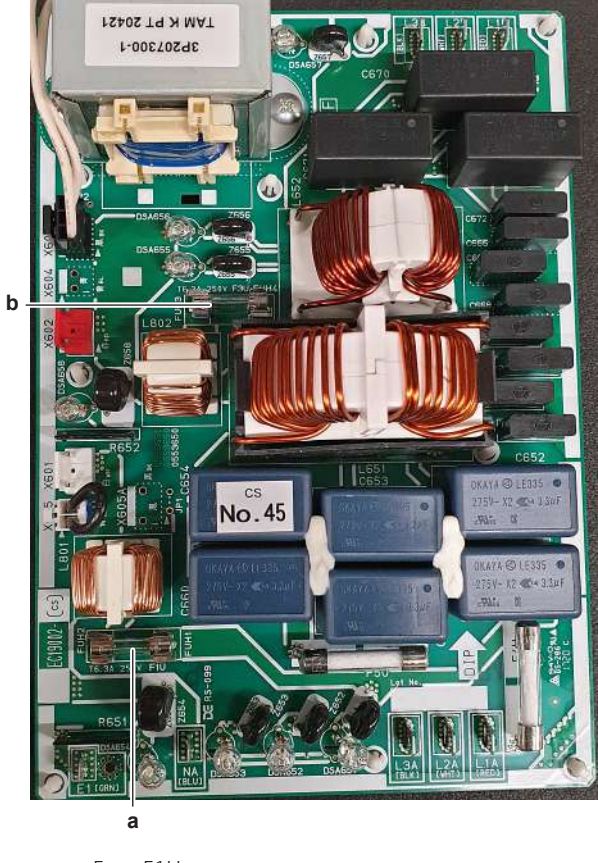

a Fuse F1Ub Fuse F3U

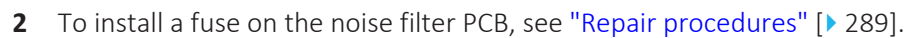

### To install a fuse on the noise filter PCB

### EPRA-DBW1\*

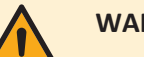

### WARNING

For continued protection against risk of fire, replace only with same type and rating of fuse.

**1** Install the fuse on the correct location on the PCB.

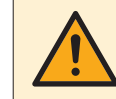

# CAUTION

Make sure the fuse is plugged-in correctly (contact with the fuse holder).

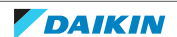

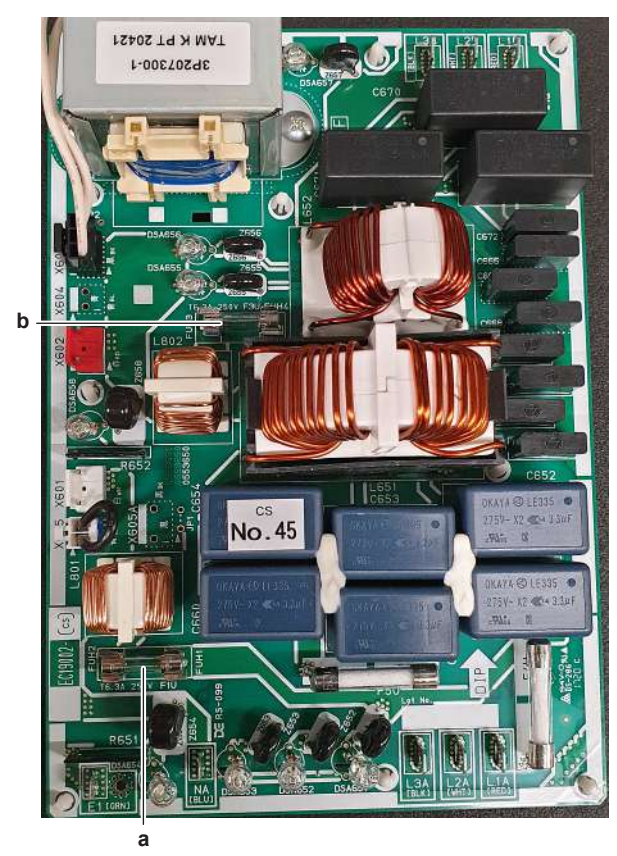

a Fuse F1Ub Fuse F3U

| Is the problem solved? | Action                                                                                                    |
|------------------------|----------------------------------------------------------------------------------------------------|
| Yes                    | No further actions required.                                                                                   |
| No                     | Return to "Checking<br>procedures" [> 279] of the noise filter<br>PCB and continue with the next<br>procedure. |

# 4.22 Outdoor unit fan motor

# 4.22.1 Checking procedures

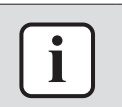

# INFORMATION

It is recommended to perform the checks in the listed order.

# To perform a mechanical check of the propeller fan blade assembly

**Prerequisite:** Stop the unit operation via the user interface.

**Prerequisite:** Turn OFF the respective circuit breaker.

**Prerequisite:** Remove the required plate work, see "4.23 Plate work" [> 303].

- 1 If propeller fan blade touches the bell mounth, check if the fan motor is correctly mounted on its base, see "4.22.2 Repair procedures" [> 301].
- **2** Check the state of the propeller fan blade assembly for damage, deformations and cracks.

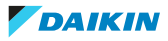

| Is the propeller fan blade assembly<br>damaged? | Action                                                                                             |
|-------------------------------------------------|----------------------------------------------------------------------------------------------------|
| Yes                                             | Replace the propeller fan blade<br>assembly, see "4.22.2 Repair<br>procedures" [> 301].            |
| No                                              | Perform a mechanical check of the DC fan motor assembly, see "4.22.1 Checking procedures" [> 296]. |

### To perform a mechanical check of the DC fan motor assembly

**Prerequisite:** First perform a mechanical check of the propeller fan blade assembly, see "4.22.1 Checking procedures" [▶ 296].

- **1** Visually check:
  - For any burnt-out part or wire. If found, replace the fan motor, see "4.22.2 Repair procedures" [> 301].
  - That fan motor fixation bolts are correctly installed and fixed. Correct as needed.
- 2 Manually rotate the fan motor shaft. Check that it rotates smoothly.
- **3** Check the friction of the DC fan motor shaft bearing.

| Is the DC fan motor shaft friction normal? | Action                                                                                                    |
|--------------------------------------------|----------------------------------------------------------------------------------------------------|
| Yes                                        | Perform an electrical check of the DC<br>fan motor assembly, see<br>"4.22.1 Checking procedures" [> 296]. |
| No                                         | Replace the DC fan motor assembly, see<br>"4.22.2 Repair procedures" [> 301].                             |

# To perform an electrical check of the DC fan motor assembly

1 First perform a mechanical check of the DC fan motor assembly, see "4.22.1 Checking procedures" [▶ 296].

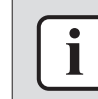

# INFORMATION

Check the DC fan motor power supply (voltage) circuit on the PCB.

- 2 Turn ON the power of the unit.
- **3** Activate **Cooling** or **Heating** operation via the user interface.
- **4** Check the functioning of the outdoor unit fan.

| Outdoor unit fan                            | Action                                                                                                    |
|---------------------------------------------|----------------------------------------------------------------------------------------------------|
| Rotates continuously (without interruption) | DC fan motor assembly is OK. Return to<br>the troubleshooting of the specific error<br>and continue with the next procedure. |
| Does not rotate or rotates for a short time | Continue with the next step.                                                                                                 |

### EPRA-DAV3\*

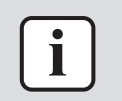

### INFORMATION

The DC fan motor connector MUST be plugged into the appropriate PCB.

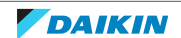

- **1** Confirm via the service monitoring tool that the DC fan motor assembly receives an ON signal.
- 2 Turn OFF the unit via the user interface.
- **3** Turn OFF the respective circuit breaker.

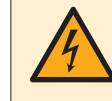

### **DANGER: RISK OF ELECTROCUTION**

Wait for at least 10 minutes after the circuit breaker has been turned OFF, to be sure the rectifier voltage is below 10 V DC before proceeding.

**4** Disconnect the DC fan motor connector X106A from the appropriate PCB and measure the resistance on the connector pins shown below. The measured resistance MUST be:

| VDC | Comm | Resistance | VDC | Comm | Resistance |
|-----|------|------------|-----|------|------------|
| 2   | 1    | OL         | 1   | 2    | 59 kΩ      |
| 2   | 3    | 1.2 kΩ     | 3   | 2    | 1.2 kΩ     |
| 2   | 4    | 108 kΩ     | 4   | 2    | 108 kΩ     |
| 2   | 7    | OL         | 7   | 2    | 65.5 kΩ    |

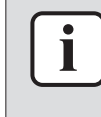

### INFORMATION

The measured resistance values may deviate from the listed values due to instability during the measurements.

| DC fan motor resistance measurements are correct? | Action                                                               |
|---------------------------------------------------|----------------------------------------------------------------------|
| Yes                                               | Continue with the next step.                                         |
| No                                                | Replace the DC fan motor, see<br>"4.22.2 Repair procedures" [> 301]. |

- **5** Turn ON the power of the unit.
- **6** With the DC fan motor connector X106A disconnected from the main PCB, measure the voltage on the connector pins 1-2 (= fan motor power supply) of the connector on the main PCB.

**Result:** The voltage MUST be 200~390 V DC.

**7** Measure the voltage on the connector pins 2-3 (= fan motor control) of the connector on the main PCB.

**Result:** The voltage MUST be 15±10% V DC.

| Are both measured voltages correct? | Action                                                                 |
|-------------------------------------|------------------------------------------------------------------------|
| Yes                                 | Continue with the next step.                                           |
| Νο                                  | Perform a check of the main PCB, see<br>"Checking procedures" [▶ 242]. |

**8** Measure the voltage on the DC fan motor connector X106A pins 2-4 (= rotation command) on the main PCB.

**Result:** The measured voltage should be 0~7 V DC. It should NOT be 0 V DC.

| Is the measured voltage 0 V DC? | Action                                                                 |
|---------------------------------|------------------------------------------------------------------------|
| Yes                             | Perform a check of the main PCB, see<br>"Checking procedures" [▶ 242]. |
| No                              | Continue with the next step.                                           |

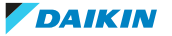

**9** Connect the DC fan motor connector to the PCB. Remove the plastic insert from the connector for easier measurement.

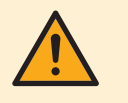

#### CAUTION

Ensure that the system CANNOT start the fan. Disable all modes (heating, cooling, ...) on the unit. The unit MUST be kept powered.

**10** Manually (slowly) rotate the fan blade propeller 1 turn and measure the voltage on the DC fan motor connector pins 2-7.

Result: 4 pulses MUST be measured.

| Pulses are measured during fan blade<br>propeller rotation? | Action                                                                 |
|-------------------------------------------------------------|------------------------------------------------------------------------|
| Yes                                                         | Perform a check of the main PCB, see<br>"Checking procedures" [> 242]. |
| No                                                          | Replace the DC fan motor, see<br>"4.22.2 Repair procedures" [> 301].   |

### EPRA-DAW1\*

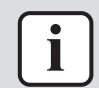

#### INFORMATION

The DC fan motor connector MUST be plugged into the appropriate PCB.

- **1** Confirm via the service monitoring tool that the DC fan motor assembly receives an ON signal.
- 2 Turn OFF the unit via the user interface.
- **3** Turn OFF the respective circuit breaker.

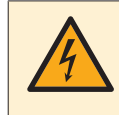

### **DANGER: RISK OF ELECTROCUTION**

Wait for at least 10 minutes after the circuit breaker has been turned OFF, to be sure the rectifier voltage is below 10 V DC before proceeding.

**4** Disconnect the DC fan motor connector X106A from the appropriate PCB and measure the resistance on the connector pins shown below. The measured resistance MUST be:

| VDC | Comm | Resistance | VDC | Comm | Resistance |
|-----|------|------------|-----|------|------------|
| 2   | 1    | OL         | 1   | 2    | 59 kΩ      |
| 2   | 3    | 1.2 kΩ     | 3   | 2    | 1.2 kΩ     |
| 2   | 4    | 108 kΩ     | 4   | 2    | 108 kΩ     |
| 2   | 7    | OL         | 7   | 2    | 65.5 kΩ    |

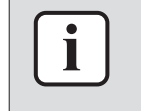

#### INFORMATION

The measured resistance values may deviate from the listed values due to instability during the measurements.

| DC fan motor resistance measurements are correct? | Action                                                               |
|---------------------------------------------------|----------------------------------------------------------------------|
| Yes                                               | Continue with the next step.                                         |
| No                                                | Replace the DC fan motor, see<br>"4.22.2 Repair procedures" [> 301]. |

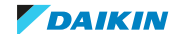

**5** Turn ON the power of the unit.

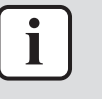

### **INFORMATION**

Make sure that the wiring between the DC fan motor connector and the connector on the PCB is properly connected and NOT damaged (check continuity), see "7.2 Wiring diagram" [ $\triangleright$  432].

**6** With the DC fan motor connector X106A disconnected from the inverter PCB, measure the voltage on the connector pins 1-2 (= fan motor power supply) of the connector on the inverter PCB.

**Result:** The voltage MUST be 200~390 V DC.

7 Measure the voltage on the connector pins 2-3 (= fan motor control) of the connector on the inverter PCB.

**Result:** The voltage MUST be 15±10% V DC.

| Are both measured voltages correct? | Action                                                                  |
|-------------------------------------|-------------------------------------------------------------------------|
| Yes                                 | Continue with the next step.                                            |
| No                                  | Perform a check of the inverter PCB, see "Checking procedures" [▶ 224]. |

**8** Measure the voltage on the DC fan motor connector X106A pins 2-4 (= rotation command) on the inverter PCB.

**Result:** The measured voltage should be 0~7 V DC. It should NOT be 0 V DC.

| Is the measured voltage 0 V DC? | Action                                                                     |
|---------------------------------|----------------------------------------------------------------------------|
| Yes                             | Perform a check of the inverter PCB, see<br>"Checking procedures" [▶ 224]. |
| No                              | Continue with the next step.                                               |

**9** Connect the DC fan motor connector to the PCB. Remove the plastic insert from the connector for easier measurement.

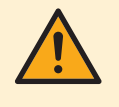

# CAUTION

Ensure that the system CANNOT start the fan. Disable all modes (heating, cooling, ...) on the unit. The unit MUST be kept powered.

**10** Manually (slowly) rotate the fan blade propeller 1 turn and measure the voltage on the DC fan motor connector pins 2-7.

**Result:** 4 pulses MUST be measured.

| Pulses are measured during fan blade propeller rotation?           | Action                                                                  |
|--------------------------------------------------------------------|-------------------------------------------------------------------------|
| Yes                                                                | Perform a check of the inverter PCB, see "Checking procedures" [> 224]. |
| No                                                                 | Replace the DC fan motor, see<br>"4.22.2 Repair procedures" [> 301].    |
|                                                                    |                                                                         |
| Pulses are measured during fan blade propeller rotation?           | Action                                                                  |
| Pulses are measured during fan blade<br>propeller rotation?<br>Yes | Action Perform a check of the main PCB, see "4.20 Main PCB" [> 242].    |

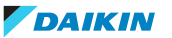

### EPRA-DBW1\*

- **1** Turn OFF the unit via the user interface.
- 2 Turn OFF the respective circuit breaker.

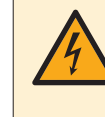

### DANGER: RISK OF ELECTROCUTION

Wait for at least 10 minutes after the circuit breaker has been turned OFF, to be sure the rectifier voltage is below 10 V DC before proceeding.

- **3** Check that the DC fan motor connector is properly connected to the PCB.
- 4 Unplug the DC fan motor connector from the PCB and measure the resistance between the pins 1-2, 1-3, and 2-3 of the DC fan motor connector.

**Result:** All measurements MUST be 7.6  $\Omega$ ±10% at 20°C.

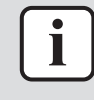

### INFORMATION

Make sure that the wiring between the DC fan motor connector and the connector on the PCB is properly connected and NOT damaged (check continuity), see "7.2 Wiring diagram" [ $\triangleright$  432].

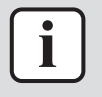

### INFORMATION

Winding resistance values above are given for reference. You should NOT be reading a value in  $k\Omega$  or a short-circuit. Make sure that the propeller fan blade does NOT rotate, as this could affect resistance measurements.

- 5 Set the Megger voltage to 500 V DC or 1000 V DC.
- **6** Measure the insulation resistance for the motor terminals. Measurements between each phase and fan motor body (e.g. axle) MUST be >1000 M $\Omega$ .

| Are the measured resistance values correct? | Action                                                                 |
|---------------------------------------------|------------------------------------------------------------------------|
| Yes                                         | Perform a check of the main PCB, see<br>"Checking procedures" [▶ 250]. |
| No                                          | Replace the DC fan motor, see<br>"4.22.2 Repair procedures" [> 301].   |

### **Problem solved?**

After all checking procedures listed above have been performed:

| Is the problem solved? | Action                                                                                    |
|------------------------|-------------------------------------------------------------------------------------------|
| Yes                    | No further actions required.                                                              |
| Νο                     | Return to the troubleshooting of the specific error and continue with the next procedure. |

# 4.22.2 Repair procedures

### To remove the propeller fan blade assembly

**Prerequisite:** Stop the unit operation via the user interface.

**Prerequisite:** Turn OFF the respective circuit breaker.

- 1 Remove the required plate work, see "4.23 Plate work" [> 303].
- 2 Remove the nut that fixes the propeller fan blade assembly.

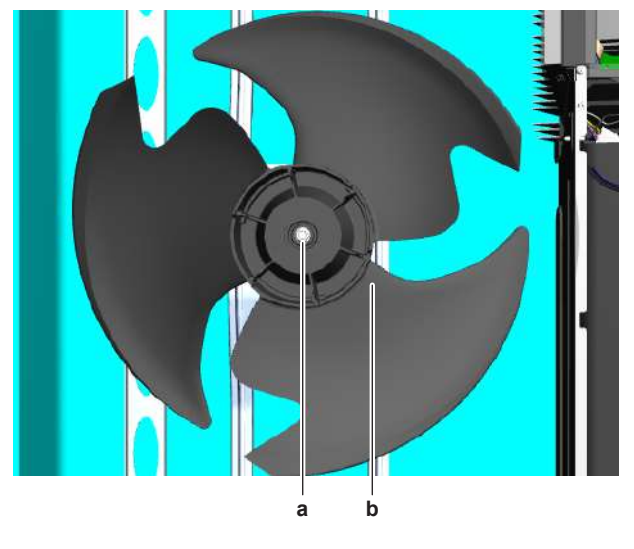

- a Nut
- **b** Propeller fan blade assembly
- **3** Pull and remove the propeller fan blade assembly from the DC fan motor assembly.

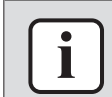

### INFORMATION

Use a pulley remover if the propeller cannot be removed manually.

**4** To install the propeller fan blade assembly, see "4.22.2 Repair procedures" [▶ 301].

### To remove the DC fan motor assembly

1 Remove the propeller fan blade assembly from the DC fan motor assembly, see "4.22.2 Repair procedures" [▶ 301].

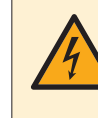

### **DANGER: RISK OF ELECTROCUTION**

Wait for at least 10 minutes after the circuit breaker has been turned OFF, to be sure the rectifier voltage is below 10 V DC before proceeding.

- **2** For single phase units: Disconnect the DC fan motor connector from the main PCB.
- **3** For three phase units: Disconnect the DC fan motor connector.
- **4** Unlock the ferrite bead (three phase units ONLY).
- 5 Cut the tie straps that fix the DC fan motor harness.
- 6 Slightly bend the harness retainers to detach the DC fan motor harness.
- 7 Remove the 4 screws that fix the DC fan motor assembly.
- 8 Remove the DC fan motor assembly from the unit.
- **9** To install the DC fan motor assembly, see "4.22.2 Repair procedures" [> 301].

### To install the DC fan motor assembly

- 1 Install the DC fan motor assembly in the correct location.
- 2 Fix the DC fan motor assembly to the unit by tightening the screws.
- **3** Route the DC fan motor harness through the harness retainers and bend the harness retainers to attach the DC fan motor harness.
- 4 Install new tie straps to fix the DC fan motor harness.

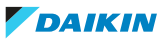

- **5** Connect the DC fan motor connector to the connector on the main PCB (single phase units) or inverter PCB (three phase units).
- 6 Lock the ferrite bead.
- 7 Install the propeller fan blade assembly, see "4.22.2 Repair procedures" [▶ 301].

# To install the propeller fan blade assembly

1 Install the propeller fan blade assembly on the DC fan motor assembly.

# 

Do NOT install a damaged propeller fan blade assembly.

2 Install and tighten the nut to fix the propeller fan blade assembly.

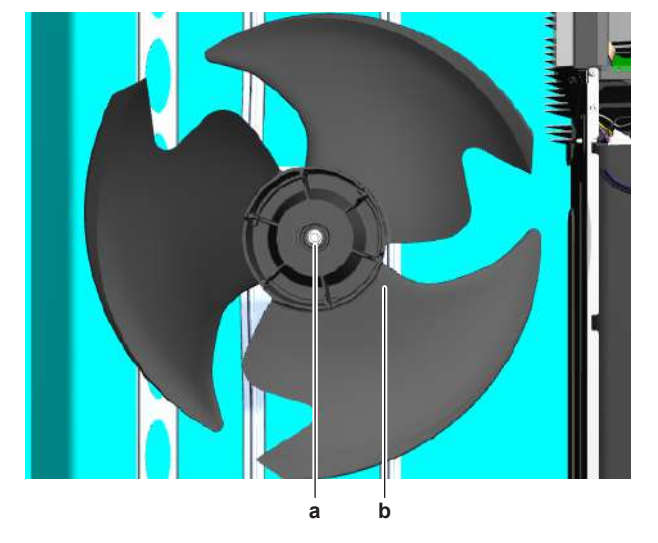

a Nutb Propeller fan blade assembly

| Is the problem solved? | Action                                                                                                    |
|------------------------|----------------------------------------------------------------------------------------------------|
| Yes                    | No further actions required.                                                                                                |
| Νο                     | Return to "4.22.1 Checking<br>procedures" [> 296] of the outdoor unit<br>fan motor and continue with the next<br>procedure. |

# 4.23 Plate work

4.23.1 Outdoor unit

### To remove the discharge grille, and put the grille in safety position

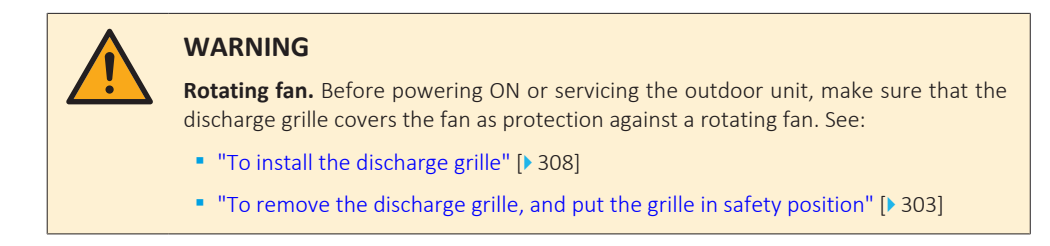

**1** Remove the upper part of the discharge grille.

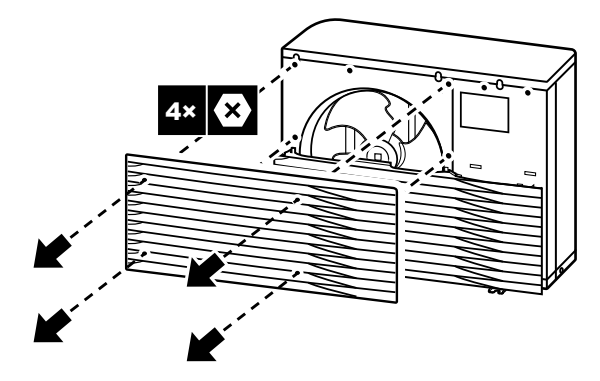

2 Remove the lower part of the discharge grille.

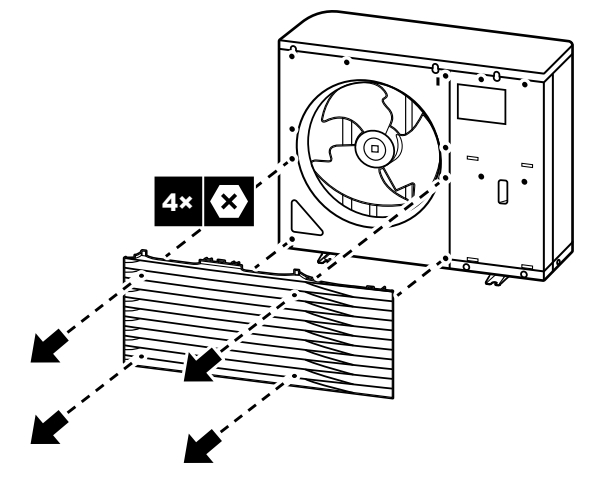

**3** Rotate the lower part of the discharge grille.

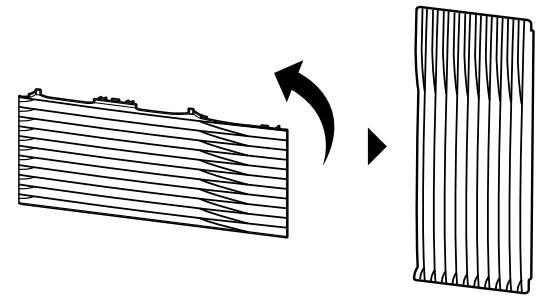

4 Align the ball stud and hook on the grille with their counterparts on the unit.

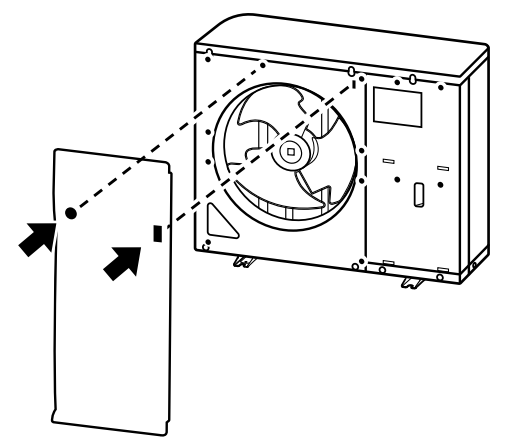

- **5** Insert the hook.
- 6 Insert the ball stud.

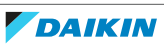

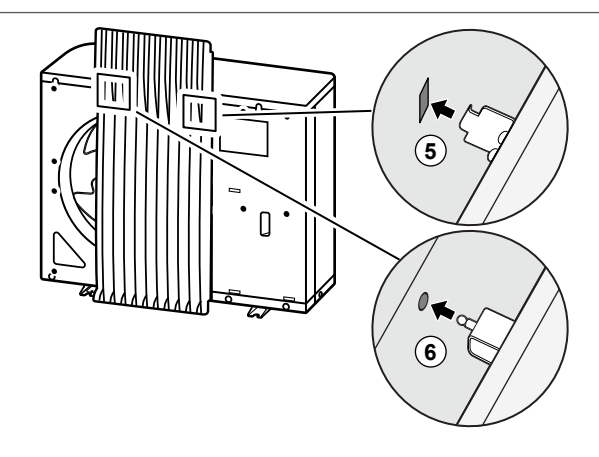

To open the outdoor unit

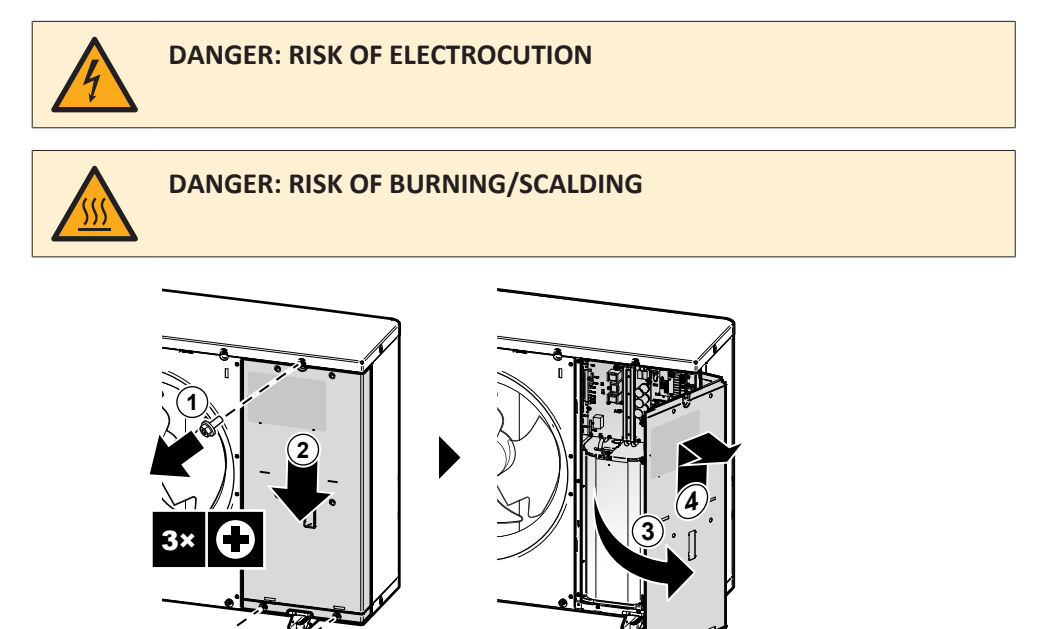

### To remove the switch box

### EPRA-DBW1\*

**Prerequisite:** Stop the unit operation via the user interface.

**Prerequisite:** Turn OFF the respective circuit breaker.

1 Remove the required plate work, see "4.23 Plate work" [> 303].

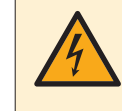

### DANGER: RISK OF ELECTROCUTION

Wait for at least 10 minutes after the circuit breaker has been turned OFF, to be sure the rectifier voltage is below 10 V DC before proceeding.

- **2** Remove the protective cover sheet.
- **3** Disconnect the electrical power supply wiring from the wire terminal.
- **4** Disconnect the power supply wiring and ground wire towards the indoor unit from the wire terminal.

DAIKIN

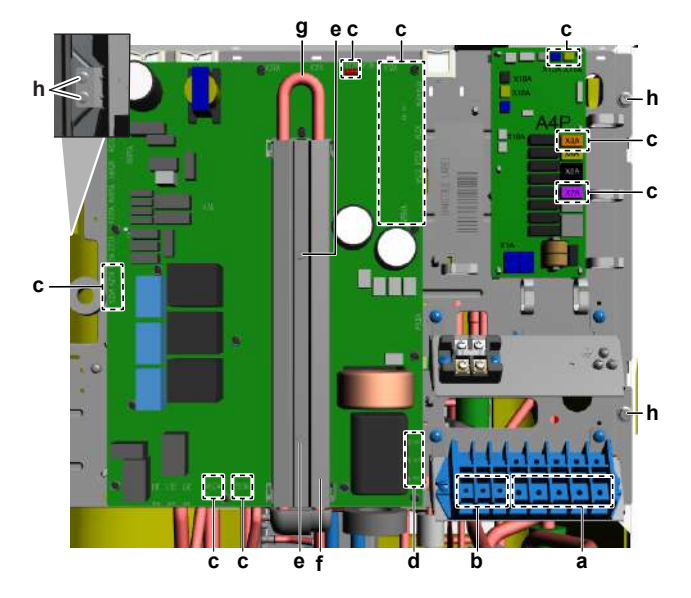

- **a** Electrical power supply wiring
- **b** Power supply wiring and ground wire towards indoor unit
- c Connector location
- **d** Compressor wiring location
- e Bolt (heat sink cover)
- **f** Heat sink cover
- g Refrigerant pipeh Fixation bolt (switch box)
- 5 Disconnect the indicated connectors from the ACS digital I/O PCB.
- 6 Disconnect the indicated connectors from the main PCB.

# INFORMATION

Label or note down the position of the connectors and routing of the wiring harnesses for easier installation.

- 7 Unplug the compressor U, V and W Faston connectors from the main PCB.
- **8** Cut the tie strap (if applicable) that fixes the ferrite core and compressor wiring to the switch box.
- **9** Cut all tie straps that fix the harnesses of the disconnected connectors to the switch box.
- **10** Route the harnesses of the disconnected connectors (through the holes) towards the back side of the main PCB mounting plate and out of the wire clamps (if applicable). Make sure these harnesses are completely free from the switch box.
- **11** Remove the 2 bolts from the main PCB heat sink cover.
- **12** Lift and pull the cover to remove it from the heat sink.
- **13** Carefully pull the refrigerant pipe forward to separate it from the heat sink on the switch box.
- **14** Remove the 4 switch box fixation bolts.
- **15** Lift the switch box to unhook it from the retainers and remove the switch box from the unit.

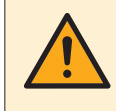

### CAUTION

Take care that the thermal interface grease (applied on the heat sink) does NOT smear everything.

**16** To install the switch box, see "4.23 Plate work" [> 303].

### To install the switch box

### EPRA-DBW1\*

- 1 Use a piece of cloth to remove the old thermal interface grease and clean the heat sink surface(s) and refrigerant pipe.
- **2** Apply new thermal interface grease to the refrigerant pipe contact surface of the heat sink (on the main PCB). Distribute the grease as evenly as possible.

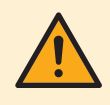

#### CAUTION

ALWAYS apply new grease on the PCB heat sink. NOT doing so may cause the PCB to fail due to insufficient cooling.

- **3** Install the switch box on the correct location in the outdoor unit. Take the following into account:
  - Slightly tilt the refrigerant pipe forward (±10°) and avoid that the thermal interface grease gets smeared everywhere.
  - Hook the switch box mounting plate in the support plate on the right hand side.
- 4 Install and tighten the 4 switch box fixation bolts.

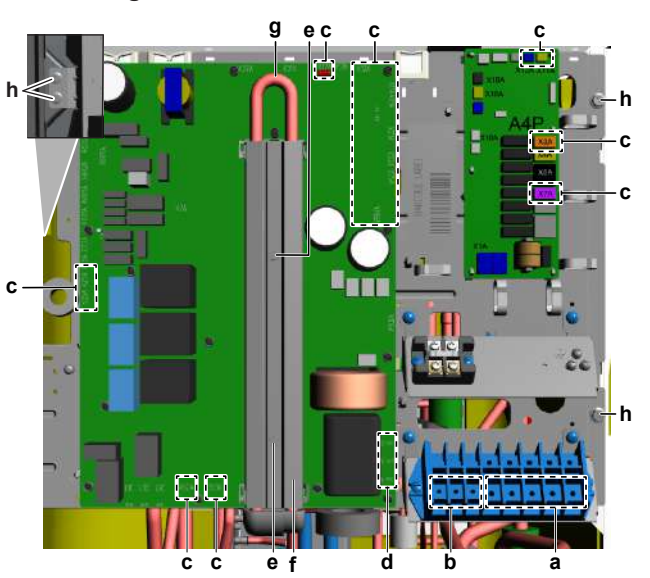

- **a** Electrical power supply wiring
- **b** Power supply wiring and ground wire towards indoor unit
  - c Connector location
- **d** Compressor wiring location
- e Bolt (heat sink cover)
- **f** Heat sink cover
- **g** Refrigerant pipe
- **h** Fixation bolt (switch box)
- **5** Correctly install the refrigerant pipe on the heat sink (proper contact with the thermal interface grease on the heat sink of the switch box). Install the heat sink cover.
- 6 Install the 2 bolts on the heat sink cover and tighten the bolts.

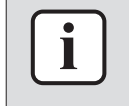

### INFORMATION

Make sure that the refrigerant pipe is correctly installed on the main PCB heat sink. Do NOT touch the part of the refrigerant pipe that is mounted in the heat sink.

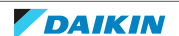

- **7** Route the wiring harnesses (through the holes) towards the front side of the main PCB mounting plate and through the appropriate wire clamps (if applicable). Route as noted during removal.
- 8 Connect all connectors to the ACS digital I/O PCB.
- 9 Connect all connectors to the main PCB.

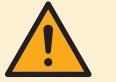

### WARNING

When reconnecting a connector to the PCB, make sure to connect it on the correct location and do NOT apply force, as this may damage the connector or connector pins of the PCB.

- **10** Fix the wiring harnesses to the switch box using new tie straps.
- **11** Plug the compressor U, V and W Faston connectors on the main PCB.
- **12** Fix the ferrite core and compressor wiring to the switch box using a new tie strap (if needed).
- **13** Connect the electrical power supply wiring to the wire terminal.
- **14** Connect the power supply wiring and ground wire towards the indoor unit to the wire terminal.
- **15** Install the protective cover sheet.

### To close the outdoor unit

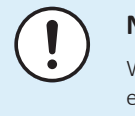

# NOTICE

When closing the outdoor unit cover, make sure that the tightening torque does NOT exceed 4.1  $N\bullet m.$ 

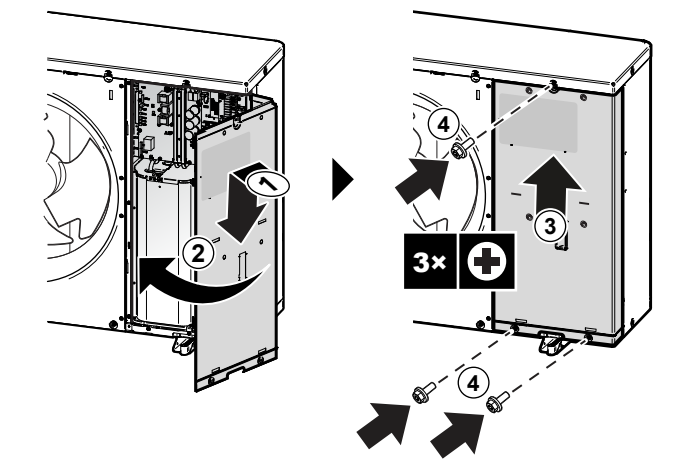

### To install the discharge grille

### Install the lower part of the discharge grille

- **1** Insert the hooks.
- 2 Insert the ball studs.

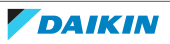

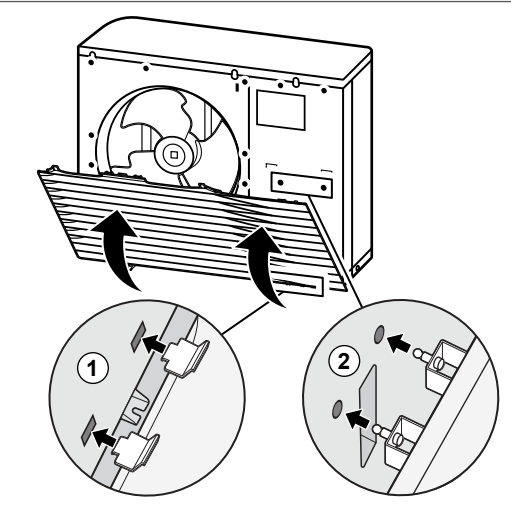

**3** Fix the 2 lower screws.

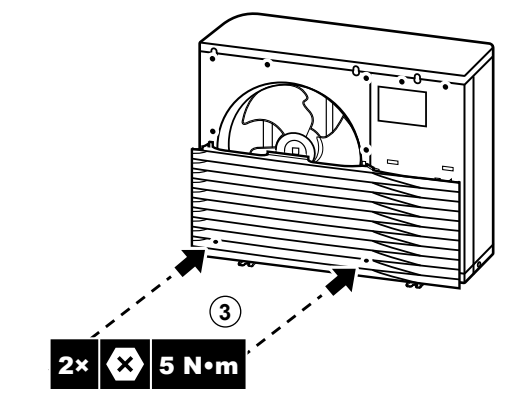

# Install the upper part of the discharge grille

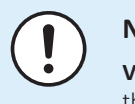

# NOTICE

**Vibrations.** Make sure the upper part of the discharge grille is attached seamlessly to the lower part to prevent vibrations.

- 4 Align and attach the left side.
- **5** Align and attach the middle part.
- **6** Align and attach the right side.

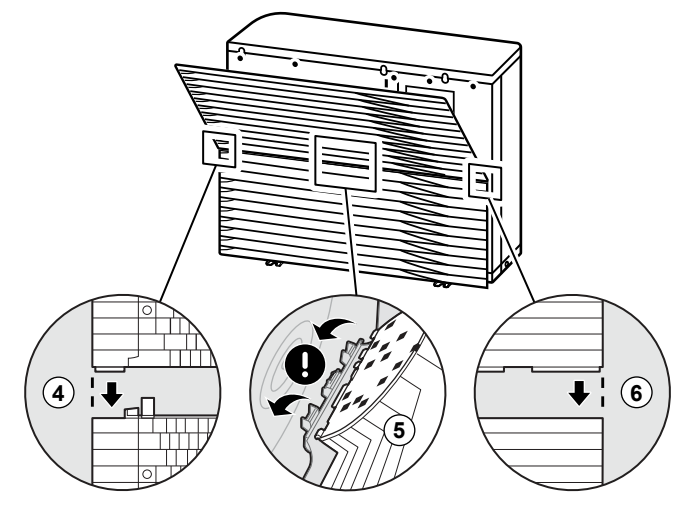

- 7 Insert the hooks.
- 8 Insert the ball studs.

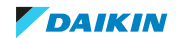

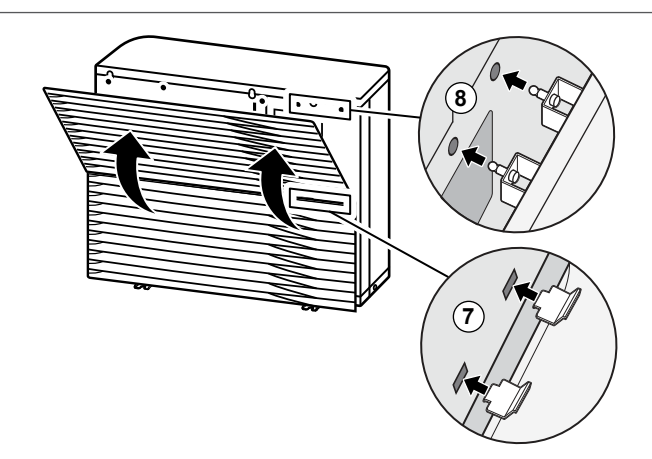

**9** Fix the 6 remaining screws.

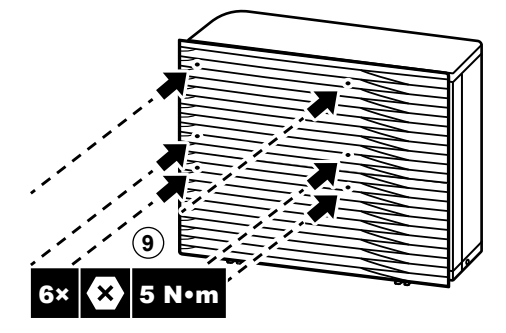

4.23.2 Indoor unit

# To open the indoor unit

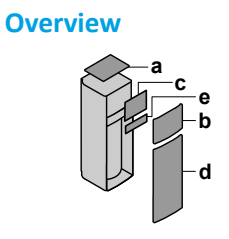

- Top panel а
- User interface panel b
- Switch box cover С
- **d** Front panel
- e High voltage switch box cover

# Open

**1** Remove the top panel.

310

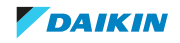

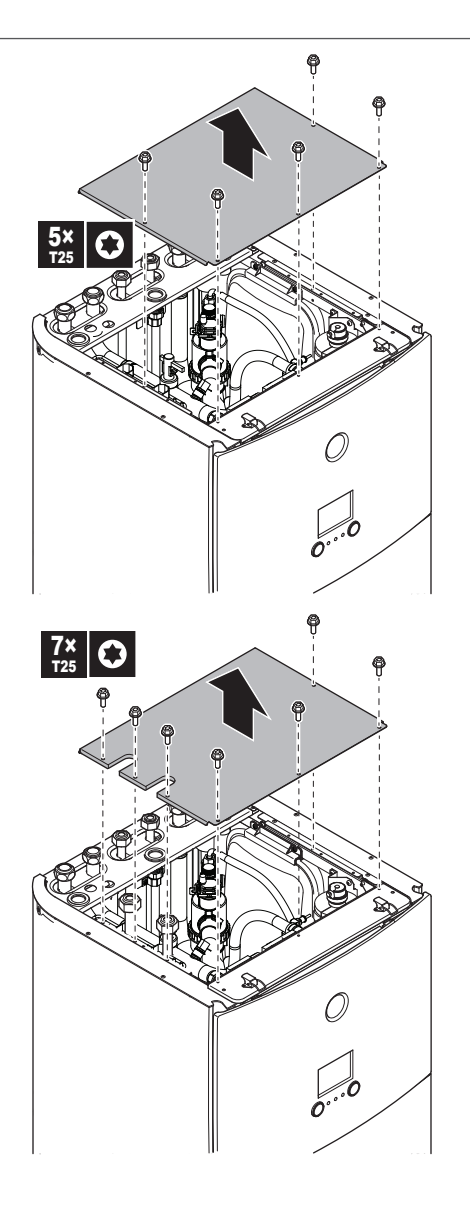

**2** Remove the user interface panel. Open the hinges at the top and slide the top panel upwards.

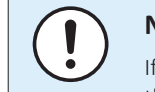

# NOTICE

If you remove the user interface panel, also disconnect the cables from the back of the user interface panel to prevent damage.

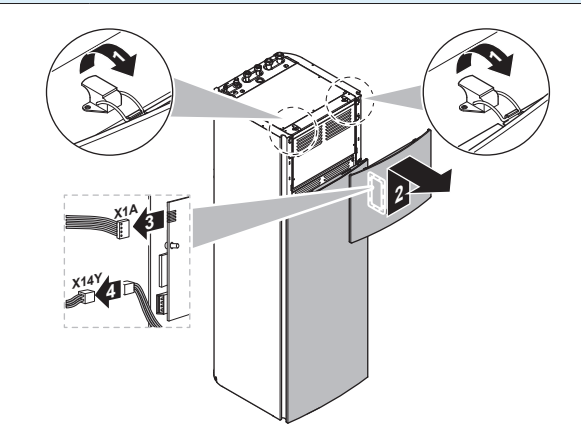

**3** Remove the switch box cover.

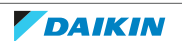

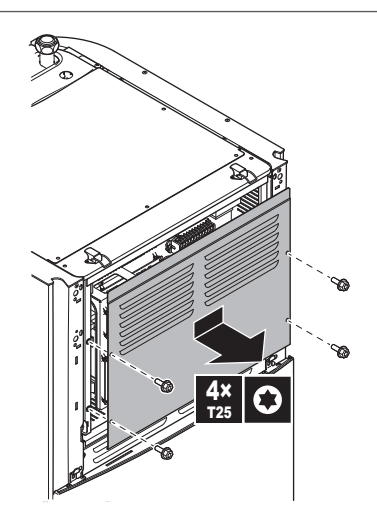

- **4** If necessary, remove the front plate. This is, for example, necessary in the following cases:
  - "To lower the switch box on the indoor unit" [> 315]
  - When you need access to the high voltage switch box

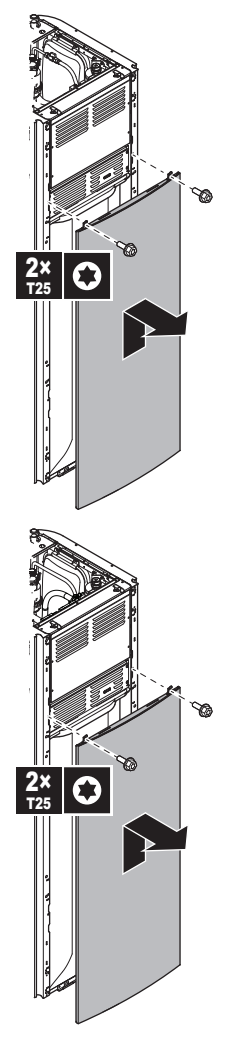

**5** If you need access to the high voltage components, remove the high voltage switch box cover.

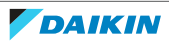

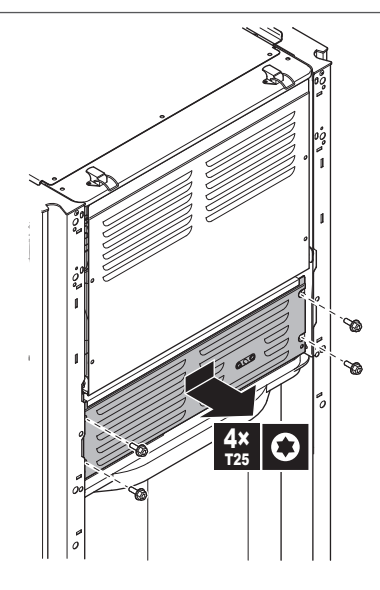

**Overview** 

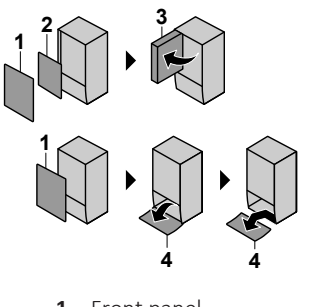

- Front panel
   Switch box cover
- **3** Switch box co
- 4 User interface panel

### Open

**6** Remove the front panel.

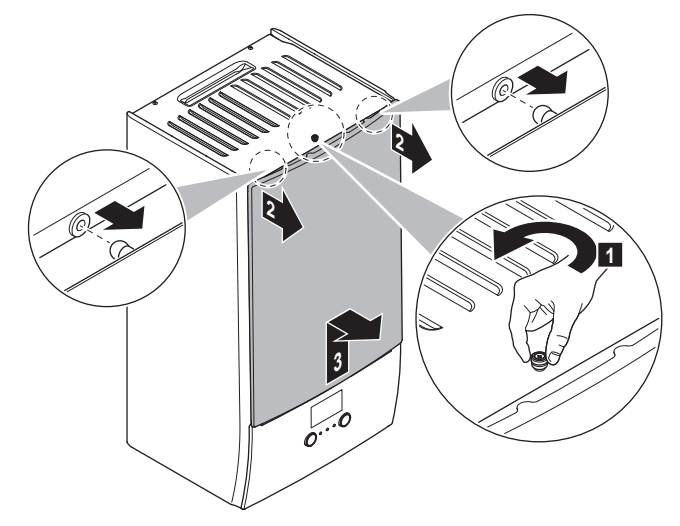

7 If you have to connect electrical wiring, remove the switch box cover.

DAIKIN

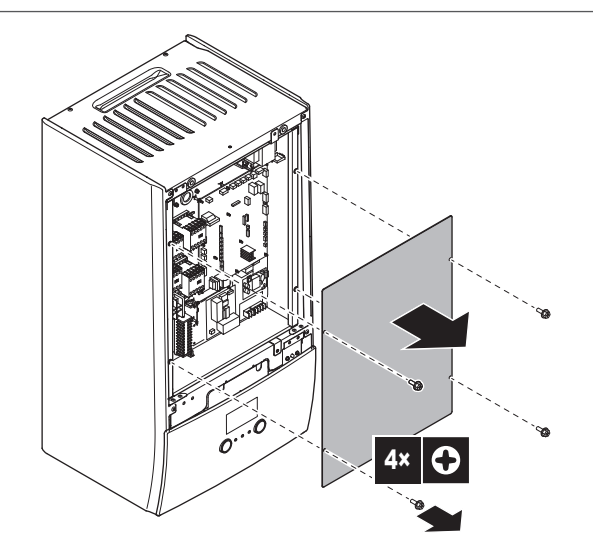

8 If you have to do work behind the switch box, open the switch box.

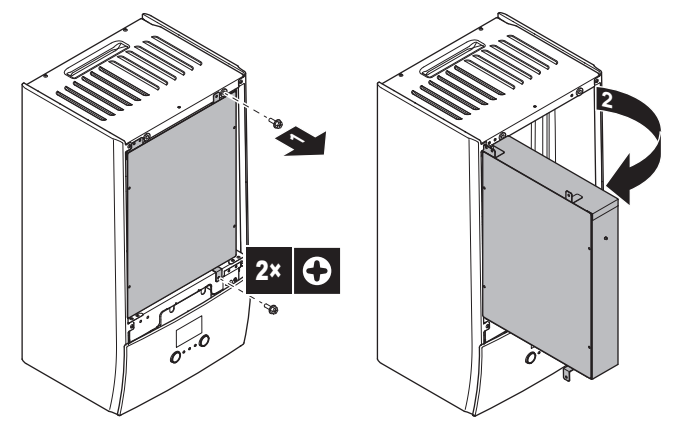

**9** If you have to do work behind the user interface panel or upload new software into the user interface, open the user interface panel.

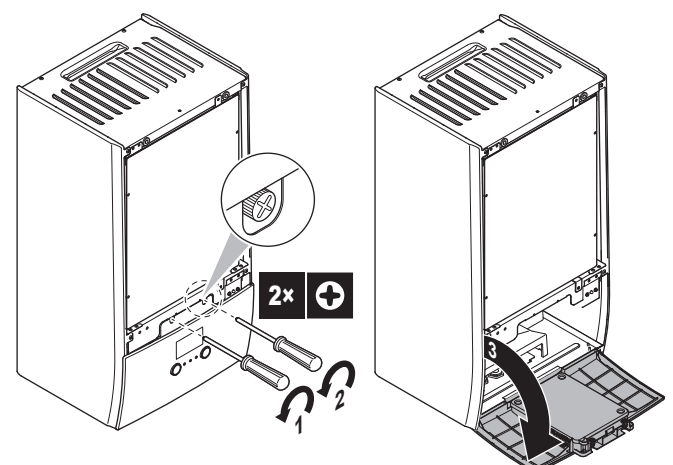

**10** Optional: Remove the user interface panel.

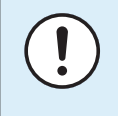

### NOTICE

If you remove the user interface panel, also disconnect the cables from the back of the user interface panel to prevent damage.

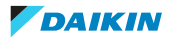

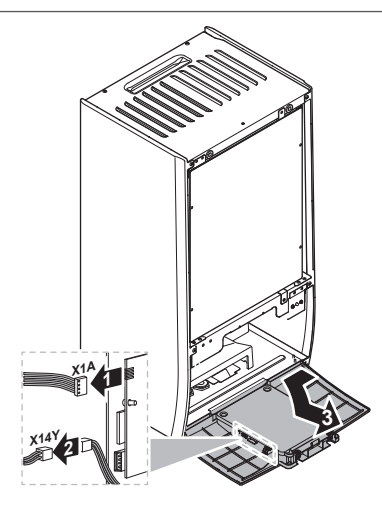

# To lower the switch box on the indoor unit

During the installation, you will need access to the inside of the indoor unit. To have easier front access, put the switch box lower on the unit as follows:

Prerequisite: The user interface panel and front panel have been removed.

- **1** Remove the fixing plate at the top of the unit.
- 2 Tilt the switch box to the front and lift it out of its hinges.

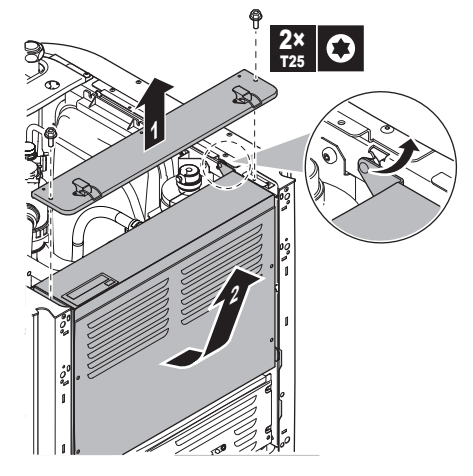

**3** Place the switch box lower on the unit. Use the 2 hinges located lower on the unit.

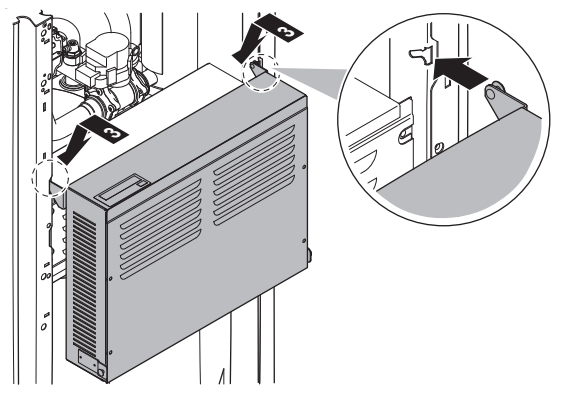

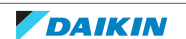

# 4.24 Reactor

# 4.24.1 Checking procedures

# To perform an electrical check of the reactor

**Prerequisite:** Stop the unit operation via the user interface.

**Prerequisite:** Turn OFF the respective circuit breaker.

1 Remove the required plate work, see "4.23 Plate work" [> 303].

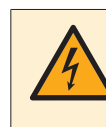

### **DANGER: RISK OF ELECTROCUTION**

Wait for at least 10 minutes after the circuit breaker has been turned OFF, to be sure the rectifier voltage is below 10 V DC before proceeding.

# EPRA-DAV3\*

**1** Check that the reactors are firmly installed on the main PCB.

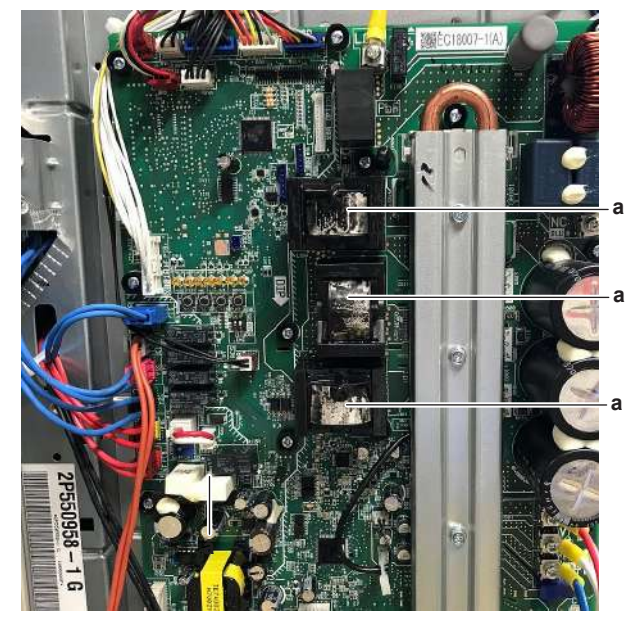

- **a** Reactor
- **2** Using a megger device of 500 V DC, check the insulation resistance. Make sure there is no earth leakage.

| Is the measured insulation resistance correct? | Action                                                       |
|------------------------------------------------|--------------------------------------------------------------|
| Yes                                            | Continue with the next step.                                 |
| No                                             | Replace the reactor, see "4.24.2 Repair procedures" [> 318]. |

### **3** Measure the continuity of the reactor.

| Is the continuity measurement correct? | Action                                                                               |
|----------------------------------------|--------------------------------------------------------------------------------------|
| Yes                                    | Return to the troubleshooting of the specific error and continue with the next step. |
| No                                     | Replace the reactor, see "4.24.2 Repair procedures" [> 318].                         |

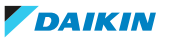

### EPRA-DAW1\*

- 1 Visually check the reactor for any damage or burnt-out components. If any damage is found, replace the reactor, see "4.24.2 Repair procedures" [> 318].
- 2 Check the connections of the reactors on the inverter PCB and noise filter PCB and check continuity of the wires, see "7.2 Wiring diagram" [▶ 432].

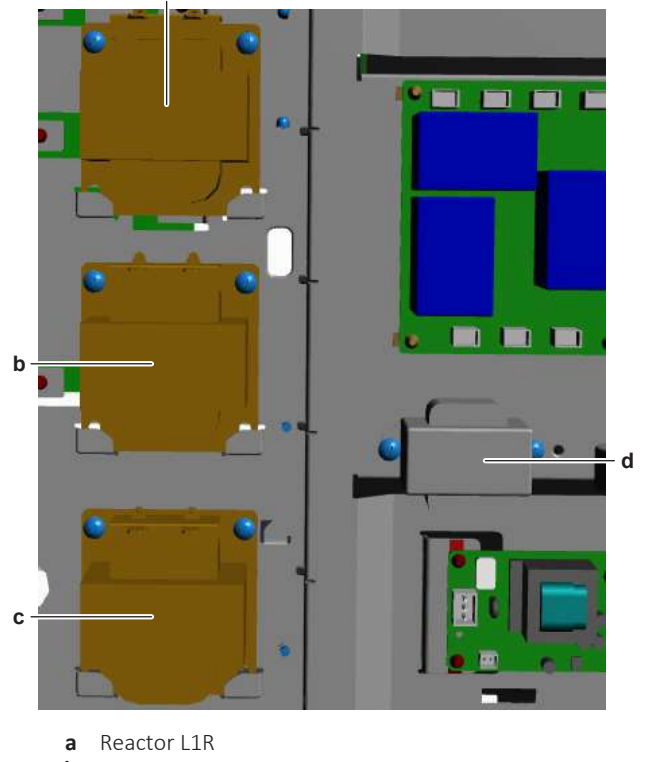

- **b** Reactor L2R
- c Reactor L3R
- d Reactor L4R
- **3** Remove Faston connectors from the reactor.
- **4** Using a megger device of 500 V DC, check the insulation resistance. Make sure there is no earth leakage.

| Is the measured insulation resistance correct? | Action                                                       |
|------------------------------------------------|--------------------------------------------------------------|
| Yes                                            | Continue with the next step.                                 |
| No                                             | Replace the reactor, see "4.24.2 Repair procedures" [> 318]. |

**5** Measure the continuity of the reactor.

| Is the continuity measurement correct? | Action                                                                               |
|----------------------------------------|--------------------------------------------------------------------------------------|
| Yes                                    | Return to the troubleshooting of the specific error and continue with the next step. |
| No                                     | Replace the reactor, see "4.24.2 Repair procedures" [> 318].                         |

### EPRA-DBW1\*

- 1 Visually check the reactor for any damage or burnt-out components. If any damage is found, replace the reactor, see "4.24.2 Repair procedures" [> 318].
- 2 Check the connections of the reactor on the main PCB and check continuity of the wires, see "7.2 Wiring diagram" [▶ 432].

Loosen the screws and disconnect the wiring from the reactor. 3

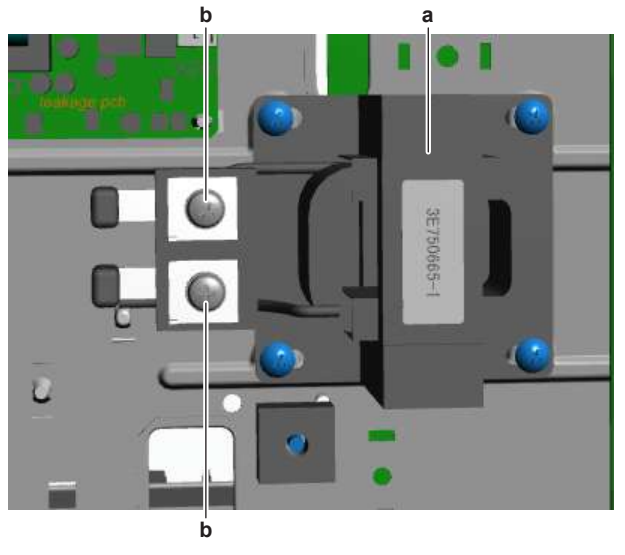

- **a** Reactor **b** Screw (wiring)
- 4 Using a megger device of 500 V DC, check the insulation resistance. Make sure there is no earth leakage.

| Is the measured insulation resistance correct? | Action                                                       |
|------------------------------------------------|--------------------------------------------------------------|
| Yes                                            | Continue with the next step.                                 |
| No                                             | Replace the reactor, see "4.24.2 Repair procedures" [> 318]. |

### **5** Measure the continuity of the reactor.

| Is the continuity measurement correct? | Action                                                                               |
|----------------------------------------|--------------------------------------------------------------------------------------|
| Yes                                    | Return to the troubleshooting of the specific error and continue with the next step. |
| No                                     | Replace the reactor, see "4.24.2 Repair procedures" [> 318].                         |

# 4.24.2 Repair procedures

### For single phase units

As the reactors are part of the main PCB, replace the complete main PCB. See "Repair procedures" [> 246].

### For three phase units

See procedures below.

### To remove the reactor

**Prerequisite:** Stop the unit operation via the user interface.

**Prerequisite:** Turn OFF the respective circuit breaker.

1 Remove the required plate work, see "4.23 Plate work" [> 303].

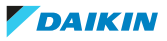

### EPRA-DAW1\*

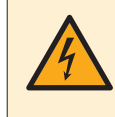

### **DANGER: RISK OF ELECTROCUTION**

Wait for at least 10 minutes after the circuit breaker has been turned OFF, to be sure the rectifier voltage is below 10 V DC before proceeding.

**1** Remove the Faston connectors to disconnect the wires from the reactor.

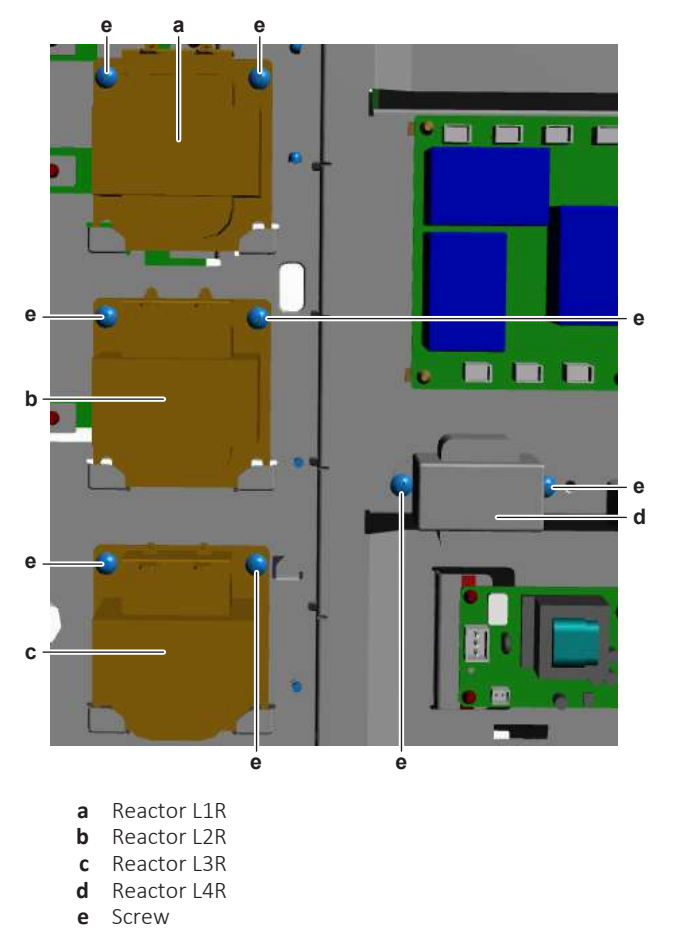

- 2 Remove the 2 screws that fix the reactor to the main PCB mounting plate.
- **3** To install the reactor, see "4.24.2 Repair procedures" [> 318].

### EPRA-DBW1\*

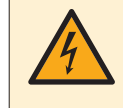

### DANGER: RISK OF ELECTROCUTION

Wait for at least 10 minutes after the circuit breaker has been turned OFF, to be sure the rectifier voltage is below 10 V DC before proceeding.

1 Loosen the screws and disconnect the wires from the reactor.

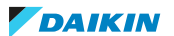

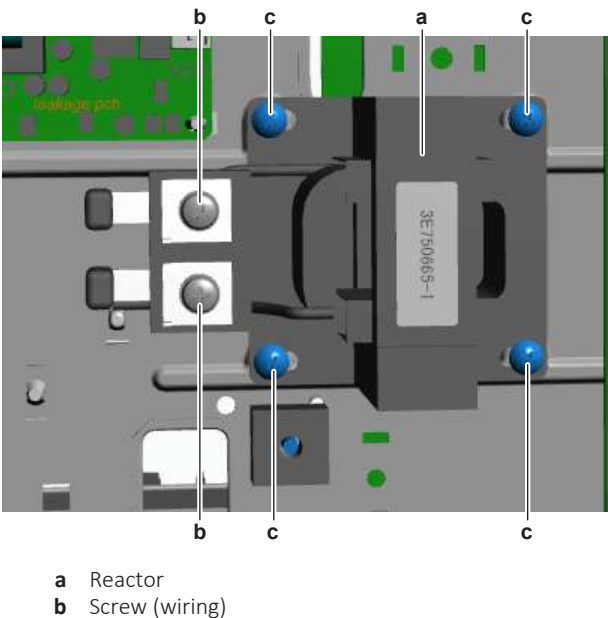

- **c** Screw (wiring)
- 2 Remove the 4 screws that fix the reactor to the main PCB mounting plate.
- **3** To install the reactor, see "4.24.2 Repair procedures" [> 318].

# To install the reactor

### EPRA-DAW1\*

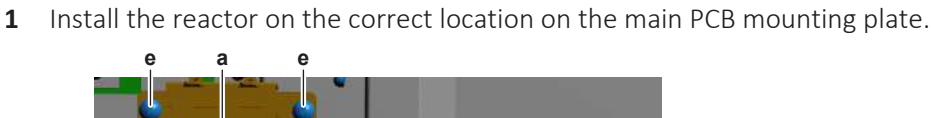

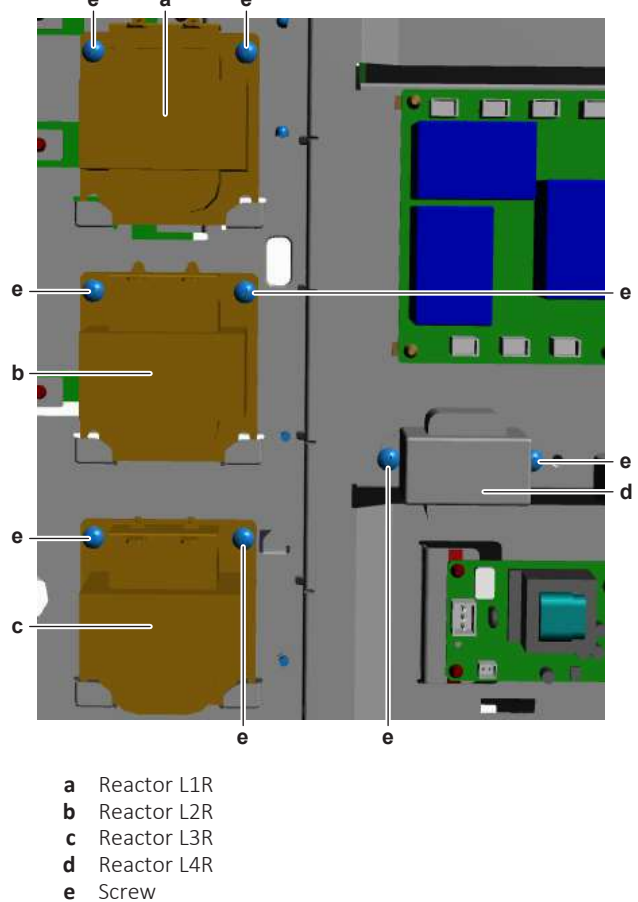

- 2 Install the 2 screws that fix the reactor to the main PCB mounting plate.
- **3** Connect the wiring to the reactor using the Faston connectors.

# 4 Components

| Is the problem solved? | Action                                                                                    |
|------------------------|-------------------------------------------------------------------------------------------|
| Yes                    | No further actions required.                                                              |
| No                     | Return to the troubleshooting of the specific error and continue with the next procedure. |

# EPRA-DBW1\*

1 Install the reactor on the correct location on the main PCB mounting plate.

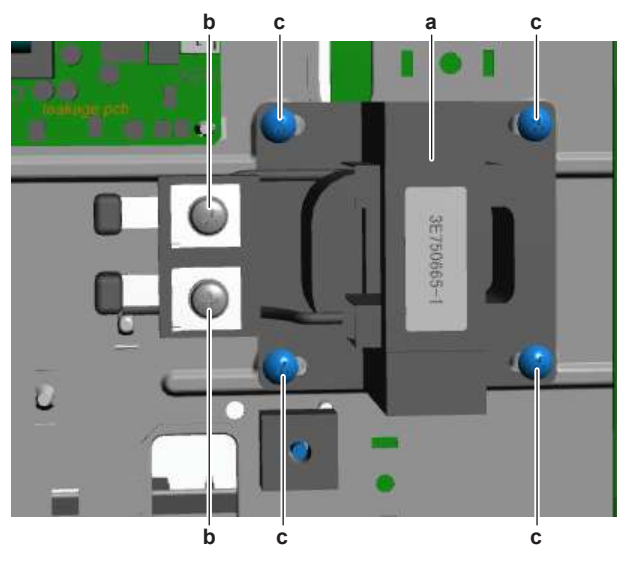

**a** Reactor

- **b** Screw (wiring)
- c Screw (reactor)
- 2 Install the 4 screws that fix the reactor to the main PCB mounting plate.
- **3** Connect the wiring to the reactor. Tighten the screws to fix the wiring.

| Is the problem solved? | Action                                                                                    |
|------------------------|-------------------------------------------------------------------------------------------|
| Yes                    | No further actions required.                                                              |
| Νο                     | Return to the troubleshooting of the specific error and continue with the next procedure. |

# 4.25 Refrigerant pressure sensor

4.25.1 Checking procedures

# To perform an electrical check of the refrigerant pressure sensor

**Prerequisite:** Stop the unit operation via the user interface.

**Prerequisite:** Turn OFF the respective circuit breaker.

Prerequisite: Remove the required plate work, see "4.23 Plate work" [▶ 303].

- **1** Turn ON the power of the unit.
- **2** Near the refrigerant pressure sensor, measure the refrigerant temperature using a contact thermometer.
- **3** Using the R32 refrigerant thermodynamic properties table (see R32 refrigerant service manual for more information), determine the refrigerant pressure that corresponds with the measured refrigerant temperature.

**4** Using the graphic below, determine the expected sensor output voltage based on the pressure obtained in the previous step.

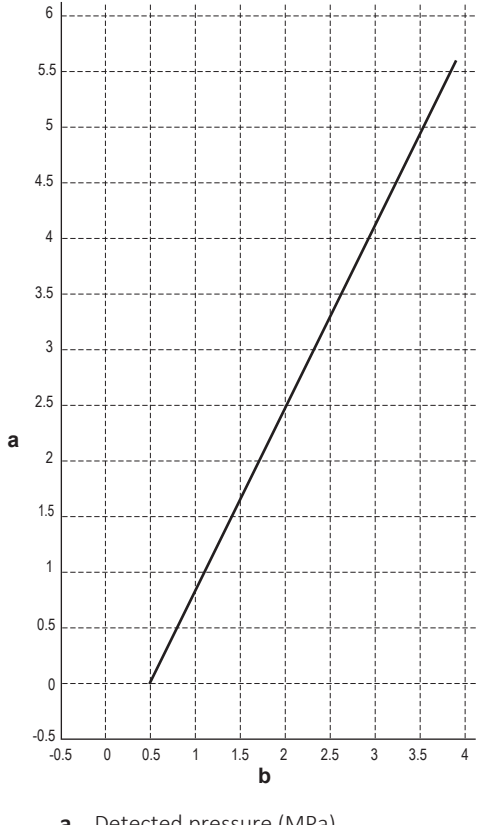

a Detected pressure (MPa)b Output voltage (V)

| V (DC) | Detected pressure MPa |
|--------|-----------------------|
| 0.5    | 0.00                  |
| 0.6    | 0.17                  |
| 0.7    | 0.33                  |
| 0.8    | 0.50                  |
| 0.9    | 0.67                  |
| 1.0    | 0.83                  |
| 1.1    | 1.00                  |
| 1.2    | 1.17                  |
| 1.3    | 1.33                  |
| 1.4    | 1.50                  |
| 1.5    | 1.67                  |
| 1.6    | 1.83                  |
| 1.7    | 2.00                  |
| 1.8    | 2.17                  |
| 1.9    | 2.33                  |
| 2.0    | 2.50                  |
| 2.1    | 2.67                  |
| 2.2    | 2.83                  |

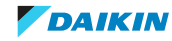

# 4 Components

| V (DC) | Detected pressure MPa |
|--------|-----------------------|
| 2.3    | 3.00                  |
| 2.4    | 3.17                  |
| 2.5    | 3.33                  |
| 2.6    | 3.50                  |
| 2.7    | 3.67                  |
| 2.8    | 3.83                  |
| 2.9    | 4.00                  |
| 3.0    | 4.17                  |
| 3.1    | 4.33                  |
| 3.2    | 4.50                  |
| 3.3    | 4.67                  |
| 3.4    | 4.83                  |
| 3.5    | 5.00                  |
| 3.6    | 5.17                  |
| 3.7    | 5.33                  |
| 3.8    | 5.50                  |
| 3.9    | 5.67                  |

**5** Measure the voltage on X17A: pins 1–3 (= refrigerant pressure sensor output signal).

**6** Check that the measured voltage is in line with the expected voltage through the read refrigerant pressure.

# i INF

### INFORMATION

Connect the service monitoring tool to monitor the high pressure.

If the measured output voltage value matches the voltage determined through the measured pressure, but the pressure via the service monitoring tool is NOT correct, replace the applicable PCB.

| The measured voltage is inside the expected range? | Action                                                                                                    |
|----------------------------------------------------|----------------------------------------------------------------------------------------------------|
| Yes                                                | Refrigerant pressure sensor is OK.<br>Return to the troubleshooting of the<br>specific error and continue with the<br>next procedure. |
| No                                                 | Continue with the next step.                                                                                                    |

**7** Unplug the refrigerant pressure sensor connector X17A and measure the voltage (power supply) between pins 3–4 on main PCB.

**Result:** The measured voltage MUST be +5 V DC.

| Is the measured voltage +5 V DC? | Then                                                                             |
|----------------------------------|----------------------------------------------------------------------------------|
| Yes                              | Replace the refrigerant pressure sensor, see "4.25.2 Repair procedures" [> 324]. |
| No                               | Perform a check of the main PCB, see<br>"4.20 Main PCB" [> 242].                 |

4.25.2 Repair procedures

### To remove the refrigerant pressure sensor

**Prerequisite:** Stop the unit operation via the user interface.

**Prerequisite:** Turn OFF the respective circuit breaker.

**Prerequisite:** Remove the required plate work, see "4.23 Plate work" [> 303].

Prerequisite: Recuperate the refrigerant from the refrigerant circuit, see "5.2.2 Repair procedures" [> 404].

Prerequisite: If needed, remove any parts or insulation to create more space for the removal.

- **1** Cut all tie straps that fix the refrigerant pressure sensor harness.
- 2 Disconnect the refrigerant pressure sensor connector from the PCB.
- **3** Supply nitrogen to the refrigerant circuit. The nitrogen pressure MUST NOT exceed 0.02 MPa.
- **4** Wrap a wet rag around the components near the refrigerant pressure sensor. Heat the brazing point of the refrigerant pressure sensor pipe using an oxygen acetylene torch and remove the refrigerant pressure sensor pipe from the refrigerant pipe using pliers.

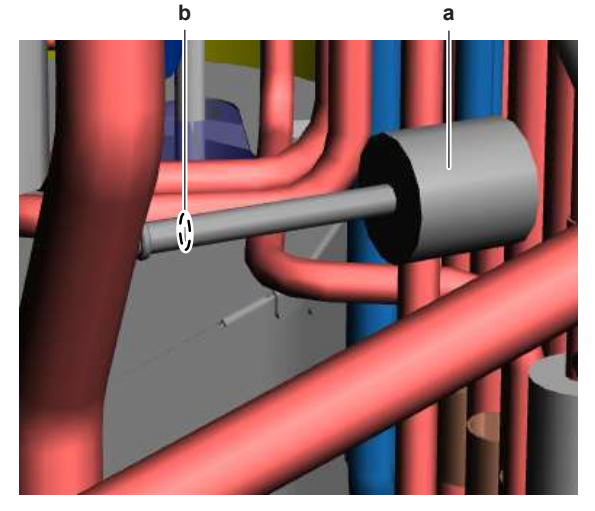

- a Refrigerant pressure sensor
- **b** Refrigerant pressure sensor pipe
- 5 Stop the nitrogen supply when the piping has cooled down.
- 6 Remove the refrigerant pressure sensor.

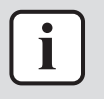

### **INFORMATION**

It is ALSO possible to cut the component pipe(s) using a pipe cutter. Make sure to remove the remaining component pipe end(s) from the refrigerant pipes by heating the brazing point(s) of the component pipe(s) using an oxygen acetylene torch.

- 7 Install a plug or cap on the refrigerant piping to avoid dirt or impurities from entering the piping.
- To install the refrigerant pressure sensor, 8 see "4.25.2 Repair procedures" [> 324].

### To install the refrigerant pressure sensor

- 1 Remove the plug or cap from the refrigerant piping and make sure it is clean.
- Install the refrigerant pressure sensor in the correct location. 2

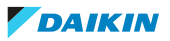
- **3** Supply nitrogen to the refrigerant circuit. The nitrogen pressure MUST NOT exceed 0.02 MPa.
- **4** Wrap a wet rag around the refrigerant pressure sensor and any other components near the pressure sensor and solder the refrigerant pressure sensor pipe to the refrigerant pipe.

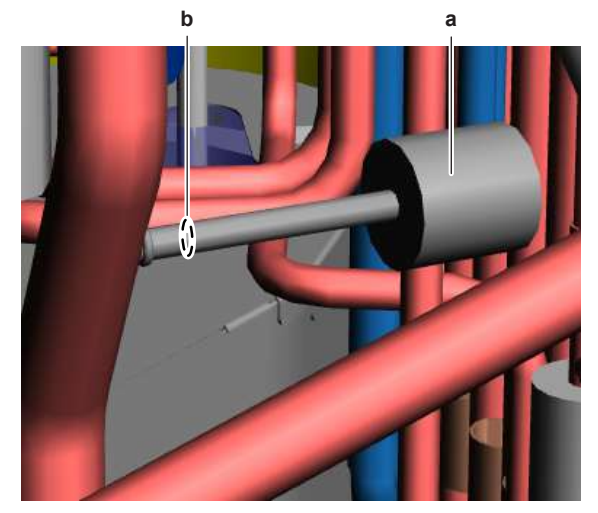

a Refrigerant pressure sensorb Refrigerant pressure sensor pipe

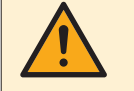

#### CAUTION

Overheating the pressure sensor will damage or destroy it.

- **5** After soldering is done, stop the nitrogen supply after the component has cooled-down.
- **6** Route the refrigerant pressure sensor harness towards the appropriate PCB.
- 7 Connect the refrigerant pressure sensor connector to the appropriate PCB.
- 8 Fix the refrigerant pressure sensor harness using new tie straps.
- **9** Perform a pressure test, see "5.2.1 Checking procedures" [> 400].
- **10** Add refrigerant to the refrigerant circuit, see "5.2.2 Repair procedures" [▶ 404].

| Is the problem solved? | Action                                                                                    |  |  |
|------------------------|-------------------------------------------------------------------------------------------|--|--|
| Yes                    | No further actions required.                                                              |  |  |
| No                     | Return to the troubleshooting of the specific error and continue with the next procedure. |  |  |

## 4.26 Solenoid valve

4.26.1 Checking procedures

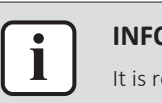

#### INFORMATION

It is recommended to perform the checks in the listed order.

#### To perform a mechanical check of the solenoid valve

**Prerequisite:** Stop the unit operation via the user interface.

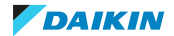

**Prerequisite:** Turn OFF the respective circuit breaker.

**Prerequisite:** Remove the required plate work, see "4.23 Plate work" [> 303].

- **1** Visually check:
  - For oil drops around the solenoid valve. Locate and fix as needed.
  - Pipes for signs of damage. Replace pipes as needed.
- 2 Verify that the screw is firmly fixing the coil to the valve body.
- **3** Check coil and coil wires if any damage or burst is present.

| Is the solenoid valve coil firmly fixed and not visually damaged? | Action                                                                                       |  |  |
|-------------------------------------------------------------------|----------------------------------------------------------------------------------------------|--|--|
| Yes                                                               | Perform an electrical check of the solenoid valve, see "4.26.1 Checking procedures" [> 325]. |  |  |
| No                                                                | Fix or replace the solenoid valve coil, see "4.26.2 Repair procedures" [▶ 328].              |  |  |

#### To perform an electrical check of the solenoid valve

**Prerequisite:** First perform a mechanical check of the solenoid valve, see "4.26.1 Checking procedures" [> 325].

- 1 Unplug the solenoid valve connector from the appropriate PCB.
- 2 Measure the resistance of the solenoid valve coil.

| Name                          | Symbol | Location (PCB)  | Connector | Winding<br>resistance |
|-------------------------------|--------|-----------------|-----------|-----------------------|
| Low pressure<br>by-pass valve | Y2S    | Main            | X26A      | 2.3 kΩ±10%            |
| Hot gas<br>by-pass valve      | Y3S    | Main            | X27A      | 2.3 kΩ±10%            |
| Liquid injection valve        | Y4S    | ACS digital I/O | Х7А       | 2.3 kΩ±10%            |

| Is the measured value correct? | Action                                                                      |  |
|--------------------------------|-----------------------------------------------------------------------------|--|
| Yes                            | Continue with the next step.                                                |  |
| Νο                             | Replace the solenoid valve coil, see<br>"4.26.2 Repair procedures" [> 328]. |  |

- **3** Re-connect the solenoid valve connector to the appropriate PCB.
- **4** Turn ON the power using the respective circuit breaker.
- **5** Turn on the unit using the user interface.
- **6** Connect the service monitoring tool to the unit and check if the specific solenoid valve is activated or NOT.
- 7 Measure the voltage (power supply) on the solenoid valve connection on the PCB. The measured voltage MUST be:
  - 0 V AC when the solenoid valve is NOT activated
  - 230 V AC when the solenoid valve is activated
- **8** Wait for the activation or deactivation of the specific solenoid valve and again measure the voltage (power supply) on the solenoid valve connection on the PCB.

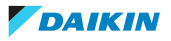

#### For Y2S and Y3S

| Are the measured voltages correct? | Action                                                                                      |
|------------------------------------|---------------------------------------------------------------------------------------------|
| Yes                                | Perform an operation check of the solenoid valve, see "4.26.1 Checking procedures" [> 325]. |
| Νο                                 | Perform a check of the main PCB, see<br>"4.20 Main PCB" [> 242].                            |

#### For Y4S

| Are the measured voltages correct? | Action                                                                                      |
|------------------------------------|---------------------------------------------------------------------------------------------|
| Yes                                | Perform an operation check of the solenoid valve, see "4.26.1 Checking procedures" [> 325]. |
| No                                 | Perform a check of the ACS digital I/O<br>PCB, see "4.3.1 Checking<br>procedures" [▶ 150].  |

#### To perform an operation check of the solenoid valve

**Prerequisite:** First perform an electrical check of the solenoid valve, see "4.26.1 Checking procedures" [▶ 325].

- **1** Connect the service monitoring tool to the unit and check if the specific solenoid valve is activated or NOT.
- **2** Check the position of the specific solenoid valve. The solenoid valve MUST be:
  - In closed position (NOT energized) when NOT activated
  - In open position (energized) when activated
- 3 If the solenoid valve is closed, check the valve inlet and outlet for any leaks. Replace the valve body if any leaks are found, see "4.26.2 Repair procedures" [▶ 328].
- **4** If the solenoid value is open, check with a contact thermometer (or by touching) if refrigerant flows through the solenoid value.
- **5** Wait for the activation or deactivation of the specific solenoid valve and again perform the above checks.

| Is the solenoid valve operating<br>correctly? | Action                                                                                                |
|-----------------------------------------------|----------------------------------------------------------------------------------------------------|
| Yes                                           | Component is OK. Return to the troubleshooting of the specific error and continue with the next step. |
| No                                            | Replace the solenoid valve body, see<br>"4.26.2 Repair procedures" [> 328].                           |

#### Problem solved?

After all checking procedures listed above have been performed:

| Is the problem solved? | Action                                                                                    |
|------------------------|-------------------------------------------------------------------------------------------|
| Yes                    | No further actions required.                                                              |
| No                     | Return to the troubleshooting of the specific error and continue with the next procedure. |

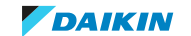

4.26.2 Repair procedures

#### To remove the solenoid valve coil

**Prerequisite:** Stop the unit operation via the user interface.

**Prerequisite:** Turn OFF the respective circuit breaker.

Prerequisite: Remove the required plate work, see "4.23 Plate work" [> 303].

**Prerequisite:** If needed, remove any parts or insulation to create more space for the removal.

**1** For the low pressure by-pass solenoid valve Y2S and the hot gas by-pass solenoid valve Y3S ONLY: Remove the screws that fix the solenoid valve to the bracket.

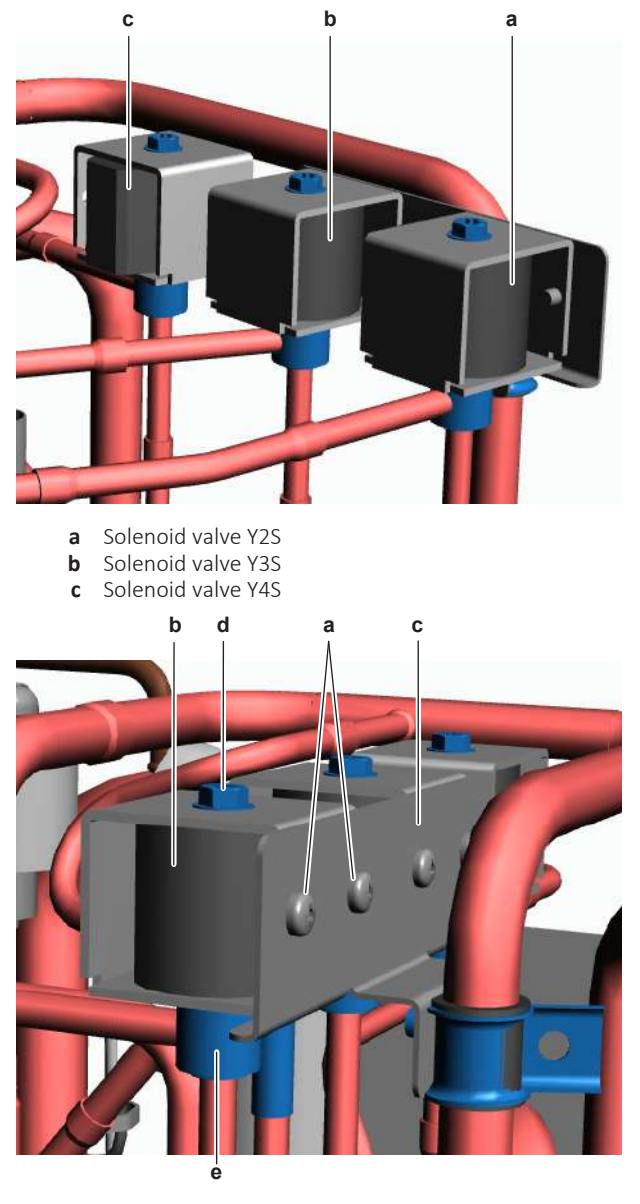

- **a** Screw
- **b** Solenoid valve coil
- c Bracket
- d Screwe Solenoid valve body
- 2 Remove the screw that fixes the solenoid valve coil to the solenoid valve body.
- **3** Remove the solenoid valve coil from the solenoid valve body.
- **4** Disconnect the solenoid valve connector from the appropriate PCB.

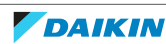

- **5** Cut all tie straps that fix the solenoid valve harness.
- 6 To install the solenoid valve coil, see "4.26.2 Repair procedures" [> 328].

#### To remove the solenoid valve body

**Prerequisite:** Recuperate the refrigerant from the refrigerant circuit, see "5.2.2 Repair procedures" [▶ 404].

**Prerequisite:** If needed, remove any parts or insulation to create more space for the removal.

- 1 Remove the solenoid valve coil, see "4.26.2 Repair procedures" [> 328].
- **2** Remove the insulation from the solenoid valve pipes (if applicable). Keep for reuse.
- **3** Using a valve magnet, open the solenoid valve.
- **4** Supply nitrogen to the refrigerant circuit. The nitrogen pressure MUST NOT exceed 0.02 MPa.
- **5** Wrap a wet rag around the components near the solenoid valve body pipes. Heat the brazing points of the solenoid valve body pipes using an oxygen acetylene torch and remove the solenoid valve body pipes from the refrigerant pipes using pliers.

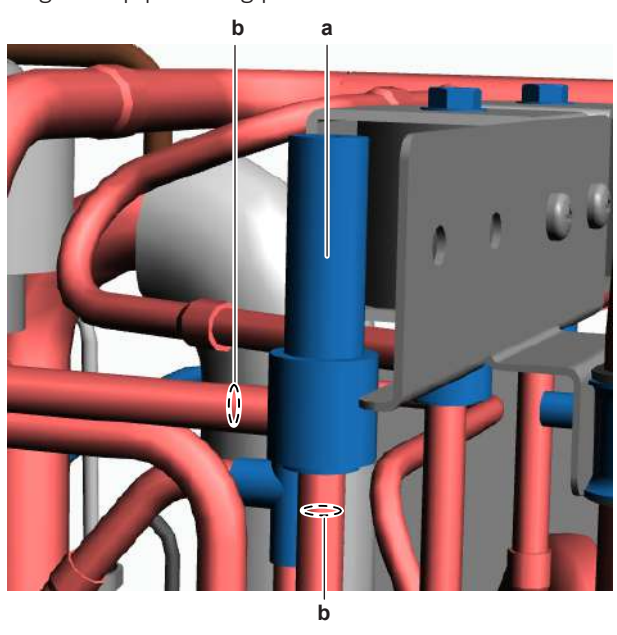

- a Solenoid valve bodyb Pipe
- 6 Stop the nitrogen supply when the piping has cooled down.
- 7 Remove the solenoid valve body.

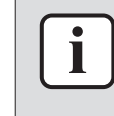

#### INFORMATION

It is ALSO possible to cut the component pipe(s) using a pipe cutter. Make sure to remove the remaining component pipe end(s) from the refrigerant pipes by heating the brazing point(s) of the component pipe(s) using an oxygen acetylene torch.

- **8** Install plugs or caps on the open pipe ends of the refrigerant piping to avoid dirt or impurities from entering the piping.
- 9 To install the solenoid valve body, see "4.26.2 Repair procedures" [> 328].

DAIKIN

#### To install the solenoid valve body

- 1 Remove the plugs or caps from the refrigerant piping and make sure they are clean.
- Remove the solenoid valve coil from the spare part solenoid valve body. 2
- Install the solenoid valve body in the correct location and correctly oriented. 3 Insert the pipe ends in the pipe expansions.
- Open the solenoid valve using a valve magnet. 4
- Supply nitrogen to the refrigerant circuit. The nitrogen pressure MUST NOT 5 exceed 0.02 MPa.
- **6** Wrap a wet rag around the solenoid valve body and any other components near the solenoid valve and solder the solenoid valve body pipes to the refrigerant pipes.

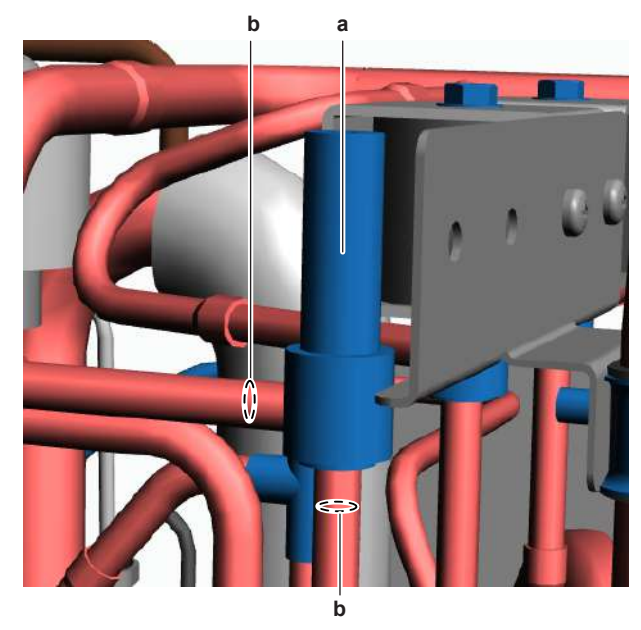

a Solenoid valve body b Pipe

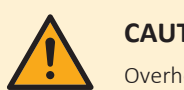

#### CAUTION

Overheating the valve will damage or destroy it.

- 7 After soldering is done, stop the nitrogen supply after the component has cooled-down.
- Install the insulation in the original location on the oil return valve pipes (if 8 applicable).
- 9 Install the solenoid valve coil, see "4.26.2 Repair procedures" [> 328].
- **10** Perform a pressure test, see "5.2.1 Checking procedures" [> 400].
- **11** Add refrigerant to the refrigerant circuit, "5.2.2 see Repair procedures" [> 404].

#### To install the solenoid valve coil

**1** Install the solenoid valve coil on the solenoid valve body.

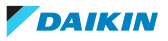

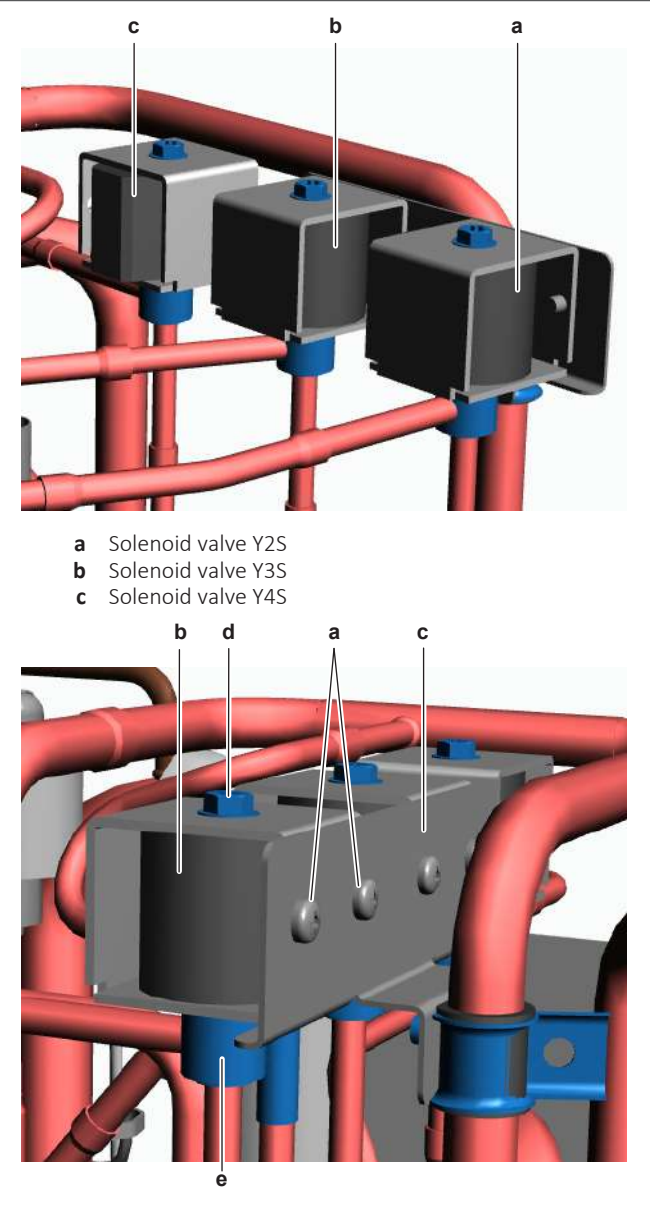

- **a** Screw
- **b** Solenoid valve coil
- **c** Bracket
- **d** Screw
- e Solenoid valve body
- **2** Install and tighten the screw to fix the solenoid valve coil to the solenoid valve body.
- **3** For the low pressure by-pass solenoid valve Y2S and the hot gas by-pass solenoid valve Y3S ONLY: Install and tighten the screws to fix the solenoid valve to the bracket.
- 4 Route the solenoid valve harness towards the switch box.
- **5** Connect the solenoid valve connector to the appropriate PCB.

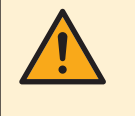

#### WARNING

When reconnecting a connector to the PCB, make sure to connect it on the correct location and do NOT apply force, as this may damage the connector or connector pins of the PCB.

6 Fix the solenoid valve harness using new tie straps.

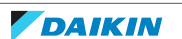

## 4 | Components

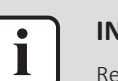

#### INFORMATION

Replace all cable ties that were cut during removal.

| Is the problem solved? | Action                                                                                                    |
|------------------------|----------------------------------------------------------------------------------------------------|
| Yes                    | No further actions required.                                                                                        |
| No                     | Return to "4.26.1 Checking<br>procedures" [> 325] of the solenoid<br>valve and continue with the next<br>procedure. |

## 4.27 Thermistors

#### 4.27.1 Refrigerant side thermistors

#### Checking procedures

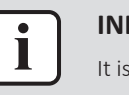

#### INFORMATION

It is recommended to perform the checks in the listed order.

#### To perform a mechanical check of the specific thermistor

**Prerequisite:** Stop the unit operation via the user interface.

**Prerequisite:** Turn OFF the respective circuit breaker.

Prerequisite: Remove the required plate work, see "4.23 Plate work" [> 303].

**1** Locate the thermistor and remove the insulation if needed. Check that the thermistor is correctly installed and that there is thermal contact between the thermistor and the piping or ambient (for air thermistor).

| Is the thermistor correctly installed<br>(thermal contact between the<br>thermistor and the piping)? | Action                                                                                     |  |  |
|----------------------------------------------------------------------------------------------------|--------------------------------------------------------------------------------------------|--|--|
| Yes                                                                                                  | Perform an electrical check of the specific thermistor, see "Checking procedures" [> 332]. |  |  |
| No                                                                                                   | Correctly install the thermistor, see<br>"Repair procedures" [> 336].                      |  |  |

#### To perform an electrical check of the specific thermistor

- 1 First perform a mechanical check of the thermistor, see "Checking procedures" [▶ 332].
- **2** Locate the thermistor.

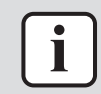

#### INFORMATION

Remove the thermistor from its holder if not reachable with a contact thermometer.

**3** Measure the temperature using a contact thermometer.

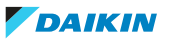

| Name                                              | Symbol | Location<br>(PCB) | Connector<br>(pins)     | Intermediat<br>e connector<br>(pins) | Reference<br>(table) |
|---------------------------------------------------|--------|-------------------|-------------------------|--------------------------------------|----------------------|
| Air<br>thermistor                                 | R1T    | Main (O/U)        | X11A:1-2                | -                                    | А                    |
| Discharge<br>pipe<br>thermistor                   | R2T    | Main (O/U)        | 1ain (O/U) X12A:1-2 - E |                                      | В                    |
| Suction<br>thermistor                             | R3T    | Main (O/U)        | X12A:3-4                | -                                    | А                    |
| Heat<br>exchanger<br>thermistor                   | R4T    | Main (O/U)        | X12A:5-6                | -                                    | A                    |
| Heat<br>exchanger<br>(middle)<br>thermistor       | R5T    | Main (O/U)        | X12A:7-8                | -                                    | A                    |
| Refrigerant<br>liquid<br>thermistor               | R6T    | Main (O/U)        | X13A: 1-2               | -                                    | A                    |
| Compressor<br>protection<br>(shell)<br>thermistor | R7T    | Main (O/U)        | X13A: 3-4               | Yes <sup>(a)</sup>                   | В                    |
| Compressor<br>protection<br>(port)<br>thermistor  | R8T    | Main (O/U)        | X13A: 5-6               | Yes <sup>(a)</sup>                   | В                    |

<sup>(a)</sup> Thermistor has intermediate connector (symbol unknown).

**4** Determine the thermistor resistance that matches the measured temperature.

#### **Thermistor – Table A**

| T °C | kΩ     | Т°С | kΩ    | T °C | kΩ    | T °C | kΩ   |
|------|--------|-----|-------|------|-------|------|------|
| -20  | 197.81 | 10  | 39.96 | 40   | 10.63 | 70   | 3.44 |
| -19  | 186.53 | 11  | 38.08 | 41   | 10.21 | 71   | 3.32 |
| -18  | 175.97 | 12  | 36.30 | 42   | 9.81  | 72   | 3.21 |
| -17  | 166.07 | 13  | 34.62 | 43   | 9.42  | 73   | 3.11 |
| -16  | 156.80 | 14  | 33.02 | 44   | 9.06  | 74   | 3.01 |
| -15  | 148.10 | 15  | 31.50 | 45   | 8.71  | 75   | 2.91 |
| -14  | 139.94 | 16  | 30.06 | 46   | 8.37  | 76   | 2.82 |
| -13  | 132.28 | 17  | 28.70 | 47   | 8.05  | 77   | 2.72 |
| -12  | 125.09 | 18  | 27.41 | 48   | 7.75  | 78   | 2.64 |
| -11  | 118.34 | 19  | 26.18 | 49   | 7.46  | 79   | 2.55 |
| -10  | 111.99 | 20  | 25.01 | 50   | 7.18  | 80   | 2.47 |

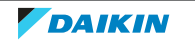

## 4 | Components

| T °C | kΩ     | T °C | kΩ    | T °C | kΩ   | T °C | kΩ |
|------|--------|------|-------|------|------|------|----|
| -9   | 106.03 | 21   | 23.91 | 51   | 6.91 |      |    |
| -8   | 100.41 | 22   | 22.85 | 52   | 6.65 |      |    |
| -7   | 95.14  | 23   | 21.85 | 53   | 6.41 |      |    |
| -6   | 90.17  | 24   | 20.90 | 54   | 6.65 |      |    |
| -5   | 85.49  | 25   | 20.00 | 55   | 6.41 |      |    |
| -4   | 81.08  | 26   | 19.14 | 56   | 6.18 |      |    |
| -3   | 76.93  | 27   | 18.32 | 57   | 5.95 |      |    |
| -2   | 73.01  | 28   | 17.54 | 58   | 5.74 |      |    |
| -1   | 69.32  | 29   | 16.80 | 59   | 5.14 |      |    |
| 0    | 65.84  | 30   | 16.10 | 60   | 4.87 |      |    |
| 1    | 62.54  | 31   | 15.43 | 61   | 4.70 |      |    |
| 2    | 59.43  | 32   | 14.79 | 62   | 4.54 |      |    |
| 3    | 56.49  | 33   | 14.18 | 63   | 4.38 |      |    |
| 4    | 53.71  | 34   | 13.59 | 64   | 4.23 |      |    |
| 5    | 51.09  | 35   | 13.04 | 65   | 4.08 |      |    |
| 6    | 48.61  | 36   | 12.51 | 66   | 3.94 |      |    |
| 7    | 46.26  | 37   | 12.01 | 67   | 3.81 |      |    |
| 8    | 44.05  | 38   | 11.52 | 68   | 3.68 |      |    |
| 9    | 41.95  | 39   | 11.06 | 69   | 3.56 |      |    |

#### Thermistor – Table B

| T °C | kΩ    | T °C | kΩ    | Т°С | kΩ    | Т°С | kΩ    |
|------|-------|------|-------|-----|-------|-----|-------|
| 0    | 806.5 | 40   | 118.7 | 80  | 25.38 | 120 | 7.131 |
| 5    | 618.9 | 45   | 96.13 | 85  | 21.37 | 125 | 6.181 |
| 10   | 478.8 | 50   | 78.29 | 90  | 18.06 | 130 | 5.374 |
| 15   | 373.1 | 55   | 64.1  | 95  | 15.33 | 135 | 4.686 |
| 20   | 292.9 | 60   | 52.76 | 100 | 13.06 | 140 | 4.098 |
| 25   | 231.4 | 65   | 43.63 | 105 | 11.17 | 145 | 3.594 |
| 30   | 184.1 | 70   | 36.26 | 110 | 9.585 | 150 | 3.161 |
| 35   | 147.4 | 75   | 30.27 | 115 | 8.254 |     |       |

**5** Disconnect the thermistor connector from the appropriate PCB.

**6** Measure the resistance between the appropriate pins of the thermistor connector.

7 Check that the measured resistance value matches the resistance determined through the measured temperature (earlier step in the procedure).

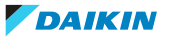

- E.g. R1T thermistor:
- Measured temperature with contact thermometer: 23.1°C,
- Resistance value determined through temperature (using the thermistor table A):

Resistance at 23°C: 21.85 k $\Omega$ ,

Resistance at 24°C: 20.90 k $\Omega$ ,

- Disconnect connector and measure resistance between X11A pin 1-2: Measured resistance: 21.80 k $\Omega,$
- Measured resistance value is inside the range. R1T thermistor passes the check.

#### INFORMATION

All thermistors have a resistance tolerance of 3%.

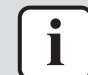

#### INFORMATION

In most cases, the user interface allows to monitor the thermistors.

If the measured resistance value matches the resistance determined through the measured temperature, but the temperature for the corresponding thermistor is NOT correct on the user interface display, replace the applicable PCB.

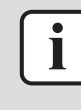

#### INFORMATION

See the overview of the thermistors at the start of the procedure and the "7.2 Wiring diagram" [> 432] to determine if the specific thermistor is either:

- Directly connected to the PCB
- Connected to an intermediate connector which is connected to the PCB

#### For thermistors directly connected to the PCB

| Does the measured resistance of the<br>thermistor match with the<br>temperature determined resistance? | Action                                                                                                    |
|----------------------------------------------------------------------------------------------------|----------------------------------------------------------------------------------------------------|
| Yes                                                                                                    | Thermistor is OK. Return to the troubleshooting of the specific error and continue with the next procedure. |
| No                                                                                                    | Replace the specific thermistor, see<br>"Repair procedures" [▶ 336].                                        |

#### For thermistors connected to an intermediate connector

| Does the measured resistance of the thermistor match with the temperature determined resistance? | Action                                                                                                    |
|--------------------------------------------------------------------------------------------------|----------------------------------------------------------------------------------------------------|
| Yes                                                                                              | Thermistor is OK. Return to the troubleshooting of the specific error and continue with the next procedure. |
| No                                                                                               | Continue with the next step.                                                                                |

**8** Disconnect the thermistor from the intermediate connector and measure the resistance of the thermistor (between the appropriate pins of the connector).

DAIKIN

## 4 | Components

| Does the measured resistance of the thermistor match with the temperature determined resistance? | Action                                                                                                    |  |  |
|--------------------------------------------------------------------------------------------------|----------------------------------------------------------------------------------------------------|--|--|
| Yes                                                                                              | Correct the wiring between the thermistor connector on the PCB and the intermediate connector, see "7.2 Wiring diagram" [> 432]. |  |  |
| No                                                                                               | Replace the specific thermistor, see<br>"Repair procedures" [> 336].                                                             |  |  |

#### **Repair procedures**

#### To remove the thermistor

**Prerequisite:** Stop the unit operation via the user interface.

**Prerequisite:** Turn OFF the respective circuit breaker.

**Prerequisite:** Remove the required plate work, see "4.23 Plate work" [> 303].

- **1** Locate the thermistor that needs to be removed.
- **2** Remove the thermistor from the thermistor holder as follows:
  - For air (ambient) thermistor: Open the thermistor holder and remove the thermistor from the holder.
  - For refrigerant piping thermistors:
    - Cut the tie straps that fix the insulation and the thermistor wire.
    - Cut and remove the insulation.
    - Pull the clip that fixes the thermistor.
    - Remove the thermistor from the thermistor holder.

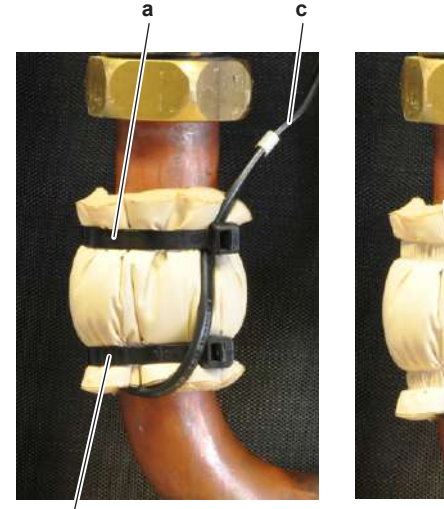

а

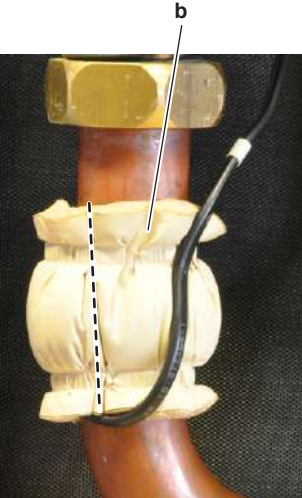

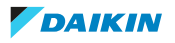

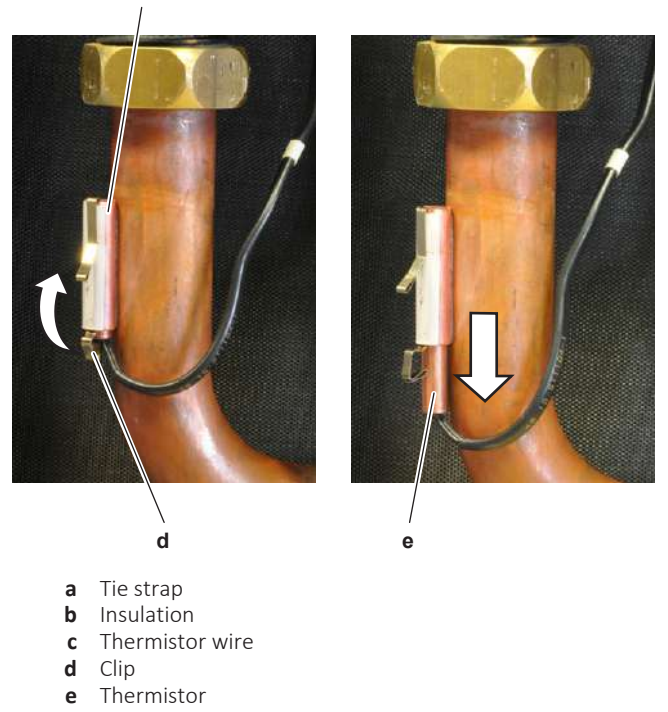

- **f** Thermistor holder
- **3** Cut all tie straps that fix the thermistor harness.

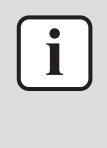

#### INFORMATION

See the overview of the thermistors at the start of the electrical check procedure and the "7.2 Wiring diagram" [> 432] to determine if the specific thermistor is either:

- Directly connected to the PCB
- Connected to an intermediate connector which is connected to the PCB
- **4** If connected to an intermediate connector, disconnect the thermistor connector from the intermediate connector. If directly connected to the PCB, disconnect the thermistor connector from the PCB.

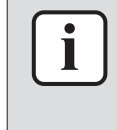

#### INFORMATION

Some of the thermistors are wired to the same connector. See connector and pin information of the thermistors at the start of the electrical check procedure and "7.2 Wiring diagram" [ $\triangleright$  432]. ALWAYS replace the complete set of thermistors wired to the same connector.

- 5 When removing the complete set of thermistors wired to the same connector:
  - Remove all other thermistors wired to the connector from their thermistor holder,
  - Disconnect the thermistor connector,
  - Remove the complete set of thermistors.
- 6 To install the thermistor, see "Repair procedures" [> 336].

#### To install the thermistor

- **1** Install the thermistor in the thermistor holder as follows:
  - For air (ambient) thermistor: Correctly install the thermistor in the holder and close the thermistor holder.
  - For refrigerant piping thermistors: Pull the clip and install the thermistor in the specific thermistor holder. Make sure the clip is in the correct position (blocking the thermistor).

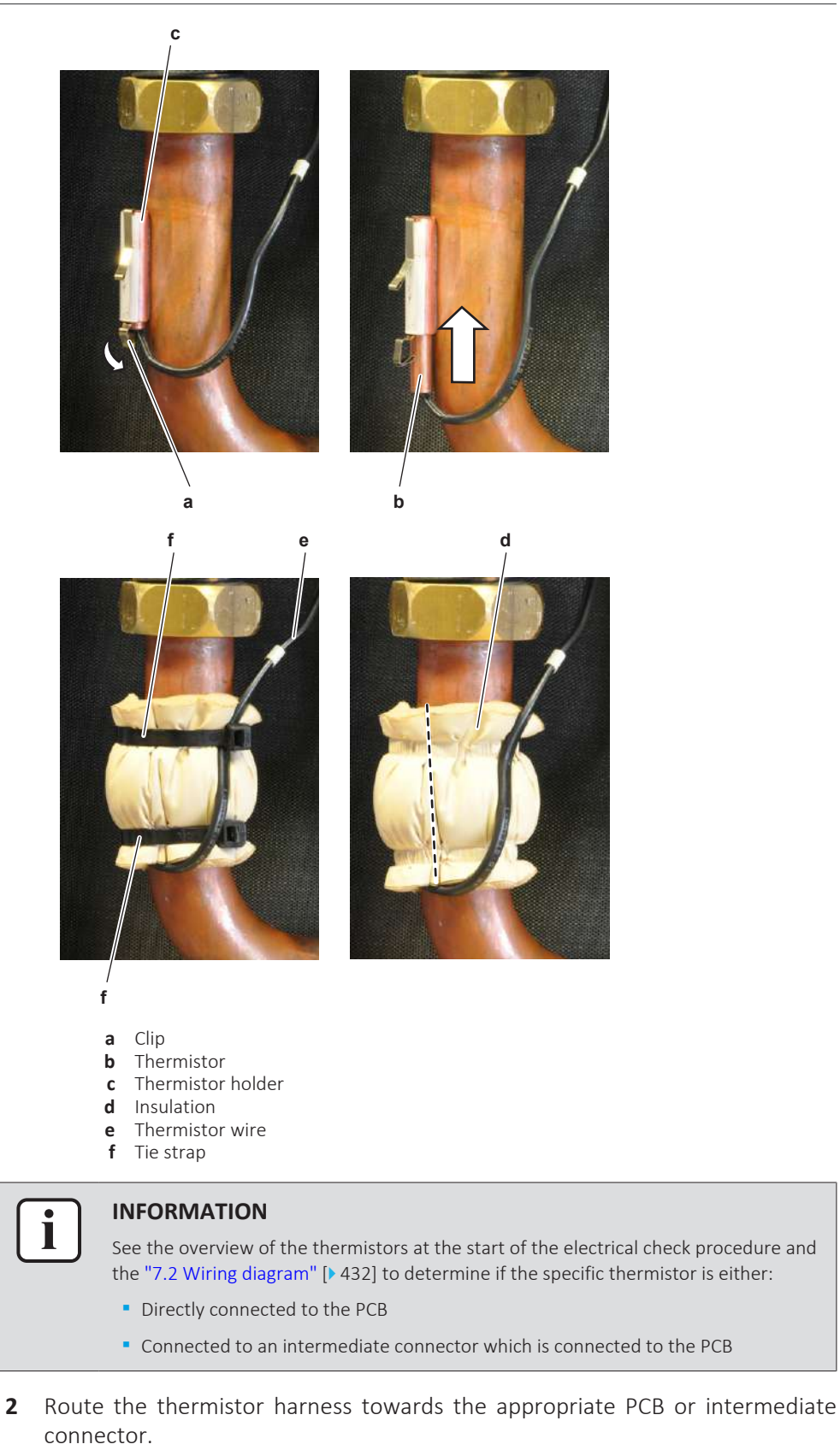

**3** If connected to an intermediate connector, connect the thermistor connector to the intermediate connector. If directly connected to the PCB, connect the thermistor connector to the appropriate PCB.

| i |
|---|
|   |

#### INFORMATION

Some of the thermistors are wired to the same connector. See connector and pin information of the thermistors at the start of the electrical check procedure and "7.2 Wiring diagram" [ $\triangleright$  432]. ALWAYS replace the complete set of thermistors wired to the same connector.

- **4** When installing the complete set of thermistors wired to the same connector:
  - Install all other thermistors wired to the connector in their thermistor holder,
  - Route the thermistor harness of all thermistors towards the appropriate PCB or intermediate connector,
  - Connect the thermistor connector.

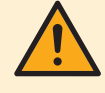

#### WARNING

When reconnecting a connector to the PCB, make sure to connect it on the correct location and do NOT apply force, as this may damage the connector or connector pins of the PCB.

- **5** Fix the thermistor harness using new tie straps
- **6** Install the insulation around the thermistor.
- 7 Fix the insulation and the thermistor wire using new tie straps.

| Is the problem solved? | Action                                                                                    |
|------------------------|-------------------------------------------------------------------------------------------|
| Yes                    | No further actions required.                                                              |
| No                     | Return to the troubleshooting of the specific error and continue with the next procedure. |

#### 4.27.2 Water side thermistors

#### **Checking procedures**

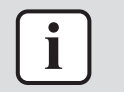

#### INFORMATION

It is recommended to perform the checks in the listed order.

#### To perform a mechanical check of the specific thermistor

**Prerequisite:** Stop the unit operation via the user interface.

**Prerequisite:** Turn OFF the respective circuit breaker.

- 1 Remove the required plate work, see "4.23 Plate work" [▶ 303].
- **2** Locate the thermistor and remove the insulation if needed. Check that the thermistor is correctly installed and that there is thermal contact between the thermistor and the piping.

| Is the thermistor correctly installed? | Action                                                                                     |
|----------------------------------------|--------------------------------------------------------------------------------------------|
| Yes                                    | Perform an electrical check of the specific thermistor, see "Checking procedures" [> 339]. |
| No                                     | Correctly install the thermistor, see<br>"Repair procedures" [> 345].                      |

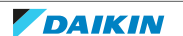

#### To perform an electrical check of the specific thermistor

- 1 First perform a mechanical check of the thermistor, see "Checking procedures" [▶ 339].
- **2** Locate the thermistor.

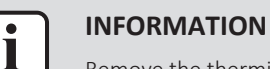

Remove the thermistor from its holder if not reachable with a contact thermometer.

**3** Measure the temperature using a contact thermometer.

#### **Outdoor units**

| Name                                                                | Symbol | Location<br>(PCB) | Connector<br>(pins) | Inter-<br>mediate<br>connector<br>(pins) | Reference<br>(table) |
|---------------------------------------------------------------------|--------|-------------------|---------------------|------------------------------------------|----------------------|
| Inlet water<br>thermistor<br>(outdoor<br>unit side)                 | R9T    | A4P (O/U)         | X11A: 1-2           | _                                        | A                    |
| Outlet water<br>after plate<br>type heat<br>exchanger<br>thermistor | R10T   | A4P (O/U)         | X12A: 1-2           | _                                        | A                    |

#### **Floor standing units**

| Name                                                 | Symbol | Location<br>(PCB)      | Connector<br>(pins) | Inter-<br>mediate<br>connector<br>(pins) | Reference<br>(table) |
|------------------------------------------------------|--------|------------------------|---------------------|------------------------------------------|----------------------|
| Inlet water<br>thermistor<br>(indoor unit<br>side)   | R1T    | Hydro (I/U)            | X5A: 1-2            | _                                        | A                    |
| Outlet water<br>after backup<br>heater<br>thermistor | R2T    | Hydro (I/U)            | X6A: 1-2            | _                                        | A                    |
| Domestic<br>hot water<br>tank<br>thermistor          | R5T    | Hydro (I/U)            | X9A: 1-2            | _                                        | A                    |
| Domestic<br>hot water<br>tank<br>thermistor<br>(TOP) | R8T    | Hydro (I/U)            | X4A: 1-3            | X8Y: 1-2                                 | A                    |
| Outlet water<br>thermistor<br>Bizone                 | R1T    | Bizone<br>(Bizone kit) | -                   | -                                        | С                    |

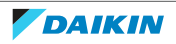

#### Wall mounted units

| Name                                                      | Symbol | Location<br>(PCB)      | Connector<br>(pins) | Inter-<br>mediate<br>connector<br>(pins) | Reference<br>(table)                                                                                |
|-----------------------------------------------------------|--------|------------------------|---------------------|------------------------------------------|----------------------------------------------------------------------------------------------------|
| Inlet water<br>thermistor<br>(indoor unit<br>side)        | R1T    | Hydro (I/U)            | X5A: 1-2            | _                                        | A                                                                                                   |
| Outlet water<br>after backup<br>heater<br>thermistor      | R2T    | Hydro (I/U)            | X6A: 1-2            | _                                        | A                                                                                                   |
| Domestic<br>hot water<br>tank<br>thermistor<br>(ONLY with | R5T    | Hydro (I/U)            | X9A: 1-2            | _                                        | For<br>domestic<br>hot water<br>tank<br>EKHWP: A                                                    |
| optional<br>domestic<br>hot water<br>tank<br>installed)   |        |                        |                     |                                          | For<br>domestic<br>hot water<br>tank EKHWS<br>or third<br>party<br>domestic<br>hot water<br>tank: B |
| Outlet water<br>thermistor<br>Bizone                      | R1T    | Bizone<br>(Bizone kit) | -                   | -                                        | С                                                                                                   |

#### **Bizone units**

| Name                                                 | Symbol | Location<br>(PCB) | Connector<br>(pins) | Inter-<br>mediate<br>connector<br>(pins) | Reference<br>(table) |
|------------------------------------------------------|--------|-------------------|---------------------|------------------------------------------|----------------------|
| Inlet water<br>thermistor<br>(indoor unit<br>side)   | R1T    | Hydro (I/U)       | X5A: 1-2            | _                                        | A                    |
| Outlet water<br>after backup<br>heater<br>thermistor | R2T    | Hydro (I/U)       | X6A: 1-2            | _                                        | A                    |
| Domestic<br>hot water<br>tank<br>thermistor          | R5T    | Hydro (I/U)       | X9A: 1-2            | _                                        | A                    |
| Outlet water<br>thermistor<br>bizone                 | R7T    | Bizone (I/U)      | X3A: 5-6            | _                                        | A                    |

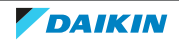

## 4 | Components

| Name                                                 | Symbol | Location<br>(PCB) | Connector<br>(pins) | Inter-<br>mediate<br>connector<br>(pins) | Reference<br>(table) |
|------------------------------------------------------|--------|-------------------|---------------------|------------------------------------------|----------------------|
| Domestic<br>hot water<br>tank<br>thermistor<br>(TOP) | R8T    | Hydro (I/U)       | X4A: 1-3            | X8Y: 1-2                                 | A                    |

**4** Determine the thermistor resistance that matches the measured temperature.

#### Thermistor – Table A

| Т °С | kΩ     | T °C | kΩ    | T °C | kΩ    | T °C | kΩ   |
|------|--------|------|-------|------|-------|------|------|
| -20  | 197.81 | 10   | 39.96 | 40   | 10.63 | 70   | 3.44 |
| -19  | 186.53 | 11   | 38.08 | 41   | 10.21 | 71   | 3.32 |
| -18  | 175.97 | 12   | 36.30 | 42   | 9.81  | 72   | 3.21 |
| -17  | 166.07 | 13   | 34.62 | 43   | 9.42  | 73   | 3.11 |
| -16  | 156.80 | 14   | 33.02 | 44   | 9.06  | 74   | 3.01 |
| -15  | 148.10 | 15   | 31.50 | 45   | 8.71  | 75   | 2.91 |
| -14  | 139.94 | 16   | 30.06 | 46   | 8.37  | 76   | 2.82 |
| -13  | 132.28 | 17   | 28.70 | 47   | 8.05  | 77   | 2.72 |
| -12  | 125.09 | 18   | 27.41 | 48   | 7.75  | 78   | 2.64 |
| -11  | 118.34 | 19   | 26.18 | 49   | 7.46  | 79   | 2.55 |
| -10  | 111.99 | 20   | 25.01 | 50   | 7.18  | 80   | 2.47 |

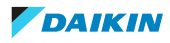

### 4 Components

| T °C | kΩ     | Т°С | kΩ    | Т°С | kΩ   | Т°С | kΩ |
|------|--------|-----|-------|-----|------|-----|----|
| -9   | 106.03 | 21  | 23.91 | 51  | 6.91 |     |    |
| -8   | 100.41 | 22  | 22.85 | 52  | 6.65 |     |    |
| -7   | 95.14  | 23  | 21.85 | 53  | 6.41 |     |    |
| -6   | 90.17  | 24  | 20.90 | 54  | 6.65 |     |    |
| -5   | 85.49  | 25  | 20.00 | 55  | 6.41 |     |    |
| -4   | 81.08  | 26  | 19.14 | 56  | 6.18 |     |    |
| -3   | 76.93  | 27  | 18.32 | 57  | 5.95 |     |    |
| -2   | 73.01  | 28  | 17.54 | 58  | 5.74 |     |    |
| -1   | 69.32  | 29  | 16.80 | 59  | 5.14 |     |    |
| 0    | 65.84  | 30  | 16.10 | 60  | 4.87 |     |    |
| 1    | 62.54  | 31  | 15.43 | 61  | 4.70 |     |    |
| 2    | 59.43  | 32  | 14.79 | 62  | 4.54 |     |    |
| 3    | 56.49  | 33  | 14.18 | 63  | 4.38 |     |    |
| 4    | 53.71  | 34  | 13.59 | 64  | 4.23 |     |    |
| 5    | 51.09  | 35  | 13.04 | 65  | 4.08 |     |    |
| 6    | 48.61  | 36  | 12.51 | 66  | 3.94 |     |    |
| 7    | 46.26  | 37  | 12.01 | 67  | 3.81 |     |    |
| 8    | 44.05  | 38  | 11.52 | 68  | 3.68 |     |    |
| 9    | 41.95  | 39  | 11.06 | 69  | 3.56 |     |    |

#### Thermistor – Table B

| T °C | kΩ    | Т°С | kΩ    | T °C | kΩ    | T °C | kΩ    |
|------|-------|-----|-------|------|-------|------|-------|
| 0    | 806.5 | 40  | 118.7 | 80   | 25.38 | 120  | 7.131 |
| 5    | 618.9 | 45  | 96.13 | 85   | 21.37 | 125  | 6.181 |
| 10   | 478.8 | 50  | 78.29 | 90   | 18.06 | 130  | 5.374 |
| 15   | 373.1 | 55  | 64.1  | 95   | 15.33 | 135  | 4.686 |
| 20   | 292.9 | 60  | 52.76 | 100  | 13.06 | 140  | 4.098 |
| 25   | 231.4 | 65  | 43.63 | 105  | 11.17 | 145  | 3.594 |
| 30   | 184.1 | 70  | 36.26 | 110  | 9.585 | 150  | 3.161 |
| 35   | 147.4 | 75  | 30.27 | 115  | 8.254 |      |       |

#### Thermistor – Table C

| T °C | kΩ     | Т°С | kΩ     | T °C | kΩ    | T °C | kΩ    |
|------|--------|-----|--------|------|-------|------|-------|
| -5   | 42.544 | 25  | 10.000 | 55   | 2.978 | 85   | 1.070 |
| 0    | 32.790 | 30  | 8.053  | 60   | 2.481 | 90   | 0.916 |
| 5    | 25.469 | 35  | 6.525  | 65   | 2.078 | 95   | 0.788 |
| 10   | 19.940 | 40  | 5.319  | 70   | 1.748 |      |       |
| 15   | 15.731 | 45  | 4.360  | 75   | 1.478 |      |       |
| 20   | 12.499 | 50  | 3.594  | 80   | 1.255 |      |       |

**5** Disconnect the thermistor connector from the appropriate PCB and measure the resistance between the appropriate pins of the thermistor connector.

DAIKIN

- **6** Check that the measured resistance value matches the resistance determined through the measured temperature (earlier step in the procedure). E.g. R9T thermistor:
  - Measured temperature with contact thermometer: 23.1°C,
  - Resistance value determined through temperature (using the thermistor table A):
    - Resistance at 23°C: 21.85 kΩ,
  - Resistance at 24°C: 20.90 kΩ,
  - Disconnect connector and measure resistance between X11A pin 1-2: Measured resistance: 21.86 k $\Omega,$
  - Measured resistance value is inside the range ±10%. R9T thermistor passes the check.

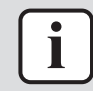

#### INFORMATION

All thermistors have a resistance tolerance of 3%.

| ſ | i | ٦ |
|---|---|---|
| C | _ | ) |

#### INFORMATION

In most cases, the user interface allows to monitor the thermistors.

If the measured resistance value matches the resistance determined through the measured temperature, but the temperature for the corresponding thermistor is NOT correct on the user interface display, replace the applicable PCB.

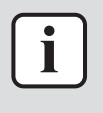

#### INFORMATION

See the overview of the thermistors at the start of the procedure and the "7.2 Wiring diagram" [ $\triangleright$  432] to determine if the specific thermistor is either:

- Directly connected to the PCB
- Connected to an intermediate connector which is connected to the PCB

#### For thermistors directly connected to the PCB

| Does the measured resistance of the thermistor match with the temperature determined resistance? | Then                                                                                                    |
|--------------------------------------------------------------------------------------------------|----------------------------------------------------------------------------------------------------|
| Yes                                                                                              | Thermistor is OK. Return to the troubleshooting of the specific error and continue with the next procedure. |
| No                                                                                               | Replace the specific thermistor, see<br>"Repair procedures" [> 345].                                        |

#### For thermistors connected to an intermediate connector

| Does the measured resistance of the<br>thermistor match with the<br>temperature determined resistance? | Action                                                                                                    |
|----------------------------------------------------------------------------------------------------|----------------------------------------------------------------------------------------------------|
| Yes                                                                                                    | Thermistor is OK. Return to the troubleshooting of the specific error and continue with the next procedure. |
| No                                                                                                    | Continue with the next step.                                                                                |

**1** Disconnect the thermistor from the intermediate connector and measure the resistance of the thermistor (between the appropriate pins of the connector).

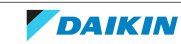

## 4 Components

| Does the measured resistance of the<br>thermistor match with the<br>temperature determined resistance? | Action                                                                                                    |
|----------------------------------------------------------------------------------------------------|----------------------------------------------------------------------------------------------------|
| Yes                                                                                                    | Correct the wiring between the thermistor connector on the PCB and the intermediate connector, see "7.2 Wiring diagram" [▶ 432]. |
| No                                                                                                    | Replace the specific thermistor, see<br>"Repair procedures" [▶ 345].                                                             |

#### **Repair procedures**

#### To remove the thermistor

**Prerequisite:** Stop the unit operation via the user interface.

**Prerequisite:** Turn OFF the respective circuit breaker.

**Prerequisite:** Remove the required plate work, see "4.23 Plate work" [> 303].

- **1** Locate the thermistor that needs to be removed.
- 2 Cut the tie straps that fix the insulation and the thermistor wire.

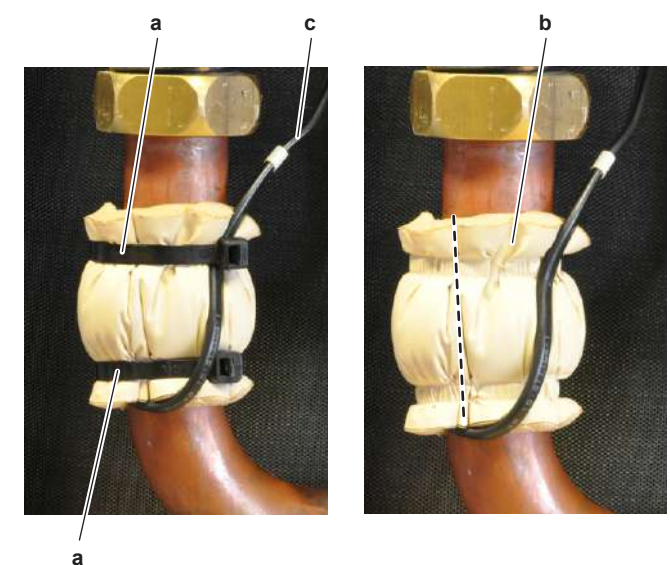

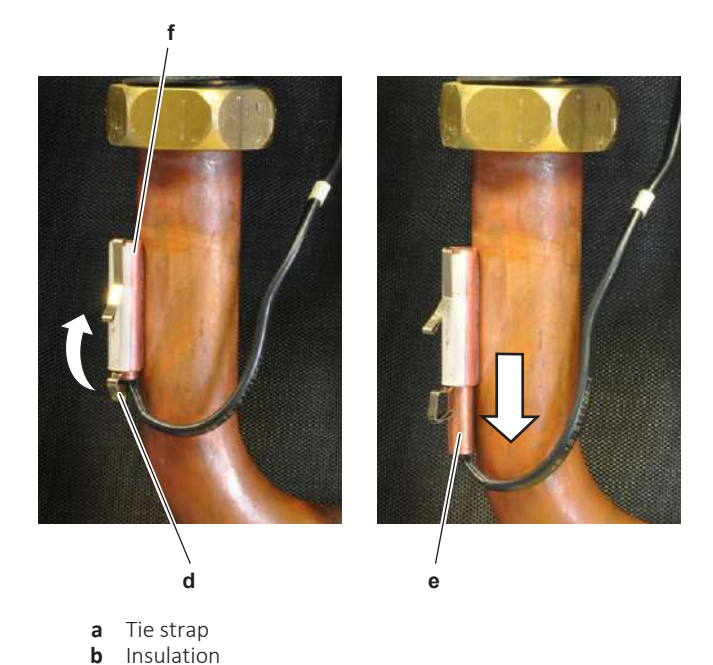

DAIKIN

- **c** Thermistor wire
- d Clip
- e Thermistorf Thermistor holder
- **3** Cut and remove the insulation.
- **4** Pull the clip that fixes the thermistor.
- **5** Remove the thermistor from the thermistor holder.

## **INFORMATION** See the overview of the thermistors at the start of the electrical check procedure and the "7.2 Wiring diagram" [> 432] to determine if the specific thermistor is either:

- Directly connected to the PCB
- Connected to an intermediate connector which is connected to the PCB
- **6** If connected to an intermediate connector, disconnect the thermistor connector from the intermediate connector. If directly connected to the PCB, disconnect the thermistor connector from the PCB.
- **7** To install the thermistor, see "Repair procedures" [> 345].

#### To install the thermistor

1 Pull the clip and install the thermistor in the specific thermistor holder. Make sure the clip is in the correct position (blocking the thermistor).

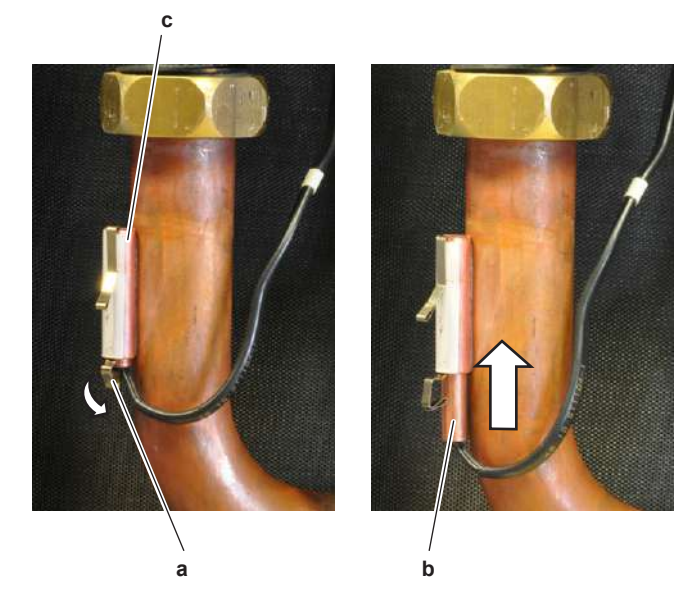

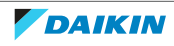

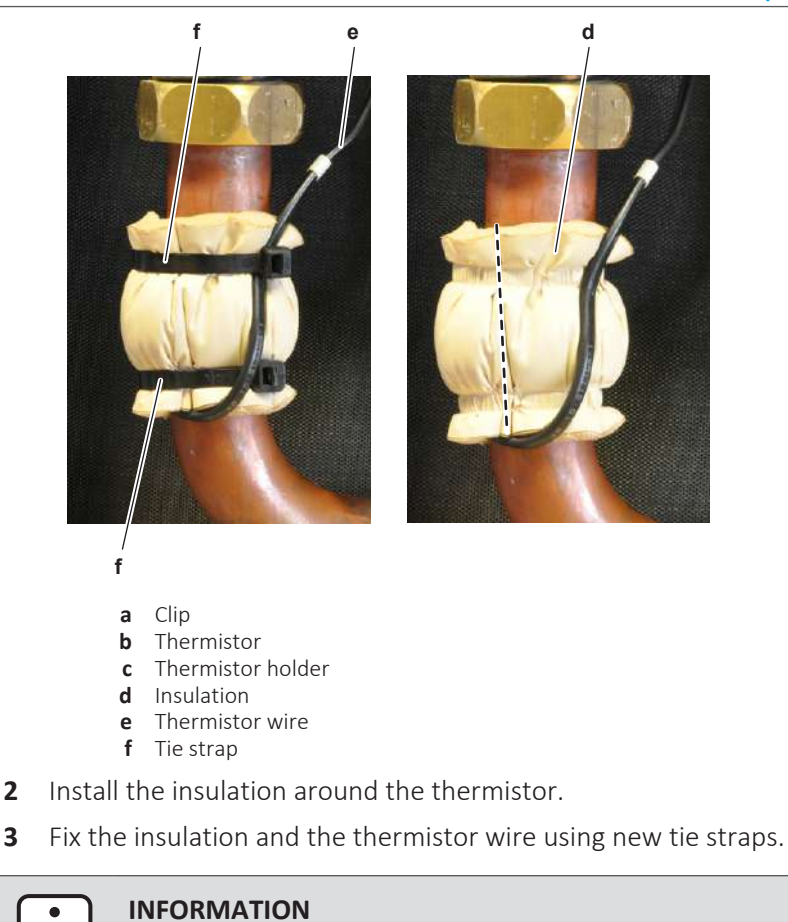

See the overview of the thermistors at the start of the electrical check procedure and the "7.2 Wiring diagram" [> 432] to determine if the specific thermistor is either:

- Directly connected to the PCB
- Connected to an intermediate connector which is connected to the PCB
- 4 If connected to an intermediate connector, connect the thermistor connector to the intermediate connector. If directly connected to the PCB, connect the thermistor connector to the appropriate PCB.

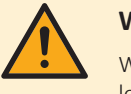

3

#### WARNING

When reconnecting a connector to the PCB, make sure to connect it on the correct location and do NOT apply force, as this may damage the connector or connector pins of the PCB.

| Is the problem solved? | Action                                                                                    |
|------------------------|-------------------------------------------------------------------------------------------|
| Yes                    | No further actions required.                                                              |
| No                     | Return to the troubleshooting of the specific error and continue with the next procedure. |

#### 4.27.3 Other thermistors

#### **Checking procedures**

#### To perform a mechanical check of the external thermistor

**Prerequisite:** Stop the unit operation via the user interface.

**Prerequisite:** Turn OFF the respective circuit breaker.

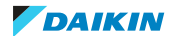

**Prerequisite:** Remove the required plate work, see "4.23 Plate work" [> 303].

- **1** Locate the thermistor.
- **2** Remove the insulation if needed. Check that the thermistor is correctly installed and that there is thermal contact between the thermistor and the piping or ambient.

| Is the thermistor correctly installed<br>(thermal contact between the<br>thermistor and the piping or ambient)? | Action                                                                                     |
|----------------------------------------------------------------------------------------------------|--------------------------------------------------------------------------------------------|
| Yes                                                                                                    | Perform an electrical check of the specific thermistor, see "Checking procedures" [> 347]. |
| No                                                                                                    | Correctly install the thermistor, see<br>"Repair procedures" [> 352].                      |

#### To perform an electrical check of the external thermistor

**Prerequisite:** First perform a mechanical check of the thermistor, see "Checking procedures" [▶ 347].

**1** Locate the thermistor:

# i '

#### INFORMATION

Remove the thermistor from its holder if not reachable with a contact thermometer.

**2** Measure the temperature using a contact thermometer.

| Name                                                      | Symbol | Location<br>(PCB) | Connector<br>(pins) | Unit<br>terminal<br>(wires) | Referen<br>ce<br>(table) |
|-----------------------------------------------------------|--------|-------------------|---------------------|-----------------------------|--------------------------|
| External<br>indoor or<br>outdoor<br>ambient<br>thermistor | R6T    | Hydro             | X22A: 1-2           | X5M: 8-7                    | A                        |

**3** Determine the thermistor resistance that matches the measured temperature.

#### **Thermistor – Table A**

| Т°С | kΩ     | T °C | kΩ    | T °C | kΩ    | Т°С | kΩ   |
|-----|--------|------|-------|------|-------|-----|------|
| -20 | 197.81 | 10   | 39.96 | 40   | 10.63 | 70  | 3.44 |
| -19 | 186.53 | 11   | 38.08 | 41   | 10.21 | 71  | 3.32 |
| -18 | 175.97 | 12   | 36.30 | 42   | 9.81  | 72  | 3.21 |
| -17 | 166.07 | 13   | 34.62 | 43   | 9.42  | 73  | 3.11 |
| -16 | 156.80 | 14   | 33.02 | 44   | 9.06  | 74  | 3.01 |
| -15 | 148.10 | 15   | 31.50 | 45   | 8.71  | 75  | 2.91 |
| -14 | 139.94 | 16   | 30.06 | 46   | 8.37  | 76  | 2.82 |
| -13 | 132.28 | 17   | 28.70 | 47   | 8.05  | 77  | 2.72 |
| -12 | 125.09 | 18   | 27.41 | 48   | 7.75  | 78  | 2.64 |
| -11 | 118.34 | 19   | 26.18 | 49   | 7.46  | 79  | 2.55 |
| -10 | 111.99 | 20   | 25.01 | 50   | 7.18  | 80  | 2.47 |

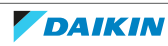

4 Components

| Т°С | kΩ     | T °C | kΩ    | T °C | kΩ   | T °C | kΩ |
|-----|--------|------|-------|------|------|------|----|
| -9  | 106.03 | 21   | 23.91 | 51   | 6.91 |      |    |
| -8  | 100.41 | 22   | 22.85 | 52   | 6.65 |      |    |
| -7  | 95.14  | 23   | 21.85 | 53   | 6.41 |      |    |
| -6  | 90.17  | 24   | 20.90 | 54   | 6.65 |      |    |
| -5  | 85.49  | 25   | 20.00 | 55   | 6.41 |      |    |
| -4  | 81.08  | 26   | 19.14 | 56   | 6.18 |      |    |
| -3  | 76.93  | 27   | 18.32 | 57   | 5.95 |      |    |
| -2  | 73.01  | 28   | 17.54 | 58   | 5.74 |      |    |
| -1  | 69.32  | 29   | 16.80 | 59   | 5.14 |      |    |
| 0   | 65.84  | 30   | 16.10 | 60   | 4.87 |      |    |
| 1   | 62.54  | 31   | 15.43 | 61   | 4.70 |      |    |
| 2   | 59.43  | 32   | 14.79 | 62   | 4.54 |      |    |
| 3   | 56.49  | 33   | 14.18 | 63   | 4.38 |      |    |
| 4   | 53.71  | 34   | 13.59 | 64   | 4.23 |      |    |
| 5   | 51.09  | 35   | 13.04 | 65   | 4.08 |      |    |
| 6   | 48.61  | 36   | 12.51 | 66   | 3.94 |      |    |
| 7   | 46.26  | 37   | 12.01 | 67   | 3.81 |      |    |
| 8   | 44.05  | 38   | 11.52 | 68   | 3.68 |      |    |
| 9   | 41.95  | 39   | 11.06 | 69   | 3.56 |      |    |

**4** Disconnect the thermistor connector from the appropriate PCB.

- **5** Measure the resistance between the appropriate pins of the thermistor.
- **6** Check that the measured resistance value matches the resistance determined through the measured temperature (earlier step in the procedure). E.g. R6T thermistor:
  - Measured temperature with contact thermometer: 23.1°C,
  - Resistance value determined through temperature (using the thermistor table A):

Resistance at 23°C: 21.85 k $\Omega$ ,

Resistance at 24°C: 20.90 k $\Omega$ ,

- Disconnect connector and measure resistance between X22A pin 1-2: Measured resistance: 21.86 k $\Omega,$
- Measured resistance value is inside the range. R6T thermistor passes the check.

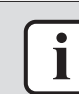

#### INFORMATION

All thermistors have a resistance tolerance of 3%.

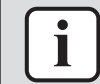

#### INFORMATION

In most cases, the user interface allows to monitor the thermistors.

If the measured resistance value matches the resistance determined through the measured temperature, but the temperature for the corresponding thermistor is NOT correct on the user interface display, replace the applicable PCB.

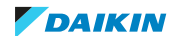

| Does the measured resistance of the thermistor match with the temperature determined resistance? | Action                                                                                                    |
|--------------------------------------------------------------------------------------------------|----------------------------------------------------------------------------------------------------|
| Yes                                                                                              | Thermistor is OK. Return to the troubleshooting of the specific error and continue with the next procedure. |
| No                                                                                               | Continue with the next step.                                                                                |

#### INFORMATION

i

Make sure that the wiring between the wiring terminal on the unit and the thermistor is properly connected and NOT damaged (check continuity), see "7.2 Wiring diagram" [> 432].

7 Disconnect the thermistor wiring from the wiring terminal on the unit and measure the resistance of the thermistor (between the thermistor wires).

| Does the measured resistance of the thermistor match with the temperature determined resistance? | Action                                                                                                    |
|--------------------------------------------------------------------------------------------------|----------------------------------------------------------------------------------------------------|
| Yes                                                                                              | Correct the wiring between the wiring terminal on the unit and the thermistor connector on the PCB, see "7.2 Wiring diagram" [▶ 432]. |
| No                                                                                               | Replace the specific thermistor, see<br>"Repair procedures" [> 352].                                                                  |

#### To perform an electrical check of the fin thermistor

**Prerequisite:** Stop the unit operation via the user interface.

**Prerequisite:** Turn OFF the respective circuit breaker.

**Prerequisite:** Remove the required plate work, see "4.23 Plate work" [> 303].

- **1** Locate the thermistor on the appropriate PCB.
- 2 Measure the temperature using a contact thermometer.

| Name                        | Symbol | Location (PCB)                                                     | Connector<br>(pins) | Reference<br>(table) |
|-----------------------------|--------|--------------------------------------------------------------------|---------------------|----------------------|
| Radiation fin<br>thermistor | R11T   | <ul> <li>Single phase<br/>units: Main<br/>(O/U)</li> </ul>         | X111A: 1-2          | A                    |
|                             |        | <ul> <li>Three phase<br/>units:<br/>Inverter (O/<br/>U)</li> </ul> |                     |                      |

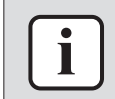

#### INFORMATION

The thermistors may vary according to the specific unit.

**3** Determine the thermistor resistance that matches the measured temperature.

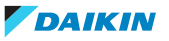

| T °C | kΩ     | T °C | kΩ    | T °C | kΩ    | T °C | kΩ   |
|------|--------|------|-------|------|-------|------|------|
| -20  | 197.81 | 10   | 39.96 | 40   | 10.63 | 70   | 3.44 |
| -19  | 186.53 | 11   | 38.08 | 41   | 10.21 | 71   | 3.32 |
| -18  | 175.97 | 12   | 36.30 | 42   | 9.81  | 72   | 3.21 |
| -17  | 166.07 | 13   | 34.62 | 43   | 9.42  | 73   | 3.11 |
| -16  | 156.80 | 14   | 33.02 | 44   | 9.06  | 74   | 3.01 |
| -15  | 148.10 | 15   | 31.50 | 45   | 8.71  | 75   | 2.91 |
| -14  | 139.94 | 16   | 30.06 | 46   | 8.37  | 76   | 2.82 |
| -13  | 132.28 | 17   | 28.70 | 47   | 8.05  | 77   | 2.72 |
| -12  | 125.09 | 18   | 27.41 | 48   | 7.75  | 78   | 2.64 |
| -11  | 118.34 | 19   | 26.18 | 49   | 7.46  | 79   | 2.55 |
| -10  | 111.99 | 20   | 25.01 | 50   | 7.18  | 80   | 2.47 |
| -9   | 106.03 | 21   | 23.91 | 51   | 6.91  |      |      |
| -8   | 100.41 | 22   | 22.85 | 52   | 6.65  |      |      |
| -7   | 95.14  | 23   | 21.85 | 53   | 6.41  |      |      |
| -6   | 90.17  | 24   | 20.90 | 54   | 6.65  |      |      |
| -5   | 85.49  | 25   | 20.00 | 55   | 6.41  |      |      |
| -4   | 81.08  | 26   | 19.14 | 56   | 6.18  |      |      |
| -3   | 76.93  | 27   | 18.32 | 57   | 5.95  |      |      |
| -2   | 73.01  | 28   | 17.54 | 58   | 5.74  |      |      |
| -1   | 69.32  | 29   | 16.80 | 59   | 5.14  |      |      |
| 0    | 65.84  | 30   | 16.10 | 60   | 4.87  |      |      |
| 1    | 62.54  | 31   | 15.43 | 61   | 4.70  |      |      |
| 2    | 59.43  | 32   | 14.79 | 62   | 4.54  |      |      |
| 3    | 56.49  | 33   | 14.18 | 63   | 4.38  |      |      |
| 4    | 53.71  | 34   | 13.59 | 64   | 4.23  |      |      |
| 5    | 51.09  | 35   | 13.04 | 65   | 4.08  |      |      |
| 6    | 48.61  | 36   | 12.51 | 66   | 3.94  |      |      |
| 7    | 46.26  | 37   | 12.01 | 67   | 3.81  |      |      |
| 8    | 44.05  | 38   | 11.52 | 68   | 3.68  |      |      |
| 9    | 41.95  | 39   | 11.06 | 69   | 3.56  |      |      |

Thermistor – Table A

**4** Measure the resistance between the appropriate connection points of the thermistor.

**5** Check that the measured resistance value matches the resistance determined through the measured temperature (earlier step in the procedure). E.g. R11T thermistor:

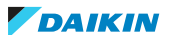

- Measured temperature with contact thermometer: 23.1°C,
- Resistance value determined through temperature (using the thermistor table A):

Resistance at 20°C: 24.3 kΩ,

- Resistance at 25°C: 19.4 k $\Omega$ ,
- Measure resistance between X111A pin 1-2:
- Measured resistance: 21.86 k $\Omega$ ,
- Measured resistance value is inside the range. R11T thermistor passes the check.

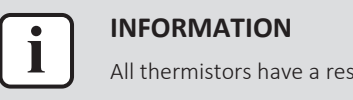

All thermistors have a resistance tolerance of 3%.

| Does the measured resistance of the thermistor match with the temperature determined resistance? | Action                                                                                                    |
|--------------------------------------------------------------------------------------------------|----------------------------------------------------------------------------------------------------|
| Yes                                                                                              | Thermistor is OK. Return to the troubleshooting of the specific error and continue with the next procedure. |
| No                                                                                               | Replace the specific PCB, see<br>"4 Components" [▶ 115].                                                    |

#### **Repair procedures**

#### To remove the external thermistor

- **1** See the documentation of the specific thermistor for more details.
- **2** To install the external thermistor, see "Repair procedures" [> 336].

#### To install the external thermistor

1 Install the specific thermistor. See the documentation of the specific thermistor if needed for more details.

| Is the problem solved? | Action                                                                                    |
|------------------------|-------------------------------------------------------------------------------------------|
| Yes                    | No further actions required.                                                              |
| No                     | Return to the troubleshooting of the specific error and continue with the next procedure. |

## 4.28 User interface

4.28.1 User interface on unit

#### **Checking procedures**

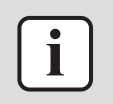

#### **INFORMATION**

It is recommended to perform the checks in the listed order.

#### To check the power supply to the user interface

**Prerequisite:** Stop the unit operation via the user interface.

**Prerequisite:** Turn OFF the respective circuit breaker.

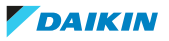

- 1 Remove the user interface panel from the unit, see "4.23 Plate work" [▶ 303]. Make sure to keep it connected electrically.
- **2** Turn ON the power to the unit.
- **3** Measure the voltage on the connector X1A pins 1-4 OR connector X1B pins 1-2 (depending on which connector is installed) on the user interface main PCB.

Result: The measured voltage MUST be 12 V DC.

| Does the user interface receive power? | Action                                                                              |
|----------------------------------------|-------------------------------------------------------------------------------------|
| Yes                                    | Check if the user interface functions correctly, see "Checking procedures" [> 352]. |
| No                                     | Continue with the next step.                                                        |

4 Measure the voltage on the connector X48A on the hydro PCB.

Result: The measured voltage MUST be 12 V DC.

| Is the measured voltage correct? | Action                                                                                                   |
|----------------------------------|----------------------------------------------------------------------------------------------------|
| Yes                              | Correct the wiring between the hydro<br>PCB and the user interface, see<br>"7.2 Wiring diagram" [▶ 432]. |
| No                               | Perform a check of the hydro PCB, see<br>"4.15.1 Checking procedures" [▶ 217].                           |

#### To check the correct functioning of the user interface

**Prerequisite:** First perform a power check of the user interface, see "Checking procedures" [▶ 352].

- **1** Check the display for the following items:
  - Pinhole, bright spot, black spot, white spot, black line, white line, foreign particle, bubble:
    - The color of a small area is different from the remainder. The phenomenon does NOT change with voltage.
  - Contrast variation: The color of a small area is different from the remainder. The phenomenon changes with voltage.
  - Polarizer defect:

Scratch, dirt, particle, bubble on polarizer or between polarizer and glass.

- Dot defect:
- The pixel appears bright or dark abnormally.
- Functional defect:

No display, abnormal display, open or missing segment, short circuit, false viewing direction.

Glass defect:

Glass cracks, shaved corner of glass, surplus glass.

- **2** Check that information is shown correctly and can be navigated through on the display of the user interface.
- 3 Check that settings can be changed and saved, see "Repair procedures" [▶ 355].

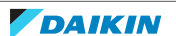

| Does the user interface function correctly? | Action                                                                                    |
|---------------------------------------------|-------------------------------------------------------------------------------------------|
| Yes                                         | Return to the troubleshooting of the specific error and continue with the next procedure. |
| No                                          | Continue with the next step.                                                              |

**4** Perform a check of the communication wiring between the user interface and the unit PCB.

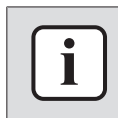

#### INFORMATION

Malfunction of the user interface might ALSO be caused by a faulty user interface PCB. Replace relevant PCB as needed, see "Repair procedures" [) 355].

| Is the communication wiring correct? | Action                                                                                                  |
|--------------------------------------|----------------------------------------------------------------------------------------------------|
| Yes                                  | Replace the relevant part of the user<br>interface, see "Repair<br>procedures" [> 355].                 |
| No                                   | Correct the wiring between the user<br>interface and the unit PCB, see<br>"7.2 Wiring diagram" [▶ 432]. |

#### To check the settings

**1** See the relevant documentation (installer reference guide, ...) to check the specific setting.

| Is the setting correct? | Action                                                                                    |
|-------------------------|-------------------------------------------------------------------------------------------|
| Yes                     | Return to the troubleshooting of the specific error and continue with the next procedure. |
| No                      | Adjust the specific setting see "Repair procedures" [> 355].                              |

#### To check the software and EEPROM version

**1** Compare the software ID and EEPROM version of the user interface and the PCB with the ones provided in the Updater Tool. Re-install the software with the Updater Tool if versions do NOT match.

| Is the installed software and EEPROM version correct? | Action                                                                                    |
|-------------------------------------------------------|-------------------------------------------------------------------------------------------|
| Yes                                                   | Return to the troubleshooting of the specific error and continue with the next procedure. |
| No                                                    | Re-install the software with the Updater Tool see "Repair procedures" [> 355].            |

#### To check the communication wiring between the user interface and the unit PCB

**Prerequisite:** Stop the unit operation via the user interface.

Prerequisite: Turn OFF the respective circuit breaker.

 Remove the user interface panel from the unit, see "4.23 Plate work" [▶ 303]. Make sure to keep it connected electrically.

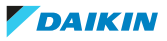

- 2 Make sure that all wires between the user interface connector X1A OR X1B (depending on which connector is installed) and the connector X18A on the hydro PCB are firmly and correctly connected, see "7.2 Wiring diagram" [▶ 432].
- **3** Check the continuity of all wires.
- **4** Replace any damaged or broken wires.

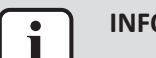

#### INFORMATION

Correct the wiring as needed.

| Is the problem solved? | Action                                                                                    |
|------------------------|-------------------------------------------------------------------------------------------|
| Yes                    | No further actions required.                                                              |
| No                     | Return to the troubleshooting of the specific error and continue with the next procedure. |

#### Repair procedures

#### To remove the user interface

#### TO REMOVE THE USER INTERFACE MAIN PCB

**Prerequisite:** Stop the unit operation via the user interface.

**Prerequisite:** Turn OFF the respective circuit breaker.

- **1** Remove the user interface panel from the unit, see "4.23 Plate work" [> 303].
- **2** Remove the 4 screws and remove the cover at the back of the user interface panel.
- **3** Disconnect all wire connectors from the user interface main PCB.

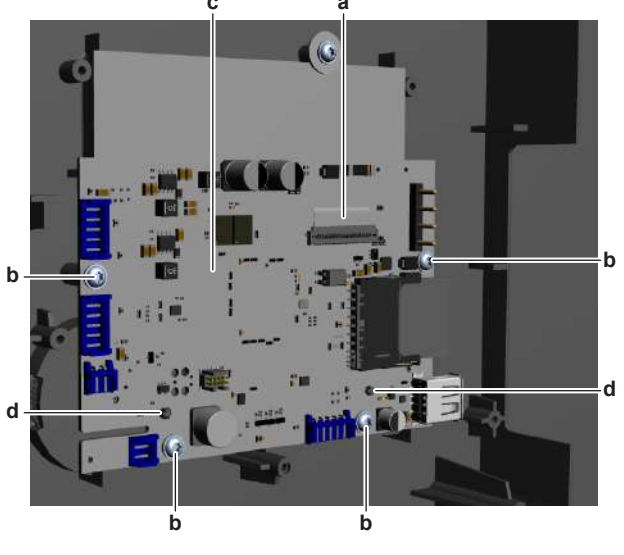

- a Display connector
- **b** Screw
- c User interface main PCB
- **d** PCB support
- **4** Disconnect the display connector from the user interface main PCB.
- **5** Remove the 4 screws from the user interface main PCB.
- **6** Carefully pull the user interface display PCB and unlatch the PCB supports one by one using a small pliers.

DAIKIN

7 Carefully remove the user interface main PCB from the user interface panel while guiding the display connector through the hole in the PCB.

#### TO REMOVE THE USER INTERFACE DISPLAY

Prerequisite: Remove the user interface main PCB.

**1** Remove the 2 screws and remove the 2 spacers.

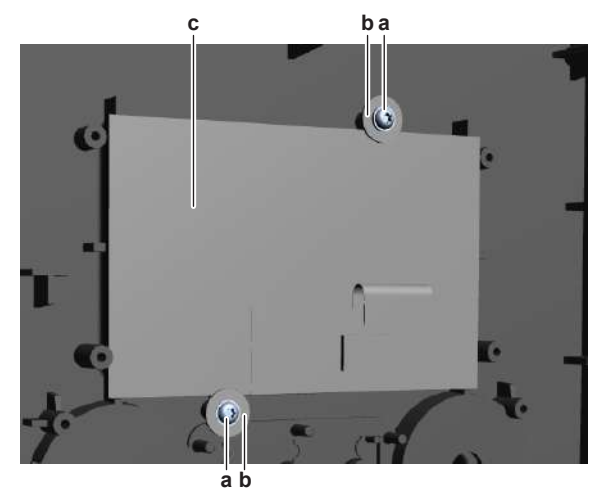

- **a** Screw
- **b** Spacer
- **c** User interface display
- 2 Carefully pull and remove the display from the user interface panel.
- **3** To install the user interface, see "Repair procedures" [> 355].

#### To install the user interface

#### TO INSTALL THE USER INTERFACE DISPLAY

**1** Install the user interface display in the correct location and correct orientation on the user interface panel.

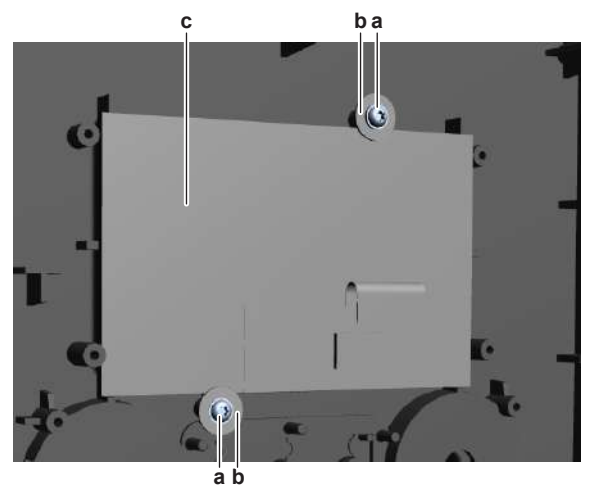

- **a** Screw
- **b** Spacer
- **c** User interface display
- **2** Install the 2 spacers. Install and tighten the 2 screws to fix the user interface display.

#### TO INSTALL THE USER INTERFACE MAIN PCB

Prerequisite: Make sure the user interface display is correctly installed.

**1** Route the display connector through the hole in the user interface main PCB.

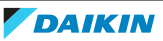

- **2** Carefully install the user interface main PCB on its PCB supports and make sure the display connector is positioned correctly.
- **3** Fix the user interface main PCB using the 4 screws.

- a Display connector
- **b** Screw
- c User interface main PCB
- **d** PCB support
- **4** Connect the display connector to the user interface main PCB.

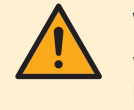

#### WARNING

When reconnecting a connector to the PCB, make sure to connect it on the correct location and do NOT apply force, as this may damage the connector or connector pins of the PCB.

- **5** Connect all wire connectors to the user interface main PCB.
- 6 Install the cover and fix it using the 4 screws.
- 7 Install the user interface panel on the unit.

| Is the problem solved? | Action                                                                                    |
|------------------------|-------------------------------------------------------------------------------------------|
| Yes                    | No further actions required.                                                              |
| No                     | Return to the troubleshooting of the specific error and continue with the next procedure. |

#### To adjust the settings

**1** See the relevant documentation (installer reference guide, ...) to adjust the specific setting.

| Is the problem solved? | Action                                                                                    |
|------------------------|-------------------------------------------------------------------------------------------|
| Yes                    | No further actions required.                                                              |
| No                     | Return to the troubleshooting of the specific error and continue with the next procedure. |

#### To install the software

**1** Install the software using the Updater Tool. See the Daikin Business Portal (authentication required) for more information about the Updater Tool.

## 4 | Components

| Is the problem solved? | Action                                                                                    |
|------------------------|-------------------------------------------------------------------------------------------|
| Yes                    | No further actions required.                                                              |
| No                     | Return to the troubleshooting of the specific error and continue with the next procedure. |

#### 4.28.2 Remote controller user interface

#### **Checking procedures**

| INFORMATION                                                  |
|--------------------------------------------------------------|
| It is recommended to perform the checks in the listed order. |

#### To check the correct functioning of the remote controller user interface

- **1** Check the display for the following items:
  - Pinhole, bright spot, black spot, white spot, black line, white line, foreign particle, bubble:

The color of a small area is different from the remainder. The phenomenon does NOT change with voltage.

Contrast variation:

The color of a small area is different from the remainder. The phenomenon changes with voltage.

Polarizer defect:

Scratch, dirt, particle, bubble on polarizer or between polarizer and glass.

- Dot defect:
- The pixel appears bright or dark abnormally.
- Functional defect:

No display, abnormal display, open or missing segment, short circuit, false viewing direction.

- Glass defect:
  - Glass cracks, shaved corner of glass, surplus glass.
- **2** Check that information is shown correctly and can be navigated through on the display of the remote controller user interface.
- 3 Check that settings can be changed and saved, see "Repair procedures" [▶ 359].

| Does the remote controller user interface function correctly? | Action                                                                                    |
|---------------------------------------------------------------|-------------------------------------------------------------------------------------------|
| Yes                                                           | Return to the troubleshooting of the specific error and continue with the next procedure. |
| No                                                            | Continue with the next step.                                                              |

**4** Perform a check of the communication wiring between the remote controller and the unit PCB.

| Communication wiring is correct? | Action                                                                               |
|----------------------------------|--------------------------------------------------------------------------------------|
| Yes                              | Replace the remote controller user<br>interface, see "Repair<br>procedures" [> 359]. |

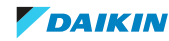

| Communication wiring is correct? | Action                                                                                               |
|----------------------------------|----------------------------------------------------------------------------------------------------|
| No                               | Correct the wiring between the remote controller and the unit PCB, see "7.2 Wiring diagram" [> 432]. |

#### To check the settings

1 See the relevant documentation (installer reference guide, remote controller manual, ...) to check if the specific setting is correct.

| Is the setting correct? | Action                                                                                    |
|-------------------------|-------------------------------------------------------------------------------------------|
| Yes                     | Return to the troubleshooting of the specific error and continue with the next procedure. |
| No                      | Adjust the specific setting see "Repair procedures" [▶ 359].                              |

#### To check the software and EEPROM version

**1** Compare the software ID and EEPROM version of the remote controller user interface and the PCB with the ones provided in the Updater Tool. Re-install the software with the Updater Tool if versions do NOT match.

| Is the installed software and EEPROM version correct? | Action                                                                                    |
|-------------------------------------------------------|-------------------------------------------------------------------------------------------|
| Yes                                                   | Return to the troubleshooting of the specific error and continue with the next procedure. |
| No                                                    | Re-install the software with the Updater Tool see "Repair procedures" [> 359].            |

#### To check the communication wiring between the remote controller and the unit PCB

- 1 Make sure that all wires between the remote controller user interface P1/P2 and the connector X18A on the hydro PCB are firmly and correctly connected, see "7.2 Wiring diagram" [▶ 432].
- **2** Check the continuity of all wires.
- **3** Replace any damaged or broken wires.

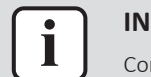

#### INFORMATION

Correct the wiring as needed.

| Is the problem solved? | Action                                                                                    |
|------------------------|-------------------------------------------------------------------------------------------|
| Yes                    | No further actions required.                                                              |
| No                     | Return to the troubleshooting of the specific error and continue with the next procedure. |

#### **Repair procedures**

#### To remove the user interface

- **1** See relevant manual of the user interface (remote controller) for the correct procedure.
- 2 To install the user interface, see "Repair procedures" [> 359].

#### To install the user interface

**1** See relevant manual of the user interface (remote controller) for the correct procedure.

| Is the problem solved? | Action                                                                                    |
|------------------------|-------------------------------------------------------------------------------------------|
| Yes                    | No further actions required.                                                              |
| No                     | Return to the troubleshooting of the specific error and continue with the next procedure. |

#### To adjust the settings

1 See the relevant documentation (installer reference guide, remote controller manual, ...) to adjust the specific setting.

| Is the problem solved? | Action                                                                                    |
|------------------------|-------------------------------------------------------------------------------------------|
| Yes                    | No further actions required.                                                              |
| No                     | Return to the troubleshooting of the specific error and continue with the next procedure. |

#### To install the software

1 Install the software using the Updater Tool. See the Business Portal (http://www.mydaikin.eu) for more information about the Updater Tool.

| Is the problem solved? | Action                                                                                    |
|------------------------|-------------------------------------------------------------------------------------------|
| Yes                    | No further actions required.                                                              |
| No                     | Return to the troubleshooting of the specific error and continue with the next procedure. |

## 4.29 Water flow sensor

#### 4.29.1 Checking procedures

#### To perform an electrical check of the water flow sensor

Prerequisite: Stop the unit operation via the user interface.

**Prerequisite:** Turn OFF the respective circuit breaker.

**Prerequisite:** Remove the required plate work, see "4.23 Plate work" [▶ 303].

- **1** Turn ON the power of the unit.
- 2 Activate **Installer** on the user interface. See the installer reference guide for the correct procedure.
- **3** Go to **Actuator test run** via the user interface.
- 4 Activate the Pump.
- 5 Select Flow rate.

**Result:** The displayed flow rate MUST be 5~60 l/min.

- 6 Measure the water flow with a calibrated external flow meter.
- 7 Measure the frequency on connector X34A between pins 2-3 (= flow sensor output signal) on the hydro PCB.

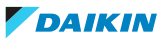
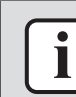

#### INFORMATION

The flow sensor connector MUST be plugged into X34A on hydro PCB.

**8** Using the following formula, calculate the water flow rate:

Flow rate [l/min] = (output frequency [Hz]x0.3)-1.2

**9** Check that the calculated water flow rate is in line with the measured water flow.

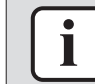

#### INFORMATION

In most cases, the user interface allows to monitor the water flow.

If the calculated water flow matches the measured water flow, but the water flow is NOT correct on the user interface display, replace the applicable PCB.

| Do the measured and calculated water flow match? | Action                                                                                                    |
|--------------------------------------------------|----------------------------------------------------------------------------------------------------|
| Yes                                              | Water flow sensor is OK. Return to the troubleshooting of the specific error and continue with the next procedure. |
| No                                               | Continue with the next step.                                                                                       |

**10** Unplug the water flow sensor connector X34A and measure the voltage (power supply) between pins 1–2 on hydro PCB.

Result: The measured voltage MUST be +5 V DC.

| Is measured voltage +5 V DC? | Then                                                                           |
|------------------------------|--------------------------------------------------------------------------------|
| Yes                          | Continue with the next step.                                                   |
| No                           | Perform a check of the hydro PCB, see<br>"4.15.1 Checking procedures" [▶ 217]. |

**11** Disconnect the water flow sensor harness from the water flow sensor and from the connector X34A. Measure the continuity of the wiring harness.

| Is continuity of the wiring harness correct? | Action                                                                         |
|----------------------------------------------|--------------------------------------------------------------------------------|
| Yes                                          | Replace the water flow sensor, see "4.29.2 Repair procedures" [> 361].         |
| No                                           | Replace the water flow sensor harness, see "4.29.2 Repair procedures" [> 361]. |

#### 4.29.2 Repair procedures

#### To remove the water flow sensor wiring harness

Prerequisite: Stop the unit operation via the user interface.

**Prerequisite:** Turn OFF the respective circuit breaker.

Prerequisite: Remove the required plate work, see "4.23 Plate work" [> 303].

- Floor standing and Bizone units ONLY: Lower the switch box, see "4.23 Plate work" [▶ 303].
- 2 Disconnect the connector from the water flow sensor.
- **3** Disconnect the other end of the wiring harness from the hydro PCB.

DAIKIN

- **4** Cut all tie straps that fix the wiring harness, and remove the wiring harness from the unit.
- 5 To install the water flow sensor wiring harness, see "4.29.2 Repair procedures" [▶ 361].

#### To install the water flow sensor wiring harness

- 1 Connect the wiring harness to the connector X34A on the hydro PCB.
- **2** Route the wiring harness towards the water flow sensor and connect the wiring harness to the water flow sensor.
- **3** Fix the wiring harness using new tie straps.

| Is the problem solved? | Action                                                                                    |
|------------------------|-------------------------------------------------------------------------------------------|
| Yes                    | No further actions required.                                                              |
| Νο                     | Return to the troubleshooting of the specific error and continue with the next procedure. |

#### To remove the water flow sensor

Prerequisite: Stop the unit operation via the user interface.

**Prerequisite:** Turn OFF the respective circuit breaker.

- 1 Remove the required plate work, see "4.23 Plate work" [> 303].
- 2 Drain the water circuit, see "5.3.2 Repair procedures" [> 416].
- **3** Loosen the water flow sensor connector nut.

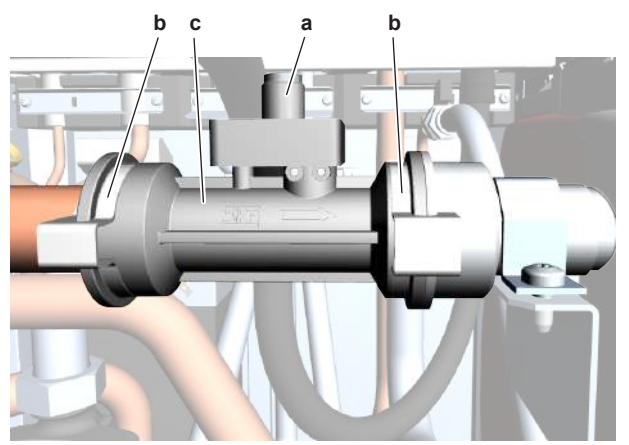

- **a** Water flow sensor connector nut
- **b** Clip
- c Water flow sensor
- 4 Unplug the water flow sensor harness from the water flow sensor.
- **5** Remove the 2 clips that fix the water flow sensor.
- 6 Remove the water flow sensor.
- 7 Clean any spilled water.
- 8 To install the new water flow sensor, see "4.29.2 Repair procedures" [> 361].

#### To install the water flow sensor

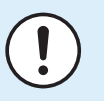

#### NOTICE

Check the condition of the O-rings and replace if needed. Apply water or silicon grease to the O-rings before installation.

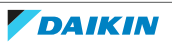

- **1** Mount the O-rings on the water flow sensor.
- **2** Install the water flow sensor on the inlet pipe. Ensure that the O-ring does NOT get damaged.
- **3** Slide the clip over the connection until it snaps into place.

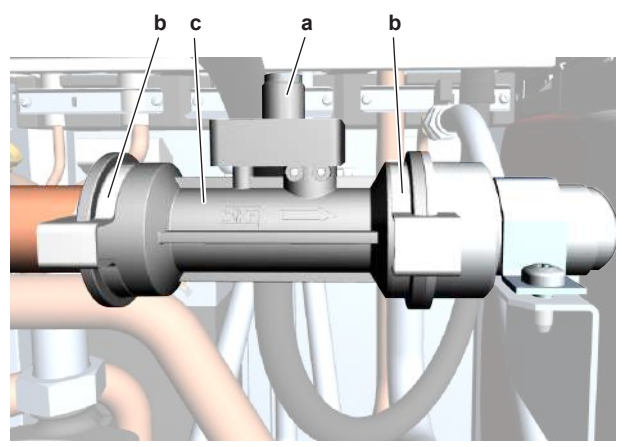

- **a** Water flow sensor connector nut
- **b** Clip
- c Water flow sensor
- **4** Install the water flow sensor on the outlet pipe. Ensure that the O-ring does NOT get damaged.
- **5** Slide the clip over the connection until it snaps into place.
- 6 Connect the water flow sensor harness to the water flow sensor.
- 7 Tighten the water flow sensor connector nut.

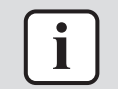

#### INFORMATION

Replace all cable ties that were cut during removal.

8 Open the valve (if equipped) of the water circuit towards the expansion vessel.

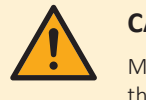

#### CAUTION

Make sure to open the valve (if equipped) towards the expansion vessel, otherwise the overpressure will be generated.

**9** Open the stop valves and add water to the water circuit if needed, see "5.3.2 Repair procedures" [> 416].

| Is the problem solved? | Action                                                                                    |
|------------------------|-------------------------------------------------------------------------------------------|
| Yes                    | No further actions required.                                                              |
| Νο                     | Return to the troubleshooting of the specific error and continue with the next procedure. |

## 4.30 Water pressure sensor

#### 4.30.1 Floor standing units

#### **Checking procedures**

#### To perform an electrical check of the water pressure sensor

**Prerequisite:** Stop the unit operation via the user interface.

DAIKIN

**Prerequisite:** Turn OFF the respective circuit breaker.

**Prerequisite:** Remove the required plate work, see "4.23 Plate work" [> 303].

- **1** Turn ON the power of the unit.
- 2 Read the water pressure on the home screen of the user interface.Result: The pressure MUST be 1~2 bar.
- **3** Measure the water pressure using a pressure gauge.
- **4** Using the graphic below, determine the expected sensor output voltage based on the measured pressure.

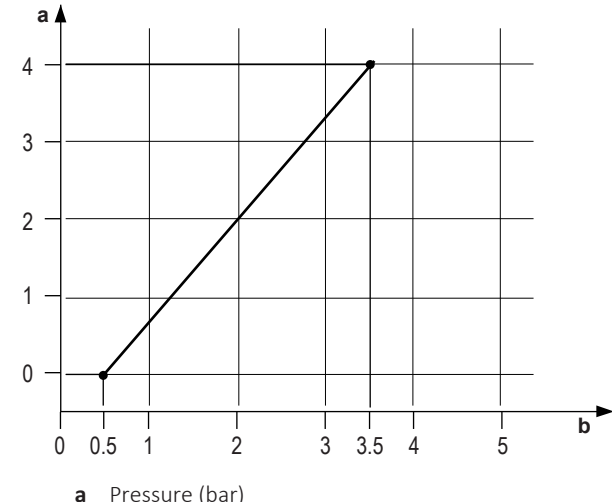

| <b>b</b> Output voltage ( | V) |
|---------------------------|----|

| V DC | Detected pressure (bar) |
|------|-------------------------|
| 0.5  | 0.00                    |
| 0.6  | 0.13                    |
| 0.7  | 0.26                    |
| 0.8  | 0.40                    |
| 0.9  | 0.53                    |
| 1.0  | 0.66                    |
| 1.1  | 0.80                    |
| 1.2  | 0.93                    |
| 1.3  | 1.06                    |
| 1.4  | 1.20                    |
| 1.5  | 1.33                    |
| 1.6  | 1.46                    |
| 1.7  | 1.59                    |
| 1.8  | 1.73                    |
| 1.9  | 1.86                    |
| 2.0  | 1.99                    |
| 2.1  | 2.13                    |
| 2.2  | 2.26                    |
| 2.3  | 2.39                    |

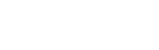

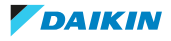

# 4 Components

| V DC | Detected pressure (bar) |
|------|-------------------------|
| 2.4  | 2.53                    |
| 2.5  | 2.66                    |
| 2.6  | 2.79                    |
| 2.7  | 2.9                     |
| 2.8  | 3.06                    |
| 2.9  | 3.19                    |
| 3.0  | 3.32                    |
| 3.1  | 3.46                    |
| 3.2  | 3.59                    |
| 3.3  | 3.72                    |
| 3.4  | 3.86                    |
| 3.5  | 3.99                    |

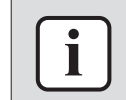

#### INFORMATION

The water pressure sensor connector MUST be plugged into the appropriate PCB.

- **5** Measure the voltage on connector X60A between pins 2–3 (= water pressure sensor output) on the hydro PCB.
- 6 Check that the measured voltage is in line with the expected voltage through the measured water pressure.

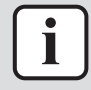

#### INFORMATION

In most cases, the user interface allows to monitor the water pressure.

If the measured output voltage value matches the voltage determined through the measured water pressure, but the water pressure is NOT correct on the user interface display, replace the applicable PCB.

| The measured voltage is inside the expected range? | Action                                                                                                    |
|----------------------------------------------------|----------------------------------------------------------------------------------------------------|
| Yes                                                | Water pressure sensor is OK. Return to<br>the troubleshooting of the specific error<br>and continue with the next procedure. |
| No                                                 | Continue with the next step.                                                                                                 |

- **7** With the water pressure sensor connector X7Y connected, measure the voltage between pin 1–2 (= water pressure output).
- **8** Check that the measured voltage is in line with the expected voltage through the measured water pressure.

| The measured voltage is inside the expected range? | Action                                                                                                    |
|----------------------------------------------------|----------------------------------------------------------------------------------------------------|
| Yes                                                | Correct the wiring between the hydro<br>PCB and the water pressure sensor<br>connector X7Y, see "7.2 Wiring<br>diagram" [▶ 432]. |
| No                                                 | Continue with the next step.                                                                                                    |

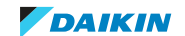

9 Measure the voltage between pin 2-3 (= water pressure sensor power supply) of the water pressure sensor connector X7Y.

| I measured voltage | Then                                         |
|--------------------|----------------------------------------------|
| Is +5 V DC         | Skip the next step.                          |
| Is NOT +5 V DC     | Continue with the next step in the procedure |

**10** Unplug the connector X60A and measure the voltage (power supply) between pin 3–4 on hydro PCB.

| Is the measured voltage +5 V DC? | Action                                                                                                  |
|----------------------------------|----------------------------------------------------------------------------------------------------|
| Yes                              | Correct the wiring between the hydro<br>PCB and the connector X7Y, see<br>"7.2 Wiring diagram" [▶ 432]. |
| No                               | Perform a check of the hydro PCB, see<br>"4.15.1 Checking procedures" [▶ 217].                          |

**11** Disconnect the connector from the water pressure sensor and the connector X7Y and measure the continuity of the wiring harness.

| Is continuity of the wiring harness correct? | Action                                                                            |
|----------------------------------------------|-----------------------------------------------------------------------------------|
| Yes                                          | Replace the water pressure sensor, see "Repair procedures" [> 366].               |
| No                                           | Replace the water pressure sensor<br>harness, see "Repair<br>procedures" [> 366]. |

### **Repair procedures**

To remove the water pressure sensor wiring harness

**Prerequisite:** Stop the unit operation via the user interface.

**Prerequisite:** Turn OFF the respective circuit breaker.

**Prerequisite:** Remove the required plate work, see "4.23 Plate work" [> 303].

- **1** Disconnect the connector from the water pressure sensor.
- **2** Disconnect the other end of the wiring harness from the connector X7Y.
- 3 Cut all tie straps that fix the wiring harness, and remove the wiring harness from the unit.
- 4 To install the water pressure sensor wiring harness, see "Repair procedures" [> 366].

### To install the water pressure sensor wiring harness

- **1** Connect the wiring harness to the connector X7Y.
- 2 Route the wiring harness towards the water pressure sensor and connect the wiring harness to the water pressure sensor.
- **3** Fix the wiring harness using new tie straps.

| Is the problem solved? | Action                                                                                    |
|------------------------|-------------------------------------------------------------------------------------------|
| Yes                    | No further actions required.                                                              |
| No                     | Return to the troubleshooting of the specific error and continue with the next procedure. |

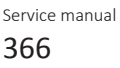

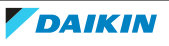

#### To remove the water pressure sensor

**Prerequisite:** Stop the unit operation via the user interface.

**Prerequisite:** Turn OFF the respective circuit breaker.

Prerequisite: Remove the required plate work, see "4.23 Plate work" [> 303].

- 1 Drain water from the water circuit, see "5.3.2 Repair procedures" [> 416].
- 2 Disconnect the water pressure sensor connector from the water pressure sensor.
- ONLY for Heating + Cooling units: Cut the tie strap on the water pressure 3 sensor.
- Remove the clip that fixes the water pressure sensor to the coupling piece. 4

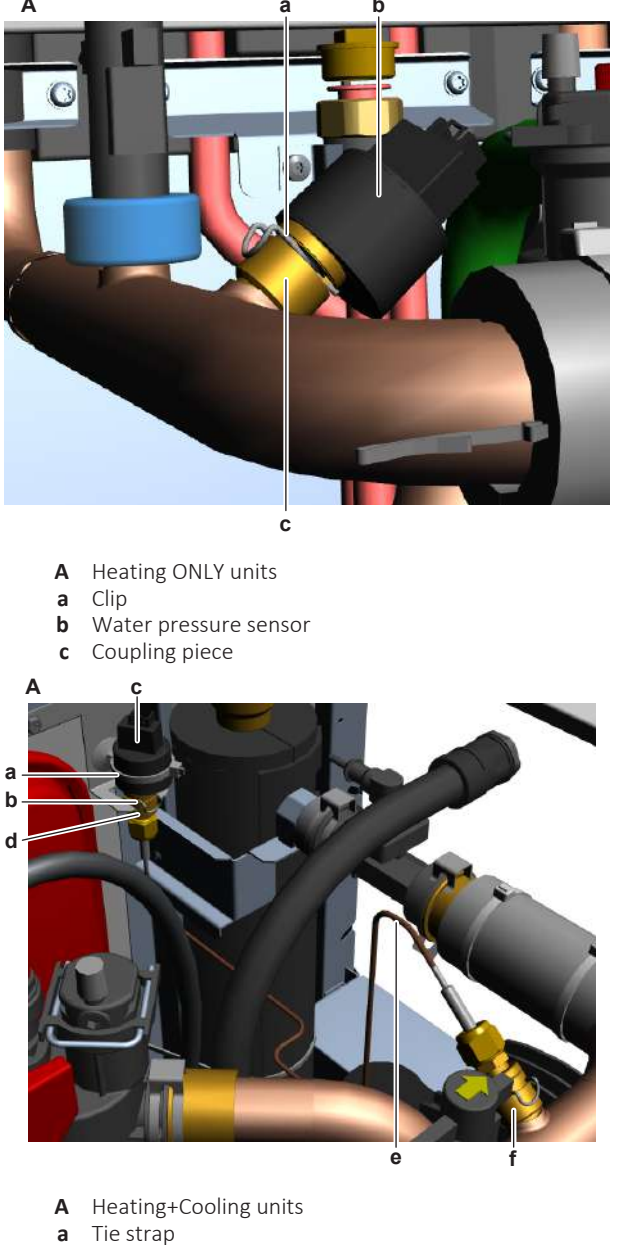

- b Clip
- Water pressure sensor С
- d Coupling piece
- Capillary tube е
- Coupling piece f
- Push the water pressure sensor to release and remove it from the coupling 5 piece. Remove the O-ring.

DAIKIN

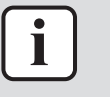

#### INFORMATION

For heating and cooling units: the capillary tube and joint adapters (coupling pieces) can ALSO be replaced as separate parts.

6 To install the water pressure sensor, see "Repair procedures" [> 366].

#### To install the water pressure sensor

- **1** Install the new O-ring in the coupling piece.
- 2 Install the water pressure sensor in the coupling piece and push to secure it.

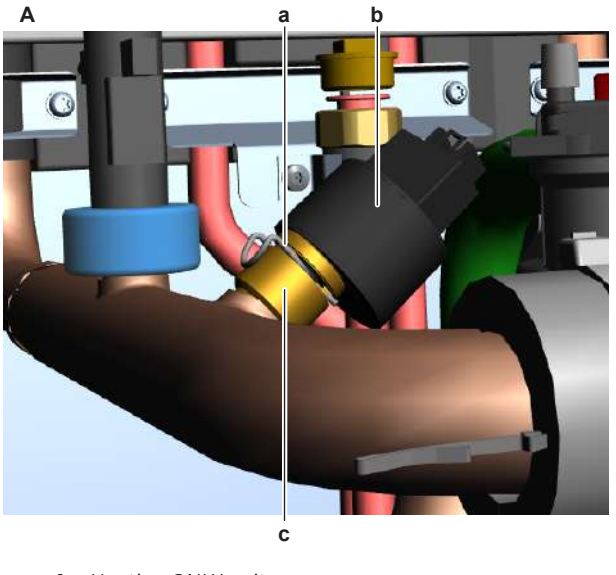

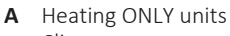

- a Clip
- **b** Water pressure sensor
- c Coupling piece

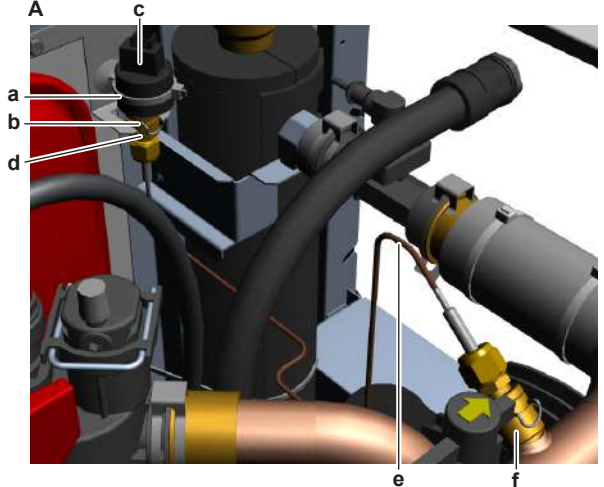

- A Heating+Cooling units
- a Tie strap
- **b** Clip
- c Water pressure sensor
- **d** Coupling piece
- e Capillary tube
- **f** Coupling piece
- **3** Install the clip to secure the water pressure sensor to the coupling piece.
- **4** Connect the water pressure sensor connector to the water pressure sensor.

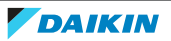

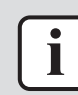

#### **INFORMATION**

Replace all cable ties that were cut during removal.

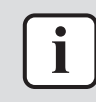

#### **INFORMATION**

For heating and cooling units: the capillary tube and joint adapters (coupling pieces) can ALSO be replaced as separate parts.

Open the valve (if equipped) of the water circuit towards the expansion vessel. 5

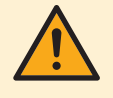

6

#### CAUTION

Make sure to open the valve (if equipped) towards the expansion vessel, otherwise the overpressure will be generated.

Open the stop valves and add water to the water circuit if needed, see

| "5.3.2 Repair procedures" [> 416]. |                                                                                           |
|------------------------------------|-------------------------------------------------------------------------------------------|
| Is the problem solved?             | Action                                                                                    |
| Yes                                | No further actions required.                                                              |
| No                                 | Return to the troubleshooting of the specific error and continue with the next procedure. |

#### 4.30.2 Bizone and wall mounted units

#### **Checking procedures**

#### To perform an electrical check of the water pressure sensor

**Prerequisite:** Stop the unit operation via the user interface.

**Prerequisite:** Turn OFF the respective circuit breaker.

**Prerequisite:** Remove the required plate work, see "4.23 Plate work" [> 303].

- **1** Turn ON the power of the unit.
- 2 Read the water pressure on the home screen of the user interface. **Result:** The pressure MUST be 1~2 bar.
- **3** Measure the water pressure using a pressure gauge.
- Using the graphic below, determine the expected sensor output voltage based 4 on the measured pressure.

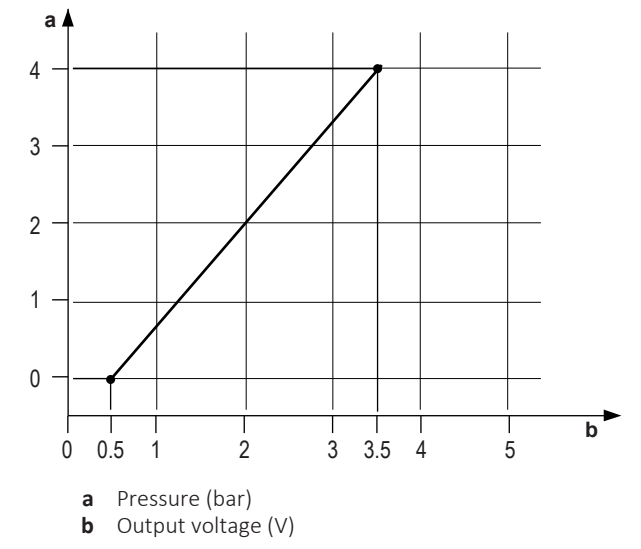

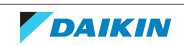

# 4 | Components

| V DC | Detected pressure (bar) |
|------|-------------------------|
| 0.5  | 0.00                    |
| 0.6  | 0.13                    |
| 0.7  | 0.26                    |
| 0.8  | 0.40                    |
| 0.9  | 0.53                    |
| 1.0  | 0.66                    |
| 1.1  | 0.80                    |
| 1.2  | 0.93                    |
| 1.3  | 1.06                    |
| 1.4  | 1.20                    |
| 1.5  | 1.33                    |
| 1.6  | 1.46                    |
| 1.7  | 1.59                    |
| 1.8  | 1.73                    |
| 1.9  | 1.86                    |
| 2.0  | 1.99                    |
| 2.1  | 2.13                    |
| 2.2  | 2.26                    |
| 2.3  | 2.39                    |
| 2.4  | 2.53                    |
| 2.5  | 2.66                    |
| 2.6  | 2.79                    |
| 2.7  | 2.9                     |
| 2.8  | 3.06                    |
| 2.9  | 3.19                    |
| 3.0  | 3.32                    |
| 3.1  | 3.46                    |
| 3.2  | 3.59                    |
| 3.3  | 3.72                    |
| 3.4  | 3.86                    |
| 3.5  | 3.99                    |

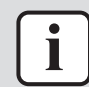

#### INFORMATION

The water pressure sensor connector MUST be plugged into the appropriate PCB.

- **5** Measure the voltage on connector X60A between pins 2–3 (= water pressure sensor output) on the hydro PCB.
- **6** Check that the measured voltage is in line with the expected voltage through the measured water pressure.

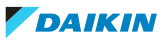

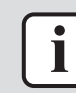

#### INFORMATION

In most cases, the user interface allows to monitor the water pressure.

If the measured output voltage value matches the voltage determined through the measured water pressure, but the water pressure is NOT correct on the user interface display, replace the applicable PCB.

| The measured voltage is inside the expected range? | Action                                                                                                    |
|----------------------------------------------------|----------------------------------------------------------------------------------------------------|
| Yes                                                | Water pressure sensor is OK. Return to<br>the troubleshooting of the specific error<br>and continue with the next procedure. |
| No                                                 | Continue with the next step.                                                                                                 |

- 7 With the water pressure sensor connector X7Y connected, measure the voltage between pin 1–2 (= water pressure output).
- **8** Check that the measured voltage is in line with the expected voltage through the measured water pressure.

| The measured voltage is inside the expected range? | Action                                                                                                    |
|----------------------------------------------------|----------------------------------------------------------------------------------------------------|
| Yes                                                | Correct the wiring between the hydro<br>PCB and the water pressure sensor<br>connector X7Y, see "7.2 Wiring<br>diagram" [▶ 432]. |
| No                                                 | Continue with the next step.                                                                                                    |

**9** Measure the voltage between pin 2–3 (= water pressure sensor power supply) of the water pressure sensor connector X7Y.

| I measured voltage | Then                                         |
|--------------------|----------------------------------------------|
| Is +5 V DC         | Skip the next step.                          |
| Is NOT +5 V DC     | Continue with the next step in the procedure |

**10** Unplug the connector X60A and measure the voltage (power supply) between pin 3–4 on hydro PCB.

| Is the measured voltage +5 V DC? | Action                                                                                                  |
|----------------------------------|----------------------------------------------------------------------------------------------------|
| Yes                              | Correct the wiring between the hydro<br>PCB and the connector X7Y, see<br>"7.2 Wiring diagram" [> 432]. |
| No                               | Perform a check of the hydro PCB, see<br>"4.15.1 Checking procedures" [▶ 217].                          |

**11** Disconnect the connector from the water pressure sensor and the connector X7Y and measure the continuity of the wiring harness.

| Is continuity of the wiring harness correct? | Action                                                                            |
|----------------------------------------------|-----------------------------------------------------------------------------------|
| Yes                                          | Replace the water pressure sensor, see "Repair procedures" [> 372].               |
| No                                           | Replace the water pressure sensor<br>harness, see "Repair<br>procedures" [> 372]. |

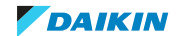

#### **Repair procedures**

#### To remove the water pressure sensor wiring harness

Prerequisite: Stop the unit operation via the user interface.

**Prerequisite:** Turn OFF the respective circuit breaker.

**Prerequisite:** Remove the required plate work, see "4.23 Plate work" [> 303].

- Disconnect the connector from the water pressure sensor. 1
- 2 Disconnect the other end of the wiring harness from the connector X7Y.
- 3 Cut all tie straps that fix the wiring harness, and remove the wiring harness from the unit.
- To install the water pressure sensor wiring harness, see "Repair 4 procedures" [> 372].

#### To install the water pressure sensor wiring harness

- **1** Connect the wiring harness to the connector X7Y.
- **2** Route the wiring harness towards the water pressure sensor and connect the wiring harness to the water pressure sensor.
- **3** Fix the wiring harness using new tie straps.

| Is the problem solved? | Action                                                                                    |
|------------------------|-------------------------------------------------------------------------------------------|
| Yes                    | No further actions required.                                                              |
| No                     | Return to the troubleshooting of the specific error and continue with the next procedure. |

#### To remove the water pressure sensor

**Prerequisite:** Stop the unit operation via the user interface.

**Prerequisite:** Turn OFF the respective circuit breaker.

**Prerequisite:** Remove the required plate work, see "4.23 Plate work" [> 303].

- Drain water from the water circuit, see "5.3.2 Repair procedures" [> 416]. 1
- 2 Disconnect the water pressure sensor connector from the water pressure sensor.
- Remove the clip that fixes the water pressure sensor to the coupling piece. 3

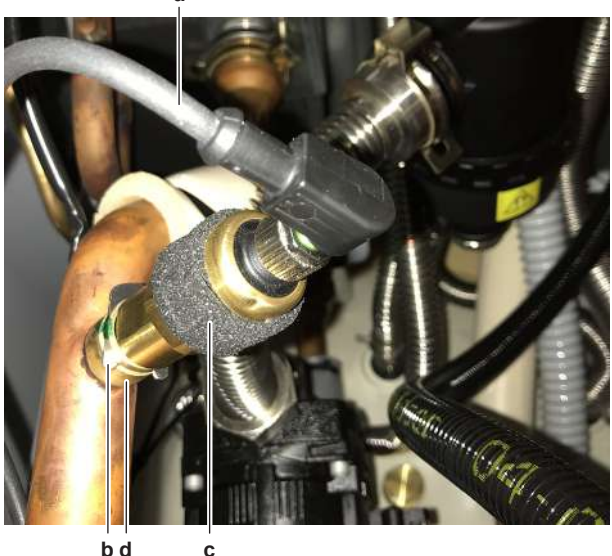

b d

a Water pressure sensor harness

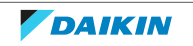

- **b** Clip
- c Water pressure sensor
- **d** Coupling piece
- **4** Push the water pressure sensor to release and remove it from the coupling piece. Remove the O-ring.
- **5** To install the water pressure sensor, see "Repair procedures" [> 372].

#### To install the water pressure sensor

- **1** Install the new O-ring in the coupling piece.
- 2 Install the water pressure sensor in the coupling piece and push to secure it.

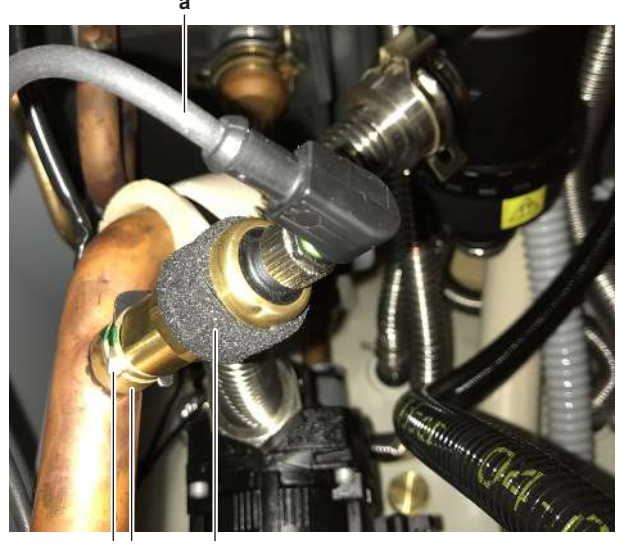

b d

**a** Water pressure sensor harness

С

- **b** Clip
- c Water pressure sensord Coupling piece
- **3** Install the clip to secure the water pressure sensor to the coupling piece.
- 4 Connect the water pressure sensor connector to the water pressure sensor.

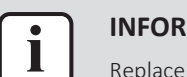

#### INFORMATION

Replace all cable ties that were cut during removal.

**5** Open the valve (if equipped) of the water circuit towards the expansion vessel.

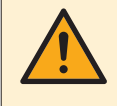

#### CAUTION

Make sure to open the valve (if equipped) towards the expansion vessel, otherwise the overpressure will be generated.

6 Open the stop valves and add water to the water circuit if needed, see "5.3.2 Repair procedures" [▶ 416].

7 Purge the water circuit, see "5.3.2 Repair procedure" [> 416].

| Is the problem solved? | Action                                                                                    |
|------------------------|-------------------------------------------------------------------------------------------|
| Yes                    | No further actions required.                                                              |
| Νο                     | Return to the troubleshooting of the specific error and continue with the next procedure. |

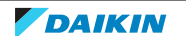

# 4.31 Water pump

#### 4.31.1 Main pump

#### **Checking procedures**

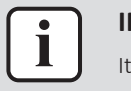

#### INFORMATION

It is recommended to perform the checks in the listed order.

#### To perform a mechanical check of the water pump

**Prerequisite:** Stop the unit operation via the user interface.

**Prerequisite:** Turn OFF the respective circuit breaker.

**Prerequisite:** Remove the required plate work, see "4.23 Plate work" [> 303].

- Floor standing and Bizone units ONLY: Lower the switch box, see "4.23 Plate work" [▶ 303].
- **2** Remove the seal cover from the pump and insert a flat screwdriver in the slot of the rotor shaft of the water pump (through the hole in the pump motor cover); press and turn it to rotate the water pump rotor shaft.

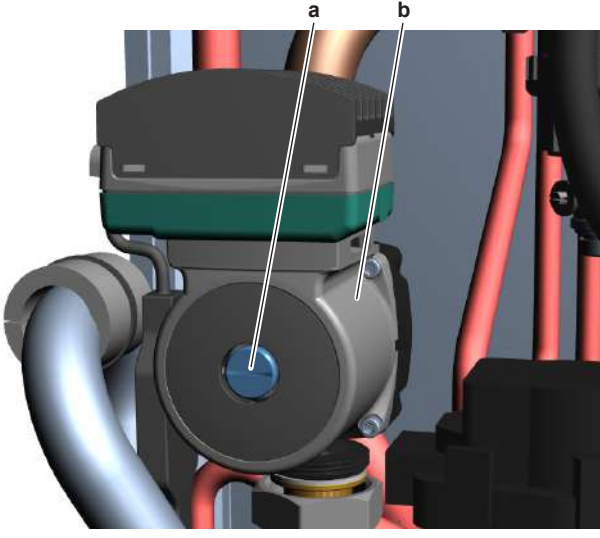

- **a** Seal
- **b** Water pump motor

| Does the rotor of the water pump motor rotate smoothly? | Action                                                                            |
|---------------------------------------------------------|-----------------------------------------------------------------------------------|
| Yes                                                     | Perform an electrical check of the water pump, see "Checking procedures" [> 374]. |
| No                                                      | Continue with the next step.                                                      |

**3** Remove the water pump, see "Repair procedures" [> 380].

4 Check for impurities or any objects that may block the water pump.

| Any impurities or objects found? | Action                                                                                                 |
|----------------------------------|----------------------------------------------------------------------------------------------------|
| Yes                              | Remove the impurities or objects that<br>may block the water pump, see "Repair<br>procedures" [> 380]. |

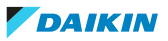

| Any impurities or objects found? | Action                                                   |
|----------------------------------|----------------------------------------------------------|
| No                               | Replace the water pump, see "Repair procedures" [> 380]. |

#### To perform an electrical check of the water pump

- 1 First perform a mechanical check of the water pump, see "Checking procedures" [▶ 374].
- **2** Turn ON the power of the unit.
- **3** Activate **Installer** on the user interface. See the installer reference guide for the correct procedure.
- **4** Go to **Actuator test run** via the user interface.
- **5** Activate the **Pump**.

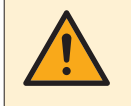

#### CAUTION

When the water pump is active and the connector PWM is disconnected from the PCB, the water pump motor will run at full speed.

6 Check if the pump is working (by listening or by touching the pump).

| Is the water pump working? | Action                                                                                    |
|----------------------------|-------------------------------------------------------------------------------------------|
| Yes                        | Return to the troubleshooting of the specific error and continue with the next procedure. |
| No                         | Perform the next step.                                                                    |

7 Stop the unit operation via the user interface.

#### **Floor standing units**

- **1** Unplug the power supply connector from the water pump.
- **2** Turn ON the power of the unit.

Activate the water pump.

**3** Remove the cap from the power supply connector and measure the voltage between L - N. The voltage MUST be 195~253 V AC.

| Is the measured voltage correct? | Action                                                                     |
|----------------------------------|----------------------------------------------------------------------------|
| Yes                              | Skip the next step(s) and continue with the measurement of the PWM signal. |
| No                               | Continue with the next step.                                               |

**4** Unplug the water pump connector X16A and measure the voltage between pins 3–5 on the hydro PCB. The measured voltage MUST be 195~253 V AC.

| Is the measu | red voltage correct? | Action                                                                                                    |
|--------------|----------------------|----------------------------------------------------------------------------------------------------|
| Yes          |                      | Replace the power supply wiring harness between the water pump and the hydro PCB, see "Repair procedures" [> 380]. |
| No           |                      | Perform a check of the hydro PCB, see<br>"4.15.1 Checking procedures" [▶ 217].                                     |

**5** Connect the power supply connector to the water pump.

6 Unplug the PWM signal connector from the water pump.

- **7** Remove the cap from the PWM signal connector and measure the PWM signal between the PWM-GND.
- When using an oscilloscope, the measured signal MUST look like the illustration shown below:

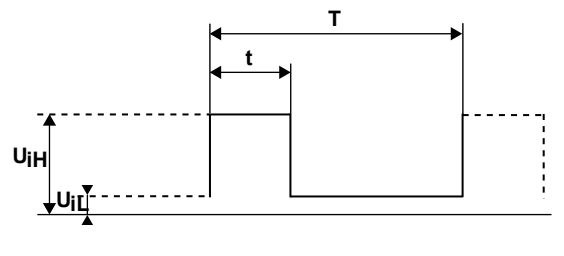

- T Period of time of complete cycle
- t Period of time of high-level input voltage
- $\boldsymbol{U}_{\text{IH}} \quad \text{High-level input voltage}$
- **U**<sub>μ</sub> Low-level input voltage **d** Duty cycle (t/T x 100) [%]
- When using any equipment that is capable to measure the duty cycle, the measured signal MUST show profile A (see illustration below). The PWM signal (duty cycle) is disproportional to the water pump speed (flow rate) in the range of 10% to 84% and the speed (flow rate) remains at its maximum value when the PWM signal (duty cycle) is below 10%.

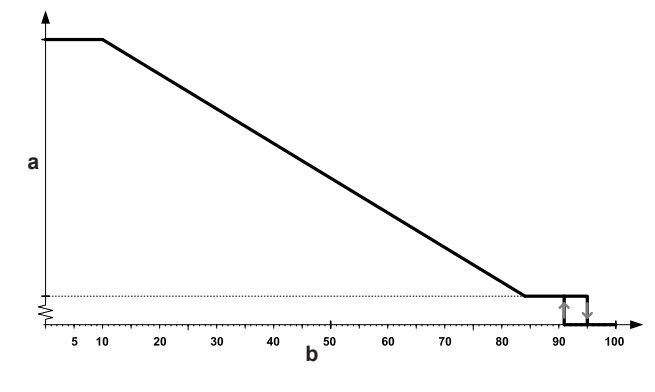

a Pump speedb PWM signal (duty cycle) [%]

| Is the measured PWM signal correct? | Action                                                   |
|-------------------------------------|----------------------------------------------------------|
| Yes                                 | Replace the water pump, see "Repair procedures" [> 380]. |
| No                                  | Continue with the next step.                             |

**8** Unplug the water pump connector X25A and measure the PWM signal between pins 1-2 on the hydro PCB. The measured signal MUST be as mentioned in the previous step.

| Is the measured PWM signal correct? | Action                                                                                                    |
|-------------------------------------|----------------------------------------------------------------------------------------------------|
| Yes                                 | Replace the PWM signal harness<br>between the water pump and the hydro<br>PCB, see "Repair procedures" [> 380]. |
| No                                  | Perform a check of the hydro PCB, see<br>"4.15.1 Checking procedures" [▶ 217].                                  |

#### Wall mounted units

- 1 Unplug the power supply connector from the water pump.
- 2 Turn ON the power of the unit.

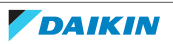

Activate the water pump.

**3** Remove the cap from the power supply connector and measure the voltage between L - N. The voltage MUST be 195~253 V AC.

| Is the measured voltage correct? | Action                                                                     |
|----------------------------------|----------------------------------------------------------------------------|
| Yes                              | Skip the next step(s) and continue with the measurement of the PWM signal. |
| No                               | Continue with the next step.                                               |

**4** Unplug the water pump connector X16A and measure the voltage between pins 3–5 on the hydro PCB. The measured voltage MUST be 195~253 V AC.

| Is the measured voltage correct? | Action                                                                                                    |
|----------------------------------|----------------------------------------------------------------------------------------------------|
| Yes                              | Replace the power supply wiring harness between the water pump and the hydro PCB, see "Repair procedures" [> 380]. |
| No                               | Perform a check of the hydro PCB, see<br>"4.15.1 Checking procedures" [▶ 217].                                     |

- **5** Connect the power supply connector to the water pump.
- **6** Unplug the PWM signal connector from the water pump.
- **7** Remove the cap from the PWM signal connector and measure the PWM signal between the PWM-GND.
- When using an oscilloscope, the measured signal MUST look like the illustration shown below:

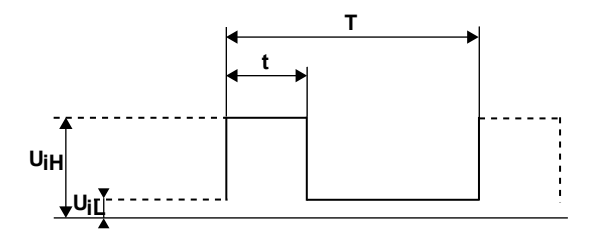

- **T** Period of time of complete cycle
- t Period of time of high-level input voltage
- U<sub>IH</sub> High-level input voltage
- **U**<sub>IL</sub> Low-level input voltage
  - **d** Duty cycle (t/T x 100) [%]
- When using any equipment that is capable to measure the duty cycle, the measured signal MUST show profile A (see illustration below). The PWM signal (duty cycle) is disproportional to the water pump speed (flow rate) in the range of 10% to 84% and the speed (flow rate) remains at its maximum value when the PWM signal (duty cycle) is below 10%.

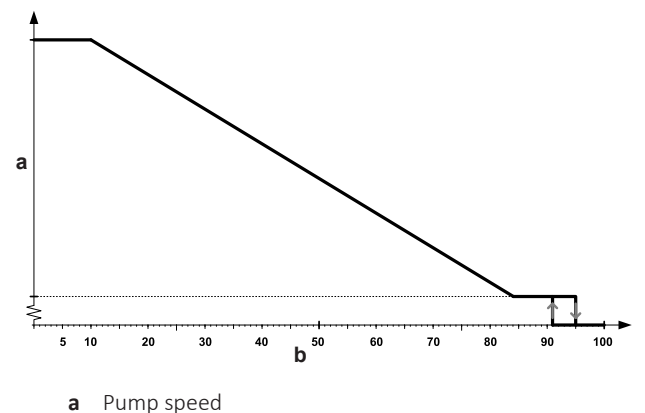

| <b>b</b> PWM signal (duty cycle) [%] |                                                          |
|--------------------------------------|----------------------------------------------------------|
| Is the measured PWM signal correct?  | Action                                                   |
| Yes                                  | Replace the water pump, see "Repair procedures" [> 380]. |
| No                                   | Continue with the next step.                             |

**8** Unplug the water pump connector X25A and measure the PWM signal between pins 1-2 on the hydro PCB. The measured signal MUST be as mentioned in the previous step.

| Is the measured PWM signal correct? | Action                                                                         |
|-------------------------------------|--------------------------------------------------------------------------------|
| Yes                                 | Continue with the next step.                                                   |
| No                                  | Perform a check of the hydro PCB, see<br>"4.15.1 Checking procedures" [▶ 217]. |

- 9 Connect the water pump connector X25A
- **10** Disconnect the connector X25Y and measure the PWM signal. The measured signal MUST be as mentioned in the previous step.

| Is the measured PWM signal correct? | Action                                                                                                    |
|-------------------------------------|----------------------------------------------------------------------------------------------------|
| Yes                                 | Replace the PWM signal harness<br>between the water pump and the<br>intermediate connector X25Y, see<br>"Repair procedures" [> 380]. |
| No                                  | Correct the wiring between the hydro<br>PCB and the intermediate connector<br>X25Y, see "7.2 Wiring diagram" [> 432].                |

### **Bizone units**

- 1 Unplug the power supply connector from the water pump.
- 2 Turn ON the power of the unit.
- **3** Remove the cap from the power supply connector and measure the voltage between L N. The voltage MUST be 195~253 V AC.

| Is the measured voltage correct? | Action                                                                     |
|----------------------------------|----------------------------------------------------------------------------|
| Yes                              | Skip the next step(s) and continue with the measurement of the PWM signal. |
| No                               | Continue with the next step.                                               |

4 Measure the voltage on the water pump connector X1Y : L - N. The voltage MUST be 195~253 V AC.

| Is the measured voltage correct? | Action                             |
|----------------------------------|------------------------------------|
| Yes                              | Replace the power supply wiring    |
|                                  | harness between the water pump and |
|                                  | the connector X1Y, see "Repair     |
|                                  | procedures" [> 380].               |
| No                               | Continue with the next step.       |

5 Unplug the water pump connector X1A and measure the voltage between pins 2–5 on the bizone PCB. The measured voltage MUST be 195~253 V AC.

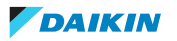

# 4 Components

| Is the measured voltage correct? | Then                                                                                                    |
|----------------------------------|----------------------------------------------------------------------------------------------------|
| Yes                              | Correct the wiring between the bizone<br>PCB and water pump connector X1Y,<br>see "7.2 Wiring diagram" [▶ 432]. |
| No                               | Perform a check of the bizone PCB, see "4.6.1 Checking procedures" [> 176].                                     |

- **6** Connect the power supply connector to the water pump.
- 7 Unplug the PWM signal connector from the water pump.
- **8** Remove the cap from the PWM signal connector and measure the PWM signal between the PWM-GND.
- When using an oscilloscope, the measured signal MUST look like the illustration shown below:

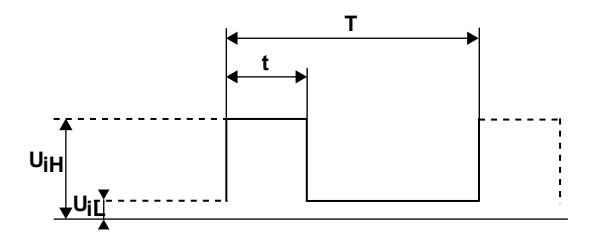

- **T** Period of time of complete cycle
- t Period of time of high-level input voltage
- U<sub>IH</sub> High-level input voltage
- **U**<sub>IL</sub> Low-level input voltage
- **d** Duty cycle (t/T x 100) [%]
- When using any equipment that is capable to measure the duty cycle, the measured signal MUST show profile A (see illustration below). The PWM signal (duty cycle) is disproportional to the water pump speed (flow rate) in the range of 10% to 84% and the speed (flow rate) remains at its maximum value when the PWM signal (duty cycle) is below 10%.

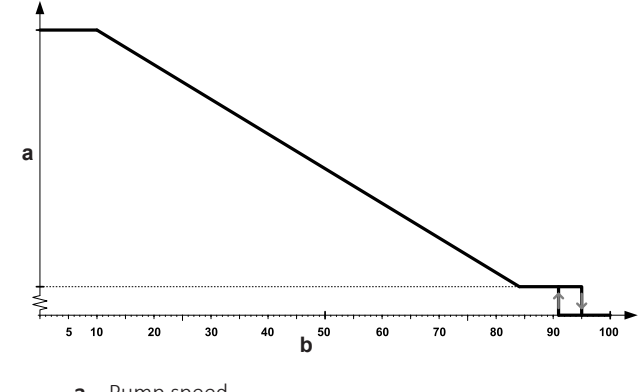

a Pump speedb PWM signal (duty cycle) [%]

| Is the measured PWM signal correct? | Action                                                   |
|-------------------------------------|----------------------------------------------------------|
| Yes                                 | Replace the water pump, see "Repair procedures" [> 380]. |
| No                                  | Continue with the next step.                             |

**9** Measure the PWM signal on the water pump connector X5YA: 1-2. The measured signal MUST be as mentioned in the previous step.

# 4 | Components

| Is the measured PWM signal correct? | Action                                                                                                    |
|-------------------------------------|----------------------------------------------------------------------------------------------------|
| Yes                                 | Replace the PWM signal wiring harness<br>between the water pump and the<br>connector X5YA, see "Repair<br>procedures" [> 380]. |
| No                                  | Continue with the next step.                                                                                                   |

**10** Unplug the water pump connector X13A and measure the PWM signal between pins 6-7 on the bizone PCB. The measured signal MUST be as mentioned in the previous step.

| Is the measured PWM signal correct? | Action                                                                                                    |
|-------------------------------------|----------------------------------------------------------------------------------------------------|
| Yes                                 | Correct the wiring between the bizone<br>PCB and the water pump connector<br>X5YA, see "7.2 Wiring diagram" [> 432]. |
| No                                  | Perform a check of the bizone PCB, see<br>"4.6.1 Checking procedures" [> 176].                                       |

#### **Repair procedures**

#### To remove impurities from the water pump

**Prerequisite:** Remove the water pump, see "Repair procedures" [> 380].

- **1** Remove any impurities or objects that may block the water pump.
- 2 Install the water pump, see "Repair procedures" [> 380].

| Is the problem solved? | Action                                                                                                |
|------------------------|----------------------------------------------------------------------------------------------------|
| Yes                    | No further actions required.                                                                          |
| No                     | Return to "Checking<br>procedures" [▶ 374] of the water pump<br>and continue with the next procedure. |

#### To remove the water pump motor

**Prerequisite:** Stop the unit operation via the user interface.

**Prerequisite:** Turn OFF the respective circuit breaker.

**Prerequisite:** Remove the required plate work, see "4.23 Plate work" [> 303].

- Floor standing and Bizone units ONLY: Lower the switch box, see "4.23 Plate work" [▶ 303].
- **2** Disconnect the connectors from the water pump motor.

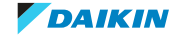

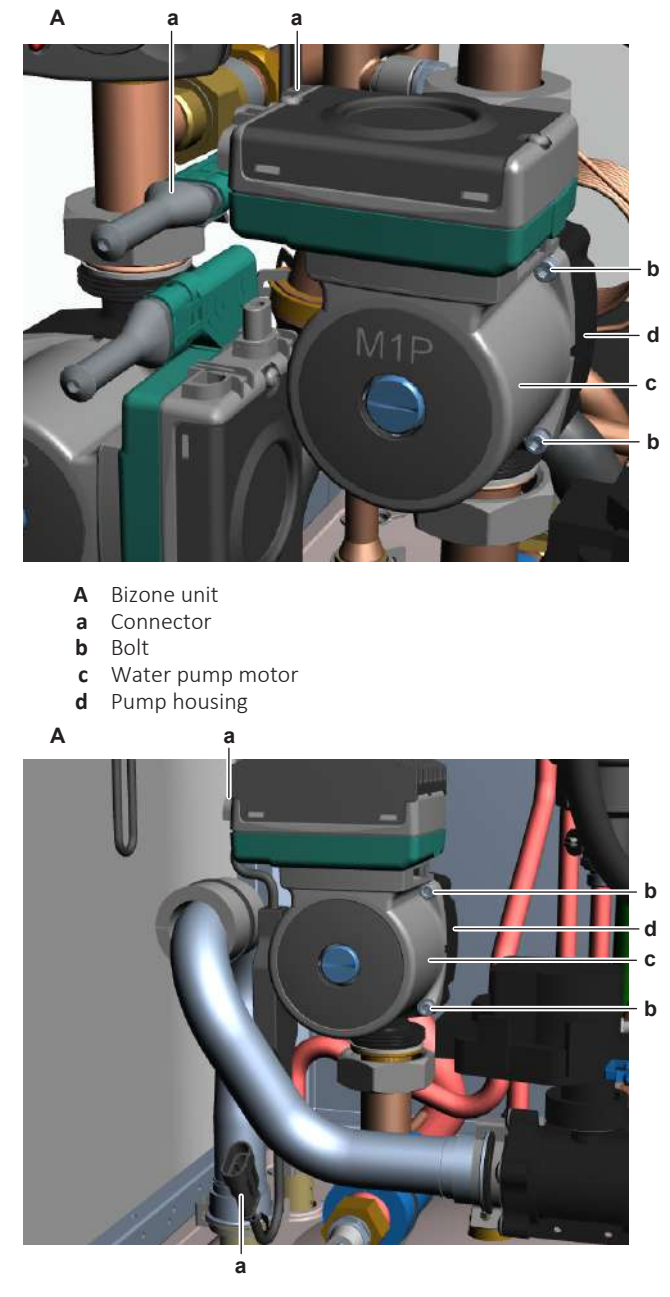

- A Floor standing + wall mounted unit
  - Connector

а

- **b** Bolt
- c Water pump motord Pump housing
- a Pump nousing
- **3** Remove the 4 bolts that fix the water pump motor to the pump housing.
- 4 Separate the water pump motor from the pump housing.
- **5** Remove the water pump motor.
- **6** To install the water pump motor, see "Repair procedures" [> 380].

#### To install the water pump motor

**1** Install the motor on the water pump housing.

DAIKIN

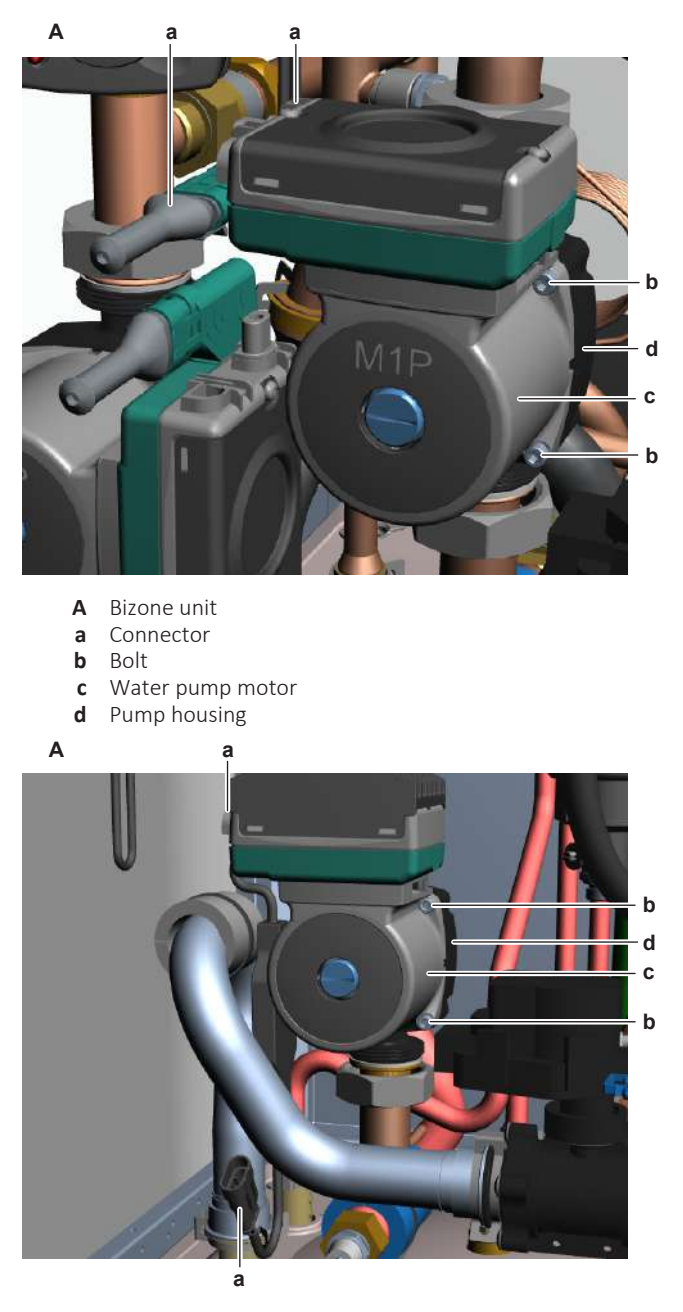

- A Floor standing + wall mounted unit
- **a** Connector
- **b** Bolt
- c Water pump motor
- **d** Pump housing

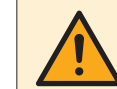

Make sure to correctly install the water pump motor and the seal.

- 2 Fix the water pump motor by tightening the 4 bolts.
- **3** Connect the connectors to the water pump motor.

| Is the problem solved? | Action                                                                                                |
|------------------------|----------------------------------------------------------------------------------------------------|
| Yes                    | No further actions required.                                                                          |
| No                     | Return to "Checking<br>procedures" [> 374] of the water pump<br>and continue with the next procedure. |

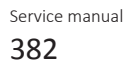

#### To remove the water pump

**Prerequisite:** Stop the unit operation via the user interface.

**Prerequisite:** Turn OFF the respective circuit breaker.

**Prerequisite:** Remove the required plate work, see "4.23 Plate work" [> 303].

- **1** Drain water from the water circuit, see "5.3.2 Repair procedures" [> 416].
- 2 Disconnect the connectors from the water pump motor.

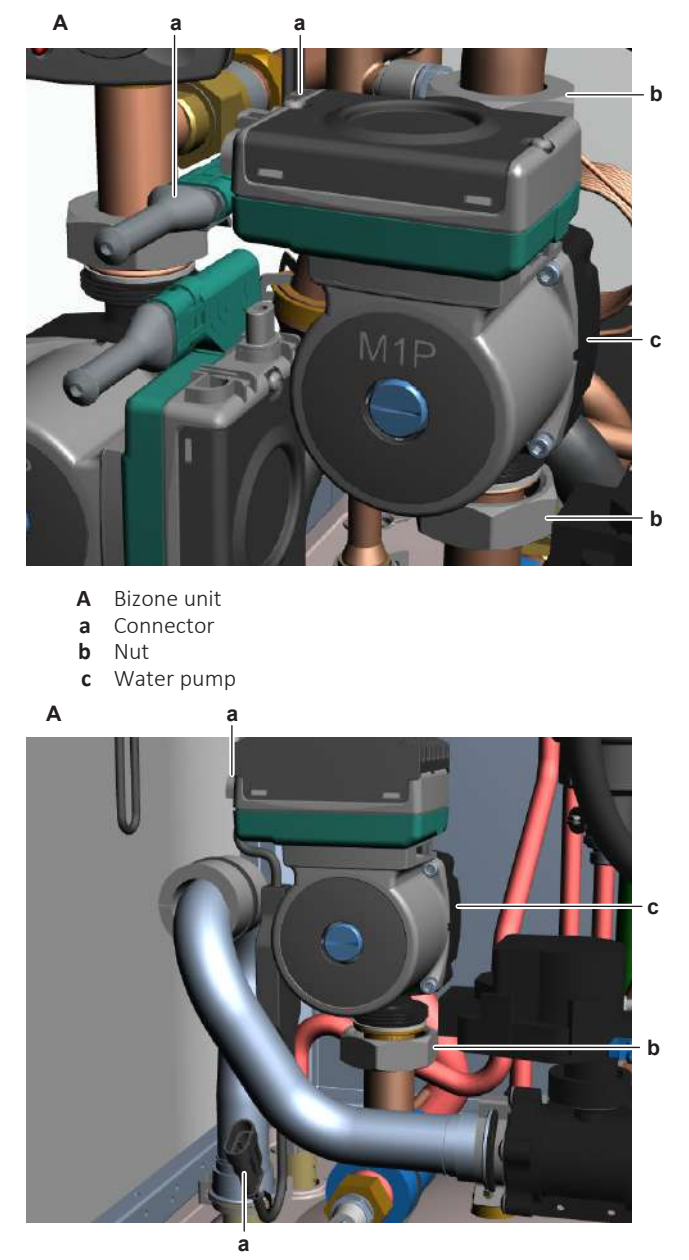

- A Floor standing + wall mounted unit
- **a** Connector
- **b** Nut
- c Water pump
- **3** Unscrew the upper and lower nuts that fix the water pump to the water circuit pipes.

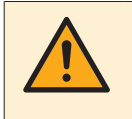

#### CAUTION

Use a counterforce when unscrewing or tightening the nuts to make sure NOT to damage the piping.

**4** Remove the water pump.

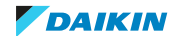

**5** To install the water pump, see "Repair procedures" [> 380].

To install the water pump

**1** Install the water pump in the correct location.

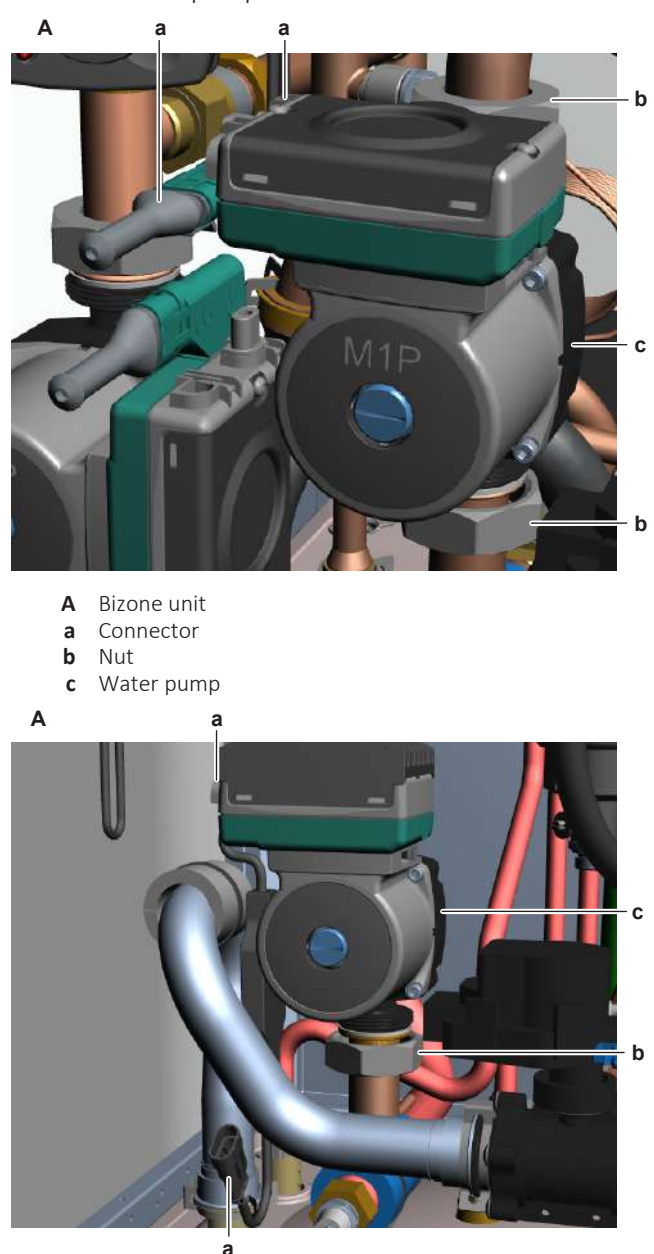

- A Floor standing + wall mounted unit
- **a** Connector
- **b** Nut
- **c** Water pump
- **2** Fix the water circuit pipes to the water pump by tightening the upper and lower nuts.

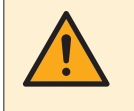

#### CAUTION

Use a counterforce when unscrewing or tightening the nuts to make sure NOT to damage the piping.  $% \left( {{{\rm{D}}_{\rm{T}}}} \right)$ 

- **3** Connect the connectors to the water pump motor.
- 4 Open the valve (if equipped) of the water circuit towards the expansion vessel.

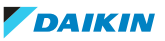

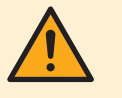

Make sure to open the valve (if equipped) towards the expansion vessel, otherwise the overpressure will be generated.

5 Open the stop valves and add water to the water circuit if needed, see "5.3.2 Repair procedures" [▶ 416].

| Is the problem solved? | Action                                                                                    |
|------------------------|-------------------------------------------------------------------------------------------|
| Yes                    | No further actions required.                                                              |
| No                     | Return to the troubleshooting of the specific error and continue with the next procedure. |

#### To remove the water pump wiring harness

**Prerequisite:** Stop the unit operation via the user interface.

**Prerequisite:** Turn OFF the respective circuit breaker.

Prerequisite: Remove the required plate work, see "4.23 Plate work" [> 303].

- 1 Lower the switch box, see "4.23 Plate work" [> 303].
- **2** Disconnect the appropriate connector (power supply connector and/or PWM signal connector) from the water pump.
- **3** Disconnect the other end of the wiring harness from the appropriate connector:

#### **Floor standing units**

- X16A on hydro PCB for power supply wiring harness
- X25A on hydro PCB for PWM signal wiring harness

#### Wall mounted units

- X16A on hydro PCB for power supply wiring harness
- X25Y for PWM signal wiring harness

#### **Bizone units**

- X1Y for power supply wiring harness
- X5YA for PWM signal wiring harness
- **4** Cut all tie straps that fix the wiring harness, and remove the wiring harness from the unit.
- 5 To install the water pump appropriate wiring harness, see "Repair procedures" [▶ 380].

#### To install the water pump wiring harness

- **1** Connect the wiring harness to the appropriate connector:
- **2** Route the wiring harness towards the water pump and connect the wiring harness to the appropriate connector (power supply and/or PWM signal) of the water pump.

#### Floor standing units

- X16A on hydro PCB for power supply wiring harness
- X25A on hydro PCB for PWM signal wiring harness

DAIKIN

#### Wall mounted units

- X16A on hydro PCB for power supply wiring harness
- X25Y for PWM signal wiring harness

#### **Bizone units**

- X1Y for power supply wiring harness
- X5YA for PWM signal wiring harness
- **3** Fix the wiring harness using new tie straps.

| Is the problem solved? | Action                                                                                    |
|------------------------|-------------------------------------------------------------------------------------------|
| Yes                    | No further actions required.                                                              |
| No                     | Return to the troubleshooting of the specific error and continue with the next procedure. |

#### 4.31.2 Bizone pump

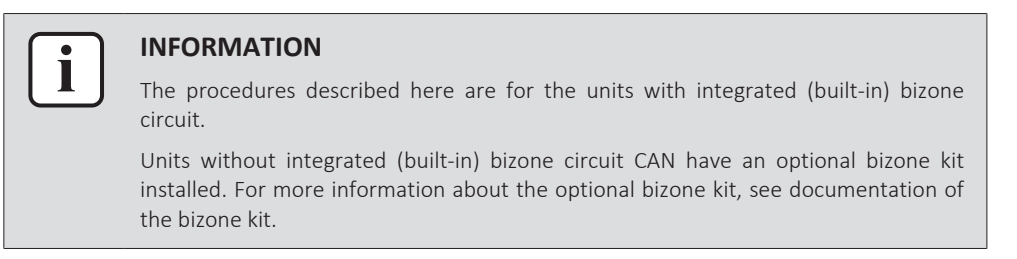

#### **Checking procedures**

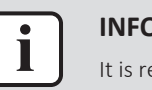

#### INFORMATION

It is recommended to perform the checks in the listed order.

#### To perform a mechanical check of the water pump

**Prerequisite:** Stop the unit operation via the user interface.

**Prerequisite:** Turn OFF the respective circuit breaker.

**Prerequisite:** Remove the required plate work, see "4.23 Plate work" [> 303].

- 1 Lower the switch box, see "4.23 Plate work" [> 303].
- 2 Remove the seal cover from the pump and insert a flat screwdriver in the slot of the rotor shaft of the water pump (through the hole in the pump motor cover); press and turn it to rotate the water pump rotor shaft.

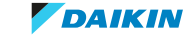

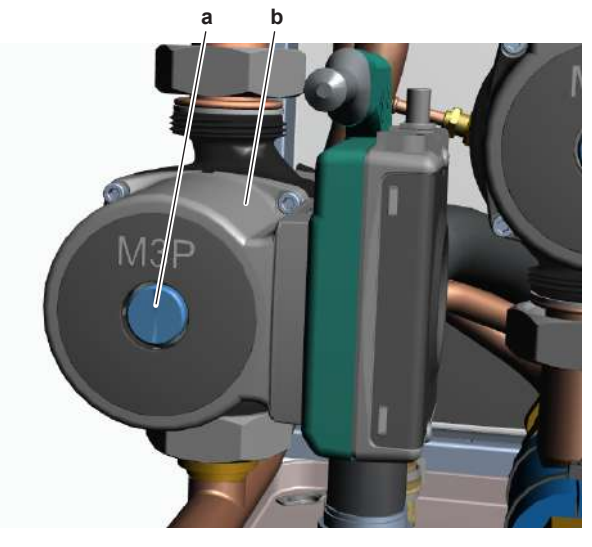

- a Rotor shaftb Water pump motor
- **3** Inspect the rotor of the water pump motor. It MUST rotate smoothly.

| Does the rotor of the water pump motor rotate smoothly? | Action                                                                            |
|---------------------------------------------------------|-----------------------------------------------------------------------------------|
| Yes                                                     | Perform an electrical check of the water pump, see "Checking procedures" [> 386]. |
| No                                                      | Continue with the next step.                                                      |

- 4 Remove the water pump, see "Repair procedures" [> 389].
- **5** Check for impurities or any objects that may block the water pump.

| Any impurities or objects found? | Action                                                                                                 |
|----------------------------------|----------------------------------------------------------------------------------------------------|
| Yes                              | Remove the impurities or objects that<br>may block the water pump, see "Repair<br>procedures" [> 389]. |
| No                               | Replace the water pump, see "Repair procedures" [> 389].                                               |

#### To perform an electrical check of the water pump

- 1 First perform a mechanical check of the water pump, see "Checking procedures" [▶ 386].
- **2** Turn ON the power of the unit.
- **3** Create a thermo request on the main zone ONLY, see installer reference guide for more information.

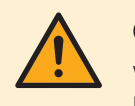

#### CAUTION

When the water pump is active and the connector PWM is disconnected from the PCB, the water pump motor will run at full speed.

4 Check if the pump is working (by listening or by touching the pump).

| Is the water pump working? | Action                                                                                    |
|----------------------------|-------------------------------------------------------------------------------------------|
| Yes                        | Return to the troubleshooting of the specific error and continue with the next procedure. |
| No                         | Perform the next step.                                                                    |

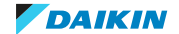

- **5** Stop the unit operation via the user interface.
- 6 Unplug the power supply connector from the water pump.
- 7 Turn ON the power of the unit.
- 8 Remove the cap from the power supply connector and measure the voltage between L N. The voltage MUST be 195~253 V AC.

| Is the measured voltage correct? | Action                                                                     |
|----------------------------------|----------------------------------------------------------------------------|
| Yes                              | Skip the next step(s) and continue with the measurement of the PWM signal. |
| No                               | Continue with the next step.                                               |

**9** Measure the voltage on the water pump connector X2Y: L - N. The voltage MUST be 195~253 V AC.

| Is the measured voltage correct? | Action                                                                                                    |
|----------------------------------|----------------------------------------------------------------------------------------------------|
| Yes                              | Replace the power supply wiring harness between the water pump and the connector X2Y, see "Repair procedures" [> 389]. |
| No                               | Continue with the next step.                                                                                           |

**10** Unplug the water pump connector X1A and measure the voltage between pins 2–4 on the bizone PCB. The measured voltage MUST be 195~253 V AC.

| Is the measured voltage correct? | Then                                                                                                    |
|----------------------------------|----------------------------------------------------------------------------------------------------|
| Yes                              | Correct the wiring between the bizone<br>PCB and water pump connector X2Y,<br>see "7.2 Wiring diagram" [▶ 432]. |
| Νο                               | Perform a check of the bizone PCB, see<br>"4.6.1 Checking procedures" [▶ 176].                                  |

- **11** Connect the power supply connector to the water pump.
- **12** Unplug the PWM signal connector from the water pump.
- **13** Remove the cap from the PWM signal connector and measure the PWM signal between the PWM-GND.
- When using an oscilloscope, the measured signal MUST look like the illustration shown below:

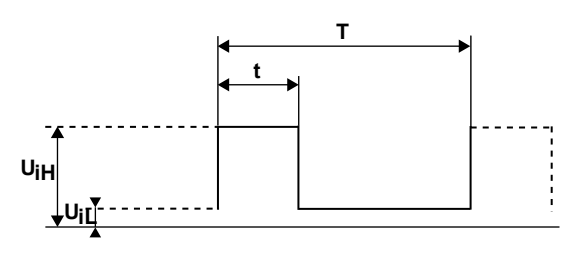

- T Period of time of complete cycle
- t Period of time of high-level input voltage
- **U**<sub>IH</sub> High-level input voltage
- **U**<sub>IL</sub> Low-level input voltage
- **d** Duty cycle (t/T x 100) [%]
- When using any equipment that is capable to measure the duty cycle, the measured signal MUST show profile A (see illustration below). The PWM signal (duty cycle) is disproportional to the water pump speed (flow rate) in the range of 10% to 84% and the speed (flow rate) remains at its maximum value when the PWM signal (duty cycle) is below 10%.

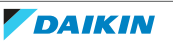

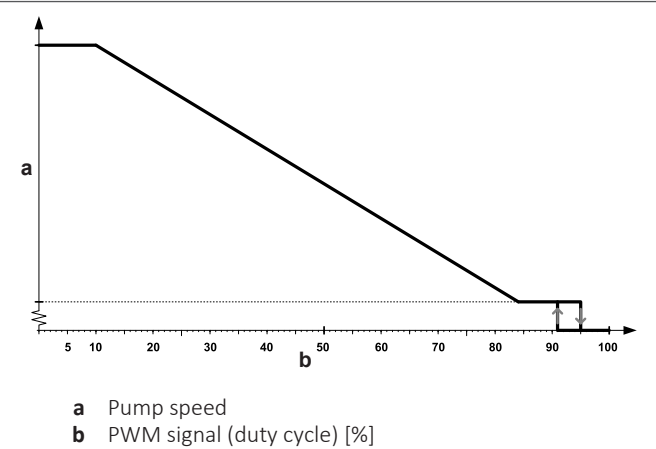

| Is the measured PWM signal correct? | Action                                                   |
|-------------------------------------|----------------------------------------------------------|
| Yes                                 | Replace the water pump, see "Repair procedures" [> 389]. |
| No                                  | Continue with the next step.                             |

**14** Measure the PWM signal on the water pump connector X3YA: 1-2. The measured signal MUST be as mentioned in the previous step.

| Is the measured PWM signal co | rrect? Action                         |
|-------------------------------|---------------------------------------|
| Yes                           | Replace the PWM signal wiring harness |
|                               | between the water pump and the        |
|                               | connector X3YA, see "Repair           |
|                               | procedures" [> 389].                  |
| No                            | Continue with the next step.          |

**15** Unplug the water pump connector X13A and measure the PWM signal between pins 4-5 on the bizone PCB. The measured signal MUST be as mentioned in the previous step.

| Is the measured PWM signal correct? | Action                                                                                                    |
|-------------------------------------|----------------------------------------------------------------------------------------------------|
| Yes                                 | Correct the wiring between the bizone<br>PCB and the water pump connector<br>X3YA, see "7.2 Wiring diagram" [> 432]. |
| No                                  | Perform a check of the bizone PCB, see<br>"4.6.1 Checking procedures" [▶ 176].                                       |

#### **Repair procedures**

#### To remove impurities from the water pump

**Prerequisite:** Remove the water pump, see "Repair procedures" [> 389].

- 1 Remove any impurities or objects that may block the water pump.
- 2 Install the water pump, see "Repair procedures" [> 389].

| Is the problem solved? | Action                                                                                    |
|------------------------|-------------------------------------------------------------------------------------------|
| Yes                    | No further actions required.                                                              |
| No                     | Return to the troubleshooting of the specific error and continue with the next procedure. |

#### To remove the water pump motor

Prerequisite: Stop the unit operation via the user interface.

**Prerequisite:** Turn OFF the respective circuit breaker.

Prerequisite: Remove the required plate work, see "4.23 Plate work" [▶ 303].

- 1 Lower the switch box, see "4.23 Plate work" [> 303].
- 2 Drain water from the water circuit, see "5.3.2 Repair procedures" [> 416].
- **3** Disconnect the connectors from the water pump motor.

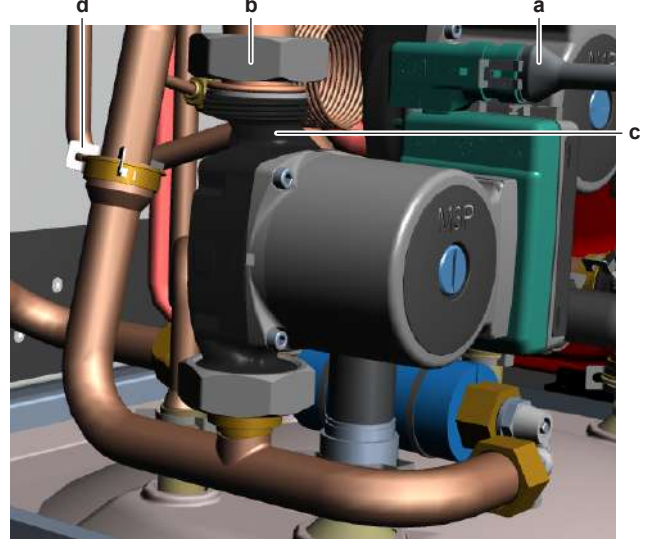

- **a** Connector
- **b** Nut
- c Water pumpd Clip
- 4 Unscrew the upper nut that fixes the water pump to the bizone circuit piping.

# CAUTION

Use a counterforce when unscrewing or tightening the nuts to make sure NOT to damage the piping.

- **5** Remove the clip from the bizone circuit piping and loosen the coupling fixture.
- **6** Remove the complete assembly (water pump + water filter + bizone piping) from the unit.
- 7 Remove the 4 bolts that fix the water pump motor to the pump housing.

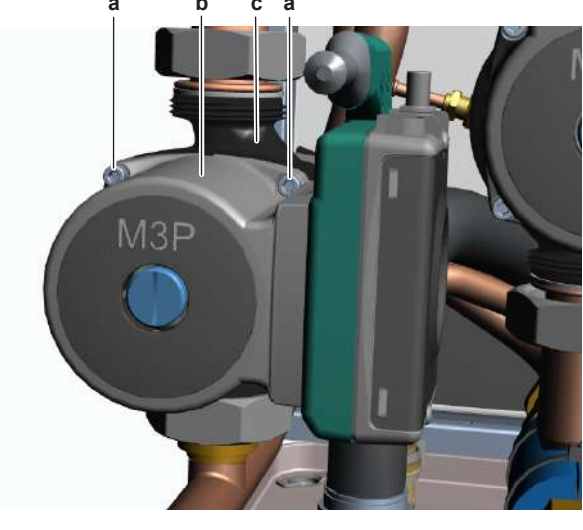

- **a** Bolt
- **b** Water pump motor
- c Pump housing
- 8 Separate the water pump motor from the pump housing.

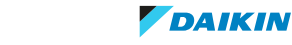

- **9** Remove the water pump motor.
- **10** To install the water pump motor, see "Repair procedures" [> 389].

#### To install the water pump motor

**1** Install the motor on the water pump housing.

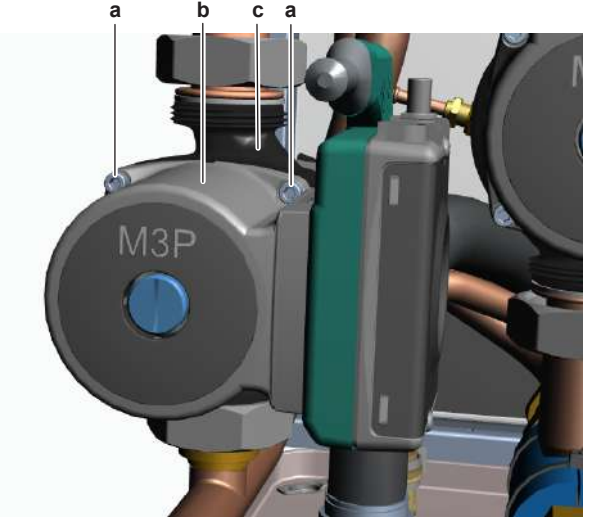

- **a** Bolt
- **b** Water pump motor
- c Pump housing

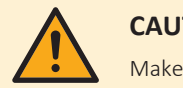

#### CAUTION

Make sure to correctly install the water pump motor and the seal.

- 2 Fix the water pump motor by tightening the 4 bolts.
- **3** Install the complete assembly (water pump + water filter + bizone piping) on the correct location in the unit.
- 4 Tighten the upper nut to fix the water pump to the bizone circuit piping.

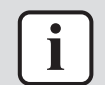

#### INFORMATION

ALWAYS install new seals before connecting the water pump to the piping.

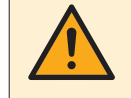

#### CAUTION

Use a counterforce when unscrewing or tightening the nuts to make sure NOT to damage the piping.

**5** Correctly install the coupling fixture and the clip to properly connect the bizone circuit piping.

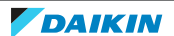

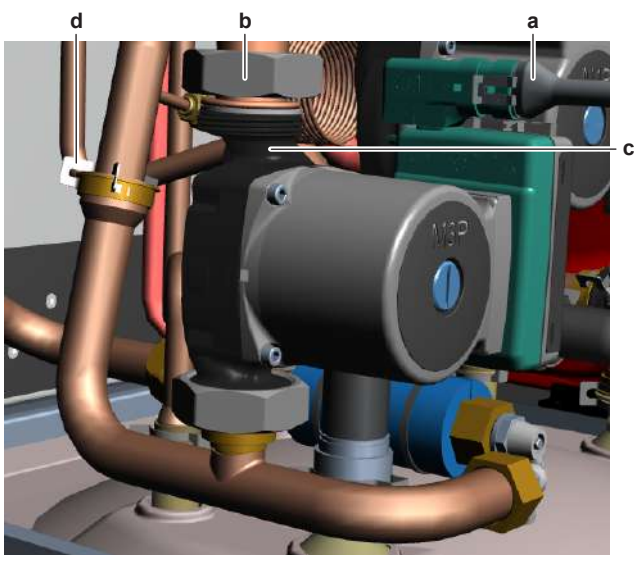

- Connector а
- Nut b c Water pump
- d Clip
- Connect the connectors to the water pump motor. 6
- 7 Open the valve (if equipped) of the water circuit towards the expansion vessel.

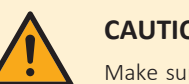

Make sure to open the valve (if equipped) towards the expansion vessel, otherwise the overpressure will be generated.

8 Open the stop valves and add water to the water circuit if needed, see "5.3.2 Repair procedures" [> 416].

| Is the problem solved? | Action                                                                                                |
|------------------------|----------------------------------------------------------------------------------------------------|
| Yes                    | No further actions required.                                                                          |
| No                     | Return to "Checking<br>procedures" [> 386] of the water pump<br>and continue with the next procedure. |

#### To remove the water pump

Prerequisite: Stop the unit operation via the user interface.

**Prerequisite:** Turn OFF the respective circuit breaker.

**Prerequisite:** Remove the required plate work, see "4.23 Plate work" [> 303].

- 1 Lower the switch box, see "4.23 Plate work" [> 303].
- 2 Drain water from the water circuit, see "5.3.2 Repair procedures" [> 416].
- Disconnect the connectors from the water pump motor. 3

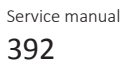

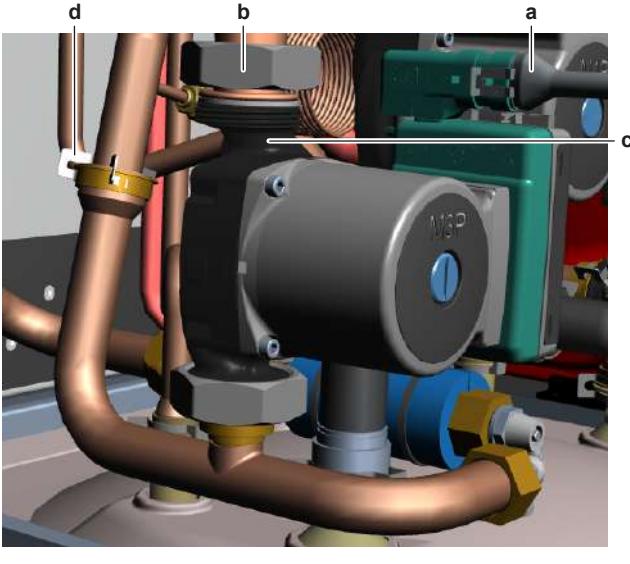

- **a** Connector
- **b** Nut
- c Water pumpd Clip
- 4 Unscrew the upper nut that fixes the water pump to the bizone circuit piping.

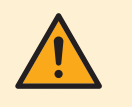

Use a counterforce when unscrewing or tightening the nuts to make sure NOT to damage the piping.

- **5** Remove the clip from the bizone circuit piping and loosen the coupling fixture.
- **6** Remove the complete assembly (water pump + water filter + bizone piping) from the unit.
- 7 Remove the bizone piping from the water pump (lower connection).
- 8 To install the water pump, see "Repair procedures" [> 389].

#### To install the water pump

- **1** Connect the bizone piping to the water pump (lower connection).
- 2 Install the complete assembly (water pump + water filter + bizone piping) on the correct location in the unit.
- **3** Tighten the upper nut to fix the water pump to the bizone circuit piping.

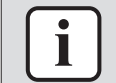

#### INFORMATION

ALWAYS install new seals before connecting the water pump to the piping.

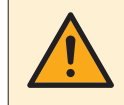

#### CAUTION

Use a counterforce when unscrewing or tightening the nuts to make sure NOT to damage the piping.

**4** Correctly install the coupling fixture and the clip to properly connect the bizone circuit piping.

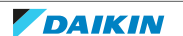

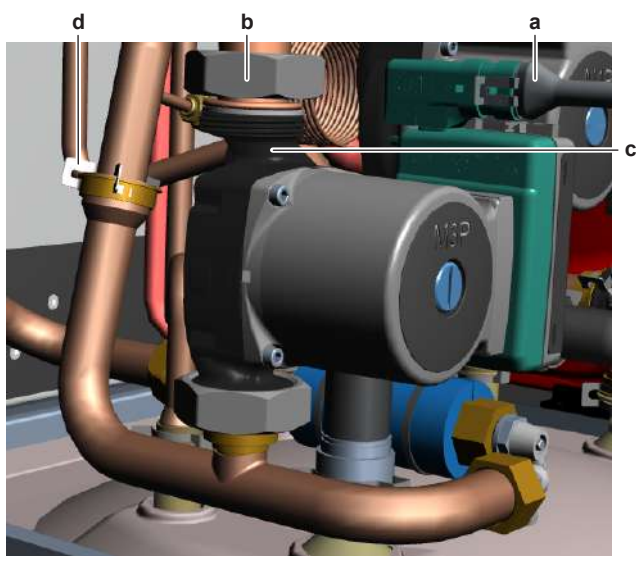

- Connector а
- b Nut c Water pump
- d Clip
- Connect the connectors to the water pump motor. 5
- Open the valve (if equipped) of the water circuit towards the expansion vessel. 6

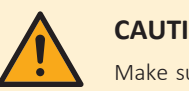

Make sure to open the valve (if equipped) towards the expansion vessel, otherwise the overpressure will be generated.

7 Open the stop valves and add water to the water circuit if needed, see "5.3.2 Repair procedures" [> 416].

| Is the problem solved? | Action                                                                                    |
|------------------------|-------------------------------------------------------------------------------------------|
| Yes                    | No further actions required.                                                              |
| No                     | Return to the troubleshooting of the specific error and continue with the next procedure. |

#### To remove the water pump wiring harness

**Prerequisite:** Stop the unit operation via the user interface.

**Prerequisite:** Turn OFF the respective circuit breaker.

**Prerequisite:** Remove the required plate work, see "4.23 Plate work" [> 303].

- 1 Lower the switch box, see "4.23 Plate work" [> 303].
- 2 Disconnect the appropriate connector (power supply connector and/or PWM signal connector) from the water pump.
- 3 Disconnect the other end of the wiring harness from the appropriate connector:
  - X2Y for power supply wiring harness
  - X3YA for PWM signal wiring harness
- 4 Cut all tie straps that fix the wiring harness, and remove the wiring harness from the unit.
- To install the water pump appropriate wiring harness, see "Repair 5 procedures" [> 389].

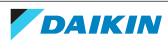

#### To install the water pump wiring harness

- **1** Connect the wiring harness to the appropriate connector:
  - X2Y for power supply wiring harness
  - X3YA for PWM signal wiring harness
- **2** Route the wiring harness towards the water pump and connect the wiring harness to the appropriate connector (power supply and/or PWM signal) of the water pump.
- **3** Fix the wiring harness using new tie straps.

| Is the problem solved? | Action                                                                                    |
|------------------------|-------------------------------------------------------------------------------------------|
| Yes                    | No further actions required.                                                              |
| No                     | Return to the troubleshooting of the specific error and continue with the next procedure. |

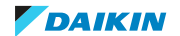

# 5 Third party components

# 5.1 Electrical circuit

### 5.1.1 Checking procedures

#### To check the power supply of the unit

Prerequisite: Stop the unit operation via the user interface.

**Prerequisite:** Turn OFF the respective circuit breaker.

**Prerequisite:** Remove the required plate work, see "4.23 Plate work" [> 303].

- 1 Check that the power supply cables and earth connection are firmly fixed to the power supply terminal X1M.
- 2 Measure the insulation resistance between each power supply terminal and the ground using a megger device of 500 V DC. All measurements MUST be >1M $\Omega$ . If insulation resistance is <1M $\Omega$ , earth leakage is present.
- **3** Turn ON the power of the unit.

#### For single phase units

1 Measure the voltage between L and N on the power supply terminal X1M. The voltage MUST be 230 V AC  $\pm$  10%.

#### For three-phase units

- **1** Measure the voltage between the phases L1-L2-L3 on the power supply terminal X1M. The voltage MUST be 400 V AC  $\pm$  10%.
- 2 Measure the voltage between L1 and N on the power supply terminal X1M. The voltage MUST be 230 V AC  $\pm$  10%.
- **3** Unbalance between the phases MUST NOT exceed 2%.

| Is the measured voltage (power supply) correct? | Action                                                                                    |
|-------------------------------------------------|-------------------------------------------------------------------------------------------|
| Yes                                             | Return to the troubleshooting of the specific error and continue with the next procedure. |
| No                                              | Adjust the power supply, see<br>"5.1.2 Repair procedures" [> 399].                        |

#### To check the power supply to the indoor unit

#### In case of normal power supply (power supply through the outdoor unit)

Prerequisite: Stop the unit operation via the user interface.

**Prerequisite:** Turn OFF the respective circuit breaker.

- 1 Remove the required plate work, see "4.23 Plate work" [> 303].
- **2** Check that the power supply cables and earth connection are firmly fixed to the indoor unit power supply terminal X1M.
- **3** Measure the insulation resistance between each power supply terminal and the ground using a megger device of 500 V DC. All measurements MUST be >1M $\Omega$ . If insulation resistance is <1M $\Omega$ , earth leakage is present.
- **4** Turn ON the power using the respective circuit breaker.

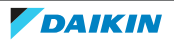
**5** Measure the voltage between L and N on the indoor unit power supply terminal X1M.

**Result:** The voltage MUST be 230 V AC ± 10%.

| Is the measured voltage (power supply) correct? | Action                                                                                    |
|-------------------------------------------------|-------------------------------------------------------------------------------------------|
| Yes                                             | Return to the troubleshooting of the specific error and continue with the next procedure. |
| No                                              | Continue with the next step.                                                              |

6 Check the power supply to the unit, see "5.1.1 Checking procedures" [▶ 396].

| Does the unit receive power? | Action                                                                                                    |
|------------------------------|----------------------------------------------------------------------------------------------------|
| Yes                          | Correct the wiring from the main power<br>supply terminal to the indoor unit<br>power supply terminal, see<br>"5.1.2 Repair procedures" [> 399]. |
| No                           | Adjust the power supply to the unit, see "5.1.2 Repair procedures" [> 399].                                                                      |

#### In case of preferential kWh rate power supply (separate power supply)

Prerequisite: Stop the unit operation via the user interface.

Prerequisite: Turn OFF the respective circuit breaker.

- 1 Remove the required plate work, see "4.23 Plate work" [> 303].
- **2** Check that the power supply cables and earth connection are firmly fixed to the indoor unit power supply terminal X2M.
- **3** Measure the insulation resistance between each power supply terminal and the ground using a megger device of 500 V DC. All measurements MUST be >1M $\Omega$ . If insulation resistance is <1M $\Omega$ , earth leakage is present.
- 4 Turn ON the power using the respective circuit breaker.
- **5** Measure the voltage between terminals 5-6 on the indoor unit power supply terminal X2M.

| Does the indoor unit receive power? | Action                                                                                    |
|-------------------------------------|-------------------------------------------------------------------------------------------|
| Yes                                 | Return to the troubleshooting of the specific error and continue with the next procedure. |
| No                                  | Adjust the power supply to the indoor<br>unit, see "5.1.2 Repair<br>procedures" [> 399].  |

**Result:** The voltage MUST be 230 V AC±10%.

#### To check if the power supply is compliant with the regulations

1 Check that the power source is in line with the requirements described in the databook.

| Is the power supply compliant with the regulations? | Action                                                                                    |
|-----------------------------------------------------|-------------------------------------------------------------------------------------------|
| Yes                                                 | Return to the troubleshooting of the specific error and continue with the next procedure. |

| Is the power supply compliant with the regulations? | Action                                                             |
|-----------------------------------------------------|--------------------------------------------------------------------|
| No                                                  | Adjust the power supply, see<br>"5.1.2 Repair procedures" [> 399]. |

## To check the wiring between the outdoor unit, indoor unit, and domestic hot water tank

- **1** Check that all wires are properly connected and that all connectors are fully plugged-in.
- 2 Check that no connectors or wires are damaged.
- 3 Check that the wiring corresponds with the wiring diagram, see "7.2 Wiring diagram" [▶ 432].

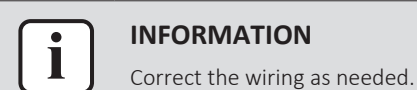

| Is the problem solved? | Action                                                                                    |
|------------------------|-------------------------------------------------------------------------------------------|
| Yes                    | No further actions required.                                                              |
| No                     | Return to the troubleshooting of the specific error and continue with the next procedure. |

#### To check if the communication cable is inside the ferrite core

**Prerequisite:** Stop the unit operation via the user interface.

**Prerequisite:** Turn OFF the respective circuit breaker.

**Prerequisite:** Remove the required plate work, see "4.23 Plate work" [> 303].

**1** Check if the communication cable is routed inside the ferrite core.

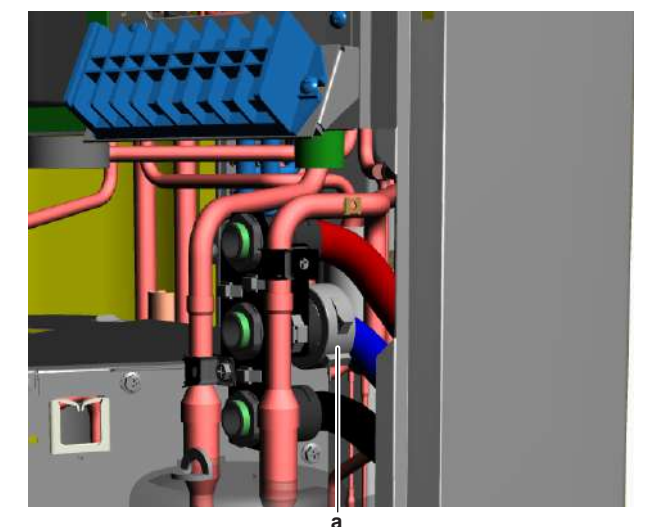

**a** Ferrite core

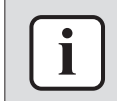

INFORMATION

Correct the wiring as needed.

| Is the problem solved? | Action                       |
|------------------------|------------------------------|
| Yes                    | No further actions required. |

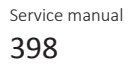

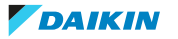

| Is the problem solved? | Action                                                                                    |
|------------------------|-------------------------------------------------------------------------------------------|
| No                     | Return to the troubleshooting of the specific error and continue with the next procedure. |

## To check the communication wiring between the unit and the bizone kit box

**Prerequisite:** Stop the unit operation via the user interface.

**Prerequisite:** Turn OFF the respective circuit breaker.

- 1 Remove the user interface panel from the unit, see "4.23 Plate work" [▶ 303]. Make sure to keep it connected electrically.
- 2 Make sure that all wires between the user interface connector X3 and the bizone kit box are firmly and correctly connected, see "7.2 Wiring diagram" [▶ 432].
- **3** Check the continuity of all wires.
- 4 Replace any damaged or broken wires.

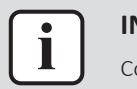

# INFORMATION

Correct the wiring as needed.

| Is the problem solved? | Action                                                                                    |
|------------------------|-------------------------------------------------------------------------------------------|
| Yes                    | No further actions required.                                                              |
| No                     | Return to the troubleshooting of the specific error and continue with the next procedure. |

# 5.1.2 Repair procedures

#### To adjust the power supply

- **1** Make sure that the power source is in line with the requirements described in the databook.
- 2 Adjust the power supply within 50 Hz  $\pm$  3%.

| Is the problem solved? | Action                                                                                    |
|------------------------|-------------------------------------------------------------------------------------------|
| Yes                    | No further actions required.                                                              |
| Νο                     | Return to the troubleshooting of the specific error and continue with the next procedure. |

# To correct the wiring from the main power supply terminal to the indoor unit power supply terminal

Prerequisite: Stop the unit operation via the user interface.

**Prerequisite:** Turn OFF the respective circuit breaker.

Prerequisite: Remove the required plate work, see "4.23 Plate work" [> 303].

- Make sure that all wires are firmly and correctly connected, see "7.2 Wiring diagram" [▶ 432].
- **2** Check the continuity of all wires.
- **3** Replace any damaged or broken wires.

DAIKIN

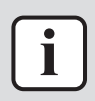

#### INFORMATION

If applicable, also check the electrical components between the main power supply terminal and the indoor unit power supply terminal (e.g. intermediate terminal, noise filter, fuse, ...).

| Is the problem solved? | Action                                                                                    |
|------------------------|-------------------------------------------------------------------------------------------|
| Yes                    | No further actions required.                                                              |
| Νο                     | Return to the troubleshooting of the specific error and continue with the next procedure. |

# To correct the wiring between PCB's

**Prerequisite:** Stop the unit operation via the user interface.

**Prerequisite:** Turn OFF the respective circuit breaker.

**Prerequisite:** Remove the required plate work, see "4.23 Plate work" [> 303].

- Make sure that all wires are firmly and correctly connected, see "7.2 Wiring diagram" [> 432].
- **2** Check the continuity of all wires.
- **3** Replace any damaged or broken wires.

| Is the problem solved? | Action                                                                                    |
|------------------------|-------------------------------------------------------------------------------------------|
| Yes                    | No further actions required.                                                              |
| No                     | Return to the troubleshooting of the specific error and continue with the next procedure. |

# 5.2 Refrigerant circuit

# 5.2.1 Checking procedures

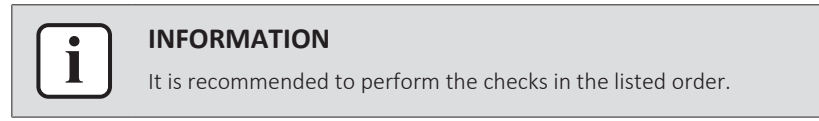

# To check if the refrigerant circuit is clogged

- **1** Turn ON the power of the unit.
- 2 Activate Heating operation via the user interface.
- **3** Wait for the system to run at a more or less stable condition.
- **4** On the refrigerant liquid piping (between the refrigerant/water heat exchanger and the outdoor unit heat exchanger (coil)), using a contact thermometer, measure the temperature before and after every restricting device. If a big temperature difference is measured (>2.5~4K), an internal pipe obstruction may be present at this location.

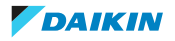

| INFO  |
|-------|
| Focus |
| • Fi  |
| • V   |
| • B   |

#### ORMATION

s on positions with a potential risk for clogging such as:

| <ul> <li>Filters</li> </ul> |
|-----------------------------|
|-----------------------------|

- alves
- razing points
- ...

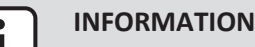

A bigger temperature drop before and after the expansion valve can be normal, however excessive ice is indicating a malfunction of the expansion valve or internal obstruction of the valve (dirt or ice build up in case of humidity in the system).

| Temperature drop found? | Action                                                                                    |
|-------------------------|-------------------------------------------------------------------------------------------|
| Yes                     | Replace the clogged part, see<br>"5.2.2 Repair procedures" [▶ 404].                       |
| No                      | Return to the troubleshooting of the specific error and continue with the next procedure. |

# To check if the refrigerant circuit is correctly charged

Due to the relationship to pressure control and electronic expansion valve control, the amount of refrigerant needs to be examined according to operating conditions.

Refer to the procedures shown below for correct examination.

# **Refrigerant overcharge diagnosis**

- High pressure rises. Consequently, overload control is conducted to cause 1 insufficient cooling capacity.
- 2 The superheated degree of suction gas lowers (or the wet operation is performed). Consequently, the compressor consumes more power and is noisy (before over-current relay trips).
- The subcooling degree of refrigerant in liquid form rises (values >4~5K are 3 NOT normal).

# Cooling

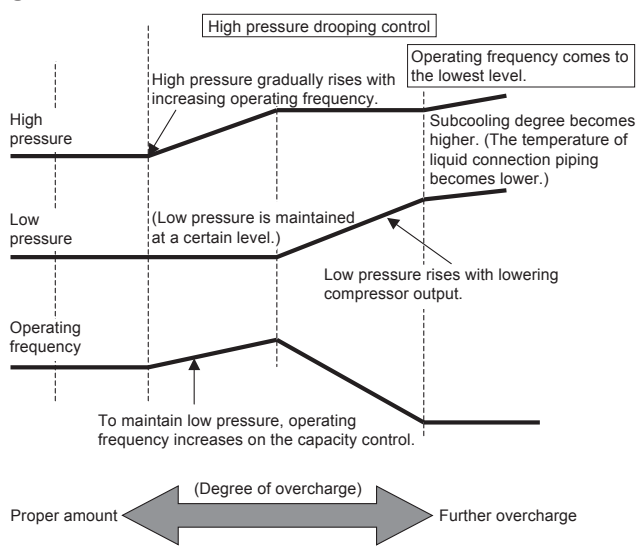

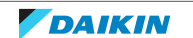

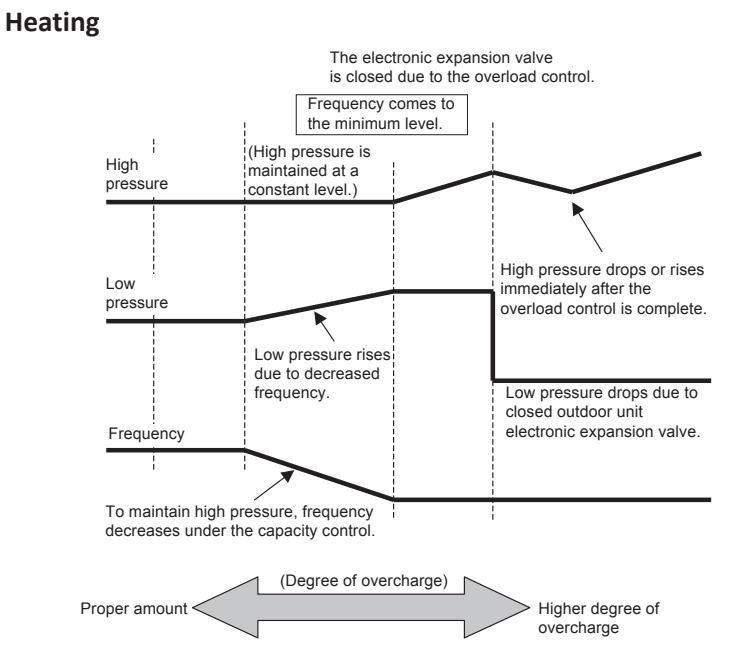

# **Refrigerant shortage diagnosis**

- **1** The superheated degree of suction gas rises. Consequently, the compressor discharge gas temperature becomes higher than normal.
- **2** The superheated degree of suction gas rises. Consequently, the electronic expansion valve turns open more than normal or completely open for average output.
- **3** Low pressure drops to cause the unit not to reach cooling capacity (or heating capacity).

#### Cooling

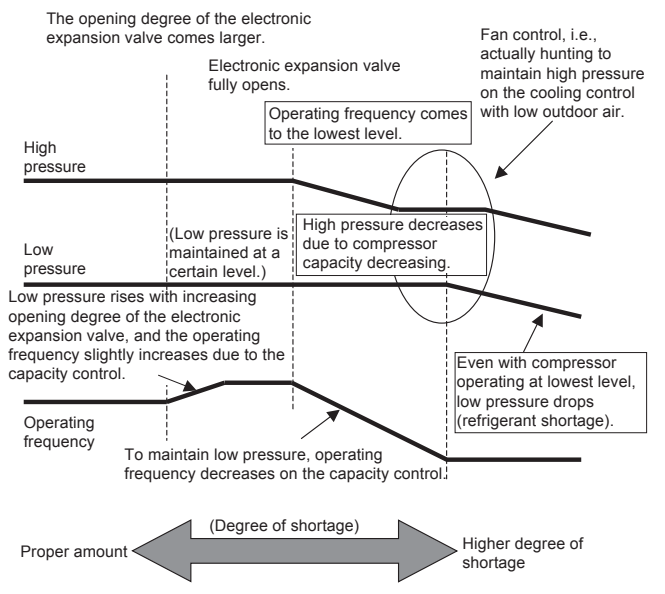

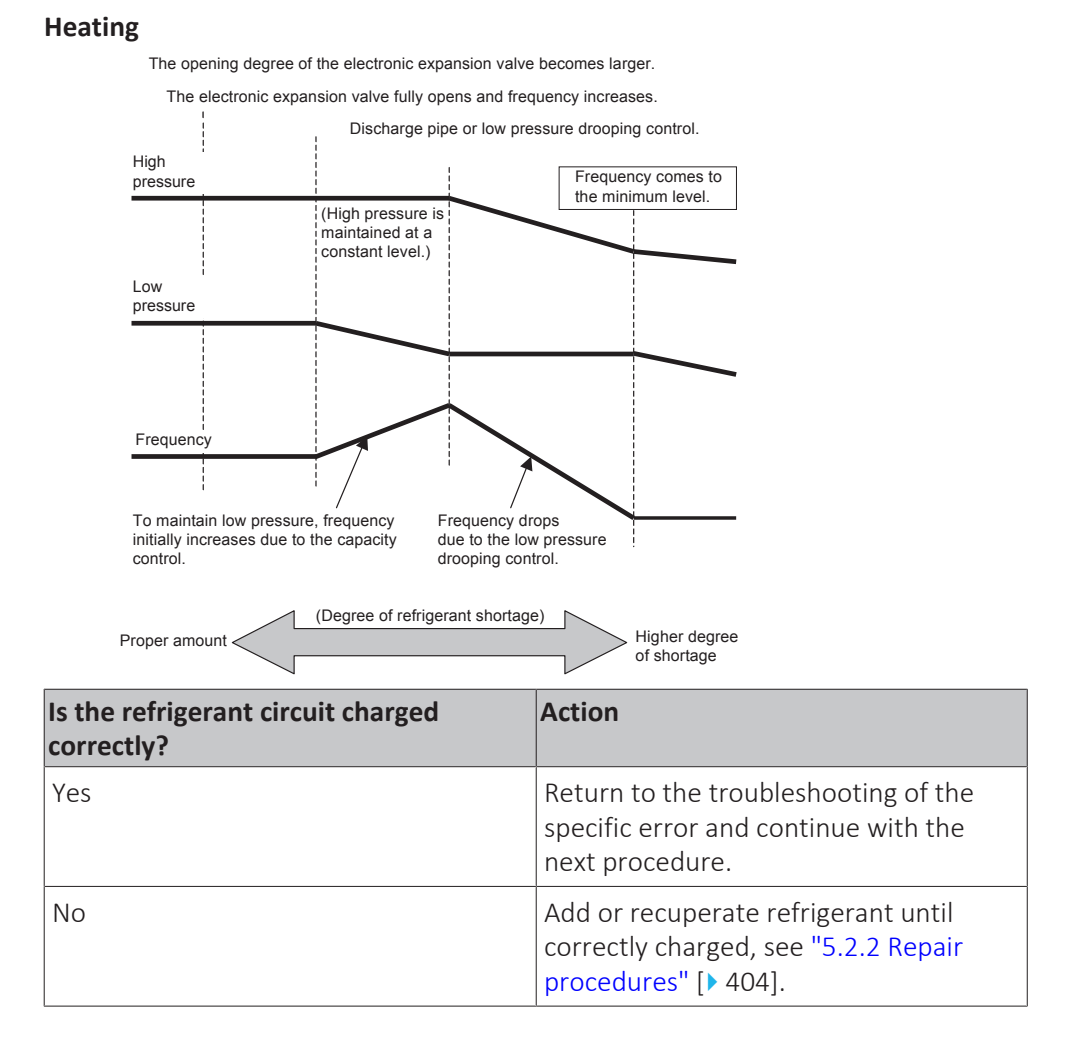

#### To check for non-condensables in the refrigerant circuit

**Prerequisite:** Stop the unit operation via the user interface.

Prerequisite: Turn OFF the respective circuit breaker.

- **1** Wait for the refrigerant to reach the outdoor temperature.
- 2 Connect a manometer to the service port.
- **3** Measure the pressure of the refrigerant. The measured pressure converted into saturated temperature MUST be in line with the expected pressure / saturated temperature at current ambient temperature.
- **4** If the measured pressure is significantly higher (>5K), non-condensables gasses are most likely present in the refrigerant.

| Any non-condensables found in the refrigerant circuit? | Action                                                                                    |
|--------------------------------------------------------|-------------------------------------------------------------------------------------------|
| Yes                                                    | To replace the refrigerant, see<br>"5.2.2 Repair procedures" [> 404].                     |
| No                                                     | Return to the troubleshooting of the specific error and continue with the next procedure. |

#### To perform a pressure test of the refrigerant circuit

**1** Perform a pressure test in line with local legislation.

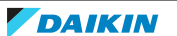

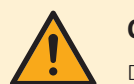

#### CAUTION

Do NOT pressurize the refrigerant circuit >4.17 MPa.

| Is the pressure in the refrigerant circuit correct? | Action                                                                                      |
|-----------------------------------------------------|---------------------------------------------------------------------------------------------|
| Yes                                                 | Return to the troubleshooting of the specific error and continue with the next procedure.   |
| No                                                  | Replace the leaking part of the refrigerant circuit, see "5.2.2 Repair procedures" [> 404]. |

# 5.2.2 Repair procedures

## To replace the clogged/leaking part of the refrigerant circuit

1 See the correct procedure for the component that needs to be repaired. See also "Repair information" [▶ 410] for more details.

| Is the problem solved? | Action                                                                                    |
|------------------------|-------------------------------------------------------------------------------------------|
| Yes                    | No further actions required.                                                              |
| No                     | Return to the troubleshooting of the specific error and continue with the next procedure. |

## To recuperate the refrigerant

**Prerequisite:** Stop the unit operation via the user interface.

1 Make sure the valves (**Y1E**, **Y3E**, **Y2S**, **Y3S**, **Y4S**) are open. If they are not open during refrigerant recovery, refrigerant remains trapped in the unit.

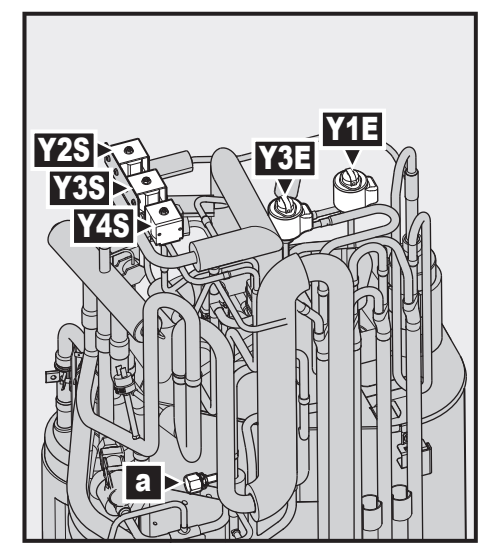

- **a** Service port 5/16" flare
- **Y1E** Electronic expansion valve (main)
- Y3E Electronic expansion valve (injection)Y2S Solenoid valve (low pressure bypass)
- Y2S Solenoid valve (low pressure bypass)Y3S Solenoid valve (hot gas bypass)
- **Y4S** Solenoid valve (liquid injection)
- **2** Connect the vacuum pump, manifold, recovery unit, and refrigerant bottle to the service port of the refrigerant circuit as shown below.

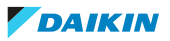

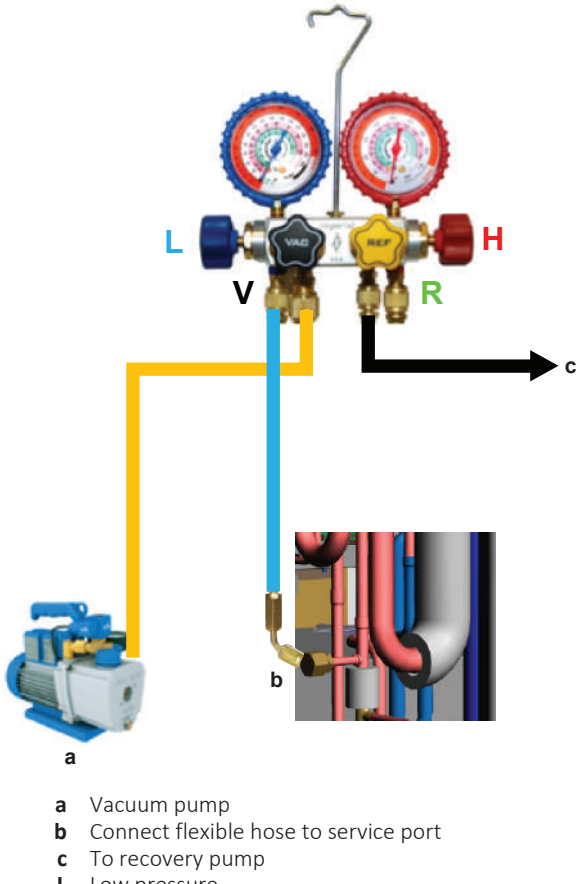

- L Low pressure
- **H** High pressure
- V Vacuum
- **R** Refrigerant

#### To recover refrigerant when power is ON

# WARNING

Rotating fan. Before powering ON or servicing the outdoor unit, make sure that the discharge grille covers the fan as protection against a rotating fan. See:

- "To install the discharge grille" [> 308]
- "To remove the discharge grille, and put the grille in safety position" [> 303]

Make sure the unit is not running.

- FOR EPRA-DAV3\* + EPRA-DAW1\* UNITS:
- 1 Activate the recovery mode (see "Recovery mode In case of EPRA-DAV3\* and EPRA-DAW1\* models (7-LEDs display)" [▶ 407]).

**Result:** The unit opens the valves (Y\*).

- **2** Recover refrigerant from the service port (**a**).
- 3 Deactivate the recovery mode (see "Recovery mode — In case of EPRA-DAV3\* and EPRA-DAW1\* models (7-LEDs display)" [▶ 407]).

**Result:** The unit returns the valves (Y\*) to their initial state.

To add refrigerant, see "5.2.2 Repair procedures" [> 404]. 4

| Is the problem solved? | Action                                                                                    |
|------------------------|-------------------------------------------------------------------------------------------|
| Yes                    | No further actions required.                                                              |
| No                     | Return to the troubleshooting of the specific error and continue with the next procedure. |

DAIKIN

- FOR EPRA-DBW1\* UNITS:
- Activate the recovery mode (see "Recovery mode In case of EPRA-DBW1\* models (7-segments display)" [▶ 408]).

**Result:** The unit opens the valves (Y\*).

- 2 Recover refrigerant from the service port (a).
- 3 Deactivate the recovery mode (see "Recovery mode In case of EPRA-DBW1\* models (7-segments display)" [▶ 408]).

**Result:** The unit returns the valves (Y\*) to their initial state.

**4** To add refrigerant, see "5.2.2 Repair procedures" [▶ 404].

| Is the problem solved? | Action                                                                                    |
|------------------------|-------------------------------------------------------------------------------------------|
| Yes                    | No further actions required.                                                              |
| Νο                     | Return to the troubleshooting of the specific error and continue with the next procedure. |

#### To recover refrigerant when power is OFF

- 1 Manually open the valves (Y\*) (see "To manually open the electronic expansion valves" [▶ 406]).
- 2 Recover refrigerant from the service port (a).
- **3** To add refrigerant, see "5.2.2 Repair procedures" [> 404].

| Is the problem solved? | Action                                                                                    |
|------------------------|-------------------------------------------------------------------------------------------|
| Yes                    | No further actions required.                                                              |
| No                     | Return to the troubleshooting of the specific error and continue with the next procedure. |

#### To manually open the electronic expansion valves

Before recovering refrigerant, make sure the electronic expansion valves are open. When power is OFF, this has to be done manually.

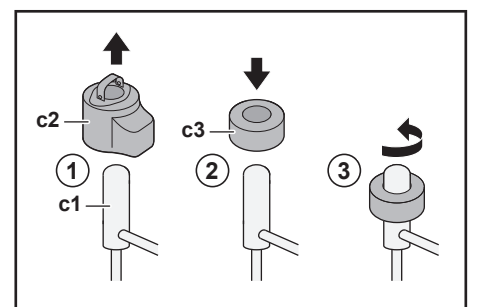

- **c1** Electronic expansion valve
- c2 EEV coil
- c3 EEV magnet
- **1** Remove the EEV coil (**c2**).
- 2 Slide an EEV magnet (c3) over the expansion valve (c1).
- **3** Turn the EEV magnet anticlockwise to the fully open position of the valve. If you are not sure about what the open position is, turn the valve in its middle position so that refrigerant can pass.

# Recovery mode — In case of EPRA-DAV3\* and EPRA-DAW1\* models (7-LEDs display)

#### Components

To activate/deactivate the recovery mode, you need the following components:

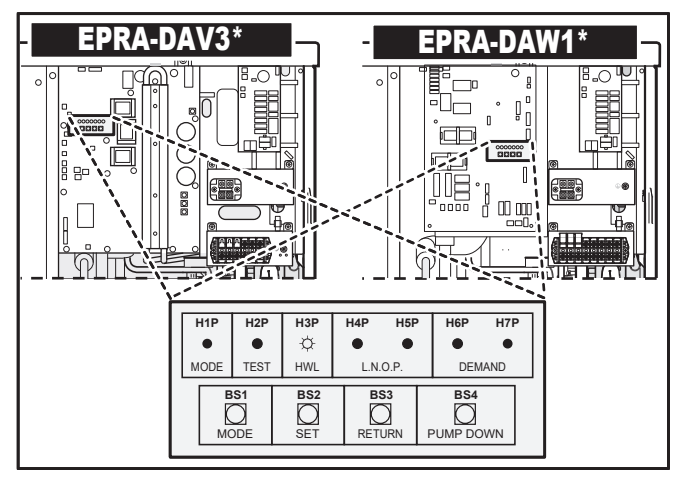

#### H1P~H7P 7-LEDs display

**BS1~BS4** Push buttons. Operate the push buttons with an insulated stick (such as a closed ballpoint pen) to avoid touching of live parts.

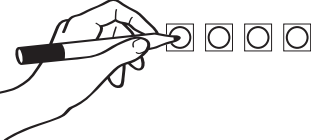

#### To activate the recovery mode

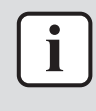

#### INFORMATION

If you get confused in the middle of the process, press  $\ensuremath{\mathsf{BS1}}$  to return to the default situation.

Before recovering refrigerant, activate the recovery mode as follows:

| # | Action                                                                                                | 7-LEDs display <sup>(a)</sup> |     |     |     |     |     |     |
|---|----------------------------------------------------------------------------------------------------|-------------------------------|-----|-----|-----|-----|-----|-----|
|   |                                                                                                    | H1P                           | H2P | H3P | H4P | H5P | H6P | H7P |
| 1 | Start from the default situation.                                                                     | •                             | •   | •   | •   | •   | •   | •   |
| 2 | Press and hold <b>BS1</b> for 5 seconds.                                                              | 0                             | •   | •   | •   | •   | •   | •   |
| 3 | Press <b>BS2</b> 9 times.                                                                             |                               | •   | •   | 0   | •   | •   | 0   |
| 4 | Press <b>BS3</b> once.                                                                                | 0                             | •   | •   | •   | •   | •   | O   |
| 5 | Press <b>BS2</b> once.                                                                                | 0                             | •   | •   | •   | •   | O   | •   |
| 6 | Press <b>BS3</b> once.                                                                                | 0                             | •   | •   | •   | •   | 0   | •   |
| 7 | Press <b>BS3</b> once.                                                                                | •                             | •   | •   | •   | •   | •   | •   |
|   | The flashing H1P indicates the recovery mode has been correctly selected and is activated.            |                               |     |     |     |     |     |     |
| 8 | Press <b>BS1</b> once.                                                                                | •                             | •   | •   | •   | •   | •   | •   |
|   | H1P keeps flashing, indicating that<br>you are in a mode that does not<br>allow compressor operation. |                               |     |     |     |     |     |     |

<sup>(a)</sup>  $\bullet$  = OFF, O = ON, and  $\bullet$  = flashing.

Result: The recovery mode is activated. The unit opens the electronic expansion valves / solenoid valves.

## To deactivate the recovery mode

After recovering refrigerant, deactivate the recovery mode as follows:

| # | Action                                                    | 7-LEDs display <sup>(a)</sup> |     |     |     |     |     |     |
|---|-----------------------------------------------------------|-------------------------------|-----|-----|-----|-----|-----|-----|
|   |                                                           | H1P                           | H2P | H3P | H4P | H5P | H6P | H7P |
| 1 | Press and hold <b>BS1</b> for 5 seconds.                  | O                             | •   | •   | •   | •   | •   | •   |
| 2 | Press <b>BS2</b> 9 times.                                 | O                             | •   | •   | 0   | •   | •   | 0   |
| 3 | Press <b>BS3</b> once.                                    | O                             | •   | •   | •   | •   | O   | •   |
| 4 | Press <b>BS2</b> once.                                    | 0                             | •   | •   | •   | •   | •   | O   |
| 5 | Press <b>BS3</b> once.                                    | O                             | •   | •   | •   | •   | •   | 0   |
| 6 | Press <b>BS3</b> once.                                    | O                             | •   | •   | •   | •   | •   | •   |
| 7 | Press <b>BS1</b> once to return to the default situation. | •                             | •   | •   | •   | •   | •   | •   |

<sup>(a)</sup>  $\bullet$  = OFF, O = ON, and  $\bullet$  = flashing.

Result: The recovery mode is deactivated. The unit returns the electronic expansion valves / solenoid valves to their initial state.

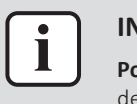

#### **INFORMATION**

Power OFF. When power is turned OFF and turned ON again, the recovery mode is deactivated automatically.

#### **Recovery mode** — In case of EPRA-DBW1\* models (7-segments display)

Before recovering refrigerant, make sure the electronic expansion valves are open. When power is ON, this has to be done by using the recovery mode.

#### **Components**

To activate/deactivate the recovery mode, you need the following components:

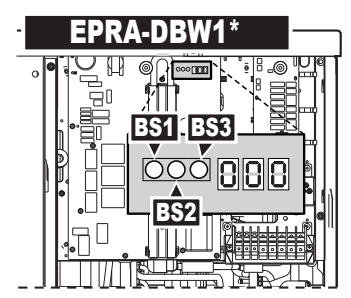

888

7-segments display

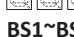

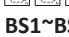

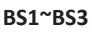

Push buttons. Operate the push buttons with an insulated stick (such as a closed

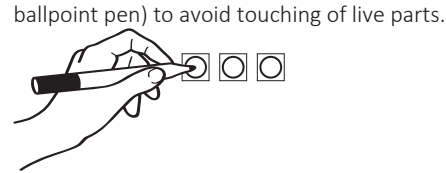

#### To activate the recovery mode

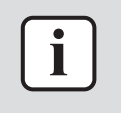

#### **INFORMATION**

If you get confused in the middle of the process, press  $\ensuremath{\mathsf{BS1}}$  to return to the default situation.

Before recovering refrigerant, activate the recovery mode as follows:

| #  |                                                            | Action                                                   | 7-segments display <sup>(a)</sup> |
|----|------------------------------------------------------------|----------------------------------------------------------|-----------------------------------|
| 1  | Start                                                      | from the default situation.                              |                                   |
| 2  | Selec<br>Press                                             | rt mode 2.<br>s and hold <b>BS1</b> for 5 seconds.       |                                   |
| 3  | Selec<br>Press                                             | et setting 9.<br>5 <b>BS2</b> 9 times.                   |                                   |
| 4  | Selec                                                      | t value 2.                                               |                                   |
|    | а                                                          | Display the current value.<br>Press <b>BS3</b> once.     |                                   |
|    | b                                                          | Change the value to 2.<br>Press <b>BS2</b> once.         |                                   |
|    | С                                                          | Enter the value in the system.<br>Press <b>BS3</b> once. |                                   |
|    | d                                                          | Confirm.<br>Press <b>BS3</b> once.                       |                                   |
| 5  | Return to the default situation.<br>Press <b>BS1</b> once. |                                                          |                                   |
| (a | i)                                                         | <u>\\</u>                                                | 1                                 |

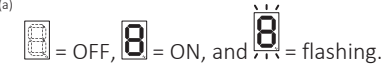

**Result:** The recovery mode is activated. The unit opens the electronic expansion valves.

#### To deactivate the recovery mode

After recovering refrigerant, deactivate the recovery mode as follows:

| # | Procedure                                                  | 7-segments display <sup>(a)</sup> |
|---|------------------------------------------------------------|-----------------------------------|
| 1 | Start from the default situation.                          |                                   |
| 2 | Select mode 2.<br>Press and hold <b>BS1</b> for 5 seconds. |                                   |
| 3 | Select setting 9.<br>Press <b>BS2</b> 9 times.             |                                   |
| 4 | Select value 1.                                            |                                   |

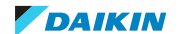

| #  |               | Procedure                                                | 7-segments display <sup>(a)</sup> |
|----|---------------|----------------------------------------------------------|-----------------------------------|
|    | а             | Display the current value.<br>Press <b>BS3</b> once.     |                                   |
|    | b             | Change the value to 1.<br>Press <b>BS2</b> once.         |                                   |
|    | С             | Enter the value in the system.<br>Press <b>BS3</b> once. | 88                                |
|    | d             | Confirm.<br>Press <b>BS3</b> once.                       |                                   |
| 5  | Retu<br>Press | rn to the default situation.<br>s <b>BS1</b> once.       |                                   |
| (4 | a)            | <u>\ \ \ /</u>                                           |                                   |

$$\boxed{1}$$
 = OFF,  $\boxed{8}$  = ON, and  $\overbrace{8}$  = flashing.

**Result:** The recovery mode is deactivated. The unit returns the electronic expansion valves to their initial state.

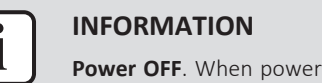

**Power OFF**. When power is turned OFF and turned ON again, the recovery mode is deactivated automatically.

# To add refrigerant

**1** See the installer reference guide for the correct procedure.

| Is the problem solved? | Action                                                                                |
|------------------------|---------------------------------------------------------------------------------------|
| Yes                    | No further actions required.                                                          |
| No                     | Return to troubleshooting of the specific error and continue with the next procedure. |

# **Repair information**

# **Refrigerant piping handling**

- Make sure that the applied pressure is never higher than the unit design pressure indicated on the nameplate (PS).
- Work according to the F-gas regulation and/or local regulations.
- Make sure the correct amount of refrigerant is charged after repair according to the F-gas regulation label on the unit (factory + additional where required).
- Make sure to use the appropriate equipment and tools according to the refrigerant and unit type.
- R32 can be charged in gas phase.
- Make sure to use a digital scale (no charging cylinder).
- Execute correct vacuum drying procedure after repair:
  - When using an electronic vacuum gauge with an absolute pressure readout, a pressure of minimal 2000 micron / 2 Torr / 266 Pa MUST be reached. This pressure should stay stable for 30 minutes when vacuum pump is NOT running. If vacuum pressure CANNOT be held, most likely there is still moisture in the

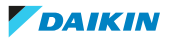

system. Again run the vacuum pump for  $1^2$  hours to a pressure (absolute pressure readout) lower than 2000 micron / 2 torr / 266 Pa. If target pressure CANNOT be reached, again check for leaks.

- Connect the unit according to the available service ports.
- Use related field setting where necessary to open expansion valve / solenoid valve.

#### To perform refrigerant pump down operation

The unit is equipped with an automatic pump down operation which will collect all refrigerant from the field piping and indoor unit in the outdoor unit. To protect the environment, make sure to perform the following pump down operation when relocating the unit.

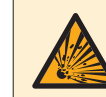

#### DANGER: RISK OF EXPLOSION

**Pump down – Refrigerant leakage.** If you want to pump down the system, and there is a leak in the refrigerant circuit:

- Do NOT use the unit's automatic pump down function, with which you can collect all refrigerant from the system into the outdoor unit. Possible consequence: Selfcombustion and explosion of the compressor because of air going into the operating compressor.
- Use a separate recovery system so that the unit's compressor does NOT have to operate.

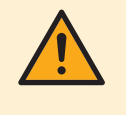

#### CAUTION

Some outdoor units are equipped with a low pressure switch to protect the compressor by switching it off. NEVER short-circuit the low pressure switch during pump down operation.

- 1 Remove the refrigerant connection cover, see "4.23 Plate work" [> 303].
- 2 Remove the cap from the stop valves.
- **3** Perform pump down operation, see installer reference guide for the correct procedure.
- **4** After 5~10 minutes (after only 1~2 minutes in case temperature <-10°C), close the liquid stop valve using a hexagonal wrench.
- **5** Check the manifold if vacuum is reached. Close the gas stop valve and stop forced cooling operation.

#### **Refrigerant piping repair**

- Make sure to cover open pipe ends during repair so no dust or moisture can enter.
- Make sure to re-apply insulation removed during repair.
- Pipe expansion / flare making:
  - Remove any burrs on the cut surface using the correct tool such as reamer or scraper (note that excessive deburring can thin the pipe walls and cause cracking of the pipe).
  - Make sure the flare has the correct size (use a flare gauge).
  - Make sure no particles remain in the piping.
  - Apply just a drop of refrigerant oil on the inner surface of the flare.
  - Make sure the flare connection is tightened with the correct torque (torque values refer to installation manual).

DAIKIN

- Brazing:
  - Use the correct brazing tool.
  - Use a phosphor copper filler metal (silver composition of 0 to 2%). Do not use flux material.
  - Flush the piping before brazing with nitrogen to avoid oxidation of the inside of the copper tubes (nitrogen purity ≥99.99%).

# Refrigerant circuit vacuuming - general advice

The effectiveness of the vacuum drying depends on many factors. Besides following the correct procedures and using equipment that is well maintained, the ambient conditions at which the vacuum is done MUST be considered. If there is moisture in the refrigerant and the ambient temperature is lower, the vacuum pressure that MUST be reached to allow the evaporation of the moisture will need to be lower. In some cases the vacuum pump may NOT be able to achieve these pressures. If possible, heat the locations where moisture is expected.

As a general target, the values below CAN be used as reference to achieve a proper vacuum on the unit:

- Absolute pressure below 270 Pa MUST be reached. The time needed for the pressure to lower is also depending on the moisture amount. If it takes very long or it is hard to reach the pressure, this MIGHT be an indication of moisture presence, so the vacuum pump will need to run longer.
- After stopping the vacuum pump, the absolute pressure MUST be kept below 270 Pa for at least 30 minutes, without a significant increase of pressure. If pressure increases significantly, this is an indication of the presence of moisture in the system.
- If multiple vacuum cycles need to be performed, break the vacuum between the cycles using dry nitrogen.

Depending on the site conditions, as mentioned above, lower pressure values MIGHT be needed to allow the boiling of the moisture in the system. The table below shows the boiling point of water for different absolute pressures.

| Pressure      | Boiling point |     |
|---------------|---------------|-----|
| Micron / Torr | Mbar / Pa     | °C  |
| 760000 / 760  | 1013 / 101325 | 100 |
| 50000 / 50    | 66 / 6666     | 38  |
| 10000 / 10    | 13 / 1333     | 11  |
| 2000 / 2      | 2.6 / 266     | -10 |
| 1000 / 1      | 1.33 / 133    | -18 |
| 500 / 0.5     | 0.66 / 66     | -24 |

# 5.3 Water circuit

# 5.3.1 Checking procedures

# To check for an external pump

1 Inspect the installation outside the unit and check for the presence of an external pump. This may have an impact on the water flow inside the unit.

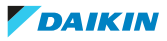

| An external pump was found in the installation? | Action                                                                                    |
|-------------------------------------------------|-------------------------------------------------------------------------------------------|
| Yes                                             | Remove the external pump from the installation, see "5.3.2 Repair procedures" [> 416].    |
| No                                              | Return to the troubleshooting of the specific error and continue with the next procedure. |

#### To check the water pressure

**1** Turn ON the power of the unit.

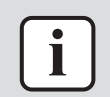

## INFORMATION

Make sure that the water pressure sensor is functioning correctly.

2 Read the water pressure on the home screen of the user interface.

**Result:** The pressure MUST be 1~2 bar.

| Is the water pressure correct? | Action                                                                                                    |
|--------------------------------|----------------------------------------------------------------------------------------------------|
| Yes                            | Return to the troubleshooting of the specific error and continue with the next procedure.                        |
| No                             | Add or remove water from the water circuit until the pressure is correct, see "5.3.2 Repair procedures" [> 416]. |

#### To check the water flow

- **1** Turn ON the power using the respective circuit breaker.
- 2 Ensure the heat/cool emitters are open.
- **3** Activate air purge operation of the space heating/cooling circuit via the user interface and select pump speed "High", see installer reference guide for correct procedure.

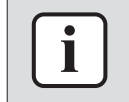

#### INFORMATION

Make sure that the water flow sensor is functioning correctly.

- **4** Navigate to the information menu on the user interface, see installer reference guide for correct procedure.
- **5** Read the water flow in the information menu on the user interface.

**Result:** The water flow MUST be at least 25 l/min.

| Is the water flow correct? | Action                                                                                    |
|----------------------------|-------------------------------------------------------------------------------------------|
| Yes                        | Return to the troubleshooting of the specific error and continue with the next procedure. |
| No                         | Continue with the next step.                                                              |

6 Check the water pressure, see "5.3.1 Checking procedures" [> 412].

# 5 | Third party components

| Is the water pressure correct? | Action                                                                                                    |
|--------------------------------|----------------------------------------------------------------------------------------------------|
| Yes                            | Return to the troubleshooting of the specific error and continue with the next procedure.                        |
| Νο                             | Add or remove water from the water circuit until the pressure is correct, see "5.3.2 Repair procedures" [> 416]. |

# To check if the water circuit stop valves are open

1 The stop valves are located outside the unit. Check that all valves are in open position (in line with the piping).

| All valves are open? | Action                                                                                        |
|----------------------|-----------------------------------------------------------------------------------------------|
| Yes                  | Return to the troubleshooting of the specific error and continue with the next procedure.     |
| No                   | Open the specific valve(s) of the water<br>circuit, see "5.3.2 Repair<br>procedures" [> 416]. |

# To check for an external heat source

**1** Inspect the installation outside the unit and check for the presence of an external heat source. This may have an impact on the water temperature inside the unit.

| An external heat source was found in the installation? | Action                                                                                              |
|--------------------------------------------------------|----------------------------------------------------------------------------------------------------|
| Yes                                                    | Remove the external heat source from<br>the installation, see "5.3.2 Repair<br>procedures" [> 416]. |
| No                                                     | Return to the troubleshooting of the specific error and continue with the next procedure.           |

# To check if the field installed air purge valves are installed on the correct locations

**1** Check the installation outside the unit. All highest points of the installation MUST have air purge valves installed. The air purge valves MUST NOT be installed on other locations.

| All air purge valves are installed on the correct locations? | Action                                                                                                    |
|--------------------------------------------------------------|----------------------------------------------------------------------------------------------------|
| Yes                                                          | Return to the troubleshooting of the specific error and continue with the next procedure.                                                |
| No                                                           | Install the specific air purge valve(s) on<br>the correct location(s) in the water<br>circuit, see "5.3.2 Repair<br>procedures" [> 416]. |

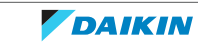

## To check if a by-pass is installed in the water circuit

**1** A by-pass MUST be installed in the water circuit outside the unit. This is needed to make sure that water can still flow through the circuit even when all loops (underfloor heating, radiators, ...) are shut-off (e.g. for anti-freeze function).

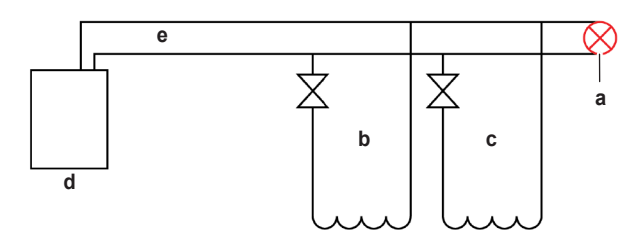

- **a** By-pass
  - **b** Underfloor heating (cooling) circuit
- c Radiators circuit
- d Indoor or outdoor unit
- **e** Space heating (cooling) water circuit

| Is a by-pass installed in the water circuit? | Action                                                                                    |
|----------------------------------------------|-------------------------------------------------------------------------------------------|
| Yes                                          | Return to the troubleshooting of the specific error and continue with the next procedure. |
| No                                           | Install a by-pass in the water circuit, see "5.3.2 Repair procedures" [> 416].            |

## To check for a leaking field installed domestic hot water tap

**1** Inspect the installation outside the unit and check for a leaking domestic hot water tap.

| Was a leaking domestic hot water tap found in the installation? | Action                                                                                    |
|-----------------------------------------------------------------|-------------------------------------------------------------------------------------------|
| Yes                                                             | Replace the leaking domestic hot water<br>tap, see "5.3.2 Repair<br>procedures" [> 416].  |
| No                                                              | Return to the troubleshooting of the specific error and continue with the next procedure. |

#### To check for leaks in the water circuit

**1** Inspect the installation outside the unit and check for leaks.

| A leak was found in the installation? | Action                                                                                    |
|---------------------------------------|-------------------------------------------------------------------------------------------|
| Yes                                   | Repair the leak in the installation, see "5.3.2 Repair procedures" [> 416].               |
| Νο                                    | Return to the troubleshooting of the specific error and continue with the next procedure. |

# To check if the water circuit is clogged

1 Check that all field piping is done according to the good practice and installer reference guide:

- Correct piping diameters
- Piping distance limits are followed
- NO pipes are squeezed
- NO short radius bends
- **2** Turn ON the power of the unit.
- **3** Activate **Heating** operation via the user interface.
- 4 Wait for the system to run at a more or less stable condition.
- **5** On the water circuit piping, using a contact thermometer, measure the temperature before and after every position with a potential risk for clogging. If a big temperature difference is measured, an internal pipe obstruction may be present at this location.

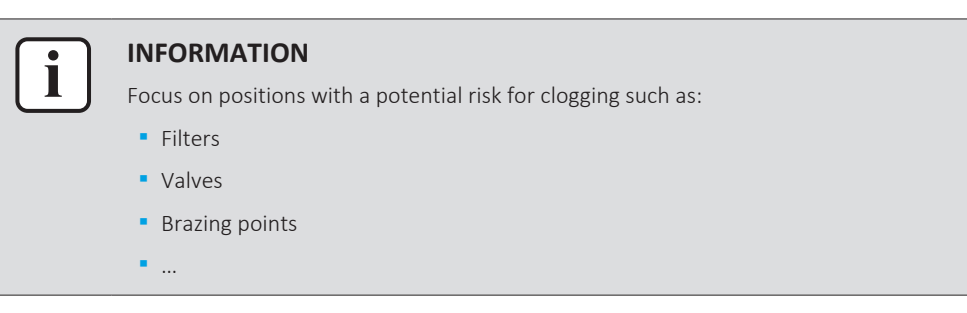

| Temperature drop found? | Action                                                                                    |
|-------------------------|-------------------------------------------------------------------------------------------|
| Yes                     | Replace the clogged part, see<br>"5.3.2 Repair procedures" [▶ 416].                       |
| No                      | Return to the troubleshooting of the specific error and continue with the next procedure. |

#### To check the main water supply and pressure

1 Check that the main water supply and pressure of the installation is within the expected range (>1 bar).

| Main water supply and pressure within expected range? | Action                                                                                    |
|-------------------------------------------------------|-------------------------------------------------------------------------------------------|
| Yes                                                   | Return to the troubleshooting of the specific error and continue with the next procedure. |
| No                                                    | Adjust the main water supply of the installation, see "5.3.2 Repair procedures" [> 416].  |

# 5.3.2 Repair procedures

# To remove the external pump from the water circuit

**1** If an external pump is found in the installation outside the unit, the pump MUST be programmed as such that it ONLY works when the water pump of the unit is off. See the specific dealer manual of the external pump for this procedure.

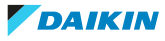

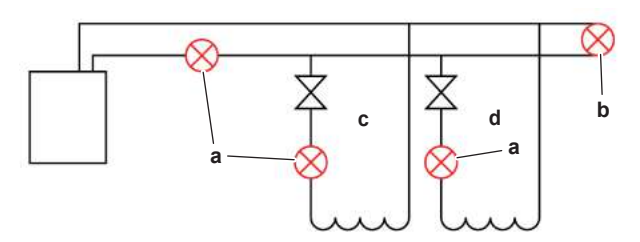

a External pump

- **b** By-pass
- c Underfloor heating circuit
- e Radiators circuit
- **2** If impossible to program as such, the external pump needs to be removed from the installation.

| Is the problem solved? | Action                                                                                    |
|------------------------|-------------------------------------------------------------------------------------------|
| Yes                    | No further actions required.                                                              |
| Νο                     | Return to the troubleshooting of the specific error and continue with the next procedure. |

#### To remove/drain water from the water circuit

## INFORMATION

This procedure partially drains the water circuit, sufficient for component replacement.

Prerequisite: Stop the unit operation via the user interface.

**Prerequisite:** Turn OFF the respective circuit breaker.

**Prerequisite:** Remove the required plate work, see "4.23 Plate work" [> 303].

- Floor standing and Bizone units ONLY: Lower the switch box, see "4.23 Plate work" [▶ 303].
- 2 Close the stop valves of the water circuit.
- **3** Standard, a drain hose is installed on the safety valve on the magnetic filter/ dirt separator. Open the safety valve and drain water from the water circuit. Collect the drained water in the drain pan, bottle, sink,... using the installed drain hose.

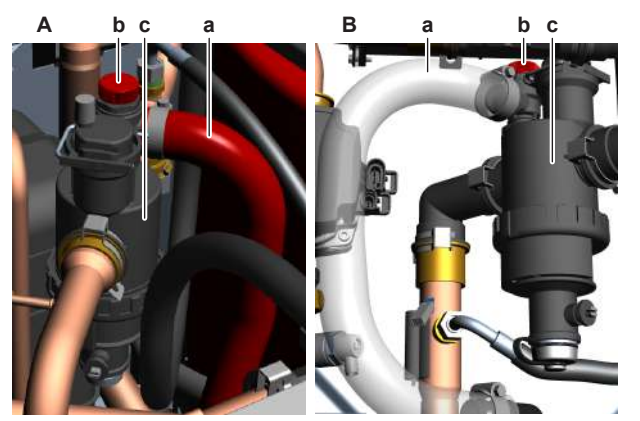

- A Floor standing + Bizone units
- B Wall mounted units
- a Drain hose
- **b** Safety valve
- **c** Magnetic filter/dirt separator
- 4 Open the air purge valves, see "5.3.2 Repair procedures" [▶ 416].

DAIKIN

**5** Open the drain valve(s) to drain water from the water circuit. Collect the drained water in a drain pan, bottle,....

# Floor standing units

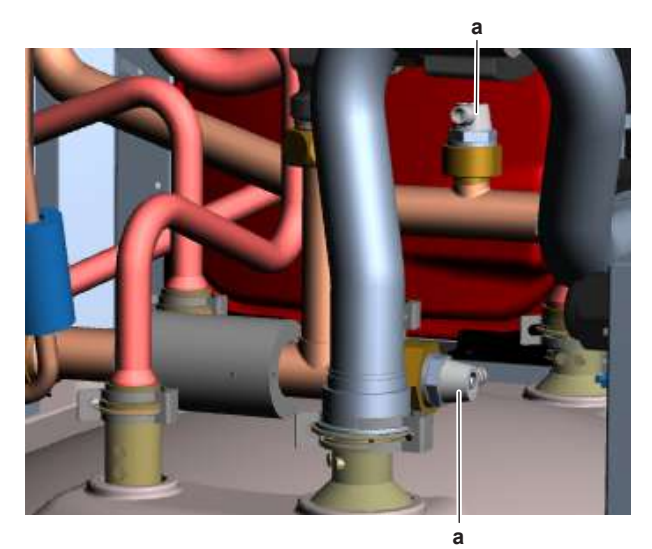

a Drain valve

#### **Bizone units**

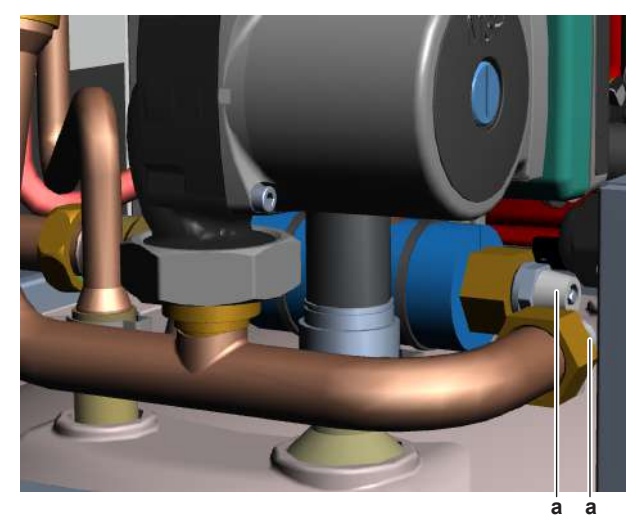

**a** Drain valve

#### Wall mounted units

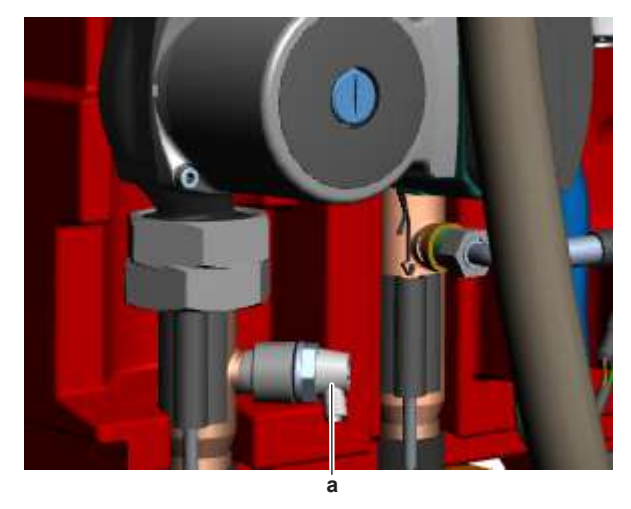

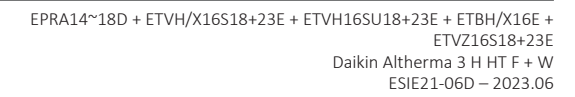

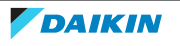

- **a** Drain valve
- 6 To add water to the water circuit, see "5.3.2 Repair procedures" [> 416].

| Is the problem solved? | Action                                                                                    |
|------------------------|-------------------------------------------------------------------------------------------|
| Yes                    | No further actions required.                                                              |
| No                     | Return to the troubleshooting of the specific error and continue with the next procedure. |

#### To add water to the water circuit

**Prerequisite:** Stop the unit operation via the user interface.

**Prerequisite:** Turn OFF the respective circuit breaker.

**Prerequisite:** Remove the required plate work, see "4.23 Plate work" [> 303].

- **1** To fill the water circuit, use a field supply filling kit. Make sure you comply with the applicable legislation.
- 2 Purge the water circuit, see "5.3.2 Repair procedures" [> 416].

| Is the problem solved? | Action                                                                                    |
|------------------------|-------------------------------------------------------------------------------------------|
| Yes                    | No further actions required.                                                              |
| No                     | Return to the troubleshooting of the specific error and continue with the next procedure. |

## To open the stop valves of the water circuit

1 The stop valves are located outside the unit. Open the valves by placing them in line with the piping.

| Is the problem solved? | Action                                                                                    |
|------------------------|-------------------------------------------------------------------------------------------|
| Yes                    | No further actions required.                                                              |
| No                     | Return to the troubleshooting of the specific error and continue with the next procedure. |

#### To open the air purge valves of the water circuit

**Prerequisite:** Stop the unit operation via the user interface.

**Prerequisite:** Turn OFF the respective circuit breaker.

**Prerequisite:** Remove the required plate work, see "4.23 Plate work" [> 303].

- Floor standing and Bizone units ONLY: Lower the switch box, see "4.23 Plate work" [▶ 303].
- **2** Place the air purge valves, installed inside the unit, in the open position by turning the valves clockwise.

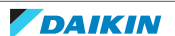

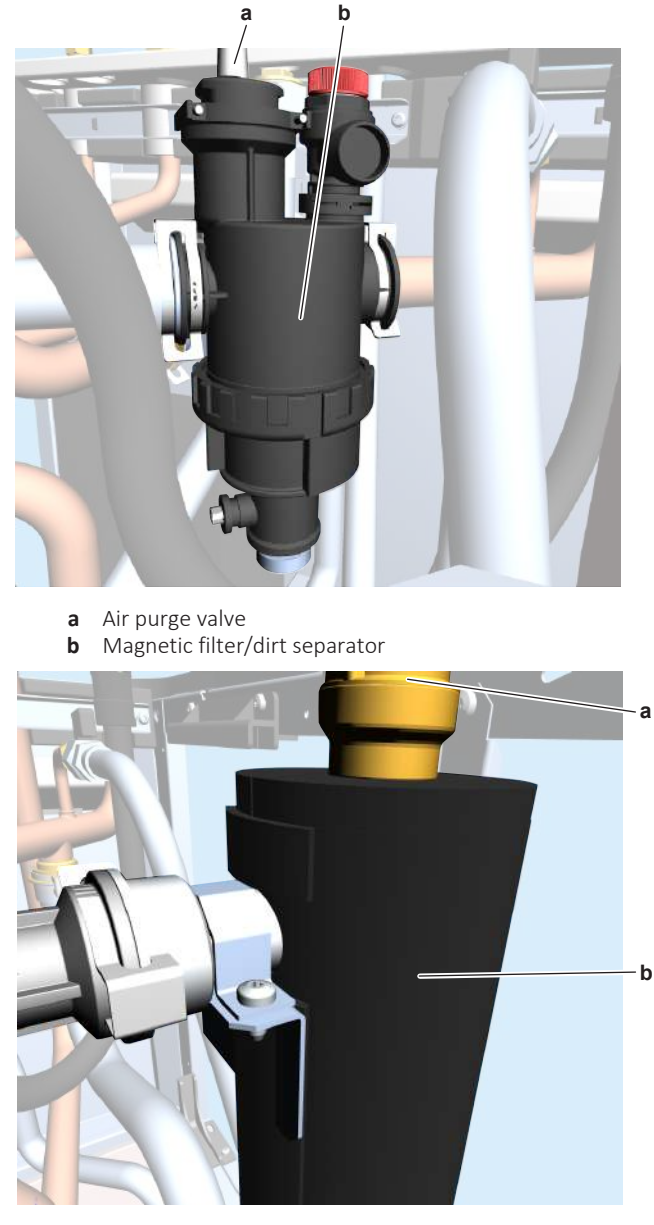

- a Air purge valve
- **b** Backup heater
- **3** Place all field installed air purge valves in the open position.
- **4** Purge the water circuit, see "5.3.2 Repair procedures" [> 416].

| Is the problem solved? | Action                                                                                    |
|------------------------|-------------------------------------------------------------------------------------------|
| Yes                    | No further actions required.                                                              |
| No                     | Return to the troubleshooting of the specific error and continue with the next procedure. |

#### To install the field installed air purge valves on the highest points of the water circuit

**Prerequisite:** Stop the unit operation via the user interface.

**Prerequisite:** Turn OFF the respective circuit breaker.

- **1** Install field installed air purge valves on all highest points of the installation outside the unit.
- **2** Purge the water circuit, see "5.3.2 Repair procedures" [> 416].

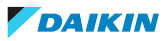

| Is the problem solved? | Action                                                                                    |
|------------------------|-------------------------------------------------------------------------------------------|
| Yes                    | No further actions required.                                                              |
| Νο                     | Return to the troubleshooting of the specific error and continue with the next procedure. |

# To purge the water circuit

- 1 Check that all field installed air purge valves are installed in the correct locations, see "5.3.1 Checking procedures" [▶ 412].
- 2 See "To open the air purge valves of the water circuit" [▶ 419] for detailed information about the unit air purge valves.
- **3** See the installer reference guide for the correct air purge procedure.

| Is the problem solved? | Action                                                                                    |
|------------------------|-------------------------------------------------------------------------------------------|
| Yes                    | No further actions required.                                                              |
| No                     | Return to the troubleshooting of the specific error and continue with the next procedure. |

# To remove the external heat source from the water circuit

1 Remove the external heat source from the installation outside the unit.

| Is the problem solved? | Action                                                                                    |
|------------------------|-------------------------------------------------------------------------------------------|
| Yes                    | No further actions required.                                                              |
| Νο                     | Return to the troubleshooting of the specific error and continue with the next procedure. |

# To install a by-pass in the water circuit

**Prerequisite:** Stop the unit operation via the user interface.

**Prerequisite:** Turn OFF the respective circuit breaker.

1 Install a by-pass in the water circuit outside the installation as shown below.

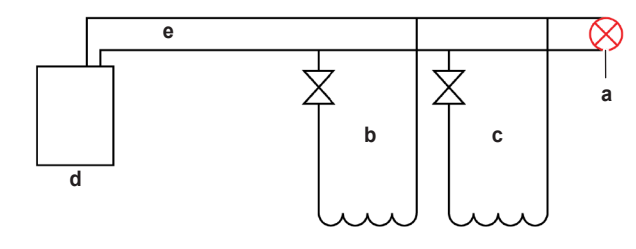

- **a** By-pass
- **b** Underfloor heating (cooling) circuit
- c Radiators circuit
- d Indoor or outdoor unit
- e Space heating (cooling) water circuit

| Is the problem solved? | Action                                                                                    |
|------------------------|-------------------------------------------------------------------------------------------|
| Yes                    | No further actions required.                                                              |
| No                     | Return to the troubleshooting of the specific error and continue with the next procedure. |

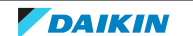

# To replace the leaking domestic hot water tap in the water circuit

**1** Replace the leaking domestic hot water tap in the water circuit with a correct one.

| Is the problem solved? | Action                                                                                    |
|------------------------|-------------------------------------------------------------------------------------------|
| Yes                    | No further actions required.                                                              |
| Νο                     | Return to the troubleshooting of the specific error and continue with the next procedure. |

## To repair the leak in the water circuit

**1** Repair the leak in the water circuit.

| Is the problem solved? | Action                                                                                    |
|------------------------|-------------------------------------------------------------------------------------------|
| Yes                    | No further actions required.                                                              |
| No                     | Return to the troubleshooting of the specific error and continue with the next procedure. |

# To replace the clogged part of the water circuit

**1** See the correct procedure for the component that needs to be repaired.

| Is the problem solved? | Action                                                                                    |
|------------------------|-------------------------------------------------------------------------------------------|
| Yes                    | No further actions required.                                                              |
| Νο                     | Return to the troubleshooting of the specific error and continue with the next procedure. |

# To adjust the main water supply of the installation

**1** Adjust the main water supply of the installation to be within the expected range (>1 bar).

| Is the problem solved? | Action                                                                                    |
|------------------------|-------------------------------------------------------------------------------------------|
| Yes                    | No further actions required.                                                              |
| Νο                     | Return to the troubleshooting of the specific error and continue with the next procedure. |

# 5.4 Manufacturer components

# 5.4.1 Checking procedures

# To check the correct operation / setting of the manufacturer component

**1** See the specific dealer manual to check for the correct installation, operation or setting of your component.

| Does the component function correctly? | Action                                                                                    |
|----------------------------------------|-------------------------------------------------------------------------------------------|
| Yes                                    | Return to the troubleshooting of the specific error and continue with the next procedure. |

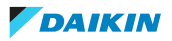

| Does the component function<br>correctly? | Action                                                                |
|-------------------------------------------|-----------------------------------------------------------------------|
| No                                        | Adjust the specific component, see "5.4.2 Repair procedures" [> 423]. |

## 5.4.2 Repair procedures

#### To adjust the manufacturer component

**1** See the specific dealer manual to adjust your component.

| Is the problem solved? | Action                                                                                    |
|------------------------|-------------------------------------------------------------------------------------------|
| Yes                    | No further actions required.                                                              |
| No                     | Return to the troubleshooting of the specific error and continue with the next procedure. |

# 5.5 External factors

5.5.1 Checking procedures

## To check the outdoor temperature

**1** The temperature ranges for the different operation modes of the unit can be found in the databook on Business Portal.

| ſ | ; | IN   |
|---|---|------|
| l |   | lf t |
|   |   | ope  |

#### INFORMATION

If the outdoor temperature is outside the range of operation, the unit may NOT operate or may NOT deliver the required capacity.

| Is the outdoor temperature within the operating range? | Action                                                                                    |
|--------------------------------------------------------|-------------------------------------------------------------------------------------------|
| Yes                                                    | Return to the troubleshooting of the specific error and continue with the next procedure. |
| No                                                     | Wait for the outdoor temperature to return within the operating range.                    |

#### To check for an external source of vibration

- **1** Check for the presence of an external source of vibration (e.g. a washing machine,...) near the indoor unit.
- **2** If needed, Install an anti-vibration rubber under the indoor unit to filter out the vibrations.

| Is the problem solved? | Action                                                                                    |
|------------------------|-------------------------------------------------------------------------------------------|
| Yes                    | No further actions required.                                                              |
| No                     | Return to the troubleshooting of the specific error and continue with the next procedure. |

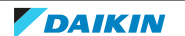

# To check the required space around the outdoor unit heat exchanger

**1** Check if the space around the outdoor unit heat exchanger is sufficient. See the installation manual for the required space specifications. Adjust as needed.

| Is the problem solved? | Action                                                                                    |
|------------------------|-------------------------------------------------------------------------------------------|
| Yes                    | No further actions required.                                                              |
| No                     | Return to the troubleshooting of the specific error and continue with the next procedure. |

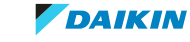

# 6 Maintenance

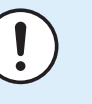

# NOTICE

**General maintenance/inspection checklist.** Next to the maintenance instructions in this chapter, a general maintenance/inspection checklist is also available on the Daikin Business Portal (authentication required).

The general maintenance/inspection checklist is complementary to the instructions in this chapter and can be used as a guideline and reporting template during maintenance.

# 6.1 To clean the outdoor unit heat exchanger

- **1** Straighten the hair fins.
- 2 Clear the outdoor unit heat exchanger from dust, leaves,... using a fin-comb or compressed air/N $_{2}$

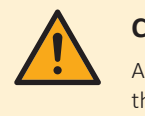

# CAUTION

Avoid bending or damaging the hair fins of the outdoor unit heat exchanger during the cleaning process.

Do NOT use a high-pressure washer.

| Is the problem solved? | Action                                                                                    |
|------------------------|-------------------------------------------------------------------------------------------|
| Yes                    | No further actions required.                                                              |
| No                     | Return to the troubleshooting of the specific error and continue with the next procedure. |

- 6.2 To clean the magnetic filter/dirt separator in case of trouble
  - 1 Remove the magnetic filter/dirt separator from the unit. See "4.19.2 Repair procedures" [▶ 241].

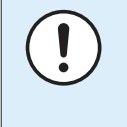

# NOTICE

To protect the piping connected to the magnetic filter/dirt separator from damage it is recommended to perform this procedure with the magnetic filter/dirt separator removed from the unit.

**2** Unscrew the bottom of the magnetic filter/dirt separator housing. Use an appropriate tool if needed.

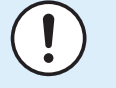

# NOTICE

Opening the magnetic filter/dirt separator is ONLY required in case of severe issues. Preferably this action is never to be done during the complete lifetime of the magnetic filter/dirt separator.

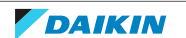

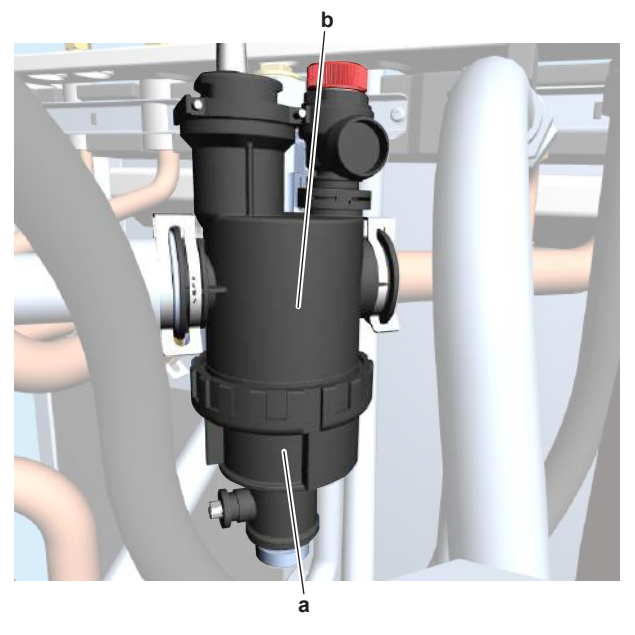

- **a** Bottom part to be unscrewed
- **b** Magnetic filter/dirt separator housing
- **3** Remove the strainer and the rolled-up filter from the magnetic filter/dirt separator housing and clean with water.
- **4** Install the cleaned rolled-up filter and strainer in the magnetic filter/dirt separator housing.

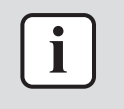

#### INFORMATION

Correctly install the strainer in the magnetic filter/dirt separator housing using the protrusions.

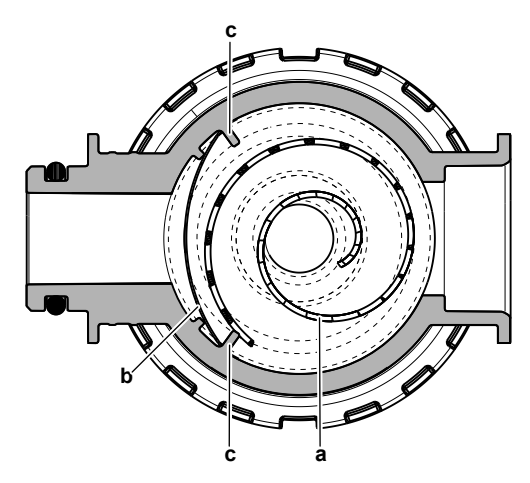

- a Rolled-up filter
- **b** Strainer
- **c** Protrusion
- **5** Install and properly tighten the bottom of the magnetic filter/dirt separator housing.
- 6 Install the magnetic filter/dirt separator in the unit. See "4.19.2 Repair procedures" [▶ 241].

| Is the problem solved? | Action                       |
|------------------------|------------------------------|
| Yes                    | No further actions required. |

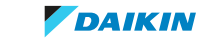

# 6 Maintenance

| Is the problem solved? | Action                                                                                    |
|------------------------|-------------------------------------------------------------------------------------------|
| No                     | Replace the magnetic filter/dirt<br>separator, see "4.19.2 Repair<br>procedures" [> 241]. |

# 6.3 To yearly clean the magnetic filter/dirt separator – flushing

**Prerequisite:** Stop the unit operation via the user interface.

**Prerequisite:** Turn OFF the respective circuit breaker.

Prerequisite: Remove the required plate work, see "4.23 Plate work" [▶ 303].

Floor standing and Bizone units ONLY: Lower the switch box, see "4.23 Plate work" [▶ 303].

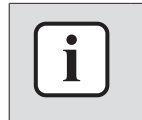

#### INFORMATION

Water pressure is required to clean the magnetic filter/dirt separator. Do NOT close the stop valves of the water circuit.

2 Remove the magnetic sleeve from the magnetic filter/dirt separator.

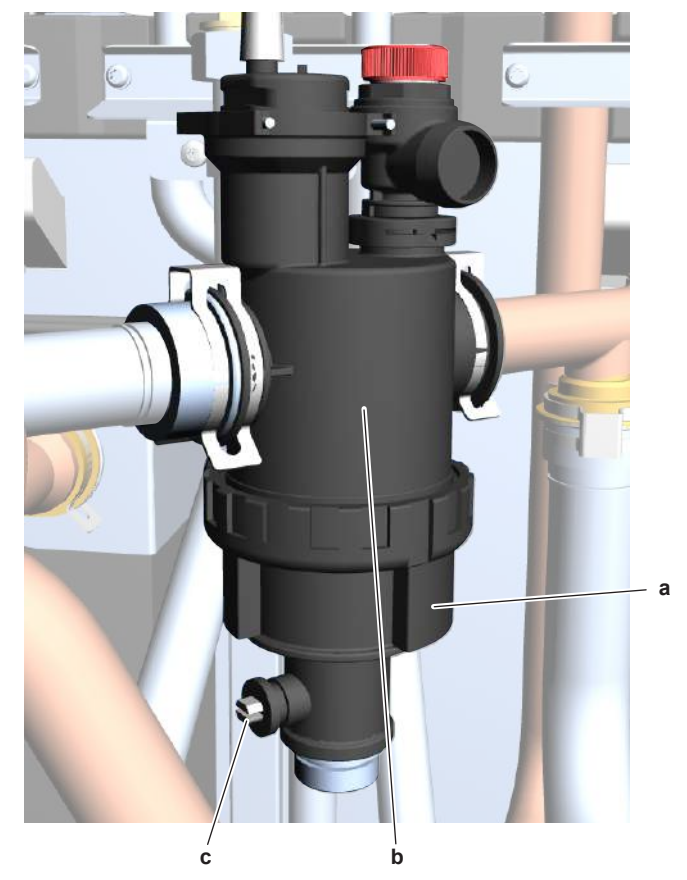

- a Magnetic sleeve
- **b** Magnetic filter/dirt separator
- **c** Valve
- **3** Remove the cap on the bottom of the magnetic filter/dirt separator.
- 4 Connect a drain hose to the bottom of the magnetic filter/dirt separator.
- **5** Open the valve on the bottom of the magnetic filter/dirt separator to drain water from the water circuit. Collect the drained water in the drain pan, bottle, sink,... using the installed drain hose.

DAIKIN

- Wait until the drained water is clear. 6
- 7 Close the valve on the bottom of the magnetic filter/dirt separator and install the magnetic sleeve.
- Add water to the water circuit if needed, see "4.19.2 Repair 8 procedures" [> 241].

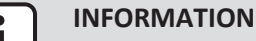

During a normal flushing operation you will NOT lose too much water. It is NOT required to air-purge the system.

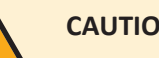

CAUTION

In case additives are used, take care of the % after flushing the system every year.

| Is the problem solved? | Action                                                                                    |
|------------------------|-------------------------------------------------------------------------------------------|
| Yes                    | No further actions required.                                                              |
| No                     | Replace the magnetic filter/dirt<br>separator, see "4.19.2 Repair<br>procedures" [> 241]. |

# 6.4 To clean the water filter

Prerequisite: Stop the unit operation via the user interface.

**Prerequisite:** Turn OFF the respective circuit breaker.

**Prerequisite:** Remove the required plate work, see "4.23 Plate work" [> 303].

- 1 Drain water from the water circuit, see "5.3.2 Repair procedures" [> 416].
- 2 Place a cloth under the water filter.
- Remove the clip that fixes the water filter. 3

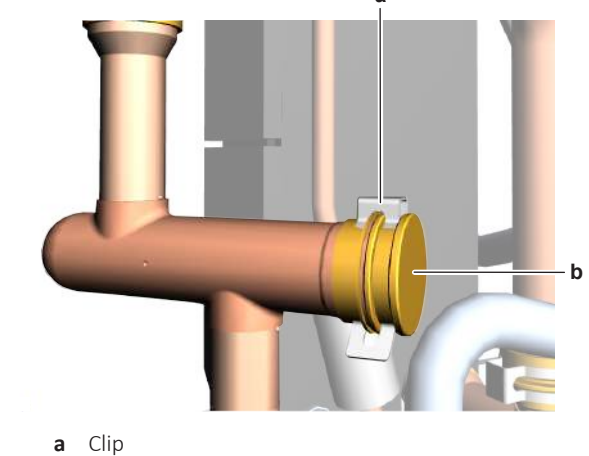

Water filter b

Remove the water filter from the filter housing. 4

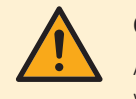

#### CAUTION

Although the water circuit is drained, some water may be spilled when removing the water filter from the filter housing. ALWAYS clean up spilled water.

**5** Clean the water filter with water and a soft brush.

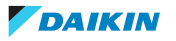

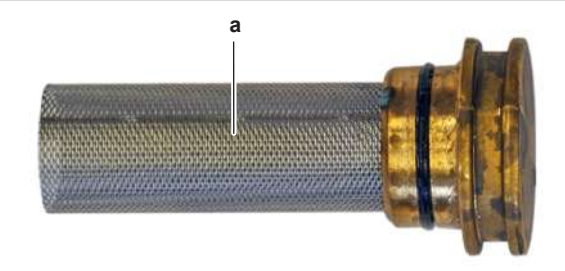

- **a** Water filter
- **6** When cleaned, reinstall the water filter in its housing and secure it using the clip.

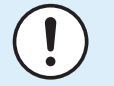

# NOTICE

Handle the water filter with care. Do NOT use excessive force when you reinsert the water filter so as NOT to damage the water filter mesh.

- 7 Make sure that the air purge valves are in the open position.
- 8 Open the valve (if equipped) of the water circuit towards the expansion vessel.

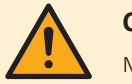

#### CAUTION

Make sure to open the valve (if equipped) towards the expansion vessel, otherwise the overpressure will be generated.

**9** Open the stop valves and add water to the water circuit if needed, see "5.3.2 Repair procedures" [▶ 416].

| 1 | is the problem solved? | Action                                                                                    |
|---|------------------------|-------------------------------------------------------------------------------------------|
|   | Yes                    | No further actions required.                                                              |
|   | No                     | Return to the troubleshooting of the specific error and continue with the next procedure. |

# 6.5 To clean the integrated filter of the shut-off valve

Prerequisite: Stop the unit operation via the user interface.

**Prerequisite:** Turn OFF the respective circuit breaker.

- **1** Close the shut-off valve.
- **2** Unscrew the bottom cap.

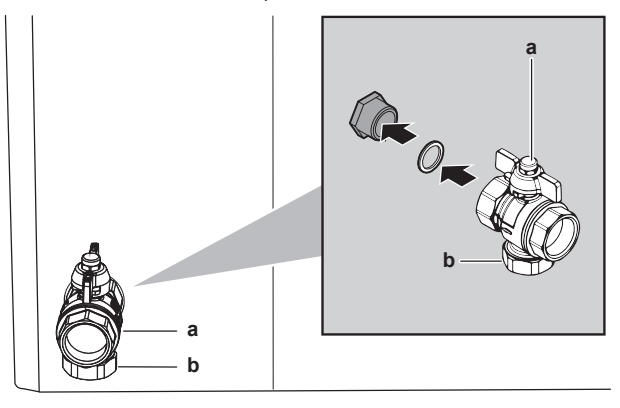

- a Shut-off valve
- **b** Bottom cap

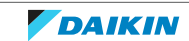

- **3** Pull the filter out of the shut-off valve.
- 4 Clean the filter with water and a soft brush.

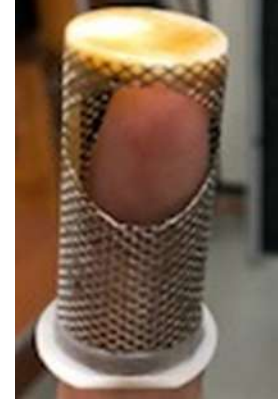

**a** Filter

**5** When cleaned, reinstall the filter in the shut-off valve.

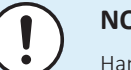

#### NOTICE

Handle the water filter with care. Do NOT use excessive force when you reinsert the water filter so as NOT to damage the water filter mesh.

- **6** Screw the bottom cap back on.
- 7 Open the shut-off valve.
- 8 Make sure that the air purge valves are in the open position.

| Is the problem solved? | Action                                                                                    |
|------------------------|-------------------------------------------------------------------------------------------|
| Yes                    | No further actions required.                                                              |
| No                     | Return to the troubleshooting of the specific error and continue with the next procedure. |

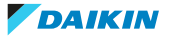

# 7 Technical data

# 7.1 Detailed information setting mode

7.1.1 Detailed information setting mode: Indoor unit

See the installer reference guide on business portal for more information.

- 7.1.2 Detailed information setting mode: Outdoor unit See the installer reference guide on business portal for more information.
- 7.1.3 Detailed information setting mode: Remote controller

See the installer reference guide on business portal for more information.

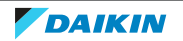

# 7.2 Wiring diagram

7.2.1 Wiring diagram: Indoor unit – Floor standing

See the internal wiring diagram supplied with the unit (on the inside of the indoor unit switch box cover). The abbreviations used are listed below.

Notes to go through before starting the unit

| English                                                                                       | Translation                                                                                                   |
|-----------------------------------------------------------------------------------------------|----------------------------------------------------------------------------------------------------|
| Notes to go through before starting the unit                                                  | Notes to go through before starting the unit                                                                  |
| X1M                                                                                           | Main terminal                                                                                                 |
| X2M                                                                                           | Field wiring terminal for AC                                                                                  |
| Х5М                                                                                           | Field wiring terminal for DC                                                                                  |
| Х6М                                                                                           | Backup heater power supply terminal                                                                           |
| X10M                                                                                          | Smart Grid terminal                                                                                           |
|                                                                                               | Earth wiring                                                                                                  |
|                                                                                               | Field supply                                                                                                  |
| 1                                                                                             | Several wiring possibilities                                                                                  |
|                                                                                               | Option                                                                                                    |
|                                                                                               | Not mounted in switch box                                                                                     |
|                                                                                               | Wiring depending on model                                                                                     |
|                                                                                               | РСВ                                                                                                    |
| Note 1: Connection point of the power supply for the BUH should be foreseen outside the unit. | Note 1: Connection point of the power<br>supply for the backup heater should be<br>foreseen outside the unit. |
| Backup heater power supply                                                                    | Backup heater power supply                                                                                    |
| □ 6T1 (3~, 230 V, 6 kW)                                                                       | □ 6T1 (3~, 230 V, 6 kW)                                                                                       |
| □ 6V3 (1N~, 230 V, 6 kW)                                                                      | □ 6V3 (1N~, 230 V, 6 kW)                                                                                      |
| □ 6WN/9WN (3N~, 400 V, 6/9 kW)                                                                | □ 6WN/9WN (3N~, 400 V, 6/9 kW)                                                                                |
| User installed options                                                                        | User installed options                                                                                        |
| □ Remote user interface                                                                       | □ Dedicated Human Comfort Interface<br>(BRC1HHDA used as room thermostat)                                     |
| □ Ext. indoor thermistor                                                                      | External indoor thermistor                                                                                    |
| □ Ext outdoor thermistor                                                                      | External outdoor thermistor                                                                                   |
| 🗆 Digital I/O PCB                                                                             | 🗆 Digital I/O PCB                                                                                             |
| Demand PCB                                                                                    | Demand PCB                                                                                                    |
| □ Safety thermostat                                                                           | □ Safety thermostat                                                                                           |
| □ Smart Grid                                                                                  | 🗆 Smart Grid                                                                                                  |
| U WLAN module                                                                                 | 🗆 WLAN module                                                                                                 |
| UWLAN cartridge                                                                               | UWLAN cartridge                                                                                               |

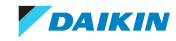
| English                        | Translation                          |
|--------------------------------|--------------------------------------|
| □ Bizone mixing kit            | □ Bizone mixing kit                  |
| Main LWT                       | Main leaving water temperature       |
| □ On/OFF thermostat (wired)    | □ ON/OFF thermostat (wired)          |
| □ On/OFF thermostat (wireless) | □ ON/OFF thermostat (wireless)       |
| □ Ext. thermistor              | External thermistor                  |
| Heat pump convector            | □ Heat pump convector                |
| Add LWT                        | Additional leaving water temperature |
| □ On/OFF thermostat (wired)    | □ ON/OFF thermostat (wired)          |
| □ On/OFF thermostat (wireless) | □ ON/OFF thermostat (wireless)       |
| □ Ext. thermistor              | External thermistor                  |
| □ Heat pump convector          | □ Heat pump convector                |

### Position in switch box

| English                | Translation            |
|------------------------|------------------------|
| Position in switch box | Position in switch box |

### Legend

| A1P            |   | Main PCB                                                                           |
|----------------|---|------------------------------------------------------------------------------------|
| A2P            | * | ON/OFF thermostat (PC=power circuit)                                               |
| АЗР            | * | Heat pump convector                                                                |
| A4P            | * | Digital I/O PCB                                                                    |
| A8P            | * | Demand PCB                                                                         |
| A11P           |   | Main PCB of the MMI (= user interface of the indoor unit)                          |
| A14P           | * | PCB of the dedicated Human Comfort Interface<br>(BRC1HHDA used as room thermostat) |
| A15P           | * | Receiver PCB (wireless ON/OFF thermostat)                                          |
| A20P           | * | WLAN module                                                                        |
| A30P           | * | Bizone mixing kit PCB                                                              |
| CN* (A4P)      | * | Connector                                                                          |
| DS1 (A8P)      | * | DIP switch                                                                         |
| F1B            | # | Overcurrent fuse backup heater                                                     |
| F1U, F2U (A4P) | * | Fuse 5 A 250 V for digital I/O PCB                                                 |
| К1А, К2А       | * | High voltage Smart Grid relay                                                      |
| K1M, K2M       |   | Contactor backup heater                                                            |
| K5M            |   | Safety contactor backup heater                                                     |
| K*R (A1P-A4P)  |   | Relay on PCB                                                                       |
| M2P            | # | Domestic hot water pump                                                            |
| M2S            | # | 2-way valve for cooling mode                                                       |

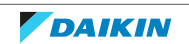

| PC (A15P)              | * | Power circuit                                 |
|------------------------|---|-----------------------------------------------|
| PHC1 (A4P)             | * | Optocoupler input circuit                     |
| Q1L                    |   | Thermal protector backup heater               |
| Q4L                    | # | Safety thermostat                             |
| Q*DI                   | # | Earth leakage circuit breaker                 |
| R1H (A2P)              | * | Humidity sensor                               |
| R1T (A2P)              | * | Ambient sensor ON/OFF thermostat              |
| R2T (A2P)              | * | External sensor (floor or ambient)            |
| R6T                    | * | External indoor or outdoor ambient thermistor |
| S1S                    | # | Preferential kWh rate power supply contact    |
| S2S                    | # | Electrical meter pulse input 1                |
| S3S                    | # | Electrical meter pulse input 2                |
| S4S                    | # | Smart Grid feed-in                            |
| S6S~S9S                | * | Digital power limitation inputs               |
| S10S-S11S              | # | Low voltage Smart Grid contact                |
| SS1 (A4P)              | * | Selector switch                               |
| TR1                    |   | Power supply transformer                      |
| X6M                    | # | Backup heater power supply terminal strip     |
| X10M                   | * | Smart Grid power supply terminal strip        |
| X*, X*A, J*, X*H*, X*Y |   | Connector                                     |
| X*M                    |   | Terminal strip                                |

\* Optional

# Field supply

## Translation of text on wiring diagram

| English                                                                                       | Translation                                                                             |
|-----------------------------------------------------------------------------------------------|-----------------------------------------------------------------------------------------|
| (1) Main power connection                                                                     | (1) Main power connection                                                               |
| For HP tariff                                                                                 | For heat pump tariff                                                                    |
| Indoor unit supplied from outdoor                                                             | Indoor unit supplied from outdoor                                                       |
| Normal kWh rate power supply                                                                  | Normal kWh rate power supply                                                            |
| Only for normal power supply (standard)                                                       | Only for normal power supply<br>(standard)                                              |
| Only for preferential kWh rate power supply (outdoor)                                         | Only for preferential kWh rate power supply (outdoor)                                   |
| Outdoor unit                                                                                  | Outdoor unit                                                                            |
| Preferential kWh rate power supply<br>contact: 16 V DC detection (voltage<br>supplied by PCB) | Preferential kWh rate power supply contact: 16 V DC detection (voltage supplied by PCB) |
| SWB                                                                                           | Switch box                                                                              |
| Use normal kWh rate power supply for indoor unit                                              | Use normal kWh rate power supply for indoor unit                                        |

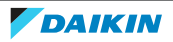

| English                                                                | Translation                                                                             |
|------------------------------------------------------------------------|-----------------------------------------------------------------------------------------|
| (2) Backup heater power supply                                         | (2) Backup heater power supply                                                          |
| Only for ***                                                           | Only for ***                                                                            |
| (3) User interface                                                     | (3) User interface                                                                      |
| Only for remote user interface                                         | Only for the dedicated Human Comfort<br>Interface (BRC1HHDA used as room<br>thermostat) |
| SD card                                                                | Card slot for WLAN cartridge                                                            |
| SWB                                                                    | Switch box                                                                              |
| WLAN cartridge                                                         | WLAN cartridge                                                                          |
| (5) Ext. thermistor                                                    | (5) External thermistor                                                                 |
| SWB                                                                    | Switch box                                                                              |
| (6) Field supplied options                                             | (6) Field supplied options                                                              |
| 12 V DC pulse detection (voltage supplied by PCB)                      | 12 V DC pulse detection (voltage supplied by PCB)                                       |
| 230 V AC Control Device                                                | 230 V AC Control Device                                                                 |
| 230 V AC supplied by PCB                                               | 230 V AC supplied by PCB                                                                |
| Bizone mixing kit                                                      | Bizone mixing kit                                                                       |
| Continuous                                                             | Continuous current                                                                      |
| DHW pump output                                                        | Domestic hot water pump output                                                          |
| DHW pump                                                               | Domestic hot water pump                                                                 |
| Electrical meters                                                      | Electrical meters                                                                       |
| For HV smartgrid                                                       | For high voltage Smart Grid                                                             |
| For LV smartgrid                                                       | For low voltage Smart Grid                                                              |
| For safety thermostat                                                  | For safety thermostat                                                                   |
| For smartgrid                                                          | For Smart Grid                                                                          |
| Inrush                                                                 | Inrush current                                                                          |
| Max. load                                                              | Maximum load                                                                            |
| Normally closed                                                        | Normally closed                                                                         |
| Normally open                                                          | Normally open                                                                           |
| Safety thermostat contact: 16 V DC detection (voltage supplied by PCB) | Safety thermostat contact: 16 V DC detection (voltage supplied by PCB)                  |
| Shut-off valve                                                         | Shut-off valve                                                                          |
| Smartgrid contacts                                                     | Smart Grid contacts                                                                     |
| Smartgrid PV power pulse meter                                         | Smart Grid photovoltaic power pulse meter                                               |
| SWB                                                                    | Switch box                                                                              |
| (7) Option PCBs                                                        | (7) Option PCBs                                                                         |
| Alarm output                                                           | Alarm output                                                                            |
| Changeover to ext. heat source                                         | Changeover to external heat source                                                      |

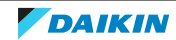

| English                                                                                    | Translation                                                                                |
|--------------------------------------------------------------------------------------------|--------------------------------------------------------------------------------------------|
| Max. load                                                                                  | Maximum load                                                                               |
| Min. load                                                                                  | Minimum load                                                                               |
| Only for demand PCB option                                                                 | Only for demand PCB option                                                                 |
| Only for digital I/O PCB option                                                            | Only for digital I/O PCB option                                                            |
| Options: ext. heat source output, alarm output                                             | Options: external heat source output, alarm output                                         |
| Options: On/OFF output                                                                     | Options: ON/OFF output                                                                     |
| Power limitation digital inputs: 12 V<br>DC / 12 mA detection (voltage supplied<br>by PCB) | Power limitation digital inputs:<br>12 V DC / 12 mA detection (voltage<br>supplied by PCB) |
| Space C/H On/OFF output                                                                    | Space cooling/heating ON/OFF output                                                        |
| SWB                                                                                        | Switch box                                                                                 |
| (8) External On/OFF thermostats and heat pump convector                                    | (8) External ON/OFF thermostats and heat pump convector                                    |
| Additional LWT zone                                                                        | Additional leaving water temperature zone                                                  |
| Main LWT zone                                                                              | Main leaving water temperature zone                                                        |
| Only for external sensor (floor/ambient)                                                   | Only for external sensor (floor or ambient)                                                |
| Only for heat pump convector                                                               | Only for heat pump convector                                                               |
| Only for wired On/OFF thermostat                                                           | Only for wired ON/OFF thermostat                                                           |
| Only for wireless On/OFF thermostat                                                        | Only for wireless ON/OFF thermostat                                                        |

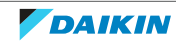

#### **Electrical connection diagram**

For more details, please check the unit wiring.

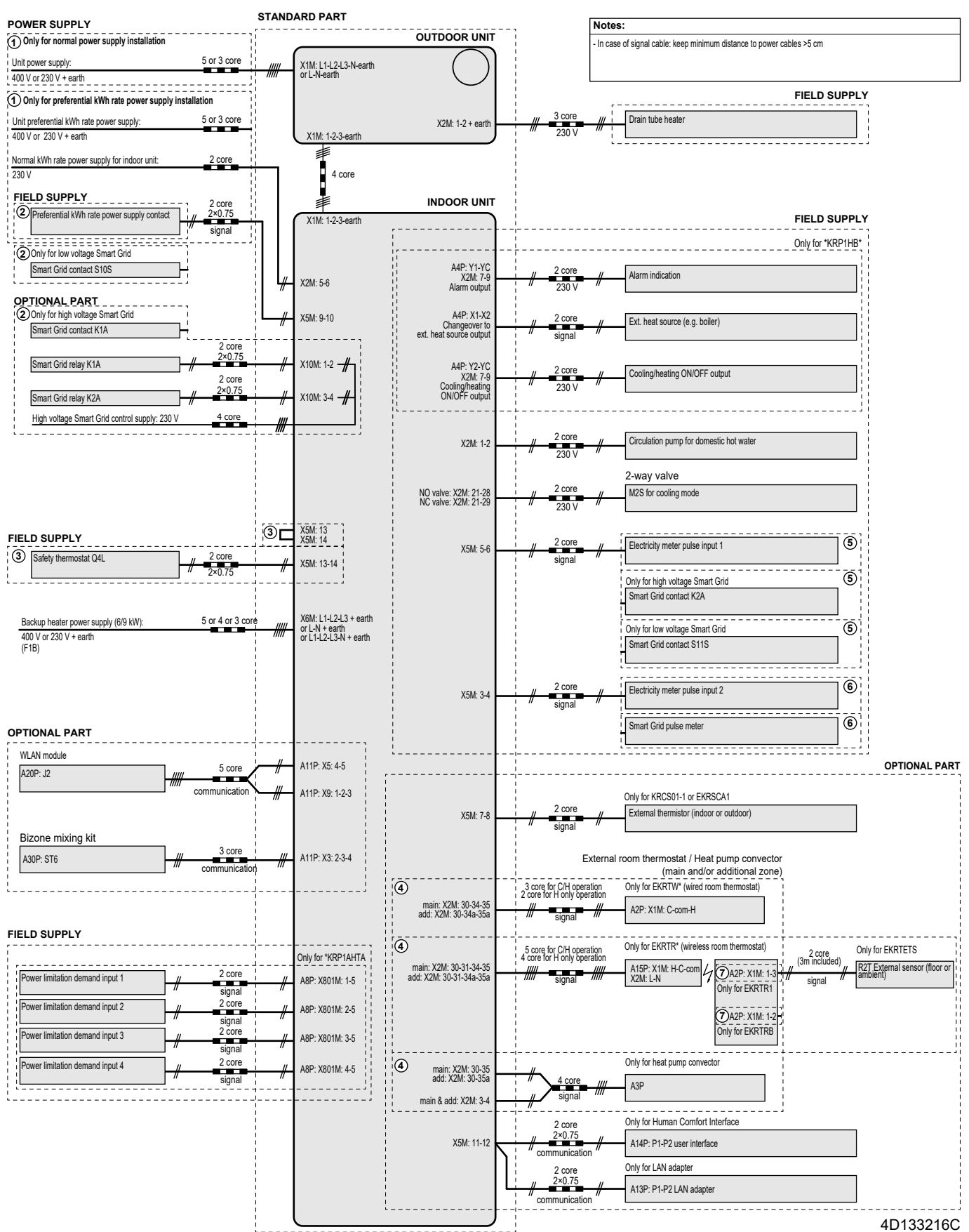

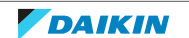

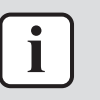

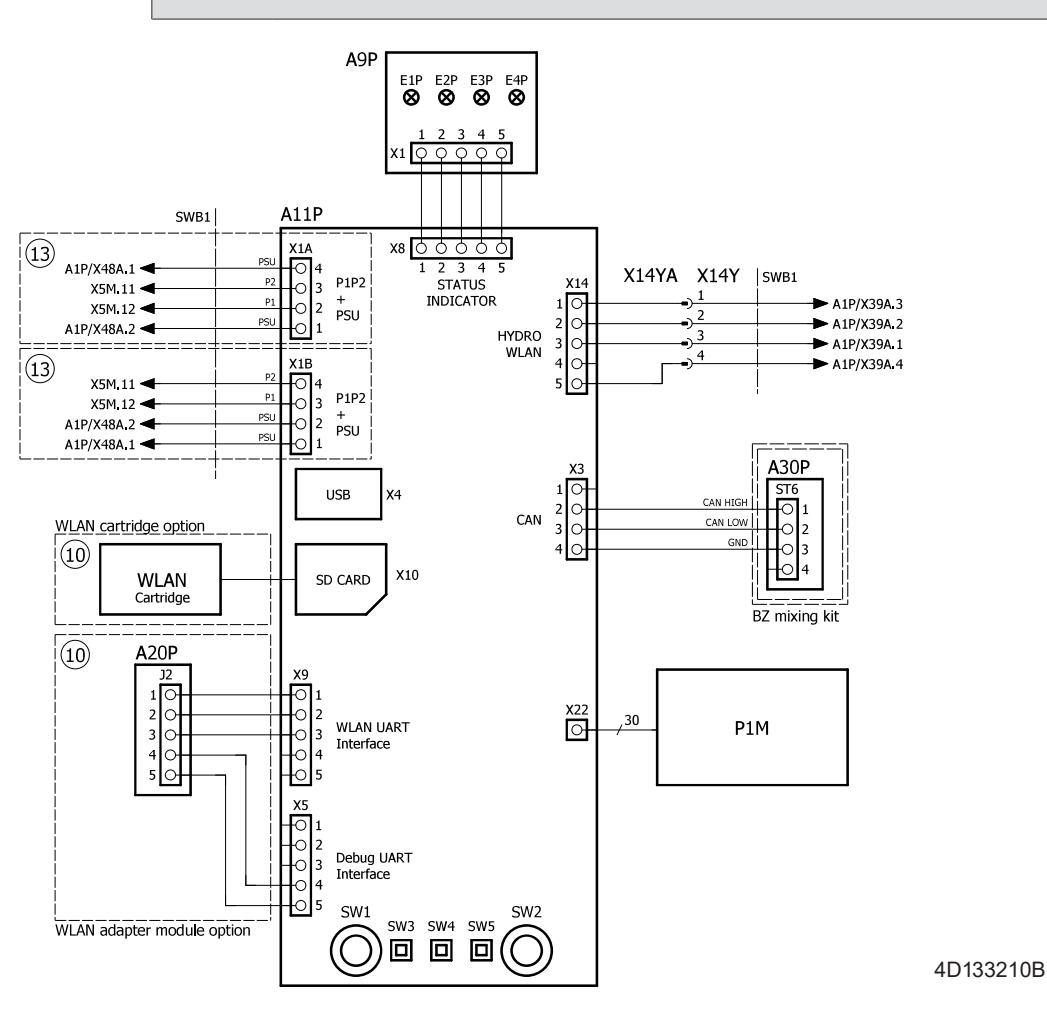

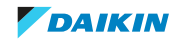

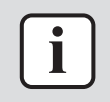

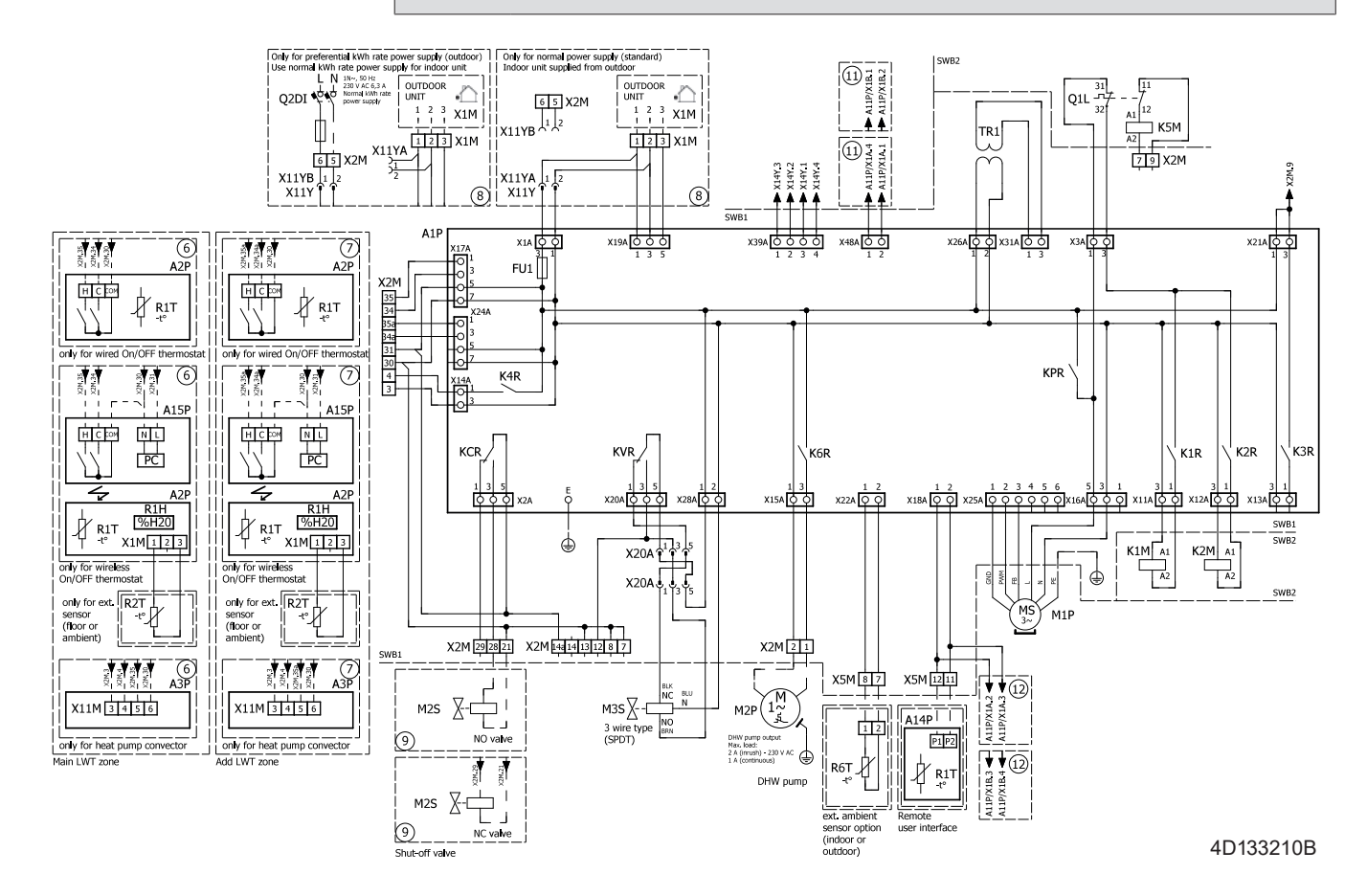

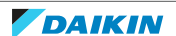

i

#### INFORMATION

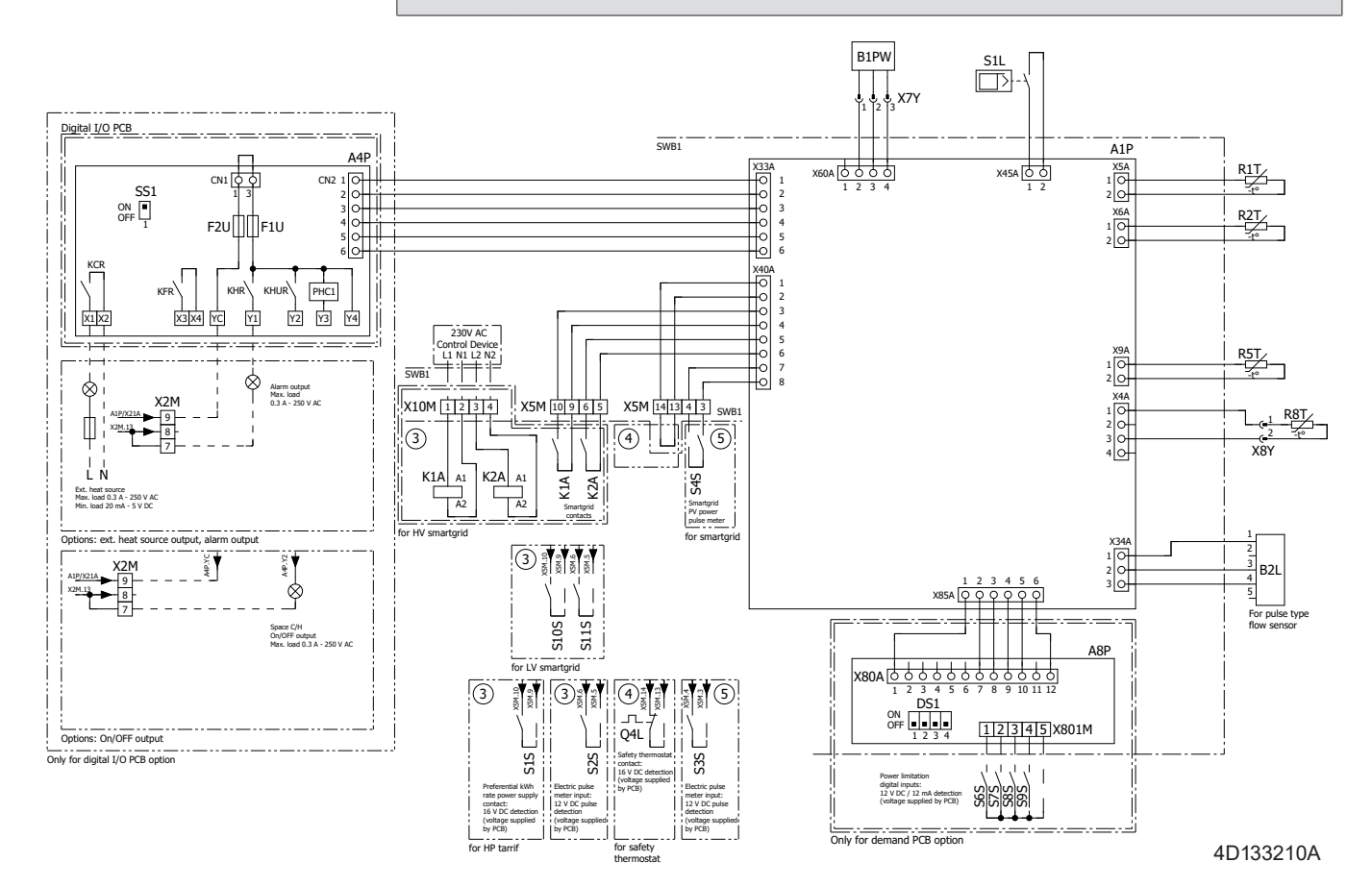

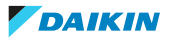

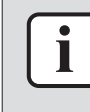

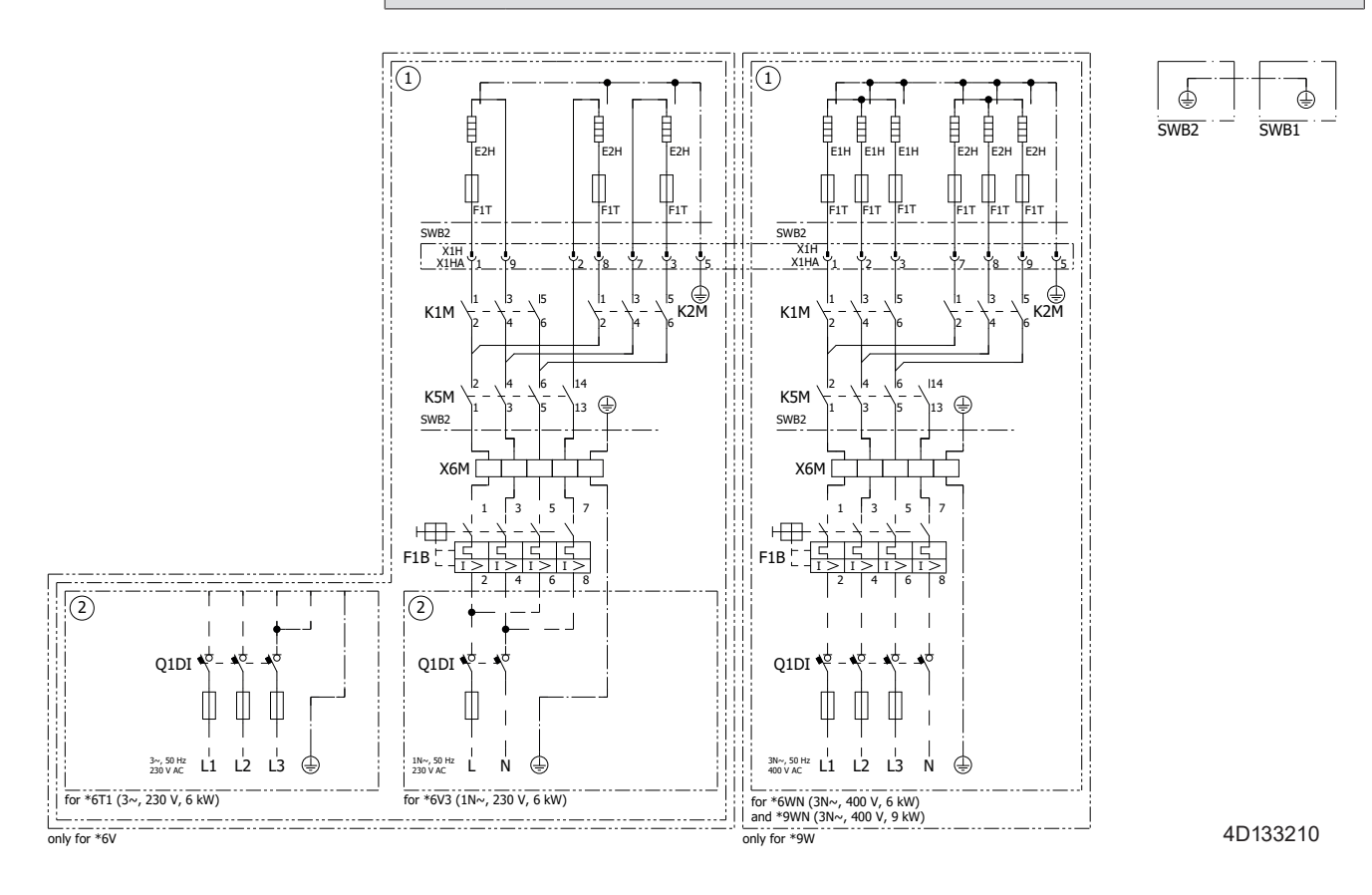

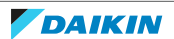

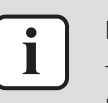

The diagrams shown in this manual may be incorrect due to changes/updates to the unit. Correct diagrams are supplied with the unit and can also be found in the technical data book.

#### Switch box

#### SWB1

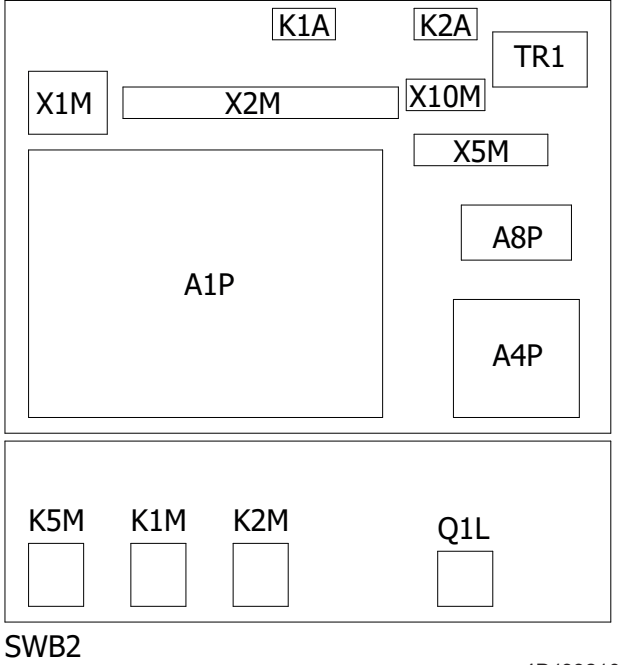

4D133210A

## 7.2.2 Wiring diagram: Indoor unit – Bizone

See the internal wiring diagram supplied with the unit (on the inside of the indoor unit switch box cover). The abbreviations used are listed below.

| English                                                                                       | Translation                                                                                                   |
|-----------------------------------------------------------------------------------------------|----------------------------------------------------------------------------------------------------|
| Notes to go through before starting the unit                                                  | Notes to go through before starting the unit                                                                  |
| X1M                                                                                           | Main terminal                                                                                                 |
| X2M                                                                                           | Field wiring terminal for AC                                                                                  |
| X5M                                                                                           | Field wiring terminal for DC                                                                                  |
| Х6М                                                                                           | Backup heater power supply terminal                                                                           |
| X10M                                                                                          | Smart Grid terminal                                                                                           |
|                                                                                               | Earth wiring                                                                                                  |
|                                                                                               | Field supply                                                                                                  |
| ٢                                                                                             | Several wiring possibilities                                                                                  |
|                                                                                               | Option                                                                                                    |
| []                                                                                            | Not mounted in switch box                                                                                     |
|                                                                                               | Wiring depending on model                                                                                     |
|                                                                                               | РСВ                                                                                                    |
| Note 1: Connection point of the power supply for the BUH should be foreseen outside the unit. | Note 1: Connection point of the power<br>supply for the backup heater should be<br>foreseen outside the unit. |
| Backup heater power supply                                                                    | Backup heater power supply                                                                                    |
| □ 6T1 (3~, 230 V, 6 kW)                                                                       | □ 6T1 (3~, 230 V, 6 kW)                                                                                       |
| □ 6V3 (1N~, 230 V, 6 kW)                                                                      | □ 6V3 (1N~, 230 V, 6 kW)                                                                                      |
| □ 6WN/9WN (3N~, 400 V, 6/9 kW)                                                                | □ 6WN/9WN (3N~, 400 V, 6/9 kW)                                                                                |
| User installed options                                                                        | User installed options                                                                                        |
| □ Remote user interface                                                                       | □ Dedicated Human Comfort Interface<br>(BRC1HHDA used as room thermostat)                                     |
| Ext. indoor thermistor                                                                        | External indoor thermistor                                                                                    |
| Ext outdoor thermistor                                                                        | External outdoor thermistor                                                                                   |
| 🗆 Digital I/O PCB                                                                             | 🗆 Digital I/O PCB                                                                                             |
| Demand PCB                                                                                    | Demand PCB                                                                                                    |
| □ Safety thermostat                                                                           | □ Safety thermostat                                                                                           |
| □ Smart Grid                                                                                  | □ Smart Grid                                                                                                  |
| 🗆 WLAN module                                                                                 | 🗆 WLAN module                                                                                                 |
| UWLAN cartridge                                                                               | □ WLAN cartridge                                                                                              |
| Main LWT                                                                                      | Main leaving water temperature                                                                                |
| □ On/OFF thermostat (wired)                                                                   | □ ON/OFF thermostat (wired)                                                                                   |

### Notes to go through before starting the unit

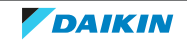

| English                        | Translation                          |
|--------------------------------|--------------------------------------|
| □ On/OFF thermostat (wireless) | □ ON/OFF thermostat (wireless)       |
| 🗆 Ext. thermistor              | External thermistor                  |
| Heat pump convector            | □ Heat pump convector                |
| Add LWT                        | Additional leaving water temperature |
| □ On/OFF thermostat (wired)    | □ ON/OFF thermostat (wired)          |
| □ On/OFF thermostat (wireless) | □ ON/OFF thermostat (wireless)       |
| 🗆 Ext. thermistor              | External thermistor                  |
| Heat pump convector            | □ Heat pump convector                |

### Position in switch box

| English                | Translation            |
|------------------------|------------------------|
| Position in switch box | Position in switch box |

#### Legend

| A1P            |   | Main PCB                                                                           |
|----------------|---|------------------------------------------------------------------------------------|
| A2P            | * | ON/OFF thermostat (PC=power circuit)                                               |
| АЗР            | * | Heat pump convector                                                                |
| A4P            | * | Digital I/O PCB                                                                    |
| A5P            |   | Bizone PCB                                                                         |
| A6P            |   | Current loop PCB                                                                   |
| A8P            | * | Demand PCB                                                                         |
| A11P           |   | Main PCB of the MMI (= user interface of the indoor unit)                          |
| A14P           | * | PCB of the dedicated Human Comfort Interface<br>(BRC1HHDA used as room thermostat) |
| A15P           | * | Receiver PCB (wireless ON/OFF thermostat)                                          |
| A20P           | * | WLAN module                                                                        |
| CN* (A4P)      | * | Connector                                                                          |
| DS1 (A8P)      | * | DIP switch                                                                         |
| F1B            | # | Overcurrent fuse backup heater                                                     |
| F1U, F2U (A4P) | * | Fuse 5 A 250 V for digital I/O PCB                                                 |
| К1А, К2А       | * | High voltage Smart Grid relay                                                      |
| K1M, K2M       |   | Contactor backup heater                                                            |
| K5M            |   | Safety contactor backup heater                                                     |
| К6М            |   | Relay 3-way valve bypass                                                           |
| K7M            |   | Relay 3-way valve flow                                                             |
| K*R (A1P, A4P) |   | Relay on PCB                                                                       |
| M2P            | # | Domestic hot water pump                                                            |
| M2S            | # | 2-way valve for cooling mode                                                       |

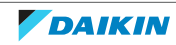

| PC (A15P)              | * | Power circuit                                 |
|------------------------|---|-----------------------------------------------|
| PHC1 (A4P)             | * | Optocoupler input circuit                     |
| Q1L                    |   | Thermal protector backup heater               |
| Q3L, Q4L               | # | Safety thermostat                             |
| Q*DI                   | # | Earth leakage circuit breaker                 |
| R1H (A2P)              | * | Humidity sensor                               |
| R1T (A2P)              | * | Ambient sensor ON/OFF thermostat              |
| R2T (A2P)              | * | External sensor (floor or ambient)            |
| R6T                    | * | External indoor or outdoor ambient thermistor |
| S1S                    | # | Preferential kWh rate power supply contact    |
| S2S                    | # | Electrical meter pulse input 1                |
| S3S                    | # | Electrical meter pulse input 2                |
| S4S                    | # | Smart Grid feed-in                            |
| S6S~S9S                | * | Digital power limitation inputs               |
| S10S-S11S              | # | Low voltage Smart Grid contact                |
| SS1 (A4P)              | * | Selector switch                               |
| TR1                    |   | Power supply transformer                      |
| X6M                    | # | Backup heater power supply terminal strip     |
| X10M                   | * | Smart Grid power supply terminal strip        |
| X*, X*A, J*, X*H*, X*Y |   | Connector                                     |
| X*M                    |   | Terminal strip                                |

\* Optional# Field supply

## Translation of text on wiring diagram

| English                                                                                       | Translation                                                                             |
|-----------------------------------------------------------------------------------------------|-----------------------------------------------------------------------------------------|
| (1) Main power connection                                                                     | (1) Main power connection                                                               |
| For HP tariff                                                                                 | For heat pump tariff                                                                    |
| Indoor unit supplied from outdoor                                                             | Indoor unit supplied from outdoor                                                       |
| Normal kWh rate power supply                                                                  | Normal kWh rate power supply                                                            |
| Only for normal power supply (standard)                                                       | Only for normal power supply<br>(standard)                                              |
| Only for preferential kWh rate power supply (outdoor)                                         | Only for preferential kWh rate power supply (outdoor)                                   |
| Outdoor unit                                                                                  | Outdoor unit                                                                            |
| Preferential kWh rate power supply<br>contact: 16 V DC detection (voltage<br>supplied by PCB) | Preferential kWh rate power supply contact: 16 V DC detection (voltage supplied by PCB) |
| SWB                                                                                           | Switch box                                                                              |
| Use normal kWh rate power supply for indoor unit                                              | Use normal kWh rate power supply for indoor unit                                        |

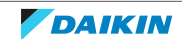

| English                                                                | Translation                                                                             |
|------------------------------------------------------------------------|-----------------------------------------------------------------------------------------|
| (2) Backup heater power supply                                         | (2) Backup heater power supply                                                          |
| Only for ***                                                           | Only for ***                                                                            |
| (3) User interface                                                     | (3) User interface                                                                      |
| Only for remote user interface                                         | Only for the dedicated Human Comfort<br>Interface (BRC1HHDA used as room<br>thermostat) |
| SD card                                                                | Card slot for WLAN cartridge                                                            |
| SWB                                                                    | Switch box                                                                              |
| WLAN cartridge                                                         | WLAN cartridge                                                                          |
| (5) Ext. thermistor                                                    | (5) External thermistor                                                                 |
| SWB                                                                    | Switch box                                                                              |
| (6) Field supplied options                                             | (6) Field supplied options                                                              |
| 12 V DC pulse detection (voltage supplied by PCB)                      | 12 V DC pulse detection (voltage supplied by PCB)                                       |
| 230 V AC Control Device                                                | 230 V AC Control Device                                                                 |
| 230 V AC supplied by PCB                                               | 230 V AC supplied by PCB                                                                |
| Continuous                                                             | Continuous current                                                                      |
| DHW pump output                                                        | Domestic hot water pump output                                                          |
| DHW pump                                                               | Domestic hot water pump                                                                 |
| Electrical meters                                                      | Electrical meters                                                                       |
| For HV smartgrid                                                       | For high voltage Smart Grid                                                             |
| For LV smartgrid                                                       | For low voltage Smart Grid                                                              |
| For safety thermostat                                                  | For safety thermostat                                                                   |
| For smartgrid                                                          | For Smart Grid                                                                          |
| Inrush                                                                 | Inrush current                                                                          |
| Max. load                                                              | Maximum load                                                                            |
| Normally closed                                                        | Normally closed                                                                         |
| Normally open                                                          | Normally open                                                                           |
| Safety thermostat                                                      | Safety thermostat                                                                       |
| Safety thermostat contact: 16 V DC detection (voltage supplied by PCB) | Safety thermostat contact: 16 V DC detection (voltage supplied by PCB)                  |
| Shut-off valve                                                         | Shut-off valve                                                                          |
| Smartgrid contacts                                                     | Smart Grid contacts                                                                     |
| Smartgrid PV power pulse meter                                         | Smart Grid photovoltaic power pulse meter                                               |
| SWB                                                                    | Switch box                                                                              |
| (7) Option PCBs                                                        | (7) Option PCBs                                                                         |
| Alarm output                                                           | Alarm output                                                                            |
| Changeover to ext. heat source                                         | Changeover to external heat source                                                      |

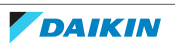

| English                                                                                    | Translation                                                                                |
|--------------------------------------------------------------------------------------------|--------------------------------------------------------------------------------------------|
| Max. load                                                                                  | Maximum load                                                                               |
| Min. load                                                                                  | Minimum load                                                                               |
| Only for demand PCB option                                                                 | Only for demand PCB option                                                                 |
| Only for digital I/O PCB option                                                            | Only for digital I/O PCB option                                                            |
| Options: ext. heat source output, alarm output                                             | Options: external heat source output, alarm output                                         |
| Options: On/OFF output                                                                     | Options: ON/OFF output                                                                     |
| Power limitation digital inputs: 12 V<br>DC / 12 mA detection (voltage supplied<br>by PCB) | Power limitation digital inputs:<br>12 V DC / 12 mA detection (voltage<br>supplied by PCB) |
| Space C/H On/OFF output                                                                    | Space cooling/heating ON/OFF output                                                        |
| SWB                                                                                        | Switch box                                                                                 |
| (8) External On/OFF thermostats and heat pump convector                                    | (8) External ON/OFF thermostats and heat pump convector                                    |
| Additional LWT zone                                                                        | Additional leaving water temperature zone                                                  |
| Main LWT zone                                                                              | Main leaving water temperature zone                                                        |
| Only for external sensor (floor/ambient)                                                   | Only for external sensor (floor or ambient)                                                |
| Only for heat pump convector                                                               | Only for heat pump convector                                                               |
| Only for wired On/OFF thermostat                                                           | Only for wired ON/OFF thermostat                                                           |
| Only for wireless On/OFF thermostat                                                        | Only for wireless ON/OFF thermostat                                                        |

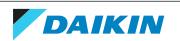

### **Electrical connection diagram**

For more details, please check the unit wiring.

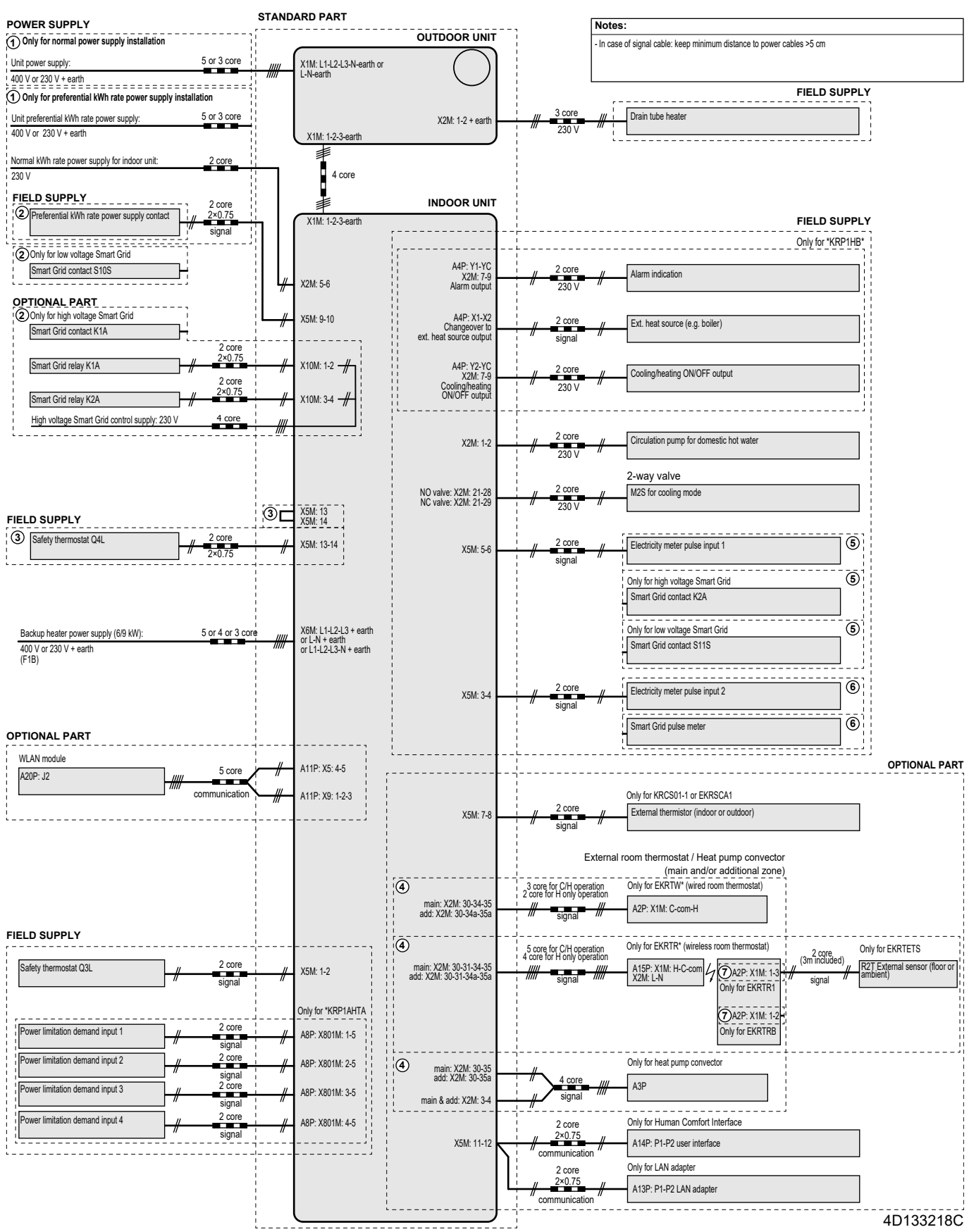

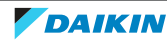

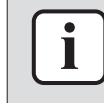

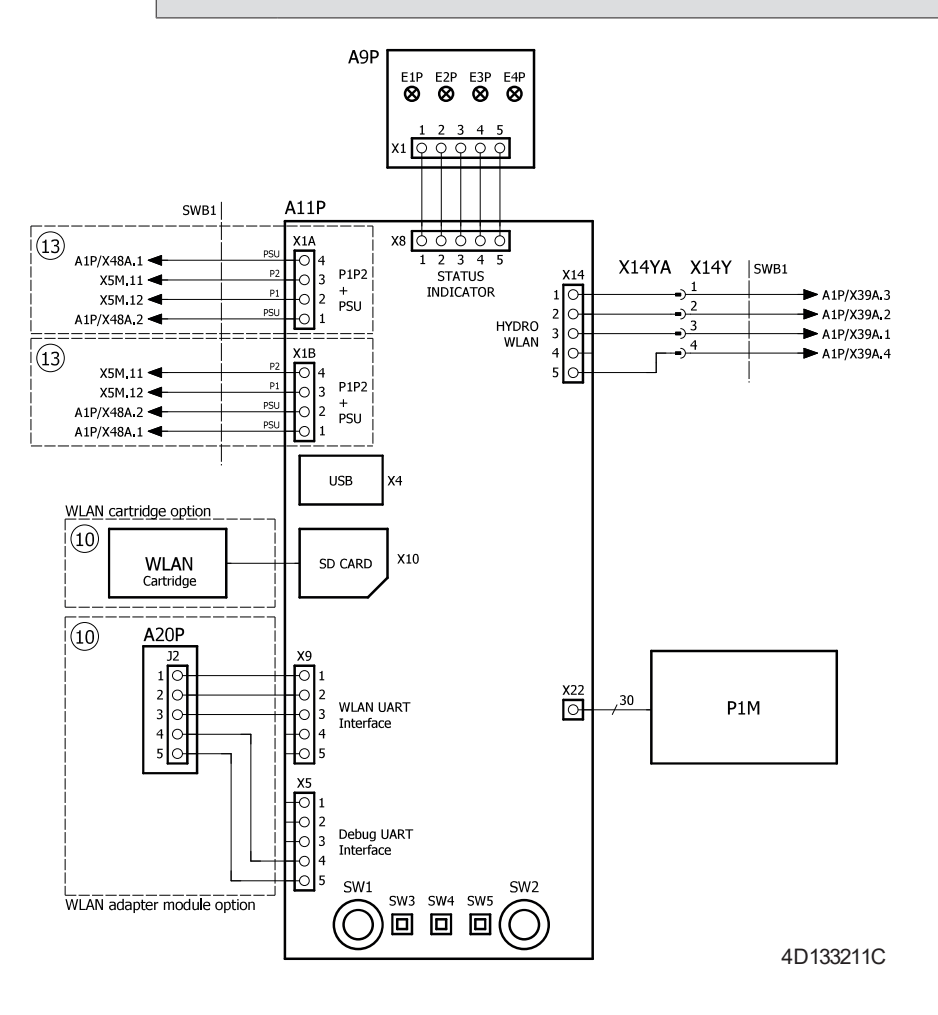

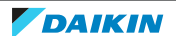

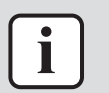

The diagrams shown in this manual may be incorrect due to changes/updates to the unit. Correct diagrams are supplied with the unit and can also be found in the technical data book.

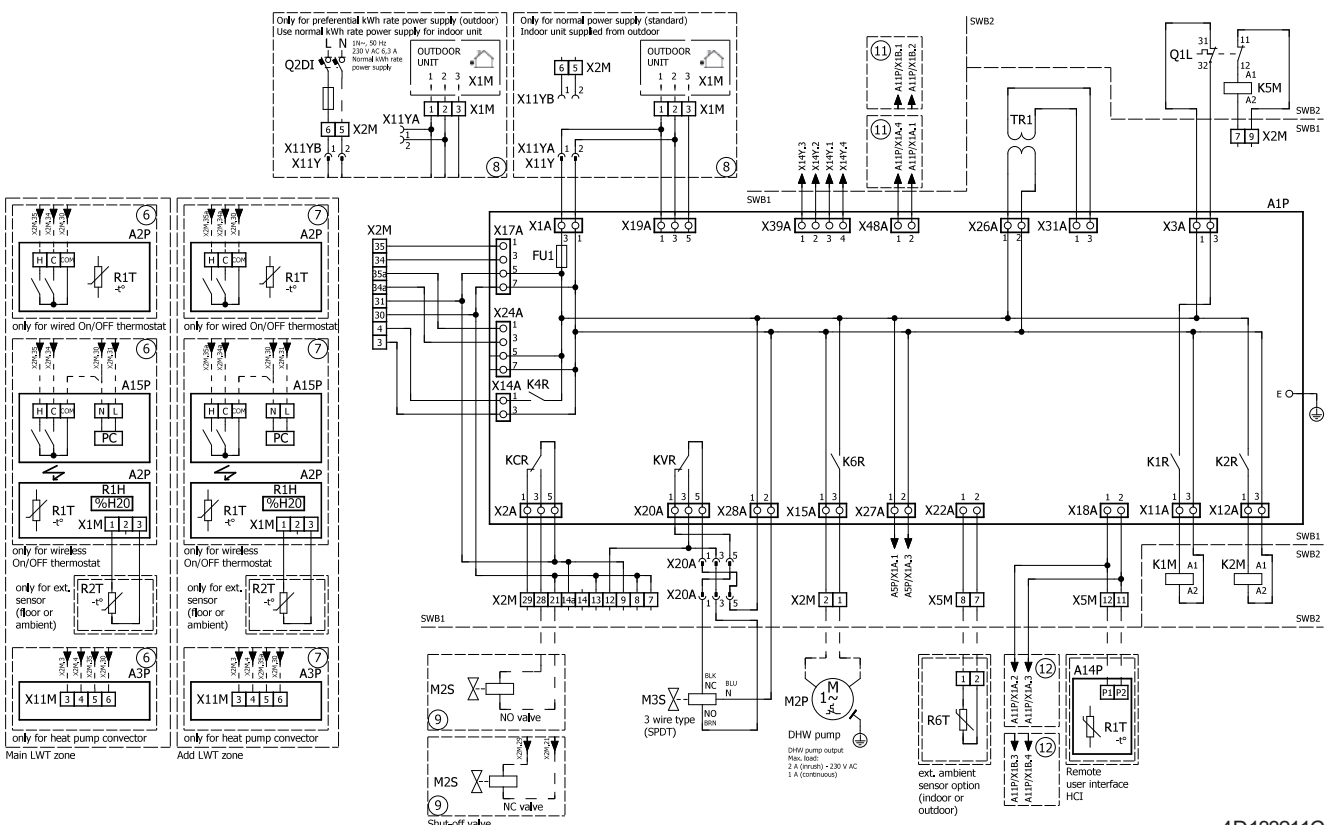

4D133211C

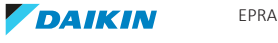

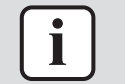

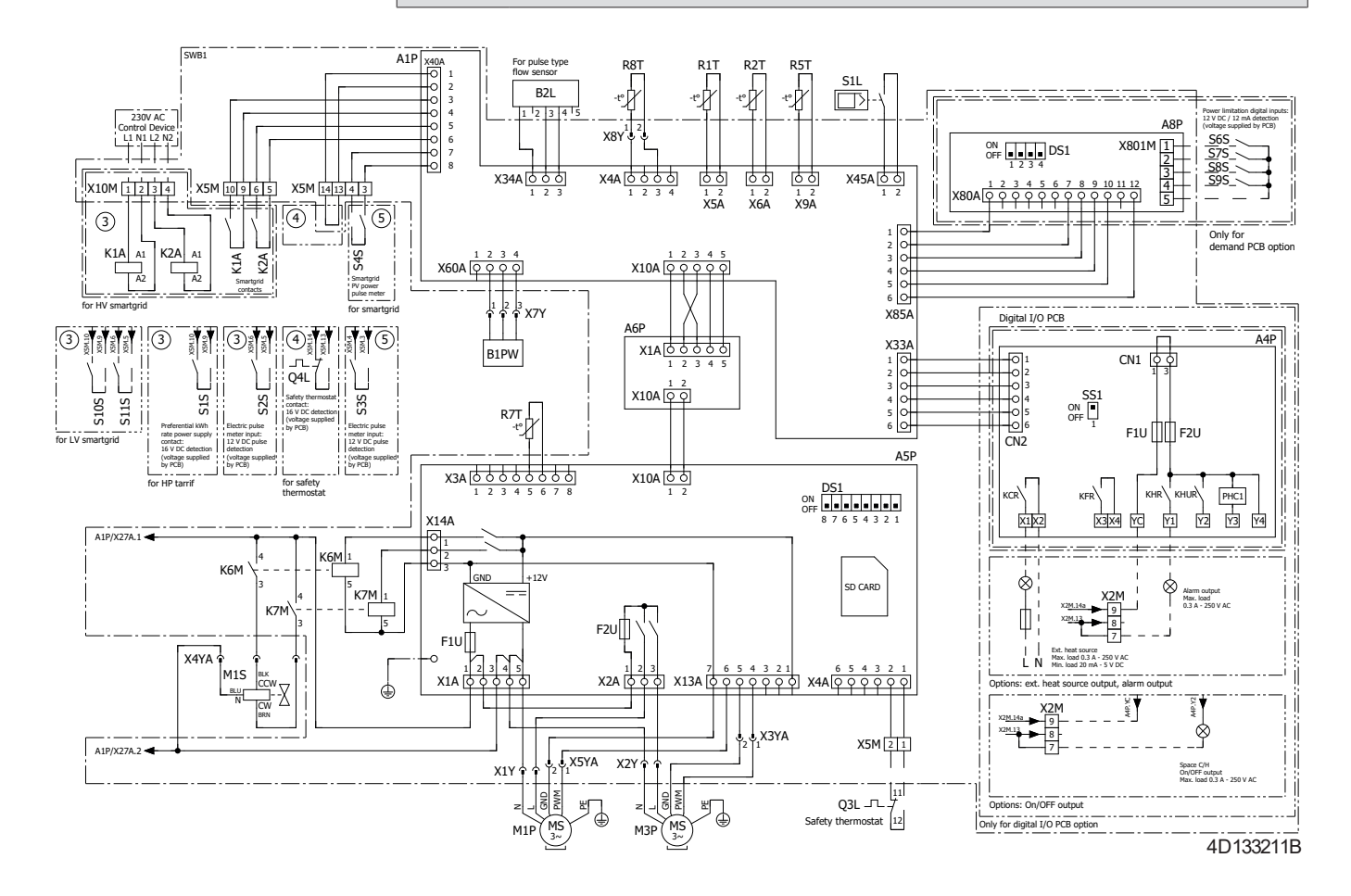

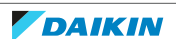

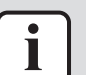

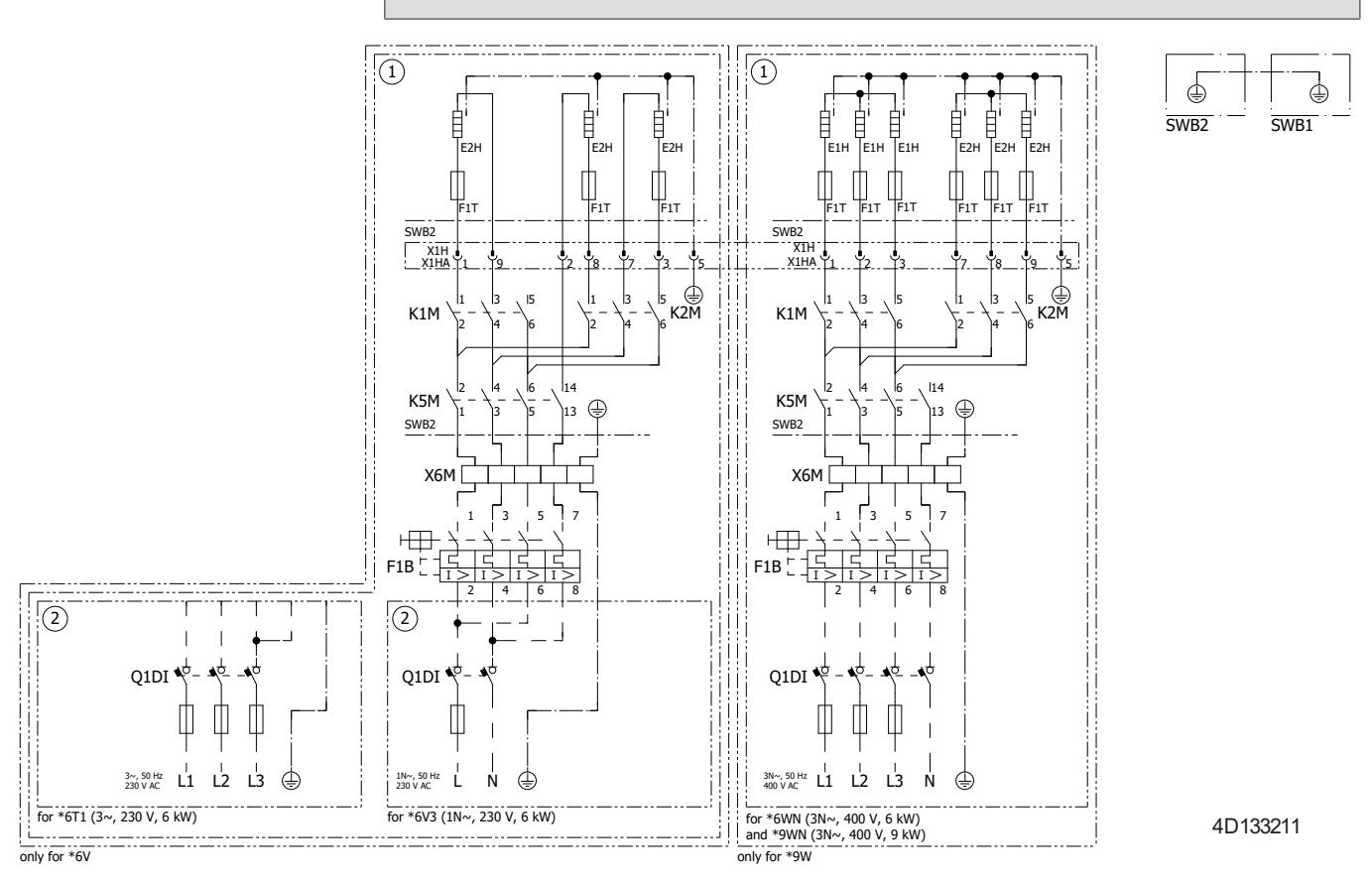

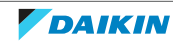

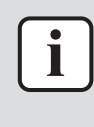

The diagrams shown in this manual may be incorrect due to changes/updates to the unit. Correct diagrams are supplied with the unit and can also be found in the technical data book.

### Switch box

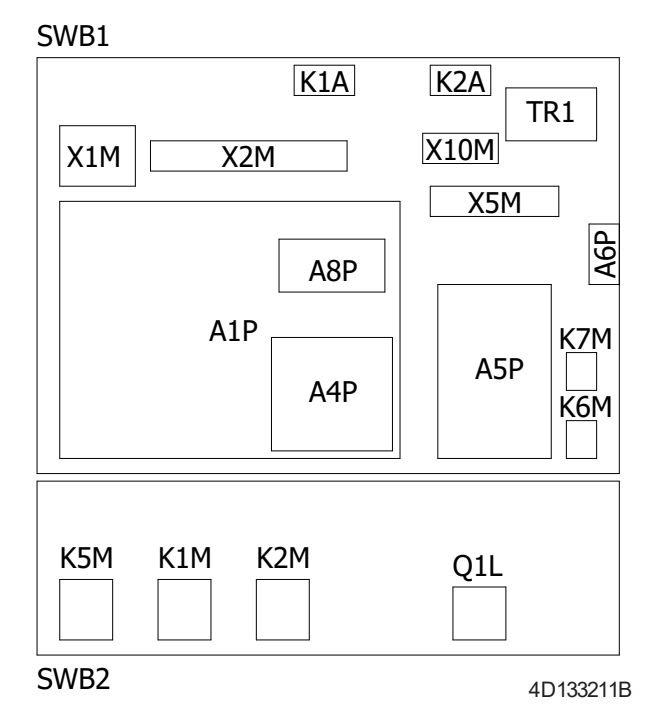

EPRA14~18D + ETVH/X16S18+23E + ETVH16SU18+23E + ETBH/X16E + ETVZ16S18+23E Daikin Altherma 3 H HT F + W ESIE21-06D – 2023.06

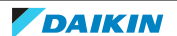

## 7.2.3 Wiring diagram: Indoor unit – Wall mounted

See the internal wiring diagram supplied with the unit (on the inside of the indoor unit switch box cover). The abbreviations used are listed below.

| English                                                                                                 | Translation                                                                                                    |
|----------------------------------------------------------------------------------------------------|----------------------------------------------------------------------------------------------------|
| Notes to go through before starting the unit                                                            | Notes to go through before starting the unit                                                                                    |
| X1M                                                                                                    | Main terminal                                                                                                    |
| X2M                                                                                                    | Field wiring terminal for AC                                                                                                    |
| X5M                                                                                                    | Field wiring terminal for DC                                                                                                    |
| Х6М                                                                                                    | Backup heater power supply terminal                                                                                             |
| X7M, X8M                                                                                                | Booster heater power supply terminal                                                                                            |
| X10M                                                                                                    | Smart Grid terminal                                                                                                    |
|                                                                                                    | Earth wiring                                                                                                    |
|                                                                                                    | Field supply                                                                                                    |
| ٢                                                                                                    | Several wiring possibilities                                                                                                    |
|                                                                                                    | Option                                                                                                    |
| []                                                                                                    | Not mounted in switch box                                                                                                    |
| E                                                                                                    | Wiring depending on model                                                                                                    |
|                                                                                                    | РСВ                                                                                                    |
| Note 1: Connection point of the power<br>supply for the BUH/BSH should be<br>foreseen outside the unit. | Note 1: Connection point of the power<br>supply for the backup heater/booster<br>heater should be foreseen outside the<br>unit. |
| Backup heater power supply                                                                              | Backup heater power supply                                                                                                    |
| 🗆 6T1 (3~, 230 V, 6 kW)                                                                                 | 🗆 6T1 (3~, 230 V, 6 kW)                                                                                                    |
| □ 6V3 (1N~, 230 V, 6 kW)                                                                                | □ 6V3 (1N~, 230 V, 6 kW)                                                                                                    |
| □ 6WN/9WN (3N~, 400 V, 6/9 kW)                                                                          | □ 6WN/9WN (3N~, 400 V, 6/9 kW)                                                                                                  |
| User installed options                                                                                  | User installed options                                                                                                    |
| □ Remote user interface                                                                                 | □ Dedicated Human Comfort Interface<br>(BRC1HHDA used as room thermostat)                                                       |
| 🗆 Ext. indoor thermistor                                                                                | External indoor thermistor                                                                                                    |
| Ext outdoor thermistor                                                                                  | External outdoor thermistor                                                                                                    |
| 🗆 Digital I/O PCB                                                                                       | 🗆 Digital I/O PCB                                                                                                    |
| Demand PCB                                                                                              | Demand PCB                                                                                                    |
| □ Safety thermostat                                                                                     | □ Safety thermostat                                                                                                    |
| □ Smart Grid                                                                                            | 🗆 Smart Grid                                                                                                    |
| □ WLAN module                                                                                           | 🗆 WLAN module                                                                                                    |
| □ WLAN cartridge                                                                                        | UWLAN cartridge                                                                                                    |

### Notes to go through before starting the unit

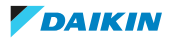

| English                        | Translation                          |
|--------------------------------|--------------------------------------|
| □ Bizone mixing kit            | □ Bizone mixing kit                  |
| □ Domestic hot water tank      | □ Domestic hot water tank            |
| Main LWT                       | Main leaving water temperature       |
| □ On/OFF thermostat (wired)    | □ ON/OFF thermostat (wired)          |
| □ On/OFF thermostat (wireless) | □ ON/OFF thermostat (wireless)       |
| □ Ext. thermistor              | External thermistor                  |
| □ Heat pump convector          | □ Heat pump convector                |
| Add LWT                        | Additional leaving water temperature |
| □ On/OFF thermostat (wired)    | □ ON/OFF thermostat (wired)          |
| □ On/OFF thermostat (wireless) | □ ON/OFF thermostat (wireless)       |
| □ Ext. thermistor              | External thermistor                  |
| □ Heat pump convector          | □ Heat pump convector                |

### Position in switch box

| English                | Translation            |
|------------------------|------------------------|
| Position in switch box | Position in switch box |

## Legend

| A1P            |   | Main PCB                                                                           |
|----------------|---|------------------------------------------------------------------------------------|
| A2P            | * | ON/OFF thermostat (PC=power circuit)                                               |
| АЗР            | * | Heat pump convector                                                                |
| A4P            | * | Digital I/O PCB                                                                    |
| A8P            | * | Demand PCB                                                                         |
| A11P           |   | Main PCB of the MMI (= user interface of the indoor unit)                          |
| A14P           | * | PCB of the dedicated Human Comfort Interface<br>(BRC1HHDA used as room thermostat) |
| A15P           | * | Receiver PCB (wireless ON/OFF thermostat)                                          |
| A20P           | * | WLAN module                                                                        |
| A30P           | * | Bizone mixing kit PCB                                                              |
| BSK (A3P)      |   | Solar pump station relay                                                           |
| CN* (A4P)      | * | Connector                                                                          |
| DS1 (A8P)      | * | DIP switch                                                                         |
| F1B            | # | Overcurrent fuse backup heater                                                     |
| F2B            | # | Overcurrent fuse booster heater                                                    |
| F1U, F2U (A4P) | * | Fuse 5 A 250 V for digital I/O PCB                                                 |
| К1А, К2А       | * | High voltage Smart Grid relay                                                      |
| K1M, K2M       |   | Contactor backup heater                                                            |
| КЗМ            | * | Contactor booster heater                                                           |

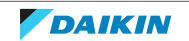

| K5M                   |   | Safety contactor backup heater                  |
|-----------------------|---|-------------------------------------------------|
| K*R (A1P-A4P)         |   | Relay on PCB                                    |
| M2P                   | # | Domestic hot water pump                         |
| M2S                   | # | 2-way valve for cooling mode                    |
| M3S                   | * | 3-way valve for floorheating/domestic hot water |
| PC (A15P)             | * | Power circuit                                   |
| PHC1 (A4P)            | * | Optocoupler input circuit                       |
| Q4L                   | # | Safety thermostat                               |
| Q*DI                  | # | Earth leakage circuit breaker                   |
| R1H (A2P)             | * | Humidity sensor                                 |
| R1T (A2P)             | * | Ambient sensor ON/OFF thermostat                |
| R2T (A2P)             | * | External sensor (floor or ambient)              |
| R5T                   | * | Domestic hot water thermistor                   |
| R6T                   | * | External indoor or outdoor ambient thermistor   |
| S1S                   | # | Preferential kWh rate power supply contact      |
| S2S                   | # | Electrical meter pulse input 1                  |
| \$3\$                 | # | Electrical meter pulse input 2                  |
| S4S                   | # | Smart Grid feed-in                              |
| S6S~S9S               | * | Digital power limitation inputs                 |
| S10S-S11S             | # | Low voltage Smart Grid contact                  |
| SS1 (A4P)             | * | Selector switch                                 |
| TR1                   |   | Power supply transformer                        |
| X6M                   | # | Backup heater power supply terminal strip       |
| X6M                   | * | Booster heater power supply connector           |
| X7M, X8M              |   | Booster heater power supply terminal strip      |
| X10M                  | * | Smart Grid power supply terminal strip          |
| X*, X*A, J*, X*Y*, Y* |   | Connector                                       |
| X*M                   |   | Terminal strip                                  |

\* Optional

# Field supply

## Translation of text on wiring diagram

| English                                 | Translation                                |
|-----------------------------------------|--------------------------------------------|
| (1) Main power connection               | (1) Main power connection                  |
| For HP tariff                           | For heat pump tariff                       |
| Indoor unit supplied from outdoor       | Indoor unit supplied from outdoor          |
| Normal kWh rate power supply            | Normal kWh rate power supply               |
| Only for normal power supply (standard) | Only for normal power supply<br>(standard) |

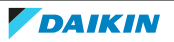

| English                                                                                       | Translation                                                                             |
|-----------------------------------------------------------------------------------------------|-----------------------------------------------------------------------------------------|
| Only for preferential kWh rate power supply (outdoor)                                         | Only for preferential kWh rate power supply (outdoor)                                   |
| Outdoor unit                                                                                  | Outdoor unit                                                                            |
| Preferential kWh rate power supply<br>contact: 16 V DC detection (voltage<br>supplied by PCB) | Preferential kWh rate power supply contact: 16 V DC detection (voltage supplied by PCB) |
| SWB                                                                                           | Switch box                                                                              |
| Use normal kWh rate power supply for indoor unit                                              | Use normal kWh rate power supply for indoor unit                                        |
| (2) Backup heater power supply                                                                | (2) Backup heater power supply                                                          |
| Only for ***                                                                                  | Only for ***                                                                            |
| (3) User interface                                                                            | (3) User interface                                                                      |
| Only for remote user interface                                                                | Only for the dedicated Human Comfort<br>Interface (BRC1HHDA used as room<br>thermostat) |
| SD card                                                                                       | Card slot for WLAN cartridge                                                            |
| SWB                                                                                           | Switch box                                                                              |
| WLAN cartridge                                                                                | WLAN cartridge                                                                          |
| (4) Domestic hot water tank                                                                   | (4) Domestic hot water tank                                                             |
| 3 wire type SPST                                                                              | 3 wire type SPST                                                                        |
| Booster heater power supply                                                                   | Booster heater power supply                                                             |
| Only for ***                                                                                  | Only for ***                                                                            |
| SWB                                                                                           | Switch box                                                                              |
| (5) Ext. thermistor                                                                           | (5) External thermistor                                                                 |
| SWB                                                                                           | Switch box                                                                              |
| (6) Field supplied options                                                                    | (6) Field supplied options                                                              |
| 12 V DC pulse detection (voltage supplied by PCB)                                             | 12 V DC pulse detection (voltage supplied by PCB)                                       |
| 230 V AC Control Device                                                                       | 230 V AC Control Device                                                                 |
| 230 V AC supplied by PCB                                                                      | 230 V AC supplied by PCB                                                                |
| Bizone mixing kit                                                                             | Bizone mixing kit                                                                       |
| Continuous                                                                                    | Continuous current                                                                      |
| DHW pump output                                                                               | Domestic hot water pump output                                                          |
| DHW pump                                                                                      | Domestic hot water pump                                                                 |
| Electrical meters                                                                             | Electrical meters                                                                       |
| For HV smartgrid                                                                              | For high voltage Smart Grid                                                             |
| For LV smartgrid                                                                              | For low voltage Smart Grid                                                              |
| For safety thermostat                                                                         | For safety thermostat                                                                   |
| For smartgrid                                                                                 | For Smart Grid                                                                          |
| Inrush                                                                                        | Inrush current                                                                          |

DAIKIN

| English                                                                                    | Translation                                                                                |
|--------------------------------------------------------------------------------------------|--------------------------------------------------------------------------------------------|
| Max. load                                                                                  | Maximum load                                                                               |
| Normally closed                                                                            | Normally closed                                                                            |
| Normally open                                                                              | Normally open                                                                              |
| Safety thermostat contact: 16 V DC detection (voltage supplied by PCB)                     | Safety thermostat contact: 16 V DC detection (voltage supplied by PCB)                     |
| Shut-off valve                                                                             | Shut-off valve                                                                             |
| Smartgrid contacts                                                                         | Smart Grid contacts                                                                        |
| Smartgrid PV power pulse meter                                                             | Smart Grid photovoltaic power pulse meter                                                  |
| SWB                                                                                        | Switch box                                                                                 |
| (7) Option PCBs                                                                            | (7) Option PCBs                                                                            |
| Alarm output                                                                               | Alarm output                                                                               |
| Changeover to ext. heat source                                                             | Changeover to external heat source                                                         |
| Max. load                                                                                  | Maximum load                                                                               |
| Min. load                                                                                  | Minimum load                                                                               |
| Only for demand PCB option                                                                 | Only for demand PCB option                                                                 |
| Only for digital I/O PCB option                                                            | Only for digital I/O PCB option                                                            |
| Options: external heat source output, solar pump connection, alarm output                  | Options: external heat source output, solar pump connection, alarm output                  |
| Options: On/OFF output                                                                     | Options: ON/OFF output                                                                     |
| Power limitation digital inputs: 12 V<br>DC / 12 mA detection (voltage supplied<br>by PCB) | Power limitation digital inputs:<br>12 V DC / 12 mA detection (voltage<br>supplied by PCB) |
| Refer to operation manual                                                                  | Refer to the operation manual                                                              |
| Solar input                                                                                | Solar input                                                                                |
| Solar pump connection                                                                      | Solar pump connection                                                                      |
| Space C/H On/OFF output                                                                    | Space cooling/heating ON/OFF output                                                        |
| SWB                                                                                        | Switch box                                                                                 |
| (8) External On/OFF thermostats and heat pump convector                                    | (8) External ON/OFF thermostats and heat pump convector                                    |
| Additional LWT zone                                                                        | Additional leaving water temperature zone                                                  |
| Main LWT zone                                                                              | Main leaving water temperature zone                                                        |
| Only for external sensor (floor/ambient)                                                   | Only for external sensor (floor or ambient)                                                |
| Only for heat pump convector                                                               | Only for heat pump convector                                                               |
| Only for wired On/OFF thermostat                                                           | Only for wired ON/OFF thermostat                                                           |
| Only for wireless On/OFF thermostat                                                        | Only for wireless ON/OFF thermostat                                                        |

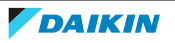

#### **Electrical connection diagram**

For more details, please check the unit wiring.

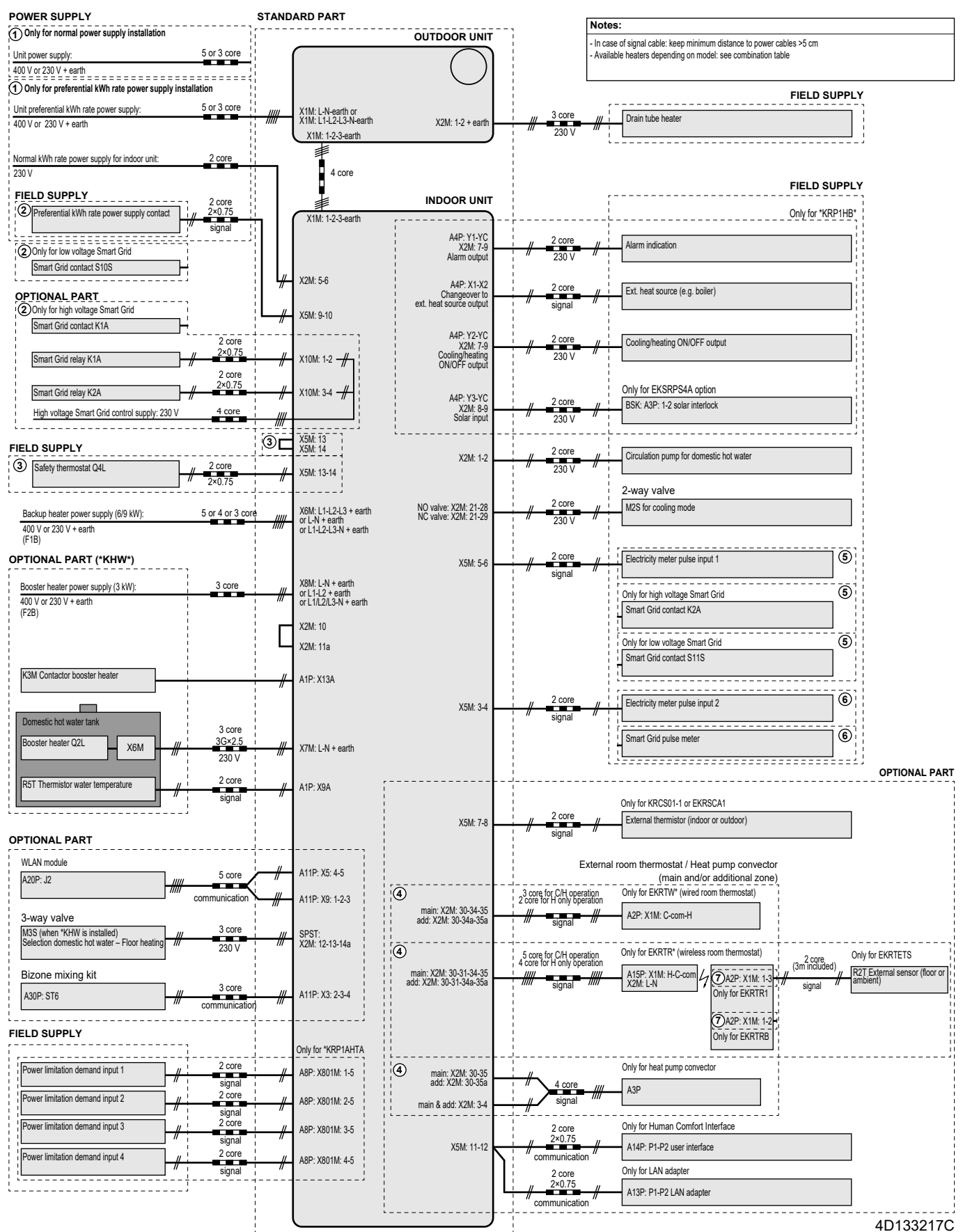

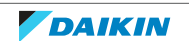

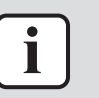

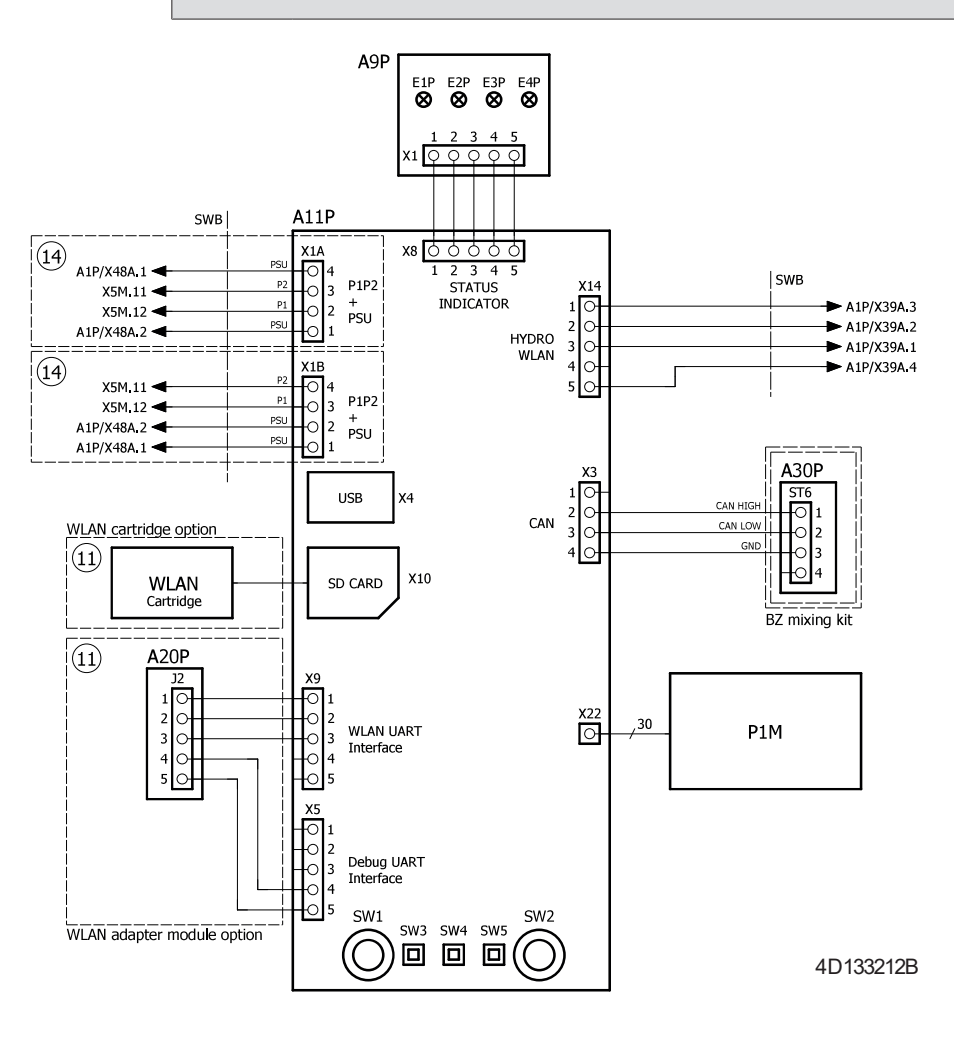

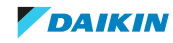

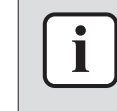

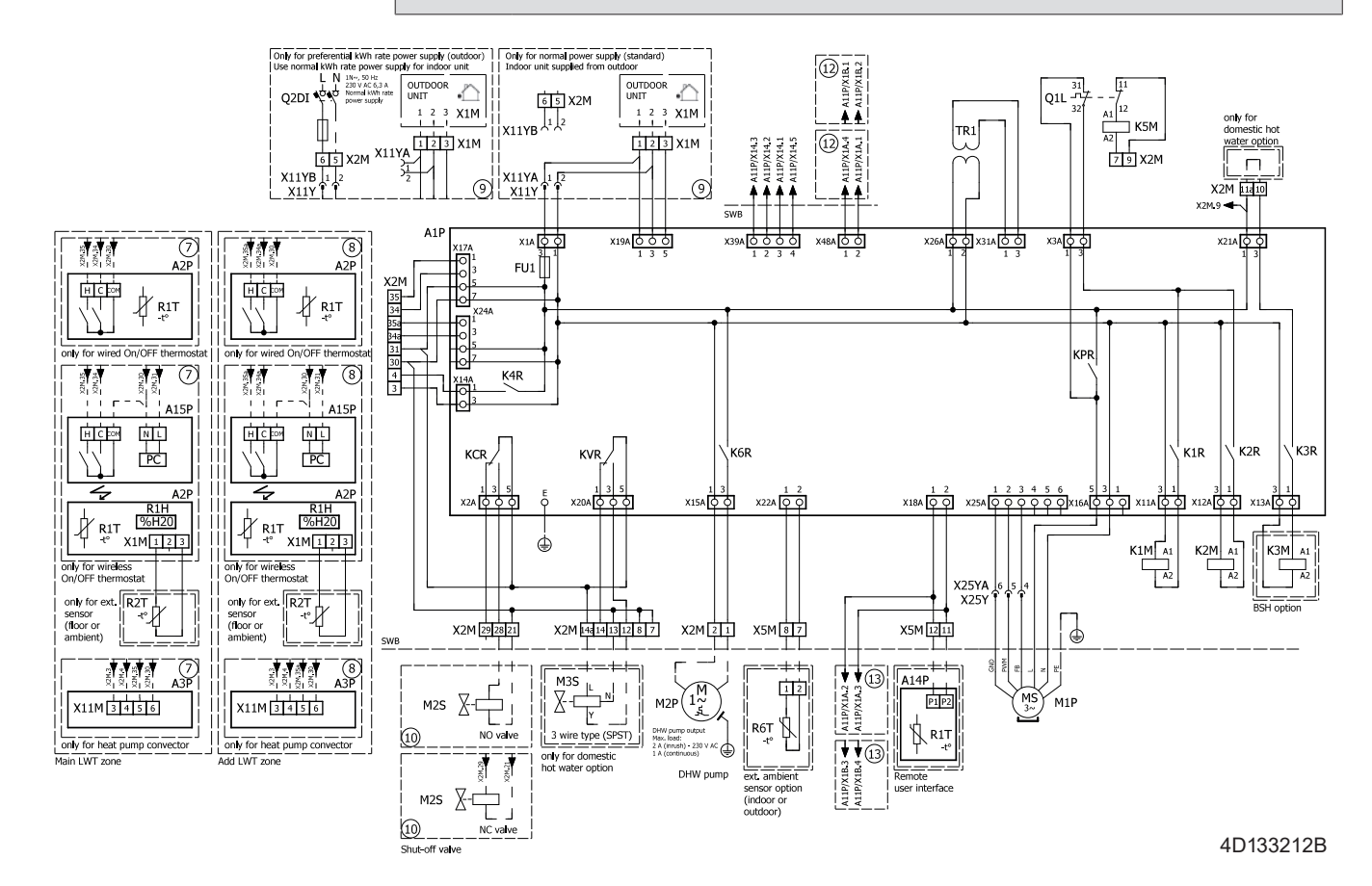

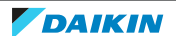

i

#### **INFORMATION**

The diagrams shown in this manual may be incorrect due to changes/updates to the unit. Correct diagrams are supplied with the unit and can also be found in the technical data book.

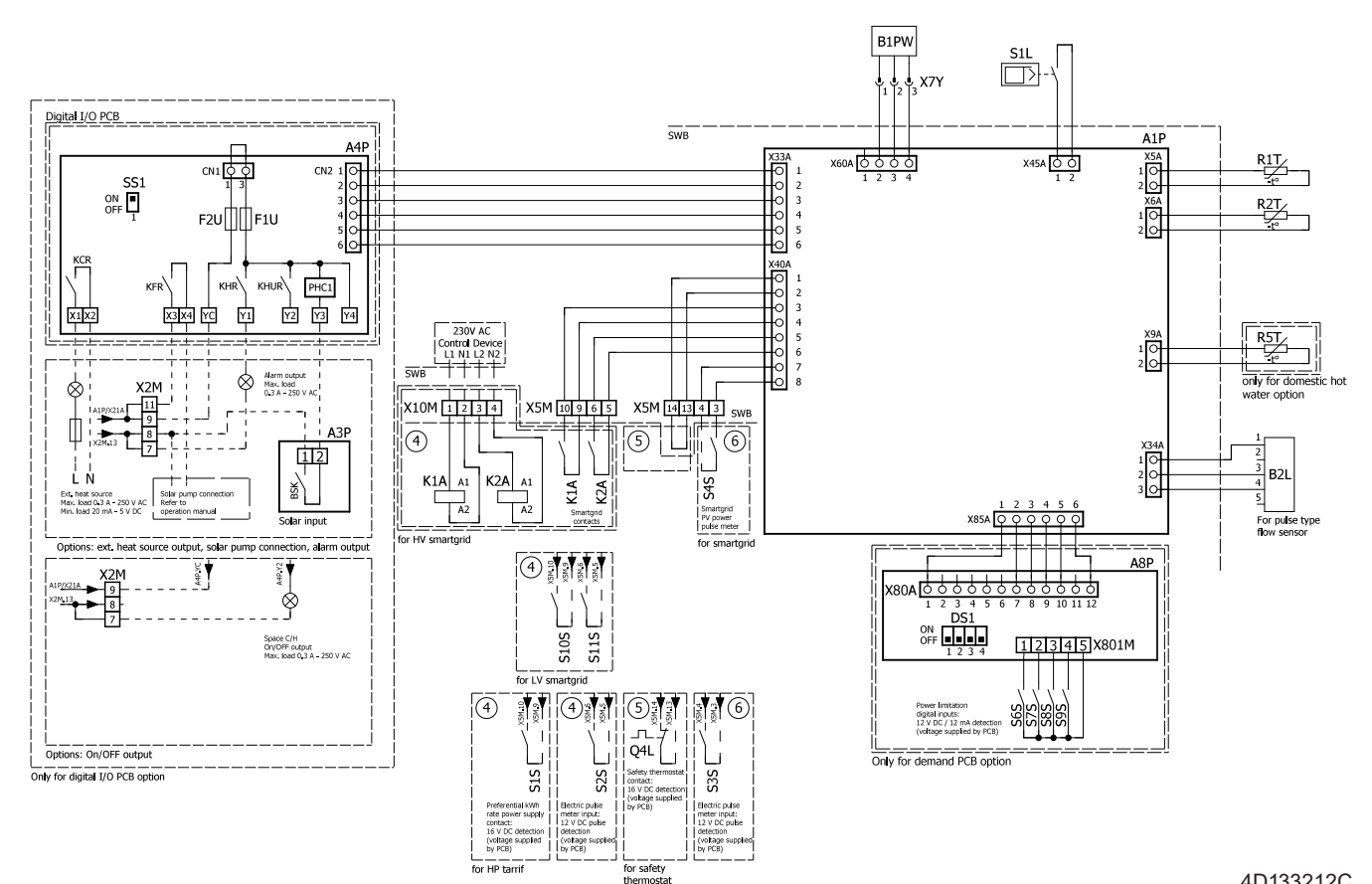

4D133212C

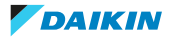

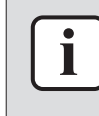

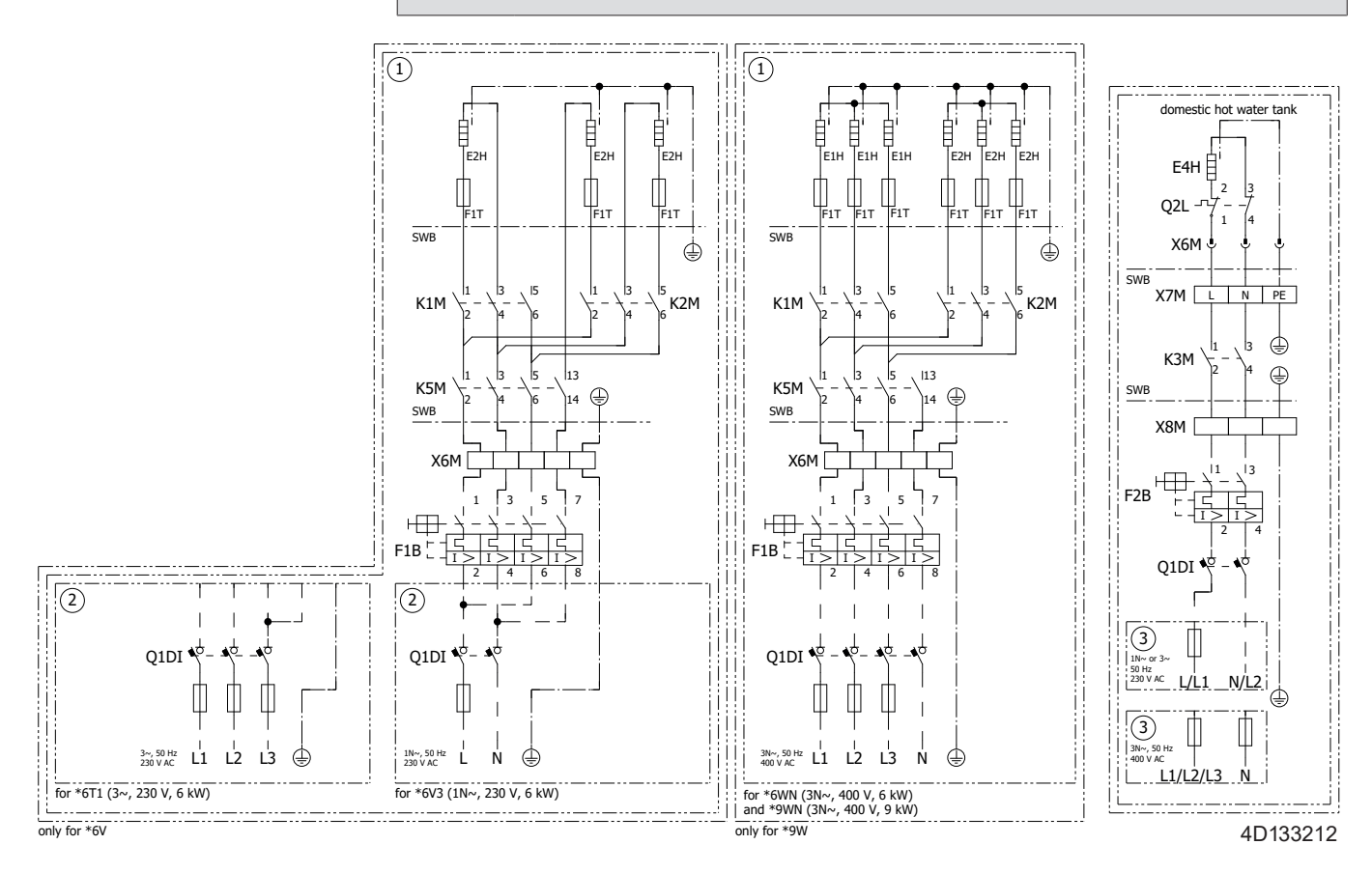

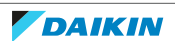

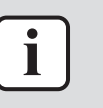

The diagrams shown in this manual may be incorrect due to changes/updates to the unit. Correct diagrams are supplied with the unit and can also be found in the technical data book.

#### Switch box

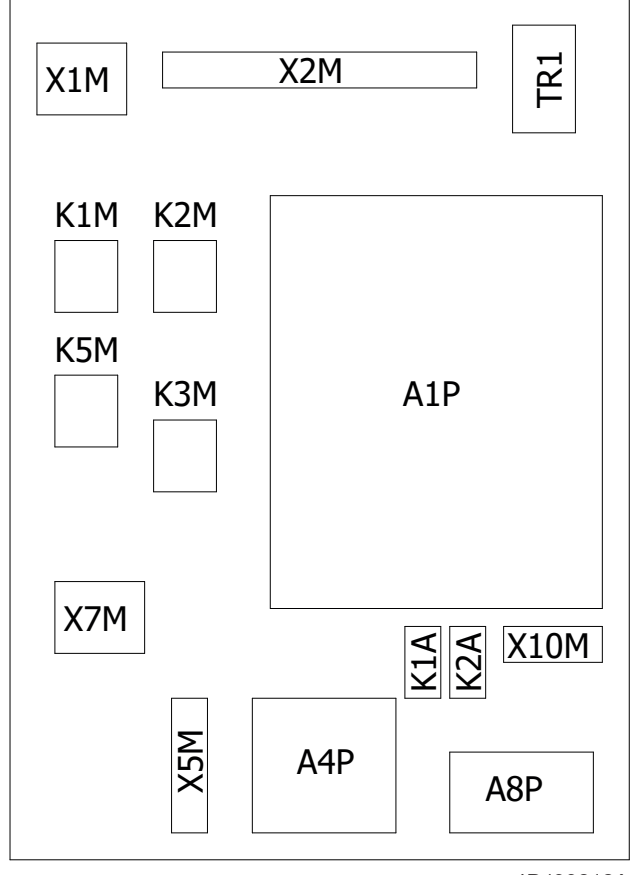

4D133212A

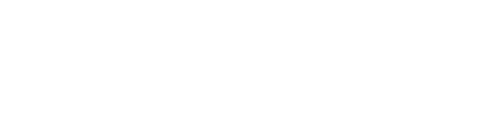

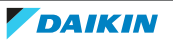

## 7.2.4 Wiring diagram: Outdoor unit

The wiring diagram is delivered with the unit, located at the inside of the switch box cover.

| English                         | Translation                     |
|---------------------------------|---------------------------------|
| Electronic component assembly   | Electronic component assembly   |
| Front side view                 | Front side view                 |
| Indoor                          | Indoor                          |
| OFF                             | OFF                             |
| ON                              | ON                              |
| Outdoor                         | Outdoor                         |
| Position of compressor terminal | Position of compressor terminal |
| Position of elements            | Position of elements            |
| Rear side view                  | Rear side view                  |
| Right side view                 | (only for EPRA-DAW1* models)    |
|                                 | Right side view                 |
| See note ***                    | See note ***                    |

#### Notes:

| 1 | Symbols: |                  |  |
|---|----------|------------------|--|
|   | L        | Live             |  |
|   | N        | Neutral          |  |
|   | Ð        | Protective earth |  |
|   | Ą        | Noiseless earth  |  |
|   |          | Field wiring     |  |
|   | =:=      | Option           |  |
|   |          | Terminal strip   |  |
|   | -0-      | Terminal         |  |
|   | 00       | Connector        |  |
|   | -        | Connection       |  |

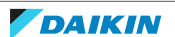

| 2                                                                             | 2 Colours:                                                                                               |                                                                                        |  |
|-------------------------------------------------------------------------------|----------------------------------------------------------------------------------------------------|----------------------------------------------------------------------------------------|--|
|                                                                               | BLK                                                                                                    | Black                                                                                  |  |
|                                                                               | RED                                                                                                    | Red                                                                                    |  |
|                                                                               | BLU                                                                                                    | Blue                                                                                   |  |
|                                                                               | WHT                                                                                                    | White                                                                                  |  |
|                                                                               | GRN                                                                                                    | Green                                                                                  |  |
|                                                                               | YLW                                                                                                    | Yellow                                                                                 |  |
|                                                                               | PNK                                                                                                    | Pink                                                                                   |  |
|                                                                               | ORG                                                                                                    | Orange                                                                                 |  |
|                                                                               | GRY                                                                                                    | Grey                                                                                   |  |
|                                                                               | BRN                                                                                                    | Brown                                                                                  |  |
| 3                                                                             | This wiring diagram applies only to the outdoor unit.                                                    |                                                                                        |  |
| 4                                                                             | When operating, do not short-circuit protective devices S1PH, S2PH and S1PL.                             |                                                                                        |  |
| 5                                                                             | <ul> <li>In case of EPRA-DAV3* and EPRA-DAW1* models:</li> </ul>                                         |                                                                                        |  |
|                                                                               | Refer to the combination table and the option manual for how to connect the wiring to X6A, X41A and X2M. |                                                                                        |  |
|                                                                               | <ul> <li>In case of EPRA-DBW1* models:</li> </ul>                                                        |                                                                                        |  |
|                                                                               | Refer to the combination table and the option manual for home connect the wiring to X41A and X2M.        |                                                                                        |  |
| 6                                                                             | <ul> <li>In case</li> </ul>                                                                              | of EPRA-DAV3* and EPRA-DAW1* models:                                                   |  |
| The factory setting of all switches is OFF, do not the selector switch (DS1). |                                                                                                    | ctory setting of all switches is OFF, do not change the setting of ector switch (DS1). |  |
|                                                                               | <ul> <li>In case</li> </ul>                                                                              | of EPRA-DBW1* models:                                                                  |  |
|                                                                               | The fac                                                                                                  | tory setting of DIP switch DS1.1 is OFF.                                               |  |
| 7                                                                             | (Only for                                                                                                | EPRA-DAW1* models)                                                                     |  |
|                                                                               | Ferrite co                                                                                               | pre Z8C consists of 2 separate core parts.                                             |  |

## Legend in case of EPRA-DAV3\* models:

| A1P              | Printed circuit board (main)            |
|------------------|-----------------------------------------|
| A2P              | Printed circuit board (noise filter)    |
| A3P              | Printed circuit board (leakage current) |
| A4P              | Printed circuit board (ACS)             |
| A5P              | Printed circuit board (flash)           |
| BS1~BS4 (A1P)    | Push button switch                      |
| C1~C4 (A1P, A2P) | Capacitor                               |
| DS1 (A1P)        | DIP switch                              |
| E1H              | Drain tube heater (field supply)        |
| E1HHEX~E3HHEX    | Plate heat exchanger heaters            |
| F1U              | Field fuse (field supply)               |

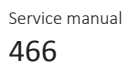

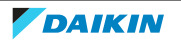

| F1U~F4U (A2P)        | Fuse                                                 |
|----------------------|------------------------------------------------------|
| F6U (A1P)            | Fuse (T 5.0 A / 250 V)                               |
| H1P~H7P (A1P)        | Light-emitting diode (service monitor is orange)     |
| HAP (A1P)            | Light-emitting diode (service monitor is green)      |
| K1R (A1P)            | Magnetic relay (Y1S)                                 |
| K1R (A4P)            | Magnetic relay (E1HHEX~E3HHEX)                       |
| K2R (A1P)            | Magnetic relay (Y2S)                                 |
| K2R (A4P)            | Magnetic relay (E1H)                                 |
| K3R (A1P)            | Magnetic relay (Y3S)                                 |
| K4R (A1P)            | Magnetic relay (E1HC)                                |
| K1OR (A1P)           | Magnetic relay                                       |
| K11M (A1P)           | Magnetic contactor                                   |
| K13R~K15R (A1P, A2P) | Magnetic relay                                       |
| L1R~L3R (A1P)        | Reactor                                              |
| M1C                  | Compressor motor                                     |
| M1F                  | Fan motor                                            |
| PS (A1P)             | Switching power supply                               |
| Q1DI                 | Earth leakage circuit breaker (30 mA) (field supply) |
| R1~R5 (A1P, A2P)     | Resistor                                             |
| R1T                  | Thermistor (outdoor air)                             |
| R2T                  | Thermistor (compressor discharge)                    |
| R3T                  | Thermistor (compressor suction)                      |
| R4T                  | Thermistor (air heat exchanger, distributor)         |
| R5T                  | Thermistor (air heat exchanger, middle)              |
| R6T                  | Thermistor (refrigerant liquid)                      |
| R7T                  | Thermistor (compressor shell)                        |
| R8T                  | Thermistor (compressor port)                         |
| R9T                  | Thermistor (entering water)                          |
| R10T                 | Thermistor (leaving water)                           |
| R11T                 | Thermistor (fin)                                     |
| RC (A2P)             | Signal receiver circuit                              |
| S1NPH                | High pressure sensor                                 |
| S1PH, S2PH           | High pressure switch                                 |
| S1PL                 | Low pressure switch                                  |
| T1A                  | Current transfo                                      |
| TC (A2P)             | Signal transmission circuit                          |
| V1D~V4D (A1P)        | Diode                                                |
| V/1P (A1D)           | IGBT power module                                    |

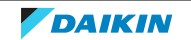

| V2R (A1P)          | Diode module                             |
|--------------------|------------------------------------------|
| V1T~V3T (A1P)      | Insulated Gate Bipolar Transistor (IGBT) |
| X1M, X2M           | Terminal strip                           |
| Y1E                | Electronic expansion valve (main)        |
| Y3E                | Electronic expansion valve (injection)   |
| Y1S                | Solenoid valve (4-way valve)             |
| Y2S                | Solenoid valve (low pressure bypass)     |
| Y3S                | Solenoid valve (hot gas bypass)          |
| Y4S                | Solenoid valve (liquid injection)        |
| Z1C~Z11C           | Noise filter (ferrite core)              |
| Z1F~Z6F (A1P, A2P) | Noise filter                             |

### Legend in case of EPRA-DAW1\* models:

| A1P                | Printed circuit board (main)                     |
|--------------------|--------------------------------------------------|
| A2P                | Printed circuit board (noise filter)             |
| АЗР                | Printed circuit board (leakage current)          |
| A4P                | Printed circuit board (ACS)                      |
| A5P                | Printed circuit board (inverter)                 |
| BS1~BS4 (A1P)      | Push button switch                               |
| C1~C3 (A2P)        | Capacitor                                        |
| DS1 (A1P)          | DIP switch                                       |
| E1H                | Drain tube heater (field supply)                 |
| E1HHEX             | Plate heat exchanger heater                      |
| F1U                | Field fuse (field supply)                        |
| F1U~F7U (A1P, A2P) | Fuse                                             |
| H1P~H7P (A1P)      | Light-emitting diode (service monitor is orange) |
| HAP (A1P, A2P)     | Light-emitting diode (service monitor is green)  |
| K1R (A1P)          | Magnetic relay (Y1S)                             |
| K1R (A2P)          | Magnetic relay                                   |
| K1R (A4P)          | Magnetic relay (E1HHEX)                          |
| K2R (A1P)          | Magnetic relay (Y2S)                             |
| K2R (A4P)          | Magnetic relay (E1H)                             |
| K3R (A1P)          | Magnetic relay (Y3S)                             |
| K4R (A1P)          | Magnetic relay (E1HC)                            |
| K2M, K11M (A2P)    | Magnetic contactor                               |
| L1R~L4R            | Reactor                                          |
| M1C                | Compressor motor                                 |
| M1F                | Fan motor                                        |
| PS (A2P)           | Switching power supply                           |

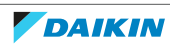
| Q1DI               | Earth leakage circuit breaker (30 mA) (field supply) |
|--------------------|------------------------------------------------------|
| R1, R2 (A2P)       | Resistor                                             |
| R1T                | Thermistor (outdoor air)                             |
| R2T                | Thermistor (compressor discharge)                    |
| R3T                | Thermistor (compressor suction)                      |
| R4T                | Thermistor (air heat exchanger, distributor)         |
| R5T                | Thermistor (air heat exchanger, middle)              |
| R6T                | Thermistor (refrigerant liquid)                      |
| R7T                | Thermistor (compressor shell)                        |
| R8T                | Thermistor (compressor port)                         |
| R9T                | Thermistor (entering water)                          |
| R10T               | Thermistor (leaving water)                           |
| R11T               | Thermistor (fin)                                     |
| S1NPH              | High pressure sensor                                 |
| S1PH, S2PH         | High pressure switch                                 |
| S1PL               | Low pressure switch                                  |
| T1A                | Current transfo                                      |
| V1R, V2R (A2P)     | IGBT power module                                    |
| V3R (A2P)          | Diode module                                         |
| X1M, X2M           | Terminal strip                                       |
| Y1E                | Electronic expansion valve (main)                    |
| Y3E                | Electronic expansion valve (injection)               |
| Y1S                | Solenoid valve (4-way valve)                         |
| Y2S                | Solenoid valve (low pressure bypass)                 |
| Y3S                | Solenoid valve (hot gas bypass)                      |
| Y4S                | Solenoid valve (liquid injection)                    |
| Z1C~Z10C           | Noise filter (ferrite core)                          |
| Z1F~Z4F (A1P, A3P) | Noise filter                                         |

## Legend in case of EPRA-DBW1\* models:

| A1P           | Printed circuit board (main)            |
|---------------|-----------------------------------------|
| A2P           | Printed circuit board (noise filter)    |
| A3P           | Printed circuit board (leakage current) |
| A4P           | Printed circuit board (ACS)             |
| BS1~BS3 (A1P) | Push button switch                      |
| C1~C619 (A1P) | Capacitor                               |
| DS1 (A1P)     | DIP switch                              |
| E1H           | Drain tube heater (field supply)        |
| E1HHEX        | Plate heat exchanger heater             |

DAIKIN

| F1              | Field fuse (field supply)                            |
|-----------------|------------------------------------------------------|
| F1U, F3U (A2P)  | Fuse (T 6.3 A / 250 V)                               |
| F4U, F5U (A2P)  | Fuse (T 30 A / 500 V)                                |
| F7U (A1P)       | Fuse (T 5.0 A / 250 V)                               |
| HAP (A1P)       | Light-emitting diode (service monitor is green)      |
| K1R (A4P)       | Magnetic relay (E1HHEX)                              |
| K2R (A1P)       | Magnetic relay (Y2S)                                 |
| K2R (A4P)       | Magnetic relay (E1H)                                 |
| K3R (A1P)       | Magnetic relay (Y3S)                                 |
| K4R (A1P)       | Magnetic relay (Y1S)                                 |
| K10R~K84R (A1P) | Magnetic relay                                       |
| K1M, K2M (A1P)  | Magnetic contactor                                   |
| L3R~L6R (A1P)   | Reactor                                              |
| M1C             | Compressor motor                                     |
| M1F             | Fan motor                                            |
| PS (A1P)        | Switching power supply                               |
| Q1DI            | Earth leakage circuit breaker (30 mA) (field supply) |
| R2~R807 (A1P)   | Resistor                                             |
| R1T             | Thermistor (outdoor air)                             |
| R2T             | Thermistor (compressor discharge)                    |
| R3T             | Thermistor (compressor suction)                      |
| R4T             | Thermistor (air heat exchanger, distributor)         |
| R5T             | Thermistor (air heat exchanger, middle)              |
| R6T             | Thermistor (refrigerant liquid)                      |
| R7T             | Thermistor (compressor shell)                        |
| R8T             | Thermistor (compressor port)                         |
| R9T             | Thermistor (entering water)                          |
| R10T            | Thermistor (leaving water)                           |
| R11T            | Thermistor (fin)                                     |
| RC (A1P)        | Signal receiver circuit                              |
| S1NPH           | High pressure sensor                                 |
| S1PH, S2PH      | High pressure switch                                 |
| S1PL            | Low pressure switch                                  |
| SEG* (A1P)      | 7-segment display                                    |
| T1A             | Current transfo                                      |
| TC (A1P)        | Signal transmission circuit                          |
| V1D~V3D (A1P)   | Diode                                                |
| V1R, V2R (A1P)  | Diode module                                         |

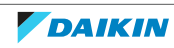

| V3R~V5R (A1P)      | IGBT power module                             |
|--------------------|-----------------------------------------------|
| X1M, X2M           | Terminal strip                                |
| Y1E                | Electronic expansion valve (main – black)     |
| Y3E                | Electronic expansion valve (injection – blue) |
| Y1S                | Solenoid valve (4-way valve)                  |
| Y2S                | Solenoid valve (low pressure bypass)          |
| Y3S                | Solenoid valve (hot gas bypass)               |
| Y4S                | Solenoid valve (liquid injection)             |
| Z1C~Z11C           | Noise filter (ferrite core)                   |
| Z1F~Z5F (A1P, A2P) | Noise filter                                  |

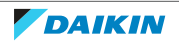

## EPRA-DAV3\*

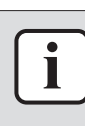

#### **INFORMATION**

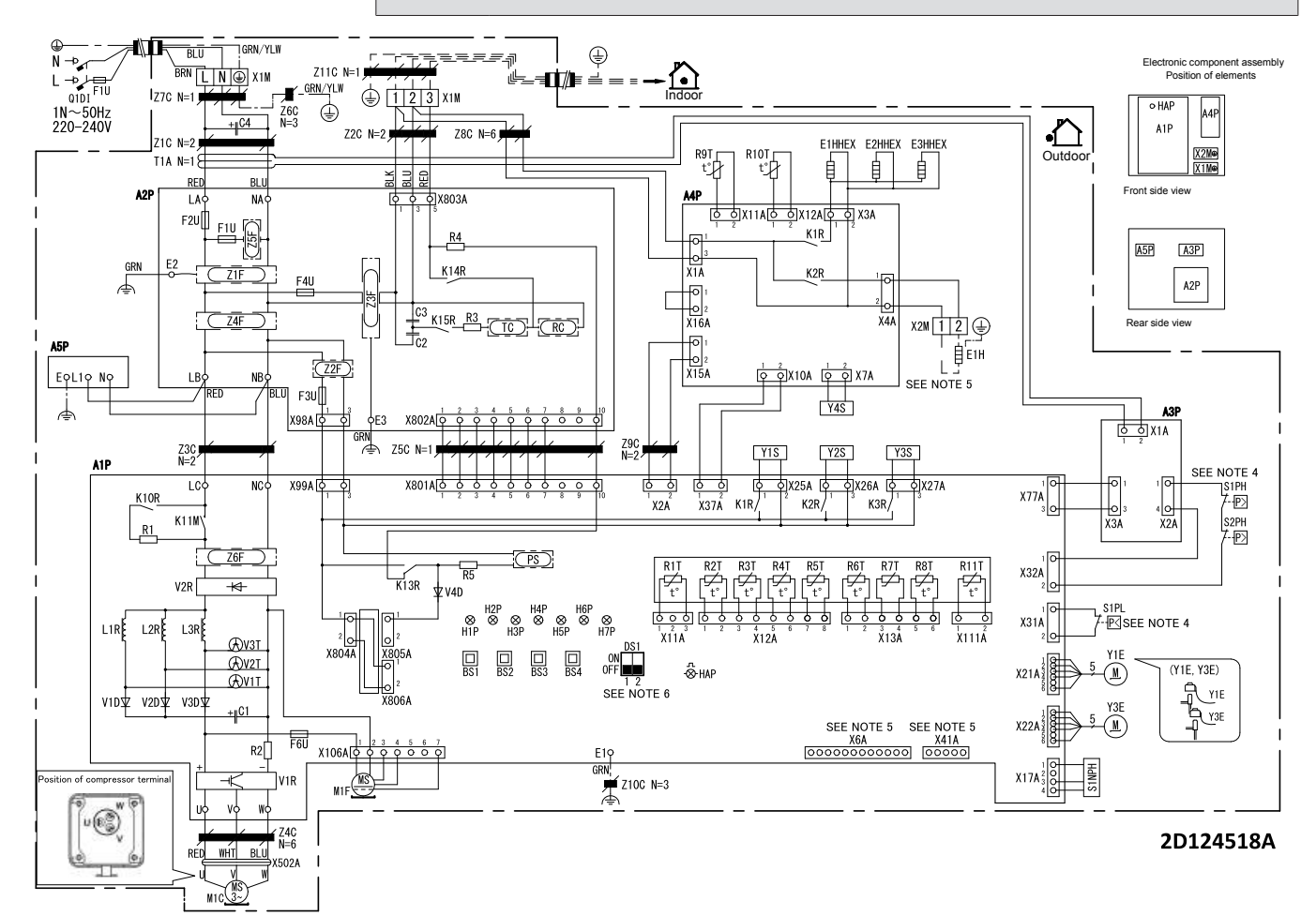

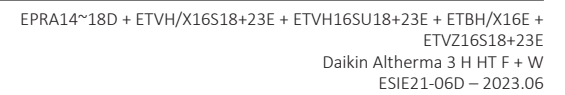

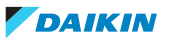

#### EPRA-DAW1\*

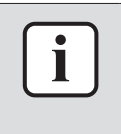

#### INFORMATION

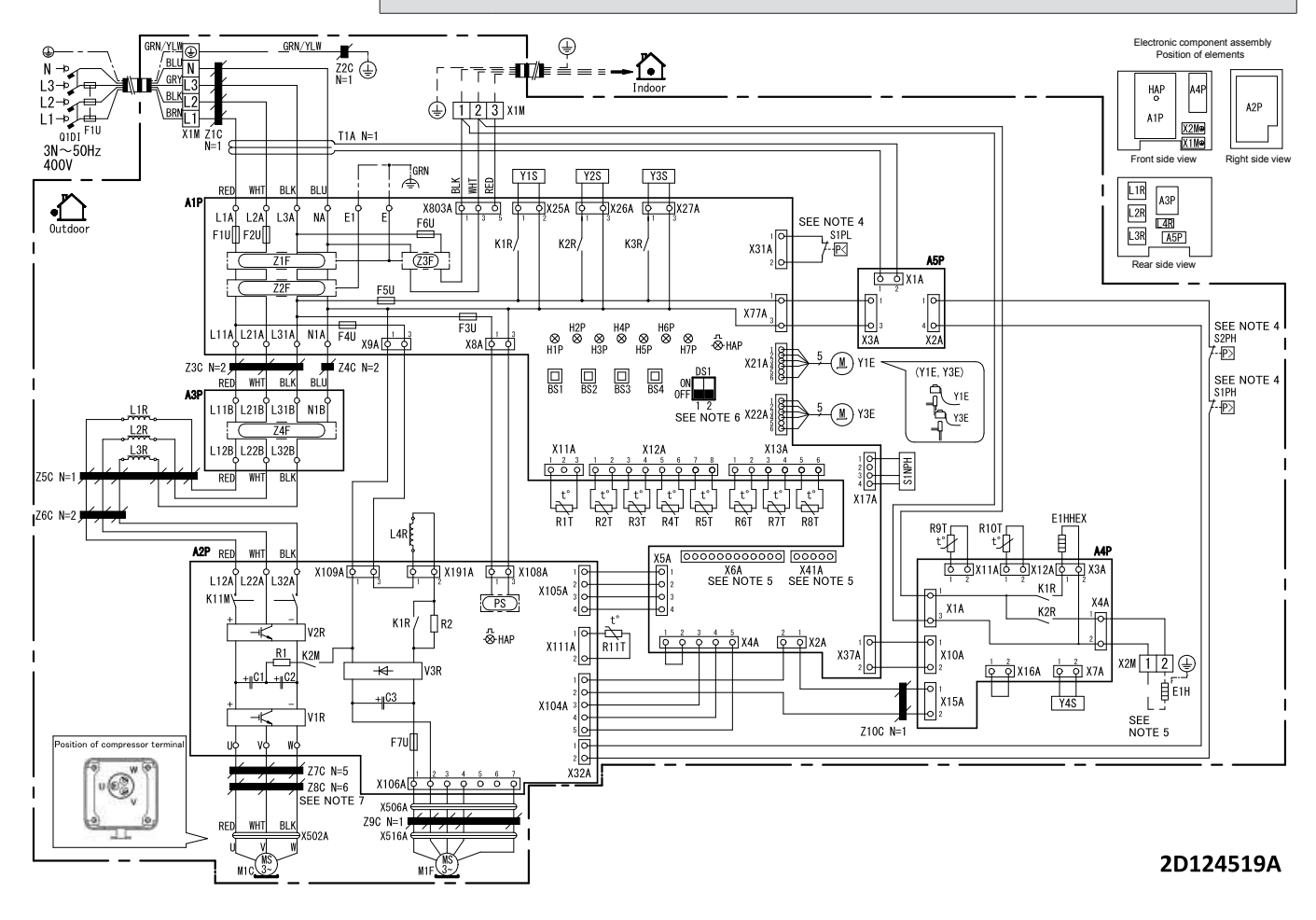

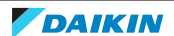

## EPRA-DBW1\*

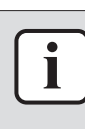

#### **INFORMATION**

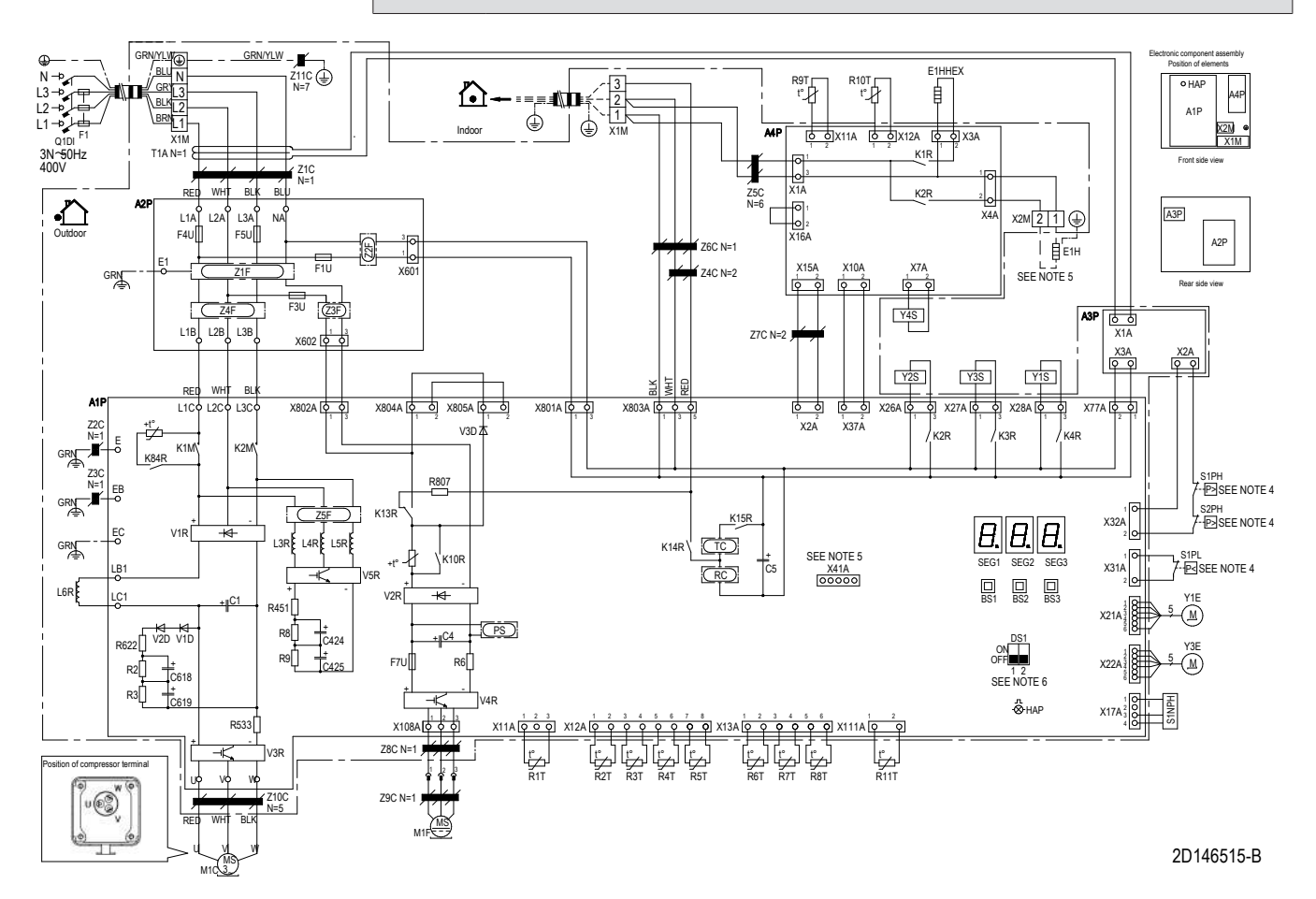

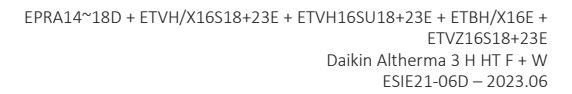

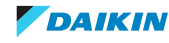

# 7.3 Piping diagram

## 7.3.1 Piping diagram: Indoor unit – Floor standing

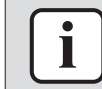

#### INFORMATION

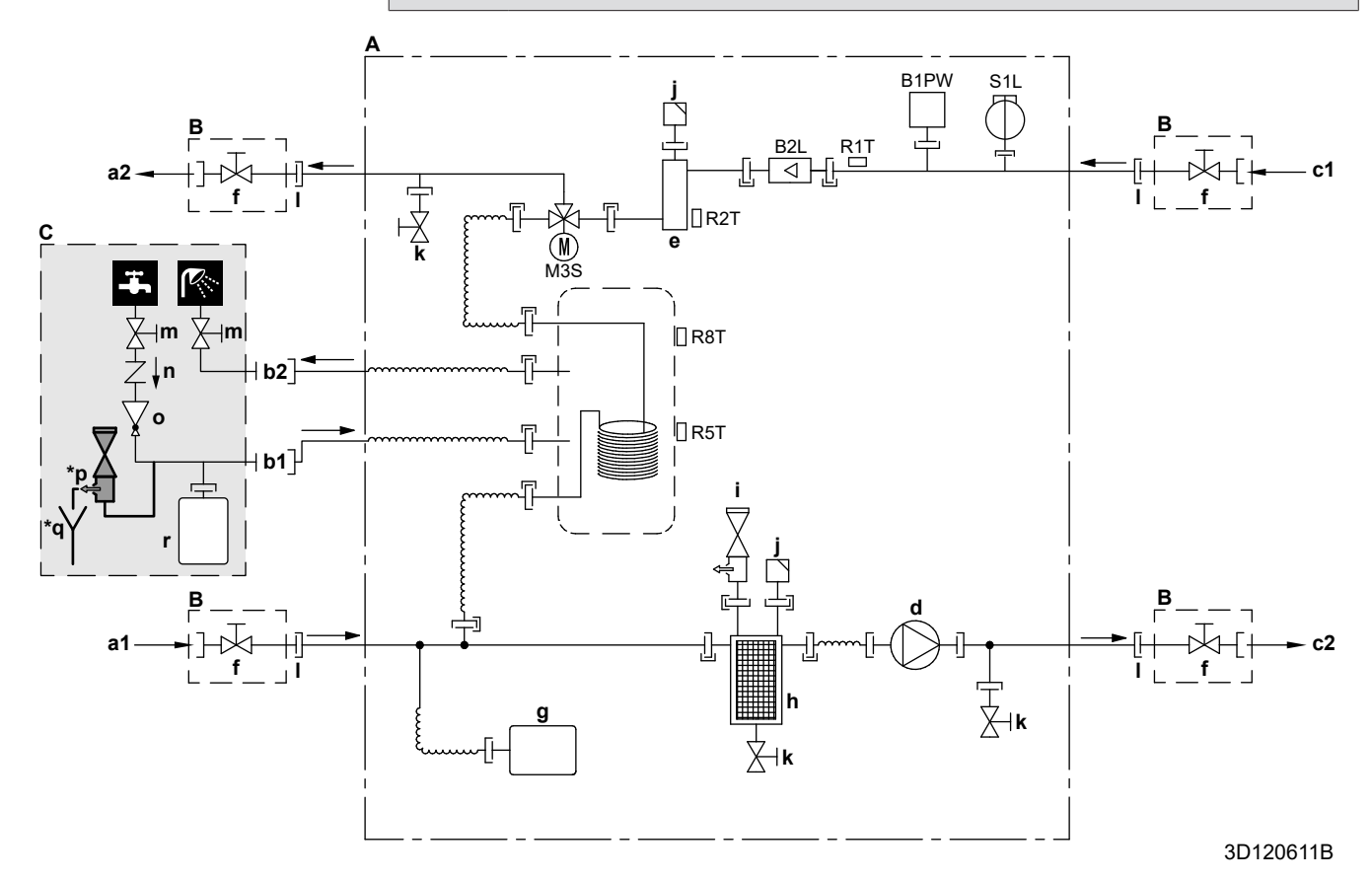

- A Indoor unit
- **B** Field installed (delivered with the unit)
- **C** Field supplied
- a1 Space heating/cooling Water IN (screw connection, 1")
- a2 Space heating/cooling Water OUT (screw connection, 1")
- **b1** DHW Cold water IN (screw connection, 3/4")
- **b2** DHW Hot water OUT (screw connection, 3/4")
- **c1** Water IN from outdoor unit (screw connection, 1")
- c2 Water OUT to outdoor unit (screw connection, 1")
- **d** Pump
- e Backup heater
- **f** Shut-off valve, male-female 1"
- g Expansion vessel
- **h** Magnetic filter/dirt separator
- i Safety valve
- **j** Air purge
- k Drain valve
- Loose nut 1"
- m Shut-off valve (recommended)
- **n** Non-return valve (recommended)
- Pressure reducing valve (recommended)
- \*p Pressure relief valve (max. 10 bar (=1.0 MPa))(mandatory)
- \*q Tundish (mandatory)
- r Expansion vessel (recommended)
- **B1PW** Space heating water pressure sensor
  - B2L Flow sensor

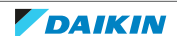

# 7 | Technical data

- M3S3-way valve (space heating/domestic hot water)R1TThermistor (water IN)
- **R2T** Thermistor (backup heater water OUT)
- R5T, R8T Thermistor (tank)
  - **S1L** Flow switch

--[-- Screw connection

- $\rightarrow$  Flare connection
- Quick coupling
- Brazed connection

### 7.3.2 Piping diagram: Indoor unit – Bizone

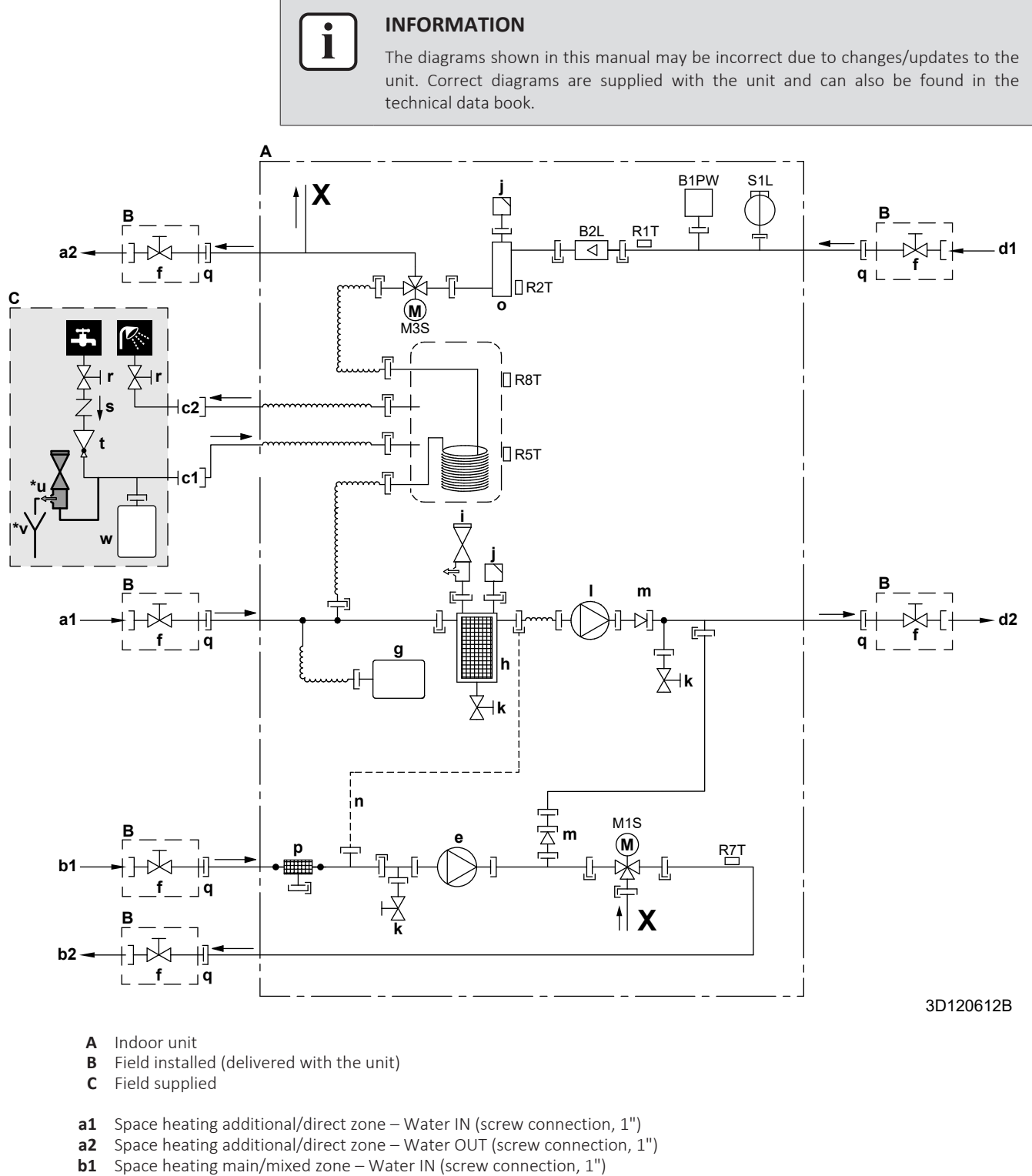

- b2 Space heating main/mixed zone Water NU Screw connection, 1")
   b2 Space heating main/mixed zone Water OUT (screw connection, 1")
- **c1** DHW Cold water IN (screw connection, 3/4")
- **c2** DHW Hot water OUT (screw connection, 3/4")
- d1 Water IN from outdoor unit (screw connection, 1")
- d2 Water OUT to outdoor unit (screw connection, 1")
- e Pump (main/mixed zone)
- **f** Shut-off valve, male-female 1"
- **g** Expansion vessel
- h Magnetic filter/dirt separator
- i Safety valve
- **j** Air purge
- k Drain valve
- I Pump (additional/direct zone)

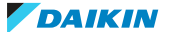

# 7 | Technical data

- m Check valve
- n Capillary tube
- o Backup heater
- p Water filter (main/mixed zone)
- **q** Loose nut 1"
- **r** Shut-off valve (recommended)
- s Non-return valve (recommended)
- t Pressure reducing valve (recommended) \*u Pressure relief valve (max. 10 bar (=1.0 MPa))(mandatory)
- \*v Tundish (mandatory)
- w Expansion vessel (recommended)
- **B1PW** Space heating water pressure sensor
  - B2L Flow sensor
  - M1S 3-way valve (mixing valve for the main/mixed zone)
  - M3S 3-way valve (space heating/domestic hot water)
  - **R1T** Thermistor (water IN)
  - **R2T** Thermistor (backup heater water OUT)
- R5T, R8T Thermistor (tank) R7T Thermistor (main/mixed zone water OUT)
  - **S1L** Flow switch
  - -[--- Screw connection
  - Flare connection
  - Quick coupling
  - Brazed connection

## 7.3.3 Piping diagram: Indoor unit – Wall mounted

| $\left[ \right]$ | i | ] |
|------------------|---|---|
|                  |   | _ |

#### INFORMATION

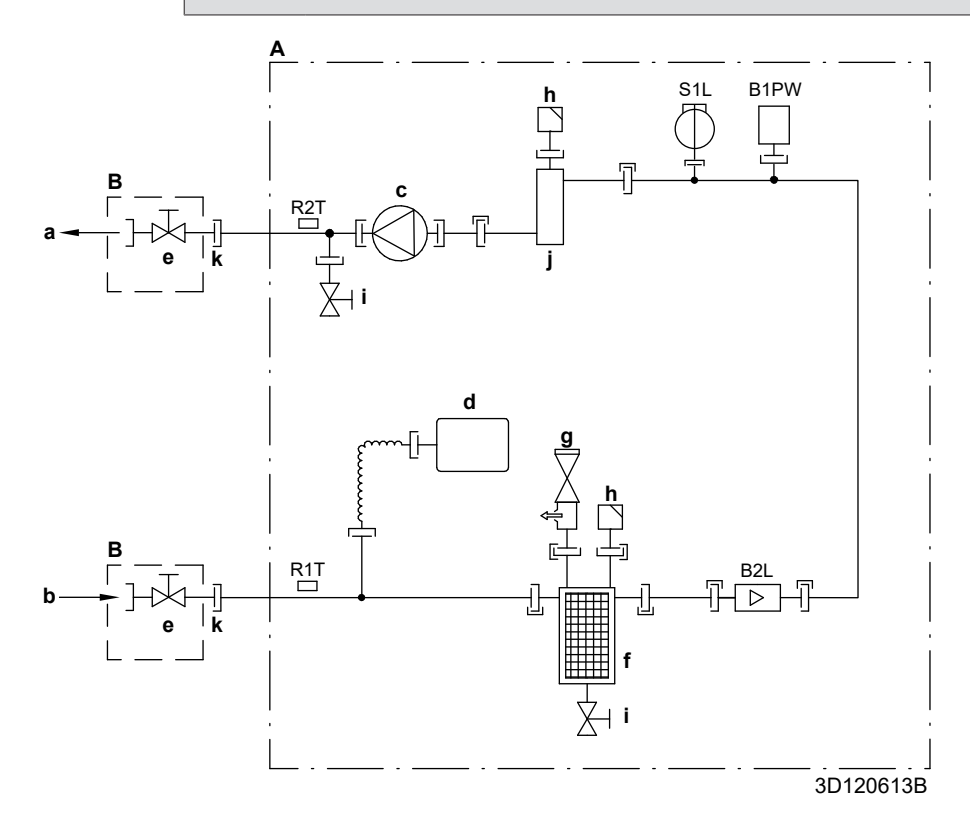

- A Indoor unit
- **B** Field installed
- **a** Space heating water OUT
- **b** Water IN connection
- **c** Pump
- d Expansion vessel
- e Shut-off valve, male-female 1"
- f Magnetic filter/dirt separator
- g Safety valve
- **h** Air purge
- i Drain valve
- **j** Backup heater
- **k** Loose nut 1"
- B1PW Space heating water pressure sensor
  - B2L Flow sensor
  - **R1T** Thermistor (water IN)
  - **R2T** Thermistor (backup heater water OUT)
  - **S1L** Flow switch

  - ➢ Flare connection
  - –[[– Quick coupling
  - Brazed connection

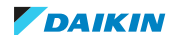

# 7.3.4 Piping diagram: Outdoor unit

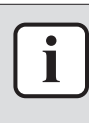

### INFORMATION

The diagrams shown in this manual may be incorrect due to changes/updates to the unit. Correct diagrams are supplied with the unit and can also be found in the technical data book.

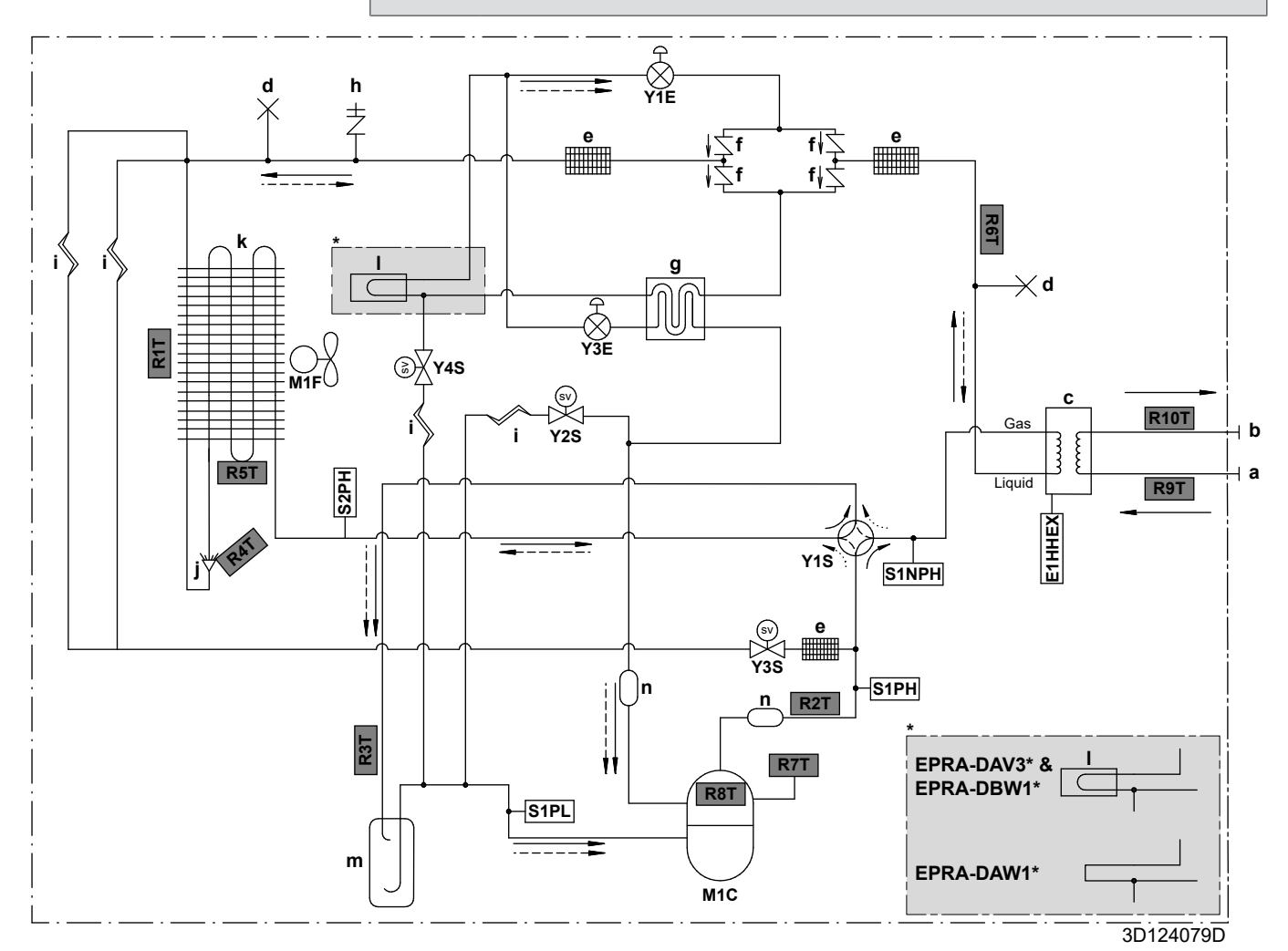

#### Gas Gas

- Liquid Liquid
  - **a** Water IN (screw connection, male, 1")
  - **b** Water OUT (screw connection, male, 1")
  - c Plate heat exchanger
  - **d** Pinched pipe
  - e Refrigerant filter
  - f One-way valve
  - g Economiser heat exchanger
  - **h** Service port 5/16" flare
  - i Capillary tube
  - j Distributor
  - **k** Air heat exchanger
  - I PCB cooling
  - **m** Accumulator
  - **n** Muffler

#### **E1HHEX** Plate heat exchanger heater

- M1C Compressor
- M1F Fan motor
- **S1PH** High pressure switch (5.6 MPa)
- S2PH High pressure switch (4.17 MPa)
- **S1PL** Low pressure switch
- **S1NPH** High pressure sensor
  - Y1E Electronic expansion valve (main)Y3E Electronic expansion valve (injection)

#### Thermistors:

- R1T Outdoor air
- R2T Compressor discharge
- R3T Compressor suction
- **R4T** Air heat exchanger, distributor
- **R5T** Air heat exchanger, middle
- **R6T** Refrigerant liquid
- **R7T** Compressor shell
- **R8T** Compressor port **R9T** Entering water
- **R10T** Leaving water

#### **Refrigerant flow:**

- 🗕 Heating
- --- Cooling

480

- Y1S Solenoid valve (4-way valve)
- Y2S Solenoid valve (low pressure bypass)
- Y3S Solenoid valve (hot gas bypass)Y4S Solenoid valve (liquid injection)

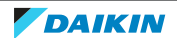

# 7.4 Component overview

7.4.1 Component overview: Indoor unit – Floor standing

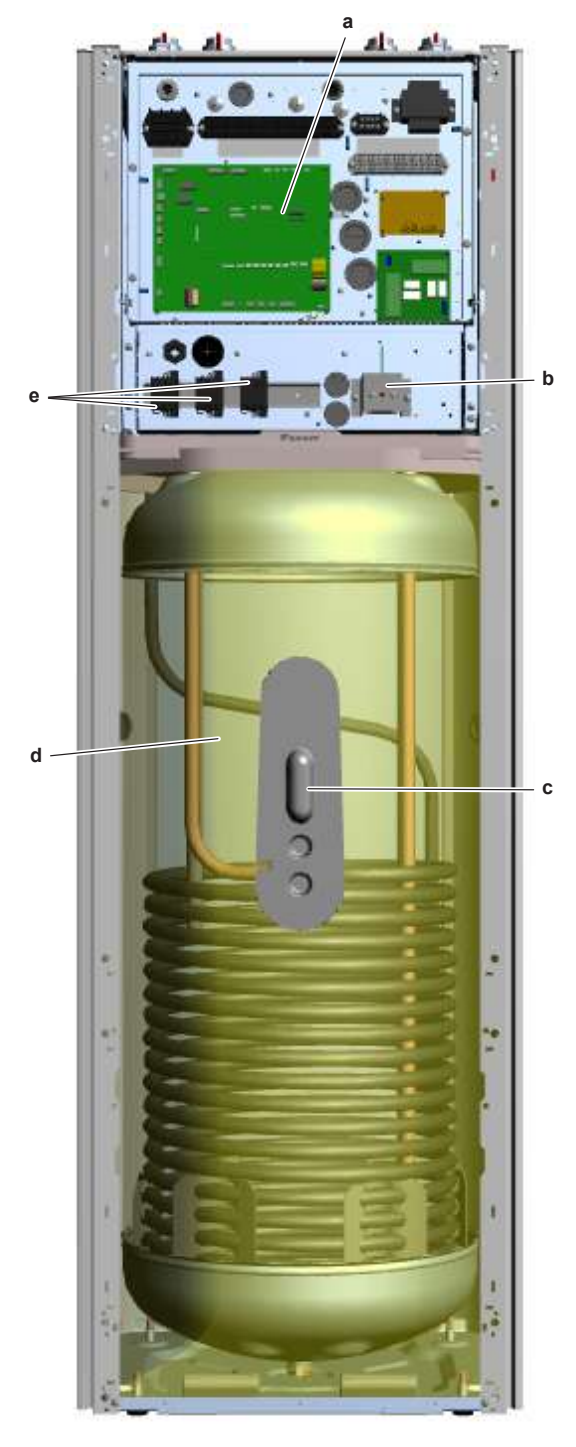

m

- a Hydro PCB
- **b** Backup heater thermal protector
- **c** Domestic hot water tank thermistor R5T + R8T
- **d** Domestic hot water tank
- e Backup heater contactor
- **f** Water out connection (to outdoor unit)
- **g** Water in connection (from outdoor unit)
- **h** Domestic hot water outlet
- i Domestic hot water cold water supply
- j Space heating water outletk Space heating water inlet

- I Air purge valve
- **m** Expansion vessel
- **n** Magnetic filter/dirt separator
- o Water flow sensor
- p Inlet water thermistor R1T
- **q** Backup heater (with outlet water thermistor R2T)
- r 3-way valve (YJS)
- s Water pump (main)
- t Water pressure sensor<sup>(1)</sup>
- **u** Flow switch
- <sup>(1)</sup> Heating ONLY unit is shown. Heating + Cooling units have the water pressure sensor installed on a different location (near the backup heater), but connected to the same location with a capillary tube.

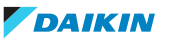

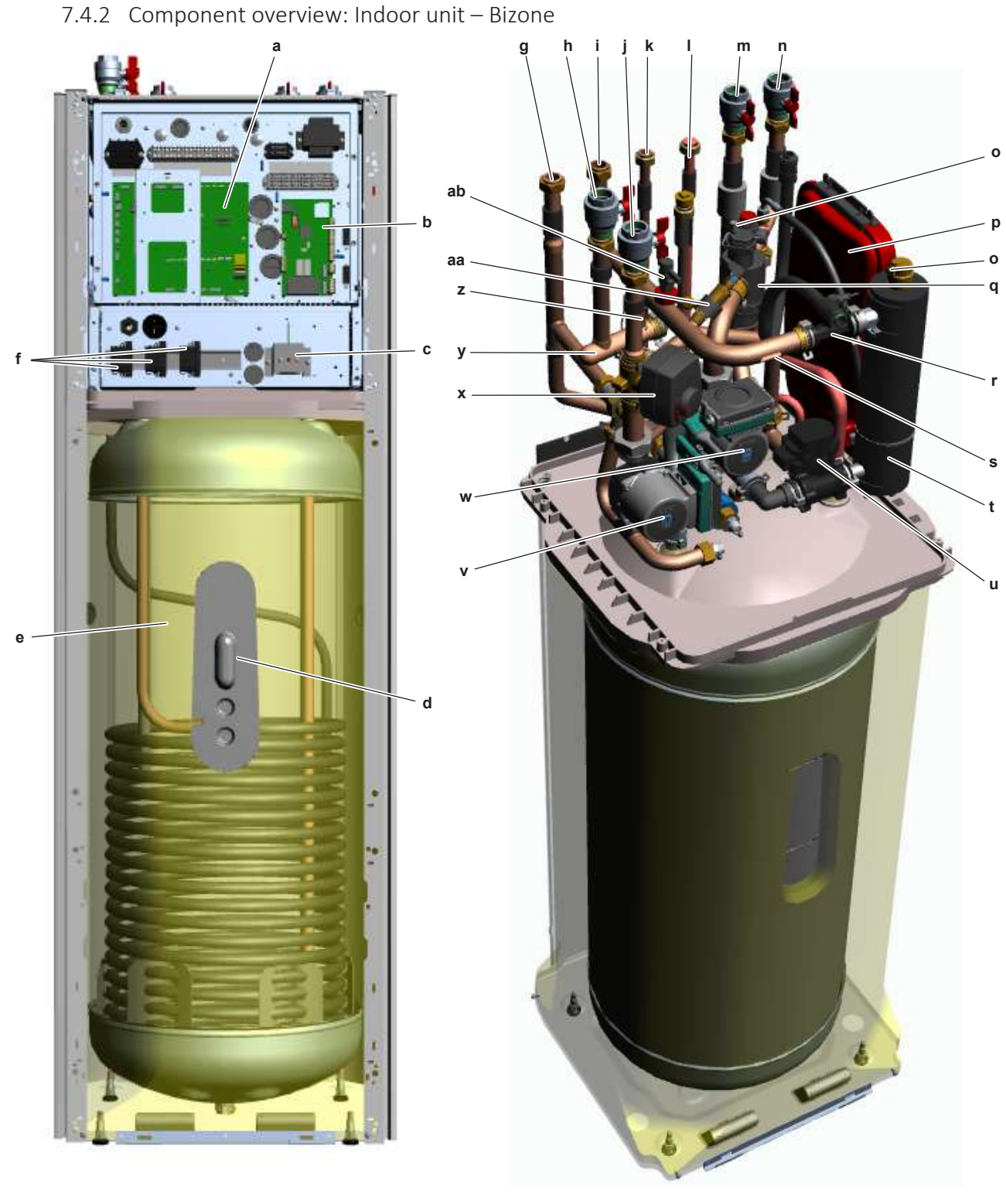

- **a** Hydro PCB
- **b** Bizone PCB
- c Backup heater thermal protector
- **d** Domestic hot water tank thermistor R5T + R8T
- e Domestic hot water tank
- f Backup heater contactor
- **g** Water out connection (to outdoor unit)
- h Mixed zone cold water supplyi Water in connection (from outdoor unit)
- j Mixed zone outlet
- k Domestic hot water outlet
- I Domestic hot water cold water supply
- **m** Space heating water outlet
- n Space heating water inlet

- o Air purge valve
- p Expansion vessel
- **q** Magnetic filter/dirt separator
  - r Water flow sensor
- s Inlet water thermistor R1T
- t Backup heater (with outlet water thermistor R2T)
- **u** 3-way valve (YJS)
- v Water pump (bizone)
- w Water pump (main)
- **x** 3-way valve (ESBE)
- **y** Water filter
- z Outlet water thermistor bizone R7T
- aa Water pressure sensor
- ab Flow switch

7.4.3 Component overview: Indoor unit - Wall mounted

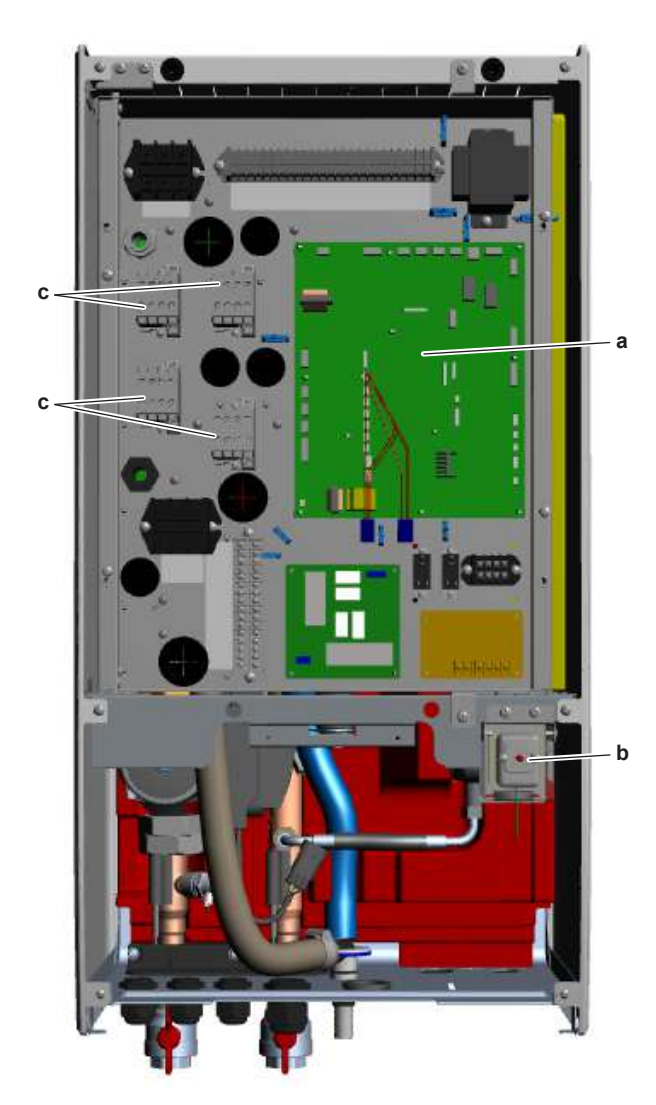

- Hydro PCB а
- **b** Backup heater thermal protector
- Backup heater contactor С
- d Flow switch
- e Water pressure sensor
- f Expansion vessel
- **g** Water flow sensor
- h Air purge valve

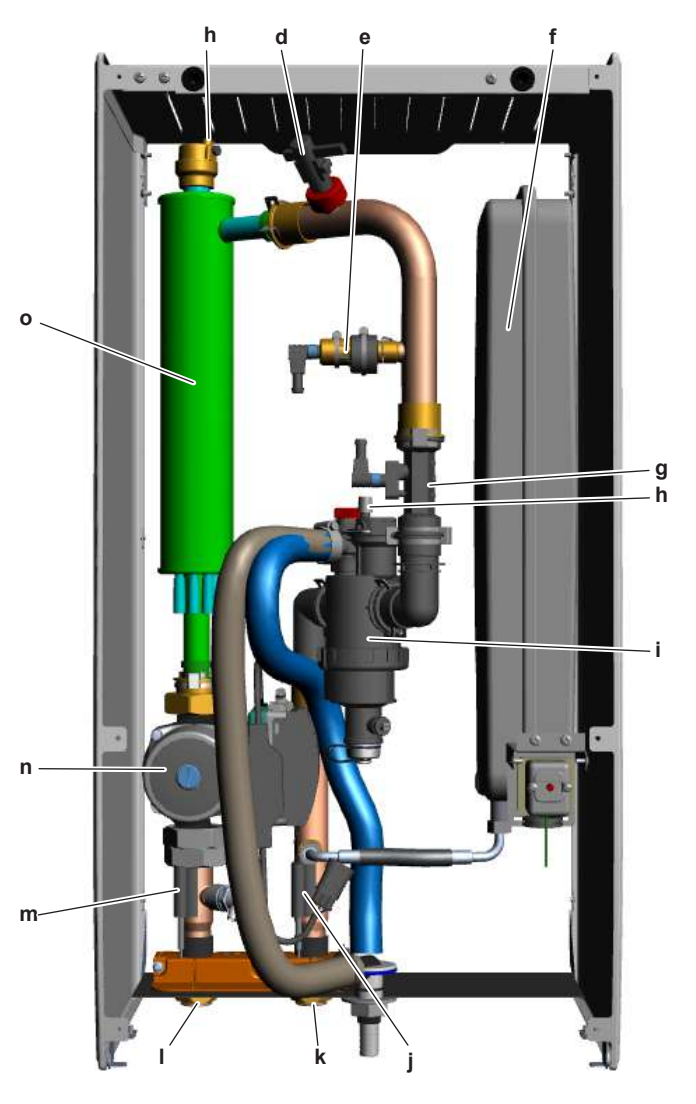

- i Magnetic filter/dirt separator
- Inlet water thermistor R1T j
- Space heating water inlet Space heating water outlet k
- Т
- **m** Outlet water after backup heater thermistor R2T
- **n** Water pump (main)
- Backup heater

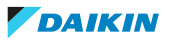

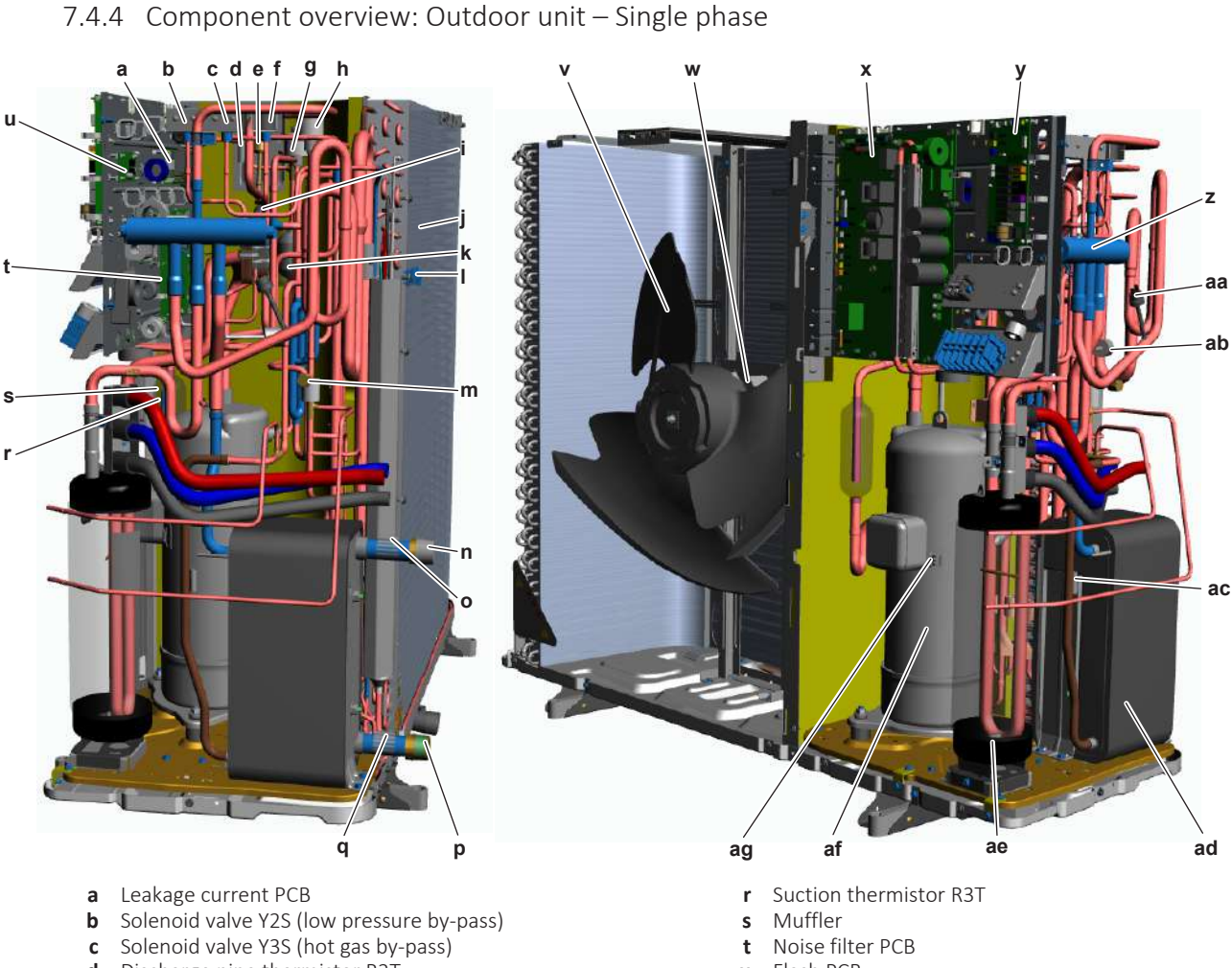

- **d** Discharge pipe thermistor R2T
- e High pressure switch S1PH
- **f** Solenoid valve Y4S (liquid injection)
- g Expansion valve Y1E (main)
- **h** Expansion valve Y3E (injection)
- i Low pressure switch S1PL
- j Heat exchanger
- **k** Muffler
- I Outdoor air thermistor R1T
- **m** Service port
- **n** Water outlet (to indoor unit)
- o Outlet water thermistor R10T
- **p** Water inlet (from indoor unit)
- q Inlet water thermistor R9T

- **u** Flash PCB
- **v** Fan
- w Fan motor
- **x** Main + inverter PCB
- ${\bf y}$   $\,$  ACS digital I/O PCB  $\,$
- z 4-way valve
- aa High pressure switch S2PH
- **ab** Refrigerant pressure sensor
- ac Refrigerant liquid thermistor R6T
- ad Heat exchanger
- ae Accumulator
- af Compressor
- ag Compressor shell thermistor R7T

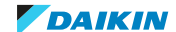

## 7.4.5 Component overview: Outdoor unit – Three phase

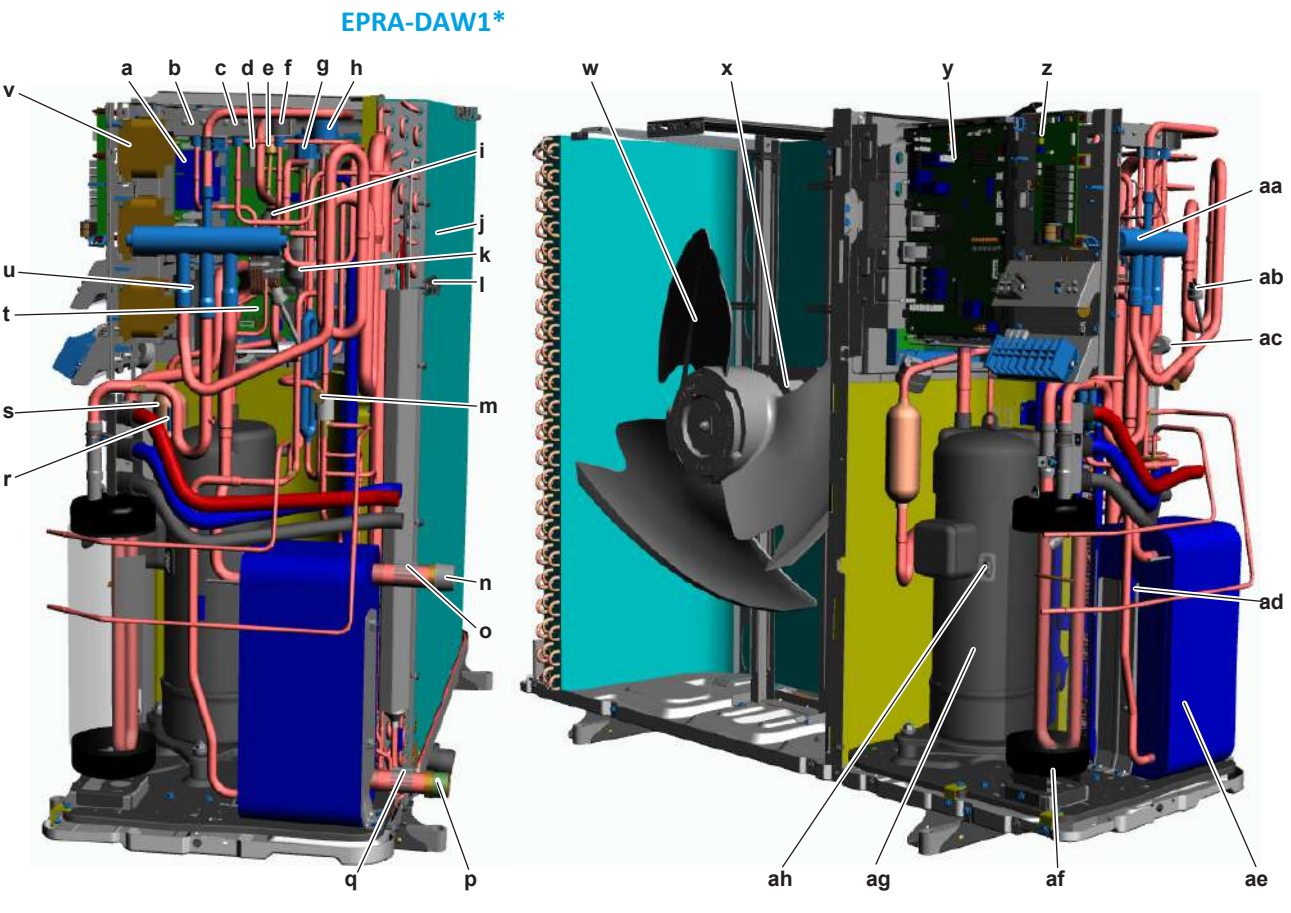

- a Noise filter PCB
- **b** Solenoid valve Y2S (low pressure by-pass)
- **c** Solenoid valve Y3S (hot gas by-pass)
- d Discharge pipe thermistor R2T
- e High pressure switch S1PH
- **f** Solenoid valve Y4S (liquid injection)
- g Expansion valve Y1E (main)
- **h** Expansion valve Y3E (injection)
- i Low pressure switch S1PL
- j Heat exchanger
- **k** Muffler
- I Outdoor air thermistor R1T
- **m** Service port
- n Water outlet (to indoor unit)
- o Outlet water thermistor R10T
- **p** Water inlet (from indoor unit)
- **q** Inlet water thermistor R9T

- **r** Suction thermistor R3T
- **s** Muffler
- t Inverter PCB
- **u** Leakage current PCB
- **v** Reactor
- **w** Fan
- **x** Fan motor
- y Main PCB
- z ACS digital I/O PCB
- **aa** 4-way valve
- **ab** High pressure switch S2PH
- ac Refrigerant pressure sensorad Refrigerant liquid thermistor R6T
- ae Heat exchanger
- af Accumulator
- ag Compressor
- ah Compressor shell thermistor R7T

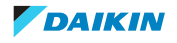

# 7 | Technical data

#### EPRA-DBW1\*

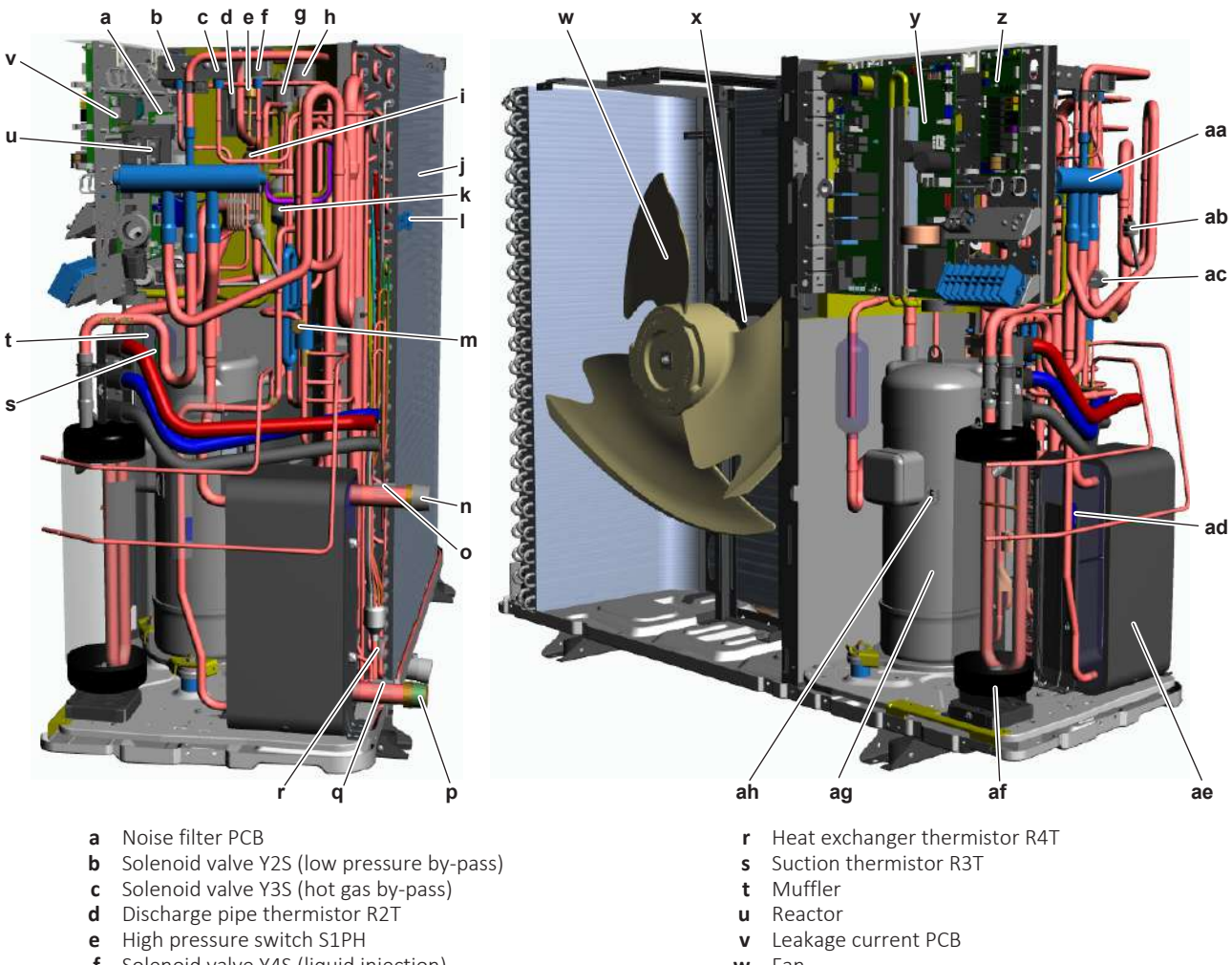

- **f** Solenoid valve Y4S (liquid injection)
- g Expansion valve Y1E (main)
- **h** Expansion valve Y3E (injection)
- i Low pressure switch S1PL
- j Heat exchanger
- **k** Muffler
- I Outdoor air thermistor R1T
- **m** Service port
- n Water outlet (to indoor unit)
- o Outlet water thermistor R10T
- **p** Water inlet (from indoor unit)
- **q** Inlet water thermistor R9T

- **w** Fan
- **x** Fan motor
- **y** Main + inverter PCB
- **z** ACS digital I/O PCB
- aa 4-way valve
- **ab** High pressure switch S2PH
- ac Refrigerant pressure sensor
- ad Refrigerant liquid thermistor R6T
- ae Heat exchanger
- af Accumulator ag Compressor
- ah Compressor shell thermistor R7T

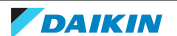

# 7.5 Field information report

See next page.

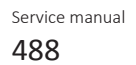

In case a problem occurred on the unit which could not be resolved by using the content of this service manual or in case you have a problem which could be resolved but of which the manufacturer should be notified, we advise you to contact your distributor.

To facilitate the investigation, additional information is required. Please fill out the following form before contacting your distributor.

| FIELD INFORMATION REPORT                   |                                            |  |  |  |  |  |  |
|--------------------------------------------|--------------------------------------------|--|--|--|--|--|--|
| Key person information                     |                                            |  |  |  |  |  |  |
| Name:                                      | Company name:                              |  |  |  |  |  |  |
| Your contact details                       |                                            |  |  |  |  |  |  |
| Phone number:                              | E-mail address:                            |  |  |  |  |  |  |
| Site address:                              |                                            |  |  |  |  |  |  |
| Your reference:                            | Date of visit:                             |  |  |  |  |  |  |
| Claim information                          |                                            |  |  |  |  |  |  |
| Title:                                     |                                            |  |  |  |  |  |  |
| Problem description:                       |                                            |  |  |  |  |  |  |
| Error code:                                | Trouble date:                              |  |  |  |  |  |  |
| Problem frequency:                         |                                            |  |  |  |  |  |  |
| Investigation steps done:                  |                                            |  |  |  |  |  |  |
| Insert picture of the trouble.             |                                            |  |  |  |  |  |  |
| Current situation (solved, not solved,):   |                                            |  |  |  |  |  |  |
| Countermeasures taken:                     |                                            |  |  |  |  |  |  |
| Comments and proposals:                    |                                            |  |  |  |  |  |  |
| Part available for return (if applicable): | Part available for return (if applicable): |  |  |  |  |  |  |

## Application information

Application (house, apartment, office,...):

New project or reimbursement:

Heat emitters (radiators / under floor heating / fan coils /...):

Hydraulic layout (simple schematic):

| Unit / Installation information                           |                                        |  |  |  |  |
|-----------------------------------------------------------|----------------------------------------|--|--|--|--|
| Model name:                                               | Serial number:                         |  |  |  |  |
| Installation / commissioning date:                        | Software version hydro PCB A1P         |  |  |  |  |
|                                                           | Software version hydro PCB A5P         |  |  |  |  |
| Software version user interface:                          | Software version outdoor PCB:          |  |  |  |  |
| Minimum water volume:                                     | Maximum water volume:                  |  |  |  |  |
| Brine composition and mixture:                            | ·                                      |  |  |  |  |
| Brine freeze up temperature:                              |                                        |  |  |  |  |
| Space heating control (leaving water temperature, room    | thermostat, external room thermostat): |  |  |  |  |
| Space heating setpoint:                                   |                                        |  |  |  |  |
| Domestic hot water control (reheat only, schedule only,   | reheat + schedule):                    |  |  |  |  |
| Domestic hot water setpoint:                              |                                        |  |  |  |  |
| Provide pictures of the field settings overview (viewable | on the user interface).                |  |  |  |  |

# 7.6 Service tools

- **1** For an overview of the available service tools, check the Daikin Business Portal (authentication required).
- **2** Go to the tab After-sales support on the left navigation pane and select Technical support.

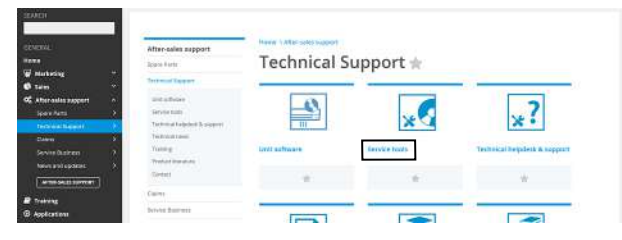

**3** Click the button Service tools. An overview of the available service tools for the different products is shown. Also additional information on the service tools (instruction, latest software) can be found here.

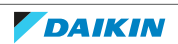

# 7.7 Field settings

See next page.

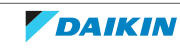

#### **Field settings table**

#### Applicable indoor units

ETBH16E  $\triangle$  6V  $\checkmark$ ETBH16E  $\triangle$  9W  $\checkmark$ ETBX16E  $\triangle$  6V  $\checkmark$ ETBX16E  $\triangle$  9W  $\checkmark$ ETVH16S18E  $\triangle$  6V  $\checkmark$ ETVH16S23E  $\triangle$  6V  $\checkmark$ ETVH16S18E  $\triangle$  9W  $\checkmark$ ETVH16S23E  $\triangle$  9W  $\checkmark$ ETVX16S18E  $\triangle$  6V  $\checkmark$ ETVX16S23E  $\triangle$  6V  $\checkmark$ ETVX16S23E  $\triangle$  9W  $\checkmark$ ETVX16S23E  $\triangle$  9W  $\checkmark$ ETVX16S23E  $\triangle$  9W  $\checkmark$ ETVX16S23E  $\triangle$  9W  $\checkmark$ ETVX16S23E  $\triangle$  9W  $\checkmark$ ETVH16SU18E  $\triangle$  6V  $\checkmark$ ETVH16SU23E  $\triangle$  6V  $\checkmark$ 

#### Notes

- (\*1) \*6V\*
- (\*2) \*9W\*
- (\*3) ETB\*
- (\*4) ETV\*
- (\*5) \*X\*
- (\*6) \*H\*
- (\*7) \*SU\*
- (\*8) E model (\*E▲6V/9W)
- (\*9) E7 model (\*E▲6V7/9W7)
  - ▲ = A, B, C, …, Z
  - ▼ =, , 1, 2, 3, ..., 9

| Field sett       | tings tabl             | e                                                                              |     |                                                                         | Installer setting a default value | at variance with |
|------------------|------------------------|--------------------------------------------------------------------------------|-----|-------------------------------------------------------------------------|-----------------------------------|------------------|
| Breadcrumb       | Field code             | Setting name                                                                   |     | Range, step                                                             | Date                              | Value            |
| Room             |                        |                                                                                |     | Default value                                                           |                                   |                  |
| 1.4.1            | Antifrost<br>[2-06]    | Activation                                                                     | R/W | 0: Disabled                                                             |                                   |                  |
| 1.4.2            | [2-05]                 | Room setpoint                                                                  | R/W | 1: Enabled<br>4~16°C, step: 1°C                                         |                                   |                  |
|                  | · Setpoint ran         | ge                                                                             |     | 8°C                                                                     |                                   |                  |
| 1.5.1            | [3-07]                 | Heating minimum                                                                | R/W | 12~18°C, step: 1°C<br>12°C                                              |                                   |                  |
| 1.5.2            | [3-06]                 | Heating maximum                                                                | R/W | 18~30°C, step: 1°C<br>30°C                                              |                                   |                  |
| 1.5.3            | [3-09]                 | Cooling minimum                                                                | R/W | 15~25°C, step: 1°C<br>15°C                                              |                                   |                  |
| 1.5.4<br>Room    | [3-08]                 |                                                                                | R/W | 25~35°C, step: 1°C<br>35°C                                              |                                   |                  |
| 1.6              | [2-09]                 | Room sensor offset                                                             | R/W | -5~5°C, step: 0,5°C                                                     |                                   |                  |
| 1.7              | [2-0A]                 | Room sensor offset                                                             | R/W | -5~5°C, step: 0,5°C<br>0°C                                              |                                   |                  |
| 1.9.1            | [9-0A]                 | Heating comfort setpoint                                                       | R/W | [3-07]~[3-06]°C, step: 0,5°C                                            |                                   |                  |
| 1.9.2            | [9-0B]                 | Cooling comfort setpoint                                                       | R/W | 23°C<br>[3-09]∼[3-08]°C, step: 0,5°C                                    |                                   |                  |
| Main zone        |                        |                                                                                |     | 23°C                                                                    |                                   |                  |
| 2.4              |                        | Setpoint mode                                                                  |     | 0: Fixed<br>1: WD heating, fixed cooling<br><b>2: Weather dependent</b> |                                   |                  |
| 2.5              | Heating WD<br>[1-00]   | curve<br>Low ambient temp. for LWT main zone heating WD curve.                 | R/W | -40~5°C, step: 1°C                                                      |                                   |                  |
| 2.5              | [1-01]                 | High ambient temp. for LWT main zone heating WD curve.                         | R/W | -15°C<br>10~25°C, step: 1°C                                             |                                   |                  |
| 2.5              | [1-02]                 | Leaving water value for low ambient temp. for LWT main zone heating WD curve.  | R/W | <b>15°C</b><br>[9-01]~[9-00], step: 1°C<br>[ <u>2-0C]=0:</u>            |                                   |                  |
|                  |                        |                                                                                |     | 35°C<br>[2-0C]=1:<br>45°C<br>[2-0C]=2:<br>65°C                          |                                   |                  |
| 2.5              | [1-03]                 | Leaving water value for high ambient temp. for LWT main zone heating WD curve. | R/W | [9-01]~min(45, [9-00])°C, step: 1°C<br>[ <u>2-0C]=0:</u><br><b>25°C</b> |                                   |                  |
|                  |                        |                                                                                |     | <u> 2-0C =1:</u><br>35°C<br>35°C                                        |                                   |                  |
| 2.6              | Cooling WD<br>[1-06]   | curve<br>Low ambient temp. for LWT main zone cooling WD curve.                 | R/W | 10~25°C, step: 1°C                                                      |                                   |                  |
| 2.6              | [1-07]                 | High ambient temp. for LWT main zone cooling WD curve.                         | R/W | 20°C<br>25~43°C, step: 1°C                                              |                                   |                  |
| 2.6              | [1-08]                 | Leaving water value for low ambient temp. for LWT main zone cooling WD curve.  | R/W | <b>35°C</b><br>[9-03]~[9-02]°C, step: 1°C                               |                                   |                  |
| 2.6              | [1-09]                 | Leaving water value for high ambient temp. for LWT main zone cooling WD curve. | R/W | 22°C<br>[9-03]~[9-02]°C, step: 1°C                                      |                                   |                  |
|                  |                        |                                                                                |     | [2-0C]=0:<br>18°C                                                       |                                   |                  |
|                  |                        |                                                                                |     | [ <u>2-0C]=1:</u><br>7°C                                                |                                   |                  |
|                  |                        |                                                                                |     | [ <u>2-0C]=2:</u><br>18°C                                               |                                   |                  |
| Main zone<br>2.7 | [2-0C]                 | Emitter type                                                                   | R/W | 0: Underfloor heating                                                   |                                   |                  |
|                  |                        |                                                                                |     | 1: Fancoil unit<br>2: Radiator                                          |                                   |                  |
| 2.8.1            | Setpoint ran<br>[9-01] | ge<br> Heating minimum                                                         | R/W | 15~37°C, step: 1°C                                                      |                                   |                  |
| 2.8.2            | [9-00]                 | Heating maximum                                                                | R/W | 25°C<br>[2-0C]=2:                                                       |                                   |                  |
|                  |                        |                                                                                |     | 37~70, step: 1°C<br><b>70°C</b>                                         |                                   |                  |
|                  |                        |                                                                                |     | 37~68, step: 1°C (*7)<br>68°C                                           |                                   |                  |
|                  |                        |                                                                                |     | <u>[2-0C]≠2:</u><br>37~55, step: 1°C                                    |                                   |                  |
| 2.8.3            | [9-03]                 | Cooling minimum                                                                | R/W | 55°C<br>5~18°C, step: 1°C                                               |                                   |                  |
| 2.8.4            | [9-02]                 | Cooling maximum                                                                | R/W | 18~22°C, step: 1°C<br>22°C                                              |                                   |                  |
| Main zone        | IC-071                 | Control                                                                        | R/W | 0: I WT control                                                         |                                   |                  |
|                  | [0 01]                 |                                                                                | -   | 1: Ext RT control<br>2: RT control                                      |                                   |                  |
| 2.A              | [C-05]                 | Thermostat type                                                                | R/W | 0: -<br>1: 1 contact<br><b>2: 2 contacts</b>                            |                                   |                  |
| 2.B.1            | [1-0B]                 | Delta T heating                                                                | R/W | 3~10°C, step: 1°C (*8)                                                  |                                   |                  |
|                  |                        |                                                                                |     | 3~12⁻C, step: 1°C (*9)<br>[2-0C]≠2 (Radiator):                          |                                   |                  |
|                  |                        |                                                                                |     | [2-0C]=2 (Radiator):                                                    |                                   |                  |
| 2.B.2            | [1-0D]                 | Delta T cooling                                                                | R/W | 3~10°C, step: 1°C                                                       |                                   |                  |

(\*1) \*6V\*\_(\*2) \*9W\*\_ (\*3) ETB\*\_(\*4) ETV\*\_ (\*5) \*X\*\_(\*6) \*H\*\_(\*7) \*SU\*\_ (\*8) E\_(\*9) E7

| Field set             | tings tabl             | e                                                                                      |                      |                                                                  | Installer setting a<br>default value | at variance with |
|-----------------------|------------------------|----------------------------------------------------------------------------------------|----------------------|------------------------------------------------------------------|--------------------------------------|------------------|
| Breadcrumb            | Field code             | Setting name                                                                           |                      | Range, step                                                      | Date                                 | Value            |
| 2.C.1                 | [8-05]                 | Modulation                                                                             | R/W                  | Default value<br>0: No                                           |                                      |                  |
| 2.C.2                 | [8-06]                 | Max modulation                                                                         | R/W                  | 1: Yes<br>0~10°C, step: 1°C                                      | +                                    |                  |
| 2.D.1                 | - Shut off valv        | e<br>IDuring thermo                                                                    | R/W                  | 0: No                                                            |                                      |                  |
| 2.D.2                 | [F-0C]                 | During cooling                                                                         | R/W                  | 1: Yes<br>0: No                                                  |                                      |                  |
| Main zone             | ,                      | 5 5                                                                                    |                      | 1: Yes                                                           |                                      |                  |
| 2.E                   | 20                     | WD curve type                                                                          | R/W                  | 0: 2-points<br>1: Slope-Offset                                   |                                      |                  |
| 3.4                   |                        | Setpoint mode                                                                          |                      | 0: Fixed<br>1: WD heating, fixed cooling<br>2: Weather dependent |                                      |                  |
| 3.5                   | - Heating WD<br>[0-00] | Leaving water value for high ambient temp. for LWT add zone heating WD curve.          | R/W                  | [9-05]~min(45,[9-06])°C, step: 1°C                               |                                      |                  |
| 3.5                   | [0-01]                 | Leaving water value for low ambient temp. for LWT add zone heating WD curve.           | R/W                  | 35°C<br>[9-05]~[9-06]°C, step: 1°C                               |                                      |                  |
| 3.5                   | [0-02]                 | High ambient temp. for LWT add zone heating WD curve.                                  | R/W                  | 10~25°C, step: 1°C                                               | -                                    |                  |
| 3.5                   | [0-03]                 | Low ambient temp. for LWT add zone heating WD curve.                                   | R/W                  | -40~5°C, step: 1°C<br>-15°C                                      |                                      |                  |
| 3.6                   | - Cooling WD<br>[0-04] | curve<br>Leaving water value for high ambient temp. for LWT add zone cooling WD curve. | R/W                  | [9-07]~[9-08]°C. step: 1°C                                       |                                      |                  |
|                       |                        | g                                                                                      |                      | [ <u>2-0C]=0:</u><br>18°C                                        |                                      |                  |
|                       |                        |                                                                                        |                      | [2-0C]=1:<br>7°C                                                 |                                      |                  |
|                       |                        |                                                                                        |                      | [2-0C]=2:<br>18°C                                                |                                      |                  |
| 3.6                   | [0-05]                 | Leaving water value for low ambient temp. for LWT add zone cooling WD curve.           | R/W                  | [9-07]~[9-08]°C, step: 1°C<br>22°C                               |                                      |                  |
| 3.6                   | [0-06]                 | High ambient temp. for LWT add zone cooling WD curve.                                  | R/W                  | 25~43°C, step: 1°C<br>35°C                                       |                                      |                  |
| 3.6                   | [0-07]                 | Low ambient temp. for LWT add zone cooling WD curve.                                   | R/W                  | 10~25°C, step: 1°C<br>20°C                                       | -                                    |                  |
| Additional zor<br>3.7 | 1e<br>[2-0D]           | Emitter type                                                                           | R/0                  | 0: Underfloor heating                                            |                                      |                  |
|                       |                        |                                                                                        |                      | 1: Fancoil unit<br>2: Radiator                                   |                                      |                  |
| 3.8.1                 | - Setpoint ran         | ge<br>Heating minimum                                                                  | R/W                  | 15~37°C, step: 1°C                                               |                                      |                  |
| 3.8.2                 | [9-06]                 | Heating maximum                                                                        | R/W                  | 25°C<br>[2-0D]=2:                                                |                                      |                  |
|                       |                        |                                                                                        |                      | 37~70, step: 1°C<br>70°C                                         |                                      |                  |
|                       |                        |                                                                                        |                      | 37~68, step: 1°C <b>(*7)</b><br>68°C                             |                                      |                  |
|                       |                        |                                                                                        |                      | <u>[2-0D]≠2:</u><br>37~55, step: 1°C                             |                                      |                  |
| 3.8.3                 | [9-07]                 | Cooling minimum                                                                        | R/W                  | 55°C<br>5∼18°C, step: 1°C                                        |                                      |                  |
| 3.8.4                 | [9-08]                 | Cooling maximum                                                                        | R/W                  | <b>7°C</b><br>18~22°C, step: 1°C                                 |                                      |                  |
| Additional zor        | ne                     |                                                                                        |                      | 22°C                                                             |                                      |                  |
| 3.A                   | [C-06]                 | Thermostat type                                                                        | R/W                  | 0: -<br>1: 1 contact                                             |                                      |                  |
|                       | - Delta T              |                                                                                        |                      | 2: 2 contacts                                                    |                                      |                  |
| 3.B.1                 | [1-0C]                 | Delta T heating                                                                        | R/W                  | 3~10°C, step: 1°C (*8)<br>3~12°C, step: 1°C (*9)                 |                                      |                  |
| 3.B.2                 | [1-0E]                 | Delta T cooling                                                                        | R/W                  | 10°C<br>3~10°C, step: 1°C                                        |                                      |                  |
| Additional zor        | ne                     |                                                                                        | R/O                  |                                                                  |                                      |                  |
| 3.C                   | a / cooling            | WD curve type                                                                          | R/U                  | 1: Slope-Offset                                                  |                                      |                  |
|                       | - Operation ra         | nge                                                                                    |                      |                                                                  |                                      |                  |
| 4.3.1                 | [4-02]                 | Space heating OFF temp                                                                 | R/W                  | 14~35°C, step: 1°C<br>35°C                                       |                                      |                  |
| 4.3.2                 | [F-01]                 | Space cooling OFF temp                                                                 | R/W                  | 10~35°C, step: 1°C<br>20°C                                       |                                      |                  |
| 4.4                   | [7-02]                 | Number of zones                                                                        | R/W                  | 0: 1 LWT zone                                                    |                                      |                  |
| 4.5                   | [F-0D]                 | Pump operation mode                                                                    | R/W                  | 1: 2 LWI zones<br>0: Continuous                                  | +                                    |                  |
| 4.6                   | IE 001                 | linit topo                                                                             | D/////**             | 2: Request                                                       |                                      |                  |
| 4.0                   |                        |                                                                                        | R/W (^5)<br>R/O (*6) | 1: Heating only (*6)                                             |                                      |                  |
| 4.7                   | [a-0D]                 | Pump speed limitation                                                                  | K/W                  | 0~8, step:1<br>0: No limitation                                  |                                      |                  |
|                       |                        |                                                                                        |                      | 5~8: 90~60% pump speed<br>5~8: 90~60% pump speed during          |                                      |                  |
|                       |                        |                                                                                        |                      | 6                                                                |                                      |                  |
| Space heating<br>4.9  | [F-00]                 | Pump outside range                                                                     | R/W                  | 0: Restricted                                                    |                                      |                  |
| 1                     | 1                      |                                                                                        | 1                    | LL AIUWED                                                        | 1                                    | 1                |

| Field sett       | ings table          | e                                                            |         |                                                        | default value | at variance with |
|------------------|---------------------|--------------------------------------------------------------|---------|--------------------------------------------------------|---------------|------------------|
| Breadcrumb       | Field code          | Setting name                                                 |         | Range, step                                            | Date          | Value            |
| 4.4              | ID 021              | Increase around 0°C                                          | D/W     | Default value                                          |               |                  |
| 4.A              | [D-03]              | Increase around 0 C                                          | R/W     | 1: increase 2°C, span 4°C                              |               |                  |
|                  |                     |                                                              |         | 2: increase 4°C, span 4°C<br>3: increase 2°C, span 8°C |               |                  |
| 1.5              | 10.043              |                                                              | 544     | 4: increase 4°C, span 8°C                              |               |                  |
| 4.B              | [9-04]              | Overshoot                                                    | R/W     | 1~4°C, step: 1°C<br>1°C                                |               |                  |
| 4.C              | [2-06]              | Antifrost                                                    | R/W     | 0: Disabled                                            |               |                  |
| Tank             |                     |                                                              |         |                                                        |               |                  |
| 5.2              | [6-0A]              | Comfort setpoint                                             | R/W     | 30~[6-0E]°C, step: 1°C<br>60°C                         |               |                  |
| 5.3              | [6-0B]              | Eco setpoint                                                 | R/W     | 30~min(50, [6-0E])°C, step: 1°C                        |               |                  |
| 5.4              | [6-0C]              | Reheat setpoint                                              | R/W     | 30~min(50, [6-0E])°C, step: 1°C                        |               |                  |
| 5.6              | [6-0D]              | Heat up mode                                                 | R/W     | 0: Reheat only                                         |               |                  |
|                  |                     |                                                              |         | 1: Reheat + sched.<br>2: Scheduled only                |               |                  |
|                  | Disinfection        |                                                              | DAV     |                                                        |               |                  |
| 5.7.1            | [2-01]              | Activation                                                   | R/W     | 0: No<br>1: Yes                                        |               |                  |
| 5.7.2            | [2-00]              | Operation day                                                | R/W     | 0: Each day<br>1: Monday                               |               |                  |
|                  |                     |                                                              |         | 2: Tuesday                                             |               |                  |
|                  |                     |                                                              |         | 4: Thursday                                            |               |                  |
|                  |                     |                                                              |         | 5: Friday<br>6: Saturday                               |               |                  |
| 572              | [2 02]              | Start time                                                   | D/M/    | 7: Sunday                                              |               |                  |
| 5.7.5            | [2-02]              | Start une                                                    | R/W     | 1                                                      |               |                  |
| 5.7.4            | [2-03]              | Tank setpoint                                                | R/W     | [ <u>E-07]≠1:</u><br>55~75°C, step: 5°C                |               |                  |
|                  |                     |                                                              |         | 70°C                                                   |               |                  |
|                  |                     |                                                              |         | 60°C                                                   |               |                  |
| 5.7.5            | [2-04]              | Duration                                                     | R/W     | 60°C<br>[E-07]≠1:                                      |               |                  |
|                  |                     |                                                              |         | 5~60 min, step: 5 min                                  |               |                  |
|                  |                     |                                                              |         | [ <u>E-07]=1:</u>                                      |               |                  |
|                  |                     |                                                              |         | 40~60 min, step: 5 min<br>40 min                       |               |                  |
| Tank<br>5.8      | [6-0E]              | Maximum                                                      | R/W     | (*3) [E-07]=0 or 7                                     |               |                  |
|                  | []                  |                                                              |         | 40~ 60°C, step: 1°C                                    |               |                  |
|                  |                     |                                                              |         | (*3) [E-07]=3 or 5 or 8:                               |               |                  |
|                  |                     |                                                              |         | 40~80°C, step: 1°C<br>80°C                             |               |                  |
|                  |                     |                                                              |         | (*4) : 40~65°C, step: 1°C                              |               |                  |
| 5.9              | [6-00]              | Hysteresis                                                   | R/W     | 2~40°C, step: 1°C                                      |               |                  |
| 5.A              | [6-08]              | Reheat hysteresis                                            | R/W     | 8°C<br>2~20°C, step: 1°C                               |               |                  |
| 5.B              |                     | Setpoint mode                                                | R/W     | 10°C<br>0: Fixed                                       |               |                  |
|                  |                     |                                                              | -       | 1: Weather dependent                                   |               |                  |
| 5.C              | [0-0B]              | Leaving water value for high ambient temp. for DHW WD curve. | R/W     | 35~[6-0E]°C, step: 1°C                                 |               |                  |
| 5.C              | [0-0C]              | Leaving water value for low ambient temp, for DHW WD curve.  | R/W     | 55°C<br>45~[6-0E]°C, step: 1°C (*8)                    |               |                  |
|                  |                     |                                                              |         | Min(45,[6-0E])~[6-0E]°C, step: 1°C (*9)                |               |                  |
| 5.C              | [0-0D]              | High ambient temp. for DHW WD curve.                         | R/W     | 10~25°C, step: 1°C                                     |               |                  |
| 5.C              | [0-0E]              | Low ambient temp. for DHW WD curve.                          | R/W     | <b>15°C</b><br>-40~5°C, step; 1°C                      |               |                  |
| Tank             |                     | •                                                            |         | -10°C                                                  |               |                  |
| 5.D              | [6-01]              | Margin                                                       | R/W     | 0~10°C, step: 1°C                                      |               |                  |
| 5.E              |                     | WD curve type                                                | R/O     | 2°C<br>0: 2-points                                     |               |                  |
| l Iser sottinge  |                     |                                                              |         | 1: Slope-Offset                                        |               |                  |
|                  | Quiet               |                                                              |         |                                                        |               |                  |
| 7.4.1            |                     | Activation                                                   | R/W     | 0: OFF<br>1: Manual                                    |               |                  |
| 7 4 2            |                     | Level                                                        | D/M     | 2: Automatic                                           |               |                  |
| ·                |                     |                                                              | 1.1.1.1 | 1: More Quiet                                          |               |                  |
|                  | Electricity pri     | ce                                                           |         | 2: Most Quiet                                          |               |                  |
| 7.5.1            |                     | High                                                         | R/W     | 0,00~990/kWh                                           |               |                  |
| 7.5.2            |                     | Medium                                                       | R/W     | 0,00~990/kWh                                           |               |                  |
| 7.5.3            |                     | Low                                                          | R/W     | 1/kWh<br>0,00~990/kWh                                  |               |                  |
| User settings    |                     |                                                              |         | 1/kWh                                                  |               |                  |
| 7.6              |                     | Gas price                                                    | R/W     | 0,00~990/kWh                                           |               |                  |
|                  |                     |                                                              |         | 0,00~290/MBtu<br><b>1,0/kWh</b>                        |               |                  |
| Installer settin | gs<br>Configuration | wizard                                                       |         |                                                        |               |                  |
|                  |                     | System                                                       |         |                                                        |               |                  |
| 9.1.3.2          | [E-03]              | BUH type                                                     | R/0     | 3: 6V (*1)<br>4: 9W (*2)                               |               |                  |

(\*1) \*6V\*\_(\*2) \*9W\*\_ (\*3) ETB\*\_(\*4) ETV\*\_ (\*5) \*X\*\_(\*6) \*H\*\_(\*7) \*SU\*\_ (\*8) E\_(\*9) E7

| Field set  | tings tabl       | e                                                                              |           |                                                      | Installer setting a | at variance with |
|------------|------------------|--------------------------------------------------------------------------------|-----------|------------------------------------------------------|---------------------|------------------|
| Breadcrumb | Field code       | Setting name                                                                   |           | Range, step                                          | Date                | Value            |
|            |                  |                                                                                |           | Default value                                        | <b></b>             |                  |
| 9.1.3.3    | [E-05]<br>[E-06] | Domestic hot water                                                             | R/W       | No DHW (*3)<br>EKHW, small volume (*3)               |                     |                  |
|            | [E-07]           |                                                                                |           | Integrated (*4)                                      |                     |                  |
|            |                  |                                                                                |           | EKHW, big volume (^3)<br>EKHWP (*3)                  |                     |                  |
|            |                  |                                                                                |           | 3rd party, small coil (*3)                           |                     |                  |
| 9.1.3.4    | [4-06]           | Emergency                                                                      | R/W       | 0: Manual                                            | -                   |                  |
|            |                  |                                                                                |           | 1: Automatic<br>2: Auto red SH/ DHW ON               |                     |                  |
|            |                  |                                                                                |           | 3: Auto red SH/ DHW OFF                              |                     |                  |
| 9.1.3.5    | [7-02]           | Number of zones                                                                | R/W       | 4: Auto normal SH/ DHW OFF<br>0: Single zone         |                     |                  |
| 9.1.3.6    | [E-0D]           | Glycol Filled system                                                           | R/W       | 1: Dual zone<br>0: No                                |                     |                  |
| 0.4.0.7    | 1                |                                                                                |           | 1: Yes                                               |                     |                  |
| 9.1.3.7    | [6-02]           | BSH capacity (*3)                                                              | R/W       | 0~10 kW, step: 0,2 kW<br>3 kW (*3)                   |                     |                  |
| 0138       | IC-021           | Rivelent                                                                       | R/M       | 0 kW (*4)                                            |                     | -                |
| 3.1.5.0    | [0-02]           | Divalent                                                                       | 1000      | 1: Bivalent                                          |                     |                  |
| 9141       | [5-0D]           | Backup heater                                                                  | R/W/ (*1) | 0: 230 V 1~ (*1)                                     | 4                   |                  |
| 5.1.4.1    | [0-02]           | Voldge                                                                         | R/O (*2)  | 1: 230 V, 3~ (*1)                                    |                     |                  |
| 9.1.4.2    | [4-0A]           | Configuration                                                                  | R/W       | 2: 400 V, 3~ (*2)<br>0: 1                            | -                   |                  |
|            |                  |                                                                                |           | 1: 1/1+2 (*1) (*2)                                   |                     |                  |
|            |                  |                                                                                |           | 2: 1/2<br>3: 1/2 + 1/1+2 in emergency                |                     |                  |
| 9.1.4.3    | [6-03]           | Capacity step 1                                                                | R/W       | 0~10 kW, step: 0,2 kW                                |                     |                  |
|            |                  |                                                                                |           | 3 kW (*2)                                            |                     |                  |
| 9.1.4.4    | [6-04]           | Additional capacity step 2                                                     | R/W       | 0~10 kW, step: 0,2 kW                                |                     |                  |
|            |                  |                                                                                |           | 6 kW (*2)                                            |                     |                  |
| 9.1.5.1    | [2-0C]           | Emitter type                                                                   | R/W       | 0: Underfloor heating                                | <b></b>             |                  |
|            | [=]              |                                                                                |           | 1: Fancoil unit                                      |                     |                  |
| 9.1.5.2    | [C-07]           | Control                                                                        | R/W       | 2: Radiator<br>0: LWT control                        |                     |                  |
|            |                  |                                                                                |           | 1: Ext RT control                                    |                     |                  |
| 9.1.5.3    |                  | Setpoint mode                                                                  | R/W       | 0: Fixed                                             |                     |                  |
|            |                  |                                                                                |           | 1: WD heating, fixed cooling<br>2: Weather dependent |                     |                  |
| 9.1.5.4    |                  | Schedule                                                                       | R/W       | 0: No                                                |                     |                  |
| 9.1.5.5    |                  | WD curve type                                                                  | R/W       | 0: 2-points                                          |                     |                  |
| 9.1.6      | [1-00]           | Low ambient temp, for LWT main zone heating WD curve.                          | R/W       | 1: Slope-Offset<br>-40~5°C, step: 1°C                |                     |                  |
|            |                  |                                                                                |           | -15°C                                                |                     |                  |
| 9.1.6      | [1-01]           | High ambient temp. for LWT main zone heating WD curve.                         | R/W       | 10~25°C, step: 1°C<br>15°C                           |                     |                  |
| 9.1.6      | [1-02]           | Leaving water value for low ambient temp. for LWT main zone heating WD curve.  | R/W       | [9-01]~[9-00], step: 1°C                             |                     |                  |
|            |                  |                                                                                |           | 35°C                                                 |                     |                  |
|            |                  |                                                                                |           | [2-0C]=1:<br>45°C                                    |                     |                  |
|            |                  |                                                                                |           | [ <u>2-0C]=2:</u>                                    |                     |                  |
| 9.1.6      | [1-03]           | Leaving water value for high ambient temp, for LWT main zone heating WD curve. | R/W       | 65°C<br>[9-01]~min(45, [9-00])°C, step: 1°C          |                     |                  |
|            |                  |                                                                                |           | [ <u>2-0C]=0:</u>                                    |                     |                  |
|            |                  |                                                                                |           | [2-0C]=1:                                            |                     |                  |
|            |                  |                                                                                |           | 35°C                                                 |                     |                  |
|            |                  |                                                                                |           | 35°C                                                 |                     |                  |
| 9.1.7      | [1-06]           | Low ambient temp. for LWT main zone cooling WD curve.                          | R/W       | 10~25°C, step: 1°C<br>20°C                           |                     |                  |
| 9.1.7      | [1-07]           | High ambient temp. for LWT main zone cooling WD curve.                         | R/W       | 25~43°C, step: 1°C                                   |                     |                  |
| 9.1.7      | [1-08]           | Leaving water value for low ambient temp. for LWT main zone cooling WD curve   | R/W       | 35°C<br>[9-03]~[9-02]°C. step: 1°C                   |                     |                  |
|            |                  |                                                                                |           | 22°C                                                 |                     |                  |
| 9.1.7      | [1-09]           | Leaving water value for high ambient temp. for LW1 main zone cooling WD curve. | R/W       | [9-03]~[9-02]°C, step: 1°C<br>[2-0C]=0:              |                     |                  |
|            |                  |                                                                                |           | 18°C                                                 |                     |                  |
|            |                  |                                                                                |           | <u>[2-00]-1.</u><br>7°C                              |                     |                  |
|            |                  |                                                                                |           | [2-0C]=2:<br>18°C                                    |                     |                  |
|            |                  | Additional zone                                                                |           |                                                      |                     |                  |
| 9.1.8.1    | [2-0D]           | Emitter type                                                                   | R/W       | 0: Underfloor heating<br>1: Fancoil unit             |                     |                  |
| 0.1.0.0    |                  | Outprint mode                                                                  | DAA       | 2: Radiator                                          |                     |                  |
| 9.1.8.3    |                  | Setpoint mode                                                                  | R/W       | U: Fixed<br>1: WD heating, fixed cooling             |                     |                  |
| 0104       |                  | Sabadula                                                                       | D/M       | 2: Weather dependent                                 |                     |                  |
| 3.1.0.4    |                  |                                                                                | 17/11     | 1: Yes                                               |                     |                  |
| 9.1.9      | [0-00]           | Leaving water value for high ambient temp. for LWT add zone heating WD curve.  | R/W       | [9-05]~min(45,[9-06])°C, step: 1°C<br>35°C           |                     |                  |
| 9.1.9      | [0-01]           | Leaving water value for low ambient temp. for LWT add zone heating WD curve.   | R/W       | [9-05]~[9-06]°C, step: 1°C                           |                     |                  |
| 9.1.9      | [0-02]           | High ambient temp. for LWT add zone heating WD curve.                          | R/W       | 65°C<br>10~25°C, step: 1°C                           | +                   | -                |
| 0.1.0      | [0 02]           | Low onbight tomp, for LWT and sense besting WD survey                          | D/M       | 15°C                                                 |                     |                  |
| J.I.J      | [0-03]           |                                                                                | 17/11     | -40-5 C, step. 1 C                                   |                     |                  |

| Field set  | tings tabl                                  | e                                                                                                    |            |                                                                                                    | Installer setting<br>default value | at variance with |
|------------|---------------------------------------------|----------------------------------------------------------------------------------------------------|------------|----------------------------------------------------------------------------------------------------|------------------------------------|------------------|
| Breadcrumb | Field code                                  | Setting name                                                                                                    |            | Range, step                                                                                                    | Date                               | Value            |
| 9.1.A      | [0-04]                                      | Leaving water value for high ambient temp. for LWT add zone cooling WD curve.                                                                               | R/W        | Default value<br>[9-07]-[9-08]°C, step: 1°C<br>[2-0C]=0:<br>18°C<br>[2-0C]=1:<br>7°C<br>[2-0C]=2:<br>48°C                                                                                                    |                                    |                  |
| 9.1.A      | [0-05]                                      | Leaving water value for low ambient temp. for LWT add zone cooling WD curve.                                                                                | R/W        | [9-07]~[9-08]°C, step: 1°C                                                                                                    |                                    |                  |
| 9.1.A      | [0-06]                                      | High ambient temp. for LWT add zone cooling WD curve.                                                                                                    | R/W        | 25~43°C, step: 1°C                                                                                                    |                                    |                  |
| 9.1.A      | [0-07]                                      | Low ambient temp. for LWT add zone cooling WD curve.                                                                                                    | R/W        | 10~25°C, step: 1°C<br>20°C                                                                                                    |                                    |                  |
| 9.1.B.1    | [6-0D]                                      | Tank<br>Heat up mode                                                                                                    | R/W        | 0: Reheat only<br>1: Reheat + sched.                                                                                                    |                                    |                  |
| 9.1.B.2    | [6-0A]                                      | Comfort setpoint                                                                                                    | R/W        | 2: Scheduled only<br>30~[6-0E]°C, step: 1°C                                                                                                    |                                    |                  |
| 9.1.B.3    | [6-0B]                                      | Eco setpoint                                                                                                    | R/W        | 60°C<br>30~min(50, [6-0E])°C, step: 1°C                                                                                                    |                                    |                  |
| 9.1.B.4    | [6-0C]                                      | Reheat setpoint                                                                                                    | R/W        | 45°C<br>30~min(50, [6-0E])°C, step: 1°C                                                                                                    |                                    |                  |
| 9.1.B.5    | [6-08]                                      | Reheat hysteresis                                                                                                    | R/W        | 45°C<br>2~20°C, step: 1°C<br>10°C                                                                                                    |                                    |                  |
| 9.2.1      | - Domestic ho<br>[E-05]<br>[E-06]<br>[E-07] | t water<br>Domestic hot water<br>DHW pump                                                                                                    | R/W<br>R/W | No DHW (*3)<br>EKHW, small volume (*3)<br>Integrated (*4)<br>EKHW, big volume (*3)<br>EKHW (*3)<br>3rd party, small coil (*3)<br>3rd party, big coil (*3)<br>0: No DHW pump<br>1: Instant hot water<br>2: Disinfection |                                    |                  |
| 9.2.4      | [D-07]                                      | Solar                                                                                                    | R/W        | 3: Circulation<br>4: Circulation and disinfection<br>0: No<br>1: Yee                                                                                                    |                                    |                  |
| L          | - Back up hea                               |                                                                                                    | R/O        | 2: 6\/ (*4)                                                                                                    |                                    |                  |
| 9.3.1      | [E-03]                                      | Voltare                                                                                                    | R/W (*1)   | 4: 9W (*2)<br>0: 230 V 1~ (*1)                                                                                                    |                                    |                  |
| 0.0.2      | [5-60]                                      | Voitage                                                                                                    | R/O (*2)   | 1: 230 V, 3~ (*1)<br>2: 400 V, 3~ (*2)                                                                                                    |                                    |                  |
| 9.3.3      | [4-0A]                                      | Configuration                                                                                                    | R/W        | 1: 1/1+2 (*1) (*2)<br>2: 1/2<br>3: 1/2 + 1/1+2 in emergency                                                                                                    |                                    |                  |
| 9.3.4      | [6-03]                                      | Capacity step 1                                                                                                    | R/W        | 0~10 kW, step: 0,2 kW<br>2 kW (*1)<br>3 kW (*2)                                                                                                    |                                    |                  |
| 9.3.5      | [6-04]                                      | Additional capacity step 2                                                                                                    | R/W        | 0~10 kW, step: 0,2 kW<br>4 kW (*1)<br>6 kW (*2)                                                                                                    |                                    |                  |
| 9.3.6      | [5-00]                                      | Equilibrium: Deactivate backup heater (or external backup heat source in case of a<br>bivalent system) above the equilibrium temperature for space heating? | R/W        | 0: No (*9)<br>1: Yes (*8)                                                                                                    |                                    |                  |
| 9.3.7      | [5-01]                                      | Equilibrium temperature                                                                                                    | R/W        | -15~35°C, step: 1°C<br><b>0°C</b>                                                                                                    |                                    |                  |
| 9.3.8      | [4-00]                                      | Operation                                                                                                    | R/W        | 0: Disabled<br>1: Enabled<br>2: Only DHW                                                                                                    |                                    |                  |
| 9.4.1      | - Booster hea<br>[6-02]                     | er<br>Capacity                                                                                                    | R/W        | 0~10 kW, step: 0,2 kW                                                                                                    |                                    |                  |
| 0.1.3      | 19.021                                      |                                                                                                    | D/M/       | 3 KW (*3)<br>0 KW (*4)<br>20: 05 min_stan: 5 min                                                                                                    |                                    |                  |
| 9.4.3      | [0-03]                                      |                                                                                                    | D/W        | 50 min                                                                                                    |                                    |                  |
| 9.4.4      | [4-03]                                      | Operation                                                                                                    | r./ W      | 1: Allowed<br>2: Overlap                                                                                                    |                                    |                  |
|            | Emergency                                   |                                                                                                    |            | 4: Legionella only                                                                                                    |                                    |                  |
| 9.5.1      | [4-06]                                      | Emergency                                                                                                    | R/W        | 0: Manual<br>1: Automatic<br>2: Auto red SH/ DHW ON<br>3: Auto red SH/ DHW OFF<br>4: Auto arcented SH/ DHW OFF                                                                                                    |                                    |                  |
| 9.5.2      | [7-06]                                      | Compressor forced OFF                                                                                                    | R/W        | 0: Disabled<br>1: Enabled                                                                                                    |                                    |                  |
| L<br>۹.6.1 | Balancing                                   |                                                                                                    | P/M/       | 0: Disabled                                                                                                    |                                    |                  |
| 9.6.1      | [5-02]                                      | Space neating priority                                                                                                    | R/W        | 1: Enabled                                                                                                    |                                    |                  |
| 9.0.2      | [5-03]                                      | Priority temperature                                                                                                    | R/W        | 0°C                                                                                                    |                                    |                  |
| 9.0.3      | [5-04]                                      |                                                                                                    | R/W        | 0~20°C, step: 1°C<br>10°C                                                                                                    |                                    |                  |
| 9.0.4      | [0-02]                                      | Anu-recycle umer                                                                                                    | R/W        | (E-07)=1:<br>0,5 hour<br>[E-07]≠1:                                                                                                    |                                    |                  |
| 9.6.5      | [8-00]                                      | Minimum running timer                                                                                                    | R/W        | 3 hour<br>0~20 min, step: 1 min                                                                                                    |                                    |                  |
| 9.6.6      | [8-01]                                      | Maximum running timer                                                                                                    | R/W        | 5~95 min, step: 5 min<br>30 min                                                                                                    |                                    |                  |
| 9.6.7      | [8-04]                                      | Additional timer                                                                                                    | R/W        | 0~95 min, step: 5 min<br>95 min                                                                                                    |                                    |                  |

(\*1) \*6V\*\_(\*2) \*9W\*\_ (\*3) ETB\*\_(\*4) ETV\*\_ (\*5) \*X\*\_(\*6) \*H\*\_(\*7) \*SU\*\_ (\*8) E\_(\*9) E7

| Breadcrumb     Field code     Setting name     Range, step     Date       9.7     [4-04]     Water pipe freeze prevention     R/W     0: Intermittent<br>1: Continuous<br>2: Off     1: Continuous<br>2: Off       9.8.2     [D-00]     Allow heater     R/W     0: None<br>1: BSH only<br>2: BUH only     1: BSH only<br>2: BUH only                                                                                                    | Value |
|----------------------------------------------------------------------------------------------------|-------|
| Benefit kWh power supply     R/W     0: Intermittent<br>1: Continuous<br>2: Off       9.8.2     [D-00]     Allow heater     R/W     0: None<br>1: BSH only<br>2: BUH only                                                                                                    |       |
| 9.8.2     [D-00]     Allow heater     R/W     0: None<br>1: BSH only<br>2: BUH only                                                                                                    |       |
| 9.8.2         [D-00]         Allow heater         R/W         0: None           1: BSH only         2: BUH only                                                                                                    |       |
| 2: BUH only                                                                                                    |       |
|                                                                                                    |       |
| 9.8.3         [D-05]         Allow pump         R/W         0: Forced off                                                                                                    |       |
| 9.8.4         [D-01]         Benefit kWh power supply         R/W         0: No                                                                                                    |       |
| 1: Active open<br>2: Active closed                                                                                                    |       |
| 9.8.6         Allow electric heaters         R/W         0: No                                                                                                    |       |
| 1: Yes           9.8.7         Enable Room buffering         R/W         0: No                                                                                                    |       |
| 9.8.8         Limit setting kW         R/W         0~20 kW, step: 0,5 kW                                                                                                    |       |
| □ Power consumption control                                                                                                    |       |
| 9.9.1 [4-08] Power consumption control R/W 0: No limitation<br>1: Continuous                                                                                                    |       |
| 2: Digital inputs 9.9.2 [4-09] Type R/W 0: Current                                                                                                    |       |
| Image: Construction of the state of the state o |       |
| 0.0.4 [5:05] Limit 1 DM 5:07, 500, 177                                                                                                    |       |
| 5.5.4 [0-05] Limit 1 50 50 A step: 1 A 50 A 50 A                                                                                                    |       |
| 9.9.5 [5-06] Limit 2 R/W 0-50 A, step: 1 A 50 A                                                                                                    |       |
| 9.9.6 [5-07] Limit 3 R/W 0~50 A, step: 1 A 50 A                                                                                                    |       |
| 9.9.7 [5-08] Limit 4 R/W 0~50 A, step: 1 A<br>50 A                                                                                                    |       |
| 9.9.8 [5-09] Limit R/W 0~20 kW, step: 0,5 kW 20 kW                                                                                                    |       |
| 9.9.9 [5-09] Limit 1 R/W 0~20 kW, step: 0,5 kW 20 kW                                                                                                    |       |
| 9.9.A [5-0A] Limit 2 R/W 0~20 kW, step: 0,5 kW                                                                                                    |       |
| 9.9.B [5-0B] Limit 3 R/W 0~20 kW, step: 0,5 kW                                                                                                    |       |
| 9.9.C [5-0C] Limit 4 R/W 0~20 kW, step: 0,5 kW                                                                                                    |       |
| 9.9.D [4-01] Priority heater 0: None 1: RSH                                                                                                    |       |
| 9.9.F [7-07] BBR16 activation* RWW 0: Disabled                                                                                                    |       |
| Swedish                                                                                                    |       |
| 9.A.1         [D-08]         Electricity meter 1         R/W         0: No                                                                                                    |       |
| 1: 0,1 pulse/kWh<br>2: 1 pulse/kWh                                                                                                    |       |
| 3: 10 pulse/kWh<br>4: 100 pulse/kWh                                                                                                    |       |
| 9.A.2 [D-09] Electricity meter 2 / PV meter R/W 0: No                                                                                                    |       |
| 1: 0,1 pulse/kWh<br>2: 1 pulse/kWh                                                                                                    |       |
| 3: 10 pulse/KWh<br>4: 100 pulse/KWh                                                                                                    |       |
| 5: 1000 pulse/kWh<br>6: 1000 pulse/kWh                                                                                                    |       |
| 7: 1000 pulse/kWh (PV meter)                                                                                                    |       |
| 9.B.1         [C-08]         External sensor         R/W         0: No                                                                                                    |       |
| 1: Outdoor sensor<br>2: Room sensor                                                                                                    |       |
| 9.B.2 [2-0B] Ext. amb. sensor offset R/W -5~5°C, step: 0,5°C<br>0°C                                                                                                    |       |
| 9.B.3 [1-0A] Averaging time R/W 0: No averaging 1: 12 hours                                                                                                    |       |
| 2: 24 hours<br>3: 48 hours                                                                                                    |       |
| 4: 72 hours                                                                                                    |       |
| 9.C.1 [C-02] Bivalent R/W 0: No                                                                                                    |       |
| 9.C.2     [7-05]     Boiler efficiency     R/W     0: Very high                                                                                                    |       |
| 1: High<br>2: Medium                                                                                                    |       |
| 3: Low<br>4: Very low                                                                                                    |       |
| 9.C.3 [C-03] Temperature R/W -25~25°C, step: 1°C 0°C                                                                                                    |       |
| 9.C.4 [C-04] Hysteresis R/W 2~10°C, step: 1°C 3°C                                                                                                    |       |
| Installer settings<br>9.D I[C-09] Alarm output BAW 0. Normally onen                                                                                                    |       |
| Ref         Ref         Ref <td></td>                                                                                                    |       |
| DE         [1 + 1 - 2]         Provide the second second se                   |       |
| Image: Comparison of the sector of the sector of  |       |
| 9.0     Unsable protections     R/W     U: No       1: Yes                                                                                                    |       |

| Field settings table |            |                                                                                |        |                                                     | Installer setting<br>default value | at variance with |
|----------------------|------------|--------------------------------------------------------------------------------|--------|-----------------------------------------------------|------------------------------------|------------------|
| Breadcrumb           | Field code | Setting name                                                                   |        | Range, step                                         | Date                               | Value            |
| 9.1                  | [0-00]     | Leaving water value for high ambient temp. for LWT add zone heating WD curve.  | R/W    | Default value<br>[9-05]~min(45,[9-06])°C, step: 1°C |                                    |                  |
| 9.1                  | [0-01]     | Leaving water value for low ambient temp. for LWT add zone heating WD curve.   | R/W    | <b>35°C</b><br>[9-05]~[9-06]°C, step: 1°C           |                                    |                  |
| 9.1                  | [0-02]     | High ambient temp. for LWT add zone heating WD curve.                          | R/W    | 65°C<br>10~25°C, step: 1°C                          |                                    |                  |
| 9.1                  | [0-03]     | Low ambient temp, for LWT add zone heating WD curve.                           | R/W    | 15°C<br>-40~5°C, step: 1°C                          |                                    |                  |
| 01                   | [0-04]     | Leaving water value for high ambient temp. for LWT add zone cooling WD curve   | RM     | -15°C                                               |                                    |                  |
| 5.1                  | [0-04]     |                                                                                | 1.0.00 | [2-07]-[2-00] 0, step: 1 0                          |                                    |                  |
|                      |            |                                                                                |        | [ <u>2-0C]=1:</u>                                   |                                    |                  |
|                      |            |                                                                                |        | 7°C<br>[2-0C]=2:                                    |                                    |                  |
| 9.1                  | [0-05]     | Leaving water value for low ambient temp. for LWT add zone cooling WD curve.   | R/W    | 18°C<br>[9-07]~[9-08]°C, step: 1°C                  |                                    |                  |
| 9.1                  | [0-06]     | High ambient temp. for LWT add zone cooling WD curve.                          | R/W    | 22°C<br>25~43°C, step: 1°C                          |                                    |                  |
| 9.1                  | [0-07]     | Low ambient temp. for LWT add zone cooling WD curve.                           | R/W    | 35°C<br>10~25°C, step: 1°C                          |                                    |                  |
| 91                   | [0-0B]     | Leaving water value for high ambient temp. for DHW WD curve                    | R/W    | 20°C<br>35~[6_0E]°C_sten: 1°C                       |                                    |                  |
| 01                   | [0-0C]     | Leaving water value for low ambient temp. for DHW WD curve                     | RM     | 55°C<br>45~(6.0E)°C step: 1°C (*8)                  |                                    |                  |
| 5.1                  | [0-00]     | Leaving water value for low ambient temp. for Drive web curve.                 | 1.0.00 | Min(45,[6-0E])~[6-0E]°C, step: 1°C (*9)             |                                    |                  |
| 9.1                  | [0-0D]     | High ambient temp. for DHW WD curve.                                           | R/W    | 10~25°C, step: 1°C                                  |                                    |                  |
| 9.1                  | [0-0E]     | Low ambient temp. for DHW WD curve.                                            | R/W    | -40~5°C, step: 1°C                                  |                                    |                  |
| 9.1                  | [1-00]     | Low ambient temp. for LWT main zone heating WD curve.                          | R/W    | -10°C<br>-40~5°C, step: 1°C                         |                                    |                  |
| 9.1                  | [1-01]     | High ambient temp. for LWT main zone heating WD curve.                         | R/W    | -15°C<br>10~25°C, step: 1°C                         |                                    |                  |
| 9.1                  | [1-02]     | Leaving water value for low ambient temp. for LWT main zone heating WD curve.  | R/W    | 15°C<br>[9-01]~[9-00], step: 1°C                    |                                    |                  |
|                      |            |                                                                                |        | [2-0C]=0:<br>35°C                                   |                                    |                  |
|                      |            |                                                                                |        | [2-0C]=1:<br>45°C                                   |                                    |                  |
|                      |            |                                                                                |        | [ <u>2-0C]=2:</u>                                   |                                    |                  |
| 9.1                  | [1-03]     | Leaving water value for high ambient temp. for LWT main zone heating WD curve. | R/W    | [9-01]~min(45, [9-00])°C, step: 1°C                 |                                    |                  |
|                      |            |                                                                                |        | <u> 2-0C =0:</u><br>25°C                            |                                    |                  |
|                      |            |                                                                                |        | [2-0C]=1:<br>35°C                                   |                                    |                  |
|                      |            |                                                                                |        | [2-0C]=2:<br>35°C                                   |                                    |                  |
| 9.1                  | [1-04]     | Weather dependent cooling of the main leaving water temperature zone.          | R/W    | 0: Disabled                                         |                                    |                  |
| 9.1                  | [1-05]     | Weather dependent cooling of the additional leaving water temperature zone     | R/W    | 0: Disabled                                         |                                    |                  |
| 9.1                  | [1-06]     | Low ambient temp. for LWT main zone cooling WD curve.                          | R/W    | 10~25°C, step: 1°C                                  |                                    |                  |
| 9.1                  | [1-07]     | High ambient temp. for LWT main zone cooling WD curve.                         | R/W    | 25~43°C, step: 1°C                                  |                                    |                  |
| 9.1                  | [1-08]     | Leaving water value for low ambient temp. for LWT main zone cooling WD curve.  | R/W    | <b>35°C</b><br>[9-03]~[9-02]°C, step: 1°C           |                                    |                  |
| 9.1                  | [1-09]     | Leaving water value for high ambient temp. for LWT main zone cooling WD curve. | R/W    | 22°C<br>[9-03]~[9-02]°C, step: 1°C                  |                                    |                  |
|                      |            |                                                                                |        | [ <u>2-0C]=0:</u><br>18°C                           |                                    |                  |
|                      |            |                                                                                |        | [2-0C]=1:<br>7°C                                    |                                    |                  |
|                      |            |                                                                                |        | [2-0C]=2:<br>18°C                                   |                                    |                  |
| 9.1                  | [1-0A]     | What is the averaging time for the outdoor temp?                               | R/W    | 0: No averaging                                     |                                    |                  |
|                      |            |                                                                                |        | 2: 24 hours<br>3: 48 hours                          |                                    |                  |
|                      |            |                                                                                |        | 4: 72 hours                                         |                                    |                  |
| 9.1                  | [1-0B]     | What is the desired delta 1 in heating for the main zone?                      | R/W    | 3~10°C, step: 1°C (*8)<br>3~12°C, step: 1°C (*9)    |                                    |                  |
|                      |            |                                                                                |        | <u>[2-0C]≠2 (Radiator):</u><br>5°C                  |                                    |                  |
|                      |            |                                                                                |        | [2-0C]=2 (Radiator):<br>10°C                        |                                    |                  |
| 9.1                  | [1-0C]     | What is the desired delta T in heating for the additional zone?                | R/W    | 3~10°C, step: 1°C (*8)<br>3~12°C, step: 1°C (*9)    |                                    |                  |
| 9.1                  | [1-0D]     | What is the desired delta T in cooling for the main zone?                      | R/W    | 10°C<br>3~10°C, step: 1°C                           |                                    |                  |
| 91                   | [1-0F]     | What is the desired delta T in cooling for the additional zone?                | R/W    | 5°C<br>3~10°C step: 1°C                             |                                    |                  |
| 0.1                  | [1-02]     | When should the disinfection function be executed?                             | DAM    | 5°C                                                 |                                    |                  |
| ð.I                  | [2-00]     |                                                                                | FN/#W  | 1: Monday                                           |                                    |                  |
|                      |            |                                                                                |        | 3: Wednesday                                        |                                    |                  |
|                      |            |                                                                                |        | 4: Inursday<br>5: Friday                            |                                    |                  |
|                      |            |                                                                                |        | 6: Saturday<br>7: Sunday                            |                                    |                  |
| 9.1                  | [2-01]     | Should the disinfection function be executed?                                  | R/W    | 0: No<br>1: Yes                                     |                                    |                  |
| 9.1                  | [2-02]     | When should the disinfection function start?                                   | R/W    | 0~23 hour, step: 1 hour<br>1                        | 1                                  |                  |

| Field set       | tings tabl       | le                                                                                     |         |                                                    | Installer setti<br>default value | ng at variance with |
|-----------------|------------------|----------------------------------------------------------------------------------------|---------|----------------------------------------------------|----------------------------------|---------------------|
| Breadcrumb      | Field code       | Setting name                                                                           |         | Range, step                                        | Date                             | Value               |
| 9.1             | [2-03]           | What is the disinfection target temperature?                                           | R/W     | [E-07]≠1:                                          |                                  |                     |
|                 |                  |                                                                                        |         | 55~75°C, step: 5°C<br>70°C                         |                                  |                     |
|                 |                  |                                                                                        |         | [E-07]=1:<br>60°C                                  |                                  |                     |
|                 |                  |                                                                                        |         | 60°C                                               |                                  |                     |
| 9.1             | [2-04]           | How long must the tank temperature be maintained?                                      | R/W     | <u>[E-07]≠1:</u><br>5~60 min, step: 5 min          |                                  |                     |
|                 |                  |                                                                                        |         | <b>10 min</b><br>IF-07]=1 <sup>.</sup>             |                                  |                     |
|                 |                  |                                                                                        |         | 40~60 min, step: 5 min                             |                                  |                     |
| 9.1             | [2-05]           | Room antifrost temperature                                                             | R/W     | 4~16°C, step: 1°C                                  |                                  |                     |
| 9.1             | [2-06]           | Room frost protection                                                                  | R/W     | 8°C<br>0: Disabled                                 |                                  |                     |
| 9.1             | [2-09]           | Adjust the offset on the measured room temperature                                     | R/W     | 1: Enabled<br>-5~5°C, step: 0.5°C                  |                                  |                     |
| 0.1             | [2 0 4]          | Adjust the effect on the measured room temperature                                     | DAM     | 0°C                                                |                                  |                     |
| 0.1             | [2-0/]           |                                                                                        |         | 0°C                                                |                                  |                     |
| 9.1             | [2-0B]           | What is the required offset on the measured outdoor temp.?                             | R/W     | -5~5°C, step: 0,5°C<br><b>0°C</b>                  |                                  |                     |
| 9.1             | [2-0C]           | What emitter type is connected to the main LWT zone?                                   | R/W     | 0: Underfloor heating<br>1: Eancoil unit           |                                  |                     |
| 0.1             | [2.00]           | What amitter time is connected to the additional LWT zone?                             | DAM     | 2: Radiator                                        |                                  |                     |
| 9.1             | [2-0D]           | what emitter type is connected to the additional LWT zone?                             | rt/vv   | 1: Fancoil unit                                    |                                  |                     |
| 9.1             | [2-0E]           | What is the maximum allowed current over the heatpump?                                 | R/W     | 2: Radiator<br>20~50 A, step: 1 A                  |                                  |                     |
| 0.1             | [3_00]           | Is auto restart of the unit allowed?                                                   | R/W     | 50 A                                               |                                  |                     |
| 5.1             | [5-00]           |                                                                                        | 1       | 1: Yes                                             |                                  |                     |
| 9.I<br>9.I      | [3-01]           |                                                                                        |         | 0                                                  |                                  |                     |
| 9.1             | [3-03]           |                                                                                        |         | 4                                                  |                                  |                     |
| 9.I<br>9.I      | [3-04]           |                                                                                        |         | 2                                                  |                                  |                     |
| 9.1             | [3-06]           | What is the maximum desired room temperature in heating?                               | R/W     | 18~30°C, step: 1°C                                 |                                  |                     |
| 9.1             | [3-07]           | What is the mimimum desired room temperature in heating?                               | R/W     | 30°C<br>12~18°C, step: 1°C                         |                                  |                     |
| 9.1             | [3-08]           | What is the maximum desired room temperature in cooling?                               | R/W     | 12°C<br>25~35°C. step: 1°C                         |                                  |                     |
| 01              | [3_00]           | What is the minimum desired room temperature in cooling?                               | R/M     | 35°C                                               |                                  |                     |
| 0.1             | [5-03]           |                                                                                        | 1       | 15°C                                               |                                  |                     |
| 9.1             | [3-0A]<br>[3-0B] | •                                                                                      |         | 0                                                  |                                  |                     |
| 9.1             | [3-0C]           |                                                                                        |         | 1                                                  |                                  |                     |
| 9.1             | [3-0D]           | In case a bizone kit is installed, antiblockage of kit pump(s) and kit mixing valve    | R/W     | 0: Disabled<br>1: Enabled                          |                                  |                     |
| 9.1             | [4-00]           | What is the BUH operation mode?                                                        | R/W     | 0: Disabled                                        |                                  |                     |
|                 |                  |                                                                                        |         | 2: Only DHW                                        |                                  |                     |
| 9.1             | [4-01]           | Which electric heater has priority?                                                    | R/W     | 0: None<br>1: BSH                                  |                                  |                     |
| 91              | [4-02]           | Below which outdoor temperature is heating allowed?                                    | R/W     | 2: BUH<br>14~35°C, step: 1°C                       |                                  |                     |
| 0.1             | [4 02]           | Oncertion complete of the booster boster                                               | DAM     | 35°C                                               |                                  |                     |
| 9.1             | [4-03]           | Operation permission of the booster neater.                                            | rt/vv   | 1: Allowed                                         |                                  |                     |
|                 |                  |                                                                                        |         | 2: Overlap<br>3: Compressor off                    |                                  |                     |
| 01              | [4-04]           | Water nine freeze prevention                                                           | R/W     | 4: Legionella only                                 |                                  |                     |
| 5.1             | [4-04]           |                                                                                        | 1       | 1: Continuous                                      |                                  |                     |
| 9.1             | [4-05]           |                                                                                        |         | 2: Off<br>0                                        |                                  |                     |
| 9.1             | [4-06]           | Emergency                                                                              | R/W     | 0: Manual<br>1: Automatic                          |                                  |                     |
|                 |                  |                                                                                        |         | 2: Auto red SH/ DHW ON                             |                                  |                     |
|                 |                  |                                                                                        |         | 4: Auto normal SH/ DHW OFF                         |                                  |                     |
| 9.1             | [4-08]           | Which power limitation mode is required on the system?                                 | R/W     | 0: No limitation<br>1: Continuous                  |                                  |                     |
| 91              | [4-09]           | Which power limitation type is required?                                               | R/W     | 2: Digital inputs<br>0: Current                    |                                  |                     |
|                 | [+ 00]           |                                                                                        |         | 1: Power                                           |                                  |                     |
| 9.1             | [4-0A]           | Backup heater configuration                                                            | R/W     | 1: 1/1+2 (*1) (*2)<br>2: 1/2                       |                                  |                     |
| 9.1             | [4-0B]           | Automatic cooling/heating changeover hysteresis.                                       | R/W     | 3: 1/2 + 1/1+2 in emergency<br>1~10°C, step: 0.5°C |                                  |                     |
| 91              | [4-00]           | Automatic cooling/heating changeover offset                                            | R/M/    | 1°C                                                |                                  |                     |
| 0.1             | [4-00]           |                                                                                        | 1.7.9.9 | 3°C                                                |                                  |                     |
| 9.I<br>9.I      | [4-0E]<br>[5-001 | <br>Equilibrium: Deactivate backup heater (or external backup heat source in case of a | R/W     | 6<br>0: No (*9)                                    |                                  |                     |
| 0.1             | IE 041           | bivalent system) above the equilibrium temperature for space heating?                  | DAM     | 1: Yes (*8)                                        |                                  |                     |
| <del>ਤ</del> .। | [ວ-ປາ]           | what is the equilibrium temperature for the building?                                  | K/W     | -15~35°C, step: 1°C<br>0°C                         |                                  |                     |
| 9.1             | [5-02]           | Space heating priority.                                                                | R/W     | 0: Disabled<br>1: Enabled                          |                                  |                     |
| 9.1             | [5-03]           | Space heating priority temperature.                                                    | R/W     | -15~35°C, step: 1°C                                |                                  |                     |
| 9.1             | [5-04]           | Set point correction for domestic hot water temperature.                               | R/W     | 0~20°C, step: 1°C                                  |                                  |                     |
| 9.1             | [5-05]           | What is the requested limit for DI1?                                                   | R/W     | 10°C<br>0~50 A, step: 1 A                          |                                  |                     |
| 1               |                  |                                                                                        | 1       | 50 A                                               |                                  | 1                   |

| Number         Dirich of Stating on Dirich of Stating of Dirich of Dirich                                                                                                    | Field settings table |                  |                                                                                               |          |                                                   | Installer setting at variance with<br>default value |       |
|----------------------------------------------------------------------------------------------------|----------------------|------------------|-----------------------------------------------------------------------------------------------|----------|---------------------------------------------------|-----------------------------------------------------|-------|
| 10         [64]         Weak a frame requested in the function         NVM         NVM                                                                                                    | Breadcrumb           | Field code       | Setting name                                                                                  |          | Range, step                                       | Date                                                | Value |
| B         E         F         Molit is the requestion in the GDP         EVAl         Second Second Se                                                                                                    | 9.1                  | [5-06]           | What is the requested limit for DI2?                                                          | R/W      | 0~50 A, step: 1 A                                 |                                                     |       |
| D1         Sold         Work is the requested into for D17         WV         WV                                                                                                    | 9.1                  | [5-07]           | What is the requested limit for DI3?                                                          | R/W      | <b>50 A</b><br>0~50 A, step: 1 A                  |                                                     |       |
| Bit         Special         What is the sequence into Gr D/T         WW         WW                                                                                                    | 9.1                  | [5-08]           | What is the requested limit for DI4?                                                          | R/W      | 50 A<br>0~50 A, step: 1 A                         |                                                     |       |
| B         EVAIL         Viral is the management into for 502"         Viral is the management into for 502"         V                                                                                                    | 9.1                  | [5-09]           | What is the requested limit for DI1?                                                          | R/W      | <b>50 A</b><br>0~20 kW, step: 0,5 kW              |                                                     |       |
| B.1         S-091         Advance have management into its DS7         DS7         DS7 <thds7< th=""> <thds7< th="">         DS7</thds7<></thds7<>                                                                                                    | 9.1                  | [5-0A]           | What is the requested limit for DI2?                                                          | R/W      | <b>20 kW</b><br>0~20 kW, step: 0,5 kW             |                                                     |       |
| B.1         [Add]         Particle         Particle         Particle         Particle         Particle           11         [Eff]         Building have values         Bool (1)         2.32 yr (-1)         Image: Start (1)         Image: Start (1)                                                                                                    | 9.1                  | [5-0B]           | What is the requested limit for DI3?                                                          | R/W      | 20 kW<br>0~20 kW, step: 0,5 kW                    |                                                     |       |
| BI         Series         Series         Series         Series         Series           BI         Series                                                                                                    | 9.1                  | [5-0C]           | What is the requested limit for DI4?                                                          | R/W      | 20 kW<br>0~20 kW, step: 0,5 kW                    |                                                     |       |
| Image: Problem in the second determining the head pump ON temperature.         RVI         2.280 () = (1)         Image: Problem in the second determining the head pump ON temperature.         RVI         2.40°C, date () C         Image: Problem in the second determining the head pump ON temperature.         RVI         2.40°C, date () C         Image: Problem in the second determining the head pump ON temperature.         RVI         2.40°C, date () C         Image: Problem in the second determining the head pump ON temperature.         RVI         2.40°C, date () C         Image: Problem in the second determining the head pump ON temperature.         RVI         2.40°C, date () C         Image: Problem in the second determining the head pump ON temperature.         RVI         2.40°C, date () C         Image: Problem in the second determining the head pump ON temperature.         RVI         2.40°C, date () C         Image: Problem in the second determining the head pump ON temperature.         RVI         2.40°C, date () C         Image: Problem in the second determining the head pump ON temperature.         RVI         2.40°C, date () C         2.40°C, date () C                                                                                                    | 9.1                  | [5-0D]           | Backup heater voltage                                                                         | R/W (*1) | 20 kW<br>0: 230 V, 1~ (*1)                        |                                                     |       |
| III         BL4D         ····         ····         ····         ····         ····         ····         ····         ····         ····         ····         ····         ····         ····         ····         ····         ····         ····         ····         ····         ····         ····         ····         ····         ····         ····         ····         ····         ····         ····         ····         ····         ····         ····         ····         ····         ····         ····         ····         ····         ····         ····         ····         ····         ····         ····         ····         ····         ····         ····         ····         ····         ····         ····         ····         ····         ····         ····         ····         ····         ····         ····         ····         ····         ····         ····         ····         ····         ····         ·····         ·····         ·····         ·····         ·····         ·····         ·····         ·····         ·····         ·····         ····         ····         ····         ····         ····         ····         ····         ····         ····         ····         ····         ····                                                                                                    |                      |                  |                                                                                               | R/O (*2) | 1: 230 V, 3~ (*1)<br>2: 400 V, 3~ (*2)            |                                                     |       |
| B         B-1         The transportance difference determining the least paragraphic program in the program of the booker theader of the least paragraphic program in the program of the booker theader of the least paragraphic program of the booker theader of the least paragraphic program of the booker theader of the least paragraphic program of the booker theader of the least paragraphic program of the booker theader of the least paragraphic program of the booker theader of the least paragraphic program of the booker theader of the least paragraphic program of the least paragraphic program of the least paragraphi                                                                                                    | 9.I<br>9.I           | [5-0E]<br>[6-00] | <br>The temperature difference determining the heat pump ON temperature.                      | R/W      | 1<br>2~40°C, step: 1°C                            |                                                     |       |
| B         B         CO         CO <thco< th="">         CO         CO         CO<td>9.1</td><td>[6-01]</td><td>The temperature difference determining the heat pump OFF temperature.</td><td>R/W</td><td><b>8°C</b><br/>0~10°C, step: 1°C</td><td></td><td></td></thco<>                                                                                                    | 9.1                  | [6-01]           | The temperature difference determining the heat pump OFF temperature.                         | R/W      | <b>8°C</b><br>0~10°C, step: 1°C                   |                                                     |       |
| Image: Problem in the capacity of the backup heater step: 17         SW (*7)         SW (*7)         SW (*7)           0.1         0-00         What is the capacity of the backup heater step: 27         SW (*1)         SW (*1)         SW (*1)           0.1         0-00         What is the capacity of the backup heater step: 27         SW (*1)         SW (*1)         SW (*1)           0.1         0-00                                                                                                    | 9.1                  | [6-02]           | What is the capacity of the booster heater?                                                   | R/W      | 2°C<br>0~10 kW, step: 0,2 kW                      |                                                     |       |
| B.1         F-50         What is the capacity of the lackage heater sep 17         RW         C-10 M, sep 0.2 kW         C-10 M, sep 0.2 kW           B.1         FC-41         What is the capacity of the lackage heater sep 27         RW         F-10 M, sep 0.2 kW         F-10 M, sep 0.2 kW           B.1         FC-41         What is the capacity of the lackage heater sep 27         RW         F-20 C, sin; 'C -         F-10 M, sep 0.2 kW           B.1         FC-40                                                                                                    |                      |                  |                                                                                               |          | 3 kW (*3)<br>0 kW (*4)                            |                                                     |       |
| body         Name is the capacity of the backup heater step 27         RVV         BetW (2)         BetW (2)           84         6-01                                                                                                    | 9.1                  | [6-03]           | What is the capacity of the backup heater step 1?                                             | R/W      | 0~10 kW, step: 0,2 kW<br>2 kW (*1)                |                                                     |       |
| Image: style style                                                                                                    | 9.1                  | [6-04]           | What is the capacity of the backup heater step 2?                                             | R/W      | 3 kW (*2)<br>0~10 kW, step: 0,2 kW                |                                                     |       |
| Dial         E-07                                                                                                    |                      |                  |                                                                                               |          | 4 kW (*1)<br>6 kW (*2)                            |                                                     |       |
| $1^{-1}$<br>Constraint of the observe function and interve function and int                                                                                                    | 9.I<br>9.I           | [6-07]<br>[6-08] | <br>What is the hysteresis to be used in reheat mode?                                         | R/W      | 0<br>2~20°C step: 1°C                             |                                                     |       |
| Display         ID Column<br>(D Column)         ID Column<br>(D Column)         ID Column<br>(D Column)         ID Column<br>(D Column)         ID Column<br>(D Column)         ID Column<br>(D Column)         ID Column)         ID Column<br>(D Column)         ID Column)         ID Column) <thid column)<="" th=""> <thid column)<="" th=""> <t< td=""><td>91</td><td>[6-09]</td><td></td><td></td><td>10°C</td><td></td><td></td></t<></thid></thid>                                                                                                    | 91                   | [6-09]           |                                                                                               |          | 10°C                                              |                                                     |       |
| B.I         (F-06)         What is the desired eco storage temperature?         R.W         Security (B-DE) (C. step: 1°C           8.1         (F-02)         What is the desired eco storage temperature?         R.W         Security (B-DE) (C. step: 1°C         Image: Construct the storage temperature and the storage temperature and temperature and temperature and temperature and temperature and temperature and temperature and temperature and temperature.         R.W         Security (C. step: 1°C         Image: Construct temperature and temperature.         R.W         Security (C. step: 1°C         Security (C. step: 1°C         Security (C. s                                                                                                    | 9.1                  | [6-0A]           | What is the desired comfort storage temperature?                                              | R/W      | 30~[6-0E]°C, step: 1°C                            |                                                     |       |
| B.1         (F-GC)         What is the desired reheat temperature?         Ref         George           B.1         (F-GC)         What is the desired DHV production type?         RW         0. Reheat only         1. Reheat a ched,         2. Stratuled only           B.1         (F-GC)         What is the maximum temperature selpoint?         RW         0. Reheat a ched,         2. Stratuled only           B.1         (F-GC)         What is the maximum temperature selpoint?         RW         0. Reheat a ched,         2. Stratuled only           B.1         (F-GC)         Domestic hot water booster heater overshoot temperature.         RW         0. RefCC, step: 1°C         60°C           B.1         (F-G1)         Domestic hot water booster heater overshoot temperature.         RW         0. Strature one         0. Strature one           B.1         (F-G1)         Domestic hot water booster heater hysteresia.         RW         0. Strature one         0. Strature one           B.1         (F-G1)         Domestic hot water booster heater hysteresia.         RW         0. Strature one         0. Strature one           B.1         (F-G2)         How many leaving water temperature zones are three?         RW         0. Strature one         0. Strature one           B.1         (F-G2)         Eorer high         Strature one <t< td=""><td>9.1</td><td>[6-0B]</td><td>What is the desired eco storage temperature?</td><td>R/W</td><td>30~min(50, [6-0E])°C, step: 1°C</td><td></td><td></td></t<>                                                                                                    | 9.1                  | [6-0B]           | What is the desired eco storage temperature?                                                  | R/W      | 30~min(50, [6-0E])°C, step: 1°C                   |                                                     |       |
| B.1     (6-02)     What is the desired DHW production type?     R/W     Replane a cell<br>Product only       B.1     (6-02)     What is the maximum temperature setpoint?     R/W     1.5 Exheat 4 solid 2.<br>Scheduled only     2. Scheduled only       B.1     (6-02)     Domestic hot water booster heater overshoot temperature.     R/W     C.5 Exheat 4.5 cm 2.<br>40 - 60°C, step: 1°C<br>80°C     1.0 - 60°C, step: 1°C<br>80°C       B.1     (7-02)     Domestic hot water booster heater overshoot temperature.     R/W     5.4 °C, step: 1°C<br>80°C     1.0 - 60°C, step: 1°C<br>80°C       B.1     (7-02)     Domestic hot water booster heater overshoot temperature.     R/W     5.4 °C, step: 1°C<br>80°C     1.0 - 60°C       B.1     (7-03)     Domestic hot water booster heater overshoot temperature.     R/W     6.4 °C, step: 1°C<br>80°C     1.0 - 60°C       B.1     (7-03)     Domestic hot water booster heater hysteresits.     R/W     6.4 °C, step: 1°C<br>80°C     1.0 - 60°C       B.1     (7-04)     Domestic hot water booster heater hysteresits.     R/W     6.4 °C, step: 1°C<br>80°C     1.0 - 60°C       B.1     (7-03)     Boiter efficiency     R/W     0.1 °C, step: 1°C<br>80°C     1.0 · 60°C       B.1     (7-04)     Boiter efficiency     R/W     0.0 °C     1.0 · 60°C       B.1     (7-04)     Boiter efficiency     R/W     0.0 °C     1.0 · 60°C                                                                                                    | 9.1                  | [6-0C]           | What is the desired reheat temperature?                                                       | R/W      | 45°C<br>30~min(50, [6-0E])°C, step: 1°C           |                                                     |       |
| Image: Section of the section of the sectin of the section of the section                                                                                                    | 9.1                  | [6-0D]           | What is the desired DHW production type?                                                      | R/W      | 0: Reheat only                                    |                                                     |       |
| 9.1       (B-UE)       What is the maxmum temperature segoont?       NW       (-3) <u>EUC7C.</u><br>490 (-3) <u>EUC7C.</u><br>490 (-4) <u>EUC7C.</u><br>490 (-4) <u>EUC7C.</u><br>490 (-4) <u>EUC7C.</u><br>491 (-4) <u>EUC7C.</u><br>491 (-4) <u>EUC7C</u> |                      |                  | 110                                                                                           |          | 1: Reheat + sched.<br>2: Scheduled only           |                                                     |       |
| Image: Second Second                                                                                                    | 9.1                  | [6-0E]           | what is the maximum temperature setpoint?                                                     | R/W      | (^3) <u> E-0/]=0 or /:</u><br>40~ 60°C, step: 1°C |                                                     |       |
| 9.1     P-00     Domestic hot water booster heater overshoot temperature.     RVM     0-40-65 C, step: 1*C       9.1     (P-01)     Domestic hot water booster heater overshoot temperature.     RVM     2-47°C, step: 1*C       9.1     (P-02)     How many leaving water temperature zones are there?     RVM     2-47°C, step: 1*C       9.1     (P-03)                                                                                                    |                      |                  |                                                                                               |          | (*3) [ <u>E-07]=3 or 5 or 8:</u>                  |                                                     |       |
| Image: Construct of the state in construct heater overshoot temperature.         RVW         Or 40, step: 1°C         Construct of the state in construct heater in state in state in the state in the state in state in the state in state in the state in the state in state in the state in the st                                                                                                    |                      |                  |                                                                                               |          | 40~80°C, step: 1°C                                |                                                     |       |
| B.1     [P-00]     Domestic hot water booster heater overshoot emperature.     RVW     QVC     state of C       B1     [P-01]     Domestic hot water booster heater hysteresis.     RVW     Z-407 (C, step: 1° C)     State of C       B1     [P-02]     How many leaving water temperature zones are there?     RVW     Z-407 zones     Image: Constraint of C       B1     [P-03]     -     2.5     Z-207 zones     Image: Constraint of C       B1     [P-04]     -     0     Constraint of C     Image: Constraint of C       B1     [P-04]     Boler efficiency     RVW     0     Very high       B1.     [P-06]     Compressor forced OFF     RVW     0     Very low       B1.     [P-06]     Deltare filter only visible when the language of the user interface is set to state of the State of Constraint of Constraint                                                                                                    |                      |                  |                                                                                               |          | (*4) : 40~65°C, step: 1°C<br>65°C                 |                                                     |       |
| B.1         [F-01]         Domestic hot water booster heater hysteresis.         [FVW         2-d0°C, step. 1°C           B.1         [F-02]         How many leaving water temperature zones are there?         RVW         D: 1 LWT zone         1           B.1         [F-03]          2.8         -         -           B.1         [F-04]          0         -         -         -           B.1         [F-05]         Boler efficiency         RVW         0. Very high         -         -           B.1         [F-06]         Compressor forced OFF         RVW         0. Very high         -         -           B.1         [F-07]         BBR16 activation"         RVW         0. Dissolid         -         -           B.1         [F-07]         BBR16 activation"         RVW         0. Dissolid         -         -           B.1         [F-07]         BBR16 activation"         RVW         0. Dissolid         -         -           B.1         [F-08]         -         -         -         -         -         -           B.1         [F-08]         Main zone fixed pump PVW, in case a bizone kit is installed.         RVW         20-69%, step: 5%         20-69%, step: 5%         -<                                                                                                    | 9.1                  | [7-00]           | Domestic hot water booster heater overshoot temperature.                                      | R/W      | 0~4°C, step: 1°C<br><b>0°C</b>                    |                                                     |       |
| 9.1         [7-62]         How many leaving water temperature zones are there?         R/W         0: 1 LWT zone           9.1         [7-63]         -         2.5             9.1         [7-64]         -         2.5             9.1         [7-64]         -         0              9.1         [7-65]         Boller efficiency         R/W         0: Very high<br>1: High<br>2: Medium<br>3: Low w             9.1         [7-66]         Compressor forced OFF         R/W         0: Disabled             9.1         [7-67]         BBR16 activation"<br>'BBR16 settings are only visible when the language of the user interface is set to<br>Swediah         R/W         0: Disabled<br>1: Enabled             9.1         [7-67]         BBR16 activation" is the minimum pump speed during space and domestic hot water operation?         R/W         20-45%, step: 5%             9.1         [7-64]         Additional zone fixed pump PWM, in case a bizone kit is installed.         R/W         20-45%, step: 5%             9.1         [7-64]         Main zone fixed pump PWM, in case a bizone kit is installed.         R/W         20-300 seconds, step: 5 sec <td>9.1</td> <td>[7-01]</td> <td>Domestic hot water booster heater hysteresis.</td> <td>R/W</td> <td>2~40°C, step: 1°C<br/><b>2°C</b></td> <td></td> <td></td>                                                                                                    | 9.1                  | [7-01]           | Domestic hot water booster heater hysteresis.                                                 | R/W      | 2~40°C, step: 1°C<br><b>2°C</b>                   |                                                     |       |
| 9.1       [7-63]       -       2.5       Image: constraint of the second second se                                                                                                    | 9.1                  | [7-02]           | How many leaving water temperature zones are there?                                           | R/W      | 0: 1 LWT zone<br>1: 2 LWT zones                   |                                                     |       |
| 9.1       [7-05]       Boiler efficiency       R/W       C: Very high thigh t                                                                                                    | 9.I<br>9.I           | [7-03]<br>[7-04] | ••                                                                                            |          | 2.5<br>0                                          |                                                     |       |
| and     2: Medium     3: Low       9.1     [7-06]     Compressor forced OFF     RW     0: Deabled       9.1     [7-07]     BBR16 activation*     RW     0: Disabled       1: Enabled     RW     0: Disabled     1: Enabled       9.1     [7-07]     BBR16 activation*     RW     0: Disabled       1: Enabled     RW     0: Disabled     1: Enabled       9.1     [7-08]     -     -     -       9.1     [7-08]     -     0     -       9.1     [7-09]     What is the minimum pump speed during space and domestic hot water operation?     RW     20-95%, step: 5%       9.1     [7-04]     Additional zone fixed pump PWM, in case a bizone kit is installed.     RW     20-95%, step: 5%       9.1     [7-05]     Main zone fixed pump PWM, in case a bizone kit is installed.     RW     20-95%, step: 5%       9.1     [7-06]     Time needed by the mixing value to turn from one side to the other, in case a bizone kit is installed.     RW     20-30%, step: 5%       9.1     [7-07]     Immeneded by the mixing value to turn from one side to the other, in case a bizone kit is installed.     RW     20-30%, step: 5%       9.1     [8-01]     Maimum running time for domestic hot water operation.     RW     20-30% step: 5%       9.1     [8-01]     Maximum run                                                                                                    | 9.1                  | [7-05]           | Boiler efficiency                                                                             | R/W      | 0: Very high<br>1: High                           |                                                     |       |
| 9.1     [7-06]     Compressor force OFF     RW     0: Disabled<br>1: Enabled     1       9.1     [7-07]     BBR16 activation*     RW     0: Disabled<br>1: Enabled     1       9.1     [7-07]     BBR16 activation*     RW     0: Disabled     1       9.1     [7-08]     -     -     -       9.1     [7-08]     -     0     -       9.1     [7-08]     -     -     -       9.1     [7-08]     What is the minimum pump speed during space and domestic hot water operation?     RW     20-95%, step: 5%       9.1     [7-08]     Main zone fixed pump PWM, in case a bizone kit is installed.     RW     20-95%, step: 5%       9.1     [7-07]     Bartone fixed pump PWM, in case a bizone kit is installed.     RW     20-95%, step: 5%       9.1     [7-06]     Main zone fixed pump PWM, in case a bizone kit is installed.     RW     20-95%, step: 5%       9.1     [7-07]     Time needed by the mixing valve to turn from one side to the other, in case a<br>bizone kit is installed.     RW     20-95%, step: 5%       9.1     [8-00]     Minimum running time for domestic hot water operation.     RW     0-20 min, step: 5 min       9.1     [8-01]     Maximum running time for domestic hot water operation.     RW     0-10 hour, step: 0,5 hour<br>[E0:01]=1:       9.1     [8-03                                                                                                    |                      |                  |                                                                                               |          | 2: Medium<br>3: Low                               |                                                     |       |
| 1       End       1       End       1         9.1       [7-07]       BBR16 settings are only visible when the language of the user interface is set to<br>Swedish       RW       0       Disabled       1         9.1       [7-08]       -       0       0       0       0         9.1       [7-09]       What is the minimum pump speed during space and domestic hot water operation?       RW       20-95%, step: 5%       20         9.1       [7-04]       Additional zone fixed pump PWM, in case a bizone kit is installed.       RW       20-95%, step: 5%       20         9.1       [7-05]       Main zone fixed pump PWM, in case a bizone kit is installed.       RW       20-95%, step: 5%       20         9.1       [7-06]       Main zone fixed pump PWM, in case a bizone kit is installed.       RW       20-95%, step: 5%       20         9.1       [7-07]       Time needed by the mixing valve to tum from one side to the other, in case a<br>bizone kit is installed.       RW       20-900 seconds, step: 5 sec       10         9.1       [8-00]       Minimum running time for domestic hot water operation.       RW       20-200 seconds, step: 0.5, hour       10         9.1       [8-01]       Maximum running time for domestic hot water operation.       RW       0-10 hour, step: 0.5, hour       10         9.1 </td <td>9.1</td> <td>[7-06]</td> <td>Compressor forced OFF</td> <td>R/W</td> <td>4: Very low<br/>0: Disabled</td> <td></td> <td></td>                                                                                                    | 9.1                  | [7-06]           | Compressor forced OFF                                                                         | R/W      | 4: Very low<br>0: Disabled                        |                                                     |       |
| BBR16 settings are only visible when the language of the user interface is set to<br>Swedish       1: Enabled         9.1       [7-08]       -       0         9.1       [7-09]       What is the minimum pump speed during space and domestic hot water operation?       R/W       20-95%, step: 5%       20/4         9.1       [7-04]       Additional zone fixed pump PWM, in case a bizone kit is installed.       R/W       20-95%, step: 5%       95%         9.1       [7-02]       Main zone fixed pump PWM, in case a bizone kit is installed.       R/W       20-95%, step: 5%       95%         9.1       [7-02]       Time needed by the mixing valve to turn from one side to the other, in case a<br>bizone kit is installed.       R/W       20-95%, step: 5%       95%         9.1       [8-01]       Mainimum running time for domestic hot water operation.       R/W       20-300 seconds, step: 5 sec       125 seconds         9.1       [8-01]       Maximum running time for domestic hot water operation.       R/W       0-20 min, step: 5 min       30 min         9.1       [8-03]       Anti-recycling time.       R/W       0-50 min, step: 5 min       30 min         9.1       [8-04]       Additional running time for the maximum running time.       R/W       0-95 min, step: 5 min       31 hour         9.1       [8-04]       Additional running time for th                                                                                                    | 9.1                  | [7-07]           | BBR16 activation*                                                                             | R/W      | 1: Enabled<br>0: Disabled                         |                                                     |       |
| 9.1       [7-08]       -       0       0         9.1       [7-09]       What is the minimum pump speed during space and domestic hot water operation?       R/W       20-95%, step: 5%       20%         9.1       [7-0A]       Additional zone fixed pump PWM, in case a bizone kit is installed.       R/W       20-95%, step: 5%       95%         9.1       [7-0B]       Main zone fixed pump PWM, in case a bizone kit is installed.       R/W       20-95%, step: 5%       95%         9.1       [7-0C]       Time needed by the mixing valve to turn from one side to the other, in case a       R/W       20-300 seconds, step: 5 sec       125 seconds         9.1       [8-00]       Minimum running time for domestic hot water operation.       R/W       0-20 min, step: 1 min       1 min         9.1       [8-01]       Maximum running time for domestic hot water operation.       R/W       5-95 min, step: 5 min       30 min         9.1       [8-02]       Anti-recycling time.       R/W       0-10 hour, step: 0,5 hour       [E-07]=1:       0,5 hour         9.1       [8-03]       Booster heater delay timer.       R/W       20-95 min, step: 5 min       30 min         9.1       [8-04]       Additional running time for the maximum running time.       R/W       20-95 min, step: 5 min       50 min         9.1                                                                                                    |                      | -                | *BBR16 settings are only visible when the language of the user interface is set to<br>Swedish |          | 1: Enabled                                        |                                                     |       |
| Image: Construction of the construction of the construc                                                                                                    | 9.I<br>9.I           | [7-08]<br>[7-09] | <br>What is the minimum pump speed during space and domestic hot water operation?             | R/W      | <b>0</b><br>20~95%, step: 5%                      |                                                     |       |
| 9.1     17-0B     Main zone fixed pump PWM, in case a bizone kit is installed.     95%       9.1     [7-0B]     Main zone fixed pump PWM, in case a bizone kit is installed.     R/W     20-95%, step: 5%       9.1     [7-0C]     Time needed by the mixing valve to turn from one side to the other, in case a bizone kit is installed.     R/W     20-300 seconds, step: 5 sec       9.1     [7-0C]     Minimum running time for domestic hot water operation.     R/W     0-20 min, step: 1 min       9.1     [8-01]     Maximum running time for domestic hot water operation.     R/W     0-20 min, step: 5 min       9.1     [8-01]     Maximum running time for domestic hot water operation.     R/W     0-10 hour, step: 0,5 hour       [E-07]±1:     30 min     30 min     1       9.1     [8-02]     Anti-recycling time.     R/W     20-95 min, step: 5 min       9.1     [8-03]     Booster heater delay timer.     R/W     20-95 min, step: 5 min       9.1     [8-04]     Additional running time for the maximum running time.     R/W     0-95 min, step: 5 min       9.1     [8-05]     Allow modulation of the LWT to control the room temp?     R/W     0-10°C, step: 1°C       9.1     [8-06]     Leaving water temperature maximum modulation.     R/W     0-10°C, step: 1°C       9.1     [8-07]     What is the desired comfort main LWT in cooling?                                                                                                    | 9.1                  | [7-0A]           | Additional zone fixed pump PWM, in case a bizone kit is installed.                            | R/W      | <b>20%</b><br>20~95%, step: 5%                    |                                                     |       |
| 9.1       [7-0C]       Time needed by the mixing valve to turn from one side to the other, in case a bizone kit is installed.       RW       20-300 seconds, step: 5 sec         9.1       [8-00]       Minimum running time for domestic hot water operation.       RW       20-300 seconds, step: 5 sec         9.1       [8-01]       Maximum running time for domestic hot water operation.       RW       5-95 min, step: 1 min         9.1       [8-02]       Anti-recycling time.       R/W       5-95 min, step: 5 min         9.1       [8-02]       Anti-recycling time.       R/W       0-10 hour, step: 0,5 hour         [E-07]=1:       0,5 hour       [E-07]=1:       0,5 hour         9.1       [8-03]       Booster heater delay timer.       R/W       20-95 min, step: 5 min         9.1       [8-04]       Additional running time for the maximum running time.       R/W       0-95 min, step: 5 min         9.1       [8-05]       Allow modulation of the LWT to control the room temp?       R/W       0: No         1: Yes       9.1       [8-06]       Leaving water temperature maximum modulation.       R/W       0: No         1: Yes       9.1       [8-07]       What is the desired comfort main LWT in cooling?       R/W       10: 02, step: 1°C                                                                                                    | 9.1                  | [7-0B]           | Main zone fixed pump PWM, in case a bizone kit is installed.                                  | R/W      | <b>95%</b><br>20~95%, step: 5%                    |                                                     |       |
| bizone kit is installed.     125 seconds       9.1     [8-00]     Minimum running time for domestic hot water operation.     R/W     0-20 min, step: 1 min       9.1     [8-01]     Maximum running time for domestic hot water operation.     R/W     5-95 min, step: 5 min       9.1     [8-02]     Anti-recycling time.     R/W     0-10 hour, step: 0,5 hour       [E-07]=11:     0,5 hour     [E-07]=11:       9.1     [8-03]     Booster heater delay timer.     R/W     20-95 min, step: 5 min       9.1     [8-04]     Additional running time for the maximum running time.     R/W     0-95 min, step: 5 min       9.1     [8-05]     Allow modulation of the LWT to control the room temp?     R/W     0-95 min, step: 5 min       9.1     [8-06]     Leaving water temperature maximum modulation.     R/W     0-10°C, step: 1°C       9.1     [8-07]     What is the desired comfort main LWT in cooling?     R/W     [9-03], step: 1°C                                                                                                    | 9.1                  | [7-0C]           | Time needed by the mixing valve to turn from one side to the other. in case a                 | R/W      | 95%<br>20~300 seconds. step: 5 sec                |                                                     |       |
| Image: Section of the section of the section of t                                                                                                    | 9.1                  | [8-00]           | bizone kit is installed.                                                                      | R/W      | 125 seconds                                       |                                                     |       |
| Image: Section of the section of the section of t                                                                                                    | 9.1                  | [8-01]           | Maximum running time for domestic hot water operation                                         | R/W      | 1 min<br>5~95 min, step: 5 min                    |                                                     |       |
| Image: Solution step:       Provide Step:       Provide Step:       Provid                                                                                                    | 91                   | [8-02]           | Anti-recycling time                                                                           | R/W      | <b>30 min</b><br>0~10 hour, step: 0.5 hour        |                                                     |       |
| Image: second second                                                                                                    | 0.1                  | [0-02]           | ana-rooyonng urro.                                                                            |          | [E-07]=1:<br>0 5 hour                             |                                                     |       |
| 9.1     [8-03]     Booster heater delay timer.     R/W     20-95 min, step: 5 min       9.1     [8-04]     Additional running time for the maximum running time.     R/W     0-95 min, step: 5 min       9.1     [8-05]     Allow modulation of the LWT to control the room temp?     R/W     0: No       9.1     [8-06]     Leaving water temperature maximum modulation.     R/W     0: No       9.1     [8-06]     Leaving water temperature maximum modulation.     R/W     0: No       9.1     [8-07]     What is the desired comfort main LWT in cooling?     R/W     [9-03]-[9-02], step: 1°C                                                                                                    |                      |                  |                                                                                               |          | [E-07]≠1:<br>3 bour                               |                                                     |       |
| 9.1     [8-04]     Additional running time for the maximum running time.     R/W     0~95 min, step: 5 min       9.1     [8-05]     Allow modulation of the LWT to control the room temp?     R/W     0: No       9.1     [8-06]     Leaving water temperature maximum modulation.     R/W     0~10°C, step: 1°C       9.1     [8-07]     What is the desired comfort main LWT in cooling?     R/W     [9-03]-[9-02], step: 1°C                                                                                                    | 9.1                  | [8-03]           | Booster heater delay timer.                                                                   | R/W      | 20~95 min, step: 5 min<br>50 min                  |                                                     |       |
| B.1         [8-05]         Allow modulation of the LWT to control the room temp?         R/W         O: No           9.1         [8-06]         Leaving water temperature maximum modulation.         R/W         0~10°C, step: 1°C           9.1         [8-07]         What is the desired comfort main LWT in cooling?         R/W         [9-03]-[9-02], step: 1°C           18°C         18°C         18°C         18°C                                                                                                    | 9.1                  | [8-04]           | Additional running time for the maximum running time.                                         | R/W      | 0~95 min, step: 5 min<br>95 min                   |                                                     |       |
| 9.1         [8-06]         Leaving water temperature maximum modulation.         R/W         0~10°C, step: 1°C         5°C           9.1         [8-07]         What is the desired comfort main LWT in cooling?         R/W         [9-03]-[9-02], step: 1°C         18°C                                                                                                    | 9.1                  | [8-05]           | Allow modulation of the LWT to control the room temp?                                         | R/W      | 0: No<br>1: Yes                                   |                                                     |       |
| Bell         Bell         Bell <th< td=""><td>9.1</td><td>[8-06]</td><td>Leaving water temperature maximum modulation.</td><td>R/W</td><td>0~10°C, step: 1°C<br/>5°C</td><td></td><td></td></th<>                                                                                                    | 9.1                  | [8-06]           | Leaving water temperature maximum modulation.                                                 | R/W      | 0~10°C, step: 1°C<br>5°C                          |                                                     |       |
|                                                                                                    | 9.1                  | [8-07]           | What is the desired comfort main LWT in cooling?                                              | R/W      | [9-03]~[9-02], step: 1°C<br>18°C                  |                                                     |       |

| Field set  | tings tab        | e                                                           |         |                                           | Installer settin<br>default value | ig at variance with |
|------------|------------------|-------------------------------------------------------------|---------|-------------------------------------------|-----------------------------------|---------------------|
| Breadcrumb | Field code       | Setting name                                                |         | Range, step                               | Date                              | Value               |
|            |                  |                                                             |         | Default value                             |                                   |                     |
| 9.1        | [8-08]           | What is the desired eco main LWT in cooling?                | R/W     | [9-03]~[9-02], step: 1°C<br>20°C          |                                   |                     |
| 9.1        | [8-09]           | What is the desired comfort main LWT in heating?            | R/W     | [9-01]~[9-00], step: 1°C                  |                                   |                     |
| 9.1        | [8-0A]           | What is the desired eco main LWT in heating?                | R/W     | 35°C<br>[9-01]~[9-00], step; 1°C          |                                   |                     |
|            | [ ]              | ······································                      |         | 33°C                                      |                                   |                     |
| 9.1        | [8-0B]           | -                                                           |         | 13                                        |                                   |                     |
| 9.1        | [8-0D]           | -                                                           |         | 16                                        |                                   |                     |
| 9.1        | [9-00]           | What is the maximum desired LWT for main zone in heating?   | R/W     | [2-0C]=2:                                 |                                   |                     |
|            |                  |                                                             |         | 37~70, step: 1°C<br>70°C                  |                                   |                     |
|            |                  |                                                             |         | 37~68, step: 1°C (*7)                     |                                   |                     |
|            |                  |                                                             |         | [2-0C]≠2:                                 |                                   |                     |
|            |                  |                                                             |         | 37~55, step: 1°C                          |                                   |                     |
| 9.1        | [9-01]           | What is the mimimum desired LWT for main zone in heating?   | R/W     | 15~37°C, step: 1°C                        |                                   |                     |
| 0.1        | 10.001           |                                                             | DAA     | 25°C                                      |                                   |                     |
| 9.1        | [9-02]           | what is the maximum desired LWT for main zone in cooling?   | R/W     | 18~22°C, step: 1°C<br>22°C                |                                   |                     |
| 9.1        | [9-03]           | What is the mimimum desired LWT for main zone in cooling?   | R/W     | 5~18°C, step: 1°C                         |                                   |                     |
| 9.1        | [9-04]           | Leaving water temperature overshoot temperature.            | R/W     | 1~4°C, step: 1°C                          |                                   |                     |
| 0.1        | [0.05]           | What is the minimum desired LWT for add some in besting?    | DAM     | 1°C                                       |                                   |                     |
| 9.1        | [9-05]           | what is the mimimum desired LWT for add. zone in heating?   | R/W     | 25°C                                      |                                   |                     |
| 9.1        | [9-06]           | What is the maximum desired LWT for add. zone in heating?   | R/W     | [2-0D]=2:<br>27.70. story 1°C             |                                   |                     |
|            |                  |                                                             |         | 70°C                                      |                                   |                     |
|            |                  |                                                             |         | 37~68, step: 1°C (*7)                     |                                   |                     |
|            |                  |                                                             |         | [ <u>2-0D]≠2:</u>                         |                                   |                     |
|            |                  |                                                             |         | 37~55, step: 1°C                          |                                   |                     |
| 9.1        | [9-07]           | What is the mimimum desired LWT for add. zone in cooling?   | R/W     | 5~18°C, step: 1°C                         |                                   |                     |
| 0.1        | 10 091           | What is the maximum desired LWT for add, zone in cooling?   | D/M/    | 7°C                                       |                                   |                     |
| 5.1        | [3-00]           | what is the maximum desired Ewir for add. zone in cooling:  | 1000    | 22°C                                      |                                   |                     |
| 9.1        | [9-09]           | What is the allowed LWT undershoot during cooling start-up? | R/W     | 1~18°C, step: 1°C                         |                                   |                     |
| 9.1        | [9-0A]           | What is the room buffering temperature in heating?          | R/W     | [3-07]~[3-06]°C, step: 0,5°C              |                                   |                     |
| 9.1        | [9-0B]           | What is the room buffering temperature in cooling?          | R/W     | 23°C<br>[3-09]~[3-08]°C, step: 0,5°C      |                                   |                     |
| 0.1        | 10.001           |                                                             | DAA     | 23°C                                      |                                   |                     |
| 9.1        | [9-00]           | Room temperature hysteresis.                                | PC/ V V | 1°C                                       |                                   |                     |
| 9.1        | [9-0D]           | Pump speed limitation                                       | R/W     | 0~8, step:1                               |                                   |                     |
|            |                  |                                                             |         | 1~4: 90~60% pump speed                    |                                   |                     |
|            |                  |                                                             |         | 5~8: 90~60% pump speed during<br>sampling |                                   |                     |
|            |                  |                                                             |         | 6                                         |                                   |                     |
| 9.1        | [9-0E]           | Demostic booting water priority                             | D/M/    | 6<br>0: Solor priority                    |                                   |                     |
| 5.1        | [C-00]           | Domestic neating water pronty.                              | 10/10   | 1: Heat pump priority                     |                                   |                     |
| 9.1        | [C-01]           |                                                             | DAA     | 0                                         |                                   |                     |
| 9.1        | [C-02]           | is an external backup heat source connected?                | R/W     | 1: Bivalent                               |                                   |                     |
| 9.1        | [C-03]           | Bivalent activation temperature.                            | R/W     | -25~25°C, step: 1°C                       |                                   |                     |
| 9.1        | [C-04]           | Bivalent hysteresis temperature.                            | R/W     | 2~10°C, step: 1°C                         |                                   |                     |
| 91         | IC-051           | What is the thermo request contact type for the main zone?  | R/W     | 3°C                                       |                                   |                     |
| 5.1        | [0-00]           |                                                             |         | 1: 1 contact                              |                                   |                     |
| 91         | [C-06]           | What is the thermo request contact type for the add_zone?   | R/W     | 2: 2 contacts                             |                                   |                     |
|            | []               | ······································                      |         | 1: 1 contact                              |                                   |                     |
| 9.1        | [C-07]           | What is the unit control method in space operation?         | R/W     | 2: 2 contacts<br>0: LWT control           |                                   |                     |
|            |                  |                                                             |         | 1: Ext RT control                         |                                   |                     |
| 9.1        | [C-08]           | Which type of external sensor is installed?                 | R/W     | 2: R1 control 0: No                       |                                   |                     |
|            |                  |                                                             |         | 1: Outdoor sensor                         |                                   |                     |
| 9.1        | [C-09]           | What is the required alarm output contact type?             | R/W     | 0: Normally open                          |                                   |                     |
| 0.1        | IC 0A1           |                                                             |         | 1: Normally closed                        |                                   |                     |
| 9.1<br>9.1 | [C-0A]<br>[C-0B] |                                                             |         | 0                                         |                                   |                     |
| 9.1        | [C-0C]           |                                                             |         | 0                                         |                                   |                     |
| 9.1        | [C-0D]           |                                                             |         | 0                                         |                                   |                     |
| 9.1        | [D-00]           | Which heaters are permitted if prefer. kWh rate PS is cut?  | R/W     | 0: None                                   |                                   |                     |
|            |                  |                                                             |         | 1: BSH only<br>2: BLH only                |                                   |                     |
|            |                  |                                                             |         | 3: All heaters                            |                                   |                     |
| 9.1        | [D-01]           | Contact type of preferential kWh rate PS installation?      | R/W     | 0: No                                     |                                   |                     |
|            |                  |                                                             |         | 2: Active closed                          |                                   |                     |
| 91         | ID-021           | Which type of DHW nump is installed?                        | DAM     | 3: Smart Grid                             |                                   |                     |
| 0.1        | [0-02]           |                                                             | P\$/ W  | 1: Instant hot water                      |                                   |                     |
|            |                  |                                                             |         | 2: Disinfection<br>3: Circulation         |                                   |                     |
|            |                  |                                                             |         | 4: Circulation and disinfection           |                                   |                     |

| Field settings table |                  |                                                                               |                      |                                                                    |      |       |
|----------------------|------------------|-------------------------------------------------------------------------------|----------------------|--------------------------------------------------------------------|------|-------|
| Breadcrumb           | Field code       | Setting name                                                                  |                      | Range, step                                                        | Date | Value |
| <u>.</u>             | 10.001           |                                                                               | 5.44                 | Default value                                                      | 1    |       |
| 9.1                  | [D-03]           | Leaving water temperature compensation around 0°C.                            | R/W                  | 1: increase 2°C, span 4°C                                          |      |       |
|                      |                  |                                                                               |                      | 2: increase 4°C, span 4°C<br>3: increase 2°C, span 8°C             |      |       |
|                      |                  |                                                                               |                      | 4: increase 4°C, span 8°C                                          |      |       |
| 9.1                  | [D-04]           | Is a demand PCB connected?                                                    | R/W                  | 0: No<br>1: Pwr.consmp.ctrl                                        |      |       |
| 9.1                  | [D-05]           | Is the pump allowed to run if prefer. kWh rate PS is cut?                     | R/W                  | 0: Forced off                                                      |      |       |
| 91                   | [D-07]           | Is a solar kit connected?                                                     | R/W                  | 1: As normal<br>0: No                                              |      |       |
|                      | [5 0,1]          |                                                                               |                      | 1: Yes                                                             |      |       |
| 9.1                  | [D-08]           | Is an external kWh meter used for power measurement?                          | R/W                  | 0: No<br>1: 0,1 pulse/kWh                                          |      |       |
|                      |                  |                                                                               |                      | 2: 1 pulse/kWh                                                     |      |       |
|                      |                  |                                                                               |                      | 4: 100 pulse/kWh                                                   |      |       |
| 0.1                  | (D, 00)          | Is an external KMb mater used for newsr measurement. KMb mater used for smart | D/M/                 | 5: 1000 pulse/kWh                                                  |      |       |
| 9.1                  | [D-09]           | grid or a gas meter for hybrid unit?                                          | rc/vv                | 1: 0,1 pulse/kWh                                                   |      |       |
|                      |                  |                                                                               |                      | 2: 1 pulse/kWh<br>3: 10 pulse/kW/b                                 |      |       |
|                      |                  |                                                                               |                      | 4: 100 pulse/kWh                                                   |      |       |
|                      |                  |                                                                               |                      | 5: 1000 pulse/kWh<br>6: 100 pulse/kWh (PV meter)                   |      |       |
|                      |                  |                                                                               |                      | 7: 1000 pulse/kWh (PV meter)                                       |      |       |
|                      |                  |                                                                               |                      | 8: 1 pulse/m³ (gas meter)<br>9: 10 pulses/m³ (gas meter)           |      |       |
|                      |                  |                                                                               |                      | 10: 100 pulses/m³ (gas meter)                                      |      |       |
| 9.1                  | [D-0A]           |                                                                               |                      | 0                                                                  |      |       |
| 9.I<br>9.I           | [D-0B]<br>[D-0C] |                                                                               |                      | 0                                                                  |      |       |
| 9.1                  | [D-0D]           |                                                                               |                      | 0                                                                  |      |       |
| 9.1                  | [D-0E]           |                                                                               | R/O                  | 0                                                                  |      |       |
| 9.1                  | [⊏-00]           | which type of unit is installed?                                              | R/U                  | 0~5<br>0: LT split                                                 |      |       |
| 9.1                  | [E-01]           | Which type of compressor is installed?                                        | R/O                  | 1<br>0: Reversible (#5)                                            |      |       |
| 9.1                  | [E-02]           | what is the indoor unit software type?                                        | R/W (*5)<br>R/O (*6) | 1: Heating only (*6)                                               |      |       |
| 9.1                  | [E-03]           | What is the number of backup heater steps?                                    | R/O                  | 3: 6V (*1)                                                         |      |       |
| 9.1                  | [E-04]           | Is the power saving function available on the outdoor unit?                   | R/O                  | 0: No                                                              |      |       |
| 9.1                  | [E-05]           | Can the system prepare domestic hot water?                                    | R/W                  | 1: Yes<br>0: No (*3)                                               |      |       |
| 0.1                  | IE 061           |                                                                               |                      | 1: Yes (*4)                                                        |      |       |
| 9.I<br>9.I           | [E-06]<br>[E-07] | <br>What kind of DHW tank is installed?                                       | R/W                  | 0~8                                                                |      |       |
|                      |                  |                                                                               |                      | 0: EKHW, small volume (*3)                                         |      |       |
|                      |                  |                                                                               |                      | 1: Integrated (*4)<br>3: EKHW, large volume                        |      |       |
|                      |                  |                                                                               |                      | 5: EKHWP (*3)                                                      |      |       |
|                      |                  |                                                                               |                      | 8: Third party tank, small coll                                    |      |       |
| 9.1                  | [E-08]           | Power saving function for outdoor unit.                                       | R/W                  | 0: Disabled                                                        |      |       |
| 9.1                  | [E-09]           | -                                                                             |                      | 1<br>1                                                             |      |       |
| 9.1                  | [E-0B]           | Is a bizone kit installed?                                                    | R/W                  | 0: Not installed                                                   |      |       |
|                      |                  |                                                                               |                      | 2: Bizone kit installed                                            |      |       |
| 9.1                  | [E-0C]           | What bizone system type is installed?                                         | R/W                  | 0: Without hydraulic separator / no                                |      |       |
|                      |                  |                                                                               |                      | 1: With hydraulic separator / no direct                            |      |       |
|                      |                  |                                                                               |                      | pump<br>2: With bydraulic separator / with direct                  |      |       |
|                      |                  |                                                                               |                      | pump                                                               |      |       |
| 9.1                  | [E-0D]           | Is the system filled with glycol ?                                            | R/W                  | 0: No<br>1: Yes                                                    |      |       |
| 9.1                  | [E-0E]           | =                                                                             |                      | 0                                                                  |      |       |
| 9.1                  | [F-00]           | Pump operation allowed outside range.                                         | R/W                  | 0: Disabled<br>1: Enabled                                          |      |       |
| 9.1                  | [F-01]           | Above which outdoor temperature is cooling allowed?                           | R/W                  | 10~35°C, step: 1°C                                                 |      |       |
| 9.1                  | [F-02]           |                                                                               |                      | 3                                                                  |      |       |
| 9.1                  | [F-03]           |                                                                               |                      | 5                                                                  |      |       |
| 9.1                  | [F-04]           | -                                                                             |                      | 0                                                                  |      |       |
| 9.1                  | [F-09]           | Pump operation during flow abnormality.                                       | R/W                  | 0: Disabled                                                        |      |       |
| 91                   | (E-0A)           |                                                                               |                      | 1: Enabled                                                         |      |       |
| 9.1                  | [F-0A]           | Close shut-off valve during thermo OFF?                                       | R/W                  | 0: No                                                              |      |       |
| 91                   | (E-0C)           | Close shut-off valve during cooling?                                          | R/M                  | 1: Yes<br>0: No                                                    |      |       |
| 0.1                  | Li -00]          | or or a state of valve using could g ?                                        |                      | 1: Yes                                                             |      |       |
| 9.1                  | [F-0D]           | What is the pump operation mode?                                              | R/W                  | 0: Continuous 1: Sample                                            |      |       |
|                      |                  |                                                                               |                      | 2: Request                                                         |      |       |
| Bizone kit sett      | ings             | Bizone kit installed                                                          | R/W                  | 0: Not installed                                                   |      |       |
| 5.1.1                | [[-00]           |                                                                               |                      | 1: -                                                               |      |       |
| 9.P.2                | [E-0C1           | Bizone system type                                                            | R/W                  | 2: Bizone kit installed<br>0: Without hydraulic separator / no     |      |       |
| -                    | 1                |                                                                               |                      | direct pump                                                        |      |       |
|                      |                  |                                                                               |                      | <ol> <li>vvith hydraulic separator / no direct<br/>pump</li> </ol> |      |       |
|                      |                  |                                                                               |                      | 2: With hydraulic separator / with direct                          |      |       |
| 9.P.3                | [7-0A1           | Add zone pump fixed PWM                                                       | R/W                  | 20~95%, step; 5%                                                   |      |       |
|                      |                  |                                                                               |                      | 95%                                                                |      |       |
(\*1) \*6V\*\_(\*2) \*9W\*\_ (\*3) ETB\*\_(\*4) ETV\*\_ (\*5) \*X\*\_(\*6) \*H\*\_(\*7) \*SU\*\_ (\*8) E\_(\*9) E7

| Field sett | ield settings table |                           |     |                         |      |       |
|------------|---------------------|---------------------------|-----|-------------------------|------|-------|
| Breadcrumb | Field code          | Setting name              |     | Range, step             | Date | Value |
|            |                     |                           |     | Default value           |      |       |
| 9.P.4      | [7-0B]              | Main zone pump fixed PWM  | R/W | 20~95%, step: 5%        |      |       |
|            |                     |                           |     | 95%                     |      |       |
| 9.P.5      | [7-0C]              | Mixing valve turning time | R/W | 20~300 sec, step: 5 sec |      |       |
|            |                     |                           |     | 125 sec                 |      |       |

## Field settings table

## Applicable indoor units

ETVZ16S18E▲6V▼ ETVZ16S23E▲6V▼ ETVZ16S18E▲9W▼ ETVZ16S23E▲9W▼

## Notes

- (\*1) \*6V\*
- (\*2) \*9W\*
- (\*3) Only applicable for models where cooling is possible
- (\*4) E model (\*E▲6V/9W)
- (\*5) E7 model (\*E▲6V7/9W7)
  - ▲ = A, B, C, ..., Z
  - ▼ =, , 1, 2, 3, ..., 9

| Field set        | tings tabl                       | e<br>Setting name                                                               |       | Range, step<br>Default value                              | Installer setting<br>default value<br>Date | at variance with<br>Value |
|------------------|----------------------------------|---------------------------------------------------------------------------------|-------|-----------------------------------------------------------|--------------------------------------------|---------------------------|
| Room             | Antifront                        |                                                                                 |       |                                                           |                                            |                           |
| 1.4.1            | [2-06]                           | Activation                                                                      | R/W   | 0: Disabled                                               |                                            |                           |
| 1.4.2            | [2-05]                           | Room setpoint                                                                   | R/W   | 1: Enabled<br>4~16°C, step: 1°C                           |                                            |                           |
| L                | <ul> <li>Setpoint ran</li> </ul> | ge                                                                              | -     | 8°C                                                       |                                            |                           |
| 1.5.1            | [3-07]                           | Heating minimum                                                                 | R/W   | 12~18°C, step: 1°C<br>12°C                                |                                            |                           |
| 1.5.2            | [3-06]                           | Heating maximum                                                                 | R/W   | 18~30°C, step: 1°C<br>30°C                                |                                            |                           |
| 1.5.3            | [3-09]                           |                                                                                 | R/W   | 15~25°C, step: 1°C<br>15°C                                |                                            |                           |
| 1.5.4            | [3-08]                           | Cooling maximum                                                                 | R/W   | 25~35°C, step: 1°C<br>35°C                                |                                            |                           |
| 1.6              | [2-09]                           | Room sensor offset                                                              | R/W   | -5~5°C, step: 0,5°C                                       |                                            |                           |
| 1.7              | [2-0A]                           | Room sensor offset                                                              | R/W   | <b>0°C</b><br>-5~5°C, step: 0,5°C                         |                                            |                           |
| L                | <ul> <li>Room comfo</li> </ul>   | ort setpoint                                                                    |       | 0°C                                                       |                                            |                           |
| 1.9.1            | [9-0A]                           | Heating comfort setpoint                                                        | R/W   | [3-07]~[3-06]°C, step: 0,5°C<br>23°C                      |                                            |                           |
| 1.9.2            | [9-0B]                           | Cooling comfort setpoint                                                        | R/W   | [3-09]~[3-08]°C, step: 0,5°C<br>23°C                      |                                            |                           |
| Main zone<br>2.4 |                                  | Setpoint mode                                                                   |       | 0: Fixed                                                  |                                            |                           |
|                  |                                  |                                                                                 |       | 1: WD heating, fixed cooling (*3)<br>2: Weather dependent |                                            |                           |
| 2.5              | - Heating WD                     | CUIVE                                                                           | R/W/  | 10~5°C step: 1°C                                          |                                            |                           |
| 2.5              | [1-00]                           | Link ambient temp. for LWT main zone heating WD curve.                          | D/M   | -15°C                                                     |                                            |                           |
| 2.5              | [1-01]                           | ringin anicient temp, for Lever main zone nearing ved curve.                    | R/W   | 10~25 C, step. 1 C<br>15°C                                |                                            |                           |
| 2.5              | [1-02]                           | Leaving water value for low ambient temp. for LWI main zone heating WD curve.   | R/W   | [9-01]~[9-00], step: 1°C<br>[2-0C]=0:                     |                                            |                           |
|                  |                                  |                                                                                 |       | <u>[2-0C]=1:</u>                                          |                                            |                           |
|                  |                                  |                                                                                 |       | <b>45°C</b><br>[ <u>2-0C]=2:</u>                          |                                            |                           |
| 2.5              | [1-03]                           | Leaving water value for high ambient temp. for LWT main zone heating WD curve.  | R/W   | 65°C<br>[9-01]~min(45, [9-00])°C, step: 1°C               |                                            |                           |
|                  |                                  |                                                                                 |       | [ <u>2-0C]=0:</u><br>25°C                                 |                                            |                           |
|                  |                                  |                                                                                 |       | [ <u>2-0C]=1:</u><br>35°C                                 |                                            |                           |
|                  |                                  |                                                                                 |       | [2-0C]=2:<br>35°C                                         |                                            |                           |
| 2.6              | - Cooling WD<br>[1-06]           | curve<br>Low ambient temp, for LWT main zone cooling WD curve.                  | R/W   | 10~25°C, step: 1°C                                        |                                            |                           |
| 2.6              | [1-07]                           | High ambient temp, for LWT main zone cooling WD curve.                          | R/W   | 20°C (*3)<br>25~43°C, step: 1°C                           |                                            |                           |
| 2.6              | [1-08]                           | Leaving water value for low ambient temp. for LWT main zone cooling WD curve.   | R/W   | 35°C (*3)<br>[9-03]~[9-02]°C, step: 1°C                   |                                            |                           |
| 2.6              | [1-09]                           | I eaving water value for high ambient temp. for I WT main zone cooling WD curve | R/W   | <b>22°C (*3)</b><br>[9-03]~[9-02]°C, step: 1°C            |                                            |                           |
| 2.0              | [1.00]                           |                                                                                 |       | [2-0C]=0:<br>[2-0C]=0:<br>18°C (*3)                       |                                            |                           |
|                  |                                  |                                                                                 |       | [2-0C]=1:<br>7°C (*3)                                     |                                            |                           |
|                  |                                  |                                                                                 |       | [ <u>2-0C]=2:</u><br>18°C (*2)                            |                                            |                           |
| Main zone        |                                  |                                                                                 | -     | 10 C ( 3)                                                 |                                            |                           |
| 2.7              | [2-0C]                           | Emitter type                                                                    | R/W   | 0: Underfloor heating<br>1: Fancoil unit                  |                                            |                           |
| L                | <ul> <li>Setpoint ran</li> </ul> | ge                                                                              |       | 2: Radiator                                               |                                            |                           |
| 2.8.1            | [9-01]                           | Heating minimum                                                                 | R/W   | 15~37°C, step: 1°C<br>25°C                                |                                            |                           |
| 2.8.2            | [9-00]                           | Heating maximum                                                                 | R/W   | [ <u>2-0C]=2:</u><br>37~70, step: 1°C                     |                                            |                           |
|                  |                                  |                                                                                 |       | 70°C<br>[2-0C]≠2:                                         |                                            |                           |
|                  |                                  |                                                                                 |       | 37~55, step: 1°C<br><b>55°C</b>                           |                                            |                           |
| 2.8.3            | [9-03]                           | Cooling minimum                                                                 | R/W   | 5~18°C, step: 1°C<br>7°C (*3)                             |                                            |                           |
| 2.8.4            | [9-02]                           | Cooling maximum                                                                 | R/W   | 18~22°C, step: 1°C<br>22°C (*3)                           |                                            |                           |
| Main zone<br>2.9 | [C-07]                           | Control                                                                         | R/W   | 0: LWT control                                            |                                            |                           |
|                  |                                  |                                                                                 |       | 1: Ext RT control<br>2: RT control                        |                                            |                           |
| 2.A              | [C-05]                           | Thermostat type                                                                 | R/W   | 0: -<br>1: 1 contact                                      |                                            |                           |
|                  | – Delta T                        |                                                                                 |       | 2: 2 contacts                                             |                                            |                           |
| 2.B.1            | [1-0B]                           | Delta T heating                                                                 | R/W   | 3~10°C, step: 1°C (*4)<br>3~12°C, step: 1°C (*5)          |                                            |                           |
|                  |                                  |                                                                                 |       | [2-0C]≠2 (Radiator):<br>5°C                               |                                            |                           |
|                  |                                  |                                                                                 |       | [2-0C]=2 (Radiator):                                      |                                            |                           |
| 2.B.2            | [1-0D]                           | Delta T cooling                                                                 | R/W   | 3~10°C, step: 1°C                                         |                                            |                           |
| L                | - Modulation                     | Ne della fi ca                                                                  | D/11/ | 0 N-                                                      |                                            |                           |
| 2.0.1            | [ö-U5]                           |                                                                                 | K/W   | u: NO<br>1: Yes                                           |                                            |                           |

| Field sett            | ings tabl              | e                                                                                      |                 |                                                                                       | Installer setting a | at variance with |
|-----------------------|------------------------|----------------------------------------------------------------------------------------|-----------------|---------------------------------------------------------------------------------------|---------------------|------------------|
| Breadcrumb            | Field code             | Setting name                                                                           |                 | Range, step                                                                           | Date                | Value            |
| 2.C.2                 | [8-06]                 | Max modulation                                                                         | R/W             | 0~10°C, step: 1°C                                                                     |                     |                  |
| لے<br>2 D 1           | Shut off valv          | l<br>e<br>During therma                                                                | R/M/            | 0: No                                                                                 |                     |                  |
| 2.D.2                 | [F-0C]                 | During cooling                                                                         | R/W             | 0: No<br>0: No                                                                        |                     |                  |
| Main zone             | ,                      |                                                                                        | -               | 1: Yes (*3)                                                                           |                     |                  |
| 2.E                   |                        | WD curve type                                                                          | R/W             | 0: 2-points<br>1: Slope-Offset                                                        |                     |                  |
| Additional zon<br>3.4 | e                      | Setpoint mode                                                                          |                 | 0: Fixed                                                                              |                     |                  |
|                       | Lie stie e M/D         |                                                                                        |                 | 1: WD heating, fixed cooling (*3)<br>2: Weather dependent                             |                     |                  |
| 3.5                   | [0-00]                 | Leaving water value for high ambient temp. for LWT add zone heating WD curve.          | R/W             | [9-05]~min(45,[9-06])°C, step: 1°C                                                    |                     |                  |
| 3.5                   | [0-01]                 | Leaving water value for low ambient temp. for LWT add zone heating WD curve.           | R/W             | [9-05]~[9-06]°C, step: 1°C                                                            |                     |                  |
| 3.5                   | [0-02]                 | High ambient temp. for LWT add zone heating WD curve.                                  | R/W             | 10~25°C, step: 1°C<br>15°C                                                            |                     |                  |
| 3.5                   | [0-03]                 | Low ambient temp. for LWT add zone heating WD curve.                                   | R/W             | -40~5°C, step: 1°C<br>-15°C                                                           |                     |                  |
| 3.6                   | Cooling WD<br>[0-04]   | curve<br>Leaving water value for high ambient temp, for LWT add zone cooling WD curve. | R/W             | [9-07]~[9-08]°C, step: 1°C                                                            |                     |                  |
|                       |                        |                                                                                        |                 | [ <u>2-0C]=0:</u><br>18°C (*3)                                                        |                     |                  |
|                       |                        |                                                                                        |                 | [2-0C]=1:<br>7°C (*3)                                                                 |                     |                  |
|                       | 10.051                 |                                                                                        | D.41/           | [2-0C]=2:<br>18°C (*3)                                                                |                     |                  |
| 3.6                   | [0-05]                 | Leaving water value for low ambient temp. for LW1 add zone cooling WD curve.           | R/W             | [9-07]~[9-08]°C, step: 1°C<br>22°C (*3)                                               |                     |                  |
| 3.6                   | [0-00]                 | Thigh ambient temp, for LWT and zone cooling WD curve.                                 | R/W             | <b>35°C (*3)</b><br>10~25°C step: 1°C                                                 |                     |                  |
| Additional zon        | [0-01]                 |                                                                                        |                 | 20°C (*3)                                                                             |                     |                  |
| 3.7                   | [2-0D]                 | Emitter type                                                                           | R/0             | 0: Underfloor heating<br>1: Fancoil unit                                              |                     |                  |
|                       | Setpoint rang          | ge                                                                                     |                 | 2: Radiator                                                                           |                     |                  |
| 3.8.1                 | [9-05]                 | Heating minimum                                                                        | R/W             | 15~37°C, step: 1°C<br><b>25°C</b>                                                     |                     |                  |
| 3.8.2                 | [9-06]                 | Heating maximum                                                                        | R/W             | [2-0D]=2:<br>37~70, step: 1°C                                                         |                     |                  |
|                       |                        |                                                                                        |                 | [2-0D]≠2:<br>[2-755 stop: 1°C                                                         |                     |                  |
| 3.8.3                 | [9-07]                 | Cooling minimum                                                                        | R/W             | 55°C<br>5~18°C, step: 1°C                                                             |                     |                  |
| 3.8.4                 | [9-08]                 | Cooling maximum                                                                        | R/W             | <b>7°C (*3)</b><br>18~22°C, step: 1°C                                                 |                     |                  |
| Additional zon        | ie                     |                                                                                        |                 | 22°C (*3)                                                                             |                     |                  |
| 3.A                   | [C-06]                 | Thermostat type                                                                        | R/W             | 0: -<br>1: 1 contact                                                                  |                     |                  |
|                       | Delta T                | Dalla Theoring                                                                         | D/M/            | 2: 2 contacts                                                                         |                     |                  |
| 3.D. I                | [1-00]                 |                                                                                        | r./w            | 3~10°C, step: 1°C (4)<br>3~12°C, step: 1°C (*5)<br>10°C                               |                     |                  |
| 3.B.2                 | [1-0E]                 | Delta T cooling                                                                        | R/W             | 3~10°C, step: 1°C<br>5°C (*3)                                                         |                     |                  |
| Additional zon<br>3.C | e                      | WD curve type                                                                          | R/O             | 0: 2-points                                                                           |                     |                  |
| Space heating         | g / cooling            |                                                                                        |                 | 1: Slope-Offset                                                                       |                     |                  |
| 4.3.1                 | Operation ra<br>[4-02] | nge<br>Space heating OFF temp                                                          | R/W             | 14~35°C, step: 1°C                                                                    |                     |                  |
| 4.3.2                 | [F-01]                 | Space cooling OFF temp                                                                 | R/W             | 35°C<br>10~35°C, step: 1°C                                                            |                     |                  |
| Space heating         | g / cooling            | Number of renes                                                                        | D/M/            | 20°C ("3)                                                                             |                     |                  |
| 4.4                   | [7-02]                 | Pump operation mode                                                                    | R/W             | 1: 2 LWT zones                                                                        |                     |                  |
|                       | L. 4-1                 |                                                                                        |                 | 1: Sample<br>2: Request                                                               |                     |                  |
| 4.6                   | [E-02]                 | Unit type                                                                              | R/W (*3)<br>R/O | 0: Reversible (*3)<br>1: Heating only                                                 |                     |                  |
| 4.8.1                 | Pump limitat<br>[9-0E] | Pump speed limitation main zone                                                        | R/W             | 0~8, step:1                                                                           |                     |                  |
|                       |                        |                                                                                        |                 | U: NO limitation<br>1~4: 90~60% pump speed<br>5~8: 90-60% pump speed during compliant |                     |                  |
|                       |                        |                                                                                        |                 | 6                                                                                     |                     |                  |
| 4.8.2                 | [9-0D]                 | Pump speed limitation additional zone                                                  | R/W             | 0~8, step:1<br>0: No limitation                                                       |                     |                  |
|                       |                        |                                                                                        |                 | 1~4: 90~60% pump speed<br>5~8: 90-60% pump speed during sampling                      |                     |                  |
| Cases b               |                        |                                                                                        |                 | 6                                                                                     |                     |                  |
| Space heating<br>4.9  | [F-00]                 | Pump outside range                                                                     | R/W             | 0: Restricted                                                                         |                     |                  |
| L                     | 1                      |                                                                                        | 1               | 1: Allowed                                                                            | 1                   | L                |

| Field set            | tings tabl       | e                                                            |          |                                                        | Installer setting a<br>default value | at variance with |
|----------------------|------------------|--------------------------------------------------------------|----------|--------------------------------------------------------|--------------------------------------|------------------|
| Breadcrumb           | Field code       | Setting name                                                 |          | Range, step                                            | Date                                 | Value            |
| 4.A                  | [D-03]           | Increase around 0°C                                          | R/W      | 0: No                                                  |                                      |                  |
|                      |                  |                                                              |          | 1: increase 2°C, span 4°C<br>2: increase 4°C, span 4°C |                                      |                  |
|                      |                  |                                                              |          | 3: increase 2°C, span 8°C                              |                                      |                  |
| 4.B                  | [9-04]           | Overshoot                                                    | R/W      | 4: increase 4°C, span 8°C<br>1~4°C, step: 1°C          |                                      |                  |
| 4.C                  | [2-06]           | Antifrost                                                    | R/W      | 1°C<br>0: Disabled                                     |                                      |                  |
| Topk                 |                  |                                                              | -        | 1: Enabled                                             |                                      |                  |
| 5.2                  | [6-0A]           | Comfort setpoint                                             | R/W      | 30~[6-0E]°C, step: 1°C                                 |                                      |                  |
| 5.3                  | [6-0B]           | Eco setpoint                                                 | R/W      | 60°C<br>30~min(50, [6-0E])°C, step: 1°C                |                                      |                  |
| 5.4                  | 16-001           | Paheat setupint                                              | R/M      | 45°C                                                   |                                      |                  |
| 5.0                  | [0-00]           |                                                              | 5.44     | 45°C                                                   |                                      |                  |
| 5.6                  | [6-0D]           | Heat up mode                                                 | R/W      | 1: Reheat + sched.                                     |                                      |                  |
| L                    | - Disinfection   |                                                              |          | 2: Scheduled only                                      |                                      |                  |
| 5.7.1                | [2-01]           | Activation                                                   | R/W      | 0: No                                                  |                                      |                  |
| 5.7.2                | [2-00]           | Operation day                                                | R/W      | 1: Yes<br>0: Each day                                  |                                      |                  |
|                      |                  |                                                              |          | 1: Monday                                              |                                      |                  |
|                      |                  |                                                              |          | 3: Wednesday                                           |                                      |                  |
|                      |                  |                                                              |          | 4: Thursday<br>5: Friday                               |                                      |                  |
|                      |                  |                                                              |          | 6: Saturday<br>7: Sunday                               |                                      |                  |
| 5.7.3                | [2-02]           | Start time                                                   | R/W      | 0~23 hour, step: 1 hour                                |                                      |                  |
| 5.7.4                | [2-03]           | Tank setpoint                                                | R/W      | 1<br>60°C                                              |                                      |                  |
| 5.7.5                | [2-04]           | Duration                                                     | R/W      | 40~60 min, step: 5 min                                 |                                      |                  |
| Tank                 |                  |                                                              |          | 40 mm                                                  |                                      |                  |
| 5.8                  | [6-0E]           | Maximum                                                      | R/W      | 40~65°C, step: 1°C<br>65°C                             |                                      |                  |
| 5.9                  | [6-00]           | Hysteresis                                                   | R/W      | 2~40°C, step: 1°C                                      |                                      |                  |
| 5.A                  | [6-08]           | Hysteresis                                                   | R/W      | 2~20°C, step: 1°C                                      |                                      |                  |
| 5.B                  |                  | Setpoint mode                                                | R/W      | 10°C<br>0: Fixed                                       |                                      |                  |
|                      | WD curve         |                                                              |          | 1: Weather dependent                                   |                                      |                  |
| 5.C                  | [0-0B]           | Leaving water value for high ambient temp. for DHW WD curve. | R/W      | 35~[6-0E]°C, step: 1°C                                 |                                      |                  |
| 5.C                  | [0-0C]           | Leaving water value for low ambient temp. for DHW WD curve.  | R/W      | 55°C<br>45~[6-0E]°C, step: 1°C (*4)                    |                                      |                  |
|                      |                  | 5                                                            |          | Min(45,[6-0E])~[6-0E]°C, step: 1°C (*5)                |                                      |                  |
| 5.C                  | [0-0D]           | High ambient temp. for DHW WD curve.                         | R/W      | 10~25°C, step: 1°C                                     |                                      |                  |
| 5.C                  | [0-0E]           | Low ambient temp. for DHW WD curve.                          | R/W      | <b>15°C</b><br>-40∼5°C, step: 1°C                      |                                      |                  |
| Tank                 |                  |                                                              |          | -10°C                                                  |                                      |                  |
| 5.D                  | [6-01]           | Margin                                                       | R/W      | 0~10°C, step: 1°C                                      |                                      |                  |
| 5.E                  |                  | WD curve type                                                | R/O      | 2°C<br>0: 2-points                                     |                                      |                  |
| Lloor oottingo       |                  | 71                                                           |          | 1: Slope-Offset                                        |                                      |                  |
|                      | - Quiet          |                                                              |          |                                                        |                                      |                  |
| 7.4.1                |                  | Activation                                                   | R/W      | 0: OFF                                                 |                                      |                  |
|                      |                  |                                                              |          | 2: Automatic                                           |                                      |                  |
| 7.4.3                |                  | Level                                                        | R/W      | 0: Quiet<br>1: More Quiet                              |                                      |                  |
| L                    | - Electricity pr | ice                                                          |          | 2: Most Quiet                                          |                                      |                  |
| 7.5.1                | Lioounony pr     | High                                                         | R/W      | 0,00~990/kWh                                           |                                      |                  |
| 7.5.2                |                  | Medium                                                       | R/W      | 1/kWh<br>0,00~990/kWh                                  |                                      |                  |
| 753                  |                  | Low                                                          | R/M      | 1/kWh                                                  |                                      |                  |
| 1.5.5                |                  | LOW                                                          | 10.00    | 1/kWh                                                  |                                      |                  |
| User settings<br>7.6 |                  | Gas price                                                    | R/W      | 0,00~990/kWh                                           |                                      |                  |
|                      |                  |                                                              |          | 0,00~290/MBtu                                          |                                      |                  |
| Installer settir     | ngs              |                                                              |          | 1,0/8001                                               |                                      |                  |
|                      | - Configuratio   | n wizard                                                     |          |                                                        |                                      |                  |
| 9.1.3.2              | [E-03]           | BUH type                                                     | R/O      | 3: 6V (*1)                                             |                                      |                  |
| 9.1.3.3              | [E-05]           | Domestic hot water                                           | R/O      | 4: 9W (*2)<br>Integrated                               |                                      |                  |
|                      | [E-06]           |                                                              |          |                                                        |                                      |                  |
| 9.1.3.4              | [4-06]           | Emergency                                                    | R/W      | 0: Manual                                              |                                      |                  |
|                      |                  |                                                              |          | 1: Automatic<br>2: Auto red SH/ DHW ON                 |                                      |                  |
|                      |                  |                                                              |          | 3: Auto red SH/ DHW OFF<br>4: Auto normal SH/ DHW OFF  |                                      |                  |
| 9.1.3.5              | [7-02]           | Number of zones                                              | R/W      | 0: Single zone                                         |                                      |                  |
| 9.1.3.6              | [E-0D]           | Glycol Filled system                                         | R/W      | 1: Dual zone<br>0: No                                  |                                      |                  |
|                      |                  | Backup heater                                                |          | 1: Yes                                                 |                                      |                  |
| 9.1.4.1              | [5-0D]           | Voltage                                                      | R/W (*1) | 0: 230 V, 1~ (*1)                                      |                                      |                  |
|                      |                  |                                                              | R/U (*2) | 1: 230 V, 3~ (*1)<br>2: 400 V, 3~ (*2)                 |                                      |                  |
|                      |                  |                                                              |          |                                                        |                                      |                  |

| Field set  | tings tabl       | e                                                                                                    |     |                                                                                                    | Installer setting a | at variance with |
|------------|------------------|----------------------------------------------------------------------------------------------------|-----|----------------------------------------------------------------------------------------------------|---------------------|------------------|
| Breadcrumb | Field code       | Setting name                                                                                                    |     | Range, step                                                                                             | Date                | Value            |
| 9.1.4.2    | [4-0A]           | Configuration                                                                                                    | R/W | 0: 1<br>1: 1/1+2 (*1)(*2)<br>2: 1/2                                                                     |                     |                  |
| 9.1.4.3    | [6-03]           | Capacity step 1                                                                                                    | R/W | 3: 1/2 + 1/1+2 in emergency<br>0~10 kW, step: 0,2 kW                                                    |                     |                  |
| 9.1.4.4    | [6-04]           | Additional capacity step 2                                                                                                    | R/W | 2 kW (*1)<br>3 kW (*2)<br>0~10 kW, step: 0,2 kW                                                         |                     |                  |
|            |                  |                                                                                                    |     | 4 kW (*1)<br>6 kW (*2)                                                                                  |                     |                  |
| 9.1.5.1    | [2-0C]           | - Main zone<br>Emitter type                                                                                                    | R/W | 0: Underfloor heating                                                                                   |                     |                  |
| 9152       | [C-07]           | Control                                                                                                    | R/W | 1: Fancoil unit<br>2: Radiator                                                                          |                     |                  |
| 0111012    | [0 01]           |                                                                                                    |     | 1: Ext RT control<br>2: RT control                                                                      |                     |                  |
| 9.1.5.3    |                  | Setpoint mode                                                                                                    | R/W | 0: Fixed<br>2: Weather dependent                                                                        |                     |                  |
| 9.1.5.4    |                  | Schedule                                                                                                    | R/W | 0: No<br>1: Yes                                                                                         |                     |                  |
| 9.1.5.5    |                  | WD curve type                                                                                                    | R/W | 0: 2-points<br>1: Slope-Offset                                                                          |                     |                  |
| 9.1.6      | [1-00]           | Low ambient temp. for LWT main zone heating WD curve.                                                                                                    | R/W | -40~5°C, step: 1°C<br>-15°C                                                                             |                     |                  |
| 9.1.6      | [1-01]           | High ambient temp. for LWT main zone heating WD curve.                                                                                                    | R/W | 10~25°C, step: 1°C<br><b>15°C</b>                                                                       |                     |                  |
| 9.1.6      | [1-02]           | Leaving water value for low ambient temp. for LWT main zone heating WD curve.                                                                                                    | R/W | [9-01]-[9-00], step: 1°C<br>[2-0C]-0;<br>35°C<br>[2-0C]=1;<br>45°C<br>50 002-0;                         |                     |                  |
|            |                  |                                                                                                    |     | <u>[2-00]=2:</u><br>65°C                                                                                |                     |                  |
| 9.1.6      | [1-03]           | Leaving water value for high ambient temp, for LW I main zone heating WD curve.                                                                                                    | R/W | [9-01]-min(45, [9-00])°C, step: 1°C<br>[2-00]=0;<br>25°C<br>[2-00]=1;<br>35°C<br>5 00000                |                     |                  |
| 917        | [1-06]           | Low ambient temp. for LWT main zone cooling WD curve                                                                                                    | R/W | <u>12-002.</u><br><b>35°C</b><br>10~25°C, step: 1°C                                                     |                     |                  |
| 0.1.7      | [1 07]           | Link ambient temp. for LWT main zone cooling WD outro.                                                                                                    | DAM | 20°C (*3)                                                                                               |                     |                  |
| 9.1.7      | [1-07]           | Physical and the second second s | R/W | <b>35°C (*3)</b>                                                                                        |                     |                  |
| 0.1.7      | [1-00]           | Leaving water value for high ambient temp. for LWT main zone cooling WD curve.                                                                                                    | DAM | <b>22°C (*3)</b>                                                                                        |                     |                  |
|            |                  |                                                                                                    |     | [2-0C]=0:<br>18°C (*3)<br>[2-0C]=1:<br>7°C (*3)<br>[2-0C]=2:<br>18°C (*3)                               |                     |                  |
| 9.1.8.1    | [2-0D]           | Additional zone                                                                                                    | R/W | 0: Underfloor heating                                                                                   |                     |                  |
| 9.1.8.3    |                  | Setpoint mode                                                                                                    | R/W | 1: Fancoil unit<br>2: Radiator<br>0: Fixed<br>1: WD heating, fixed cooling (*3)<br>2: Weather dependent |                     |                  |
| 9.1.8.4    |                  | Schedule                                                                                                    | R/W | 0: No                                                                                                   |                     |                  |
| 9.1.9      | [0-00]           | Leaving water value for high ambient temp. for LWT add zone heating WD curve.                                                                                                    | R/W | [9-05]~min(45,[9-06])°C, step: 1°C<br>35°C                                                              |                     |                  |
| 9.1.9      | [0-01]           | Leaving water value for low ambient temp. for LWT add zone heating WD curve.                                                                                                    | R/W | [9-05]~[9-06]°C, step: 1°C<br>65°C                                                                      |                     |                  |
| 9.1.9      | [0-02]           | High ambient temp. for LWT add zone heating WD curve.                                                                                                    | R/W | 10~25°C, step: 1°C<br>15°C                                                                              |                     |                  |
| 9.1.9      | [0-03]           | Low ambient temp. for LWT add zone heating WD curve.                                                                                                    | R/W | -40~5°C, step: 1°C<br>-15°C                                                                             |                     |                  |
| 9.1.A      | [0-04]           | Leaving water value for high ambient temp. for LWT add zone cooling WD curve.                                                                                                    | R/W | [9-07]-[9-08]°C, step: 1°C<br>[2-02]=0:<br>18°C (°3)<br>[2-02]=1:<br>7°C (°3)<br>[2-02]=2:<br>18°C (°3) |                     |                  |
| 9.1.A      | [0-05]           | Leaving water value for low ambient temp. for LWT add zone cooling WD curve.                                                                                                    | R/W | [9-07]~[9-08]°C, step: 1°C<br>22°C (*3)                                                                 |                     |                  |
| 9.1.A      | [0-06]           | High ambient temp. for LWT add zone cooling WD curve.                                                                                                    | R/W | 25~43°C, step: 1°C<br>35°C (*3)                                                                         |                     |                  |
| 9.1.A      | [0-07]           | Low ambient temp. for LWT add zone cooling WD curve.                                                                                                    | R/W | 10~25°C, step: 1°C<br>20°C (*3)                                                                         |                     |                  |
| 9.1.B.1    | [6-0D]           | Tank<br>Heat up mode                                                                                                    | R/W | 0: Reheat only<br>1: Reheat + sched.                                                                    |                     |                  |
| 9.1.B.2    | [6-0A]           | Comfort setpoint                                                                                                    | R/W | 2: Scheduled only<br>30~[6-0E]°C, step: 1°C                                                             |                     |                  |
| 9.1.B.3    | [6-0B]           | Eco setpoint                                                                                                    | R/W | 60°C<br>30~min(50, [6-0E])°C, step: 1°C                                                                 |                     |                  |
| 9.1.B.4    | [6-0C]           | Reheat setpoint                                                                                                    | R/W | 45°C<br>30~min(50, [6-0E])°C, step: 1°C                                                                 |                     |                  |
| 9.1.B.5    | [6-08]           | Reheat hysteresis                                                                                                    | R/W | <b>45°C</b><br>2~20°C, step: 1°C                                                                        |                     |                  |
|            | - Domestic ho    | t water                                                                                                    |     | 10°C                                                                                                    |                     |                  |
| 9.2.1      | [E-05]<br>[E-06] | Domestic hot water                                                                                                    | R/O | 3: Integrated                                                                                           |                     |                  |
| L          | [E-07]           |                                                                                                    |     |                                                                                                    | 1                   |                  |

| Field set               | tings tabl              | e                                                                                  |                      |                                                                   | Installer setting<br>default value | g at variance with |
|-------------------------|-------------------------|------------------------------------------------------------------------------------|----------------------|-------------------------------------------------------------------|------------------------------------|--------------------|
| Breadcrumb              | Field code              | Setting name                                                                       |                      | Range, step                                                       | Date                               | Value              |
| 9.2.2                   | [D-02]                  | DHW pump                                                                           | R/W                  | 0: No DHW pump<br>1: Instant hot water<br>2: Disinfection         |                                    |                    |
|                         |                         |                                                                                    |                      | 3: Circulation<br>4: Circulation and disinfection                 |                                    |                    |
| 9.2.4                   | [D-07]                  | Solar                                                                              | R/W                  | 0: No<br>1: Yes                                                   |                                    |                    |
|                         | Back up hea             | ter<br>DUUter                                                                      | D/O                  | 0.01/(#4)                                                         |                                    |                    |
| 9.3.1                   | [E-03]                  | вон туре                                                                           | R/U                  | 3: 6V (*1)<br>4: 9W (*2)                                          |                                    |                    |
| 9.3.2                   | [5-0D]                  | Voltage                                                                            | R/W (*1)<br>R/O (*2) | 0: 230 V, 1~ (*1)<br>1: 230 V, 3~ (*1)<br>2: 400 V, 3~ (*2)       |                                    |                    |
| 9.3.3                   | [4-0A]                  | Configuration                                                                      | R/W                  | 1: 1/1+2 (*1)(*2)<br>2: 1/2                                       |                                    |                    |
| 9.3.4                   | [6-03]                  | Capacity step 1                                                                    | R/W                  | 3: 1/2 + 1/1+2 in emergency<br>0~10 kW, step: 0,2 kW<br>2 kW (*1) |                                    |                    |
| 9.3.5                   | [6-04]                  | Additional capacity step 2                                                         | R/W                  | 3 kW (*2)<br>0~10 kW, step: 0,2 kW<br>4 kW (*1)                   |                                    |                    |
| 9.3.6                   | [5-00]                  | Equilibrium: Deactivate backup heater (or external backup heat source in case of a | R/W                  | 6 KW (*2)<br>0: No (*5)                                           |                                    |                    |
| 9.3.7                   | [5-01]                  | Equilibrium temperature                                                            | R/W                  | 1: Yes (*4)<br>-15~35°C, step: 1°C                                |                                    |                    |
| 9.3.8                   | [4-00]                  | Operation                                                                          | R/W                  | 0: Disabled                                                       |                                    |                    |
|                         | - Booster hea           | ter                                                                                |                      | 2: Only DHW                                                       |                                    |                    |
| 9.4.1                   | [6-02]                  | Capacity                                                                           | R/W                  | 0~10 kW, step: 0,2 kW                                             |                                    |                    |
| 9.4.3                   | [8-03]                  | BSH eco timer                                                                      | R/W                  | 0 kW<br>20~95 min, step: 5 min                                    |                                    |                    |
| 9.4.4                   | [4-03]                  | Operation                                                                          | R/W                  | 50 min<br>0: Restricted                                           |                                    |                    |
|                         |                         |                                                                                    |                      | 1: Allowed<br>2: Overlap                                          |                                    |                    |
|                         |                         |                                                                                    |                      | 3: Compressor off<br>4: Legionella only                           |                                    |                    |
| 9.5                     | Emergency<br>[4-06]     | Emergency                                                                          | R/W                  | 0: Manual                                                         |                                    |                    |
|                         |                         |                                                                                    |                      | 1: Automatic<br>2: Auto red SH/ DHW ON                            |                                    |                    |
|                         |                         |                                                                                    |                      | 3: Auto red SH/ DHW OFF                                           |                                    |                    |
| 9.5.2                   | [7-06]                  | Compressor forced OFF                                                              | R/W                  | 0: Disabled                                                       |                                    |                    |
|                         | - Balancing             |                                                                                    | D.44/                |                                                                   |                                    |                    |
| 9.6.1                   | [5-02]                  | Space neating priority                                                             | R/W                  | 0: Disabled<br>1: Enabled                                         |                                    |                    |
| 9.6.2                   | [5-03]                  | Priority temperature                                                               | R/W                  | -15~35°C, step: 1°C<br>0°C                                        |                                    |                    |
| 9.6.3                   | [5-04]                  | Offset BSH setpoint                                                                | R/W                  | 0~20°C, step: 1°C<br>10°C                                         |                                    |                    |
| 9.6.4                   | [8-02]                  | Anti-recycle timer                                                                 | R/W                  | 0~10 hour, step: 0,5 hour<br><b>0,5 hour</b>                      |                                    |                    |
| 9.6.5                   | [8-00]                  | Minimum running timer                                                              | R/W                  | 0~20 min, step: 1 min<br>1 min                                    |                                    |                    |
| 9.6.6                   | [8-01]                  | Maximum running timer                                                              | R/W                  | 5~95 min, step: 5 min<br>30 min                                   |                                    |                    |
| 9.6.7                   | [8-04]                  | Additional timer                                                                   | R/W                  | 0~95 min, step: 5 min<br><b>95 min</b>                            |                                    |                    |
| Installer settir<br>9.7 | igs<br>[4-04]           | Water pipe freeze prevention                                                       | R/W                  | 0: Intermittent                                                   |                                    |                    |
| 0.7                     | [101]                   |                                                                                    |                      | 1: Continuous<br>2: Off                                           |                                    |                    |
| 9.8.2                   | - Benefit kWh<br>[D-00] | power supply<br>Allow heater                                                       | R/W                  | 0: None                                                           |                                    |                    |
|                         |                         |                                                                                    |                      | 1: BSH only<br>2: BUH only                                        |                                    |                    |
| 9.8.3                   | [D-05]                  | Allow pump                                                                         | R/W                  | 3: All heaters<br>0: Forced off                                   |                                    |                    |
| 9.8.4                   | [D-01]                  | Renefit kWh nower sunnly                                                           | R/W                  | 1: As normal<br>0: No                                             |                                    | _                  |
| 0.0.4                   | [5-01]                  |                                                                                    |                      | 1: Active open<br>2: Active closed<br>3: Smart Grid               |                                    |                    |
| 9.8.6                   |                         | Allow electric heaters                                                             | R/W                  | 0: No<br>1: Yes                                                   | 1                                  |                    |
| 9.8.7                   |                         | Enable Room buffering                                                              | R/W                  | 0: No<br>1: Yes                                                   |                                    |                    |
| 9.8.8                   |                         | Limit setting kW                                                                   | R/W                  | 0~20 kW, step: 0,5 kW<br>20 kW                                    |                                    |                    |
| 9.9.1                   | - Power cons<br>[4-08]  | Imption control                                                                    | R/W                  | 0: No limitation                                                  |                                    |                    |
|                         |                         |                                                                                    |                      | 1: Continuous<br>2: Digital inputs                                |                                    |                    |
| 9.9.2                   | [4-09]                  | Туре                                                                               | R/W                  | 0: Current                                                        | 1                                  |                    |
| 9.9.3                   | [5-05]                  | Limit                                                                              | R/W                  | 0~50 A, step: 1 A                                                 | 1                                  |                    |
| 9.9.4                   | [5-05]                  | Limit 1                                                                            | R/W                  | 0~50 A, step: 1 A                                                 |                                    | -                  |
| 9.9.5                   | [5-06]                  | Limit 2                                                                            | R/W                  | 0~50 A, step: 1 A                                                 | +                                  | -                  |
| 9.9.6                   | [5-07]                  | Limit 3                                                                            | R/W                  | 0~50 A, step: 1 A                                                 | +                                  | -                  |
| 9.9.7                   | [5-08]                  | Limit 4                                                                            | R/W                  | 50 A<br>0~50 A, step: 1 A                                         |                                    |                    |
| 9.9.8                   | [5-09]                  | Limit                                                                              | R/W                  | 50 A<br>0~20 kW, step: 0,5 kW                                     |                                    |                    |
| L                       | 1                       |                                                                                    |                      | 20 KW                                                             |                                    |                    |

| Field set        | tings tabl     | e                                                                                             |        |                                                 | Installer setting a   | at variance with |
|------------------|----------------|-----------------------------------------------------------------------------------------------|--------|-------------------------------------------------|-----------------------|------------------|
| Breadcrumb       | Field code     | Setting name                                                                                  |        | Range, step                                     | default value<br>Date | Value            |
| 9.9.9            | [5-09]         | Limit 1                                                                                       | R/W    | Default value<br>0~20 kW, step: 0.5 kW          |                       |                  |
| 9 9 A            | [5-0A]         | l imit 2                                                                                      | R/W    | <b>20 kW</b><br>0~20 kW, step: 0.5 kW           |                       |                  |
| 0.0.R            | [5-0B]         | Limit 2                                                                                       | R/W    | 20 kW<br>0~20 kW, step: 0.5 kW                  |                       |                  |
| 9.9.D            | [5-0B]         |                                                                                               | DAV    | 20 kW                                           |                       |                  |
| 9.9.0            | [5-00]         |                                                                                               | rt/ vv | 0~20 kW                                         |                       |                  |
| 9.9.D            | [4-01]         | Priority heater                                                                               |        | 0: None<br>1: BSH                               |                       |                  |
| 9.9.F            | [7-07]         | BBR16 activation*                                                                             | R/W    | 2: BUH<br>0: Disabled                           |                       |                  |
|                  |                | *BBR16 settings are only visible when the language of the user interface is set to<br>Swedish |        | 1: Enabled                                      |                       |                  |
| 0 A 1            | - Energy mete  | ering                                                                                         | D/M    | 0: No                                           |                       |                  |
| J.A. 1           | [D-00]         |                                                                                               | 10.00  | 1: 0,1 pulse/kWh                                |                       |                  |
|                  |                |                                                                                               |        | 3: 10 pulse/kWh                                 |                       |                  |
|                  |                |                                                                                               |        | 4: 100 pulse/kWh<br>5: 1000 pulse/kWh           |                       |                  |
| 9.A.2            | [D-09]         | Electricity meter 2 / PV meter                                                                | R/W    | 0: No<br>1: 0,1 pulse/kWh                       |                       |                  |
|                  |                |                                                                                               |        | 2: 1 pulse/kWh<br>3: 10 pulse/kWh               |                       |                  |
|                  |                |                                                                                               |        | 4: 100 pulse/kWh<br>5: 1000 pulse/kWh           |                       |                  |
|                  |                |                                                                                               |        | 6: 100 pulse/kWh (PV meter)                     |                       |                  |
|                  | - Sensors      |                                                                                               |        |                                                 |                       |                  |
| 9.B.1            | [C-08]         | External sensor                                                                               | R/W    | 0: No<br>1: Outdoor sensor                      |                       |                  |
| 9.B.2            | [2-0B]         | Ext. amb. sensor offset                                                                       | R/W    | 2: Room sensor<br>-5~5°C, step: 0,5°C           |                       |                  |
| 9.B.3            | [1-0A]         | Averaging time                                                                                | R/W    | 0°C<br>0: No averaging                          |                       |                  |
|                  |                |                                                                                               |        | 1: 12 hours<br>2: 24 hours                      |                       |                  |
|                  |                |                                                                                               |        | 3: 48 hours                                     |                       |                  |
| L                | - Bivalent     |                                                                                               | BAN    | 4. 72 110013                                    |                       |                  |
| 9.C.1            | [C-02]         | Bivalent                                                                                      | R/W    | 0: No<br>1: Bivalent                            |                       |                  |
| 9.C.2            | [7-05]         | Boiler efficiency                                                                             | R/W    | <b>0: Very high</b><br>1: High                  |                       |                  |
|                  |                |                                                                                               |        | 2: Medium<br>3: Low                             |                       |                  |
| 9.C.3            | [C-03]         | Temperature                                                                                   | R/W    | 4: Very low<br>-25~25°C, step: 1°C              |                       |                  |
| 9.C.4            | [C-04]         | Hysteresis                                                                                    | R/W    | 0°C<br>2~10°C, step: 1°C                        |                       |                  |
| Installer settir | nas            |                                                                                               |        | 3°C                                             |                       |                  |
| 9.D              | [C-09]         | Alarm output                                                                                  | R/W    | 0: Normally open                                |                       |                  |
| 9.E              | [3-00]         | Auto restart                                                                                  | R/W    | 0: No<br>1: Yes                                 |                       |                  |
| 9.F              | [E-08]         | Power saving function                                                                         | R/W    | 0: Disabled                                     |                       |                  |
| 9.G              |                | Disable protections                                                                           | R/W    | 0: No                                           |                       |                  |
| L                | - Overview fie | eld settings                                                                                  |        | 1: Yes                                          |                       |                  |
| 9.1              | [0-00]         | Leaving water value for high ambient temp. for LWT add zone heating WD curve.                 | R/W    | [9-05]~min(45,[9-06])°C, step: 1°C<br>35°C      |                       |                  |
| 9.1              | [0-01]         | Leaving water value for low ambient temp. for LWT add zone heating WD curve.                  | R/W    | [9-05]~[9-06]°C, step: 1°C<br>65°C              |                       |                  |
| 9.1              | [0-02]         | High ambient temp. for LWT add zone heating WD curve.                                         | R/W    | 10~25°C, step: 1°C                              |                       |                  |
| 9.1              | [0-03]         | Low ambient temp. for LWT add zone heating WD curve.                                          | R/W    | -40~5°C, step: 1°C                              |                       |                  |
| 9.1              | [0-04]         | Leaving water value for high ambient temp. for LWT add zone cooling WD curve.                 | R/W    | [9-07]~[9-08]°C, step: 1°C                      |                       |                  |
|                  |                |                                                                                               |        | <u>12-0C =0:</u><br>18°C (*3)                   |                       |                  |
|                  |                |                                                                                               |        | [ <u>2-0C]=1:</u><br>7°C (*3)                   |                       |                  |
|                  |                |                                                                                               |        | [2-0C]=2:<br>18°C (*3)                          |                       |                  |
| 9.1              | [0-05]         | Leaving water value for low ambient temp. for LWT add zone cooling WD curve.                  | R/W    | [9-07]~[9-08]°C, step: 1°C                      |                       |                  |
| 9.1              | [0-06]         | High ambient temp. for LWT add zone cooling WD curve.                                         | R/W    | 25~43°C, step: 1°C                              |                       |                  |
| 9.1              | [0-07]         | Low ambient temp. for LWT add zone cooling WD curve.                                          | R/W    | 10~25°C, step: 1°C                              | 1                     |                  |
| 9.1              | [0-0B]         | Leaving water value for high ambient temp. for DHW WD curve.                                  | R/W    | 20°C (*3)<br>35~[6-0E]°C, step: 1°C             |                       |                  |
| 9.1              | [0-0C]         | Leaving water value for low ambient temp. for DHW WD curve.                                   | R/W    | <b>55°C</b><br>45~[6-0E]°C, step: 1°C (*4)      |                       |                  |
|                  |                |                                                                                               |        | Min(45,[6-0E])~[6-0E]°C, step: 1°C (*5)<br>60°C |                       |                  |
| 9.1              | [0-0D]         | High ambient temp. for DHW WD curve.                                                          | R/W    | 10~25°C, step: 1°C<br>15°C                      |                       |                  |
| 9.1              | [0-0E]         | Low ambient temp. for DHW WD curve.                                                           | R/W    | -40~5°C, step: 1°C                              |                       |                  |
| 9.1              | [1-00]         | Low ambient temp. for LWT main zone heating WD curve.                                         | R/W    | -40~5°C, step: 1°C                              |                       |                  |
| 9.1              | [1-01]         | High ambient temp. for LWT main zone heating WD curve.                                        | R/W    | -15°C<br>10~25°C, step: 1°C                     |                       |                  |
| 1                | 1              |                                                                                               | 1      | 15°C                                            | 1                     | 1                |

8/12

| Field sett | ings table       | e                                                                             |               |                                                  | Installer setting a | t variance with |
|------------|------------------|-------------------------------------------------------------------------------|---------------|--------------------------------------------------|---------------------|-----------------|
| Breadcrumb | Field code       | Setting name                                                                  |               | Range, step                                      | Date                | Value           |
| 9.1        | [1-02]           | Leaving water value for low ambient temp. for LWT main zone heating WD curve. | R/W           | [9-01]~[9-00], step: 1°C                         |                     |                 |
|            |                  |                                                                               |               | [2-0C]=0:<br>35°C                                |                     |                 |
|            |                  |                                                                               |               | [ <u>2-0C]=1:</u>                                |                     |                 |
|            |                  |                                                                               |               | <b>45°C</b><br>[ <u>2-0C]=2:</u>                 |                     |                 |
| 91         | [1_03]           | Leaving water value for high ambient temp, for LWT main zone beating WD curve | R/W           | 65°C                                             |                     |                 |
| 5.1        | [1-03]           |                                                                               | 1000          | [2-0C]=0:                                        |                     |                 |
|            |                  |                                                                               |               | 25°C<br>[2-0C]=1:                                |                     |                 |
|            |                  |                                                                               |               | 35°C                                             |                     |                 |
|            |                  |                                                                               | <b>D</b> .444 | 35°C                                             |                     |                 |
| 9.1        | [1-04]           | Weather dependent cooling of the main leaving water temperature zone.         | R/W           | 0: Disabled<br>1: Enabled                        |                     |                 |
| 9.1        | [1-05]           | Weather dependent cooling of the additional leaving water temperature zone    | R/W           | 0: Disabled<br>1: Enabled                        |                     |                 |
| 9.1        | [1-06]           | Low ambient temp. for LWT main zone cooling WD curve.                         | R/W           | 10~25°C, step: 1°C                               |                     |                 |
| 9.1        | [1-07]           | High ambient temp. for LWT main zone cooling WD curve.                        | R/W           | 25~43°C, step: 1°C                               |                     |                 |
| 9.1        | [1-08]           | Leaving water value for low ambient temp. for LWT main zone cooling WD curve. | R/W           | 35°C (*3)<br>[9-03]~[9-02]°C, step: 1°C          |                     |                 |
| 0.1        | [1 00]           | Leaving water value for high ambient temp, for LWT main zone cooling WD curve | D/M/          | 22°C (*3)                                        |                     |                 |
| 5.1        | [1-03]           |                                                                               | 1.0.00        | [2-0C]=0:                                        |                     |                 |
|            |                  |                                                                               |               | 18°C (*3)<br>[2-0C]=1:                           |                     |                 |
|            |                  |                                                                               |               | 7°C (*3)<br>[2-0C]=2                             |                     |                 |
|            |                  |                                                                               |               | 18°C (*3)                                        |                     |                 |
| 9.1        | [1-0A]           | What is the averaging time for the outdoor temp?                              | R/W           | 0: No averaging<br>1: 12 hours                   |                     |                 |
|            |                  |                                                                               |               | 2: 24 hours                                      |                     |                 |
|            |                  |                                                                               |               | 4: 72 hours                                      |                     |                 |
| 9.1        | [1-0B]           | What is the desired delta T in heating for the main zone?                     | R/W           | 3~10°C, step: 1°C (*4)<br>3~12°C, step: 1°C (*5) |                     |                 |
|            |                  |                                                                               |               | [2-0C]≠2 (Radiator):                             |                     |                 |
|            |                  |                                                                               |               | [2-0C]=2 (Radiator):                             |                     |                 |
| 9.1        | [1-0C]           | What is the desired delta T in heating for the additional zone?               | R/W           | 10°C<br>3~10°C. step: 1°C (*4)                   |                     |                 |
|            | ,                | 5                                                                             |               | 3~12°C, step: 1°C (*5)                           |                     |                 |
| 9.1        | [1-0D]           | What is the desired delta T in cooling for the main zone?                     | R/W           | 3~10°C, step: 1°C                                |                     |                 |
| 9.1        | [1-0E]           | What is the desired delta T in cooling for the additional zone?               | R/W           | 5°C (*3)<br>3~10°C, step: 1°C                    |                     |                 |
| 91         | [2-00]           | When should the disinfection function be executed?                            | R/W           | 5°C (*3)                                         |                     |                 |
| 5.1        | [2-00]           |                                                                               | 1000          | 1: Monday                                        |                     |                 |
|            |                  |                                                                               |               | 2: Tuesday<br>3: Wednesday                       |                     |                 |
|            |                  |                                                                               |               | 4: Thursday<br>5: Friday                         |                     |                 |
|            |                  |                                                                               |               | 6: Saturday<br>7: Sunday                         |                     |                 |
| 9.1        | [2-01]           | Should the disinfection function be executed?                                 | R/W           | 0: No                                            |                     |                 |
| 9.1        | [2-02]           | When should the disinfection function start?                                  | R/W           | 1: Yes<br>0~23 hour, step: 1 hour                |                     |                 |
| 0.1        | [2 02]           | What is the disinfection target temporature?                                  | DAM           | 1                                                |                     |                 |
| 9.1<br>9.1 | [2-03]           | How long must the tank temperature be maintained?                             | R/W           | 40~60 min, step: 5 min                           |                     |                 |
| 91         | [2-05]           | Room antifrost temperature                                                    | R/W           | 40 min<br>4~16°C, step: 1°C                      |                     |                 |
| 0.1        | [2 00]           |                                                                               | DAN           | 8°C (*3)                                         |                     |                 |
| 9.1        | [2-06]           | Room frost protection                                                         | R/W           | 1: Enabled                                       |                     |                 |
| 9.1        | [2-09]           | Adjust the offset on the measured room temperature                            | R/W           | -5~5°C, step: 0, <del>5</del> °C<br><b>0°C</b>   |                     |                 |
| 9.1        | [2-0A]           | Adjust the offset on the measured room temperature                            | R/W           | -5~5°C, step: 0,5°C                              |                     |                 |
| 9.1        | [2-0B]           | What is the required offset on the measured outdoor temp.?                    | R/W           | -5~5°C, step: 0,5°C                              |                     |                 |
| 9.1        | [2-0C]           | What emitter type is connected to the main LWT zone?                          | R/W           | 0°C<br>0: Underfloor heating                     |                     |                 |
|            |                  |                                                                               |               | 1: Fancoil unit                                  |                     |                 |
| 9.1        | [2-0D]           | What emitter type is connected to the additional LWT zone?                    | R/W           | 0: Underfloor heating                            |                     |                 |
|            |                  |                                                                               |               | 1: Fancoll unit<br>2: Radiator                   |                     |                 |
| 9.1        | [2-0E]           | What is the maximum allowed current over the heatpump?                        | R/W           | 20~50 A, step: 1 A<br>50 A                       |                     |                 |
| 9.1        | [3-00]           | Is auto restart of the unit allowed?                                          | R/W           | 0: No                                            |                     |                 |
| 9.1        | [3-01]           |                                                                               |               | 1: Yes<br>0                                      |                     |                 |
| 9.1        | [3-02]           |                                                                               |               | 1                                                |                     |                 |
| 9.I        | [3-03]<br>[3-04] |                                                                               |               | 4 2                                              |                     |                 |
| 9.1        | [3-05]           |                                                                               | D.M.          | 1                                                |                     |                 |
| 9.1        | [3-06]           | what is the maximum desired room temperature in heating?                      | R/W           | 18~30°C, step: 1°C<br>30°C                       |                     |                 |
| 9.1        | [3-07]           | What is the mimimum desired room temperature in heating?                      | R/W           | 12~18°C, step: 1°C<br>12°C                       |                     |                 |
| 9.1        | [3-08]           | What is the maximum desired room temperature in cooling?                      | R/W           | 25~35°C, step: 1°C                               |                     |                 |
| 9.1        | [3-09]           | What is the minimum desired room temperature in cooling?                      | R/W           | 35°C<br>15~25°C, step: 1°C                       |                     |                 |
| 9.1        | [3-0A1           | -                                                                             |               | 15°C                                             |                     |                 |
|            | · · ·            |                                                                               |               | -                                                | 1                   |                 |

| Field settings table |                  |                                                                                        |              |                                                   |      |       |
|----------------------|------------------|----------------------------------------------------------------------------------------|--------------|---------------------------------------------------|------|-------|
| Breadcrumb           | Field code       | Setting name                                                                           |              | Range, step                                       | Date | Value |
| 9.1                  | [3-0B]           |                                                                                        |              | Default value                                     |      |       |
| 9.1                  | [3-0C]           | -                                                                                      |              | 1                                                 |      |       |
| 9.1                  | [3-0D]           | Antiblockage of both pumps                                                             | R/W          | 0: Disabled                                       |      |       |
| 9.1                  | [4-00]           | What is the BUH operation mode?                                                        | R/W          | 0: Disabled<br>1: Enabled                         |      |       |
| 9.1                  | [4-01]           | Which electric heater has priority?                                                    | R/W          | 2: Only DHW<br>0: None<br>1: BSH                  |      |       |
|                      |                  |                                                                                        |              | 2: BUH                                            |      |       |
| 9.1                  | [4-02]           | Below which outdoor temperature is heating allowed?                                    | R/W          | 14~35°C, step: 1°C<br>35°C                        |      |       |
| 9.1                  | [4-03]           | Operation permission of the booster heater.                                            | R/W          | 0: Restricted<br>1: Allowed                       |      |       |
|                      |                  |                                                                                        |              | 2: Overlap<br>3: Compressor off                   |      |       |
| 91                   | [4-04]           | Water nine freeze prevention                                                           | R/W          | 4: Legionella only<br>0: Intermittent             |      |       |
| 0                    | [101]            |                                                                                        |              | 1: Continuous<br>2: Off                           |      |       |
| 9.1                  | [4-05]           | <br>Emergency                                                                          | R/W          | 0<br>0: Manual                                    |      |       |
| 5.1                  | [4-00]           | Energency                                                                              |              | 1: Automatic                                      |      |       |
|                      |                  |                                                                                        |              | 3: Auto red SH/ DHW ON<br>3: Auto red SH/ DHW OFF |      |       |
| 9.1                  | [4-08]           | Which power limitation mode is required on the system?                                 | R/W          | 4: Auto normal SH/ DHW OFF<br>0: No limitation    |      |       |
|                      | []               | ······································                                                 |              | 1: Continuous                                     |      |       |
| 9.1                  | [4-09]           | Which power limitation type is required?                                               | R/W          | 0: Current                                        |      |       |
| 9.1                  | [4-0A]           | Backup heater configuration                                                            | R/W          | 1: Power<br>1: 1/1+2 (*1)(*2)                     |      |       |
|                      | []               |                                                                                        |              | 2: 1/2<br>2: 1/2                                  |      |       |
| 9.1                  | [4-0B]           | Automatic cooling/heating changeover hysteresis.                                       | R/W          | 1~10°C, step: 0,5°C                               |      |       |
| 91                   | [4-0D]           | Automatic cooling/heating changeover offset                                            | R/W          | 1°C (*3)<br>1~10°C step: 0.5°C                    |      |       |
| 0.1                  |                  |                                                                                        |              | 3°C (*3)                                          |      |       |
| 9.I<br>9.I           | [4-0E]<br>[5-00] | <br>Equilibrium: Deactivate backup heater (or external backup heat source in case of a | R/W          | 6<br>0: No (*5)                                   |      |       |
|                      |                  | bivalent system) above the equilibrium temperature for space heating?                  | <b>D</b> 44/ | 1: Yes (*4)                                       |      |       |
| 9.1                  | [5-01]           | What is the equilibrium temperature for the building?                                  | R/W          | -15~35°C, step: 1°C<br>0°C                        |      |       |
| 9.1                  | [5-02]           | Space heating priority.                                                                | R/W          | 0: Disabled<br>1: Enabled                         |      |       |
| 9.1                  | [5-03]           | Space heating priority temperature.                                                    | R/W          | -15~35°C, step: 1°C                               |      |       |
| 9.1                  | [5-04]           | Set point correction for domestic hot water temperature.                               | R/W          | 0~20°C, step: 1°C                                 |      |       |
| 9.1                  | [5-05]           | What is the requested limit for DI1?                                                   | R/W          | 10°C<br>0~50 A, step: 1 A                         |      |       |
| 9.1                  | [5-06]           | What is the requested limit for DI2?                                                   | R/W          | 0~50 A, step: 1 A                                 |      |       |
| 9.1                  | [5-07]           | What is the requested limit for DI3?                                                   | R/W          | 50 A<br>0~50 A, step: 1 A                         |      |       |
| 0.1                  | 15 091           | What is the requested limit for DI42                                                   | D/M/         | 50 A                                              |      |       |
| 5.1                  | [3-06]           |                                                                                        | N/ V V       | 50 A                                              |      |       |
| 9.1                  | [5-09]           | What is the requested limit for D11?                                                   | R/W          | 0~20 kW, step: 0,5 kW<br>20 kW                    |      |       |
| 9.1                  | [5-0A]           | What is the requested limit for DI2?                                                   | R/W          | 0~20 kW, step: 0,5 kW<br>20 kW                    |      |       |
| 9.1                  | [5-0B]           | What is the requested limit for D13?                                                   | R/W          | 0~20 kW, step: 0,5 kW<br>20 kW                    |      |       |
| 9.1                  | [5-0C]           | What is the requested limit for DI4?                                                   | R/W          | 0~20 kW, step: 0,5 kW<br>20 kW                    |      |       |
| 9.1                  | [5-0D]           | Backup heater voltage                                                                  | R/W (*1)     | 0: 230 V, 1~ (*1)                                 |      |       |
|                      |                  |                                                                                        | R/O ( 2)     | 1: 230 V, 3~ (~1)<br>2: 400 V, 3~ (*2)            |      |       |
| 9.I<br>9.I           | [5-0E]<br>[6-00] | The temperature difference determining the heat nump ON temperature                    | R/W          | 1<br>2~40°C step: 1°C                             |      |       |
| 0.1                  | 10 041           | The temperature difference determining the best sump OFF temperature.                  | DAM          | 8°C                                               |      |       |
| 9.1                  | נט-ט]            | The temperature difference determining the neat pump OFF temperature.                  | K/W          | 2°C                                               |      |       |
| 9.1                  | [6-02]           | What is the capacity of the booster heater?                                            | R/W          | 0~10 kW, step: 0,2 kW<br><b>0 kW</b>              |      |       |
| 9.1                  | [6-03]           | What is the capacity of the backup heater step 1?                                      | R/W          | 0~10 kW, step: 0,2 kW<br>2 kW (*1)                |      |       |
| 91                   | [6-04]           | What is the capacity of the backup beater step 2?                                      | R/W          | 3 kW (*2)<br>0~10 kW step: 0.2 kW                 |      |       |
| 0.1                  | [0 0 1]          |                                                                                        |              | 4 kW (*1)                                         |      |       |
| 9.1                  | [6-07]           |                                                                                        |              | 0                                                 |      |       |
| 9.1                  | [6-08]           | What is the hysteresis to be used in reheat mode?                                      | R/W          | 2~20°C, step: 1°C<br>10°C                         |      |       |
| 9.1                  | [6-09]           |                                                                                        |              | 0                                                 |      |       |
| 9.1                  | [6-0A]           | What is the desired comfort storage temperature?                                       | R/W          | 30~[6-0E]°C, step: 1°C<br>60°C                    |      |       |
| 9.1                  | [6-0B]           | What is the desired eco storage temperature?                                           | R/W          | 30~min(50, [6-0E])°C, step: 1°C<br><b>45°C</b>    |      |       |
| 9.1                  | [6-0C]           | What is the desired reheat temperature?                                                | R/W          | 30~min(50, [6-0E])°C, step: 1°C<br>45°C           |      |       |
| 9.1                  | [6-0D]           | What is the desired DHW production type?                                               | R/W          | 0: Reheat only                                    |      |       |
|                      |                  |                                                                                        |              | 2: Scheduled only                                 |      |       |
| 9.1                  | [6-0E]           | What is the maximum temperature setpoint?                                              | R/W          | 40~65°C, step: 1°C<br>65°C                        |      |       |
| 9.1                  | [7-00]           | Domestic hot water booster heater overshoot temperature.                               | R/W          | 0~4°C, step: 1°C<br><b>0°C</b>                    |      |       |

(\*1) \*6V\*\_(\*2) \*9W\*\_(\*3) Only applicable for models where cooling is possible\_ (\*4) E\_(\*5) E7

| Field sett | ings table       | 9                                                                                                    |         |                                                                                                    | Installer setting a | t variance with |
|------------|------------------|----------------------------------------------------------------------------------------------------|---------|----------------------------------------------------------------------------------------------------|---------------------|-----------------|
| Breadcrumb | Field code       | Setting name                                                                                                    |         | Range, step                                                                                                    | Date                | Value           |
| 9.1        | [7-01]           | Domestic hot water booster heater hysteresis.                                                                      | R/W     | 2~40°C, step: 1°C                                                                                                  |                     |                 |
| 9.1        | [7-02]           | How many leaving water temperature zones are there?                                                                | R/W     | 0: 1 LWT zone                                                                                                    |                     |                 |
| 9.1        | [7-03]           |                                                                                                    |         | 1: 2 LWT zones<br>2.5                                                                                              |                     |                 |
| 9.I<br>9.I | [7-04]<br>[7-05] | <br>Boiler efficiency                                                                                              | R/W     | 0<br>0: Very high                                                                                                  |                     |                 |
|            |                  |                                                                                                    |         | 1: High<br>2: Medium                                                                                               |                     |                 |
|            |                  |                                                                                                    |         | 3: Low<br>4: Very low                                                                                              |                     |                 |
| 9.1        | [7-06]           | Compressor forced OFF                                                                                              | R/W     | 0: Disabled                                                                                                    |                     |                 |
| 9.1        | [7-07]           | BBR16 activation*<br>*BBR16 settings are only visible when the language of the user interface is set to<br>Swedish | R/W     | 1: Enabled<br>0: Disabled<br>1: Enabled                                                                            |                     |                 |
| 9.I<br>9.I | [7-08]<br>[7-09] | <br>What is the minimum pump speed during space and domestic hot water operation?                                  | R/W     | 0<br>20~95%, step: 5%<br>20%                                                                                       |                     |                 |
| 9.1        | [8-00]           | Minimum running time for domestic hot water operation.                                                             | R/W     | 0~20 min, step: 1 min<br>1 min                                                                                     |                     |                 |
| 9.1        | [8-01]           | Maximum running time for domestic hot water operation.                                                             | R/W     | 5~95 min, step: 5 min                                                                                              |                     |                 |
| 9.1        | [8-02]           | Anti-recycling time.                                                                                               | R/W     | 0~10 hour, step: 0,5 hour                                                                                          |                     |                 |
| 9.1        | [8-03]           | Booster heater delay timer.                                                                                        | R/W     | 20~95 min, step: 5 min                                                                                             |                     |                 |
| 9.1        | [8-04]           | Additional running time for the maximum running time.                                                              | R/W     | 50 min<br>0~95 min, step: 5 min                                                                                    |                     |                 |
| 9.1        | [8-05]           | Allow modulation of the LWT to control the room temp?                                                              | R/W     | 95 min<br>0: No                                                                                                    |                     |                 |
| 9.1        | [8-06]           | Leaving water temperature maximum modulation.                                                                      | R/W     | 1: Yes<br>0~10°C, step: 1°C                                                                                        |                     |                 |
| 9.1        | [8-07]           | What is the desired comfort main LWT in cooling?                                                                   | R/W     | 5°C<br>[9-03]~[9-02], step: 1°C                                                                                    |                     |                 |
| 91         | [8-08]           | What is the desired ecomain I WT in cooling?                                                                       | R/W/    | 18°C (*3)                                                                                                    |                     |                 |
| 0.1        | [0-00]           | What is the desired approximate within cooling:                                                                    | DAV     | 20°C (*3)                                                                                                    |                     |                 |
| 9.1        | [0-09]           |                                                                                                    | r./ w   | 35°C                                                                                                    |                     |                 |
| 9.1        | [8-0A]           | What is the desired eco main LWT in heating?                                                                       | R/W     | [9-01]~[9-00], step: 1°C<br>33°C                                                                                   |                     |                 |
| 9.I<br>9.I | [8-0B]<br>[8-0C] |                                                                                                    |         | 13<br>10                                                                                                    |                     |                 |
| 9.1        | [8-0D]           |                                                                                                    | DAM     | 16                                                                                                    |                     |                 |
| 0.1        | [9.00]           |                                                                                                    |         | <u>17-70</u> , step: 1°C<br>70°C<br>[2-0C]≠2:<br>37-55, step: 1°C<br>55°C                                          |                     |                 |
| 9.1        | [9-01]           | What is the mimimum desired LWT for main zone in heating?                                                          | R/W     | 15~37°C, step: 1°C<br>25°C                                                                                         |                     |                 |
| 9.1        | [9-02]           | What is the maximum desired LWT for main zone in cooling?                                                          | R/W     | 18~22°C, step: 1°C<br>22°C (*3)                                                                                    |                     |                 |
| 9.1        | [9-03]           | What is the mimimum desired LWT for main zone in cooling?                                                          | R/W     | 5~18°C, step: 1°C<br>7°C (*3)                                                                                      |                     |                 |
| 9.1        | [9-04]           | Leaving water temperature overshoot temperature.                                                                   | R/W     | 1~4°C, step: 1°C<br>1°C                                                                                            |                     |                 |
| 9.1        | [9-05]           | What is the mimimum desired LWT for add. zone in heating?                                                          | R/W     | 15~37°C, step: 1°C                                                                                                 |                     |                 |
| 9.1        | [9-06]           | What is the maximum desired LWT for add. zone in heating?                                                          | R/W     | [2-0D]=2:<br>37~70, step: 1°C<br>70°C<br>[2-0D]#2:<br>37=55 step: 1°C                                              |                     |                 |
| 0.1        | 10.071           | 14/h at is the minimum desired LACE for add more in section 2                                                      | DAM     | 55°C                                                                                                    |                     |                 |
| 9.1        | [9-07]           | What is the maximum desired LWT for add. zone in Cooling?                                                          | r\$/ ¥¥ | 7°C (*3)                                                                                                    |                     |                 |
| 9.1        | [8-08]           | VVIIau is use maximum desired LWI for add. Zone in cooling?                                                        | rt/VV   | 10~22°C, step: 1°C<br>22°C (*3)                                                                                    |                     |                 |
| 9.1        | [8-08]           | what is the allowed LWI undershoot during cooling start-up?                                                        | R/W     | 1~18°C, step: 1°C<br>18°C                                                                                          |                     |                 |
| 9.1        | [9-0A]           | What is the room buffering temperature in heating?                                                                 | R/W     | [3-07]~[3-06]°C, step: 0,5°C<br>23°C                                                                               |                     |                 |
| 9.1        | [9-0B]           | What is the room buffering temperature in cooling?                                                                 | R/W     | [3-09]~[3-08]°C, step: 0,5°C<br>23°C                                                                               |                     |                 |
| 9.1        | [9-0C]           | Room temperature hysteresis.                                                                                       | R/W     | 1~6°C, step: 0,5°C<br>1°C                                                                                          |                     |                 |
| 9.1        | [9-0D]           | Pump speed limitation additional zone                                                                              | R/W     | 0~8, step:1<br>0: No limitation<br>1-4: 90-60% pump speed<br>5~8: 90~60% pump speed during<br>sampling<br>6        |                     |                 |
| 9.1        | [9-0E]           | Pump speed limitation main zone                                                                                    | R/W     | 0~8, step:1<br>0: No limitation<br>1~4: 90~60% pump speed<br>5~8: 90~60% pump speed during<br>sampling<br><b>6</b> |                     |                 |
| 9.1        | [C-00]           | Domestic heating water priority.                                                                                   | R/O     | 0: Solar priority<br>1: Heat nump priority                                                                         |                     |                 |
| 9.1        | [C-01]           | n<br>Na an an an an an an an an an an an an an                                                                     | DAM     | 0                                                                                                    |                     |                 |
| 9.1        | [G-02]           | IIS an external backup neat source connected?                                                                      | K/W     | U: NO<br>1: Bivalent                                                                                               |                     |                 |
| 9.1        | [C-03]           | Bivalent activation temperature.                                                                                   | R/W     | -25~25°C, step: 1°C<br>0°C                                                                                         |                     |                 |

| Field set  | tings tabl | e                                                                             |          |                                                          | Installer setting a | at variance with |
|------------|------------|-------------------------------------------------------------------------------|----------|----------------------------------------------------------|---------------------|------------------|
| Breadcrumb | Field code | Setting name                                                                  |          | Range, step                                              | Date                | Value            |
| 9.1        | [C-04]     | Bivalent hysteresis temperature.                                              | R/W      | 2~10°C, step: 1°C                                        |                     |                  |
|            | []         |                                                                               |          | 3°C                                                      |                     |                  |
| 9.1        | [C-05]     | What is the thermo request contact type for the main zone?                    | R/W      | 0: -<br>1: 1 contact                                     |                     |                  |
| 9.1        | [C-06]     | What is the thermo request contact type for the add. zone?                    | R/W      | 0: -<br>1: 1 contact                                     |                     |                  |
| 9.1        | [C-07]     | What is the unit control method in space operation?                           | R/W      | 2: 2 contacts<br>0: LWT control                          |                     |                  |
|            |            |                                                                               |          | 2: RT control                                            |                     |                  |
| 9.1        | [C-08]     | Which type of external sensor is installed?                                   | R/W      | 0: No<br>1: Outdoor sensor                               |                     |                  |
| 9.1        | [C-09]     | What is the required alarm output contact type?                               | R/W      | 2: Room sensor<br>0: Normally open<br>1: Normally closed |                     |                  |
| 9.1        | [C-0A]     |                                                                               |          | 0                                                        |                     |                  |
| 9.1        | [C-0B]     |                                                                               |          | 0                                                        |                     |                  |
| 9.1        | [C-0C]     |                                                                               |          | 0                                                        |                     |                  |
| 9.1        | [C-0D]     |                                                                               |          | 0                                                        |                     |                  |
| 9.1        | [C-0E]     |                                                                               |          | 0                                                        |                     |                  |
| 9.1        | [D-00]     | Which heaters are permitted if prefer. kWh rate PS is cut?                    | R/W      | 0: None                                                  |                     |                  |
|            |            |                                                                               |          | 1: BSH only<br>2: BUH only<br>3: All heaters             |                     |                  |
| 9.1        | [D-01]     | Contact type of preferential kWh rate PS installation?                        | R/W      | 0: No                                                    |                     |                  |
|            |            |                                                                               |          | 1: Active open<br>2: Active closed<br>3: Smart Grid      |                     |                  |
| 9.1        | [D-02]     | Which type of DHW pump is installed?                                          | R/W      | 0: No DHW pump                                           |                     |                  |
|            | []         | ······································                                        |          | 1: Instant hot water                                     |                     |                  |
|            |            |                                                                               |          | 2: Disinfection                                          |                     |                  |
|            |            |                                                                               |          | 3: Circulation                                           |                     |                  |
|            |            |                                                                               |          | 4: Circulation and disinfection                          |                     |                  |
| 9.1        | [D-03]     | Leaving water temperature compensation around 0°C.                            | R/W      | 0: No                                                    |                     |                  |
|            |            |                                                                               |          | 1: increase 2°C, span 4°C                                |                     |                  |
|            |            |                                                                               |          | 2: increase 4°C, span 4°C                                |                     |                  |
|            |            |                                                                               |          | J. Increase 2 C, span o C                                |                     |                  |
| 9.1        | (D_041     | Is a demand PCB connected?                                                    | P/M      | 4: Increase 4 C, span C C                                |                     |                  |
| 5.1        | [D-04]     |                                                                               |          | 1: Pwr consmp ctrl                                       |                     |                  |
| 9.1        | [D-05]     | Is the pump allowed to run if prefer. kWh rate PS is cut?                     | R/W      | 0: Forced off                                            |                     |                  |
|            |            |                                                                               |          | 1: As normal                                             |                     |                  |
| 9.1        | [D-07]     | Is a solar kit connected?                                                     | R/O      | 0: No                                                    |                     |                  |
| 9.1        | [D-08]     | Is an external kWh meter used for power measurement?                          | R/W      | 0: No                                                    |                     |                  |
|            |            |                                                                               |          | 1: 0,1 pulse/kWh                                         |                     |                  |
|            |            |                                                                               |          | 2: 1 pulse/kWh                                           |                     |                  |
|            |            |                                                                               |          | 3: 10 pulse/kWh                                          |                     |                  |
|            |            |                                                                               |          | 5: 1000 pulse/kWh                                        |                     |                  |
| 9.1        | [D-09]     | Is an external kWh meter used for power measurement, kWh meter used for smart | R/W      | 0: No                                                    |                     |                  |
| 0          | [5 00]     | arid or a gas meter for hybrid unit?                                          |          | 1: 0.1 pulse/kWh                                         |                     |                  |
|            |            |                                                                               |          | 2: 1 pulse/kWh                                           |                     |                  |
|            |            |                                                                               |          | 3: 10 pulse/kWh                                          |                     |                  |
|            |            |                                                                               |          | 4: 100 pulse/kWh                                         |                     |                  |
|            |            |                                                                               |          | 5: 1000 pulse/kWh                                        |                     |                  |
|            |            |                                                                               |          | 6: 100 pulse/kWh (PV meter)                              |                     |                  |
|            |            |                                                                               |          | 8: 1 pulse/m <sup>3</sup> (gas meter)                    |                     |                  |
|            |            |                                                                               |          | 9: 10 pulses/m <sup>3</sup> (gas meter)                  |                     |                  |
|            |            |                                                                               |          | 10: 100 pulses/m <sup>3</sup> (gas meter)                |                     |                  |
| 9.1        | [D-0A]     |                                                                               | +        | 0                                                        | 1                   | +                |
| 9.1        | (D-0B)     |                                                                               |          | 2                                                        |                     |                  |
| 9.1        | [D-0C]     |                                                                               | 1        | 0                                                        |                     |                  |
| 9.1        | [D-0D]     | <br>                                                                          | 1        | 0                                                        |                     | +                |
| 91         | [D-0E]     |                                                                               |          | 0                                                        |                     |                  |
| 9.1        | [E-00]     | Which type of unit is installed?                                              | R/O      | 0~5                                                      |                     | +                |
|            | `*         |                                                                               |          | 0: LT split                                              |                     |                  |
| 9.1        | [E-01]     | Which type of compressor is installed?                                        | R/O      | 1                                                        |                     |                  |
| 9.1        | [E-02]     | What is the indoor unit software type?                                        | R/W (*3) | 0: Reversible (*3)                                       |                     |                  |
|            | 15 001     |                                                                               | R/O      | 1: Heating only                                          |                     |                  |
| 9.1        | [E-03]     | vvnat is the number of backup heater steps?                                   | R/O      | 3: 6V (*1)                                               |                     |                  |
| 91         | (E_04)     | Is the nower saving function available on the outdoor unit?                   | R/O      | 4: 9W (*2)                                               |                     |                  |
| 5.1        | [04]       | To the power saving function available on the outdoor unit?                   | 100      | 1: Yes                                                   |                     | ]                |
| 9.1        | [E-05]     | Can the system prepare domestic hot water?                                    | R/O      | 0: No                                                    | 1                   | 1                |
|            | `*         |                                                                               |          | 1: Yes                                                   |                     |                  |
| 9.1        | [E-06]     |                                                                               |          | 1                                                        | L                   |                  |
| 9.1        | [E-07]     | What kind of DHW tank is installed?                                           | R/O      | 1: Integrated                                            |                     |                  |
| 9.1        | [E-08]     | Power saving function for outdoor unit.                                       | R/W      | 0: Disabled                                              |                     |                  |
| 0.1        | IE 001     |                                                                               | 1        | 1: Enabled                                               |                     |                  |
| 9.1        | [E-09]     |                                                                               | D/6      | 1                                                        |                     |                  |
| 9.1        | [E-0B]     | Is a bizone kit installed?                                                    | R/O      | 1: Yes                                                   |                     |                  |
| 9.1        | [E-0C]     |                                                                               |          | 0                                                        |                     |                  |
| 9.1        | [E-0D]     | Is the system filled with glycol ?                                            | R/W      | 0: No                                                    |                     | ]                |
| 91         | (E-0E1     |                                                                               | +        | 0                                                        |                     |                  |
| 9.1        | IE-001     | Pump operation allowed outside range                                          | R/W      | 0: Disabled                                              |                     |                  |
| 5.1        | Li -001    |                                                                               |          | 1: Enabled                                               |                     | ]                |
| 9.1        | [F-01]     |                                                                               | 1        | 20                                                       | 1                   | 1                |
| 9.1        | (F-02)     |                                                                               | 1        | 3                                                        | 1                   | +                |
| 9.1        | [F-03]     |                                                                               | +        | 5                                                        |                     | +                |
| 9.1        | (F-04)     |                                                                               | 1        | 0                                                        | 1                   | +                |
| 91         | (E-05)     |                                                                               | +        | 0                                                        | -                   |                  |
| 91         | [F-00]     | Pump operation during flow apportability                                      | R/W      | 0: Disabled                                              | +                   |                  |
| 0.1        | Li -001    | a any operation during now abnormality.                                       |          | 1: Enabled                                               |                     |                  |

| Field settings table |            |                                         |     |                                                 | Installer setting at variance with<br>default value |       |
|----------------------|------------|-----------------------------------------|-----|-------------------------------------------------|-----------------------------------------------------|-------|
| Breadcrumb           | Field code | Setting name                            |     | Range, step<br>Default value                    | Date                                                | Value |
| 9.1                  | [F-0A]     |                                         |     | 0                                               |                                                     |       |
| 9.1                  | [F-0B]     | Close shut-off valve during thermo OFF? | R/W | 0: No<br>1: Yes                                 |                                                     |       |
| 9.1                  | [F-0C]     | Close shut-off valve during cooling?    | R/W | 0: No<br>1: Yes                                 |                                                     |       |
| 9.1                  | [F-0D]     | What is the pump operation mode?        | R/W | 0: Continuous<br><b>1: Sample</b><br>2: Request |                                                     |       |

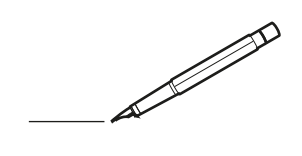

| <u> </u> |   | <br> | <br>  |   |   |           | <br> |   |   |   | _ | <br> |   |      |   |                | - | -             | -             | -             | _ |   |   | _ |               | -             | -             |   |
|----------|---|------|-------|---|---|-----------|------|---|---|---|---|------|---|------|---|----------------|---|---------------|---------------|---------------|---|---|---|---|---------------|---------------|---------------|---|
|          |   |      |       |   |   |           |      |   |   |   |   |      |   |      |   |                | _ | _             | _             | _             | _ |   |   |   |               | _             | _             |   |
|          |   |      |       |   |   |           |      |   |   |   |   |      |   |      |   |                |   |               |               |               |   |   |   |   |               |               |               |   |
|          |   |      |       |   |   |           |      |   |   |   |   |      |   |      |   |                |   |               |               |               |   |   |   |   |               |               |               |   |
|          |   |      |       |   |   |           |      |   |   |   |   | <br> |   |      |   |                |   |               |               |               |   |   |   |   |               | $\neg$        |               |   |
| <u> </u> |   |      | <br>_ |   |   |           | <br> |   |   |   |   | <br> |   |      | _ | _              | _ | _             | _             | _             | _ |   |   | _ | _             | -             | _             |   |
|          |   |      |       |   |   |           |      |   |   |   |   |      |   |      |   |                | _ | _             | _             |               |   |   |   |   | _             | _             | _             |   |
|          |   |      |       |   |   |           |      |   |   |   |   |      |   |      |   |                |   |               |               |               |   |   |   |   |               |               |               |   |
|          |   |      |       |   |   |           |      |   |   |   |   |      |   |      |   |                |   |               |               |               |   |   |   |   |               |               |               |   |
|          |   |      |       | - |   |           | <br> |   |   |   | _ | <br> | - | _    |   |                | - |               | -             |               | _ |   |   |   |               | -             |               |   |
| -        |   |      |       |   |   |           |      |   |   |   |   | <br> |   |      |   |                | _ | _             | -             | _             | _ |   |   | _ | _             | $\rightarrow$ | _             |   |
|          |   |      |       |   |   |           |      |   |   |   |   |      |   |      |   |                | _ | _             | _             |               |   |   |   |   | _             |               | _             |   |
|          |   |      |       |   |   |           |      |   |   |   |   |      |   |      |   |                |   |               |               |               |   |   |   |   |               |               |               |   |
|          |   |      |       |   |   |           |      |   |   |   |   |      |   |      |   |                |   |               |               |               |   |   |   |   |               |               |               |   |
|          |   |      |       |   |   |           | <br> |   |   |   |   | <br> | _ |      |   |                |   |               |               |               | _ |   |   |   |               | $\rightarrow$ |               |   |
|          |   |      | <br>  |   |   |           | <br> |   |   |   | _ | <br> |   | _    |   |                | _ | _             | -             | _             | _ | _ | _ | _ | _             | -             | _             |   |
|          |   |      |       |   |   |           |      |   |   |   |   |      |   |      |   |                | _ | _             | _             | _             |   |   |   |   | _             | _             | _             |   |
|          |   |      |       |   |   |           |      |   |   |   |   |      |   |      |   |                |   |               |               |               |   |   |   |   |               |               |               |   |
|          |   |      |       |   |   |           |      |   |   |   |   |      |   |      |   |                |   |               | T             |               |   |   |   |   |               |               |               |   |
|          |   |      |       |   |   |           | <br> |   |   |   |   | <br> |   |      |   |                | - | -             | $\neg$        | -             |   |   |   |   | $\neg$        | $\dashv$      | -             |   |
| -        |   |      |       |   |   |           | <br> |   |   |   |   |      |   |      |   |                | - | -             | -+            | $\rightarrow$ | _ |   |   |   |               | $\rightarrow$ |               |   |
| <u> </u> |   |      |       |   |   |           |      |   |   |   |   |      |   |      |   |                | _ | _             | _             | _             |   |   |   |   | _             | $\rightarrow$ | _             |   |
|          |   |      |       |   |   |           |      |   |   |   |   |      |   |      |   |                |   |               |               |               |   |   |   |   |               |               |               |   |
|          |   |      |       |   |   |           |      |   |   |   |   |      |   |      |   |                |   |               |               |               |   |   |   |   |               |               |               |   |
|          |   |      |       |   |   |           |      |   |   |   |   |      |   |      |   |                |   |               |               |               | _ |   |   |   |               | -             |               |   |
|          | _ |      | <br>- |   |   |           | <br> | - |   | _ | _ | <br> | _ |      | _ |                | - | -             | -             | -             | _ | _ | _ | _ | -             | $\rightarrow$ | -             |   |
|          |   |      |       |   |   |           | <br> |   |   |   |   |      |   |      |   |                | _ | _             | _             | _             |   |   |   |   | _             | _             | _             |   |
|          |   |      |       |   |   |           |      |   |   |   |   |      |   |      |   |                |   |               |               |               |   |   |   |   |               |               |               |   |
|          |   |      |       |   |   |           |      |   |   |   |   |      |   |      |   |                |   |               |               |               |   |   |   |   |               |               |               |   |
|          |   |      |       |   |   |           |      |   |   |   |   | <br> |   |      |   |                |   |               |               |               |   |   |   |   |               |               |               |   |
| -        |   |      |       |   |   |           | <br> |   | _ | _ | _ | <br> |   | -    | _ | _              | - | -             | -             | -             | - | _ | _ | - | -             | -             | -             |   |
|          |   |      |       |   |   |           |      |   |   |   |   |      |   |      |   |                | _ | _             | _             | _             | _ |   |   | _ | _             | _             | _             |   |
|          |   |      |       |   |   |           |      |   |   |   |   |      |   |      |   |                |   |               |               |               |   |   |   |   |               |               |               |   |
|          |   |      |       |   |   |           |      |   |   |   |   |      |   |      |   |                |   |               |               |               |   |   |   |   |               |               |               |   |
|          |   |      |       |   |   |           |      |   |   |   |   |      |   |      |   |                |   |               |               |               |   |   |   |   |               |               |               |   |
| -        |   |      |       |   |   |           | <br> |   |   |   |   | <br> | _ |      |   |                | - |               |               | -             | _ |   |   |   |               | -             |               |   |
| <u> </u> |   |      | <br>  |   |   |           | <br> |   |   |   | _ | <br> |   |      |   |                | _ | _             | _             | _             | _ |   | _ | _ | _             | _             | _             |   |
|          |   |      |       |   |   |           |      |   |   |   |   |      |   |      |   |                | _ | _             | _             |               |   |   |   |   | _             |               | _             |   |
|          |   |      |       |   |   |           |      |   |   |   |   |      |   |      |   |                |   |               |               |               |   |   |   |   |               |               |               |   |
|          |   |      |       |   |   |           |      |   |   |   |   |      |   |      |   |                |   |               | T             |               |   |   |   |   |               | T             |               |   |
|          |   |      |       |   |   |           | <br> |   |   |   |   | <br> |   |      |   |                |   |               | $\neg$        |               | _ |   |   |   |               | $\neg$        |               |   |
| -        |   |      |       |   |   | $\square$ |      |   |   |   |   |      |   |      |   |                |   | -             | -             | _             | _ |   |   | _ |               | $\rightarrow$ |               |   |
| -        |   |      |       |   |   |           |      |   |   |   |   |      |   |      |   |                | _ | _             | _             | _             |   |   |   |   | _             | $\rightarrow$ | _             |   |
|          |   |      |       |   |   |           |      |   |   |   |   |      |   |      |   |                |   |               |               |               |   |   |   |   |               |               |               |   |
|          |   |      |       |   |   |           |      |   |   |   |   |      |   |      |   |                |   |               |               |               |   |   |   |   |               |               |               |   |
|          |   |      |       |   |   |           |      |   |   |   |   |      |   |      |   |                |   |               | 1             |               |   |   |   |   |               | $\neg$        |               |   |
| -        | - |      |       |   |   |           | <br> |   |   |   | _ |      |   |      |   |                |   | $\rightarrow$ | $\rightarrow$ | $\rightarrow$ | _ |   |   |   | -             | $\rightarrow$ |               |   |
| <u> </u> |   |      |       |   |   |           |      |   |   |   | _ |      |   |      |   |                | _ | _             | _             | _             | _ |   | _ |   | _             | $\rightarrow$ | _             |   |
| L        |   |      |       |   |   |           |      |   |   |   |   |      |   |      |   |                |   |               |               |               |   |   |   |   |               |               |               |   |
|          |   |      |       |   |   |           |      |   |   |   |   |      |   |      |   |                |   |               |               |               |   |   |   |   |               |               |               |   |
|          |   |      |       |   |   |           |      |   |   |   |   |      |   |      |   |                |   |               |               |               |   |   |   |   |               | $\neg$        |               |   |
| -        |   |      |       |   | - |           |      |   |   |   |   |      |   |      |   |                |   | -             | $\rightarrow$ |               | _ |   |   |   |               | +             |               |   |
| -        |   |      |       |   |   |           |      |   |   |   | _ |      |   |      |   |                |   | _             | -             | _             | _ |   | _ |   | _             | $\rightarrow$ |               |   |
|          |   |      |       |   |   |           |      |   |   |   |   |      |   |      |   |                |   |               |               |               |   |   |   |   |               |               |               |   |
|          |   |      |       |   |   |           |      |   |   |   |   |      |   |      |   |                |   |               |               |               |   |   |   |   |               |               |               |   |
|          |   |      |       |   |   |           |      |   |   |   |   |      |   |      |   |                |   |               |               |               |   |   |   |   |               | $\neg$        |               |   |
| -        |   |      |       |   | - |           |      |   |   |   |   |      |   |      |   |                | - | $\rightarrow$ | $\rightarrow$ | -             |   |   |   |   | $\rightarrow$ | +             | $\rightarrow$ |   |
| -        |   |      |       |   |   |           |      |   |   |   | _ |      |   |      |   | $ \rightarrow$ | _ | $\rightarrow$ | -+            | _             | _ |   | _ |   | -             | $\rightarrow$ | -             |   |
|          |   |      |       |   |   |           |      |   |   |   |   |      |   |      |   |                |   |               |               |               |   |   |   |   |               |               |               |   |
|          |   |      |       |   |   |           |      |   |   |   |   |      |   |      |   |                |   |               |               |               |   |   |   |   |               |               |               |   |
|          |   |      |       | _ |   | -         |      |   |   |   | _ | <br> |   | <br> |   |                | _ | _             | _             | _             | _ |   | _ |   |               |               | _             | _ |

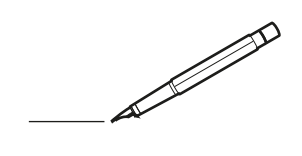

| <u> </u> |   | <br> | <br>  |   |   |           | <br> |   |   |   | _ | <br> |   |      |   |                | - | -             | -             | -             | _ |   |   | _ |               | -             | -             |   |
|----------|---|------|-------|---|---|-----------|------|---|---|---|---|------|---|------|---|----------------|---|---------------|---------------|---------------|---|---|---|---|---------------|---------------|---------------|---|
|          |   |      |       |   |   |           |      |   |   |   |   |      |   |      |   |                | _ | _             | _             | _             | _ |   |   |   |               | _             | _             |   |
|          |   |      |       |   |   |           |      |   |   |   |   |      |   |      |   |                |   |               |               |               |   |   |   |   |               |               |               |   |
|          |   |      |       |   |   |           |      |   |   |   |   |      |   |      |   |                |   |               |               |               |   |   |   |   |               |               |               |   |
|          |   |      |       |   |   |           |      |   |   |   |   | <br> |   |      |   |                |   |               |               |               |   |   |   |   |               | $\neg$        |               |   |
| -        |   |      | <br>_ |   |   |           | <br> | _ |   |   |   | <br> |   |      | _ | _              | _ | _             | _             | _             | _ |   |   | _ | _             | -             | _             |   |
|          |   |      |       |   |   |           |      |   |   |   |   |      |   |      |   |                | _ | _             | _             |               |   |   |   |   | _             | _             | _             |   |
|          |   |      |       |   |   |           |      |   |   |   |   |      |   |      |   |                |   |               |               |               |   |   |   |   |               |               |               |   |
|          |   |      |       |   |   |           |      |   |   |   |   |      |   |      |   |                |   |               |               |               |   |   |   |   |               |               |               |   |
|          |   |      |       | - |   |           | <br> |   |   |   | _ | <br> | - | _    |   |                | - |               | -             |               | _ |   |   |   |               | -             |               |   |
| -        |   |      |       |   |   |           |      |   |   |   |   | <br> |   |      |   |                | _ | _             | -             | _             | _ |   |   | _ | _             | $\rightarrow$ | _             |   |
|          |   |      |       |   |   |           |      |   |   |   |   |      |   |      |   |                | _ | _             | _             |               |   |   |   |   | _             |               | _             |   |
|          |   |      |       |   |   |           |      |   |   |   |   |      |   |      |   |                |   |               |               |               |   |   |   |   |               |               |               |   |
|          |   |      |       |   |   |           |      |   |   |   |   |      |   |      |   |                |   |               |               |               |   |   |   |   |               |               |               |   |
|          |   |      |       |   |   |           | <br> |   |   |   |   | <br> | _ |      |   |                |   |               |               |               | _ |   |   |   |               | $\rightarrow$ |               |   |
|          |   |      | <br>  |   |   |           | <br> |   |   |   | _ | <br> |   | _    |   |                | _ | _             | -             | _             | _ | _ | _ | _ | _             | -             | _             |   |
|          |   |      |       |   |   |           |      |   |   |   |   |      |   |      |   |                | _ | _             | _             | _             |   |   |   |   | _             | _             | _             |   |
|          |   |      |       |   |   |           |      |   |   |   |   |      |   |      |   |                |   |               |               |               |   |   |   |   |               |               |               |   |
|          |   |      |       |   |   |           |      |   |   |   |   |      |   |      |   |                |   |               | T             |               |   |   |   |   |               |               |               |   |
|          |   |      |       |   |   |           | <br> |   |   |   |   | <br> |   |      |   |                | - | -             | $\neg$        | -             |   |   |   |   | $\neg$        | $\dashv$      | -             |   |
| -        |   |      |       |   |   |           | <br> |   |   |   |   |      |   |      |   |                | - | -             | -+            | $\rightarrow$ | _ |   |   |   |               | $\rightarrow$ |               |   |
| <u> </u> |   |      |       |   |   |           |      |   |   |   |   |      |   |      |   |                | _ | _             | _             | _             |   |   |   |   | _             | $\rightarrow$ | _             |   |
|          |   |      |       |   |   |           |      |   |   |   |   |      |   |      |   |                |   |               |               |               |   |   |   |   |               |               |               |   |
|          |   |      |       |   |   |           |      |   |   |   |   |      |   |      |   |                |   |               |               |               |   |   |   |   |               |               |               |   |
|          |   |      |       |   |   |           |      |   |   |   |   |      |   |      |   |                |   |               |               |               | _ |   |   |   |               | -             |               |   |
|          | _ |      | <br>- |   |   |           | <br> | - |   | _ | _ | <br> | _ |      | _ |                | - | -             | -             | -             | _ | _ | _ | _ | -             | $\rightarrow$ | -             |   |
|          |   |      |       |   |   |           |      |   |   |   |   |      |   |      |   |                | _ | _             | _             | _             |   |   |   |   | _             | _             | _             |   |
|          |   |      |       |   |   |           |      |   |   |   |   |      |   |      |   |                |   |               |               |               |   |   |   |   |               |               |               |   |
|          |   |      |       |   |   |           |      |   |   |   |   |      |   |      |   |                |   |               |               |               |   |   |   |   |               |               |               |   |
|          |   |      |       |   |   |           |      |   |   |   |   | <br> |   |      |   |                |   |               |               |               |   |   |   |   |               |               |               |   |
| -        |   |      |       |   |   |           | <br> |   | _ | _ | _ | <br> |   | -    | _ | _              | - | -             | -             | -             | - | _ | _ | - | -             | -             | -             |   |
|          |   |      |       |   |   |           |      |   |   |   |   |      |   |      |   |                | _ | _             | _             | _             | _ |   |   | _ | _             | _             | _             |   |
|          |   |      |       |   |   |           |      |   |   |   |   |      |   |      |   |                |   |               |               |               |   |   |   |   |               |               |               |   |
|          |   |      |       |   |   |           |      |   |   |   |   |      |   |      |   |                |   |               |               |               |   |   |   |   |               |               |               |   |
|          |   |      |       |   |   |           |      |   |   |   |   |      |   |      |   |                |   |               |               |               |   |   |   |   |               |               |               |   |
| -        |   |      |       |   |   |           | <br> |   |   |   |   | <br> |   |      |   |                | - |               |               | -             | _ |   |   |   |               | -             |               |   |
| <u> </u> |   |      | <br>  |   |   |           | <br> |   |   |   | _ | <br> |   |      |   |                | _ | _             | _             | _             | _ |   | _ | _ | _             | _             | _             |   |
|          |   |      |       |   |   |           |      |   |   |   |   |      |   |      |   |                | _ | _             | _             |               |   |   |   |   | _             |               | _             |   |
|          |   |      |       |   |   |           |      |   |   |   |   |      |   |      |   |                |   |               |               |               |   |   |   |   |               |               |               |   |
|          |   |      |       |   |   |           |      |   |   |   |   |      |   |      |   |                |   |               | T             |               |   |   |   |   |               | T             |               |   |
|          |   |      |       |   |   |           | <br> |   |   |   |   | <br> |   |      |   |                |   |               | $\neg$        |               | _ |   |   |   |               | $\neg$        |               |   |
| -        |   |      |       |   |   | $\square$ |      |   |   |   |   |      |   |      |   |                |   | -             | -             | _             | _ |   |   | _ |               | $\rightarrow$ |               |   |
| -        |   |      |       |   |   |           |      |   |   |   |   |      |   |      |   |                | _ | _             | _             | _             |   |   |   |   | _             | $\rightarrow$ | _             |   |
|          |   |      |       |   |   |           |      |   |   |   |   |      |   |      |   |                |   |               |               |               |   |   |   |   |               |               |               |   |
|          |   |      |       |   |   |           |      |   |   |   |   |      |   |      |   |                |   |               |               |               |   |   |   |   |               |               |               |   |
|          |   |      |       |   |   |           |      |   |   |   |   |      |   |      |   |                |   |               | 1             |               |   |   |   |   |               | $\neg$        |               |   |
| -        | - |      |       |   |   |           | <br> |   |   |   | _ |      |   |      |   |                |   | $\rightarrow$ | $\rightarrow$ | $\rightarrow$ | _ |   |   |   | -             | $\rightarrow$ | $\rightarrow$ |   |
| <u> </u> |   |      |       |   |   |           |      |   |   |   | _ |      |   |      |   |                | _ | _             | _             | _             | _ |   | _ |   | _             | $\rightarrow$ | _             |   |
| L        |   |      |       |   |   |           |      |   |   |   |   |      |   |      |   |                |   |               |               |               |   |   |   |   |               |               |               |   |
|          |   |      |       |   |   |           |      |   |   |   |   |      |   |      |   |                |   |               |               |               |   |   |   |   |               |               |               |   |
|          |   |      |       |   |   |           |      |   |   |   |   |      |   |      |   |                |   |               |               |               |   |   |   |   |               | $\neg$        |               |   |
| -        |   |      |       |   | - |           |      |   |   |   |   |      |   |      |   |                |   | -             | $\rightarrow$ |               |   |   |   |   |               | +             |               |   |
| -        |   |      |       |   |   |           |      |   |   |   | _ |      |   |      |   |                |   |               | -             | _             | _ |   | _ |   | _             | $\rightarrow$ |               |   |
|          |   |      |       |   |   |           |      |   |   |   |   |      |   |      |   |                |   |               |               |               |   |   |   |   |               |               |               |   |
|          |   |      |       |   |   |           |      |   |   |   |   |      |   |      |   |                |   |               |               |               |   |   |   |   |               |               |               |   |
|          |   |      |       |   |   |           |      |   |   |   |   |      |   |      |   |                |   |               |               |               |   |   |   |   |               | $\neg$        |               |   |
| -        |   |      |       |   | - |           |      |   |   |   |   |      |   |      |   |                | - | $\rightarrow$ | $\rightarrow$ | -             |   |   |   |   | $\rightarrow$ | +             | $\rightarrow$ |   |
| -        |   |      |       |   |   |           |      |   |   |   | _ |      |   |      |   | $ \rightarrow$ | _ | $\rightarrow$ | -+            | _             | _ |   | _ |   | -             | $\rightarrow$ | -             |   |
|          |   |      |       |   |   |           |      |   |   |   |   |      |   |      |   |                |   |               |               |               |   |   |   |   |               |               |               |   |
|          |   |      |       |   |   |           |      |   |   |   |   |      |   |      |   |                |   |               |               |               |   |   |   |   |               |               |               |   |
|          |   |      |       | _ |   | -         |      |   |   |   | _ | <br> |   | <br> |   |                | _ | _             | _             | _             | _ |   | _ |   |               |               | _             | _ |

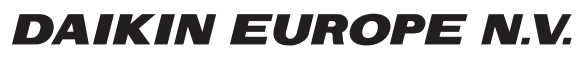

Zandvoordestraat 300, B-8400 Oostende, Belgium

ESIE21-06D 2023.06